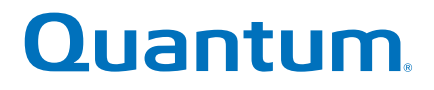

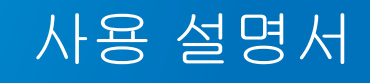

# Quantum Scalar *i*40 및 Scalar *i*80

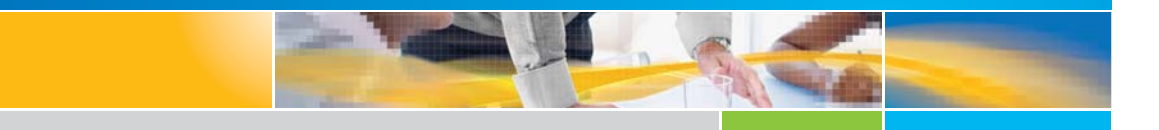

6-66860-02 개정 A

Scalar i40 및 Scalar i80 사용 설명서, 6-66860-02 개정 A, 2013냔 1월, 미국 제품.

Quantum Corporation은 이 인쇄물을 "있는 그대로" 제공하며 상품성, 특정 목적에의 적합성에 대한묵시적 인 보증을 포함하여(이에 국한되지 않음)어떤 종류의 명시적이거나 묵시적인 보증도 제공하지않습니다. Quantum Corporation은 공지하지 않고 언제든지 이 인쇄물을 개정할 수 있습니다.

미국에서 인쇄됨.

### 저작권

### Copyright 2013 by Quantum Corporation. All rights reserved.

이 설명서 복사에 대한 권리는 저작권법에 의해 제한됩니다. Quantum Corporation의 사전 서면 승인없이 사본을 만들거나 수정하는 행위는 법에 의해 금지되며 법에 의해 처벌할 수 있는 위반 행위입니다.

### 상표

Quantum, Quantum 로고 및 Scalar는 미국 및 기타 국가에서 등록된 Quantum Corporation의 등록 상표입 니다.

Preserving the World's Most Important Data. Yours., StorageCare 및 Vision은 Quantum의 상표입니다.

LTO 및 Ultrium은 미국 및 기타 국가에서 HP, IBM 및 Quantum의 상표입니다. 모든 기타 상표는 해당기업의 자산입니다.

사양은 공지 없이 변경될 수 있습니다.

## 머리말

|                          | xxi   |
|--------------------------|-------|
| 전 세계 최종 사용자 제품 보증        | xviii |
| Scalar i40 및 i80 지원 버전 x | xviii |

1 장

### 석명

| 설명         | 1                                    |
|------------|--------------------------------------|
| 개요         | . 1                                  |
| 라이브러리 구성요소 | . 2<br>. 4<br>. 5<br>. 9<br>10<br>11 |
| 표준 기능      | 14<br>14<br>14<br>15<br>15           |
| 라이센스 기능    | 15<br>16                             |

| 고급 보고 기능 | <br> | <br>16 |
|----------|------|--------|
| 암호화 키 관리 | <br> | <br>17 |

| 2 장 | 라이브러리 포장 풀기                                     | 19        |
|-----|-------------------------------------------------|-----------|
| 3 장 | <b>사용자 인터페이스 이해</b><br>작동자 패널                   | <b>23</b> |
|     | 작동자 패널 레이아웃 및 기능                                | 24<br>29  |
|     | 웹 클라이언트<br>팁<br>테이블의 정보 정렬<br>웹 클라이언트 레이아웃 및 기능 |           |
|     | 웹 클라이언트 홈 페이지                                   |           |
|     | 메뉴 트리                                           |           |

4 장

| 라이브러리 구성 39             |
|-------------------------|
| Setup Wizard(설정 마법사) 사용 |
| 기본 구성                   |
| 네트워크 설정 구성              |
| DNS 주소                  |
| SNMP 설정 구성              |

| 날짜 및 시간 설정          |
|---------------------|
| 파티션 작업              |
| 클리닝 슬롯 구성           |
| I/E 스테이션 슬롯 구성68    |
| 테이프 드라이브 매개변수 구성    |
| 제어 경로 구성            |
| 라이센스 기능 추가 또는 업그레이드 |
| 이메일 알림 작업           |
| 라이브러리 이메일 계정 구성83   |
| 고객 연락처 정보 설정        |
| 서비스 포트 구성           |
| 로컬 사용자 계정 및 암호 작업   |

| 웹 클라이언트에서 로컬 사용자 계정 삭제9<br>작동자 패널에서 암호 사용 및 생성9<br>작동자 패널에서 암호 비활성화9<br>작동자 패널에서 암호 수정9<br>작동자 패널에서 암호 자설정9 | )1<br>)2<br>)4<br>)5<br>)5       |
|----------------------------------------------------------------------------------------------------|----------------------------------|
| LDAP 사용자 계정 작업(원격 인증)                                                                                       | )6<br>)6<br>)8<br>)9<br>)2<br>)2 |
| 세션 시간 제한 설정                                                                                                 | )6<br>)7<br>)7<br>)8<br>)9<br> 1 |
| 보안 설정 구성                                                                                                    | 3<br> 4<br> 5<br> 5              |
| 라이브러리 저장 및 복원11<br>라이브러리 구성 저장11<br>라이브러리 구성 복원11                                                           | 7<br>8<br>8                      |
| 라이브러리 등록                                                                                                    | 20<br>20<br>20<br>21             |
|                                                                                                    |                                  |

| 고급 보고 기능                                                                                                    | 123                                                         |
|----------------------------------------------------------------------------------------------------|-------------------------------------------------------------|
| 고급 보고 기능<br>필수 펌웨어                                                                                                    | . 124<br>. 125                                              |
| CPF(제어 경로 장애 조치) 작업<br>필수 구성 요소<br>CPF 구성<br>CPF 강제 실행                                                                                   | . 125<br>. 126<br>. 127<br>. 129                            |
| 고급 보고 기능 보고서 사용<br>드라이브 리소스 활용도 보고서 구성<br>미디어 무결성 분석 보고서 구성<br>고급 보고 템플릿 사용<br>Advanced Reporting Data 로드 및 재로드<br>고급 보고 데이터 저장 및 이메일 전송 | . 131<br>. 132<br>. 134<br>. 136<br>. 138<br>. 138<br>. 139 |
| 미디어 보안 로그 작업                                                                                                    | . 140<br>. 141<br>. 142                                     |
| 미디어 사용 로그 보기                                                                                                    | . 143                                                       |
| 고급 보고 기능 보고서 및 로그를 자동으로 이메일 전송<br>수신자 생성<br>수신자 수정                                                                                       | . 144<br>. 146<br>. 148                                     |

수신자 삭제......149

| 라이브러리 작업 수행                                      | 151                                    |
|--------------------------------------------------|----------------------------------------|
| 로그인                                              | 152<br>152<br>152<br>153<br>154<br>154 |
| 로그아웃                                             | 155                                    |
| 시스템 종료, 재시작, 끄기 및 전원 제거<br>라이브러리 종료<br>라이브러리 재시작 | 156<br>157<br>159                      |

### Quantum Scalar i40 및 Scalar i80 사용 설명서

### 5 장

6 장

vii

| 라이브러리 끄기16<br>라이브러리 전원 완전 제거16<br>비상 전원 끄기 절차16<br>라이브러리를 오프라인으로 전환16 |
|-----------------------------------------------------------------------|
| I/E 스테이션 잠금 해제 및 열기16                                                 |
| 매거진 해제                                                                |
| 미디어 작업 수행                                                             |
| 테이프 드라이브 청소                                                           |
| 테이프 드라이브를 온라인 또는 오프라인으로 전환                                            |

7 장

## 암호화 키 관리

### 197

| 라이브러리의 암호화에 대한 일반 사항        |
|-----------------------------|
| EKM 라이센스 정보                 |
| KMIP 호환 암호화 키 관리200         |
| 키 재사용에 대하여 <b>200</b>       |
| 라이브러리에 Scalar 키 관리자(SKM) 구성 |

| 5단계: 라이브러리에 TLS 통신 인증서 설치        |
|----------------------------------|
| EKM 경로 진단                        |
| 테이프 드라이브 암호화 설정 보기               |
| 라이브러리에 TLS 인증서 설치                |
| 라이브러리에 사용 가능한 Scalar 키 관리자 기능 실행 |
| 라이브러리에 KMIP 키 관리자 기능 실행          |
|                                  |

| 8 장 | 라이브러리에 대한 정보 얻기                   | 239            |
|-----|-----------------------------------|----------------|
|     | 라이브러리 정보 보기                       | . 240          |
|     | 시스템 정보 보기                         | . 240          |
|     | 로봇 위치 보기                          | . 241          |
|     | 라이브러리 구성 보고서 보기                   | . 244          |
|     | 라이브러리 구성 레코드 저장 및 이메일 전송구성 레코드 저장 | . 247<br>. 248 |

| 구성 레코드 이메일 전송            |
|--------------------------|
| 네트워크 설정 보고서 보기           |
| 로그인한 사용자 보고서 보기250       |
| 모든 슬롯 보고서 보기             |
| 라이브러리 로그 보기, 저장 및 이메일 전송 |
| 작동자 패널에서 라이브러리 정보 보기     |
| 고급 보고 기능 사용              |
| 공개 소스 라이센스 계약 보기         |
| 저작권 명세 보기                |

| 구성요소 설치, 제거 및 교체  | 261                                                |
|-------------------|----------------------------------------------------|
| ESD 예방조치          | . 262                                              |
| 라이브러리 케이블 연결      | . 263                                              |
| 랙 장착 키트(레일 키트) 설치 | . 265<br>. 265<br>. 266<br>. 266<br>. 266<br>. 268 |
| 랙에 라이브러리 설치       | . 278                                              |
| 랙에서 라이브러리 제거      | . 280                                              |

Quantum Scalar i40 및 Scalar i80 사용 설명서

| 네스크탑 키트에 라이므러리 설지                                          |
|------------------------------------------------------------|
| 기도 내용물                                                     |
| 필요인 승구                                                     |
| 적차 28                                                      |
|                                                            |
|                                                            |
| 전면 베젤 제거 및 교체                                              |
| 필요한 공구                                                     |
| 메월 교체용 기드 내용물                                              |
| 씨시 교 체 29/                                                 |
| 필요한 공구 294                                                 |
| 절차                                                         |
| 필러 플레이트 제거 및 설치                                            |
| 테이프 드라이브 필러 플레이트 제거 및 설치                                   |
| 전원 공급 장치 필러 플레이트 제거 및 설치                                   |
| 매거진 제거 및 교체                                                |
| 필요한 공구                                                     |
| 매거진 교체용 키트 내용물                                             |
| 카트리지 위치의 백업 맵 생성                                           |
| 라이브러리에서 매거진 세거                                             |
| 배거진 잘지31                                                   |
| 전원 공급 장치 제거 및 설치                                           |
| 단일 전원 공급 장시 시스템에서 전원 공급 장시 교세<br>(Scalar i40 및 Scalar i90) |
| (Scalar i80에서 이중 전원 공급 장치 추가 또는 교체 317                     |
| 시스템 페이너드 페거 미 교체 219                                       |
| 시스템 제어 보드 제가 및 표제                                          |
| 라이브러리 펌웨어 설치                                               |
| 라이브러리 구성 복원                                                |
| 라이브러리 수동 재구성324                                            |
| 테이프 드라이브 제거 및 교체                                           |
| 파티션 및 제어 경로 준비                                             |
| 라이브러리에서 테이프 드라이브 제거                                        |
| 테이프 드라이브 설치328                                             |
| 이동 또는 발송할 라이브러리 포장                                         |

| 포장 키트 내용물33      |
|------------------|
| 카트리지 위치의 백업 맵 생성 |
| 절차               |
| Y-트레이를 로봇으로 교체   |

# 10 장 펌웨어 업데이트 341 라이브러리 펌웨어 업데이트 342 테이프 드라이브 펌웨어 업데이트 및 자동 조절 347 테이프 드라이브 펌웨어 업데이트 및 자동 조절 기능 정보 347 지동 조절에 사용된 테이프 드라이브 펌웨어 업로드 349 자동 조절에 사용된 테이프 드라이브 펌웨어 삭제 351 테이프 드라이브 펌웨어 자동 조절 시작 351

| 문제 해결                                                                                                | 355                                       |
|----------------------------------------------------------------------------------------------------|-------------------------------------------|
| 진단 티켓 정보<br>진단 티켓 보기, 닫기 및 해결<br>진단 티켓 자동 닫기                                                         | . 356<br>. 357<br>. 360                   |
| 라이브러리 정보 스냅샷 캡처                                                                                      | . 361                                     |
| "Library Not Ready"(라이브러리가 준비되지 않음) 메시지 문제 해결<br>작동자 패널에서의 "준비되지 않음" 메시지<br>웹 클라이언트에서의 "준비되지 않음" 메시지 | . 362<br>. 362<br>. 363                   |
| 테이프 드라이브 로그 검색                                                                                       | . 365                                     |
| LED 해석                                                                                               | . 366<br>. 366<br>. 367<br>. 368<br>. 370 |
| 설치 및 확인 테스트(IVT) 실행                                                                                  | . 371                                     |
| Running the IVT Diagnostic Subtests Individually(IVT 진단 하위<br>테스트 개별 실행) – 로보틱스, 테이프 드라이브 및 매거진 테스트  | . 374                                     |
| 무작위 이동 테스트 실행                                                                                        | . 376                                     |
| 라이브러리 진단 수행                                                                                          | . 377                                     |
|                                                                                                    | 문제 해결<br>진단 티켓 정보.<br>진단 티켓 보기, 닫기 및 해결   |

차례

| Quantum | Scalar i40 | 및 Scalar i80 | 사용 설명서 |
|---------|------------|--------------|--------|
|---------|------------|--------------|--------|

12 장

부록 A

부록 C

| 카트리지 및 바코드 작업                           | 383 |
|-----------------------------------------|-----|
| 적절하게 테이프 카트리지 다루기                       | 384 |
| 테이프 카트리지 쓰기 보호                          | 385 |
| 바코드 레이블 요건                              | 386 |
| 지원되는 바코드 형식                             |     |
| 바코드 레이블 설치                              |     |
|                                         |     |
| 사양                                      | 391 |
| 물리적 사양                                  | 391 |
|                                         |     |
| 농량                                      | 392 |
| 용량<br>환경적 사양                            |     |
| 용량<br>환경적 사양<br>공기 간격 요건                |     |
| 용량<br>환경적 사양<br>공기 간격 요건<br>라이브러리 전원 사양 |     |

출고 시 기본 설정 재설정......380

| 부록 B | TapeAlert 플래그 설명 |
|------|------------------|
|      |                  |

전기 및 전자 장비의 폐기

### 399

409

xiii

| 용어   | 411 |
|------|-----|
|      |     |
| 찾아보기 | 421 |

| 2 |
|---|
|   |

| 그림 1         | 전면 패널                              |
|--------------|------------------------------------|
| 그림 <b>2</b>  | Scalar i40 내부 레이아웃 및 매거진 슬롯 위치 좌표7 |
| 그림 <b>3</b>  | Scalar i80 내부 레이아웃 및 매거진 슬롯 위치 좌표8 |
| 그림 4         | Scalar i40 후면 패널 구성요소12            |
| 그림 <b>5</b>  | Scalar i80 후면 패널 구성요소13            |
| 그림 6         | 포장                                 |
| 그림 <b>7</b>  | 로봇 고정장치 제거22                       |
| 그림 <b>8</b>  | 작동자 패널 사용자 인터페이스 - 홈 화면            |
| 그림 <b>9</b>  | 작동자 패널 사용자 인터페이스 - 대체 홈 화면25       |
| 그림 10        | 단추를 사용하여 날짜 및 시간 설정30              |
| 그림 11        | 웹 클라이언트 사용자 인터페이스 - 홈 페이지32        |
| 그림 <b>12</b> | 작동자 패널 메뉴36                        |
| 그림 <b>13</b> | 웹 클라이언트 메뉴37                       |
| 그림 14        | LDAP 설정의 예101                      |
| 그림 15        | 설정 - 드라이브 설정 화면 <b>127</b>         |
| 그림 16        | 설정 - 제어 경로 화면128                   |
| 그림 <b>17</b> | CPF의 도구 - 드라이브 작업 화면129            |

| 그림 18        | CPF 강제 실행 화면130                                                |  |
|--------------|----------------------------------------------------------------|--|
| 그림 19        | 템플릿 및 보고서 데이터 기능137                                            |  |
| 그림 20        | 보고서 데이터 단추 <b>139</b>                                          |  |
| 그림 <b>21</b> | Reporting Data 저장 및 이메일 전송                                     |  |
| 그림 <b>22</b> | 종료 진행 중 메시지157                                                 |  |
| 그림 <b>23</b> | 전원 끄기 준비 메시지158                                                |  |
| 그림 <b>24</b> | 전원 끄기 준비 메시지158                                                |  |
| 그림 <b>25</b> | 재시작 메시지 시리즈160                                                 |  |
| 그림 <b>26</b> | I/E 스테이션 잠금 해제 메시지165                                          |  |
| 그림 <b>27</b> | I/E 스테이션 잠김 메시지165                                             |  |
| 그림 <b>28</b> | 매거진 잠금 해제됨 메시지168                                              |  |
| 그림 <b>29</b> | 매거진 잠김 타이머 메시지168                                              |  |
| 그림 <b>30</b> | 매거진 해제 래치 액세스170                                               |  |
| 그림 31        | 암호화 설정 및 키 서버 주소 구성203                                         |  |
| 그림 <b>32</b> | 파티션 암호화 구성206                                                  |  |
| 그림 33        | 자동 EKM 경로 진단 활성화211                                            |  |
| 그림 34        | 도구 - TLS 통신 인증서 가져오기(SKM)214                                   |  |
| 그림 35        | 도구 - EKM 통신 인증서216                                             |  |
| 그림 36        | TLS 인증서 확인 및 설치222                                             |  |
| 그림 <b>37</b> | 암호화 파티션 구성 화면 액세스                                              |  |
| 그림 38        | 암호화 방법을 Allow Application Managed로 변경<br>(라이브러리 관리된 암호화 - 비활성) |  |
| 그림 39        | 암호화 방법을 라이브러리 관리 사용으로 변경227                                    |  |
| 그림 40        | 암호화 인증서 내보내기229                                                |  |
| 그림 41        | 암호화 인증서 가져오기 <b>230</b>                                        |  |
| 그림 <b>42</b> | 암호화 키 내보내기231                                                  |  |
| 그림 <b>43</b> | 데이터 암호화 키 가져오기233                                              |  |
| 그림 44        | 감사 로그 화면237                                                    |  |
| 그림 <b>45</b> | 키 관리자 상태238                                                    |  |
|              |                                                                |  |

| 그림 46        | 위치 연결                               |
|--------------|-------------------------------------|
| 그림 <b>47</b> | 랙 장착 선반 깊이 요구사항269                  |
| 그림 48        | 왼쪽 및 오른쪽 랙 장착 선반 조립                 |
| 그림 <b>49</b> | 레일 어댑터 유형271                        |
| 그림 <b>50</b> | 왼쪽 랙 장착 선반 조립272                    |
| 그림 51        | 랙 장착 선반 설치274                       |
| 그림 <b>52</b> | 랙 장착 선반 조이기275                      |
| 그림 <b>53</b> | 클립 너트 또는 케이지 너트 설치 위치               |
| 그림 54        | 매거진 해제 래치 액세스 구멍279                 |
| 그림 <b>55</b> | 랙에 Scalar i40 및 Scalar i80 고정       |
| 그림 56        | 데스크탑 키트, Scalar i40 및 Scalar i80281 |
| 그림 <b>57</b> | 매거진 해제 래치 액세스 구멍                    |
| 그림 <b>58</b> | 라이브러리 바닥의 고무 풋 위치                   |
| 그림 <b>59</b> | 측면 패널 설치                            |
| 그림 60        | 상단 덮개 설치                            |
| 그림 61        | 라이브러리 맨 아래 베젤 나사 위치291              |
| 그림 <b>62</b> | 베젤 나사                               |
| 그림 <b>63</b> | Scalar i80 당김/밀기 위치 293             |
| 그림 64        | 제거할 구성요소                            |
| 그림 <b>65</b> | Y-트레이 고정 장치 제거 299                  |
| 그림 66        | Y-트레이 고정                            |
| 그림 <b>67</b> | 다시 설치된 구성요소304                      |
| 그림 68        | 필러 플레이트 설치됨308                      |
| 그림 <b>69</b> | 매거진 해제 래치 액세스 구멍311                 |
| 그림 <b>70</b> | 적절한 방향(오른쪽 매거진)312                  |
| 그림 71        | 매거진 베젤 제거/설치313                     |
| 그림 <b>72</b> | 단일 전원 공급 장치 시스템315                  |
| 그림 <b>73</b> | 이중 전원 공급 장치 시스템315                  |
| 그림 <b>74</b> | SCB의 이더넷 포트 위치320                   |
|              |                                     |

그림

| 그림 <b>75</b> | 전체 높이 테이프 드라이브의 수용 가능한 설치 위치329 |
|--------------|---------------------------------|
| 그림 <b>76</b> | 테이프 드라이브 설치330                  |
| 그림 <b>77</b> | Y-트레이 고정336                     |
| 그림 <b>78</b> | Scalar i40 포장 재료                |
| 그림 <b>79</b> | Scalar i80 포장 재료338             |
| 그림 80        | 도그 - 라이브러리 펌웨어 업데이트 화면          |
| 그림 81        | 전면 패널 LED                       |
| 그림 <b>82</b> | 시스템 제어 보드 LED368                |
| 그림 <b>83</b> | Fibre Channel 테이프 드라이브 LED      |
| 그림 84        | 전원 공급 장치 LED370                 |
| 그림 85        | 바코드 레이블 방향                      |

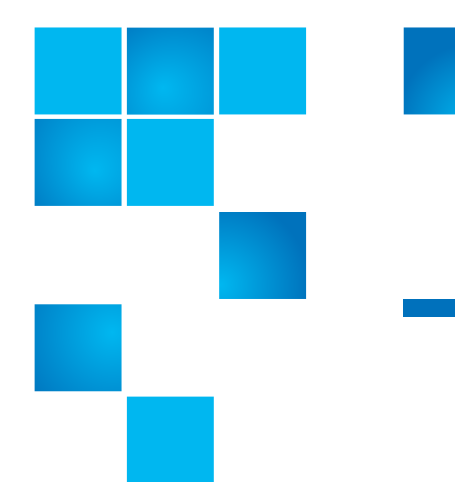

| 전면 패널 기능3                           |
|-------------------------------------|
| 작동자 패널 기능                           |
| 웹 클라이언트 화면 요소33                     |
| Scalar i80 l/E 슬롯 구성69              |
| Fibre Channel 테이프 드라이브의 구성 가능한 설정71 |
| 암호화 키 관리 시스템197                     |
| 암호화 방법                              |
| 기본 라이브러리                            |
| 데스크탑 키트에 설치된 라이브러리                  |
| TapeAlert 플래그 심각도 코드                |
| 테이프 드라이브 TapeAlert 플래그 설명           |
|                                     |

표

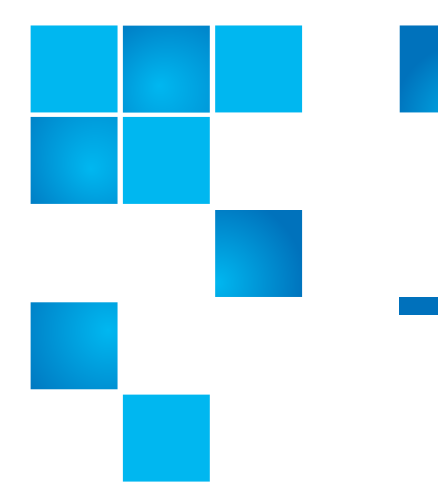

머리말

본 설명서는 Quantum Scalar® i40 및 Scalar i80을 소개하고 다음 내용을 설명합니다:

- 시스템 작업
- 구성
- 웹 및 작동자 패널 인터페이스
- 설치 및 교체
- 기본 문제 해결

대상자

본 설명서는 Scalar i40 및 Scalar i80 작동자, 시스템 관리자 및 현장 서비 스엔지니어를 대상으로 작성되었습니다.

문서 조직

다음은 장 내용에 대한 간단한 설명입니다.

- <u>장 1, 설명</u>에서는 라이브러리, 라이브러리의 구성요소 및 주요 기능에 대한 물리적 설명을 제공합니다.
- <u>장 2, 라이브러리 포장 풀기</u>에서는 공간 준비 및 라이브러리의 포장을 푸는 방법에 대해 설명합니다.

- <u>장 3, 사용자 인터페이스 이해</u>에서는 작동자 패널 및 웹 클라이언트의 모양과 기능에 대해 설명합니다.
- <u>장 4, 라이브러리 구성</u>에서는 라이브러리의 구성 가능한 기능에 대한 지침과 설명을 제공합니다.
- <u>장 5, 고급 보고 기능</u>에서는 고급 보고 라이센스를 통해 사용 가능한 기능을 설명합니다.
- <u>장 6, 라이브러리 작업 수행</u>에서는 작동자 패널 및 웹 클라이언트에서 라이브러리를 실행하는 방법에 대해 설명합니다.
- <u>장 7, 암호화 키 관리</u>에서는 EKM(암호화 키 관리)으로 사용 가능한 기능에 대해 설명합니다.
- <u>장 8, 라이브러리에 대한 정보 얻기</u>에서는 라이브러리의 모든 보고기 능에 대해 설명합니다.
- <u>장 10, 펌웨어 업데이트</u>에서는 라이브러리 펌웨어를 업그레이드하고 테이프 드라이브 펌웨어를 설치 및 자동 조절하는 방법에 대해설명합 니다.
- 장 9, 구성요소 설치, 제거 및 교체에서는 라이브러리의 모든 물리적구 성요소를 설치, 제거 및 교체하는 방법에 대한 자세한 지침을 제공합 니다.
- <u>장 11, 문제 해결</u>에서는 진단 티켓, LED 및 테스트를 포함하여라이브 러리의 문제 해결 도구에 대해 설명합니다.
- 장 12, 카트리지 및 바코드 작업에서는 라이브러리에 사용된 미디어에 레이블을 지정하고 미디어를 관리하는 방법에 대한 기본적인 정보를 제공합니다.
- <u>부록 A, 사양</u>에서는 라이브러리, 테이프 드라이브 및 미디어에 대한물 리적, 환경적, 전원 및 기타 사양을 제공합니다.
- <u>부록 B, TapeAlert 플래그 설명</u>에서는 진단 티켓에서 발견할 수 있는 모든 TapeAlerts를 나열합니다.
- <u>부록 C, 전기 및 전자 장비의 폐기</u>에서는 폐기 및 재활용에 대한 정보를 제공합니다.

설명서 뒷부분에는 용어집과 색인이 있습니다.

### 미 전국 협정

본 설명서는 다음 협정을 준수하고 있습니다.

| 규칙                                                    | ଜା                                 |
|-------------------------------------------------------|------------------------------------|
| 파일 및 디렉토리 이름, 메뉴 명령,<br>단추 이름 및 창 이름은 굵은<br>글꼴로표시됩니다. | /data/upload                       |
| 화살표로 구분된 메뉴 이름은 메뉴탐<br>색의 순서를 나타냅니다.                  | Utilities(유틸리티) ><br>Firmware(펌웨어) |

다음 형식은 중요한 정보를 나타냅니다.

참고: 참고는 기본 주제와 관련된 중요한 정보를 강조합니다.

주의: 주의는 장비 또는 데이터에 대한 잠재적인 위험을 나타냅니다.

경고: 경고는 작업자 안전에 대한 잠재적인 위험을 나타냅니다.

- 시스템의 오른쪽 설명 중인 구성요소를 바라볼 때 오른쪽을 나타냅 니다.
- 시스템의 왼쪽 설명 중인 구성요소를 바라볼 때 왼쪽을 나타냅니다.

### 제품 안전 관련 고지사항

Quantum은 제품을 권한 없이 사용하여 발생하는 손상에 대해 어떤 책임 도지지 않습니다. 이와 관련된 모든 위험의 책임은 사용자에게 있습니다. 본 장치는 모든 안전 및 규제 요건에 부합하도록 설계 및 제조되었습니다. 장치를 잘못 사용하면 부상, 장치 손상 또는 다른 장치에 장해를 유발할 수있습니다.

시스템, 안전 및 규제 정보 설명서는 Scalar i40 및 Scalar i80 설명서 웹 사이트인 <u>http://www.quantum.com/ServiceandSupport/</u> <u>SoftwareandDocumentationDownloads/SI40/Index.aspx</u>에 있습니다.

| <i>설명서</i> 의 모든 지침 및 경고를 읽으십시오.                                                                                                    |  |  |  |
|----------------------------------------------------------------------------------------------------|--|--|--|
|                                                                                                    |  |  |  |
| 警告   在使用本产品之前,请先阅读本文档及系统、安全和法规信息指南中所有的说明和<br>警告信息。                                                                                                    |  |  |  |
|                                                                                                    |  |  |  |
| 警告 操作本產品前,請先閱讀本文件及系統、安全與法規資訊指南中的指示與<br>警告說明。                                                                                                    |  |  |  |
|                                                                                                    |  |  |  |
| ADVERSAL Læs alle instruktioner og advarsler i dette dokument og i Vejledning om system-<br>sikkerheds- og lovgivningsoplysninger, før produktet betjenes.                                                                   |  |  |  |
|                                                                                                    |  |  |  |
| AVERTISSEMENT Avant d'utiliser ce produit, lisez la totalité des instructions et avertissements de ce document et du <i>Guide d'informations sur le système, la sécurité et la réglementation</i> .                          |  |  |  |
|                                                                                                    |  |  |  |
| Lesen Sie vor der Verwendung dieses Produkts alle Anweisungen und<br>HINWIES Warnhinweise in diesem Dokument und im System, Safety, and Regulatory<br>Information Guide (Info-Handbuch: System, Sicherheit und Richtlinien). |  |  |  |
|                                                                                                    |  |  |  |
| לפני ההפעלה של מוצר זה, קרא את כל ההוראות והאזהרות הכלולות<br>במסמך זה וכן ב <i>מדריך מידע בנושאי מערכת, בטיחות ותקינה</i>                                                                                                   |  |  |  |
|                                                                                                    |  |  |  |
| この製品を使用する前に、本文書、および『システム、安全、規制に関す 警告 る情報ガイド』に記載しているすべての警告と指示をお読みください。                                                                                                    |  |  |  |
|                                                                                                    |  |  |  |
| <b>경고</b> 이 제품을 작동하기 전에 이 문서 및 시스템, 안전, 및 규제 정보 안내서에 수록된 모든 지침과 경고 표지를 숙지하십시오.                                                                                                    |  |  |  |

경고: 이 제품을 작동하기 전에 본 문서와 시스템, 안전 및 규제 정보

| ПРЕДУПРЕЖДЕНІ | Всеми инструкциями и предупреждениями, приведенными в данном документе и в Справочном руководстве по устройству, технике безопасности и действующим нормативам. |
|---------------|----------------------------------------------------------------------------------------------------|
|               |                                                                                                    |
| ADVERTENCIA   | Antes de utilizar este producto, lea todas las instrucciones y advertencias en este documento y en la Guia informativa sobre sistema, seguridad y normas.       |
|               |                                                                                                    |
| VARNING Läs a | alla anvisningar och varningar i detta dokument och i System, säkerhet och från myndigheter - Informationshandbok innan denna produkt tas i bruk.               |

관련 문서

Scalar i40 및 Scalar i80 시스템에 다음 Quantum 문서도 사용할 수 있습니다.

| 문서 번호       | 문서 제목                                  |
|-------------|----------------------------------------|
| 6-66546-xxx | Scalar i40 및 Scalar i80 빠른 시작 안내서      |
| 6-66547-xxx | Scalar i40 및 Scalar i80 릴리스 정보         |
| 6-00618-xx  | 시스템, 안전 및 규제 정보                        |
| 6-66773-xx  | Scalar i40 및 Scalar i80 기본 SNMP 참조 설명서 |
| 6-00423-xx  | Quantum 지능형 라이브러리 SCSI 참조 설명서          |
| 6-01317-xx  | Quantum 지능형 라이브러리 SMI-S 참조 설명서         |
| 6-66531-xx  | Scalar 키 관리자 사용 설명서                    |

최신 제품 정보 및 문서 참조 페이지:

http://www.quantum.com/ServiceandSupport/Index.aspx

### SCSI-2 사양

SCSI-2 통신 사양은 1990년 3월 9일자 정보 시스템에 대한 American National Standard에 나와 있습니다.

Global Engineering Documents 15 Inverness Way, East Englewood, CO 80112 (800) 854-7179 또는 (303) 397-2740

연락처

Quantum사 연락처는 아래와 같습니다.

### Quantum Corporate 본사

Scalar i40 또는 Scalar i80 또는 기타 제품에 대한 설명서를 주문하려면 다음으로 문의하십시오.

Quantum Corporation (*Corporate Headquarters*) 1650 Technology Drive, Suite 700 San Jose, CA 95110-1382

### Quantum 홈페이지

다음의 Quantum 홈페이지를 방문해 주십시오.

http://www.quantum.com

### 상세 정보 또는 도움말 얻기

# Quantum. Global Services

Quantum의 포괄적인 서비스 접근 기술인 StorageCare™는 교차 환경에 고급 데이터 액세스 및 진단 기술을 활용함으로써, 다중 공급업체 전문 기술을 통해 저렴한 비용으로 백업 문제를 신속하게 해결할 수 있습니다.

다음과 같은 독점적 Quantum StorageCare 서비스를 통해 서비스 문제 해결이 촉진됩니다.

 서비스 및 지원 웹 사이트 - 제품을 등록하고 소프트웨어의 사용권을 허가하며 Quantum 학습 과정을 찾아보고 백업 소프트웨어 및 운영 체제지원을 확인하며 매뉴얼, FAQ, 펌웨어 다운로드, 제품 업데이트 등을 한 곳에서 편리하게 찾습니다. 다음 사이트에서 지금 바로 혜택을 확인하십시오.

http://www.quantum.com/ServiceandSupport/Index.aspx

 전화 지원 - 해당 지역에 대한 연락처 정보는 다음 사이트에서 찾을 수 있습니다:

http://www.quantum.com/ServiceandSupport/Contacts/ ProductSelect/Index.aspx

 eSupport - 이메일을 통해 온라인 서비스 요청을 제출하고 연락처 정보를 업데이트하며 첨부 파일을 추가하고 상태 업데이트를 -수신합 니다. 온라인 서비스 계정은 Quantum에서 무료로 제공합니다. 또한 해당 계정을사용하여 제품 지원 정보의 종합 저장소인 Quantum의 Knowledge Base에 액세스할 수 있습니다. 다음 사이트에서 등록하십 시오.

http://www.quantum.com/osr

• StorageCare Guardian - 보다 빠르고 보다 정확한 근본 원인 진단을 위해 주변 스토리지 에코시스템에서 Quantum의 글로벌 서비스 팀으로 Quantum 하드웨어 및 진단 데이터를 안전하게 연결합니다. StorageCare Guardian은 인터넷을 통해 간편하게 설정되고 Quantum 의 보안 서비스센터와 안전한 양방향 통신을 수행할 수 있습니다. 추가 StorageCare Guardian 정보는 다음 사이트를 참조하십시오.

http://www.quantum.com/ServiceandSupport/Services/ GuardianInformation/Index.aspx  Quantum Vision – Quantum Vision 소프트웨어를 사용하여 Quantum DXi 디스크 기반 시스템 및 Scalar 테이프 라이브러리의 모니터링 및 보고를 간소화할 수 있습니다. 디스크 시스템을 여러 개 사용하거나 Quantum 디스크와 테이프 라이브러리를 같이 사용하 는 고객에게 특히 강력한 소프트웨어인 Vision은 문제 예방, 리소스의 효율적 관리 및 작동 시간 향상에 대한 의사 결정을 제어할 수 있게 해줍니다. Vision은 여러 시스템의 데이터를 통합하고 시스템 상태를 제공하며 1개의 콘솔에서 경향 정보를 표시할 수 있습니다. Quantum Vision에 대한 자세한 내용은 다음 사이트를 참조하십시오.

http://www.quantum.com/Products/Software/QuantumVision/ Index.aspx

 최신 라이브러리 펌웨어 - 다음 웹 사이트인 <u>http://www.quantum.com/ServiceandSupport/</u> <u>SoftwareandDocumentationDownloads/SI40/Index.aspx</u>에서 라이브 러리 펌웨어의 최신 버전 목록을 보고 Firmware(펌웨어) 탭을 클릭할 수 있습니다.

라이브러리에 인터넷이 연결되어 있으면 라이브러리에 로그인하여 사용 가능한 최신 펌웨어 버전을 볼 수 있습니다. Tools(도구) > Update Library Firmware(라이브러리 펌웨어 업데이트)를 클릭하십 시오. 라이브러리에 현재 로드된 펌웨어와 사용 가능한 최신 펌웨어가 화면에 표시됩니다.

펌웨어를 업그레이드하려면 <u>장 10, 펌웨어 업데이트</u>에서의 지침을 따릅니 다. 추가 지원 또는 교육이 필요하면 Quantum 고객 지원 센터로 문의하십 시오.

| 전 세계 최종 사용자 제품 | Quantum 전 세계 최종 사용자 표준 제한 제품 보증에 대한 추가 정보는 |
|----------------|--------------------------------------------|
| 보증             | 다음내용을 참조하십시오.                              |

http://www.quantum.com/pdf/QuantumWarranty.pdf

 Scalar i40 및 i80 지원 버
 Quantum은 현재 릴리스 및 이전의 두 가지 주요 릴리스에 대한 지원을

 전
 제공합니다.

예를 들면 i4가 최신 릴리스이므로 Quantum은 릴리스 i4, i3 및 i2를 지원 합니다. i2 이전 릴리스는 지원되지 않습니다.

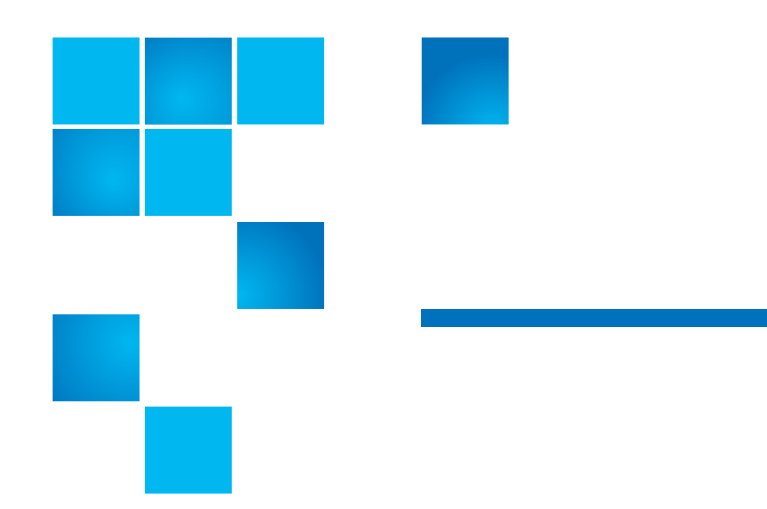

이 장에서는 다음을 포함하여 라이브러리의 레이아웃과 기본 기능에 대해 다룹니다.

- <u>개요</u>
- <u>라이브러리 구성요소</u>
- <u>표준 기능</u>
- <u>라이센스 기능</u>

개요

Scalar i40 및 i80 테이프 라이브러리는 테이프 카트리지의 검색, 저장 및 관리를 자동화합니다. 테이프 카트리지는 라이브러리에 저장되며 라이브러리에서 실행되는 펌웨어 또는 호스트 시스템에서 실행되는 소프트웨어를 사용하여

라이브러리 용량과 Scalar i40 및 Scalar i80 라이브러리에서 지원하는 테이프 드라이브 및 미디어 목록은 <u>부록 A, 사양</u>을 참조하십시오.

1 장

설몃

1 장: 설명 라이브러리 구성요소

# 라이브러리 구성요소

### 전면 패널

<u>그림 1</u>은 작동자 패널의 기능을 나타냅니다. 그림은 Scalar i40을 나타내지만 기능은 Scalar i80과 동일합니다. 이 기능은 <u>표 1</u>에 설명되어 있습니다.

그림 1 전면 패널

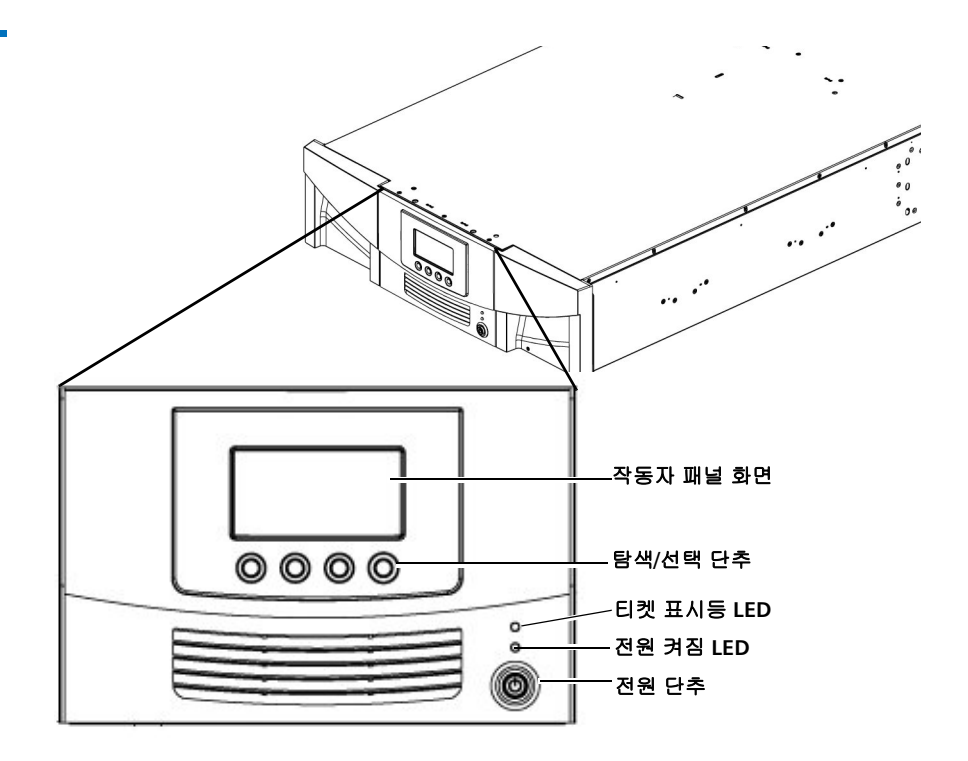

표 1 전면 패널 기능

| 기능               | 설명                                                                                                    |
|------------------|----------------------------------------------------------------------------------------------------|
| 작동자 패널<br>화면     | 작동자 패널은 라이브러리 상태 정보를 표시하고 라이<br>브러리 메뉴에 액세스할 수 있도록 합니다. 이러한<br>메뉴를 사용하여 라이브러리 설정을 보거나 변경하고<br>진단 테스트를 실행할 수 있습니다. 자세한 내용은 <u>작</u><br><u>동자 패널</u> - 페이지 <b>24</b> 을 참조하십시오. |
| 4개의 탐색/<br>선택 단추 | 이 단추는 작동자 패널 디스플레이와 함께 화면을<br>이동하고 옵션이나 명령을 선택하는 데 사용합니다.<br>이 단추의 기능은 현재 표시된 작동자 패널 화면에<br>따라 달라집니다.                                                                        |
| 티켓 표시등<br>LED    | 라이브러리에 진단 티켓이 있는지 여부를 나타냅니다.<br>자세한 내용은 <u>전면 패널 LED</u> - 페이지 366 및 <u>진단 티</u><br><u>켓 정보</u> - 페이지 356를 참조하십시오.                                                           |
| 전원 켜짐 LED        | 라이브러리 전원이 켜졌는지 또는 꺼졌는지를 나타냅<br>니다. 자세한 내용은 <u>전면 패널 LED</u> - 페이지 <b>366</b> 를<br>참조하십시오.                                                                                    |
| 전원 단추            | 라이브러리를 켜거나 끕니다.                                                                                                    |
|                  | 전원 단추를 사용하여 라이브러리를 끄면 로봇 및<br>작동자 패널이 꺼지지만 전원은 여전히 전원 공급<br>장치로 공급됩니다. 라이브러리를 안전하게 종료하는<br>방법에 대한 지침은 <u>시스템 종료, 재시작, 끄기 및 전원</u><br><u>제거</u> - 페이지 <b>156</b> 을 참조하십시오.    |

### 로봇 시스템 및 바코드 스캐너

로봇 시스템은 카트리지를 인식하여 스토리지 슬롯, 테이프 드라이브 및 I/E 스테이션 간에 이동시킵니다. 로봇 암(집게)에는 테이프 카트리지를 잡고 슬롯 및 테이프 드라이브로, 또는 슬롯 및 테이프 드라이브에서 이동할 수 있는 집게 손가락이 있습니다.

바코드 스캐너는 라이브러리의 로봇 손에 장착되어 있습니다. 카트리지에 승인 가능한 바코드 레이블이 있는 경우 이 바코드 스캐너가 라이브러리의 슬롯 및카트리지를 자동으로 식별합니다.

각 테이프 카트리지에는 인벤토리 프로세스 중 바코드 스캐너가 읽는 고유 한 일치 판독 가능 바코드가 있어야 합니다. 인벤토리 프로세스 중 바코드 스캐너는 테이프 카트리지 및 빈 슬롯의 바코드 레이블을 읽고 라이브러리 에 설치된 테이프 카트리지의 유형을 식별합니다.

테이프 카트리지의 바코드 레이블은 중복될 수 없습니다. 바코드는 카트리 지를 식별합니다. 라이브러리는 테이프 카트리지의 실제 위치를 인벤토리 데이터베이스에 저장합니다. 모든 라이브러리 또는 호스트 요청은 일반적 으로 이 바코드 번호에 따라 테이프 카트리지의 위치를 참조합니다. 바코 드 레이블은 필수이며 특정 표준을 준수해야 합니다. 바코드에 관한 자세 한 정보는 <u>장 12, 카트리지 및 바코드 작업</u>을 참조하십시오.

로봇은 Quantum 지원 기술자만이 교체해야 합니다.

매거진

매거진은 이동식이며 카트리지용 저장 및 가져오기/내보내기 스테이션 슬롯을 포함합니다. 각 매거진에는 5개 슬롯이 각각 4열로 정렬되어 20개 슬롯이있습니다. Scalar i40에는 매거진이 2개가 있으며, Scalar i80에는 4개가있습니다. 해당 매거진은 가져오기/내보내기(I/E) 스테이션으로 사용 할 최대 5개 슬롯을 각각 제공합니다. I/E 스테이션에 대한 자세한 내용은 I/E 스테이션 슬롯 구성 - 페이지 68을 참조하십시오.

 참고: 매거진 Bin(빈) 슬롯마다 왼쪽에 있는 멈춤쇠는 매거진 안에 있는 카트리지를 부드럽게 고정하고 있습니다. 카트리지를 수동으로 제거하려면 전면에서 카트리지를 당기거나 "액세스 구멍"을 통해 매거진 뒤쪽에서 카트리지를 밉니다. 상단 매거진 덮개 판금이 휘지 않도록 부드럽게 시행하십시오.

라이브러리는 하나 이상의 매거진이 열렸거나 제거된 경우 실행되지만 감 소된 속도로 실행됩니다. 라이브러리는 카트리지를 열린 또는 제거된 매거 진으로이동하지 않지만 다른 설치된 매거진으로 카트리지를 이동합니다.

라이브러리 소프트웨어를 사용하거나 수동으로 매거진을 열 수 있습니다. 자세한 내용은 <u>매거진 해제</u> - 페이지 **167**를 참조하십시오.

매거진 제거 및 교체에 대한 내용은 <u>매거진 제거 및 교체</u> - 페이지 **308**를 참조하십시오. 1 장: 설명 라이브러리 구성요소

### 매거진 슬롯 위치 좌표

설치된 매거진의 각 슬롯에는 위치 좌표로 번호가 매겨집니다. 라이브러리 위치 좌표는 다음과 같이 3개의 숫자를 포함합니다.

[Magazine],[Column],[Slot]. <u>그림 2</u> 및 <u>그림 3</u>은 매거진을 표시하고 모든 위치 좌표를 나열합니다.

- Magazine(매거진) 라이브러리 매거진 레벨은 라이브러리 좌표의 첫 번째 숫자로 나타납니다. Scalar i40에서는 매거진 레벨이 하나만 있습 니다. 좌표는 항상 0입니다. Scalar i80 라이브러리에서는 맨아래 매거 진이 0으로 표시되고 맨 위 매거진이 1 번으로 표시됩니다.
- Column(열) 저장 열은 라이브러리에서 수직으로 배열된 슬롯 그룹 입니다. 열은 라이브러리 좌표의 두 번째 숫자로 표시됩니다. 열은 라 이브러리 전면의 왼쪽을 기준으로 식별됩니다. 라이브러리전면의 왼 쪽에 있는 열 번호는 1입니다. 이 번호를 기준으로 라이브러리 열 번호 가 시계 방향으로 결정됩니다. I/E스테이션 열은 항상 8번입니다.
- Slot(슬롯) (저장 및 I/E 스테이션 모두) 슬롯은 라이브러리 위치 좌표 의 세 번째 숫자로 나타납니다. 각 매거진 열 내 슬롯에는 매거진 맨 위 부터 시작해서 1~5의 번호가 매겨집니다.

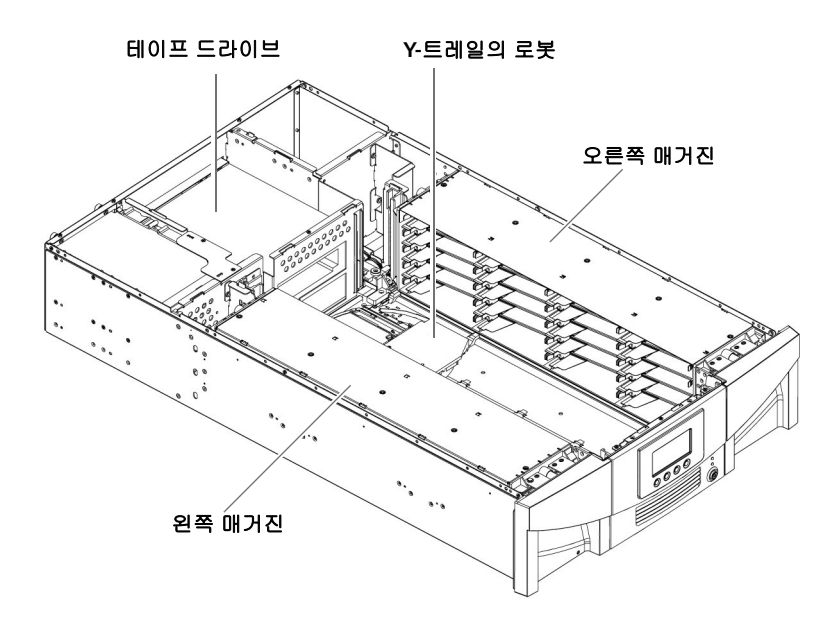

### 그림 2 Scalar i40 내부 레이아 웃 및 매거진 슬롯 위치 좌표

### 왼쪽 매거진

### 오른쪽 매거진

| 0,1,1 | 0,2,1 | 0,3,1 | 0,4,1 |
|-------|-------|-------|-------|
| 0,1,2 | 0,2,2 | 0,3,2 | 0,4,2 |
| 0,1,3 | 0,2,3 | 0,3,3 | 0,4,3 |
| 0,1,4 | 0,2,4 | 0,3,4 | 0,4,4 |
| 0,1,5 | 0,2,5 | 0,3,5 | 0,4,5 |

| 0,5,1 | 0,6,1 | 0,7,1 | 0,8,1 |
|-------|-------|-------|-------|
| 0,5,2 | 0,6,2 | 0,7,2 | 0,8,2 |
| 0,5,3 | 0,6,3 | 0,7,3 | 0,8,3 |
| 0,5,4 | 0,6,4 | 0,7,4 | 0,8,4 |
| 0,5,5 | 0,6,5 | 0,7,5 | 0,8,5 |

1 장: 설명 라이브러리 구성요소

그림 3 Scalar i80 내부 레이아 웃 및 매거진 슬롯 위치 좌표

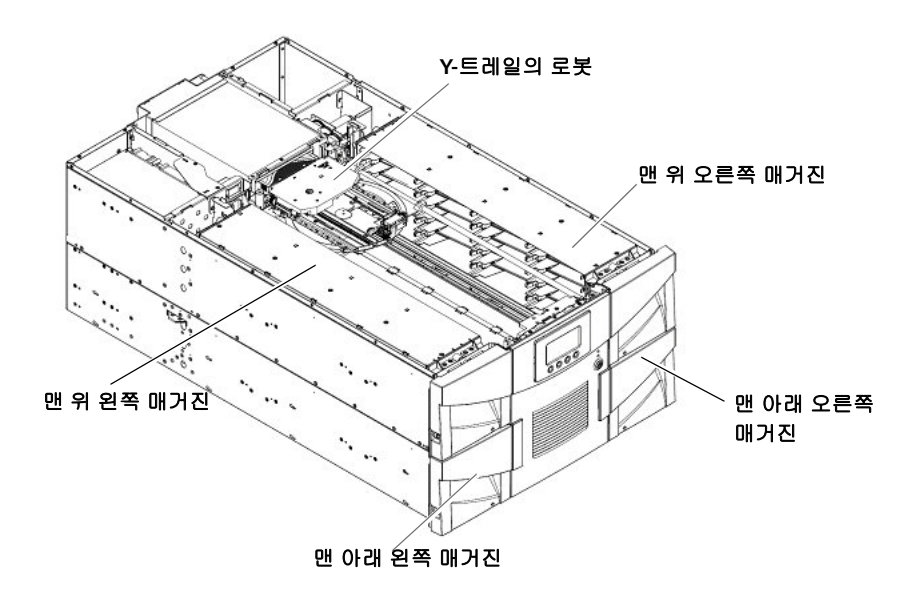

### 맨 위 왼쪽 매거진

### 1,1,1 1,2,1 1,3,1 1,4,1 1,2,2 1,1,2 1,3,2 1,4,2 1,1,3 1,2,3 1,3,3 1,4,3 1,1,4 1,2,4 1,3,4 1,4,4 1,1,5 1,2,5 1,3,5 1,4,5

# 맨 위 오른쪽 매거진

| 1,5,1 | 1,6,1 | 1,7,1 | 1,8,1 |
|-------|-------|-------|-------|
| 1,5,2 | 1,6,2 | 1,7,2 | 1,8,2 |
| 1,5,3 | 1,6,3 | 1,7,3 | 1,8,3 |
| 1,5,4 | 1,6,4 | 1,7,4 | 1,8,4 |
| 1,5,5 | 1,6,5 | 1,7,5 | 1,8,5 |

### 맨 아래 왼쪽 매거진

| 0,1,1 | 0,2,1 | 0,3,1 | 0,4,1 |
|-------|-------|-------|-------|
| 0,1,2 | 0,2,2 | 0,3,2 | 0,4,2 |
| 0,1,3 | 0,2,3 | 0,3,3 | 0,4,3 |
| 0,1,4 | 0,2,4 | 0,3,4 | 0,4,4 |
| 0,1,5 | 0,2,5 | 0,3,5 | 0,4,5 |

### 맨 아래 오른쪽 매거진

| 0,5,1 | 0,6,1 | 0,7,1 | 0,8,1 |
|-------|-------|-------|-------|
| 0,5,2 | 0,6,2 | 0,7,2 | 0,8,2 |
| 0,5,3 | 0,6,3 | 0,7,3 | 0,8,3 |
| 0,5,4 | 0,6,4 | 0,7,4 | 0,8,4 |
| 0,5,5 | 0,6,5 | 0,7,5 | 0,8,5 |
#### 전원 공급 장치

Scalar i40 및 Scalar i80 라이브러리는 단일 AC 라인 입력과 단일 DC 전원 공급 장치로 이루어진 단일 전원 구성을 지원합니다. Scalar i80 라이브러 리는 이중 AC 라인 입력과 이중 DC 전원 공급 장치로 구성되는 이중 전원 구성을지원합니다.

Scalar i80이 설치되고 전원 공급 장치를 하나만 사용하는 경우에는 전원 공급 장치가 상단 전원 공급 장치 슬롯에 설치되고 필러 플레이트가 빈 전 원 공급 장치 슬롯을 덮어야 합니다(<u>그림 5</u> - 페이지 13 참조). 이중 전원을 사용하는 경우에는 즉시 전원 공급 장치를 추가하거나 핫스왑할 수 있습니 다(하드웨어를 추가 또는 교체하는 동안 라이브러리에 전원은 계속 공급됨).

Scalar i40 전원 공급 장치는 Scalar i80에 설치할 수 없습니다. 그러나, Scalar i80 전원 공급 장치는 Scalar i40 또는 Scalar i80에서 작동합니다.

**경고:** 전원 콘센트가 라이브러리 근처에 있어야 하며 쉽게 접근할 수 있어야 합니다.

전원 시스템은 다음과 같은 구성 요소로 이루어져 있습니다.

- 전원 공급 장치
- AC 전원 코드

전원 공급 장치에는 1개의 상태 LED가 있습니다. 자세한 내용은 <u>전원 공급</u> 장치 LED - 페이지 370을 참조하십시오.

전원 공급 장치 제거 및 교체에 대한 내용은 <u>전원 공급 장치 제거 및 설치</u> -페이지 314를 참조하십시오.

## 시스템 제어 보드

SCB(시스템 제어 보드)는 라이브러리 펌웨어, 모든 구성 가능한 설정, 라이 센스 키 및 SKM TLS 인증서를 포함합니다. 이것은 작동자 패널과 로봇을 포함하여 전체 라이브러리를 관리하고 시스템 테스트를 실행하여 라이브 러리가 적절하게 기능하도록 하는 역할을 담당합니다. SCB에는 2개의 이 더넷 포트가 있습니다.

- 왼쪽 포트 원격 관리용(웹 클라이언트)
- 오른쪽 포트 서비스 전용. 드문 경우이지만, 라이브러리 IP 주소와 충 돌할 경우에는 포트의 IP 주소를 변경해야 할 수 있습니다(<u>서비스 포트</u> <u>구성</u> - 페이지 86 참조).

포트 위치에 대해서는 <u>그림 4</u> - 페이지 12 및 <u>그림 5</u> - 페이지 13를 참조하 십시오.

SCB에는 1개의 LED가 있고, 각 이더넷 포트에 2개의 LED가 추가됩니다(총 5개 LED). 자세한 내용은 <u>시스템 제어 보드 LED</u> - 페이지 367를 참조하십 시오.

SCB 제거 및 교체에 대한 내용은 <u>시스템 제어 보드 제거 및 교체</u> - 페이 지 318를 참조하십시오.

#### 테이프 드라이브

모든 라이브러리 구성에는 테이프 드라이브가 최소한 한 개 이상 포함되어 야 합니다.

Scalar i40 및 Scalar i80 라이브러리에서 지원하는 테이프 드라이브 및 미 디어 목록은 <u>부록 A, 사양</u>을 참조하십시오.

라이브러리는 라이브러리 및 파티션 내에 서로 다른 테이프 드라이브 유형 이 혼합된 상태도 지원합니다. 이 방법에 관한 자세한 정보를 보시려면 <u>파</u> <u>티션 작업</u> - 페이지 **55**을 참조하십시오.

테이프 드라이브는 라이브러리 후면의 테이프 드라이브 슬롯에 설치됩니 다. 테이프 드라이브 슬롯이 비어 있으면 필러 플레이트가 빈 슬롯을 덮어 야 합니다(<u>그림 5</u> - 페이지 13 참조).

**주의:** 적절한 라이브러리 냉각을 유지하려면 필러 플레이트가 필요합 니다. 슬롯을 막아 놓은 상태로 라이브러리를 실행해야 합니다.

SAS 테이프 드라이브에는 상태 LED가 하나 있습니다. Fibre Channel 테이 프 드라이브에는 상태 LED와 링크 LED가 있습니다. 테이프 드라이브 LED 에 대한 자세한 내용은 <u>테이프 드라이브/슬레드 LED</u> - 페이지 368를 참조 하십시오.

모든 테이프 드라이브에는 케이블 커넥터가 1개만 있습니다.

테이프 드라이브 제거 및 교체에 대한 내용은 <u>테이프 드라이브 제거 및 교</u> <u>체</u> - 페이지 **326**를 참조하십시오.

#### 설치된 테이프 드라이브 위치 좌표

설치된 테이프 드라이브는 두 자리수 위치 좌표를 가집니다. 이것은 라이 브러리 구성 보고서에 표시된 좌표입니다. 첫 번째 숫자는 항상 0입니다. 두 번째 숫자는 다른 테이프 드라이브에 상대적인 테이프 드라이브의 위치 를 나타냅니다. 맨 아래 테이프 드라이브는 [0,1] 위치 좌표를 가지고, 그 다음 맨 아래 테이프 드라이브는 [0,2] 위치 좌표를 가지며, 이후 동일한 방 법으로 위치 좌표를 가집니다. 1 장: 설명 라이브러리 구성요소

그림 4 Scalar i40 후면 패널 구성요소

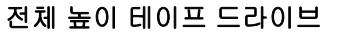

전원 공급 장치 코드

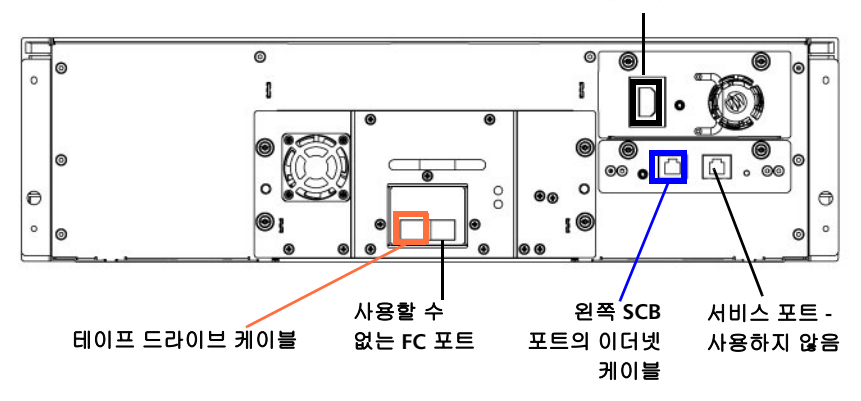

1/2 높이 테이프 드라이브

전원 공급 장치 코드

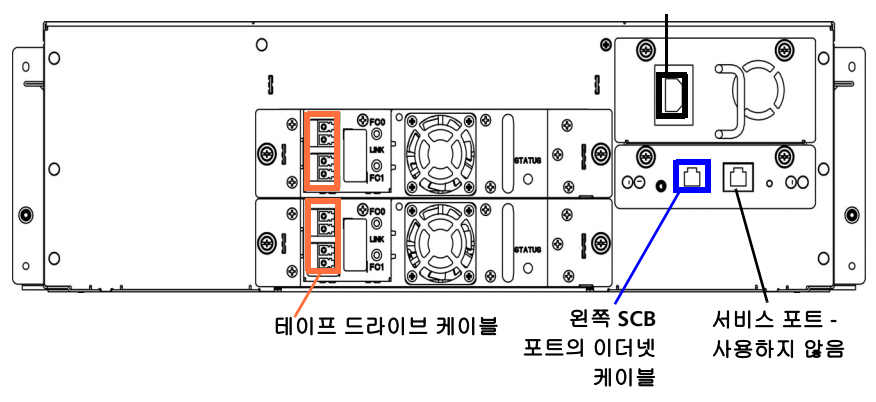

그림 5 Scalar i80 후면 패널 구성요소

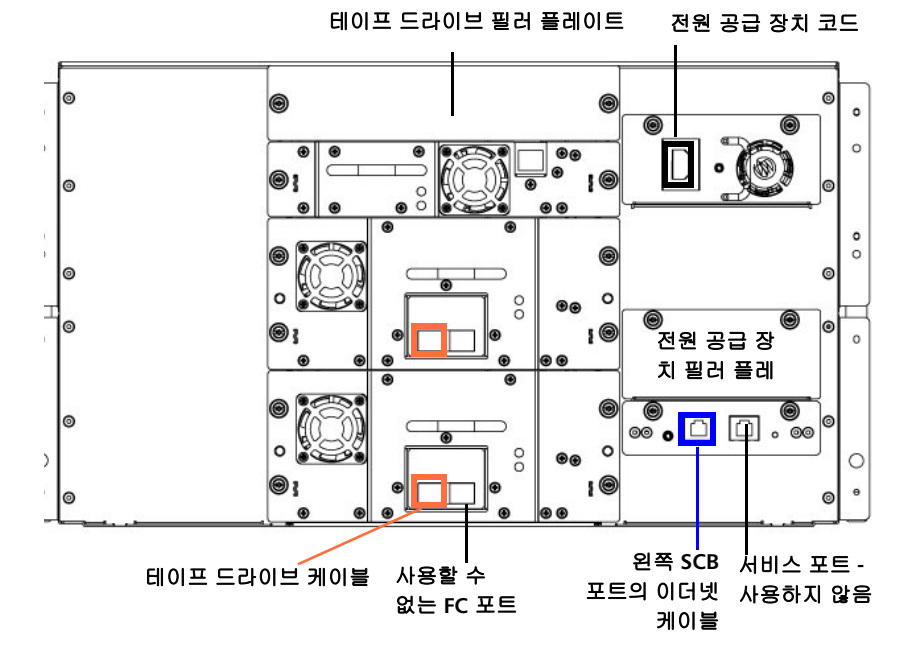

1/2 높이 테이프 드라이브

전체 높이 테이프 드라이브

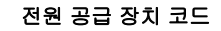

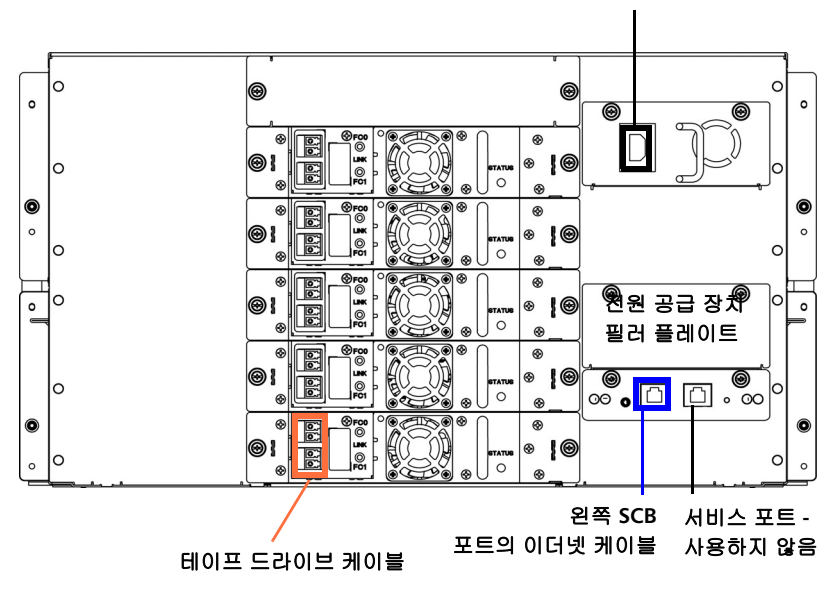

# 표준 기능

이 절에서는 Scalar i40 및 Scalar i80 라이브러리의 여러 가지 기능을 설명 합니다.

사용자 인터페이스 작동자 패널은 라이브러리의 전면에 있고 사용자 인터페이스를 통해 라이 브러리에서 로컬로 작동시킬 수 있습니다. 웹 클라이언트를 통해 원격 사 이트에서 라이브러리 기능을 보고 수행할 수 있고 브라우저를 통해 액세스 할 수 있습니다. 작동자 패널과 웹 클라이언트는 각각 서로 다른 사용자 인 터페이스와 기능을 포함합니다.

> 작동자 패널 및 웹 클라이언트에 대한 자세한 내용은 <u>장 3, 사용자 인터페</u> <u>이스 이해</u>를 참조하십시오.

#### 파티션

파티션은 라이브러리 내의 가상 섹션으로 파일 관리를 위해서 또는 여러 사용자의 액세스를 지원하거나 하나 이상의 호스트 응용 프로그램이 전용 으로 사용할 수 있도록 구분한 여러 개별 라이브러리를 나타냅니다.

라이브러리를 파티션으로 조직화하면 리소스가 가상 섹션으로 나누어집 니다. 장애 또는 기타 원인으로 인해 리소스 중 하나를 사용할 수 없는 경우 에도 다른 파티션과 해당 파티션에 할당된 구성 요소를 여전히 사용할 수 있습니다. 파티션을 사용하면 특정 파티션에 대한 액세스 권한을 사용자 계정에 부여하여 라이브러리의 일부에 대한 액세스를 제어할 수도 있습니 다(권한 수준 - 페이지 88 및 웹 클라이언트에서 로컬 사용자 계정 생성 -페이지 89 참조).

파티션에 대한 자세한 내용은 <u>파티션 작업</u> - 페이지 55을 참조하십시오.

### 제어 경로 수정

제어 경로 테이프 드라이브는 파티션을 호스트 응용 프로그램에 연결하는 데 사용됩니다. 한 번에 하나의 테이프 드라이브만 제어 경로로 선택할 수 있습니다. 기본적으로 첫 번째로 파티션에 할당된 테이프 드라이브가 제어 경로로 지정됩니다. 호스트 응용 프로그램에 대한 제어 경로의 연결이 실 패하면 파티션에 대한 새 제어 경로를 선택할 수 있습니다. <u>제어 경로 구성</u> -페이지 **73**을 참조하십시오.

## WORM 지원

Scalar i40 및 Scalar i80 테이프 라이브러리는 WORM(Write Once, Read Many) 기술을 지원합니다. WORM은 다시 기록할 수 없거나 삭제할 수 없 는 데이터를 기록하도록 하며 우발적인 데이터 삭제를 방지하여 추가적인 데이터 보안 기능을 제공합니다. WORM 기능은 WORM 카트리지를 사용 할 때 항상 지원됩니다.

# 라이센스 기능

표준 기능 외에도 다음과 같은 추가 라이센스 기능을 사용할 수 있습니다.

- <u>CoD(Capacity on Demand)</u>
- <u>고급 보고 기능</u> 사용자 지정 보고서와 로고 및 제어 경로 장애 조치 기능을 포함합니다.
- <u>암호화 키 관리</u>

라이센스 키를 받아 설치하는 방법에 대한 자세한 정보는 <u>라이센스 기능</u> <u>추가 또는 업그레이드</u> - 페이지 **74**를 참조하십시오.

# CoD(Capacity on Demand)

모든 Scalar i40 및 Scalar i80 라이브러리 구성은 구입한 수의 슬롯이 사전 활성화되어 제공됩니다. 처음 라이브러리를 구입한 뒤 CoD 라이센스 업그 레이드를 구입하여 남아 있는 비활성 슬롯을 활성화시킬 수 있습니다.

- Scalar i40 기본 구성은 25개 슬롯이 활성화되어 있습니다(이러한 슬롯 은 매거진 전면의 왼쪽 열에서부터 시작해 시계 방향으로 처음 다섯 번 째 매거진 열을 구성합니다). CoD 라이센스를 구매하여 나머지 15개 슬롯을 활성화할 수 있습니다.
- Scalar i80 기본 구성은 50개 슬롯이 활성화되어 있습니다(이러한 슬롯 은 매거진 전면의 왼쪽 열에서부터 시작해 시계 방향으로 처음 다섯 번 째 매거진 열을 구성함). CoD 라이센스를 구매하여 나머지 30개 슬롯 을 활성화할 수 있습니다.

라이브러리의 현재 구성 및 슬롯 사용 가능성을 보려면 라이브러리 구성 보 고서를 여십시오(웹 클라이언트에서 Reports > Library Configuration 선택).

고급 보고 기능

고급 보고 라이센스는 라이브러리의 크기와 상관 없이 모든 라이브러리에 적용됩니다. 즉, 라이센스는 단 한번만 구입하면 됩니다. 라이브러리의 크 기를 증가시키는 경우에도 기존 라이센스가 새로운 라이브러리 구성에 적 용됩니다.

고급 보고서는 사용자가 검토 및 분석할 수 있도록 구성할 수 있는 다음과 같은 기능과 보고서를 제공합니다.

CPF(제어 경로 장애 조치) - 제어 경로 장애 조치에 대해 HP LTO-5 또는 LTO-6 드라이브의 구성을 지원합니다. 제어 경로 장애 조치를 사용할 경우 한 드라이브는 1차 제어 경로로, 다른 드라이브는 제어 경로 장애 조치(2차) 드라이브로 할당됩니다. 제어 경로 장애 조치 드라이브는 1차 제어 경로 드라이브에 오류가 발생하거나 작동할 수 없을 때 사용됩니다.

Reports(보고서) - 보고서 이름은 아래와 같습니다. 이메일을 통한 보기, 구성, 전송이 가능하며 보고서 구성을 템플릿으로 저장하여 재사용할 수 있습니다. 또한 지정한 수신자에게 명시된 예약 시간에 이메일로 보고서를 자동 전송할 수 있습니다.

- Drive Resource Utilization Report(드라이브 리소스 활용도 보고서) 테이프 드라이브 중 최적의용량으로 작동하는 것과 활용도가 낮은 것을 보여 주는 테이프 드라이브 사용 정보를 제공합니다. 이 보고서는 테이프 드라이브 리소스를 적절히 할당하는 데 도움이 됩니다.
- Media Integrity Analysis Report(미디어 무결성 분석 보고서) 테이프 드라 이브, 테이프 카트리지 및 TapeAlert 플래그의 다양한 조합에 대한 TapeAlert 카운트를 제공합니다. 이 보고서는 특정 테이프 드라이브 또 는 테이프 카트리지로 인해 문제가 발생되었는지 확인하는 데 도움이 됩니다.

Logs(로그) - 사용 가능한 로그는 아래와 같습니다.

- Media Security Log(미디어 보안 로그) 라이브러리에서 제거된 미디어를 나열합니다.
- Media Usage Log(미디어 사용 로그) 라이브러리에 있는 모든 미디어의 정보를 나열합니다.

고급 보고 기능 사용 방법에 대한 자세한 정보는 <u>고급 보고 기능</u> - 페이 지 **123**를 참조하십시오.

암호화 키 관리

EKM(암호화 키 관리) 라이센스를 통해 라이브러리 관리 암호를 사용하여 테이프 드라이브 투명 암호화를 할 수 있습니다. EKM 라이센스는 얼마나 많은 슬롯에 라이센스가 부여되었는지 여부와 상관없이 전체 라이브러리 에 적용됩니다. 라이브러리의 슬롯 수를 증가시키는 경우에도 기존 라이센 스가 새로운 라이브러리 구성에 적용됩니다. EKM에 관한 자세한 정보는 장 7, 암호화 키 관리를 참조하십시오. 1 장: 설명 라이센스 기능

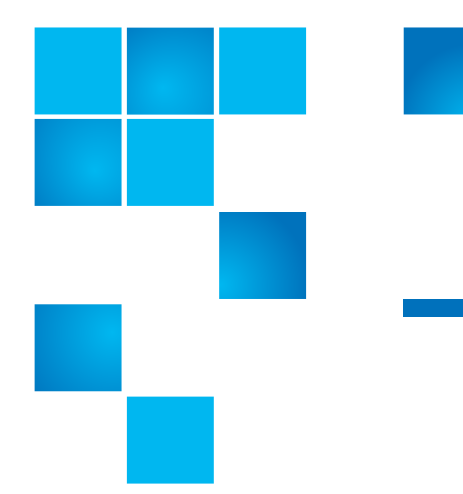

# 2 장 라이브러리 포장 풀기

먼지가 최대한 없는 곳으로 라이브러리를 설치할 장소를 정합니다. 먼지는 라이브러리 구성 요소 및 미디어 성능을 저하시키거나 손상을 줄 수 있습 니다.

라이브러리를 설치 및 설정할 때 필요한 중요한 정보를 보려면 이 설명서 의 다음 절을 참조하십시오.

- <u>환경적 사양</u> 페이지 393
- <u>ESD 예방조치</u> 페이지 262

참고: 가능한 설치 위치와 가까운 곳에서 라이브러리의 포장을 풉니다.

- 1 외부 라이브러리 포장의 손상 여부를 점검합니다. 라이브러리 포장에 손상 흔적이 있으면 설치를 중단하고 Quantum 고객 지원 센터에 연락 하십시오.
- 2 라이브러리 포장 상자를 열고 부속품 키트와 레일 키트 상자를 꺼냅니 다(<u>그림 6</u> 참조). 일부 구성은 라이브러리에 테이프 드라이브가 설치 되어 제공되고 일부는 테이프 드라이브가 별도로 포장되어 제공됩니 다. 테이프 드라이브가 별도로 포장되어 제공되었으면 이를 꺼내어 따 로 두었다가 나중에 설치하십시오.

그림 6 포장

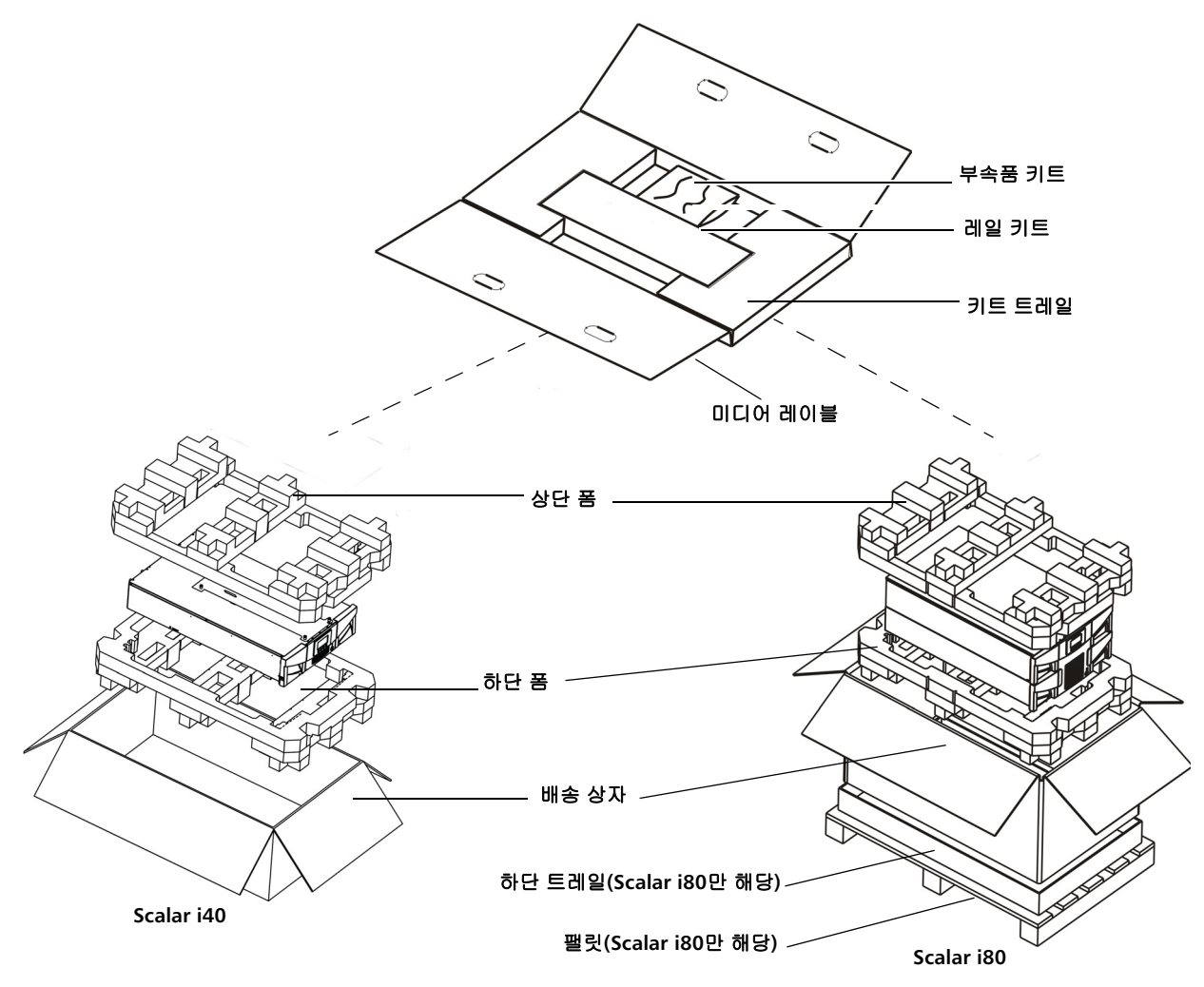

- 3 상단 폼을 제거합니다.
- 4 Scalar i80만 해당: 하단 트레일에서 배송 상자를 똑바로 들어 올려 상 자를 꺼냅니다.

- 5 다른 사람과 함께 배송 상자에서 라이브러리 섀시를 들어내어 허리 높 이 정도의 테이블 위에 놓습니다.
  - **경고:** 라이브러리를 포장에서 안전하게 들어내거나 랙에 올려놓으 려면 2명의 작업자가 필요합니다.
  - **주의:** 라이브러리 섀시를 양 옆에서 들어 올립니다. 전면 베젤의 라 이브러리 섀시에 하중이 집중되지 않도록 합니다.
- 6 라이브러리에서 정전기 방지 랩을 제거합니다. 정전기 방지 랩은 그대 로 보관해 두었다가 나중에 필요할 때 사용할 수 있습니다.
- 7 나중에 라이브러리를 이동하거나 배송해야 할 경우를 대비해서 포장 상자, 포장재 및 정전기 방지 랩을 보관해 둡니다.
- 8 Y-트레일 고정 장치를 제거합니다. Y-트레일 고정 장치는 손잡이 나사 4개, 플라스틱 시트, 작은 금속 클립 및 플라스틱 시트 아래 라이브러 리 상단 덮개에 있는 주황색 고정 탭으로 구성됩니다. <u>그림 7</u>을 참조하 십시오.
  - a 상단 덮개에 있는 4개의 손잡이 나사를 완전히 풀어 제거합니다 (<u>그림 7</u> 참조). 나중에 라이브러리를 이동하거나 배송해야 할 경우 를 대비해서 손잡이 나사를 보관해 둡니다.
  - b 플라스틱 시트와 금속 클립을 제거한 후 폐기합니다. 재사용하지 않도록 합니다.
  - c 중요: <u>주황색 배송 고정 장치 탭을 제거한 후 폐기합니다</u>. 재사용 하지 않도록 합니다.

그림 7 로봇 고정장치 제거

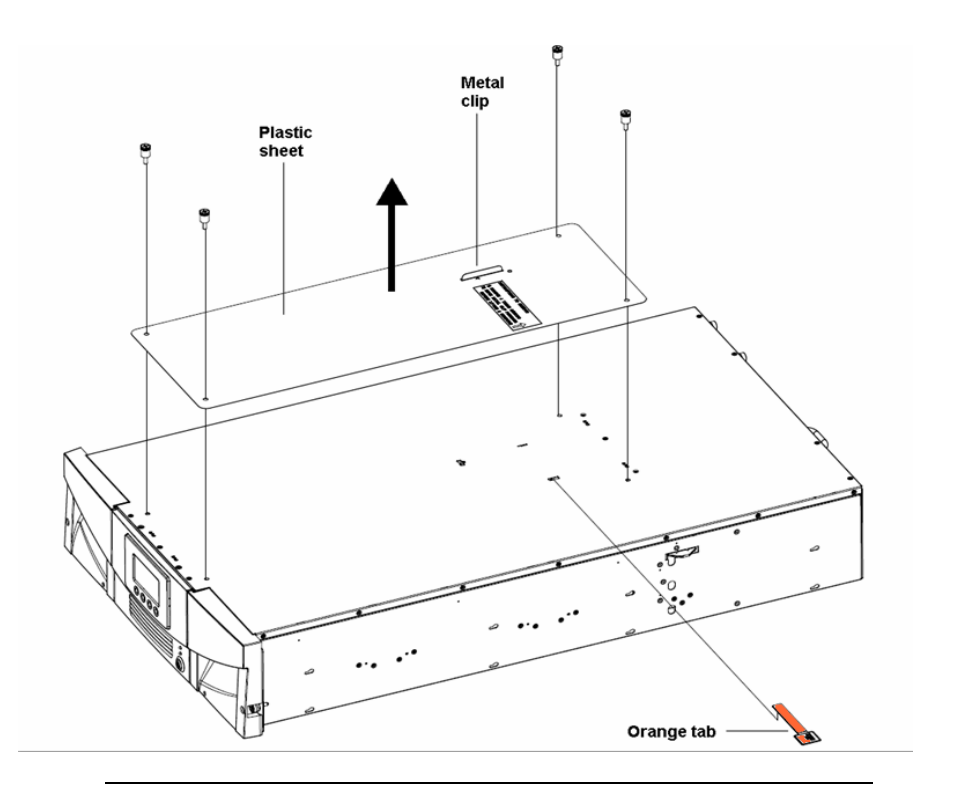

참고: Y-트레일은 라이브러리 상단에 있거나 라이브러리 바닥
 쪽으로 아래로 이동할 수 있습니다. 아래로 이동하면 기
 어가 돌아가는 소리가 들립니다. 이것은 정상입니다.

- 9 Y-트레일 고정 장치를 제거했으면 부속품 키트에 이 용도로 제공된 스 티커를 사용해 라이브러리 상단 덮개의 구멍을 덮습니다. 이 단계는 옵션으로써 작은 물체가 구멍을 통해 우연히 라이브러리 안으로 떨어 지는 것을 방지하기 위한 단계입니다.
- 10 전면 패널 디스플레이를 덮고 있는 보호용 플라스틱 시트를 제거합니다.

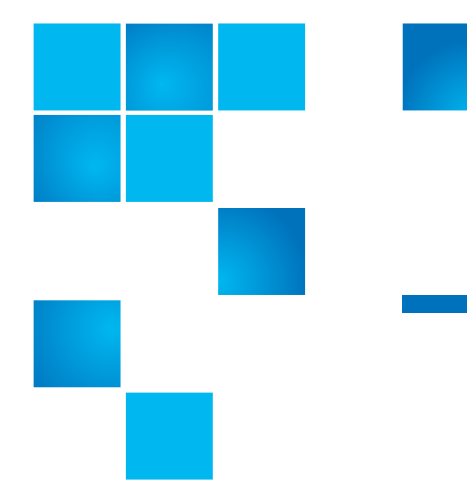

# 3 장 사용자 인터페이스 이해

Scalar i40 및 Scalar i80 라이브러리용 사용자 인터페이스는 다음의 두가 지 형식으로 사용할 수 있습니다. 작동자 패널과 웹 클라이언트. 라이브러 리의 작업은 작동자 패널에서 로컬로 또는 웹 클라이언트를 사용하여 사용 자 컴퓨터에서 원격으로 수행될 수 있습니다.

작동자 패널 및 웹 클라이언트 모두 라이브러리를 작동하는 데 필요합니다. 일부 기능은 웹 클라이언트를 통해서만 사용할 수 있고 일부 기능은 작동 자 패널을 통해서만 사용할 수 있습니다. 그러나, 대부분의 라이브러리 작업 을 수행하는 데 작동자 패널보다 웹 클라이언트를 사용하는 것이 좋습니다.

이 장에서는 다음 내용을 다룹니다.

- <u>작동자 패널</u>
- <u>웹 클라이언트</u>
- <u>메뉴 트리</u>

# 작동자 패널

작동자 패널은 실제 라이브러리의 전면 패널에 있습니다. 작동자 패널 화 면에는 4개의 실제 단추에 해당하는 작업을 포함한 메뉴 모음이 있습니다. 화면마다 메뉴 작업과 단추 기능이 달라집니다.

작동자 패널 홈 화면은 라이브러리 성능에 대한 최신 정보를 제공하기 위 해 5초마다 새로 고침됩니다.

작동자 패널 레이아웃 및 기능

기본 홈 화면 또는 I/E 잠금 해제에 쉽게 액세스할 수 있는 대체 홈 화면 중 에서 로컬 사용자 인터페이스에 나타나는 원하는 작동자 패널 홈 화면을 선택할 수 있습니다. <u>그림 8 및 그림 9</u>는 화면 옵션을 보여주며, <u>표 2</u>는 작 동자 패널 기능을 설명합니다.

그림 8 작동자 패널 사용자 인 터페이스 - 홈 화면

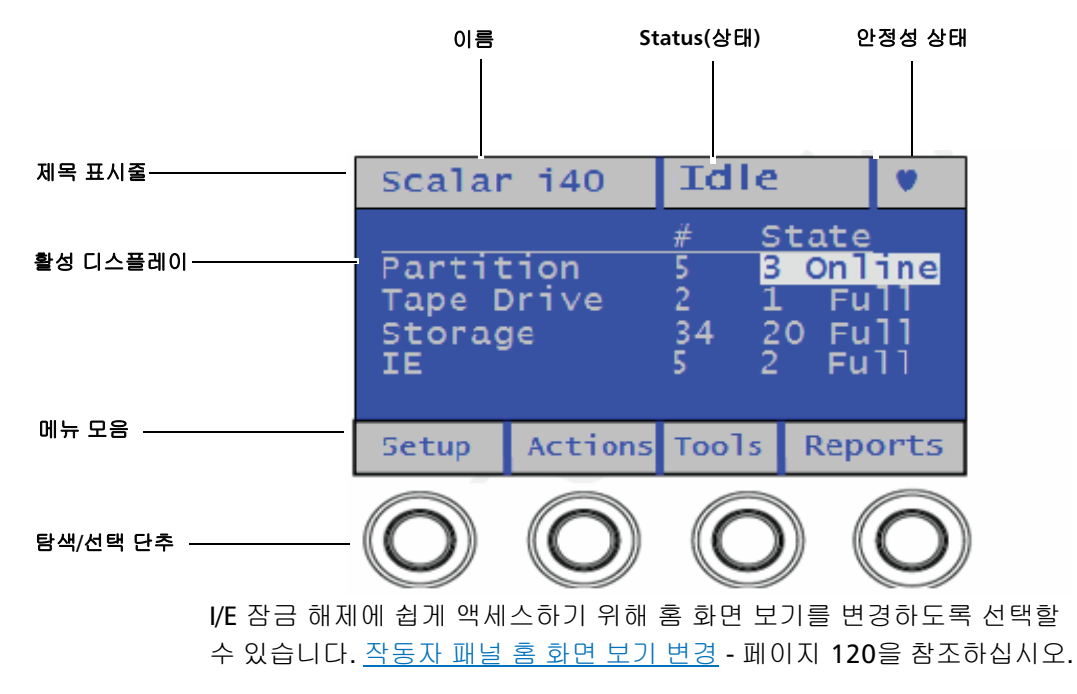

그림 9 작동자 패널 사용자 인 터페이스 - 대체 홈 화면

## Scalar i40

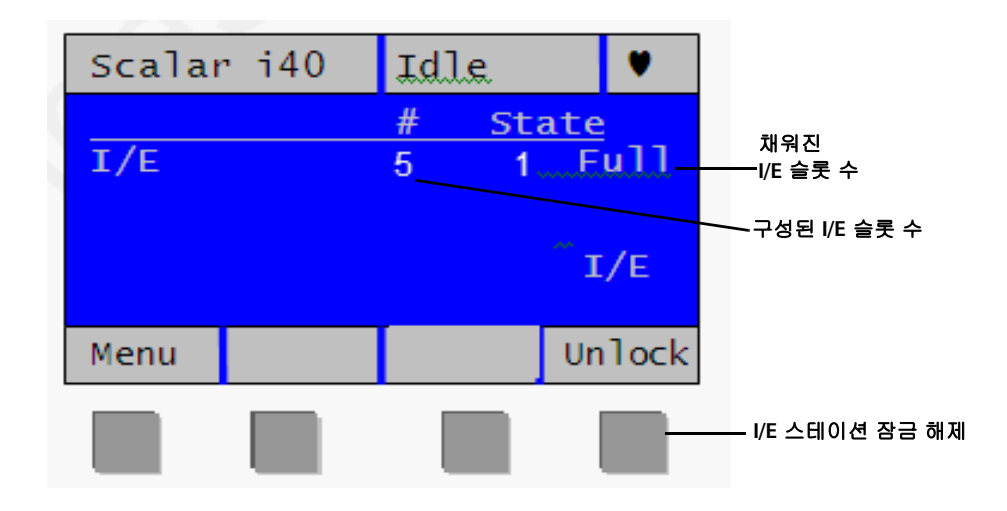

## Scalar i80

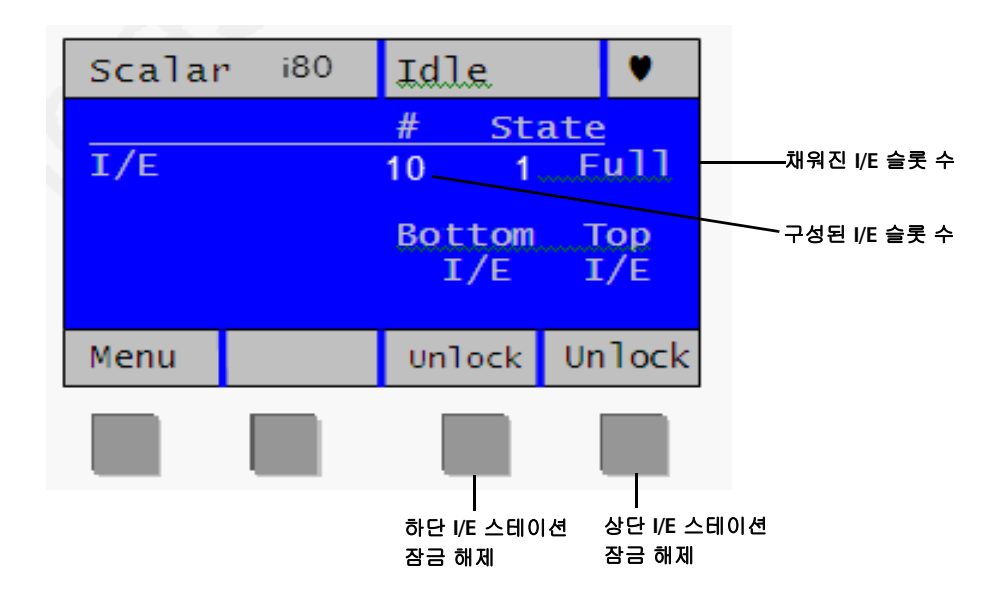

표 2 작동자 패널 기능

| 작동자 패널 요소 | 설명                                                                                              |
|-----------|-------------------------------------------------------------------------------------------------|
| 제목 표시줄    | 제목 표시줄은 모든 화면에 나타나고 이름, 상태 및<br>안전성 상태의 세 가지 필드를 포함합니다.                                         |
| 이름        | 이름 필드는 현재 보기의 설명을 표시합니다. 메뉴<br>선택에 따라 변경됩니다.                                                    |
|           | <ul> <li>홈 화면에서 이 필드는 라이브러리 유형(Scalar</li> <li>i40 또는 Scalar i80)을 표시합니다.</li> </ul>            |
|           | <ul> <li>활성 페이지에서 이 필드는 메인 메뉴의 이름</li> <li>(설정, 동작, 도구, 보고서)을 표시합니다.</li> </ul>                 |
|           | <ul> <li>메시지가 표시되면 이 필드는 메시지 유형(성공,<br/>완료됨, 정보, 실패, 알림)을 표시합니다. 실패 메<br/>시지가 깜박입니다.</li> </ul> |

| 작동자 패널 요소  | 설명                                                                                            |
|------------|-----------------------------------------------------------------------------------------------|
| Status(상태) | 상태 필드는 현재 상태 또는 로봇이 실행 중인 작동<br>을 표시합니다. 로봇이 유휴 상태가 아닐 경우 상태<br>가 깜박입니다. 상태는 다음 중 하나일 수 있습니다. |
|            | • 초기화 중 - 현재 초기화 진행 중입니다.                                                                     |
|            | • 자동 조절 - 로봇 하드웨어를 자동 조절 중입니다.                                                                |
|            | • 홈 작동 중 - 로봇이 홈 작동을 수행 중입니다.                                                                 |
|            | • 교습 중 - 로봇이 교습 작동을 수행 중입니다.                                                                  |
|            | • 보정 중 - 로봇이 보정 작동을 수행 중입니다.                                                                  |
|            | • 스캐닝 - 로봇이 인벤토리 작동을 수행 중입니다.                                                                 |
|            | <ul> <li>잠금 해제 중 - 로봇이 매거진 잠금 해제를 진행<br/>중입니다.</li> </ul>                                     |
|            | <ul> <li>미디어 이동 - 로봇이 한 곳에서 다른 곳으로 미<br/>디어를 이동 중입니다.</li> </ul>                              |
|            | <ul> <li>로드 - 로봇이 테이프 드라이브로 로드하기 위해<br/>테이프를 이동하고 있습니다.</li> </ul>                            |
|            | <ul> <li>언로드 - 로봇이 테이프 드라이브를 언로딩하고</li> <li>소스 위치로 반환하는 중입니다.</li> </ul>                      |
|            | • 유휴 - 로봇을 사용할 수 있는 유휴 상태입니다.                                                                 |
|            | • 준비 안 됨 - 로봇 시스템이 준비되지 않았습니다.                                                                |
| 안정성 상태     | 안정성 상태 필드는 라이브러리의 상태를 나타내는<br>아이콘을 표시합니다.                                                     |
|            | <ul> <li>♥ 하트 - 라이브러리가 양호한 상태에 있습니다</li> <li>(열린 또는 열리지 않은 진단 티켓이 없습니다).</li> </ul>           |
|            | ▲ 삼각형 - 라이브러리 상태가 성능 저하입니다<br>(라이브러리에 열린 또는 열리지 않은 낮은 또<br>는 높은 우선순위 진단 티켓이 있습니다).            |
|            | <ul> <li>▶낌표 - 즉시 주의가 필요합니다(라이브러리</li> <li>에 열린 또는 열리지 않은 긴급 진단 티켓이있<br/>습니다).</li> </ul>     |

| 작동자 패널 요소 | 설명                                                                                                    |
|-----------|----------------------------------------------------------------------------------------------------|
| 활성 디스플레이  | 활성 디스플레이는 선택한 메뉴 항목 또는 작업에<br>따라정보 또는 메뉴 항목을 제공합니다.                                                                                                    |
|           | 기본 홈 화면은 파티션, 테이프 드라이브, 스토리지<br>슬롯 및 I/E 슬롯 수와 상태를 표시합니다.                                                                                                    |
|           | 대체 홈 화면은 I/E 슬롯 수와 상태를 표시하며 I/E<br>스테이션 잠금 해제를 위한 액세스를 제공합니다.                                                                                                 |
| 메뉴 모음     | 메뉴 모음은 각 탐색/선택 단추와 연결된 기능을표<br>시합니다. 단추 기능은 각 메뉴와 함께 변경됩니다.<br>공통 기능은 탐색(위로, 아래로, 왼쪽, 오른쪽, 다음)<br>및 메뉴 선택항목(선택, 적용, 종료, 예, 아니요,취소)<br>입니다.                    |
| 탐색/선택 단추  | 실제 단추를 사용하여 메뉴를 탐색하고 단추 모음<br>에 나열된 기능에 따라 라이브러리 작업을 시작 및<br>중지할 수 있습니다. 일부 단추는 일부 작업에만 작<br>동됩니다. 자세한 내용은 <u>작동자 패널 탐색 및 편집</u> -<br>페이지 <b>29</b> 를 참조하십시오. |

#### 작동자 패널 탐색 및 편집

4개의 탐색/선택 단추를 각각 사용하여 작동자 패널의 메뉴 및 명령을이동 합니다.

기본 홈 화면에서 메뉴 모음은 4개의 기본 메뉴 표제를 나열합니다. 대체 홈 화면에서 메뉴를 선택하여 4개의 기본 메뉴 표제에 액세스하기 위한 기 본 홈 화면으로 돌아갈 수 있습니다.

메뉴 항목에 해당하는 단추를 누르면 하위 메뉴 항목 목록이 나타납니다. 현재 위치의항목이 강조표시됩니다. Up(위로), Down(아래로), Left(왼쪽), 또는 Right(오른쪽)에 해당하는 단추를 눌러 원하는 메뉴 항목으로 이동합 니다. 항목을 이동함에 따라 강조표시가 함께 이동하여 현재 어느 항목에 있는지 알 수있습니다. 강조표시된 항목 또는 동작을 선택하려면 Select (선택)에 해당하는 단추를 누릅니다. 그러면 설정을 수정하거나 작업을 수 행할 수 있는 화면인다른 하위 메뉴 또는 정보를 표시하는 화면이 나타납 니다.

날짜, 시간, 라이센스, IP 주소 등 수정 가능한 필드를 편집하려면 Left(왼 쪽) 및 Right(오른쪽) 단추를 사용하여 한 번에 한 세그먼트씩 필드를 이동 합니다(라이센스 키 및 암호의 경우 한 번에 한 자리 또는 한 문자씩 이동 합니다). Up(위로) 및 Down(아래로) 단추를 사용하여 각 세그먼트의 값을 변경합니다. 원하는 값에 도달하면 Right(오른쪽) 단추를 누릅니다. Right(오른쪽)를 누르면 값이 채워지고 다음 세그먼트로 이동합니다. 이전 항목을 편집하려면 항목에 도달하고 이전 내용을 편집하기 전까지 Left(왼 쪽) 단추를 누릅니다. 필드가 많을 경우 마지막 항목에 도달할 때까지 각 항목 후 Right(오른쪽)를 계속 누릅니다. 여기서 Right(오른쪽) 단추 지정 이 Apply(적용)로 바뀝니다. Apply(적용) 단추를 누릅니다. 새 정보가 표 시됩니다. 종료하려면 Exit(종료)를 누릅니다. 예를 보려면 <u>그림 10</u> - 페이 지 30을참조하십시오.

항목 목록을 스크롤하거나 문자 및 숫자를 편집하려면 해당 단추를 반복해 서 눌러 한 번에 한 항목씩 스크롤하거나 사용 가능한 옵션을 통해 빠른 스 크롤을 위해 단추를 길게 누를 수 있습니다.

화면을 종료하려면 Exit(종료) 단추를 누릅니다.

변경 사항을 저장하지 않고 작동을 취소하려면 Cancel(취소) 단추를 누릅 니다. 변경하고 있는 중일 경우 화면의 첫 번째 필드로 돌아갈 때까지 Left (왼쪽) 버튼을 반복해서 누른 다음 Cancel(취소) 단추를 누르십시오. 3 장: 사용자 인터페이스 이해 웹 클라이언트

그림 10 단추를 사용하여 날짜 및 시간 설정

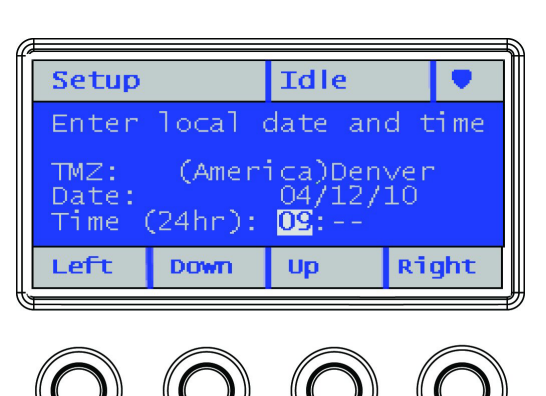

# 웹 클라이언트

웹 클라이언트 인터페이스는 지원되는 웹 브라우저에서 액세스할 수 있습 니다(<u>지원되는 인터넷 브라우저</u> - 페이지 **398** 참조).

원격 위치에서 라이브러리에 액세스하려면 이너넷 연결을 통해 라이브러 리를 네트워크에 연결해야 합니다. 간단히 인터넷 브라우저 주소줄에 라이 브러리의 IP 주소를 입력하여 웹 클라이언트에 액세스합니다. 원격 사용을 위한 네트워크 구성 설정에 대한 자세한 내용은 <u>네트워크 설정 구성</u> - 페이 지 43을참조하십시오.

팁

웹 클라이언트를 사용할 때 다음 팁을 기억하십시오.

 웹 클라이언트 인터페이스 및 라이브러리의 온라인 도움말을 사용하 려면 웹 브라우저 팝업 차단을 비활성화해야 합니다. Scalar i40 또는 Scalar i80의 인터넷 프로토콜(IP) 주소를 Scalar i40 또는 Scalar i80 지 원 브라우저에서 신뢰된/허용된 사이트 목록에 추가하여 웹 클라이언 트 페이지를 자동으로 새로 고칩니다.

- 인터넷 브라우저 Back(뒤로) 단추를 사용하여 웹 클라이언트 페이지 를 탐색하지 마십시오. 대신 웹 클라이언트 내에 제공된 단추를사용하 십시오.
- Windows 운영 체제를 사용하여 보기 위한 최적의 화면 해상도는 96DPI입니다. 해상도가 이보다 더 높이 설정된 경우 특정 화면 메시지 가 의도한 것처럼 표시되지 않을 수 있습니다. 화면 해상도를 변경하 려면 데스크톱을 표시하고 마우스 오른쪽 단추를 클릭하여 Properties(속성) 창을 표시한 다음 Settings(설정) > Advanced (고급)를 클릭합니다.
- 웹 클라이언트를 사용할 때 인터넷 브라우저 창을 닫기 전에 라이브러 리에서 로그아웃합니다. 로그아웃하지 않으면 세션이 그대로 열려 있 게 됩니다. 웹 클라이언트의 오른쪽 상단 모서리에 있는 닫기 단추(X) 를클릭하면 브라우저 창은 닫히지만 로그아웃되지 않습니다.

테이블의 정보 정렬테이블 열 표제가 굵게 되어 있으면 테이블에 표시된 정보를 정렬할 수 있<br/>습니다. 열 표제를 클릭하면 정보가 정렬됩니다. 다시 클릭하면 오름차순<br/>에서내림차순으로 전환됩니다.

 웹 클라이언트 레이아웃
 그림 11 - 페이지 32은 웹 클라이언트 인터페이스를 표시하고 표 3 - 페이

 및 기능
 지 33에서 웹 클라이언트 인터페이스 요소를 설명합니다.

#### 3 장: 사용자 인터페이스 이해 웹 클라이언트

그림 11 웹 클라이언트 사용자 인터페이스 - 홈 페이지

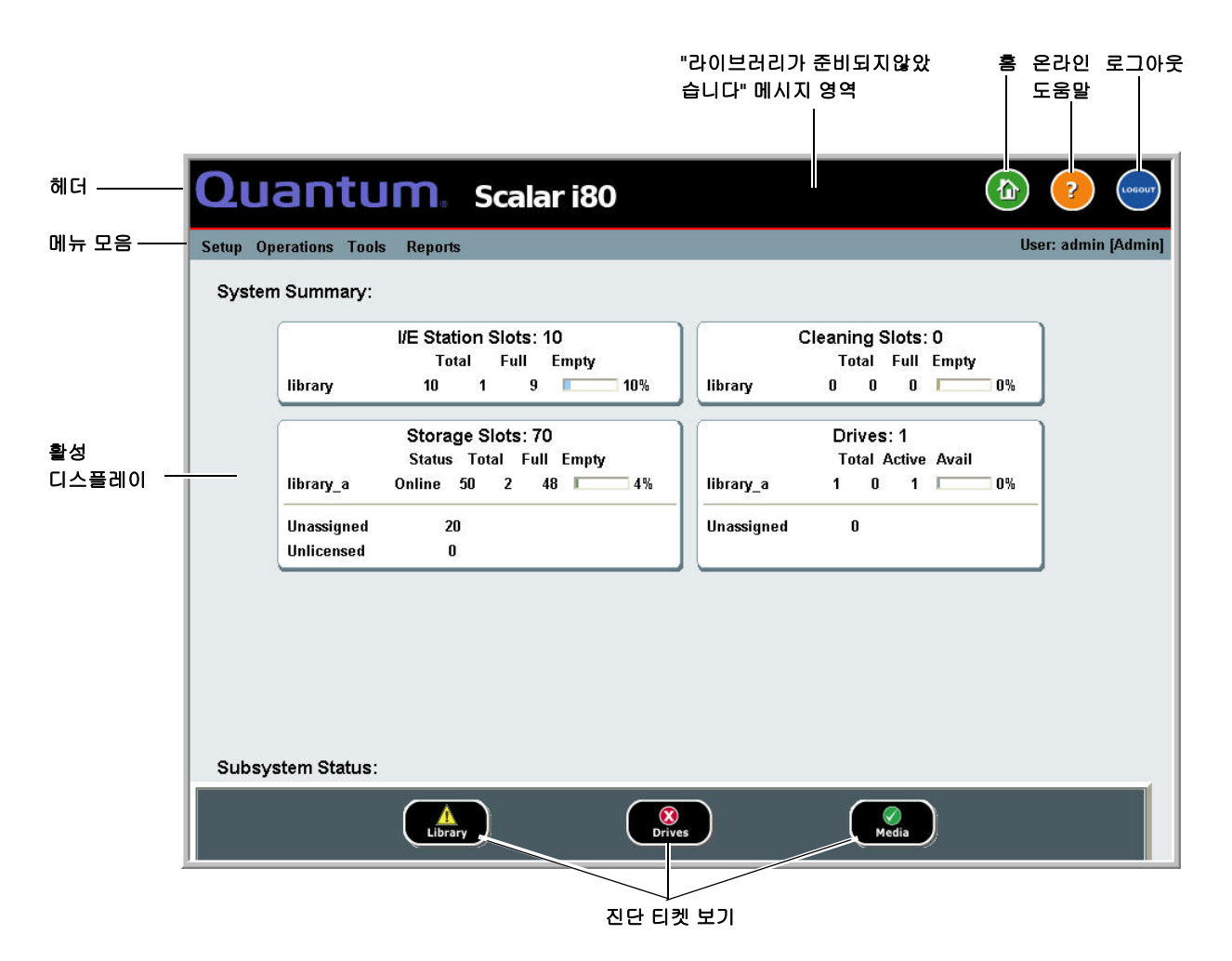

| 표 3 웹 클라이언트 화면 요소 |               |                                                                                                    |
|-------------------|---------------|----------------------------------------------------------------------------------------------------|
|                   | 웹 클라이언트<br>요소 | 설명                                                                                                    |
|                   | 헤더            | 헤더는 모든 페이지에 나타나고 라이브러리 유형<br>(Scalar i40 또는 Scalar i80)과 3개의 단추를 포함합                                                                                                    |
|                   |               | 니다.                                                                                                    |
|                   |               | 🏠 Home(홈) - 홈 페이지로 안내합니다.                                                                                                    |
|                   |               | Pelp(도움말) - 온라인 도움말을 표시합니다.                                                                                                    |
|                   |               | ₩ Logout(로그아웃) - 현재 세션에서로그아웃<br>합니다.                                                                                                    |
|                   |               | 로봇이 라이브러리 기능을 수행할 준비가 되지 않<br>으면헤더에 경고 메시지가 표시됩니다. 헤더에 표<br>시되는 "Library Not Ready(라이브러리 준비 안 됨)"<br>메시지에 대한 자세한 내용은 <u>"Library Not Ready"(</u><br><u>라이브러리가 준비되지 않음) 메시지 문제 해결</u> -<br>페이지 <b>362</b> 을 참조하십시오. |
|                   | 메뉴 모음         | 사용 가능한 메뉴 선택사항을 표시합니다. 선택사<br>항은 로그인 권한에 따라 달라집니다.                                                                                                    |
|                   |               | 메뉴 모음의 맨 오른쪽에도 로그인한 사용자의 이<br>름이괄호 안에 표시된 관련 권한 레벨과 함께 표시<br>됩니다.                                                                                                    |
|                   |               | 선택한 메뉴 항목에 하위 메뉴가 있을 경우 > 기호가<br>항목 오른쪽에 표시됩니다.                                                                                                    |
|                   | 활성 디스플레이      | 활성 디스플레이는 선택한 메뉴 항목 또는 작업에<br>따라정보 또는 메뉴 항목을 제공합니다.                                                                                                    |

## 웹 클라이언트 홈 페이지

홈 페이지는 창의 활성 디스플레이 부분에 상태 및 안정성 정보를 표시합 니다(<u>그림 11</u> - 페이지 32 참조). 자세한 내용은 <u>시스템 요약</u> 및 <u>하위 시스</u> <u>템 상태</u>를 참조하십시오.

### 시스템 요약

시스템 요약은 웹 클라이언트의 홈 페이지에서 사용할 수 있습니다.

이것은 라이브러리의 파티션, 슬롯 및 테이프 드라이브의 용량에 대한 표 형식의 데이터를 제공합니다. 또한 파티션이 온라인 또는 오프라인인지 여 부를 표시합니다(스토리지 슬롯 절 참조). 현재 사용자의 로그인 권한은 표 시되는파티션을 결정합니다(권한 수준 - 페이지 88 참조).

하위 시스템 상태 홈 페이지 하단에 있는 3개의 하위 시스템 상태 단추 색상을 관찰하여라이 브러리의 상태를 빠르게 파악할 수 있습니다. 이 단추는 문제가 발생했을 때 라이브러리가 빨리 복구될 수 있도록 "안정성 상태"에 관한 정보로 신속 히 액세스할 수 있도록 해 줍니다. 단추를 선택하여 하위 시스템에서 문제 를보고하는 진단 티켓을 볼 수 있습니다.

3개의 하위 시스템은 다음과 같습니다.

- 라이브러리 연결성, 제어, 냉각, 전원 및 로보틱을나타냅니다.
- 드라이브 테이프 드라이브, 테이프 드라이브 펌웨어 및 테이프 드라이 브 슬레드 같은 테이프 드라이브 구성요소를 나타냅니다.
- 미디어 카트리지 및 바코드 레이블과 같은 미디어 구성요소를 나타냅 니다.

각각의 단추는 색상으로 3가지 상태를 나타냅니다. 각 색상이 나타내는 상태는 다음과 같습니다.

녹색(체크 표시) - 진단 티켓이 없거나 티켓이 있더라도 모두 닫혀있습 니다.

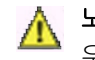

**노란색(느낌표)** - 라이브러리에 열린 또는 열리지 않은 낮거나 높은 <sup>1</sup> 우선순위 진단 티켓이 있습니다.

🗭 빨간색("X"표시) - 라이브러리에 열린 또는 열리지 않은 긴급 진단 티켓이 있습니다.

하위 시스템 단추 색상이 빨간색 또는 노란색이면 단추를 클릭하여 해당 Diagnostic Tickets(진단 티켓) 화면을 표시할 수 있습니다. 이 화면은 선택한 단추에 따라 라이브러리, 드라이브 또는 미디어 티켓을 나열합니다. 자세 한 내용은 <u>진단 티켓 정보</u> - 페이지 356를 참조하십시오.

# 메뉴 트리

다음 메뉴는 논리적 결합으로의 조직 및 명령을 조직합니다.

- Setup(설정) 메뉴는 관리 권한을 가진 사용자가 파티션, I/E 스테이션 슬롯, 클리닝 슬롯, 제어 경로, 네트워크 설정, 드라이브 설정, 사용자, 알림, 날짜 및 시간, 라이센스, 라이브러리 등록 및 전자 메일을 포함하 여 라이브러리의 다양한 설정을 지정하고 구성할 수 있는 명령으로 이 루어져 있습니다.
- Operations/Actions(작업/동작) 메뉴는 사용자가 라이브러리의 작동 모드 변경, 카트리지 가져오기 및 내보내기, 테이프 드라이브 로드 및 로드 해제, 미디어 이동, I/E 스테이션 잠금 또는 잠금 해제, 로그오프 및 라이브러리 종료 등을 수행할 수 있는 명령으로 구성되어 있습니다
   . 이 메뉴를 작동자 패널에서는 Actions(동작), 웹 클라이언트에서는 Operations(작업)이라고 합니다.
- Tools(도구) 메뉴는 진단 티켓 보기, 진단 로그 생성, 드라이브 식별, 내 부 네트워크 구성, 라이브러리 구성 저장 및 복원, 시스템 및 보안 설정 지정, 펌웨어 업데이트 및 라이브러리 진단 수행과 같은 라이브러리를 유지관리하는 데 사용할 수 있는 명령으로 구성되어 있습니다.
- Reports(보고서) 메뉴는 다양한 종류의 라이브러리 정보를 제공합니다.

관리자는 모든 메뉴 명령에 액세스 가능하지만 사용자의 권한은 더욱 제한 적입니다.

<u>그림 12</u>는 작동자 패널 메뉴를 나열합니다. <u>그림 13</u>은 웹 클라이언트 메뉴 를 나열합니다. 3 장: 사용자 인터페이스 이해 메뉴 트리

그림 12 작동자 패널 메뉴

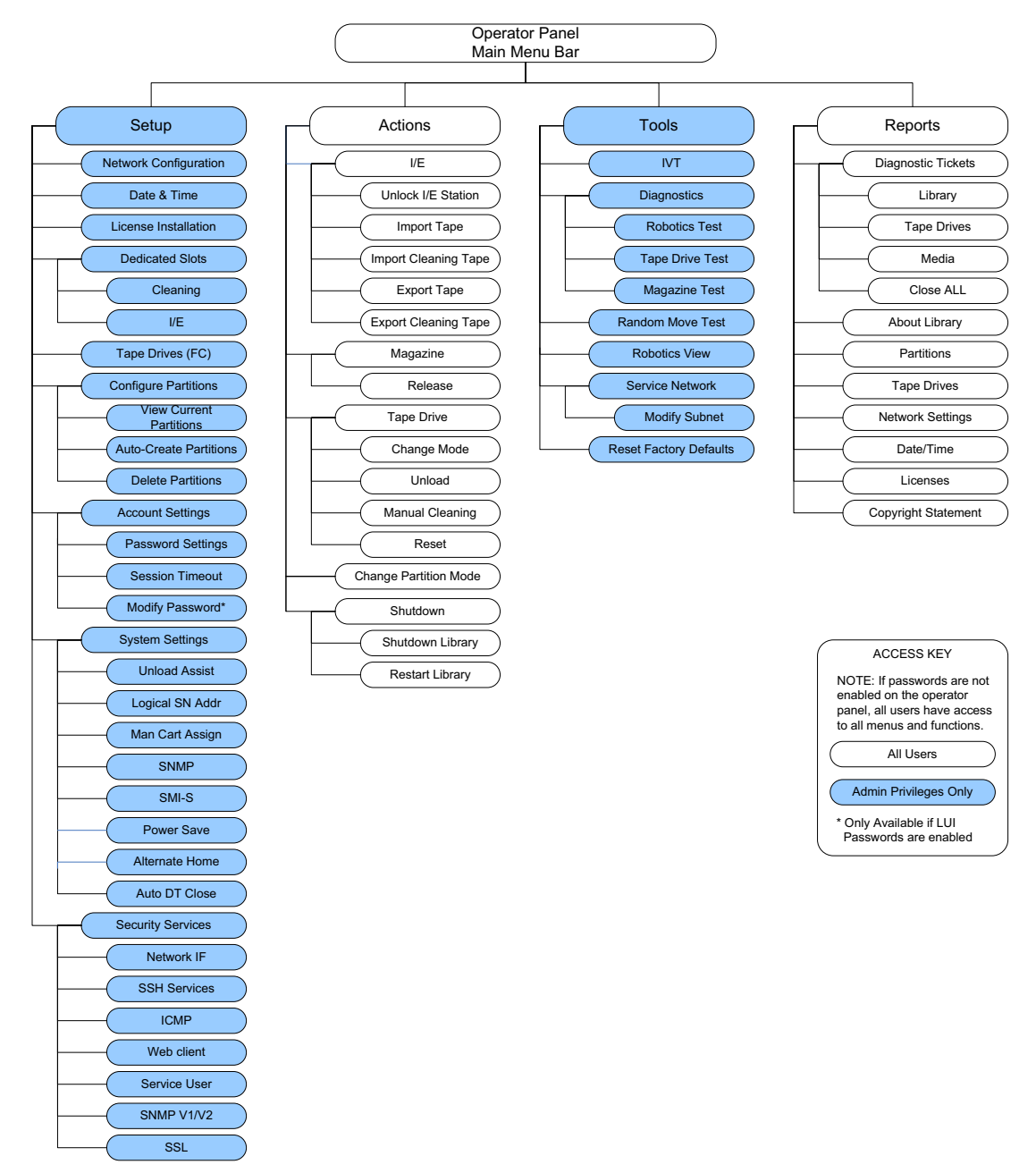

그림 13 웹 클라이언트 메뉴

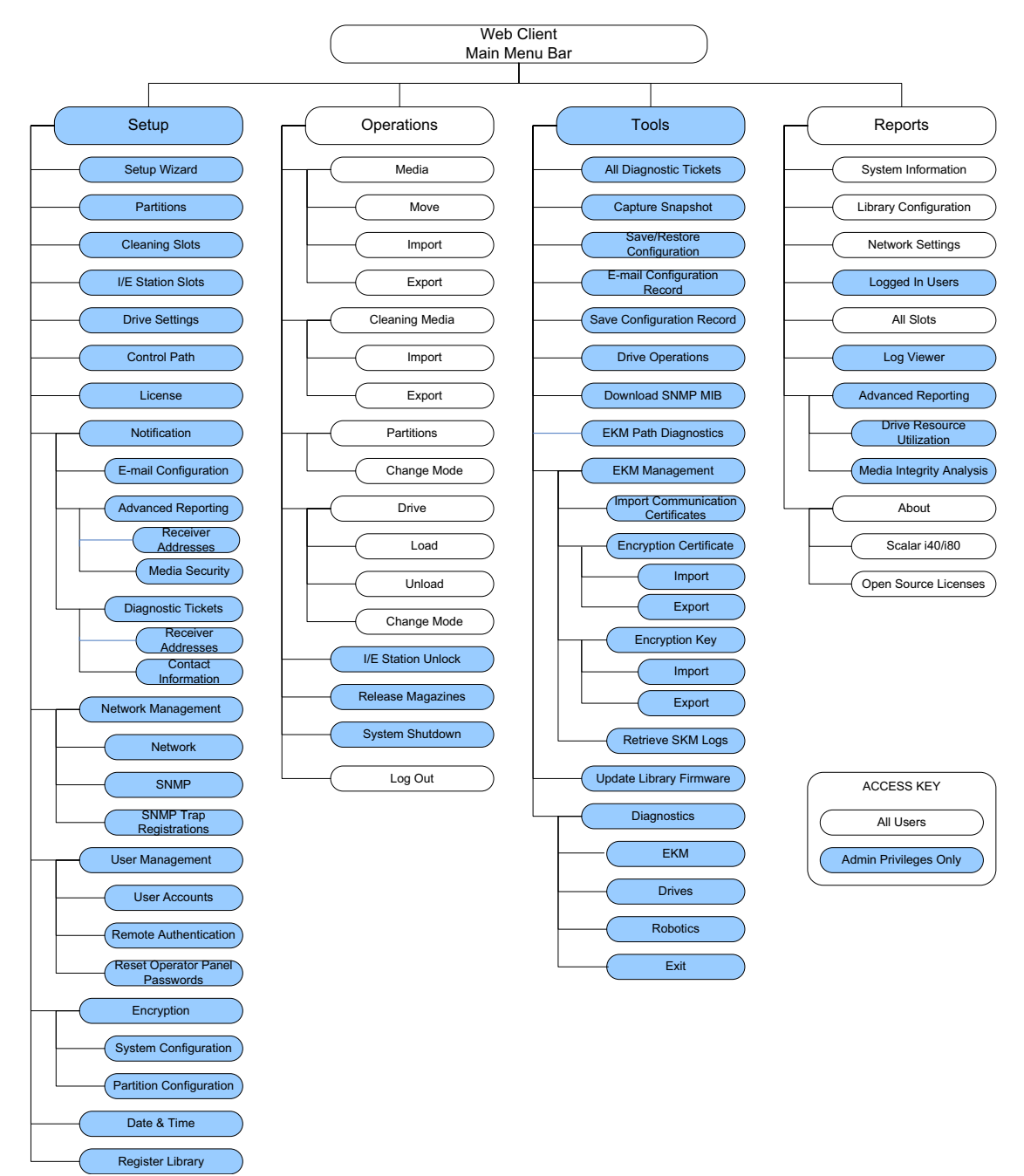

3 장: 사용자 인터페이스 이해 메뉴 트리

# 4 <sup>장</sup> 라이브러리 구성

라이브러리 초기 구성을 도와주는 Setup Wizard(설정 마법사)를 사용할 수있습니다. 그러나 설정 마법사를 통해서는 구성 작업의 일부만 진행됩니 다. 포함된 모든 구성 옵션과 그 밖의 많은 구성 옵션에 액세스할 수 있습니 다.작동자 패널 및 웹 클라이언트 메뉴를 통해 Setup Wizard(설정 마법사)에

이 장에서는 Setup Wizard(설정 마법사)와 기타 모든 구성 옵션을 다루고, 각 작업에 대해 작동자 패널 및 웹 클라이언트 모두에서 해당 화면을 여는 경로를 제공합니다. (전체 메뉴 트리는 <u>메뉴 트리</u> - 페이지 35를 참조하십 시오.)

참고: 이 작업은 다른 장소에서 로그인한 여러 관리자가 동시에 수행할
 수 없습니다. 화면에는 액세스할 수 있지만 다른 관리자가 같은
 작업을 수행하는 동안에는 변경 내용을적용할 수 없습니다.

주의: 항상 구성 가능항 항목을 수정하기 전에 라이브러리 구성을저장 합니다. 이렇게 하면 필요할 경우 최신 설정을 복원할 수있습니다. 라이브러리 저장 및 복원 - 페이지 117을 참조하십시오.

**참고:** 라이브러리를 구성하기 위해 라이브러리 전원을 껐다가 다시 켤필요는 없습니다. 이 장에서는 다음 내용을 다룹니다.

- <u>Setup Wizard(설정 마법사) 사용</u>
- <u>네트워크 설정 구성</u>
- <u>SNMP 설정 구성</u>
- 날짜 및 시간 설정
- <u>파티션 작업</u>
- <u>클리닝 슬롯 구성</u>
- <u>I/E 스테이션 슬롯 구성</u>
- 테이프 드라이브 매개변수 구성
- <u>제어 경로 구성</u>
- <u>라이센스 기능 추가 또는 업그레이드</u>
- <u>이메일 알림 작업</u>
- <u>라이브러리 이메일 계정 구성</u>
- 고객 연락처 정보 설정
- <u>서비스 포트 구성</u>
- <u>로컬 사용자 계정 및 암호 작업</u>
- LDAP 사용자 계정 작업(원격 인증)
- <u>세션 시간 제한 설정</u>
- <u>시스템 설정 구성</u>
- <u>보안 설정 구성</u>
- 라이브러리 저장 및 복원
- <u>라이브러리 등록</u>
- 작동자 패널 홈 화면 보기 변경

# Setup Wizard(설정 마법사) 사용

라이브러리에 처음 전원을 넣으면 작동자 패널에 라이브러리의 기본 작동 설정의 초기 구성을 안내하는 Setup Wizard(설정 마법사)가 표시됩니다.

처음 라이브러리를 설치할 때 작동자 패널에 Setup Wizard(설정 마법사) 가 표시됩니다. 다음의 예외를 제외하고는 한 번만 표시됩니다. 또한 SCB 교체, 공장 기본값으로 재설정한 후 또는 라이브러리 펌웨어를 다운그레이 드한 후에도 표시됩니다.

Setup Wizard(설정 마법사)가 작동자 패널에 표시되면 Setup Wizard(설정 마법사)를 완료하거나 취소해야 합니다. 라이브러리의 기본 구성을 승인 하는 것입니다(<u>기본 구성</u> - 페이지 42 참조).취소하면 나중에 웹클라이언 트에서 Setup Wizard(설정 마법사)를 사용하거나 작동자 패널 또는 웹 클 라이언트에서 Setup(설정) 메뉴 옵션을 사용하여 언제든지 구성을 수정할 수 있습니다.

#### 작동자 패널

작동자 패널에서의 Setup Wizard(설정 마법사)는 Scalar i40 및 Scalar i80 빠른 시작 안내서에 자세히 나와 있습니다.

## 웹 클라이언트

Setup Wizard(설정 마법사)에 액세스하려면 Setup(설정) > Setup Wizard(설정 마법사)를 클릭합니다. 라이센스를추가하고, 날짜, 시간 및 시간대를 설정하며, 클리닝 슬롯을 구성하고, I/E스테이션 슬롯을 구성하며, 파티션을 자동 생성할 수 있는 여러 화면을 통해작업합니다.

# 기본 구성

라이브러리는 기본 구성으로 제공되며, 이러한 구성은 언제든지 수정할 수있습니다. 기본 구성은 다음과 같습니다.

| 기능                           | 기본 구성                                                                                                    |
|------------------------------|----------------------------------------------------------------------------------------------------|
| 라이브러리 호스트 이름                 | 라이브러리                                                                                                    |
| Network Settings(네트워크<br>설정) | IPv4, DHCP 사용<br>IPv6 사용 안 함                                                                                                    |
| 파티션 수                        | 현재 파티션에 할당된 것이 아니라 인터<br>페이스 유형(Fibre Channel 또는 SAS) 및<br>드라이브 세대(LTO-4, LTO-5, LTO-6)에<br>기반한 고유한 테이프 드라이브 수와<br>같습니다.<br>스토리지 슬롯은여러 파티션에 동일하게<br>분배됩니다. |
| I/E 스테이션 슬롯 수                | 5                                                                                                    |
| 클리닝 슬롯 수                     | 0                                                                                                    |

## 네트워크 설정 구성

작동자 패널의 Setup Wizard(설정 마법사)를 사용하여 웹 클라이언트에서 라이브러리로 원격 액세스를 가능하게 하는 네트워크 설정을 구성할 수있 습니다. 최소한 초기에 작동자 패널에서 네트워크 IP 주소를 구성해야합니 다. 초기 구성 후, 작동자 패널 또는 웹 클라이언트에서 네트워크 설정을수 정할 수 있습니다.

- 참고: 네트워크 설정을 변경하면 라이브러리 연결 및 라이브러리 통신
   이중단될 수 있습니다. 현재 브라우저 세션이 무효화될 수 있습니
   다. 이런 경우에는 브라우저를 닫았다가 다시 시작하여 새로운 구
   성설정으로 라이브러리에 다시 연결해야 합니다.
- 참고: 네트워크 설정을 수정하기 전에 라이브러리가 네트워크에 연결 되어 있는지 확인하십시오. 이더넷 케이블이 적절히 설치되지 않 은 경우네트워크 설정을 구성할 수 없습니다. 라이브러리의 뒷면 에 있는시스템 제어 보드(SCB)의 맨 왼쪽 이더넷 포트에 이더넷 케이블의 한 쪽 끝을 설치합니다(그림 4 또는 그림 5 - 페이지 13 참조). 이더넷 케이블의 다른 쪽 끝이 LAN의 해당 LAN 포트에 설 치되었는지 확인하십시오.

다음 네트워크 설정을 구성할 수 있습니다.

- <u>라이브러리 호스트 이름</u>
- <u>DHCP</u>
- <u>IP 주소</u>
- <u>기본 게이트웨이, 서브넷 마스크, 네트워크 접두사 및 DNS 주소</u>

일부 설정은 웹 클라이언트에서만 사용할 수 있고, 다른 설정은 아래 설명 된 대로, 작동자 패널에서만 사용할 수 있습니다.

## 라이브러리 호스트 이름

호스트 이름은 라이브러리에 할당할 네트워크 이름입니다. 호스트 이름은 최대 12자의 소문자 영숫자 및 대시(-)로 제한됩니다.

작동자 패널에서 호스트를 볼 수 있지만 수정할 수는 없습니다. 호스트 이 름을 수정하려면 웹 클라이언트를 사용해야 합니다.

## 웹 클라이언트

- 1 Setup(설정) > Network Management(네트워크 관리) > Network (네트워크)를 선택합니다.
- 2 Host Name(호스트 이름) 필드에 이름을 입력하고 Apply(적용)를 클 릭합니다.

#### DHCP

DHCP는 기본적으로 사용 가능으로 설정됩니다. DHCP를 사용하면 라이브 러리가 IP 주소를 자동으로 가져옵니다. DHCP를 비활성화하면 IP 주소, 기 본 게이트웨이 및 서브넷 마스크/넷 접두어를 수동으로 입력해야 합니다. 작동자 패널 또는 웹 클라이언트에서 DHCP를 활성화/비활성화할 수 있습 니다.

#### 작동자 패널

Setup(설정) > Network Configuration(네트워크 구성)을 선택합니다.

## 웹 클라이언트

Setup(설정) > Network Management(네트워크 관리) > Network(네트 워크)를 선택합니다.
IP 주소

라이브러리는 IPv4 및 IPv6 네트워크 설정을 동시에 모두 지원할 수 있습니 다. 자세한 내용은 아래 글머리표 항목을 참조하십시오.

- **주의:** 라이브러리의 IP 주소를 변경하면 라이브러리에 액세스하는호스 트 응용 프로그램에서도 IP 주소를 변경하십시오.
- 참고: 라이브러리의 IP 주소를 라이브러리 지원 브라우저의 신뢰/허용 된사이트 목록에 추가하십시오.웹 클라이언트 페이지가 자동으 로 새로 고쳐집니다.
- IPv4 Addresses(IPv4 주소) 라이브러리는 항상 IPv4 네트워크 설정 을 지원합니다. 라이브러리는 DHCP 획득 또는 정적 IPv4 주소를 지원 할 수있습니다.

IPv4 주소는 점 표기법으로 입력해야 합니다(예: 192.168.0.1). 주소는 숫자로만 구성되며, 점으로 나뉘는 값이 255를 초과할 수 없습니다.

 IPv6 Addresses(IPv6 주소) - IPv6은 기본적으로 비활성화되어 있으며 작동자 패널을 통해서만 활성화/비활성화할 수 있습니다. 활성화된 경 우 주소를 수정하려면 웹 클라이언트를 사용해야 합니다. IPv4와 달리, 라이브러리는 DHCP 획득 및 정적 IPv6 주소를 동시에 지원할 수 있습 니다.

IPv6 주소를 적절한 표기법으로 입력해야 합니다. IPv6 주소는 가장 일 반적인 표기법인 4개의 16진법으로 이루어진 8개의 그룹으로 입력할 수 있습니다. 유효한 IPv6 주소의 예

2001:0ff8:55cc:033b:1319:8a2e:01de:1374. 또한4개의 숫자 그룹 중 1개 이상이 0000으로 구성된 경우, 이 0을 삭제한 뒤 주소에 두 개의 콜론 한 조만 사용되는 경우에 한해서 두 개의 콜론(::)으로 대체할 수 있습니다. 이 표기법을 사용하면

2001:0ff8:0000:0000:0000:0000:01de:1374은

2001:0ff8::01de:1374과동일합니다.

작동자 패널 또는 웹 클라이언트에서 IPv4 주소를 구성할 수 있습니다. 작동자 패널을 통해 IPv6을 사용하도록 라이브러리를 설정할 수 있지만 정적 IPv6주소를 구성하려면 웹 클라이언트를 사용해야 합니다.

### 작동자 패널

- 1 Setup(설정) > Network Configuration(네트워크 구성)을 선택합니다.
- 2 <u>작동자 패널 탐색 및 편집</u> 페이지 29에 설명된 방법으로 IP 주소를 수정합니다.

# 웹 클라이언트

Setup(설정) > Network Management(네트워크 관리) > Network(네트 워크)를 선택합니다.

기본 게이트웨이, 서브넷 마스크, 네트워크 접두사 및 DNS 주소

이러한 설정에는 다음과 같은 특정 구성 요건이 있습니다.

- Default Gateway(기본 게이트웨이) 이더넷 네트워크 부분에 대한 기 본게이트웨이의 IP 주소. IPv4의 경우 DHCP가 비활성화된 경우에만 이 설정을 변경할 수 있습니다.
- Subnet Mask(서브넷 마스크)(IPv4 전용) DHCP가 비활성화된 경우에 만 사용할 수 있습니다.
- Network Prefix(네트워크 접두사)(IPv6 전용). 웹 클라이언트에서만 입 력할 수 있습니다.
- Primary DNS Address(기본 DNS 주소)(옵션, 웹 클라이언트 전용) IP 주소로 입력해야 합니다. 이 텍스트 상자는 DHCP가 비활성화된 경우 에만 사용할 수 있습니다.
- Secondary DNS Address(보조 DNS 주소)(옵션, 웹 클라이언트 전용) -IP 주소로 입력해야 합니다. 이 텍스트 상자는 DHCP가 비활성화된 경 우에만 사용할 수 있습니다.

#### 작동자 패널

- 1 Setup(설정) > Network Configuration(네트워크 구성)을 선택합니다.
- 2 <u>작동자 패널 탐색 및 편집</u> 페이지 29에 설명된 방법으로 필드를 수정 합니다.

Setup(설정) > Network Management(네트워크 관리) > Network(네트 워크)를 선택합니다.

# SNMP 설정 구성

SNMP(Simple Network Management Protocol)는 인프라 장치의 원격 관 리 및 모니터링을 위해 설계된 경량 프로토콜입니다. 라이브러리가 SNMP 를지원하므로 라이브러리 SNMP 정보를 수신하도록 외부 관리 응용 프로 그램을 구성할 수 있습니다. 게시하여 SNMP를 지원하며 라이브러리의 상 태 및 여러 개별 구성요소를라이브러리는 MIB(Management Information Base)를가져오기 위해 조회할 수 있습니다. SNMP 정보는 SNMP 트랩 및 GET 쿼리를사용하여 라이브러리에서 가져올 수 있습니다.

SNMP에 대한 자세한 내용은 *Scalar i40 및 Scalar i80 기본 SNMP 참조 설 명서*(6-66773-xx)를 참조하십시오.

MIB 및 SNMP 관리 응용 프로그램의 통합에 대한 자세한 내용은 네트워크 관리 응용 프로그램 공급업체에 문의하십시오.

외부 관리 응용 프로그램 등록

관리자가 외부 관리 응용 프로그램의 전송 프로토콜, IP 주소 및 포트 번호 를 등록하여 라이브러리에서 SNMP 트랩을 수신할 수 있습니다. (기본적으 로라이브러리는 모든 SNMP SET 작업을 무시하므로 외부 관리 응용 프로그 램이라이브러리에서 SNMP 트랩을 수신하도록 자체 등록할 수 없습니다.)

전송 프로토콜, IP 주소 및 해당 포트 번호를 등록한 후 라이브러리가 SNMP트랩을 해당 주소로 보낼 수 있는지 확인하는 테스트를 수행할 수 있습니다.

SNMP 트랩을 수신하도록 외부 관리 응용 프로그램을 등록할 때 다음매개 변수를 설정할 수 있습니다.

- Transport 전송 프로토콜입니다. 이 프로토콜은 SNMP 트랩 리시버에 구성되어 있는 전송 프로토콜과 동일해야 합니다. 다음 중 하나를 선 택하십시오.
  - UDP IPv4용 사용자 데이터그램 프로토콜(User Datagram Protocol).
  - UDP6 IPv6용 사용자 데이터그램 프로토콜(User Datagram Protocol).
  - TCP IPv4용 전송 제어 프로토콜(Transmission Control Protocol).
  - TCP6 IPv6용 전송 제어 프로토콜(Transmission Control Protocol).
- Host Name/IP Address(호스트 이름/IP 주소) 등록하고자하는 외부 관 리 응용 프로그램의 호스트 이름 또는 IP 주소입니다. DNS를 사용하는 경우에만 호스트 이름을 입력할 수 있습니다. 그렇지 않으면 IP 주소를 입력해야 합니다. DNS에 대한 자세한 내용은 <u>기본 게이트웨이, 서브넷</u> 마스크, 네트워크 접두사 및 DNS 주소 - 페이지 46을 참조하십시오.
- Port(포트) 등록하고자 하는 외부 응용 프로그램의 포트 번호입니다. 외부 응용 프로그램의 기본 포트 번호는 162입니다.

이러한 기능은 웹 클라이언트에서만 수행할 수 있습니다.

- 1 Setup(설정) > Network Management(네트워크 관리) > SNMP Trap Registrations(SNMP 트랩 등록)를 선택합니다.
- 2 다음 단추 중 하나를 클릭하여 다음 동작을 수행합니다.
  - Create(생성) 외부 응용 프로그램의 IP 주소 및 포트 번호를 등록 된 주소 목록에 추가하여 SNMP 트랩으로 전송합니다.
  - Delete(삭제) 선택한 IP 주소 및 포트 번호를 삭제합니다.
  - Test(테스트) 이 테스트는 단순히 트랩을 보내기만 하고, 수신여 부는 확인하지 않습니다. 외부 관리 응용 프로그램에서 트랩이수 신되었는지 확인해야 합니다.

# SNMP 버전 활성화

라이브러리는 SNMP v1, v2c 및 v3을 지원합니다.

SNMP v1 및 v2c에 대한 지원을 활성화 및 비활성화할 수 있습니다. 이버전 들은 기본적으로 활성화됩니다. 보안이 중요한 환경에서는 SNMP v1 및 SNMP v2c를 사용하지 않는 것이 좋습니다.

SNMP v3는 항상 활성화되며 비활성화할 수 없습니다.

인증 알고리즘은 MD5로 설정되며 암호화는 시스템 전체에서 비활성화됩니다.

#### 작동자 패널

- 1 Setup(설정) > Security Services(보안 서비스) > SNMP V1/V2를 선 택합니다.
- 2 Modify(수정)를 누릅니다.
- 3 Up(위로) 및 Down(아래로) 단추를 사용하여 Enabled(사용) 또는 Disabled(사용 안 함)를 선택한 후 Apply(적용)를 누릅니다.
- 4 Exit(종료)를 누릅니다.

- 1 Setup(설정) > Network Management(네트워크 관리) > SNMP를 선택합니다.
- 2 SNMP V1 and V2c(SNMP V1 및 V2c) 확인란(New Settings(새 설정) 아래)을 선택하여 SNMP v1 및 v2c를 활성화합니다. SNMP v1 및 v2c 를 비활성화하려면 SNMP V1 and V2c(SNMP V1 및 V2c) 확인란의 선택을 해제합니다.

# SNMP 인증 트랩 사용

라이브러리를 사용하여 SNMP 인증 트랩을 활성화 또는 비활성화할 수 있 습니다. 라이브러리가 올바른 커뮤니티 문자열이나 기타 인증 정보를 포함 하지 않는 SNMP 메시지를 수신할 때 라이브러리는 SNMP 인증 트랩 메시 지를 외부 관리응용 프로그램으로 보내 인증 실패를 나타냅니다. SNMP 인 증 트랩은 기본적으로 비활성화됩니다.

# 웹 클라이언트

- 1 Setup(설정) > Network Management(네트워크 관리) > SNMP를 선택합니다.
- 2 New Settings(새 설정) 아래의 SNMP Authentication Traps(SNMP 인증 트랩) 확인란을 선택하여 SNMP 인증 트랩을 활성화합니다.

   SNMP 인증 트랩을 비활성화하려면 SNMP Authentication

   Traps(SNMP 인증 트랩) 확인란의 선택을 해제합니다.

SNMP 커뮤니티 문자열 수정 관리자는 SNMP 커뮤니티 문자열을 수정할 수 있습니다. SNMP 커뮤니티 문자열은 라이브러리와 외부 관리 응용 프로그램 간에 교환되는 GET 및 GET-NEXT SNMP v1 및 SNMP v2c 메시지를 인증하기 위한 암호 역할을 수 행하는텍스트 문자열입니다. 라이브러리에 사용된 SNMP 커뮤니티 문자 열은 외부관리 응용 프로그램에 사용된 문자열과 일치해야 합니다.

라이브러리의 기본 SNMP 커뮤니티 문자열은 publicCmtyStr입니다. 보안 을위해 이 문자열을 수정해야 합니다. 커뮤니티 문자열을 수정하는 경우 다음 지침을 따라야 합니다: :커뮤니터 문자열은 대소문자를 구분하고 공 백일 수 없으며 32자를 초과할 수 없습니다.

SNMP 커뮤니티 문자열은 웹 클라이언트에서만 수정할 수 있습니다.

- 1 Setup(설정) > Network Management(네트워크 관리) > SNMP를 선택합니다.
- 2 New Settings(새 설정) 아래의 SNMP Community(SNMP 커뮤니티) 텍스트 상자에 새 커뮤니티 문자열을 입력합니다.
- 3 Apply(적용)를 클릭합니다.

# SNMP MIB 다운로드

SNMP MIB(Management Information Base)는 라이브러리 고객, 협력업체, 타사 관리 소프트웨어 개발자, 그리고 Scalar i40 및 Scalar i80을 상업적 관 리프레임워크와 통합하는 데 관심을 가지는 기타 업체를 위한 것입니다. Scalar i40 및 Scalar i80 라이브러리는 라이브러리와 수많은 개별 구성요소의 상태를 얻기 위해 쿼리할 수 있는 MIB를 게시하여 SNMP를 지원합니다.

관리는 라이브러리에서 SNMP MIB를 다운로드할 수 있습니다. 그런다음 MIB를 SNMP 외부 관리 응용 프로그램에 설치할 수 있습니다.

라이브러리 MIB에 대한 자세한 내용은 *Scalar i40 및 Scalar i80 기본 SNMP* 참조 설명서(6-66773-xx)를 참조하거나 Quantum 지원부에 문의하십시오.

MIB 및 SNMP 관리 응용 프로그램의 통합에 대한 자세한 내용은 네트워크 관리 응용 프로그램 공급업체에 문의하십시오.

- 1 Tools(도구) > Download SNMP MIB(SNMP MIP 다운로드)를 선택 합니다.
- 2 알려진 위치에 파일을 저장합니다.

# 날짜 및 시간 설정

라이브러리 날짜, 시간 및 시간대 설정을 수동으로 설정하거나 NTP(Network Time Protocol)를 구성할 수 있습니다. NTP를 사용하여라이 브러리의 날짜 및 시간을 IT 인프라의 다른 구성 요소와 동기화할 수있습니다.

NTP를 사용할 경우 최소 1개의 NTP 서버에 대한 IP 주소도 구성해야 합니 다. NTP 서버 IP 주소 정보는 네트워크 관리자에게문의하십시오.

작동자 패널과 웹 클라이언트 모두에서 날짜 및 시간을 구성할 수 있습니 다. 시간대는 작동자 패널에서 볼 수는 있지만 변경하려면 웹 클라이언트 를사용해야 합니다. NTP 설정은 웹 클라언트에서만 구성할 수 있습니다.

참고: 다음 작동은 다른 위치에서 로그인 한 다수의 관리에 의해 동시에 실행되어서는 안됩니다. 화면에는 액세스할 수 있지만 다른 관리 자가 같은 작업을 수행하는 동안에는 변경 내용을 적용할 수 없습 니다.

# 날짜 및 시간 수동으로 설정

날짜 및 시간 설정은 이벤트가 발생한 날짜와 시간을 기록하고 자동 백업 및복원 기능을 수행할 시간을 설정하는 데 사용됩니다. 최소한 초기 라이 브러리 구성 시 라이브러리의 날짜와 시간을 설정해야 합니다.

시간은 24시간제로 설정됩니다. 예를 들어, 오후 4시는 16:00으로입력됩 니다.

#### 작동자 패널

- 1 Setup(설정) > Date & Time(날짜 및 시간)을 선택합니다.
- 2 <u>작동자 패널 탐색 및 편집</u> 페이지 29에 설명된 방법을 사용하여 날짜 와 시간을 수정합니다.

- 1 Setup(설정) > Date & Time(날짜 및 시간)을 선택합니다.
- 2 자세한 지침은 라이브러리 웹 클라이언트 온라인 도움말을 참조하십 시오. 도움말을 보려면 화면의 오른쪽 모서리위에 있는 Help(도움말) 아이콘을 클릭하십시오.

NTP(Network Time Protocol)를 사용하여 날짜 및 시간 설정 라이브러리는 NTP(Network Time Protocol)를 지원합니다. NTP를 사용하 여라이브러리의 날짜 및 시간을 IT 인프라의 다른 구성 요소와 동기화할 수 있습니다. 관리자가 날짜 및 시간대 설정을 수동으로 수정하거나 NTP를 구 성할 수 있습니다.

NTP를 사용하는 경우 라이브러리에 하나 이상의 NTP 서버의 시간대 및 IP 주소를 구성해야 합니다. NTP 서버 IP 주소 정보는 네트워크 관리자에게문 의하십시오.

주의: 2개의 NTP 서버를 사용하면 시간 계산이 부정확해질 수 있습니다. NTP 서버를 1개 또는 3개 이상 사용해야 하지만 정확하게 2개는 안 됩니다.

NTP 설정에 대한 자세한 내용은 다음과 같습니다.

- 하나 이상의 NTP 서버를 구성하여 사용할 수 있어야 합니다.
- NTP는 Date & Time(날짜 및 시간) 화면에서 사용하도록 설정합니다.
   NTP를 사용하는 경우 날짜 및 시간을 수동으로 구성할 수 없습니다.
   날짜 및시간 수동 설정에 대한 자세한 내용은 날짜 및 시간 수동으로 설정 페이지 52을 참조하십시오.
- NTP 서버의 IP 주소 또는 DNS가 구성된 경우 호스트 이름을 입력할 수 있습니다.
- NTP 서버 IP 주소를 적절한 형식으로 입력해야만 합니다. IPv4 및 IPv6주 소의 적절한 형식은 <u>네트워크 설정 구성</u> 페이지 43을 참조하십시오.
- NTP 설정을 적용한 후 시스템 시계 동기화에 몇 분 정도 걸릴 수 있습니다.

NTP는 웹 클라이언트에서만 활성화하고 구성할 수 있습니다.

- 1 Setup(설정) > Date & Time(날짜 및 시간)을 선택합니다.
- 2 자세한 지침은 라이브러리 웹 클라이언트 온라인 도움말을 참조하십시오. 도움말을 보려면 화면의 오른쪽 모서리위에 있는 Help(도움말) 아이콘을 클릭하십시오.

## 시간대 설정

목록에서 시간대를 선택하려면 Use Custom Time Zone 설정을 비활성화 한 후 목록에서 시간대를 선택하십시오.

목록에 사용자의 시간대가 표시되지 않거나 시간 설정에 추가 제어를 원하는경우 Use Custom Time Zone을 활성화시킨 뒤 UTC(Universal Coordinated Time)를 오프셋하십시오.

시간대는 웹 클라이언트를 통해서만 설정할 수 있습니다.

### 웹 클라이언트

- 1 Setup(설정) > Date & Time(날짜 및 시간)을 선택합니다.
- 2 자세한 지침은 라이브러리 웹 클라이언트 온라인 도움말을 참조하십 시오. 도움말을 보려면 화면의 오른쪽 모서리위에 있는 Help(도움말) 아이콘을 클릭하십시오.

#### 일광 절약 시간 설정

드롭다운 목록에서 시간대를 선택한 경우(<u>시간대 설정</u> - 페이지 54 참조), 라이브러리는 자동적으로 일광 절약 시간을 조절합니다. 따라서 시간 변화 에따라 시계를 수동으로 재설정하지 않아도 됩니다.

그러나 특정 시간대를 설정하면, 라이브러리는 자동으로 일광 절약시간을 조절하지 않게 됩니다. Use Custom Daylight Saving Time 설정을 활성 화시켜야 합니다. 일단 설정이 되면 분단위로 정확히 시작 및 종료시간을 설정할 수있습니다.

일광 절약 시간은 웹 클라이언트에서만 설정할 수 있습니다.

- 1 Setup(설정) > Date & Time(날짜 및 시간)을 선택합니다.
- 2 자세한 지침은 라이브러리 웹 클라이언트 온라인 도움말을 참조하십 시오. 도움말을 보려면 화면의 오른쪽 모서리위에 있는 Help(도움말) 아이콘을 클릭하십시오.

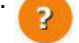

# 파티션 작업

파티션은 라이브러리 내의 가상 섹션으로 파일 관리를 위해서 또는 여러사 용자의 액세스를 지원하거나 하나 이상의 호스트 응용 프로그램이 전용으 로 사용할 수 있도록 구분한 여러 개별 라이브러리를 나타냅니다. 파티션 을생성하려면 라이브러리에 지정되지 않은 테이프 드라이브와 슬롯이 최 소한 한 개씩 있어야 합니다.

파티션은 다음과 같은 두 가지 방법을 통해 생성할 수 있습니다.

- Automatically(자동으로) 라이브러리 리소스가 파티션에 비례적으 로할당됩니다. 테이프 드라이브는 인터페이스 유형(Fibre Channel 또 는 SAS) 및 미디어 세대(LTO-4, LTO-5, LTO-6)에 따라 그룹화됩니다. 파 티션이 자동으로 생성되면 기존 파티션에 추가됩니다. 작동자 패널 또 는 웹 클라이언트에서 파티션을 자동으로 생성할 수 있습니다. 자세한 내용은<u>파티션 자동으로 생성</u> - 페이지 56를 참조하십시오.
- Manually(수동으로) 관리자가 한 번에 하나의 파티션을 생성할 수 있습니다. 파티션을 수동으로 생성하면 사용자의 통제 하에 리소스를 할당할 수 있습니다. 파티션이 수동으로 생성되면 기존 파티션에추가 됩니다. 웹 클라이언트에서만 파티션을 수동으로 생성할 수 있습니다. 자세한 내용은<u>파티션 수동으로 생성</u> - 페이지 58를 참조하십시오.

파티션의 설정을 변경해야 할 경우에는 파티션을 수정할 수 있습니다. 예 를들어, 파티션 이름, 에뮬레이션 유형, (호스트에 보고하는) 미디어 바코 드형식, 그리고 할당된 테이프 드라이브 및 슬롯 수를 수정할 수 있습니다. 파티션 수정에 대한 자세한 내용은 <u>파티션 수정</u> - 페이지 60 참조. 파티션이 더 이상 필요 없으면 삭제할 수 있습니다. 파티션 삭제에 대한 내 용은 <u>파티션 삭제</u> - 페이지 **61**를 참조하십시오.

관리자는 모든 라이브러리 파티션에 대한 액세스 권한을 생성하고삭제하 며 제어할 수 있습니다. 일반 사용자는 특정 파티션에만 액세스할 수있으 며 나머지 파티션에는 액세스할 수 없습니다. 사용자의 파티션 액세스변경 에 대한 내용은 <u>파티션으로의 액세스 변경</u> - 페이지 **63**을 참조하십시오.

파티션에 대한 상세 정보는 다음과 같습니다.

- 파티션은 최소한 테이프 드라이브 1개와 슬롯 1개로 구성됩니다. 테이 프 드라이브 또는 슬롯을 다른 파티션과 공유할 수 없습니다.
- 라이브러리의 기본 구성은 인터페이스 유형(Fibre Channel 또는 SAS) 및 미디어 세대(LTO-4, LTO-5, LTO-6)에 따라 라이브러리에 설치된 고 유한 테이프 드라이브당 파티션 1개입니다.
- 파티션 이름은 최대 12자리의 영숫자(영문자는 소문자) 및 언더바(\_) 로 제한됩니다.
- 생성할 수 있는 파티션의 최대 수는 라이브러리에 있는 테이프 드라이 브 수와같습니다.
- 파티션의 최소 수는 1개이며, 파티션을 자동으로 생성할 경우 최소 수 가 많을 수 있습니다(자세한 내용은 <u>파티션 자동으로 생성</u> - 페이지 56 참조).
- 가져오기/내보내기(I/E) 스테이션 슬롯은 모든 파티션에서 공유됩니다. 파티션은 카트리지 가져오기 및 내보내기와 같은 특정 작업을 수행하는 I/E 스테이션 슬롯의 임시 소유권을 가집니다.

#### 파티션 자동으로 생성

자동 파티션 분할은 사용 가능한 라이브러리 리소스를 파티션 간에 균등하 게 할당하여 해당 인터페이스 유형(FC 또는 SAS) 및 미디어 세대(LTO-4, LTO-5, LTO-6)에 따라 테이프 드라이브를 그룹화합니다.

파티션을 자동으로 생성하려면 라이브러리에 할당되지 않은 테이프 드라 이브와 슬롯이 최소한 한 개씩 있어야 합니다. 할당되지 않은 테이프 드라 이브 또는슬롯이 없는 경우에는 리소스를 비우기 위해 하나 이상의 파티션 을 수정 또는삭제해야 합니다. 자세한 내용은 <u>파티션 수정</u> - 페이지 60 및 <u>파티션 삭제</u> - 페이지 61을 참조하십시오. 생성할 파티션 수를 선택할 수 있습니다. 생성할 수 있는 파티션의 최대 수 는 파티션에 현재 할당되지 않은 라이브러리의 테이프 드라이브 수와 같습 니다. 자동으로 생성할 수 있는 파티션의 최소 수는 파티션에 현재 할당된 것이 아니라 인터페이스 유형(Fibre Channel 또는 SAS) 및 미디어 세대 (LTO-4, LTO-5, LTO-6)에 기반한 고유한 테이프 드라이브 수입니다. 예를 들어 라이브러리에 Fibre Channel HP LTO-4와 Fibre Channel HP LTO-5, 2 개의 테이프 드라이브가 있다면 테이프 세대가 다르기 때문에 파티션 2개 가 최소 수입니다.

파티션을 자동으로 생성할 경우 파티션에 테이프 드라이브 인터페이스 유 형 또는 미디어 세대를 혼용할 수 없습니다. 혼용하고 싶으면 파티션을 수 동으로 생성해야 합니다(<u>파티션 수동으로 생성</u> - 페이지 **58** 참조).

라이브러리가 자동으로 파티션을 생성할 때 파티션의 첫 번째 테이프 드라 이브를 제어 경로로 할당합니다. 제어 경로는 언제든지 변경할 수 있습니 다. 자세한 내용은<u>제어 경로 구성</u> - 페이지 **73**를 참조하십시오.

파티션을 자동으로 생성하기 전에 모든 테이프 드라이브가 언로드되고 모 든카트리지가 해당 스토리지 슬롯에 있는지 확인하십시오. 테이프 드라이 브 언로드에 대한 자세한 내용은 <u>테이프 드라이브 언로드</u> - 페이지 182을 참조하십시오.

#### 작동자 패널

- 1 Setup(설정) > Configure Partitions(파티션 구성) > Auto-Create Partitions(파티션 자동 생성)를 선택합니다.
- 2 Up(위로) 및 Down(아래로) 단추를 사용하여 생성할 파티션 수를선택 합니다. (Up(위로) 및 Down(아래로) 단추를 사용할 수 없는 경우 사용 가능한 리소스가 없는 것입니다. 파티션을 수정하거나 삭제하여 리소 스를생성하십시오.)
- 3 Apply(적용)를 누릅니다.
- 4 라이브러리 구성을 저장합니다(<u>라이브러리 구성 저장</u> 페이지 118 참조).

- 1 Setup(설정) > Partitions(파티션)를 선택합니다.
- 2 Automatic(자동)을 클릭합니다. (Automatic(자동) 단추가 보이지 않 을 경우 사용 가능한 리소스가 없는 것입니다. 파티션을 수정하거나 삭제하여 리소스를생성하십시오.)

Automatically Create Partitions(파티션 자동으로 생성) 화면이 나타 납니다.

기본적으로 라이브러리는 Scalar i40-i80 라이브러리 에뮬레이션 유형 및표준 미디어 바코드 형식을 각 파티션에 적용합니다. 파티션이 생성 된후 파티션을 수정하여 이러한 설정을 변경할 수 있습니다(<u>파티션 수</u> <u>정</u> - 페이지 60 참조).

- 3 Partitions(파티션) 드롭다운 목록에서 생성할 파티션 수를 선택합니다.
- 4 Apply(적용)를 클릭합니다.
- 5 라이브러리 구성을 저장합니다(<u>라이브러리 구성 저장</u> 페이지 118 참조).

#### 파티션 수동으로 생성

라이브러리의 초기 구성 후 언제든지 파티션을 수동으로 생성할 수 있습니 다. 생성할 수 있는 파티션의 최대 수는 라이브러리에 있는 테이프 드라이 브 수와같습니다.

파티션을 수동으로 생성하려면 라이브러리에 할당되지 않은 테이프 드라 이브와 할당되지 않은 슬롯이 최소한 1개씩 있어야 합니다. 할당되지 않은 테이프드라이브 또는 슬롯이 없으면 파티션을 수정하거나 삭제하여 리소 스를 확보해야 합니다. 자세한 내용은 <u>파티션 수정</u> - 페이지 60 및 <u>파티션</u> <u>삭제</u> - 페이지 61을 참조하십시오.

라이브러리가 파티션을 생성할 때 파티션의 첫 번째 테이프 드라이브를 제 어 경로로 할당합니다. 언제든지 제어 경로를 변경할 수 있습니다. 자세한 내용은<u>제어 경로 구성</u> - 페이지 **73**를 참조하십시오.

파티션을 생성하기 전에 모든 테이프 드라이브가 언로드되고 모든카트리 지가 해당 스토리지 슬롯에 있는지 확인하십시오. 테이프 드라이브 언로드 에 대한 자세한 내용은 <u>테이프 드라이브 언로드</u> - 페이지 182을 참조하십 시오.

웹 클라이언트에서만 파티션을 수동으로 생성할 수 있습니다.

- 1 Setup(설정) > Partitions(파티션)를 선택합니다.
- 2 Manual(수동)을 클릭합니다.
- 3 Enter Name(이름 입력) 텍스트 상자에 새 파티션을 설명하는 이름을 입력합니다.
- 4 Emulation Type(에뮬레이션 유형) 드롭다운 목록에서 다음 에뮬레이 션유형 중 하나를 선택합니다.
  - Scalar i40-i80 (기본값)
  - ADIC Scalar i500
  - Quantum Scalar i500
  - Quantum Scalar i2000
  - ADIC Scalar i2000
- 5 Set Media Barcode Format(미디어 바코드 형식 설정) 드롭다운 목록 에서 (호스트에 보고하기 위한) 다음 미디어 바코드 형식 중 하나를 선 택합니다.
  - Standard Six 6자리의 바코드 숫자 및 1~2자리의 미디어 ID(예: "XXXXXXL4" 또는"XXXXXX")로 구성됩니다. 6자의바코드만 호스 트에 보고됩니다.
  - Plus Six 6자리의 바코드 숫자와 그 뒤에 붙는 미디어 ID(예: "XXXXXL3")로 구성됩니다. 6자의 바코드와 미디어 ID가 호스트 에 보고됩니다.
  - Extended 바코드 숫자와 옵션 미디어 ID를 포함하여 총 5~15자 로 구성됩니다. 미디어 ID의 포함 여부에 관계없이 모든 문자 수의 바코드가 호스트에 보고됩니다. 미디어 ID가 포함된 경우 레이블 은 5~13자 바코드와 그 뒤에 붙는 미디어 ID(예: "XXXXXL2" 또는 "XXXXXXXXXXXL2")로 구성됩니다. 미디어 ID를 포함하지 않으 면 레이블은 5~15자의 바코드로 구성됩니다(예: "XXXXX" 또는 "XXXXXXXXXXXXXXX).

- Media ID Last 5~13자의 바코드 숫자와 미디어 ID로 구성됩니 다(예: "XXXXXXXXXXXXXL4"). 미디어 ID가 마지막에 호스트에 보 고됩니다.
- Media ID First 5~13자의 바코드 숫자와 두 자리의 미디어 ID로 구성됩니다(예: "XXXXXXXXXXXXL4"). 미디어 ID가 "L4XXXXXXXXXXXXXXX"처럼 호스트에 먼저 보고됩니다.
- Standard(기본값) 바코드 숫자와 선택적 미디어 ID를 포함하여 총 5~15자로 구성됩니다. 미디어 ID가 호스트에 보고되지 않습니 다. 미디어 ID가 포함된 경우 레이블은 5~13자 바코드와 그 뒤에 붙는 미디어 ID(예: "XXXXXL3" 또는 "XXXXXXXXXXXXL3")로 구 성됩니다. 미디어 ID를 포함하지 않으면 레이블은 5~15자의 바코 드로 구성됩니다(예: "XXXXX" 또는 "XXXXXXXXXXXXXXXX).
- 6 Enter Number of Slots(슬롯 수 입력) 텍스트 상자에 새 파티션에 할 당할 슬롯 수를 입력합니다.
- 7 Select Drives(드라이브 선택) 섹션에서 테이프 드라이브 왼쪽에 있는 확인란을 선택하여 파티션에 사용 가능한 테이프 드라이브를 1개 이 상 할당합니다.
- 8 Apply(적용)를 클릭합니다.
- 9 라이브러리 구성을 저장합니다(<u>라이브러리 구성 저장</u> 페이지 118 참조).

#### 파티션 수정

파티션이 생성된 후 언제든지 파티션 설정을 수정할 수 있습니다. 예를 들 어,이름, 에뮬레이션 유형, 미디어 바코드 형식, 그리고 할당된 테이프 드 라이브 및 슬롯 수를 수정할 수 있습니다.

라이브러리는 파티션을 수정하기 전에 파티션을 오프라인으로 전환하고 수정한 후 다시 온라인으로 전환합니다.

특정 파티션을 위한 제어 경로로 설정된 테이프 드라이브는 파티션에서 삭 제할 수 없습니다. 제어 경로와 관련된 확인란은 회색으로 표시됩니다. 제 어 경로설정에 대한 자세한 내용은 <u>제어 경로 구성</u> - 페이지 **73** 참조. 파티션을 수정하기 전에 모든 테이프 드라이브가 언로드되었으며 모든카 트리지가 적절한 스토리지 슬롯 위치에 있는지 확인하십시오. 테이프 드라 이브 언로드에 대한 자세한 내용은 <u>테이프 드라이브 언로드</u> - 페이지 182 을 참조하십시오.

웹 클라이언트에서만 파티션을 수정할 수 있습니다.

### 웹 클라이언트

- 1 Setup(설정) > Partitions(파티션)를 선택합니다.
- 2 파티션을 선택하고 Modify(수정)를 클릭합니다.
- 3 설정을 수정합니다. 각 설정의 의미에 대한 설명은 <u>파티션 수동으로</u>
   <u>생성</u> 페이지 58을 참조하십시오.
- 4 라이브러리 구성을 저장합니다(<u>라이브러리 구성 저장</u> 페이지 118 참조).

#### 파티션 삭제

파티션이 더 이상 필요 없으면 삭제할 수 있습니다. 파티션을 삭제하면 파 티션의 리소스(테이프 드라이브 및 슬롯)는 할당되지 않은 상태로 되고 새 파티션을생성하는 데 사용되거나 기존 파티션에 추가될 수 있습니다.

파티션을 삭제하기 전에 파티션 내 테이프 드라이브에서 카트리지를 언로 드한 다음 파티션에서 모든 카트리지를 내보내십시오. 카트리지를 내보낸 후에는 I/E 스테이션에서 카트리지를 제거합니다. 테이프 드라이브 언로드 에 대한 자세한 내용은 <u>테이프 드라이브 언로드</u> - 페이지 182을 참조하십 시오. 카트리지 내보내기에 대한 내용은 <u>테이프 카트리지 내보내기</u> - 페이 지 178을 참조하십시오. 또한 매거진을 릴리스하고 직접 제거하여 카트리 지를 제거할 수 있습니다(<u>매거진 해제</u> - 페이지 167 참조). 이렇게 할 경우 해당 파티션에 할당된 카트리지만 제거해야 합니다(<u>라이브러리 구성 보고</u> 서 보기 - 페이지 244 참조).

파티션을 삭제하면 테이프 드라이브 및 슬롯 등 해당 리소스 할당을 사용 할 수 있게 되어 기존 또는 새 파티션에 재할당할 수 있게 됩니다. 파티션을 삭제해도 해당 파티션에 할당된 사용자는 삭제되지 않습니다. 그 러나 이 사용자가 다른 파티션에 할당되지 않으면 어떤 라이브러리 작업도 수행할 수 없습니다. 사용자를 다른 파티션에 할당하는 방법에 대한 내용 은 <u>파티션으로의 액세스 변경</u> - 페이지 63을 참조하십시오.

**참고:** 파티션을 삭제한 결과로 호스트에서 설정을 수정해야 할 수 있습 니다. 호스트 응용 프로그램 설명서를 참조하십시오.

작동자 패널과 웹 클라이언트 모두에서 파티션을 삭제할 수 있습니다.

#### 작동자 패널

- 1 Setup(설정) > Configure Partitions(파티션 구성) > Delete Partition(파티션 삭제)을 선택합니다.
- 2 라이브러리에 2개 이상의 파티션이 구성되어 있는 경우 Up(위로) 및 Down(아래로) 단추를 사용하여 목록에서 파티션을 선택합니다.
- 3 Delete(삭제)를 누릅니다.
- 4 라이브러리 구성을 저장합니다(<u>라이브러리 구성 저장</u> 페이지 118 참조).

- 1 Setup(설정) > Partitions(파티션)를 선택합니다.
- 2 파티션을 선택하고 Delete(삭제)를 클릭합니다.
- 3 라이브러리 구성을 저장합니다(<u>라이브러리 구성 저장</u> 페이지 118 참조).

#### 현재 파티션 보기

온라인/오프라인 상태, 제어 경로 테이프 드라이브, 파티션의 테이프 드라 이브 수, 스토리지 슬롯 수 및 파티션에 사용할 수 있는 I/E 스테이션 슬롯 수를포함하여 모든 파티션에 대한 기본적인 세부사항을 볼 수 있습니다.

## 작동자 패널

- Reports(보고서) > Partitions(파티션)(또는 Setup(설정) > Configure Partitions(파티션 구성) > View Current Partitions(현재 파티션 보기)를 선택합니다.
- 2 라이브러리에 2개 이상의 파티션이 구성되어 있는 경우 파티션을 선 택하고 Select(선택)를 누릅니다.

### 웹 클라이언트

여러 곳에서 파티션 정보를 볼 수 있습니다.

- 라이브러리 홈 페이지(웹 클라이언트 홈 페이지 페이지 33 참조)
- 라이브러리 구성 보고서(<u>라이브러리 구성 보고서 보기</u> 페이지 244 참조).
- 파티션 수정 화면(Setup(설정) > Configure Partitions(파티션 구성) 를 선택하고 파티션을 선택한 후 Modify(수정) 클릭).

파티션으로의 액세스 변경

관리자는 웹 클라이언트에서 사용자의 계정을 수정하여 지정된 사용자가 액세스할 수 있는 파티션을 제어할 수 있습니다. 자세한 내용은<u>로컬 사용</u> <u>자 계정 및 암호 작업</u> - 페이지 **87**를 참조하십시오.

## 웹 클라이언트

Setup(설정) > User Management(사용자 관리) > User Accounts(사용 자계정)을 선택합니다. 파티션을 온라인 또는 오 프라인으로 전환

파티션 모드는 온라인 및 오프라인 모드, 2가지가 있습니다.

- Online(온라인) SCSI 호스트가 파티션을 제어합니다. 이 모드에서는 모든 호스트 응용 프로그램 SCSI 명령이 처리됩니다.
- Offline(오프라인) SCSI 호스트가 파티션을 제어할 수 없습니다. 이 모드에서는 라이브러리 작동이 로컬 또는 원격 사용자 인터페이스를 통해 실행됩니다.

파티션 모드 변경은 지정된 파티션을 호스트 응용 프로그램에 대해 온라인 또는 오프라인으로 변경합니다. 라이브러리 인터페이스를 사용하여 파티 션 모드를 변경하면 호스트 응용 프로그램이 영향을 받을 수 있습니다. 자 세한 내용은 호스트 응용 프로그램 설명서를 참조하십시오.

- 참고: 특정 작업을 실행할 때 라이브러리는 파티션을 자동으로 오프라 인으로 전환하며, 작업이 성공적으로 완료되면 다시 온라인으로 전환할 때 까지 파티션은 오프라인 상태를 유지합니다. 파티션을 다시 온라 인으로 불러와야 할 경우 및 시기를 결정하려면 문제를 평가하십시오. 파티션을 온라인으로 다시 불러올 준비가 되었으면 웹 클라 이언트에서 Operations(작업) > Partitions(파티션) > Change Mode(모드 변경)를 선택하여 수동으로 실행해야 합니다.
- **참고:** 일부 유지보수 작업의 경우 전체 라이브러리를 오프라인으로 설 정해야 합니다. 라이브러리를 오프라인으로 설정하려면 모든 파 티션의 모드를 온라인에서오프라인으로 변경하십시오.

다음 사항을 숙지한 상태에서 파티션 모드를 변경하도록 하십시오.

- Change Partition Mode(파티션 모드 변경) 화면에 액세스할 때 액세 스 권한이 부여된 파티션만 표시됩니다.
- 파티션 모드를 온라인에서 오프라인으로 변경할 때 모드 변경 시작 시 진행 중인 모든 호스트 응용 프로그램 명령은 완료됩니다.

작동자 패널 또는 웹 클라이언트에서 파티션 모드를 변경할 수 있습니다.

## 작동자 패널

1 Actions(동작) > Change Partition Mode(파티션 모드 변경)를 선택 합니다.

파티션이 온라인/오프라인 상태와 함께 표시됩니다.

- 2 라이브러리에 2개 이상의 파티션이 구성되어 있는 경우 Up(위로) 및 Down(아래로) 단추를 사용하여 파티션을 선택합니다.
- 3 Modify(수정)를 누릅니다.
- 4 Up(위로) 및 Down(아래로) 단추를 사용하여 모드를 변경합니다.
- 5 Apply(적용)를 누릅니다.

## 웹 클라이언트

1 Operations(작업) > Partitions(파티션) > Change Mode(모드 변경) 를 선택합니다.

Mode(모드) 아래 파티션 테이블에서 Current(현재) 파티션의 현재 모 드를 나타냅니다. New(신규) 열에는 Online/Offline(온라인/오프라인) 단추가 있습니다. 단추를 사용하여 두 모드 사이를 전환합니다.

**참고:** 파티션이 사용 중이면 Online/Offline(온라인/오프라인) 단 추가 회색으로 비활성화됩니다.

- 2 파티션 테이블에서 모드 변경이 필요한 파티션을 식별합니다.
- 3 Online/Offline(온라인/오프라인) 단추를 클릭하여 원하는 모드로 전환합니다.
- 4 Apply(적용)를 클릭합니다.
- 5 라이브러리 구성을 저장합니다(<u>라이브러리 구성 저장</u> 페이지 118 참조).

# 클리닝 슬롯 구성

클리닝 슬롯은 클리닝 카트리지를 보관하는 데 단독으로 사용됩니다. 하나 이상의 클리닝 슬롯을 구성하여 라이브러리의 모든 파티션에 대해 라이브 러리의 AutoClean(자동 청소) 기능을 활성화합니다. AutoClean(자동 청소) 기능이활성화되면 청소가 필요할 때 테이프 드라이브가 라이브러리에 알 려주고라이브러리가 클리닝 카트리지를 사용하여 자동으로 테이프 드라 이브를청소합니다.

초기 라이브러리 구성 중 또는 라이브러리에 사용 가능한 허가된 슬롯이 있으면 나중에 언제든지 클리닝 슬롯을 구성할 수 있습니다.

사용할 수 있는 허가된 슬롯이 없으면 추가 슬롯을 구입하거나 파티션을수 정하거나 삭제하여 기존 슬롯을 비워야 합니다(<u>파티션 작업</u> - 페이지 55참 조). 클리닝 슬롯은 특정 파티션에 할당되지 않습니다. 라이브러리 내 모든 파티션이 공유합니다.

최대 4개의 클리닝 슬롯을 구성할 수 있습니다. 기본적으로 0개 클리닝 슬 롯이 구성됩니다.

테이프 드라이브를 수동으로 청소할 경우에는 클리닝 슬롯을 구성할 필요 가없습니다. 수동 테이프 드라이브 청소에 대한 자세한 내용은 <u>테이프 드</u> <u>라이브 수동 청소</u> - 페이지 **190**를 참조하십시오. 또한 호스트 기반 청소를 사용할경우에도 클리닝 슬롯을 구성할 필요가 없습니다. 클리닝 슬롯은 호 스트 응용 프로그램에 표시되지 않습니다. 호스트 기반 청소를 사용하려면 라이브러리에 **0**개 클리닝 슬롯을 구성하고 호스트 응용 프로그램이 클리 닝 프로세스를 관리하도록 설정합니다. 자세한 내용은 호스트 응용 프로그 램 설명서를 참조하십시오.

 참고: 현재 구성된 클리닝 슬롯 수를 줄이면 추가 슬롯이 할당되지 않은 상태로 되고 새 파티션에 스토리지 슬롯으로 사용할 수 있게 됩니 다. 사용 가능한 스토리지 슬롯을 새 파티션에 할당하는 방법에 대한 내용은 <u>파티션 수동으로 생성</u> - 페이지 58 및 <u>파티션 수정</u> -페이지 60을 참조하십시오.

- 참고: 라이브러리에 0개 I/E(Import/Export) 스테이션 슬롯이 있으면 클 리닝 카트리지를 가져오거나 내보낼 수 없습니다. 자세한 내용은 I/E 스테이션 슬롯 구성 - 페이지 68를 참조하십시오.
- 참고: 이 작업은 다른 장소에서 로그인한 여러 관리자가 동시에 수행할
   수 없습니다. 화면에는 액세스할 수 있지만 다른 관리자가 같은
   작업을 수행하는 동안에는 변경 내용을 적용할 수 없습니다.

### 작동자 패널

- 1 Setup(설정) > Dedicated Slots(전용 슬롯) > Cleaning(청소)을 선 택합니다.
- 2 Modify(수정)를 누릅니다.
- 3 Up(위로) 및 Down(아래로) 단추를 사용하여 0~4 범위의 값을 선택 합니다.
- 4 Apply(적용)를 누릅니다.
- 5 Exit(종료)를 누릅니다.
- 6 라이브러리 구성을 저장합니다(<u>라이브러리 구성 저장</u> 페이지 118 참조).

- 1 Setup(설정) > Cleaning Slots(클리닝 슬롯)를 선택합니다.
- 2 New Settings(새 설정) 열 아래에서 구성할 클리닝 슬롯 수를 선택합니다.
- 3 Apply(적용)를 클릭합니다.
- 4 라이브러리 구성을 저장합니다(<u>라이브러리 구성 저장</u> 페이지 118 참조).

# I/E 스테이션 슬롯 구성

I/E 스테이션 슬롯은 정상적인 라이브러리 작업을 방해하지 않고 테이프카 트리지를 라이브러리 안팎으로 가져오거나 내보내기 위해 사용됩니다.

I/E 스테이션 슬롯을 I/E 스테이션 슬롯 또는 스토리지 슬롯으로 구성할 수 있습니다. I/E 스테이션 슬롯은 카트리지를 가져오고 내보내는 데 사용되 고 모든 파티션에서 공유합니다. 스토리지 슬롯은 데이터 카트리지 및 클 리닝 카트리지를 보관하는 데 사용되고 파티션 1개에 할당됩니다.

스토리지에 대해 구성된 I/E 스테이션에 클리닝 슬롯이 있을 수 있습니다. 이러한 클리닝 슬롯을 삭제해야 스토리지 슬롯을 I/E 스테이션 슬롯으로재 구성할 수 있습니다. 라이브러리 구성 보고서를 보고 I/E 슬롯이 구성된방 식을 판별할 수 있습니다. 자세한 내용은<u>라이브러리 구성 보고서 보기</u> - 페 이지 244를 참조하십시오. 클리닝 슬롯 삭제에 대한 지침은 <u>클리닝 슬롯</u> <u>구성</u> - 페이지 66을 참조하십시오.

카트리지가 현재 I/E 스테이션에 로드된 경우에는 I/E 스테이션 슬롯을 구 성할 수 없습니다. 다음 절차를 시도하기 전에 I/E 스테이션에서 모든 카트 리지를제거합니다.

각 I/E 스테이션은 완전한 장치로 구성됩니다. I/E 스테이션을 구성할 때 I/E 스테이션의 모든 슬롯이 동일한 방식으로 구성됩니다. Scalar i40 및 Scalar i80은 기본적으로 5개의 I/E 스테이션 슬롯으로 구성됩니다.

Scalar i40에서는 I/E 스테이션 슬롯을 0개, 5개 또는 20개로 구성할 수 있 습니다. 구성된 I/E 스테이션 슬롯은 오른쪽 매거진에 있으며, 5개의 경우 오른쪽 전면 5개가 구성됩니다. Scalar i80에서는 I/E 스테이션 슬롯을 0개, 5개, 10개, 20개, 25개 또는 40개로 구성할 수 있습니다. 아래 표는 선택한 설정에 때라 구성될 슬롯을 나열합니다. 표 4 Scalar i80 I/E 슬롯 구성

| 선택한 설정 | 구성되는 슬롯            |
|--------|--------------------|
| 5      | 오른쪽 상단 전면 5개       |
| 10     | 오른쪽 상단 전면 5개       |
|        | 오른쪽 하단 전면 5개       |
| 20     | 오른쪽 상단 <b>20</b> 개 |
| 25     | 오른쪽 상단 <b>20</b> 개 |
|        | 오른쪽 하단 전면 5개       |
| 40     | 오른쪽 상단 20개         |
|        | 오른족 하단 <b>20</b> 개 |

0개 I/E 스테이션 슬롯을 구성할 수 있습니다. 그러나, 0개 I/E 스테이션 슬 롯을 구성하면 다음과 같은 결과가 발생합니다.

- I/E 스테이션을 사용하여 데이터 또는 클리닝 카트리지를 가져오고 내 보낼 수 없습니다.
- 작동자 패널을 사용하여 클리닝 카트리지로 테이프 드라이브를 수동 으로 청소할 수 없습니다.
- 카트리지를 대량으로 로드하고 언로드해야 하므로 라이브러리 작업이 중단됩니다(<u>테이프 카트리지 벌크 로드</u> - 페이지 175 참조).
- 참고: I/E 스테이션을 사용하여 카트리지를 로드 및 언로드하기 전에 I/E 스테이션의 잠금을 해제해야 합니다.그렇게 해야 I/E 스테이션 슬 롯에 액세스할 수 있도록 매거진을 밖으로 밀어낼 수 있습니다 (I/E 스테이션 잠금 해제 및 열기 - 페이지 164 참조).

주의: 테이프 카트리지 소유권이 혼동되지 않도록 I/E 구성을 변경하기 전에 I/E 스테이션 슬롯을 비우십시오.

## 작동자 패널

- 1 Setup(설정) > Dedicated Slots(전용 슬롯) > I/E를 선택합니다.
- 2 Modify(수정)를 누릅니다.
- 3 Up(위로) 및 Down(아래로) 단추를 사용하여 값을 선택합니다.
- 4 Apply(적용)를 누릅니다.
- 5 Exit(종료)를 누릅니다.
- 6 라이브러리 구성을 저장합니다(<u>라이브러리 구성 저장</u> 페이지 118 참조).

# 웹 클라이언트

1 Setup(설정) > I/E Station Slots(I/E 스테이션 슬롯)를 선택합니다.

I/E Station Configuration(I/E 스테이션 구성) 화면이 나타납니다. Current Settings(현재 설정) 열에는 현재 구성된 I/E 스테이션 슬롯 수가 나열됩니다.

- 2 New Settings(새 설정) 열 아래에서 구성할 I/E 스테이션 슬롯 수를선 택합니다.
- 3 Apply(적용)를 클릭합니다.
- 4 라이브러리 구성을 저장합니다(<u>라이브러리 구성 저장</u> 페이지 118 참조).

# 테이프 드라이브 매개변수 구성

작동자 패널 또는 웹 클라이언트를 사용하여 Fibre Channel 테이프 드라이 브루프 ID, 토폴로지 및 속도를 구성할 수 있습니다. 웹 클라이언트에서는 실제토폴로지 및 속도와 함께 테이프 드라이브의 WWNN(World-Wide Node Name)과 테이프 드라이브에 대한 기타 정보도 볼 수 있습니다.

SAS 테이프 드라이브 설정은 구성할 수 없습니다. 기반하여 자동으로 고유 하게 생성됩니다.SAS 테이프 드라이브의 SAS 주소는 드라이브가 구성될 때 수신하는 고유 WWN(World Wide Name)에 웹 클라이언트에서 SAS 테이프드라이브 설정을 볼 수 있습니다(하지만 구성할 수는 없음).

참고: 영향을 받는 파티션이 온라인 상태인 경우 매개변수가 설정되기
 전에 오프라인 상태가 되었다가 설정 후에 다시 온라인 상태가
 됩니다.

| 표 5 Fibre Channel 테이프 드라<br>이브의 구성 가능한 설정 |              |                                                                                                    |
|-------------------------------------------|--------------|----------------------------------------------------------------------------------------------------|
|                                           | 설정           | 설명                                                                                                    |
|                                           | 루프 ID        | 라이브러리에 설치된 모든 FC 테이프 드라이브에 대해<br>고유한 루프 ID가 기본적으로 선택됩니다. 예를 들어,<br>맨위 드라이브 베이에 설치된 테이프 드라이브에는 기본<br>루프 ID, 61이 할당되고, 맨 아래 드라이브 베이에 설치된<br>테이프 드라이브에는 기본 루프 ID, 63이 할당됩니다.<br>기본 루프 ID를 변경하는 경우 각 Auto(LN), Loop(L) 또<br>는 Auto(NL)로 토폴로지가 설정된 각 FC 테이프 드라이<br>브에 고유한 루프 ID가 있는지 확인하십시오. |
|                                           | 요청된토폴<br>로지* | 요청된 토폴로지 연결 모드는 다음 중 하나로 설정할<br>수있습니다.<br>• Auto(LN) - L-포트를 먼저 자동 구성<br>• Loop(L) - L-포트 강제 구성<br>• Point to Point - N-포트 강제 구성<br>• Auto(NL) - 자동 구성은 N-포트를 먼저 시도(기본값)                                                                                                    |

| 설정      | 설명                                                                                                    |
|---------|----------------------------------------------------------------------------------------------------|
| 요청된 속도* | 요청된 인터페이스 속도는 테이프 드라이브에 따라 자<br>동(자동 교섭 — 기본) 및 1 Gb/s, 2 Gb/s, 4 Gb/s, 8 Gb/s<br>로 설정될 수 있습니다. 예를 들어 LTO-4 드라이브는<br>4 GB/s보다 더 빠른 속도를, LTO-6 테이프 드라이브는<br>2 Gb/s보다 더 낮은 속도를 지원하지 않을 것입니다. |

\* 자동은 가장 적절하거나 가장 빠른 드라이브 설정을 사용하려고 합니다. 웹 클 라이언트의, Setup - Drive Settings(설정 - 드라이브 설정) 화면에는 요청된 것 뿐 아니라 실제의 FC 토폴로지 연결 모드 및 인터페이스 속도가 표시됩니다. FC 드라이브가 호스트에 연결되지 않은 경우 교섭된 실제 설정은 화면에 "알 수 없음"으로 나타납니다.

#### 작동자 패널

- 1 Setup(설정) > Tape Drives(FC)(테이프 드라이브(FC))를 선택합니다.
- 2 Fibre Channel 테이프 드라이브가 2개 이상 설치된 경우 Up(위로) 및 Down(아래로) 단추를 사용하여 테이프 드라이브를 선택한 후 Select (선택)를 누릅니다.
- 3 Up(위로) 및 Down(아래로) 단추를 사용하여 구성할 항목(속도,토폴 로지 또는 루프 ID)을 선택하고 Modify(수정)를 누릅니다.
- 4 Up(위로) 및 Down(아래로) 단추를 사용하여 원하는 옵션에 도달할때 까지 옵션 목록을 이동한 다음 Apply(적용)를 누릅니다.
- 5 위와 같이 수정을 계속합니다. 마쳤으면 Exit(종료)를 누릅니다.
- 6 라이브러리 구성을 저장합니다(<u>라이브러리 구성 저장</u> 페이지 118 참조).

- 1 Setup(설정) > Drive Settings(드라이브 설정)를 선택합니다.
- 2 원하는 경우 SAS 테이프 드라이브 설정을 봅니다.
- 3 드롭다운 목록을 사용해 새 값을 선택하여 Fibre Channel 테이프 드라 이브 설정을 변경합니다.

- 4 Apply(적용)를 클릭합니다.
- 5 라이브러리 구성을 저장합니다(<u>라이브러리 구성 저장</u> 페이지 118 참조).

# 제어 경로 구성

제어 경로는 파티션과 호스트 응용 프로그램 간의 연결입니다. 제어 경로 연결은 지정된 테이프 드라이브를 통해 연결됩니다.

파티션을 생성하면 라이브러리가 파티션의 첫 번째 테이프 드라이브를 제 어경로로 자동 할당합니다. 사용자는 제어 경로를 언제든지 수정할 수 있 습니다.

파티션 당 하나의 테이프 드라이브만 제어 경로로 선택할 수 있습니다. 호 스트 응용 프로그램에 테이프 드라이브 제어 경로 연결이 실패하면 파티션 에 대한다른 제어 경로 테이프 드라이브를 수동으로 선택할 수 있습니다.

참고: 제어 경로를 수정하면 호스트 응용 프로그램의 설정을 수정해야 할수도 있습니다. 자세한 내용은 호스트 응용 프로그램 설명서를 참조하십시오.

웹 클라이언트를 통해서만 제어 경로를 구성할 수 있습니다.

- 1 Setup(설정) > Control Path(제어 경로)를 선택합니다.
- 2 2개 이상의 파티션이 있으면 파티션을 선택하고 Next(다음)를 클릭합 니다.
- 3 파티션의 새 제어 경로를 선택하려면 테이프 드라이브 목록에서 테이 프드라이브를 선택합니다.
- 4 파티션의 제어 경로를 삭제하려면 현재 제어 경로로 선택된 테이프드 라이브를 찾아서 선택을 해제합니다.

- 5 Apply(적용)를 클릭합니다.
- 6 라이브러리 구성을 저장합니다(<u>라이브러리 구성 저장</u> 페이지 118 참조).
- 참고: Advanced Reporting(고급 보고) 라이센스 및 HP LTO5 테이프 드 라이브가 있을 경우 제어 경로 장애 조치 드라이브를 구성할 수 있습니다. <u>CPF(제어 경로 장애 조치) 작업</u> - 페이지 125을 참조하 십시오.

# 라이센스 기능 추가 또는 업그레이드

다음 업그레이드에 대한 라이센스를 구매하여 라이센스 기능을 확대할 수있습니다.

- CoD(Capacity on Demand)
- 고급 보고 사용자 지정 보고서 및 로그와 CPF(제어 경로 장애 조치) 기능을 포함합니다.
- 암호화 키 관리(EKM)

이러한 기능에 대한 자세한 내용은 <u>라이센스 기능</u> - 페이지 **15**을 참조하십 시오.

라이센스 키는 라이브러리 1개에만 적용할 수 있고 라이브러리의 일련 번 호로 제한됩니다. 라이브러리를 수신할 때 라이센스가 설치되지 않으면 인 증 코드와 Quantum 웹 사이트에서 라이센스 키를 획득하는 방법에 대한 지침을 포함하는 *License Key Certificate(라이센스 키 인증서*)를 수신합니 다. 라이브러리에라이센스 키를 설치하면 추가 기능을 사용할 수 있습니다. 라이센스 키 정보

다음과 같은 라이센스키 세부 사항:

- 라이센스 키를 얻기 위한 인증 코드는 한 번만 사용할 수 있습니다.
- 라이센스 키는 a-h, j-n, p-t, v-z, 2-9 및 앰퍼샌드 문자(@) 중에서 무작 위로 선택된 5자로 구성됩니다. 영문자는 항상 소문자입니다.
- 사용자에게 주어진 라이센스 키는 할당된 라이브러리에서만 사용할 수있으며, 다른 라이브러리로는 전송할 수 없습니다. 라이센스 키는라 이브러리 일련 번호에 맞는 적절한 키인지 확인하기 위해 라이브러리 에 적용했을 때 확인됩니다.
- 라이센스 키는 만료되지 않습니다.

키는 라이브러리에 설치되면 제거할 수 없습니다.라이브러리 섀시 또는 시스템 제어 보드(SCB)를 교체하지 않는 한 라이센스.

 라이브러리 섀시를 교체할 경우: 라이센스 키는 라이브러리의 일련 번 호와 연관됩니다. 라이브러리 섀시를 교체하면 설치된 라이센스 키를 모두교체해야 합니다. Quantum으로부터 교체용 라이센스 키를 요청 하십시오.

SCB를 교체할 경우: SCB는 라이브러리 구성에 대한 정보를 포함합니다. SCB를 교체하면 라이브러리에 라이센스 키를 다시 설치해야 합니다. 라이 센스 키를 저장해 두었거나 위에 나와 있는 웹사이트에서 다시 받을수 있 는 경우에는 사용자가 직접 재설치할 수 있습니다. 처음 설치되어 있던 라 이센스 키는 웹사이트에 나와 있지 않은 경우가 있으므로, Quantum 지원 부에 연락하여 대체를 요청하셔야 합니다. 라이센스 키를 다시받을 수 없 거나 도움이 필요한 경우에는 Quantum 지원부로 연락 주십시오.

라이센스 키 보기

구매하고 획득한 라이센스를 보려면 <u>http://www.quantum.com/</u> <u>licensekeys</u> 웹 사이트로 이동하십시오. (허가된 기능, 인증 코드 및 라이센스 키 획득 날짜).각 기능에 대한 라이센스 기록이 나열됩니다. 설치된 라이센스 보기

라이브러리에 설치된 라이센스를 보려면 다음 화면으로 이동합니다.

### 작동자 패널

다음 중 하나를 선택합니다.

- Reports(보고서) > Licenses(라이센스)
- Setup(설정) > License Installation(라이센스 설치)

## 웹 클라이언트

Setup(설정) > License(라이센스)를 선택합니다.

| 라이센스 키 획득 | 새로운 기능 또는 업그레이드를 위해 라이센스 키 획득:                                                            |  |
|-----------|-------------------------------------------------------------------------------------------|--|
|           | 1 기능 또는 업그레이드 주문을 제출할 때는 Quantum 기술 영업 담당자<br>에게 연락하십시오.                                  |  |
|           | 2 주문이 접수되면 Quantum은 인증 코드를 포함하는 라이센스 키 인증<br>서를 우편으로 발송합니다.                               |  |
|           | 3 라이브러리에 일련 번호가 나와 있습니다. 웹 사이트에서 라이센스<br>키를불러오려면 일련 번호가 필요합니다. 일련 번호를 찾으려면:               |  |
|           | <ul> <li>작동자 패널에서 Reports(보고서) &gt; About Library(라이브러리<br/>정보)를 선택합니다.</li> </ul>        |  |
|           | <ul> <li>웹 클라이언트에서 Reports(보고서) &gt; About(정보) &gt; Scalar<br/>i40/i80을 선택합니다.</li> </ul> |  |
|           | 4 라이센스 키 웹 사이트 <u>http://www.quantum.com/licensekeys</u> 에 엑세<br>스합니다.                    |  |
|           | 5 화면에서 요청하는 정보를 입력하여 라이센스 키를 획득합니다.                                                       |  |
|           | 이제 라이센스 키를 라이브러리에 적용할 준비가 되었습니다. <u>라이센스 키</u><br><u>적용</u> - 페이지 <b>77</b> 을 참조하십시오.     |  |

라이센스 키 적용

구매했으면 라이브러리에 라이센스 키를 적용할 수 있습니다.

**주의:** 라이센스 키를 설치하는 동안, 백업 작동은 방해를 받을 수도있습니다.

### 작동자 패널

- **참고:** 작동자 패널에서 라이센스 키를 입력하는 작업은 어렵습니다. 가능하면 웹클라이언트를 사용하는 것이 좋습니다.
- 1 Setup(설정) > License Installation(라이센스 설치)를 선택한 후 Select(선택)를 누릅니다.

Current Licenses(현재 라이센스) 화면이 표시됩니다.

2 Add(추가)를 선택합니다.

Enter License Key(라이센스 키 입력) 화면이 표시됩니다. 화면에 5개 의 빈 자리수가 나타납니다. 있습니다.첫 번째 자리수가 강조표시되어

- 3 Up(위로) 및 Down(아래로) 버튼을 사용하여 원하는 문자 또는 숫자 가 나올 때까지 문자 및 숫자 목록을 스크롤합니다. Right(오른쪽) 단추를 눌러 다음 자리수로 이동합니다. 나머지 자리수에 대해 반복합니다.
- 4 모든 자리수를 올바르게 입력했으면 Apply(적용)를 누릅니다.
- 5 OK(확인)를 누릅니다.
- 6 라이브러리 구성을 저장합니다(<u>라이브러리 구성 저장</u> 페이지 118 참조).

- 1 웹 클라이언트에서 Setup(설정) > License(라이센스)를 선택합니다.
- 2 Enter new license key(새 라이센스 키 입력) 텍스트 상자에 새 라이 센스 키를 입력합니다.
- 3 Apply(적용)를 클릭합니다.
- 4 인터넷 브라우저를 새로 고칩니다. 라이센스 추가는 종종 메뉴 표시에 영향을 줄 수 있습니다. 브라우저를 새로 고치면 모든 메뉴가업데이트 됩니다.
- 5 라이브러리 구성을 저장합니다(<u>라이브러리 구성 저장</u> 페이지 118 참조).

# 이메일 알림 작업

라이브러리의 구성요소 중 하나에 특정 심각도 수준의 문제가 발생할 때마 다지정된 이메일 주소로 이메일 알림을 자동으로 보내도록 라이브러리를 구성할 수 있습니다. 이메일 알림 정보는 오류 발생 시의 문제 및 라이브러 리 상태에대한 상세 정보를 제공합니다.

이메일 알림을 구성하기 전에 라이브러리가 지정된 수신자에게 알림을 발 송할 수 있도록 라이브러리 이메일 계정을 구성해야 합니다. 이메일 계정 구성방법에 대한 자세한 내용은 <u>라이브러리 이메일 계정 구성</u> - 페이지 **83** 을참조하십시오.

라이브러리는 기본 Quantum 지원부 이메일 알림을 포함해서 이메일 알림 수신자를 최대 20명까지 지원합니다. 추가 이메일 알림 설정에 대한 자세 한 내용은 <u>이메일 알림 생성</u> - 페이지 79을 참조하십시오.

이메일 알림이 더 이상 필요 없으면 삭제할 수 있습니다. 이메일 알림을삭 제하는 방법에 대한 내용은 <u>이메일 알림 삭제</u> - 페이지 **82**를 참조하십시오. 이메일 알림 필터 수준은 다음과 같은 세 가지입니다.

- 모든 티켓 모든 티켓의 수신자에게 이메일로 알립니다.
- 심각도가 높고 긴급한 티켓만 심각도가 높고 긴급한 티켓의 수신자 에게 이메일로 알립니다.
- 긴급한 티켓만 긴급한 티켓만 수신자에게 이메일로 알립니다.

라이브러리에는 Quantum 지원부의 기본 이메일 알림 수신인이 1개 제공 됩니다. 기본 기술 지원부 알림의 이메일 주소는 수정할 수 없지만, 알림을 활성화 또는 비활성화할 수는 있습니다. 기본적으로 알림은 비활성화되어 있습니다.

관리 권한이 있는 사용자는 라이브러리 이메일 계정 및 이메일 알림을 구 성할 수 있습니다. 사용자 권한을 가지는 사용자는 이메일 알림을 수신할 수 있지만 라이브러리 이메일 계정 또는 이메일 알림을 구성할 수는 없습 니다.

웹 클라이언트에서만 이메일 알림을 보고 구성할 수 있습니다.

### 이메일 알림 생성

관리자는 이메일 알림을 생성할 수 있습니다. 라이브러리는 기본 지원이메 일 알림을 포함해서 이메일 알림 수신자를 최대 20명까지 지원합니다. 각 이메일 알림 수신자는 고유한 이메일 주소가 있어야 합니다.

이메일 알림을 설정하려면 수신자에 대해 이메일 주소 및 필터링 수준 설 정을제공해야 합니다. 필터 수준에 대한 자세한 내용은 <u>이메일 알림 작업</u> -페이지 **78**을 참조하십시오.

각 이메일 통지에는 옵션으로 Comments 텍스트 상자가 있어 네트워크 환 경또는 라이브러리와 접속하는 타사 소프트웨어 응용 소프트웨어 등 중요 한소프트웨어 구성 세부 사항을 입력할 수 있습니다. 이러한 정보는 기술 지원담당자가 라이브러리 문제를 해결하는 데 도움이 될 수 있습니다.

웹 클라이언트에서만 이메일 알림을 생성할 수 있습니다.

1 Setup(설정) > Notification(알림) > Setup(설정)을 선택합니다.

Setup - System E-mail Notifications(설정 - 시스템 이메일 알림) 화 면이 표시됩니다. 화면은 생성된 모든 이메일 알림을 나열합니다.

2 Create(생성)를 클릭합니다.

**Create System E-mail Notification(시스템 이메일 알림 생성)** 화면 이 나타납니다.

- 3 Select Filter Level(필터 수준 선택) 드롭다운 목록에서 이메일 알림에 할당할 필터 수준을 선택합니다. 필터 수준에 대한 자세한 내용은 <u>이</u> <u>메일 알림 작업</u> - 페이지 78을 참조하십시오.
- 4 Enter E-mail Address(이메일 주소 입력) 텍스트 상자에 이메일 알림 을수신할 이메일 주소를 입력합니다.
  - 참고: Enter E-mail Address(이메일 주소 입력) 텍스트 상자에 2개 이상의 이메일 주소를 입력하지 마십시오. 이메일 알림을 여 러 이메일 주소로 전송해야 할 경우에는 각 이메일 주소에 대 한 이메일 알림을 생성합니다.
- 5 Enter E-mail Comment(이메일 주석 입력) 텍스트 상자에 주석을 입 력합니다(옵션).
  - **참고:** 이 필드에는 문자, 숫자, 여백 및 하이픈만 사용할 수 있습니 다. 몇 가지에 이름을 정하기 위해 쉼표, 아포스트로피 같은 특수 문자를 사용하지 마십시오.
- 6 Apply(적용)를 클릭합니다.
- 7 라이브러리 구성을 저장합니다(<u>라이브러리 구성 저장</u> 페이지 118 참조).
## 이메일 알림 수정

- 관리자는 이메일 알림을 생성한 후 언제든지 기존의 이메일 알림 설정을수 정할 수 있습니다.
- 참고: 기본 기술 지원부 알림의 이메일 주소(techsup@quantum)는 변 경할 수 없지만, 알림을 활성화 또는 비활성화할 수는 있습니다.

웹 클라이언트에서만 이메일 알림을 수정할 수 있습니다.

### 웹 클라이언트

1 Setup(설정) > Notification(알림) > Setup(설정)을 선택합니다.

Setup - System E-mail Notifications(설정 - 시스템 이메일 알림) 화 면이 표시됩니다. 화면은 생성된 모든 이메일 알림을 나열합니다.

2 수정할 주소를 선택하고 Modify(수정)를 클릭합니다.

**Modify System E-mail Notification(시스템 이메일 알림 수정)** 화면 이 나타납니다.

- 3 다음 설정을 수정합니다.
  - New Settings(새 설정) 열에서 Enabled(사용) 확인란을 선택하 여 이메일 알림을 활성화합니다. 이메일 알림을 비활성화하려면 Enabled(사용) 확인란의 선택을 해제합니다.
  - New Settings(새 설정) 열 아래 있는 Filter Level(필터 수준) 드롭 다운 목록에서 새 필터 수준을 선택합니다. 필터 수준에 대한 자세 한 내용은 <u>이메일 알림 작업</u> - 페이지 78을 참조하십시오.
  - E-mail Address(이메일 주소) 텍스트 상자에 새 이메일 주소를 입 력합니다.
  - E-mail Comment(이메일 주석) 텍스트 상자에 새 주석을 입력합 니다.
  - **참고:** 이 필드에는 문자, 숫자, 여백 및 하이픈만 사용할 수 있습니 다. 몇 가지에 이름을 정하기 위해 쉼표, 아포스트로피 같은 특수 문자를 사용하지 마십시오.
- 4 Apply(적용)를 클릭합니다.
- 5 라이브러리 구성을 저장합니다(<u>라이브러리 구성 저장</u> 페이지 118 참조).

이메일 알림 삭제

관리자는 더 이상 필요 없는 이메일 알림을 삭제할 수 있습니다.

참고: 기본 techsup@quantum.com 이메일 알림은 삭제할 수 없지만 알림을 활성화 또는 비활성화할 수 있습니다. 기본적으로 알림은 비활성화되어 있습니다.

웹 클라이언트에서만 이메일 알림을 삭제할 수 있습니다.

## 웹 클라이언트

- 1 Setup(설정) > Notification(알림) > Setup(설정)을 선택합니다.
- 이메일 알림을 선택하고 Delete(삭제)를 클릭합니다.
   확인 대화상자가 표시됩니다.
- 3 OK(확인)를 클릭합니다.
- 4 라이브러리 구성을 저장합니다(<u>라이브러리 구성 저장</u> 페이지 118 참조).

# 라이브러리 이메일 계정 구성

라이브러리 문제에 대한 이메일 알림을 자동으로 보내는 경우와 같이 라이브 러리 이메일 서비스가 사용될 때 라이브러리는 이메일 계정을 사용합니다.

이메일 계정을 구성하기 전에 네트워크 관리자에게 SMTP 서버의 IP 주소, 유효한 로그인 계정(선택사항) 및 유효한 암호(선택사항)를 문의합니다. 이 메일 계정 설정은 대/소문자를 구분하지 않습니다.

참고: 라이브러리가 DNS(Domain Name System) 서버를 사용하도록 설정된 경우에만 IP 주소 대신 SMTP 서버에 대한 호스트 이름을 사용할 수있습니다. 자세한 내용은 <u>기본 게이트웨이, 서브넷 마스</u> <u>크, 네트워크 접두사 및 DNS 주소</u> - 페이지 46를 참조하십시오.

이메일 계정을 구성한 후 이메일 주소로 테스트 메시지를 전송하여 계정이 제대로 구성되었는지 확인할 수 있습니다.

이메일 계정을 구성하려면 관리 권한을 가지고 있어야 합니다.

웹 클라이언트에서만 라이브러리 이메일 계정을 구성할 수 있습니다.

### 웹 클라이언트

1 Setup(설정) > Notification(알림) > E-mail Account(이메일 계정) 를 선택합니다.

Setup - E-mail Account(설정 - 이메일 계정) 화면이 나타납니다.

- 2 SMTP server(SMTP 서버) 텍스트 상자에 SMTP 서버의 IP 주소 또는 호스트 이름을 입력합니다.
  - 참고: IP 주소는 IPv4 점 표기법 또는 IPv6 형식을 사용하여 입력할 수 있습니다. IPv4 주소는 점 표기법으로 입력해야 합니다(예: 192.168.0.1). IPv4 주소 텍스트 상자는 점 구분 값에대해 255자를 초과하는 값을 허용하지 않습니다.

- 3 Sender e-mail address(발신인 이메일 주소) 텍스트 상자에 SMTP 서 버의 이메일 주소를 입력합니다(예: scalar\_i40@mycompany.com). 발 신인은 이메일 메시지의 발신자를 나타냅니다.
- 4 Send snapshot with e-mail notifications(이메일 알림과 함께 스냅 샷 전송)의 경우 다음 작업 중 하나를 수행합니다.
  - 이메일 알림에 라이브러리 스냅샷 파일을 첨부하려면 확인란을선 택합니다.
  - 이메일 알림에 라이브러리 스냅샷 파일을 첨부하지 않으려면 확 인란의 선택을 해제합니다.
  - 참고: Send snapshot with e-mail notifications(이메일 알림과 함께 스냅샷 전송)는 대부분의 이메일 통지에 라이브러리 스 냅샷 파일(ASCII 형식)을 자동으로 첨부하도록 라이브러리에 지침을 내립니다. 기본적으로 이 기능은 꺼져있습니다. 스냅 샷 캡처 작업을 사용하여 지정된 이메일 주소에라이브러리 스냅샷 파일을 보낼 수도 있습니다. 스냅샷 캡쳐작동은 사용 자가 ASCII 형식으로 스냅샷을 생성할 수 있도록 해줍니다. 라이브러리 정보 스냅샷 캡처 - 페이지 361을 참조하십시오.
- 5 Authentication(인증)의 경우 다음 작업 중 하나를 수행합니다.
  - 로그인 계정과 암호 인증 설정을 구성할 필요가 없으면
     Authentication(인증) 확인란의 선택을 해제합니다. 단계 6으로 계속합니다.
  - 로그인 계정과 암호 인증 설정을 구성해야 할 경우에는 Authentication(인증) 확인란을 선택합니다. Login Account(로 그인 계정), Password(암호) 및 Confirm Password(암호 확인) 텍스트상자가 나타납니다. 다음 작업을 수행합니다.
    - a Login Account(로그인 계정) 텍스트 상자에 SMTP 서버의올 바른 계정 이름을 입력합니다(예: john.user).
    - b Password(암호) 텍스트 상자에 Login Account(로그인계정) 텍스트 상자에 지정한 계정의 암호를 입력합니다.
    - c Confirm Password(암호 확인) 텍스트 상자에 암호를 다시 입 력하여 확인합니다.

- 6 Apply(적용)를 클릭합니다.
- 7 이메일 계정을 테스트하려면 Send a test e-mail to(테스트 이메일 전 송) 텍스트 상자에 이메일 주소를 입력하고 Send e-mail(이메일 전송) 을 클릭합니다. 이메일 계정을 확인하여 이메일 메시지가 라이브러리 에서전송되었는지 확인합니다.
- 8 라이브러리 구성을 저장합니다(<u>라이브러리 구성 저장</u> 페이지 118 참조).

# 고객 연락처 정보 설정

관리자는 라이브러리의 주 고객 연락처인 사용자에 대한 연락처 정보를 라 이브러리에 입력할 수 있습니다. 이 정보는 최신 상태로 유지하여 서비스 프로세스를 신속하게 처리하도록 하십시오.

라이브러리에 문제가 발생하면 기본 이메일 알림이 구성되었다고 가정하 고 techsup@quantum.com으로 연락처 정보가 진단 티켓 정보와 함께전 달됩니다(<u>이메일 알림 생성</u> - 페이지 79 참조).

웹 클라이언트에서만 고객 연락처 정보를 설정할 수 있습니다.

### 웹 클라이언트

- 1 Setup(설정) > Notification(알림) > Contact Information(연락처 정보)을 선택합니다.
- 2 다음 텍스트 상자에 정보를 입력하거나 수정합니다.
  - 이름
  - 성
  - 회사 이름
  - 전화 번호
  - 이메일 주소
  - 시스템 설명

- 3 Apply(적용)를 클릭합니다.
- 4 라이브러리 구성을 저장합니다(<u>라이브러리 구성 저장</u> 페이지 118 참조).

# 서비스 포트 구성

SCB에는 2개의 이더넷 포트가 있습니다. 왼쪽 포트는 웹 클라이언트를 통 해원객 액세스를 위한 고객용이고 오른쪽 포트는 서비스 전용입니다. 기본 서비스 포트 IP 주소는 192.168.177.1입니다.

고객 포트용으로 구성된 서브넷과 충돌이 일어나지 않으면 서비스 포트 서 브넷을 변경할 필요가 없습니다. 서비스 포트 서브넷을 잘못 설정하면 서 비스 포트의 연결이 해제된 경우에도 고객 포트의 연결성과 고객 포트와 연결된 네트워크 트래픽에 영향을 줄 수 있습니다. 서브넷이 충돌할 경우 서 비스 포트 서브넷을 변경하여 두 인터페이스 간의 모호성을 피해야 합니다.

아래 지침은 서비스 포트의 IP 주소를 변경하는 방법을 설명합니다. IP 주소 의서브넷(세 번째 옥텟)만 변경할 수 있습니다: 192.168.xxx.1. 다른 섹션은 있는 그대로 유지되어야 합니다. 1~255에서 숫자를 선택할 수 있습니다.

작동자 패널에서만 서비스 네트워크를 구성할 수 있습니다.

### 작동자 패널

1 Tools(도구) > Service Network(서비스 네트워크)를 선택합니다.

"Modify Subnet(서브넷 수정)"에서 IP 주소의 세 자리수 옥탯이 강조표 시되어 있습니다.

2 Up(위로) 및 Down(아래로) 단추를 사용하여 원하는 서브넷을 스크롤 한 후 Apply(적용)를 누릅니다.

스크롤에 대한 자세한 내용은 <u>작동자 패널 탐색 및 편집</u> - 페이지 **29**을 참조하십시오.

- 3 OK(확인)를 누릅니다.
- 4 라이브러리 구성을 저장합니다(<u>라이브러리 구성 저장</u> 페이지 118 참조).

# 로컬 사용자 계정 및 암호 작업

관리자는 2가지 유형의 로컬 사용자 계정인 사용자 및 관리자를 생성하고 수정할 수 있습니다. 이 사용자는 서로 다른 라이브러리 권한 수준을 가지 고 다양한 항목에 액세스할 수 있습니다. 웹 클라이언트에서는 사용자계정 과 사용자 로그인을 요구하지만 작동자 패널에서는 그렇지 않습니다. 작동 자 패널을 로그인을 통해 실행하도록 구성할 수 있습니다. 또한라이브러리 가 LDAP(Lightweight Directory Access Protocol) 계정을 사용하도록 구성 할 수 있습니다.

이 절에서는 다루는 내용은 다음과 같습니다.

- <u>웹 클라이언트 기본 관리자 계정 사용</u> 페이지 87
- <u>권한 수준</u> 페이지 88
- <u>웹 클라이언트에서 로컬 사용자 계정 생성</u> 페이지 89
- 웹 클라이언트에서 로컬 사용자 계정 수정 페이지 90
- <u>웹 클라이언트에서 로컬 사용자 계정 삭제</u> 페이지 91
- <u>작동자 패널에서 암호 사용 및 생성</u> 페이지 92
- <u>작동자 패널에서 암호 비활성화</u> 페이지 94
- 작동자 패널에서 암호 재설정 페이지 95

로컬 사용자 계정을 생성, 수정 및 삭제하려면 관리 권한을 가지고 있어야 합니다.

## 웹 클라이언트 기본 관리자 계정 사용

라이브러리는 웹 클라이언트에서 사용할 기본 관리자 계정과 함께제공됩 니다. 기본 관리자 계정에는 다음 설정이 있습니다.

- 사용자 이름: admin
- 암호: password

처음 웹 클라이언트를 통해 라이브러리에 액세스할 때 Login(로그인) 화면 이 나타나면 User name(사용자 이름) 텍스트 상자에 admin을, password(암 호) 텍스트 상자에는 password를 입력합니다. 초기 라이브러리 설정을 완 료하면 즉시 기본 관리자 계정의 암호를 변경해야 합니다. 암호 변경에 대 한자세한 내용은 <u>웹 클라이언트에서 로컬 사용자 계정 수정</u> - 페이지 **90**을 참조하십시오.

- **참고:** 기본 관리자 계정을 삭제하거나 사용자 이름을 수정할 수 없습니 다. 암호는 변경할 수 있습니다.
- 참고: 기본 관리계정의 암호를 잘못 입력한 경우 Quantum 지원부로 연 락하십시오(상세 정보 또는 도움말 얻기 - 페이지 xxvii 참조).

### 권한 수준

- 권한 수준은 라이브러리에서 생성된 사용자 계정에 수동으로 할당됩니다. 라이브러리 내의 화면 및 작업에 대한 액세스를 제어하면라이브러리와 그 안에 저장되어 있는 데이터의 무결성을 보호할 수 있습니다.
- 참고: 작동자 패널의 암호가 활성화되지 않은 경우 모든 사용자가 모든 권한에 액세스합니다. <u>작동자 패널에서 암호 사용 및 생성</u> - 페이 지 92을 참조하십시오.

Scalar i40 및 Scalar i80 라이브러리에는 세 가지 유형의 사용자가 정의되 어있습니다.

 Administrators(관리자)는 물리적 라이브러리 전체 및 모든 파티션에 대한 액세스 권한을 갖습니다. 라이브러리는 기본 관리자 계정으로 제 공됩니다. 기본 관리자 계정의 사용자 이름은 admin이며 암호는 password입니다. 기본 관리 계정의 사용자 이름을수정하거나 삭제할 수 없지만 암호는 수정할 수 있습니다. 기본 관리계정의 암호를 잘못 입력한 경우 Quantum 지원부로 연락하십시오.

보안 목적을 위해 관리자는 서비스 사용자가 웹 클라이언트 또는이더 넷 서비스 포트를 통해 원격으로 라이브러리에 로그인하지 못하도록 할 수 있습니다. 하지만 서비스 사용자는 작동자 패널 인터페이스에서 라이브러리에 계속 로그인할 수 있습니다. 자세한 내용은 <u>원격 서비스</u> 로그인 - 페이지 115를 참조하십시오.

 Users(사용자)는 Actions(동작), Operations(작업) 및 Reports(보고 서) 메뉴 부분에 액세스할 수 있습니다. 사용자는 Setup(설정) 및 Tools(도구) 메뉴에는 액세스할 수 없습니다. 사용자는 파티션 내 기능 (카트리지 및 테이프 드라이브 작동 실행 등)을 실행할 수 있지만 물리 적 라이브러리(파티션작성 및 삭제)에 영향을 줄 수 있는 작동은 실행 할수 없습니다.

- 웹 클라이언트에서 사용자는 액세스가 허가된 파티션 내에서만 작업을 수행하고 보고서를 볼 수 있습니다.
- 작동자 패널에서 사용자는 모든 파티션에 대해 동작을 수행하고 보고서를 볼 수 있습니다.
- Service users(서비스 사용자)는 전체 물리적 라이브러리와 라이브러 리의 모든 파티션뿐만 아니라 서비스 전용 기능에 액세스할 수있습니 다. 각 라이브러리에는 서비스 사용자 계정이 하나만 있습니다. 서비 스 직원이 로그인하면 다른 모든 활성 사용자가 자동으로로그아웃됩 니다.

웹 클라이언트에서 로컬 사용자 계정 생성 초기 구성 중 또는 이후에 기본 관리자 계정을 사용해 관리 권한을 가지는 기타 계정을 포함하여 추가 로컬 사용자 계정을 생성할 수 있습니다. 이러 한 관리자는 다른 로컬 관리 사용자 및 사용자 계정을 생성할 수 있습니다. 관리 권한이 없는 사용자는 사용자 계정을 생성할 수 없습니다. 라이브러 리는 기본 관리자 계정을 포함하여 총 18개의 사용자/관리자 계정을 포함 할 수 있습니다.

### 웹 클라이언트

- 1 Setup(설정) > User Management(사용자 관리) > User Accounts (사용자 계정)을 선택합니다.
- 2 Create(생성)를 클릭합니다.

Create User Account(사용자 계정 생성) 화면이 나타납니다.

- 3 Enter User Name(사용자 이름 입력) 로컬 사용자 계정의 이름을 입 력합니다. 사용자 이름은 1-12 자리의 소문자, 숫자 및 언더바(\_)로 제 한됩니다. 예: john\_usa.
- 4 Enter Password(암호 입력) 로컬 사용자 계정의 암호를 입력합니다. 암호는 6-16 자리의 소문자 및 숫자로 제한되며 언더바(),마침표(.),

하이픈(-), 별표(\*) 및 골뱅이(@) 표시가 포함될 수 있습니다. 예: pass\_19.

- 5 Confirm Password(암호 확인) 암호를 다시 입력합니다.
- 6 Select Privilege(권한 선택) 관리자 또는 사용자를 선택하여 로컬 사용자 계정 권한 수준을 선택합니다. 사용자 및 관리자에 대한 자세한 내용은 <u>권한 수준</u> 페이지 88을 참조하십시오.
- 7 새 로컬 사용자 계정에 *사용자* 권한을 제공했으면 Next(다음)를 클릭 합니다.

Create User Account - User Name(사용자 계정 생성 - 사용자 이름) 화면이 표시됩니다. 이 화면에서 User Name(사용자 이름)은 사용자 계정의 이름입니다. 이 화면은 모든 라이브러리 파티션을 나열합니다.

- 8 액세스를 허용할 라이브러리 파티션을 선택합니다.사용자에게
- 9 Apply(적용)를 클릭합니다.
- 10 라이브러리 구성을 저장합니다(<u>라이브러리 구성 저장</u> 페이지 118 참조).

# 웹 클라이언트에서 로컬 사용자 계정 수정

로컬 사용자 계정을 만든 후 관리자는 암호, 권한 수준 및 파티션 액세스와 같은 계정 설정을 수정할 수 있습니다. 사용자 이름은 수정할 수 없습니다. 대신, 사용자 계정을 삭제하고 새 계정을 생성해야 합니다(웹 클라이언트 에서 로컬 사용자 계정 삭제 - 페이지 91 참조).

### 웹 클라이언트

1 Setup(설정) > User Management(사용자 관리) > User Accounts (사용자 계정)을 선택합니다.

Setup - Users(설정 - 사용자) 화면이 나타납니다.

2 사용자 계정을 선택하고 Modify(수정)를 클릭합니다.

Modify User Account(사용자 계정 수정) 화면이 나타납니다. 이화면에서 User Name(사용자 이름)은 로컬 사용자 계정의 이름입니다.

3 관리자 암호를 입력하여 계정을 수정하기 위한 권한을 가지고 있는지 확인합니다.

- 4 Enter new password for selected user name(선택한 사용자 이름 에 대한 새 암호 입력) - 선택 사항으로써 새 암호를 입력합니다. 암호 는 6-16 자리의 소문자 및 숫자로 제한되며 언더바(\_),마침표(.), 하이 픈(-), 별표(\*) 및 골뱅이(@) 표시가 포함될 수 있습니다. 예: pass\_19.
- 5 Confirm new password for selected user name(선택한 사용자 이름에 대한 새 암호 확인) 암호를 다시 입력합니다.
- 6 Select Privilege(권한 선택)- 선택 사항으로써 권한 수준을 변경합니다.
- 7 사용자 계정이 사용자 권한을 가지고 파티션 액세스를 수정하려면 Next(다음)를 클릭합니다.

Modify User Account - User Name(사용자 계정 수정 - 사용자 이름) 화면이 표시됩니다. 이 화면에서 User Name(사용자 이름)은 사용자 계정의 이름입니다. 이 화면은 모든 라이브러리 파티션을 나열하고 사 용자에게 할당된 파티션에는 선택을 표시합니다.

- 8 파티션선택을 수정합니다.
- 9 Apply(적용)를 클릭합니다.
- 10 라이브러리 구성을 저장합니다(<u>라이브러리 구성 저장</u> 페이지 118 참조).

웹 클라이언트에서 로컬 사용자 계정 삭제 다른 로컬 관리자 및 사용자 계정이 더 이상 필요하지 않은 경우 관리자는 이를 삭제할 수 있습니다.

참고: 기본 관리자 계정은 삭제할 수 없습니다.

### 웹 클라이언트

1 Setup(설정) > User Management(사용자 관리) > User Accounts (사용자 계정)을 선택합니다.

Setup - Users(설정 - 사용자) 화면이 나타납니다.

- 사용자 계정을 선택하고 Delete(삭제)를 클릭합니다.
   확인 대화상자가 표시됩니다.
- 3 OK(확인)를 클릭합니다.

4 장: 라이브러리 구성 로컬 사용자 계정 및 암호 작업

> 4 라이브러리 구성을 저장합니다(<u>라이브러리 구성 저장</u> - 페이지 118 참조).

작동자 패널에서 암호 사용 및 생성 작동자 패널에서 암호를 설정하지 않으면 모든 사용자가 관리자 및 서비스 기능을 포함하여 모든 기능에 액세스할 수 있습니다. 일부 사용자에게로 액세스를제한하려면 작동자 패널에서 암호를 설정해야 합니다.

작동자 패널의 암호는 기본적으로 비활성화되어 있습니다. 작동자 패널에 서암호를 활성화하고 구성하면 모든 사용자는 로그인할 경우 작동자 패널 에암호를 입력해야 합니다.뿐만 아니라, 서비스 로그인이 자동으로 활성화 되고 사용자 또는 관리 권한을 가지는 사용자는 서비스 기능에 액세스할 수 없습니다. 서비스 암호는 Quantum 지원 담당자만 사용할 수 있습니다.

작동자 패널의 암호는 웹 클라이언트의 암호와 완전히 다르고 별개입니다. 웹 클라이언트에서는 사용자 이름, 암호, 권한 및 파티션 액세스를 다르게 하여최대 18개의 고유 사용자 계정을 생성하고 설정할 수 있습니다. 반면, 작동자 패널에서는 3개의 고유 계정 이름만 허용되고, 사용자 이름과 권한 을 변경할 수 없습니다(사용자 및 관리 계정의 암호만 변경할 수 있습니다). 계정과 이에 해당하는 권한 수준은 다음과 같습니다.

| 계정           | 권한 수준                                                                             |
|--------------|-----------------------------------------------------------------------------------|
| admin        | 관리자                                                                               |
| user         | user                                                                              |
| Service(서비스) | Service(서비스) - 서비스 사용자만 이 계정을사<br>용할 수 있습니다. 이 계정에 대한 암호는 변경<br>할 수 <i>없습니다</i> . |

관리자 및 사용자 권한에 대한 설명은 <u>권한 수준</u> - 페이지 88을 참조하십시오.

로그인 및 암호를 사용하려면 적어도 관리 계정에 대한 암호를 설정해야 합니다. 이 작업은 작동자 패널을 통해서만 수행할 수 있습니다.

관리 암호만(사용자 암호는 아님) 활성화할 수 있습니다. 그러나, 사용자 암호만 활성화할 수는 없습니다.

### 작동자 패널

관리 계정 암호를 생성하여 시작합니다. 생성했으면 로그아웃하고 admin(관리자) 암호를 사용하여 다시 로그인해야 합니다. 그런 다음 user(사용자) 계정 암호를 생성할 수 있습니다.

1 Setup(설정) > Account Settings(계정 설정) > Password Settings (암호 설정)를 선택합니다.

Admin Password(관리 암호)가 강조표시되어 있습니다.

2 Modify(수정)를 누릅니다.

Disabled(사용 안 함)가 이제 강조표시됩니다.

- 3 Up(위로) 단추를 눌러 설정을 Enabled(사용)로 변경합니다.
- 4 Apply(적용)를 누릅니다.
- 5 암호 생성을 요청하는 메시지가 나타납니다. 암호는 4-(자리수 코드입 니다글자 또는 기타 문자 없음). 코드의 첫 번째 자리수가 강조표시됩 니다. Up(위로) 및 Down(아래로) 단추를 사용하여 첫 번째 자리수에 대한 숫자를 선택한 다음 Right(오른쪽)를 눌러 두 번째 자리수로 이동 합니다. 생성한 자리수를 이동하면 # 기호로 표시되어 작업 중인 자리 수만 실제숫자를 표시합니다. 자리수를 보거나 변경해야 할 경우 Left (왼쪽) 단추를 누르십시오.
- 6 관리 암호 생성을 마쳤으면 Validate Password(암호 유효성 검사) 프 롬프트가 나타날 때까지 Right(오른쪽) 단추를 누릅니다. 암호를 생성 한방식과 같은 방식으로 암호를 입력합니다. 마쳤으면 Apply(적용)를 누릅니다.

확인 화면이 표시됩니다.

7 OK(확인)를 누릅니다.

라이브러리가 세션에서 로그아웃되고 작동자 패널이 admin 사용자 ID가 강조표시된 로그인 화면을 표시합니다.

- 8 Apply(적용)를 눌러 암호 줄로 이동합니다.
- 9 방향 단추를 사용하여 생성한 관리 암호를 입력하고 Apply(적용)를누 릅니다.

- 10 Setup(설정) > Account Settings(계정 설정) > Password Settings (암호 설정)를 선택합니다.
- 11 Down(아래로) 단추를 눌러 User Password(사용자 암호)를 강조표시 하고 Modify(수정)를 누릅니다.

Disabled(사용 안 함)가 강조표시됩니다.

- 12 Up(위로) 단추를 눌러 설정을 Enabled(사용)로 변경합니다.
- 13 Apply(적용)를 누릅니다.
- 14 위의 관리 암호를 생성한 방식과 같은 방식으로 사용자 암호를 생성하 고유효성을 검사합니다.
- 15 라이브러리 구성을 저장합니다(<u>라이브러리 구성 저장</u> 페이지 118 참조).

작동자 패널에서 암호 비활성화 작동자 패널에서 더 이상 암호를 사용하지 않을 경우 암호를 비활성화할 수있습니다. 관리 암호를 비활성화하면 사용자 암호도 자동으로 비활성화 됩니다. 이 작업은 작동자 패널에서만 수행할 수 있습니다.

### 작동자 패널

1 Setup(설정) > Account Settings(계정 설정) > Password Settings (암호 설정)를 선택합니다.

Admin Password(관리 암호)가 강조표시되어 있습니다.

2 Modify(수정)를 눌러 관리 암호를 수정합니다.

Enabled(사용)가 이제 강조표시됩니다.

- 3 Down(아래로) 단추를 눌러 설정을 Disabled(사용 안 함)로 변경합니다.
- 4 Apply(적용)를 누릅니다.
- 5 라이브러리 구성을 저장합니다(<u>라이브러리 구성 저장</u> 페이지 118 참조).

작동자 패널에서 암호 수정 암호가 생성되었으면 암호를 수정할 수 있습니다.

### 작동자 패널

- Setup(설정) > Account Settings(계정 설정) > Modify Password (암호 수정)를 선택합니다.
- 2 Up(위로) 및 Down(아래로) 단추를 사용하여 admin 또는 user를 선 택합니다.
- 3 Apply(적용)를 누릅니다.
- 4 현재 암호를 입력하고 Apply(적용)를 누릅니다.
- 5 새 암호를 입력하고 Apply(적용)를 누릅니다.
- 6 새 암호를 다시 입력하여 암호 유효성을 검사하고 Apply(적용)를 누릅 니다.
- 7 라이브러리 구성을 저장합니다(<u>라이브러리 구성 저장</u> 페이지 118 참조).

작동자 패널에서 암호 재설정 작동자 패널 암호를 잊어버려서 로그인할 수 없으면 암호를 재설정해야 합 니다. 암호를 재설정하면 암호가 비활성화되고 admin 및 user 암호 모두 삭제됩니다. 이것은 작동자 패널에 액세스하는 데 로그인이 필요 없음을 의미합니다. 필요에 따라, 다시 암호를 생성할 수 있습니다.

웹 클라이언트를 통해서만 작동자 패널 암호를 재설정할 수 있습니다.

### 웹 클라이언트

- 1 Setup(설정) > User Management(사용자 관리) > Reset Operator Panel Passwords(작동자 패널 암호 재설정)를 선택합니다.
- 2 Apply(적용)를 클릭합니다.

# LDAP 사용자 계정 작업(원격 인증)

로컬 인증과 원격 인증 비교

로컬 인증은 라이브러리에서 관리됩니다. 관리자는 라이브러리의 계정 및 권한을 설정합니다. 로컬 인증을 사용하기 위해 사용자는 로컬 사용자 이 름및 암호를 입력해야만 합니다.

원격 인증은 LDAP(Lightweight Directory Access Protocol) 서버에 의해관 리됩니다. LDAP를 활성화하면 LDAP 서버에 기존 사용자 계정이 남아라이 브러리의 현재 사용자 계정 관리 하부 시스템에 통합됩니다. 사용자계정 정보를 다른 응용 프로그램에서 중앙 집중식으로 공유하므로 사용자계정 관리 작업을 간소화합니다.

원격 인증을 사용하기 위해, 라이브러리에 있는 LDAP를 활성화해야만 합 니다. LDAP를 사용하도록 설정하면 LDAP 또는 로컬 인증을 사용하여 라이 브러리에 로그인할 수 있습니다. LDAP 인증을 사용하려면 사용자는 디렉 터리 서비스 사용자 이름 및 암호를 입력해야 합니다. 웹 클라이언트 로그인 화면은 LDAP가 활성화된 경우에만 원격 인증 로그인 옵션을 표시합니다. LDAP 또는 Kerberos가 사용될 때 로그인 - 페이지 154을 참조하십시오.

LDAP 로그인은 라이브러리 웹 클라이언트에서만 사용할 수 있습니다.

LDAP 서버 지침

라이브러리에 원격 로그인을 활성화하려면 LDAP 서버에 다음 그룹을 생성해야 합니다.

- 라이브러리 사용자 그룹 라이브러리에 사용자 권한 액세스가 필요한 이 그룹에 사용자를 할당합니다. 라이브러리 웹 클라이언트의 Setup -Remote Authentication(설정 - 원격 인증)에 있는 Library User Group(라이브러리 사용자 그룹) 필드에 이 그룹의 이름을 입력하십시 오(라이브러리에 LDAP 구성 - 페이지 99 참조).
- 파티션 그룹 사용자 권한이 있는 LDAP 사용자의 경우 라이브러리 파 티션에 대한 액세스는 LDAP 서버의 그룹 지정에 따라 결정됩니다. 그 룹은 라이브러리 파티션 이름과 일치하는 이름으로 LDAP 서버에 생성 해야 합니다(이름은 일치해야 하지만 대소문자를 구별하지 않습니다).

라이브러리에서 해당하는 파티션에 액세스하려면 LDAP 서버의 이 그 룹에 사용자 권한이 있는 사용자를 할당해야 합니다.

 라이브러리 관리 그룹 - 라이브러리에 관리자 권한 액세스가 필요한 이 그룹에 사용자를 할당합니다. 관리자 권한이 있는 LDAP 사용자는 모든 파티션 및 관리자 기능에 액세스할 수 있으며 LDAP 서버의 파티 션 관련 그룹에 지정하지 않아도 됩니다. 라이브러리 웹 클라이언트의 Setup - Remote Authentication(설정 - 원격 인증)에 있는 Library Admin Group(라이브러리 관리 그룹) 필드에 이 그룹의 이름을 입력 하십시오(라이브러리에 LDAP 구성 - 페이지 99 참조).

라이브러리의 LDAP 설정을 테스트하려면 LDAP 서버의 라이브러리 사용 자 그룹 및 라이브러리 관리 그룹에 모두 최소한 1명의 사용자를 할당해야 합니다(LDAP 설정 테스트 - 페이지 102 참조). 대부분의 일반 사용자는 양 쪽 그룹의 구성원이 아니므로 이 목적을 위해 특별히 특별 또는 임시 사용 자를 생성해야 할 수 있습니다. 라이브러리에 안전 LDAP 구성

두 가지가 아니라 두 방법 중 하나를 사용하여 안전 LDAP를 구성할 수 있 습니다.

- LDAPS LDAP(636)용 특정 포트에 SSL(Secure Sockets Layer)를 사용 합니다. 서버 URI 필드에 URI를 "ldaps://hostname" 형식으로 입력하여 SSL(LDAPS)에 LDAP를 활성화할 수 있습니다. 이렇게 함으로써 SSL을 사용하여 포트 636을 통해 안전한 통신을 전송합니다. LDAP 서버가 LDAPS를 지원하지 않거나 활성화된 LDAPS가 없으면 로그인이 되지 않습니다. LDAPS는 StartTLS 사용을 좋아하지 않습니다(아래 옵션 참 고). StartTLS를 사용 중인 경우 LDAPS를 사용하지 마십시오. LDAPS를 적용하고 나면 StartTLS를 사용할 수 없습니다.
- StartTLS 일반 LDAP(389)로써 같은 포트에 TLS(Transport Layer Security)를 사용합니다. TLS를 사용하여 안전한 LDAP 통신을 구성하 려면 StartTLS 확인란을 선택하십시오. LDAP 서버에 TLS 모드가 지원 되지 않을 경우 로그인이 되지 않습니다. LDAPS를 사용 중인 경우 StartTLS를 사용하지 마십시오.

또한, 위에 나열된 안전 LDAP 방법 중 하나를 사용 중인 경우 LDAP 서버가 손상되지 않았음을 추가로 입증하기 위해 TLS CA 인증서를 설치할 수도 있 습니다. 인증서는 LDAP 서버에 설치한 인증서와 같아야 하며 .pem 형식이 어야 합니다. 라이브러리는 LDAPS 또는 StartTLS를 사용하여 안전 LDAP를 구성한 경우에만 확인을 시행합니다. 컴퓨터에서 액세스 가능한 곳에 인증 서 파일을 복사한 후 Browse(찾아보기) 버튼을 사용하여 인증서를 찾아 설치합니다.

인증서를 설치했으면 Remove TLS CA Certificate(TLS CA 인증서 제거) 확인란을 선택하여 인증서를 제거할 수 있습니다. 이 확인란은 인증서를 설치해야만 사용할 수 있습니다. 이 확인란이 있어야 인증서가 설치되었음 을 알 수 있습니다. <u>그림 14 LDAP 설정의 예</u> - 페이지 101을 참조하십시오.

### 라이브러리에 LDAP 구성

관리자는 LDAP(Lightweight Directory Access Protocol)를 사용 및 구성할 수 있습니다. LDAP는 중앙 집중식 사용자 계정 관리를 제공하는 업계 표준 인터넷 프로토콜입니다.

관리자는 로컬 사용자 계정 정보만 추가, 삭제 및 수정할 수 있습니다. 라 이브러리 웹 클라이언트에서는 LDAP 서버에 사용자 계정 정보를 생성, 수 정 또는 삭제할 수 없습니다. 이 작업은 디렉터리 서비스 공급자가 수행해 야합니다. 로컬 사용자 계정 작업에 대한 자세한 내용은 <u>로컬 사용자 계정</u> 및 암호 작업 - 페이지 87를 참조하십시오.

라이브러리는 모든 LDAP 서버를 지원합니다 추가 보안을 위해 Kerberos를 사용할 수도 있습니다. Kerberos 구성에 관한 특정 지침은 <u>Kerberos 구성</u> -페이지 102를참조하십시오.

# 웹 클라이언트

1 Setup(설정) > User Management(사용자 관리) > Remote Authentication(원격 인증)을 선택합니다.

Setup - Remote Authentication(설정 - 원격 인증) 화면이 나타납니다.

- 2 Authentication Type(인증 유형) 아래에서 다음 작업 중 하나를수행합니다.
  - LDAP를 활성화하려면 LDAP를 선택하고 단계 3를 진행합니다.
  - LDAP를 비활성화하려면 Local Only(로컬만 해당)를 선택하고 단 <u>계 4</u>를 진행합니다.
  - LDAP 구성 설정을 수정하려면 단계 3으로 계속합니다.
- 3 네트워크 관리자에게서 다음 LDAP 매개변수를 구해 제공된 필드에 입 력합니다.
  - Server URI(서버 URI) 사용자 계정 정보가 저장되는 LDAP 서버의 URI(Uniform Resource Identifier) 서버의 Uniform Resource Identifier (URI)입니다.호스트 이름 또는 IP 주소가 포함되어 있으 며, LDAP 서버 네트워크 포트가 포함될 수 있습니다. 포트 389는 기본값입니다.

4 장: 라이브러리 구성 LDAP 사용자 계정 작업(원격 인증)

예:

ldap://hostname:389

ldap://10.50.91.103

ldap://mycompany.com

LDAPS - 선택 사항. <u>라이브러리에 안전 LDAP 구성</u> - 페이지 98을 참조하십시오.

- StartTLS 선택 사항. <u>라이브러리에 안전 LDAP 구성</u> 페이지 98을 참조하십시오.
- Install TLS CA Certificate(TLS CA 인증서 설치) 선택 사항. <u>라이브</u> 러리에 안전 LDAP 구성</u> - 페이지 98을 참조하십시오.
- Principal(주) LDAP 디렉토리를 검색할 권한이 있는 LDAP 사용자 로그인 ID. 라이브러리는 이 ID를 사용해 LDAP에 로그인합니다.
   예를 보려면 그림 14 - 페이지 101을참조하십시오.
- Password(암호) 주 인증 로그인 ID의 암호.
- User DN(사용자 DN) 사용자가 포함된 정규화된 고유 이름.
   예를 보려면 <u>그림 14</u> 페이지 101을 참조하십시오.
- Group DN(그룹 DN) 그룹이 포함된 정규화된 고유 이름.
   예를 보려면 <u>그림 14</u> 페이지 101을 참조하십시오.
- Library User Group(라이브러리 사용자 그룹) 사용자 수준의 권한을 가진 라이브러리 사용자와 연관된 LDAP 서버의 그룹 이름(사용자 권한 수준에 대한 자세한 내용은 <u>권한 수준</u> - 페이지 88 참조). 이 그룹은 LDAP 서버에 존재해야 합니다(LDAP 서버 지침 - 페이 지 96 참조).

예를 보려면 <u>그림 14</u> - 페이지 101을 참조하십시오.

 Library Admin Group(라이브러리 관리 그룹) - 관리자 수준의 권한을 가진 라이브러리 사용자와 연관된 LDAP 서버의 그룹 이름(사용자 권한 수준에 대한 자세한 내용은 <u>권한 수준</u> - 페이지 88 참조).
 이 그룹은 LDAP 서버에 존재해야 합니다(LDAP 서버 지침 - 페이 지 96 참조).

예를 보려면 <u>그림 14</u> - 페이지 101을 참조하십시오.

작성을 완료한 대화상자의 예는 다음과 같습니다.

그림 14 LDAP 설정의 예

| The LDAP server configuration shown to the right would give the library settings shown in the sample screen below.         Setup - Remote Authentication         Authenticate logins against a third-party service.         Authentication Type:         Local Only: C       LDAP: C         LDAP: C       LDAP with Kerberos: C |                                                                                                 | Simple LDAP Server Configuration:                        |
|----------------------------------------------------------------------------------------------------|-------------------------------------------------------------------------------------------------|----------------------------------------------------------|
|                                                                                                    |                                                                                                 |                                                          |
| Server URI:                                                                                                    | Ex: Idap                                                                                        | o://hostname:389                                         |
| StartTLS:                                                                                                    | Check i                                                                                         | if your LDAP server supports this extension.             |
| Install TLS CA Certificate:                                                                                                    | Browse Ref                                                                                      | er to online help for further details.                   |
| Remove TLS CA Certificate:                                                                                                    | Check t                                                                                         | to remove the installed certificate.                     |
| Principal:                                                                                                    | A user v<br>for synt                                                                            | with search permissions. Refer to your LDAP vendo<br>fax |
| Password:                                                                                                    |                                                                                                 |                                                          |
| Confirm Password:                                                                                                    |                                                                                                 |                                                          |
| Authorization                                                                                                    |                                                                                                 |                                                          |
| User DN:                                                                                                    | Ex: on=                                                                                         | =users,ou=system,dc=mycompany,dc=com                     |
| Group DN:                                                                                                    | Ex: on=                                                                                         | -groups, ou=system, dc=mycompany, dc=com                 |
| Library User Group:                                                                                                    | Only m                                                                                          | embers of this group can manage this library.            |
| Library Admin Group:                                                                                                    | Member<br>privilege                                                                             | rs of this group are granted the administrator<br>e.     |
| User:                                                                                                    | Password:                                                                                       |                                                          |
| Apply<br>Test with                                                                                                    | y any changes to the settings before using this<br>a user that belongs to both the User and Adm | i test.<br>in groups.                                    |

4 Apply(적용)를 클릭하여 변경 사항을 적용합니다.

LDAP를 활성화하거나 LDAP 설정을 수정하면 Test Settings(설정 테스 트) 단추가 활성화됩니다.

- 5 새 LDAP 설정 또는 변경된 LDAP 설정을 모두 테스트하려면 Test Settings(설정 테스트) 단추를 클릭하십시오. 자세한 내용은 LDAP 설 정 테스트 - 페이지 102를 참조하십시오.
- 6 라이브러리 구성을 저장합니다(<u>라이브러리 구성 저장</u> 페이지 118 참조).

4 장: 라이브러리 구성 LDAP 사용자 계정 작업(원격 인증)

### LDAP 설정 테스트

Test Settings(설정 테스트) 단추는 라이브러리와 LDAP 서버 간의 통신을 테 스트하며 현재 적용된 LDAP 설정을 테스트합니다. 문제가 있을 경우 오류 메시지가 문제 영역을 알립니다.

LDAP 설정을 변경했으면 이 단추를 사용하기 전에 Apply(적용) 를 클릭합 니다. 그렇지 않으면 모든 변경 사항이 사라져 테스트되지 않습니다.

설정을 테스트하려면 사용자 이름과 암호를 입력한 다음 단추를 클릭해야 합니다. **테스트에 사용하는 사용자는 LDAP 서버의 라이브러리 사용자 그룹의 구 성원이자 라이브러리 관리 그룹의 구성원이어야 합니다.** 대부분의 일반 사용자 는 양쪽 그룹의 구성원이 아니므로 이 목적을 위해 특별히 특별 또는 임시 사용자를 생성해야 할 수 있습니다.

LDAP 설정을 구성한 후 라이브러리 구성을 저장합니다.

### Kerberos 구성

원격 인증으로 추가 보안을 원한다면 Kerberos를 사용하십시오.

초기 라이브러리 구성 후 언제든지 Kerberos® 설정을 구성할 수 있습니다. Kerberos를 구성하려면 먼저 Kerberos (AD) 서버에 서비스 키탭 파일을 생 성해야 합니다. 지침을 보려면 <u>Kerberos 서비스 키탭 파일 생성</u> - 페이 지 104을 참조하십시오.

Kerberos를 구성하려면 관리자 권한을 가지고 있어야 합니다.

웹 클라이언트에서만 Kerberos를 구성할 수 있습니다.

### 웹 클라이언트

- 1 라이브러리 및 Kerberos/Active Directory® 서버가 동일한 시간(5분 이 내)에 설정되도록 하십시오. 그렇지 않으면 인증에 실패합니다. 라이 브러리와 Kerberos 서버 간의 시간을 동기화하려면 NTP(Network Time Protocol)를 사용하는 것이 좋습니다. <u>NTP(Network Time</u> <u>Protocol)를 사용하여 날짜 및 시간 설정</u> - 페이지 53을 참조하십시오.
- 2 Setup(설정) > User Management(사용자 관리) > Remote Authentication(원격 인증)을 선택합니다.

Setup - Remote Authentication(설정 - 원격 인증) 화면이 나타납니다.

- 3 Authentication Type(인증 유형) 아래에서 다음 작업 중 하나를 수행 합니다.
  - Kerberos를 활성화하려면 LDAP with Kerberos(Kerberos를 사용 하는 LDAP)를 선택하고 단계 4</u>로 진행합니다.
  - Kerberos를 비활성화하려면 LDAP 또는 Local Only(로컬만 해당) 를 선택하고 <u>단계 6</u>로 진행합니다.
  - Kerberos 구성 설정을 수정하려면 단계 4으로 계속합니다.
- 4 다음 Kerberos 필드를 입력합니다.
  - Realm(영역) Kerberos 영역 이름으로 대문자로 입력됩니다. 이름 은 DNS 도메인 이름입니다보통 영역

예: MYCOMPANY.COM

• KDC(AD Server)(AD 서버) - 핵심 배포 센터로써 Kerberos/Active Directory가 설치되는 서버입니다.

예: mycompany.com:88

• Domain Mapping(도메인 매핑) - 라이브러리의 도메인 부분이 모두 인증 받은 도메인 이름입니다

예: mycompany.com

- Service Keytab(서비스 키탭) 서비스 키탭 파일을 선택하려면 Browse(찾아보기) 단추를 클릭합니다. 서비스 키탭 파일은 Kerberos/Active Directory 서버에서 생성하는 파일입니다. 아직 이 파일을 생성하지 않았으면 지금 생성합니다. 지침을 보려면 Kerberos 서비스 키탭 파일 생성 - 페이지 104을 참조하십시오. 그 런 다음 Browse(찾아보기) 단추를 클릭하여 파일을 업로드합니다.
- 5 <u>라이브러리에 LDAP 구성</u> 페이지 99에 설명된 대로 LDAP 설정을 구 성합니다.
- 6 Apply(적용)를 클릭하여 변경 사항을 적용합니다.
- 7 LDAP 또는 Kerberos를 활성화했거나 LDAP 또는 Kerberos 설정을 수 정했으면 Test Settings(설정 테스트) 단추를 클릭하여 새 LDAP 설정 또는 변경된 LDAP 설정을 모두 테스트합니다. 자세한 내용은 LDAP 설 정테스트 - 페이지 102를 참조하십시오.
- 8 라이브러리 구성을 저장합니다(<u>라이브러리 구성 저장</u> 페이지 118 참조).

Kerberos 서비스 키탭 파일 생성 이 지침은 Microsoft® Active Directory®를 사용하기 위해 서비스 키탭 파 일을 생성하는 것에 대한 지침입니다. Active Directory를 사용하지 않는 경우 Kerberos 공급업체에 서비스 키탭 파일 생성에 대한 지침을 문의하십 시오.

- 1 Windows 2003 서버에서 Active Directory 도메인을 설정하십시오.
- 2 Active Directory가 구성되지 않은 경우 dcpromo를 실행합니다.
- 3 Windows 2003 서버만 해당: 다음과 같이 Windows 2003 서버에 Windows Support Tools을 설치합니다.
  - a <u>www.microsoft.com</u>으로 가서 "windows server 2003 support tools sp2"를 검색하거나 다음 링크를 클릭하십시오.

http://www.microsoft.com/downloads/ details.aspx?FamilyID=96a35011-fd83-419d-939b-9a772ea2df90&DisplayLang=en

- b support.cab 및 suptools.msi를 모두 다운로드 하십시오.
- c 설치를 시작하려면 suptools.msi를 실행하십시오.
- 4 Active Directory에서 컴퓨터 계정을 생성하십시오.
  - 생성 중 확인란을 선택하지 마십시오.
  - 계정 이름은 다음 단계에 나와 있는 <computer account> 필드에 사용됩니다.
- 5 명령 프롬프트에서 SPN을 컴퓨터 계정으로 매핑하십시오. 다음 형식 을사용하십시오.

setspn -A library/<fqdn of library> <computer
account>

예:

setspn -A library/delos.dvt.mycompany.com kerbtest

- 6 명령 프롬프트에서 SPN용 키탭 파일을 생성하십시오. 다음 형식을사 용하십시오.
  - Windows 2003:

ktpass -out library.keytab -princ

library/<fqdn of library>@<realm>

+rndPass -ptype KRB5\_NT\_SRV\_HST -crypto RC4-HMAC-NT -mapUser <realm>/computers/<computer account>

예:

ktpass -out library.keytab -princ library/ delos.dvt.mycompany.com@OURREALM.LOCAL

+rndPass -ptype KRB5\_NT\_SRV\_HST -crypto RC4-HMAC-NT -mapUser ourrealm.local/computers/ kerbtest

• Windows 2008:

ktpass -out library.keytab -princ library/

<fqdn of library>@<realm>

+rndPass -ptype KRB5\_NT\_SRV\_HST -crypto AES256-SHA1

-mapUser <realm>/computers/<computer account>

예:

ktpass -out library.keytab -princ library/ delos.dvt.mycompany.com@OURREALM.LOCAL

+rndPass -ptype KRB5\_NT\_SRV\_HST -crypto AES256-SHA1

-mapUser ourrealm.local/computers/kerbtest

# 세션 시간 제한 설정

라이브러리가 지정된 시간 동안 사용되지 않으면 라이브러리는 자동으로 사용자 또는 관리자를 로그아웃합니다. 이것은 항상 웹 클라이언트에서 발 생하며, 암호가 사용되는 경우에는 작동자 패널에서 발생합니다(<u>작동자</u> <u>패널에서 암호 사용 및 생성</u> - 페이지 92 참조). 기본 세션 시간 제한은 15 분입니다. 이 설정을 30,45 또는 60분으로 변경할 수 있습니다. 작동자 패 널에서만 이 설정을 변경할 수 있습니다.

### 작동자 패널

 Setup(설정) > Account Settings(계정 설정) > Session Timeout (세션 시간 제한)을 선택합니다.

현재 시간 제한 설정이 강조표시됩니다.

- 2 Up(위로) 및 Down(아래로) 단추를 사용하여 원하는 시간 제한을 선택합니다.
- 3 Apply(적용)를 누릅니다.
- 4 라이브러리 구성을 저장합니다(<u>라이브러리 구성 저장</u> 페이지 118 참조).

# 시스템 설정 구성

작동자 패널에서 다음 시스템 설정을 활성화/비활성화할 수 있습니다.

- <u>보조 프로그램 언로드</u>
- 논리 일련 번호 주소 지정
- <u>수동 카트리지 할당</u>
- <u>SNMP</u>
- <u>SMI-S</u>
- <u>절전</u>

### 보조 프로그램 언로드

Unload Assist(보조 프로그램 언로드)가 활성화되었을 때 테이프 드라이브 에서 이동 명령을 수신하면 라이브러리는 테이프 드라이브를 언로드합니 다. Unload Assist(보조 프로그램 언로드)가 비활성화되어 있을 때는 이동 명령 전에 테이프 드라이브를 언로드해야 합니다.그렇지 않으면 이동 명령 이 실패합니다. 이 설정은 기본적으로 활성화됩니다.

- 1 Setup(설정) > System Settings(시스템 설정) > Unload Assist(보조 프로그램 언로드)를 선택합니다.
- 2 Modify(수정)를 누릅니다.
- 3 Up(위로) 및 Down(아래로) 단추를 사용하여 Enabled(사용) 또는 Disabled(사용 안 함)를 선택한 후 Apply(적용)를 누릅니다.
- 4 다른 항목을 선택하거나 Exit(종료)를 누릅니다.
- 5 라이브러리 구성을 저장합니다(<u>라이브러리 구성 저장</u> 페이지 118 참조).

## 논리 일련 번호 주소 지정

- 라이브러리는 기본적으로 실제 테이프 드라이브 일련 번호를 사용합니다 (논리적 SN 주소 지정은 비활성화되어 있음). 논리 SN 주소 지정을 활성화 하면 라이브러리가 라이브러리 내 모든 테이프 드라이브에 논리 일련 번호 를 할당할 수 있습니다. 특히 라이브러리는 특정 테이프 드라이브의 일련 번호가 아니라 특정 위치의 테이프 드라이브에 논리 일련 번호를 지정합니 다. 테이프드라이브를 동일한 라이브러리 위치의 다른 테이프 드라이브로 교체한 경우논리 일련 번호는 그대로 유지됩니다. 호스트 응용 프로그램의 관점에서 교체 테이프 드라이브는 원본과 동일합니다. 이 설정은 기본적으 로 활성화됩니다.
- 주의: 논리 일련 번호 주소 지정 설정을 변경할 경우 변경 사항을 적용 하기 위해서는 라이브러리의 전원을 껐다가 다시 켜거나(시스템 종료를 수행하고 전원 단추를 누름) 라이브러리의 각 테이프 드라 이브를 제거 후 교체해야 합니다.

- 1 Setup(설정) > System Settings(시스템 설정) > Logical SN Addr (논리 SN 주소 지정)를 선택합니다.
- 2 Modify(수정)를 누릅니다.
- 3 Up(위로) 및 Down(아래로) 단추를 사용하여 Enabled(사용) 또는 Disabled(사용 안 함)를 선택한 후 Apply(적용)를 누릅니다.
- 4 다른 항목을 선택하거나 Exit(종료)를 누릅니다.
- 5 라이브러리의 전원을 껐다가 다시 켭니다.
- 6 라이브러리 구성을 저장합니다(<u>라이브러리 구성 저장</u> 페이지 118 참조).

### 수동 카트리지 할당

관리자는 기본 설정인 수동 카트리지 할당을 비활성화하거나 활성화할 수 있습니다. 수동 카트리지 할당이 활성화된 경우 카트리지가 I/E 스테이션 에 삽입되면 I/E Assign(I/E 할당) 화면이 작동자 패널에 자동으로 나타납 니다. I/E Assign(I/E 할당) 화면에서 카트리지를 특정 파티션에 할당하도 록 메시지를 표시합니다. 그러면 할당된파티션에만 카트리지를 사용할 수 있습니다.

수동 카트리지 할당이 비활성화된 경우 I/E Assign(I/E 할당) 화면이 작동 자 패널에 나타나지 않으며, I/E 스테이션의 카트리지가 모든 파티션뿐만 아니라 시스템 파티션에도 표시되고 모든 파티션에서 사용될 수 있습니다.

수동 카트리지 설정은 기본적으로 활성화됩니다. 작동자 패널에서만 이 설정을 변경할 수 있습니다.

### 호스트 응용 프로그램 알림 이해

수동 카트리지 할당을 사용하는 경우 I/E스테이션에 액세스되면 SCSI Unit Attention 6/2801이 호스트 응용 프로그램에 통보하여 호스트가 자동으로 I/E스테이션에 미디어가 있는지 감지하고 I/E 스테이션 상태 정보를 업데이 트합니다.

수동 카트리지 할당을 사용하지 않는 경우 구성된 파티션 수에 따라 SCSI Unit Attention 6/2801을 통한 호스트 알림이 달라집니다.

다중 파티션이 정의되어 있으면 I/E 스테이션에 액세스할 때 호스트 응용 프로그램에 통보되지 않습니다. I/E 스테이션의 미디어 존재 여부는 이를 요청하는 모든 파티션에 보고됩니다.

단일 파티션이 정의되어 있으면 I/E 스테이션에 액세스할 때 호스트 응용 프로그램에 통보됩니다. 미디어 존재 여부는 이러한 파티션 중 하나가 I/E 스테이션의 상태 변경을 확인할 때 시스템 파티션뿐만 아니라 단독으로 정 의된 파티션에 보고됩니다.

호스트를 사용하여 테이프 작업 수행에 대한 자세한 내용은 호스트 응용프 로그램 설명서를 참조하십시오.

### 작동자 패널

- Setup(설정) > System Settings(시스템 설정) > Man Cart Assign (수동 카트리지 할당)을 선택합니다.
- 2 Modify(수정)를 누릅니다.
- 3 Up(위로) 및 Down(아래로) 단추를 사용하여 Enabled(사용) 또는 Disabled(사용 안 함)를 선택한 후 Apply(적용)를 누릅니다.
- 4 다른 항목을 선택하거나 Exit(종료)를 누릅니다.
- 5 라이브러리 구성을 저장합니다(<u>라이브러리 구성 저장</u> 페이지 118 참조).

SNMP

라이브러리에 대한 SNMP 트래픽을 활성화 또는 비활성화합니다. 이 설정 은 기본적으로 활성화됩니다.

- 1 Setup(설정) > System Settings(시스템 설정) > SNMP를 선택합니다.
- 2 수정할 설정을 선택하고 Modify(수정)를 누릅니다.
- 3 Up(위로) 및 Down(아래로) 단추를 사용하여 Enabled(사용) 또는 Disabled(사용 안 함)를 선택한 후 Apply(적용)를 누릅니다.
- 4 모든 변경 작업을 마쳤으면 Exit(종료)를 누릅니다.
- 5 라이브러리 구성을 저장합니다(<u>라이브러리 구성 저장</u> 페이지 118 참조).

### SMI-S

라이브러리에서 SMI-S 실행을 활성화 또는 비활성화할 수 있습니다. 이 설정은 기본적으로 활성화됩니다.

### 작동자 패널

- 1 Setup(설정) > System Settings(시스템 설정) > SMI-S를 선택합니다.
- 2 Modify(수정)를 누릅니다.
- 3 Up(위로) 및 Down(아래로) 단추를 사용하여 Enabled(사용) 또는 Disabled(사용 안 함)를 선택한 후 Apply(적용)를 누릅니다.
- 4 다른 항목을 선택하거나 Exit(종료)를 누릅니다.
- 5 라이브러리 구성을 저장합니다(<u>라이브러리 구성 저장</u> 페이지 118 참조).

절전

절전을 위해 작동자 패널은 작동자 패널에서 활동을 보이지 않는 시간이 지나면, 즉 아무런 단추도 누르지 않으면 화면을 어둡게 바꿉니다. 기본 시 간은 30분입니다. 이 시간은 15분, 30분, 45분, 60분, 사용하지 않음 중에 서 설정할 수 있습니다.

어두워진 작동자 패널 화면을 즉시 복원하려면 라이브러리의 네 가지 탐색 단추 중 아무 단추를 누릅니다.

작동자 패널은 다음이 발생할 때 복원됩니다.

- 탐색 단추를 눌렀을 때
- Assign I/E(I/E 할당) 화면이 표시될 때(<u>수동 카트리지 할당</u> 페이 지 109 참조)
- 테이프 드라이브가 자동 조절을 시작할 때
- 라이브러리가 종료 신호를 받을 때
- 라이브러리 안정성(진단 티켓) 상태가 변할 때
- 라이브러리 준비 상태가 변할 때

작동자 패널은 다음의 경우 어두워지지 않습니다.

- 라이브러리가 초기화 중일 때
- 테이프 드라이브가 자동 조절 중일 때
- Assign I/E(I/E 할당) 화면이 표시되었을 때(<u>수동 카트리지 할당</u> 페이 지 109 참조)
- 작동자 패널에서 시작한 작업이 진행 중일 때(예: IVT)
- 설정 마법사가 표시되었을 때
- 작동자 패널의 암호가 활성화되고 사용자가 로그인했을 때
- 절전 시간 초과값을 사용하지 않음으로 설정했을 때

- 1 Setup(설정) > System Settings(시스템 설정) > Power Save(절전) 를 선택합니다.
- 2 Modify(수정)를 누릅니다.
- 3 Up(위로) 및 Down(아래로) 단추를 사용하여 원하는 설정을 선택한 후 Apply(적용)를 누릅니다.

# 보안 설정 구성

작동자 패널에서 다음 보안 설정을 활성화/비활성화할 수 있습니다.

- 네트워크 인터페이스
- <u>SSH 서비스</u>
- <u>인터넷 제어 메시지 프로토콜(ICMP)</u>
- 웹 클라이언트를 통한 원격 액세스
- 원격 서비스 로그인
- <u>SNMP V1/V2</u>
- <u>SSL</u>

네트워크 인터페이스

라이브러리에 대한 모든 외부 액세스를 활성화 또는 비활성화합니다. 이 설정은 외부 액세스를 허용하도록 기본적으로 활성화됩니다.

- 1 Setup(설정) > Security Services(보안 서비스) > Network IF(네트 워크 IF)를 선택합니다.
- 2 Modify(수정)를 누릅니다.
- 3 Up(위로) 및 Down(아래로) 단추를 사용하여 Enabled(사용) 또는 Disabled(사용 안 함)를 선택한 후 Apply(적용)를 누릅니다.
- 4 다른 항목을 선택하거나 Exit(종료)를 누릅니다.
- 5 라이브러리 구성을 저장합니다(<u>라이브러리 구성 저장</u> 페이지 118 참조).

## SSH 서비스

라이브러리 액세스로부터 SSH와 같은 SSH(Secure Shell) 서비스를 활성화 하거나 비활성화합니다. 이 설정은 기본적으로 활성화됩니다.

### 작동자 패널

- Setup(설정) > Security Services(보안 서비스) > SSH Services(SSH 서비스)를 선택합니다.
- 2 Modify(수정)를 누릅니다.
- 3 Up(위로) 및 Down(아래로) 단추를 사용하여 Enabled(사용) 또는 Disabled(사용 안 함)를 선택한 후 Apply(적용)를 누릅니다.
- 4 다른 항목을 선택하거나 Exit(종료)를 누릅니다.
- 5 라이브러리 구성을 저장합니다(<u>라이브러리 구성 저장</u> 페이지 118 참조).

## 인터넷 제어 메시지 프로 토콜(ICMP)

ICMP Echo 패킷을 통해 라이브러리를 Ping하여 라이브러리를 검색하는 외부시도를 활성화 또는 비활성화합니다. 이 설정은 기본적으로 활성화됩 니다.

IPv4를 사용하는 경우에는 이 기능을 비활성화할 수 있지만 IPv6을 사용하 는경우에는 그렇게 하지 마십시오. 이 기능을 비활성화하면 Scalar i40 및 Scalar i80에서 모든 IPv6통신이 비활성화됩니다. 작동되는 것으로 나타나 지만 통신되지 않습니다.오류 메시지는 없으며 라이브러리는

주의: IPv6을 사용하는 경우 ICMP를 비활성화하지 마십시오!

- 1 Setup(설정) > Security Services(보안 서비스) > ICMP를 선택합니다.
- 2 Modify(수정)를 누릅니다.
- 3 Up(위로) 및 Down(아래로) 단추를 사용하여 Enabled(사용) 또는 Disabled(사용 안 함)를 선택한 후 Apply(적용)를 누릅니다.

- 4 다른 항목을 선택하거나 Exit(종료)를 누릅니다.
- 5 라이브러리 구성을 저장합니다(<u>라이브러리 구성 저장</u> 페이지 118 참조).

웹 클라이언트를 통한 원격 액세스 웹 클라이언트를 통해 라이브러리에 대한 원격 액세스를 활성화 또는 비활 성화합니다. 이 설정은 기본적으로 활성화됩니다(원격 액세스가 허용됨을 의미함).

#### 작동자 패널

- Setup(설정) > Security Services(보안 서비스) > Web client(웹 클라이언트)를 선택합니다.
- 2 Modify(수정)를 누릅니다.
- 3 Up(위로) 및 Down(아래로) 단추를 사용하여 Enabled(사용) 또는 Disabled(사용 안 함)를 선택한 후 Apply(적용)를 누릅니다.
- 4 다른 항목을 선택하거나 Exit(종료)를 누릅니다.
- 5 라이브러리 구성을 저장합니다(<u>라이브러리 구성 저장</u> 페이지 118 참조).

원격 서비스 로그인

웹 클라이언트에서 또는 이더넷 서비스 포트를 통해 원격 서비스 사용자로 그인을 활성화 또는 비활성화합니다. 서비스 사용자는 계속 작동자 패널에 서 라이브러리에 로그인할 수 있습니다. (원격 서비스 로그인이 허용됨을 의미함). 이 설정은 기본적으로 활성화됩니다

- Setup(설정) > Security Services(보안 서비스) > Service User(서비 스 사용자)를 선택합니다.
- 2 Modify(수정)를 누릅니다.

- 3 Up(위로) 및 Down(아래로) 단추를 사용하여 Enabled(사용) 또는 Disabled(사용 안 함)를 선택한 후 Apply(적용)를 누릅니다.
- 4 다른 항목을 선택하거나 Exit(종료)를 누릅니다.
- 5 라이브러리 구성을 저장합니다(<u>라이브러리 구성 저장</u> 페이지 118 참조).

SNMP V1/V2

이 주제는 <u>SNMP 버전 활성화</u> - 페이지 49에 설명되어 있습니다.

SSL

라이브러리와 원격 클라이언트 간의 보안 데이터 전송을 위해 SSL(Secure Socket Layer)을 활성화할 수 있습니다. 이 설정은 기본적으로 활성화됩니다.

SSL을 활성화하면 웹 클라이언트에 대한 모든 웹 브라우저 연결이 암호화 되고 SMI-S에 대한 SSL 기반 인증이 활성화됩니다. SMI-S는 데이터 집합을 계속해서사용할 수 있도록 해주는 SNMP의 최신 표준입니다. 라이브러리 의 SMI-S에 대한 자세한 내용은 <u>SMI-S</u> - 페이지 111를 참조하십시오.

SSL을 비활성화하면 웹 브라우저에서 웹 클라이언트로 암호화되지 않은 연결이 생성됩니다.

자세한 구성 및 액세스 상세 정보는 *Quantum Intelligent Libraries SMI-S 참조 설명서*(6-01317-xx)를 참조하십시오.

참고: SSL 설정을 활성화하기 전에 네트워크 설정을 구성할 때 Host Name(호스트 이름) 텍스트 상자에 라이브러리 이름을 입력했는 지 확인합니다(웹 클라이언트의 Setup(설정) > Network Management(네트워크 관리) > Network(네트워크). 라이브러 리 호스트 이름 - 페이지 44 참조). SSL을 사용한 후, 이 호스트 이 름을 사용하여 라이브러리에 액세스합니다. 이 이름을 사용하지 않을 경우 보안경고가 나타납니다. 뿐만 아니라, SSL을 활성화하기 전에 웹 클라이언트의 Contact Information(연락처 정보) 화면에 나열된 모든 텍스트 상자의 입력을 완료하십시오(Setup(설정) > Notification(알림) > Contact Information(연락처 정보)).
이 정보는 SSL 인증서에서 회사 정보를 확인하는 데 사용됩니다.
### 작동자 패널

- 1 Setup(설정) > Security Services(보안 서비스) > SSL을 선택합니다.
- **2 Modify(수정)**를 누릅니다.
- 3 Up(위로) 및 Down(아래로) 단추를 사용하여 Enabled(사용) 또는 Disabled(사용 안 함)를 선택한 후 Apply(적용)를 누릅니다.
- 4 다른 항목을 선택하거나 Exit(종료)를 누릅니다.
- 5 라이브러리 구성을 저장합니다(<u>라이브러리 구성 저장</u> 페이지 118 참조).

### 라이브러리 저장 및 복원

라이브러리에는 테이프 드라이브 ID, 파티션, 사용자 계정, 가져오기/내보 내기(I/E) 스테이션 및 클리닝 슬롯과 같은 여러 가지 구성 가능한 항목이 있습니다. 하드웨어 오류가 발생하거나 펌웨어를 업그레이드하는 경우 저 장 및 복원 작업을 통해 라이브러리의 구성 가능한 항목을 이전 상태로 복 원할 수 있습니다. 또한 저장/복원 작업은 라이브러리에 설치된 라이브러 리 펌웨어 및 라이센스키를 저장하고 복원합니다.

참고: 저장/복원 작업은 서로 다른 위치에서 로그인된 여러 관리자에 의 해 동시에 수행되어서는 안 됩니다. 화면에는 액세스할 수 있지만 다른 관리자가 같은 작업을 수행하는 동안에는 변경 내용을적용 할 수 없습니다.

### 라이브러리 구성 저장

이 작업은 현재 라이브러리 구성 및 라이브러리 펌웨어를 저장합니다.

구성 가능한 항목을 수정한 후, 그리고 펌웨어를 업그레이드하기 전에라이 브러리 구성을 저장하는 것이 좋습니다. 이렇게 하면 필요한 경우 최신설 정을 복원할 수 있습니다.

라이브러리가 확인된 작업 상태일 때 그 구성을 저장합니다. 하드웨어 오 류가 발생할 경우 하드웨어 수리가 완료되면 저장된 구성을 사용하여 구성 을 복원할 수 있습니다.

펌웨어 업그레이드를 시작하기 전에 라이브러리 구성을 저장해야 합니다. 그런 다음 업그레이드에 성공하거나 실패한 후 구성을 복원할 수 있습니다.

웹 클라이언트에서만 구성을 저장할 수 있습니다.

### 웹 클라이언트

- 1 Tools(도구) > Save/Restore Configuration(구성 저장/복원)을 선택 합니다.
- 2 Save System Configuration(시스템 구성 저장)을 선택합니다.
- 3 Apply(적용)를 클릭합니다.
- 4 작업이 성공적으로 완료되었으면 다음 화면을 완료하여 알려진 위치 에파일을 저장합니다.

### 라이브러리 구성 복원

저장된 구성 파일을 사용하여 라이브러리의 구성 항목을 이전 상태로 복원 할 수 있습니다. 라이브러리는 라이브러리 펌웨어를 구성과 함께 저장된 버전으로 자동구성을 마지막으로 저장한 후 라이브러리 펌웨어를 업데이 트하면복원합니다.

**주의:** 라이브러리 구성을 복원한 후, 드라이브 펌웨어 버전이 원하는 펌 웨어 수준을 반영하는지 확인합니다. 참고: 또한 Tools(도구) > Update Library Firmware(라이브러리 펌웨어 어입데이트) 명령을 사용하여 라이브러리 펌웨어를 이전 버전으로 다운그레이드할 수 있습니다(라이브러리 펌웨어 업데이트 - 페이지 342 참조). 네트워크 설정, 날짜와 시간 및 라이센스 키를 제외한 현재 라이브러리 구성 정보를 모두 잃게 됩니다. 이전 버전의 라이브러리 펌웨어를 라이브러리에 설치할 때 저장된 구성파일을 사용하여 구성 가능한 다른 항목을 복원하거나라이브러리의 설정을 다시 구성할 수 있습니다.

웹 클라이언트를 통해서만 라이브러리 구성을 복원할 수 있습니다.

### 웹 클라이언트

- Tools(도구) > Save/Restore Configuration(구성 저장/복원)을 선택 합니다.
- 2 Restore System Configuration(시스템 구성 복원)을 선택합니다.
- 3 Apply(적용)를 클릭합니다.
- 4 다음 화면을 사용하여 저장된 구성 파일을 찾아서 라이브러리에업로 드합니다.
  - 이 작업은 현재 라이브러리 구성 및 라이브러리 펌웨어를 저장합니다.
- 5 드라이브 펌웨어 수준을 확인하고 필요한 경우 원하는 펌웨어 수준까 지 수동으로 업그레이드합니다.

## 라이브러리 등록

라이브러리를 등록하면 보증이 활성화됩니다. 라이브러리의 초기 설정을 완료한 후 웹 클라이언트에서 Setup(설정) > Register Library(라이브러 리 등록)를 선택하여 온라인 제품 등록 양식에 액세스합니다.

작동자 패널에서는 라이브러리를 등록할 수 없습니다.

### 웹 클라이언트

Setup(설정) > Register Library(라이브러리 등록)를 선택합니다.

### 작동자 패널 홈 화면 보기 변경

작동자 패널에서 기본 홈 화면을 대체 홈 화면으로 변경하도록 선택하여 I/E 잠금 해제에 쉽게 액세스하고, I/E 슬롯 수와 가득 찬 I/E 슬롯 수를 표시할 수 있습니다.

홈 화면 변경은 작동자 패널에서만 할 수 있습니다. <u>그림 9</u> - 페이지 25를 참조하십시오.

| 대체 홈 화면으로 변경 | 1 Setup(설정) > System Settings(시스템 설정)을 선택한 후 Select<br>(선택)를 누릅니다. |
|--------------|--------------------------------------------------------------------|
|              | 2 Alternate Home(대체 홈)을 선택하고 Modify(수정)를 누릅니다.                     |

3 Up(위로)을 선택하여 Unlock I/E(I/E 잠금 해제)를 선택한 후 Apply (적용)를 누릅니다.

4 장: 라이브러리 구성 작동자 패널 홈 화면 보기 변경

4 대체 홈 화면으로 돌아가려면 Exit(종료)를 두 번 선택합니다.

참고: 대체 홈 화면에서 Menu(메뉴)를 선택하면 기본 홈 화면으로 돌아갑니다. 대체 홈 화면으로 돌아가려면 Actions(동작) > Alternate Home(대체 홈)을 선택한 후 Select(선택)을 누르십시오.

대체 홈 화면이 <u>그림 9</u>처럼 나타납니다.

I/E 잠금 해제는 <u>I/E 스테이션 잠금 해제 및 열기</u> - 페이지 164에 설명되어 있습니다.

기본 홈 화면으로 전환

- 1 대체 홈 화면에서 Menu(메뉴)를 선택하면 기본 홈 화면으로 돌아갑니다. 기본 홈 화면이 임시로 표시되지만, 전원을 껐다가 다시 켜면 영구적 으로 재설정할 때까지 대체 홈 화면이 표시됩니다.
- 2 기본 홈 화면을 영구적으로 보도록 재설정하려면 Setup(설정) > System Settings(시스템 설정)을 선택한 후 Select(선택)를 누릅니다.
- 3 Alternate Home(대체 홈)을 선택하고 Modify(수정)를 누릅니다.
- 4 Down(아래로)을 선택하고 Apply(적용)를 누릅니다.

기본 홈 화면으로 돌아가려면 Exit(종료)를 두 번 선택합니다.

4 장: 라이브러리 구성 작동자 패널 홈 화면 보기 변경

# 5 장 고급 보고 기능

고급 보고는 라이센스 기능입니다. 이 장에 설명된 기능을 사용하려면 라 이브러리에 고급 보고 라이센스가 설치되어 있어야 합니다. 라이센스에 대 한 자세한 내용은 <u>라이센스 기능 추가 또는 업그레이드</u> - 페이지 **74**를 참조 하십시오.

고급 보고 라이센스는 라이브러리의 크기와 상관 없이 모든 라이브러리에 적용됩니다. 즉, 라이센스는 단 한번만 구입하면 됩니다. 라이브러리의 크 기를 증가시키는 경우에도 기존 라이센스가 새로운 라이브러리 구성에 적 용됩니다.

**참고:** 고급 보고 데이터는 웹 클라이언트를 사용해서만 작업할 수 있습니다.

이 장에서는 다음 내용을 다룹니다.

- <u>고급 보고 기능</u>
- <u>CPF(제어 경로 장애 조치) 작업</u>
- 고급 보고 기능 보고서 사용
  - <u>드라이브 리소스 활용도 보고서 구성</u>
  - <u>미디어 무결성 분석 보고서 구성</u>
  - <u>고급 보고 템플릿 사용</u>

- <u>Advanced Reporting Data 로드 및 재로드</u>
- Advanced Reporting Data 삭제
- <u>고급 보고 데이터 저장 및 이메일 전송</u>s
- <u>미디어 보안 로그 작업</u>
- <u>미디어 사용 로그 보기</u>
- <u>고급 보고 기능 보고서 및 로그를 자동으로 이메일 전송</u>

## 고급 보고 기능

고급 보고 라이센스는 다음과 같은 라이브러리 기능을 제공합니다.

CPF(제어 경로 장애 조치) - 제어 경로 장애 조치에 대한 HP LTO-5 또는 LTO-6 Fibre Channel(FC) 드라이브 구성을 지원합니다. 제어 경로 장애 조 치 드라이브를 구성하려면 고급 보고 라이센스도 있어야 합니다. 제어 경 로 장애 조치를 사용할 경우 한 드라이브는 1차 제어 경로로, 다른 드라이 브는 제어 경로 장애 조치(2차) 드라이브로 할당됩니다. 제어 경로 장애 조 치 드라이브는 1차 제어 경로 드라이브에 오류가 발생하거나 작동할 수 없 을 때 사용됩니다.

Reports(보고서) - 고급 보고의 보고서 이름은 아래와 같습니다. 이메일을 통한 보기, 구성, 전송이 가능하며 보고서 구성을 템플릿으로 저장하여 재 사용할 수 있습니다. 또한 지정한 수신자에게 명시된 예약 시간에 이메일 로 보고서를 자동 전송할 수 있습니다.

- Drive Resource Utilization Report(드라이브 리소스 활용 보고서) 테이프 드라이브 중 최적의 용량으로 작동하는것과 활용도가 낮은 것을 보여주는 테 이프 드라이브 사용 정보를 제공합니다. 이 보고서는 테이프 드라이브 리소스 를 적절히 할당하는 데 도움이 됩니다.
- Media Integrity Analysis Report(미디어 통합 분석 보고서) 테이프 드라이 브, 테이프 카트리지 및 TapeAlert 플래그의 다양한 조합에 대한 TapeAlert 개 수를 제공합니다. 이 보고서는 특정 테이프 드라이브 또는 테이프 카트리지로 인해 문제가 발생되었는지 확인하는 데 도움이 됩니다.

Logs(로그) - 사용 가능한 로그는 아래와 같습니다.

- Media Security Log(미디어 보안 로그) 라이브러리에서 제거된 미디어를 나 열합니다.
- Media Usage Log(미디어 사용 로그) 용량 및 드라이브에 장착된 미디어의 읽기와 쓰기 오류에 대한 미디어 사용 정보를 나열합니다.

필수 펌웨어

Advanced Reporting(고급 보고)의 모든 기능을 사용하려면 라이브러리에 라이브러리 펌웨어 설치에 대한 내용은 <u>라이브러리 펌웨어 업데이트 - 페</u> <u>이지 342</u>를참조하십시오.

### CPF(제어 경로 장애 조치) 작업

HP LTO-5 또는 LTO-6 FC 테이프 드라이브가 파티션의 제어 경로일 경우, 제어 경로 장애 조치의 해당 파티션에 다른 HP LTO-5 또는 LTO-6 FC 테이 프 드라이브를 선택할 수 있습니다. 이는 제어 경로 테이프 드라이브가 실 패할 경우 장애 조치 테이프 드라이브가 파티션의 제어 경로가 됨을 뜻합 니다. 장애 조치 테이프 드라이브는 실패하거나 라이브러리를 다시 시작하 지 않는 한 해당 파티션의 제어 경로로 남습니다. 이런 경우가 발생하면 라 이브러리가 다시 시작되며 원래 제어 경로 테이프 드라이브를 제어 경로로, 장애 조치용으로 원래 장애 조치 테이프 드라이브를 사용하려고 시도합니다.

제어 경로 및 장애 조치 테이프 드라이브는 라이브러리의 장소에 따라 할 당되므로 테이프 드라이브를 다른 HP LTO-5 또는 LTO-6 FC 테이프 드라이 브로 교체하더라도 라이브러리는 여전히 장애 조치를 취하거나 지정된 위 치로 되돌아갑니다. 필수 구성 요소

제어 경로 장애 조치를 구성하려면 라이브러리에 다음과 같은 설정이 있어 야 합니다.

- 고급 보고 라이선스. <u>라이센스 기능 추가 또는 업그레이드</u> 페이지 **74**를 참조하십시오.
- 제어 경로 및 장애 조치 테이프 드라이브는 HP LTO-5 또는 LTO-6 FC 테이프 드라이브여야 하며, 파티션 하나에 최소 두 개의 드라이브가 있어야 합니다.
- 제어 경로 및 장애 조치 테이프 드라이브의 토폴로지는 P2P(Point to Point)로 구성되어야 합니다. <u>테이프 드라이브 매개변수 구성</u> - 페이지 71를 참조하 십시오.
- 제어 경로 및 장애 조치 테이프 드라이브는 같은 패브릭에 있는 NPIV 활성화 된 스위치에 연결되어야 합니다.

제어 경로 장애 조치가 파티션에 구성되면 파티션은 가상 포트를 제어 경로 통신 포트로 사용합니다. 이 가상 포트의 WWPN(World Wide Port Name)은 제어 경로의 라이브러리 파티션 섹션에 있는 라이브러리의 시스템 정보 보고서에 나열됩니다(<u>시스템 정보 보기</u> - 페이지 240 참조).

### CPF 구성

제어 경로 장애 조치는 웹 클라이언트에서만 구성할 수 있습니다.

### 웹 클라이언트

1 드라이브 토폴로지를 설정합니다.

제어 경로 및 제어 경로 장애 조치 테이프 드라이브의 토폴로지를 P2P(Point to Point)로 설정합니다. 자세한 내용은 테이프 드라이브 <u>매개변수 구성</u> - 페이지 71를 참조하십시오.

a Setup(설정) > Drive Settings(드라이브 설정)를 선택합니다.

Setup - Drive Settings(설정 - 드라이브 설정) 화면이 표시됩니다.

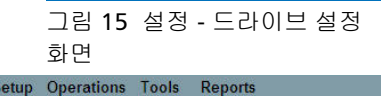

#### Setup - Drive Settings

Modify the settings on Fibre Channel drives.

Note: The Actual Topology and Speed can take up to two minutes to be negotiated and returned from a Fibre Channel drive. The values will be unknown until negotiated.

| ocution | State      | Туре                   | Loop ID                                             | Reques                                                        | ted<br>Sneed                                                                 |                                                                                                    | Actu<br>Topology                                                                                                    | ial<br>Sneed                                                                                                    | Max                                                                                                    | WWNN                                                                                                    |
|---------|------------|------------------------|-----------------------------------------------------|---------------------------------------------------------------|------------------------------------------------------------------------------|----------------------------------------------------------------------------------------------------|----------------------------------------------------------------------------------------------------|----------------------------------------------------------------------------------------------------|----------------------------------------------------------------------------------------------------|----------------------------------------------------------------------------------------------------|
| 0,2     | Ready      | LTO-5<br>(Half Height) | 63 💌                                                | Point to Point                                                | Auto                                                                         | ~                                                                                                    | Point to Point                                                                                                    | 8 Gb/s                                                                                                    | 8 Gb/s                                                                                                    | 500308C3:88B9000                                                                                                    |
| 0,1     | Ready      | LTO-5                  | 61 🗸                                                | Point to Point                                                | Auto                                                                         | ~                                                                                                    | Point to Point                                                                                                    | 8 Gb/s                                                                                                    | 8 Gb/s                                                                                                    | 500308C3:88B900                                                                                                    |
| C       | ),2<br>I,1 | 1,2 Ready              | 1,2 Ready LTO-5<br>(Half Height)<br>1,1 Ready LTO-5 | 1,2 Ready LTO-5 63 V<br>(Half Height)<br>1,1 Ready LTO-5 61 V | 1,2 Ready LTO-5 63 ♥ Point to Point ♥<br>(Half Height) 63 ♥ Point to Point ♥ | 1.2         Ready         LTO-5<br>(Half Height)         63         Point to Point         Auto           1.1         Ready         LTO-5         61         Point to Point         Auto | Ready         LTO-5<br>(Half Height)         63         Point to Point         Auto           1.1         Ready         LTO-5         61         Point to Point         Auto | Ready         LTO-5<br>(Half Height)         63         Point to Point         Auto         Point to Point           1,1         Ready         LTO-5         61         Point to Point         Auto         Point to Point | Ready         LTO-5<br>(Half Height)         63         Point to Point         Auto         Point to Point         8 Gb/s           1,1         Ready         LTO-5         61         Point to Point         Auto         Point to Point         8 Gb/s | Ready         LTO-5<br>(Half Height)         63         Point to Point         Auto         Point to Point         8 Gb/s         8 Gb/s           1,1         Ready         LTO-5         61         Point to Point         Auto         Point to Point         8 Gb/s         8 Gb/s         8 Gb/s |

- b 해당하는 파티션에 대해 드롭다운 메뉴에서 P2P(Point to Point) 의 요청된 토폴로지를 선택합니다.
- c Apply(적용)를 클릭합니다.

### 2 Setup(설정) > Control Path(제어 경로)를 선택합니다.

해당 파티션의 Control Path(제어 경로) 화면이 표시됩니다.

#### 그림 16 설정 - 제어 경로 화면

S

| Is Active |          |              | 0.00     |                |            |
|-----------|----------|--------------|----------|----------------|------------|
|           | Failover | Control Path | Location | Interface Type | Drive Type |
| No        | ۲        | 0            | 0,2      | Fibre          | LTO-5      |
| Yes       |          | ۲            | 0,1      | Fibre          | LTO-5      |

- 3 Failover(장애 조치) 옵션을 클릭하여 Failover(장애 조치) 드라이브를 선택합니다.
- 4 Apply(적용)를 클릭합니다.

수동으로 장애 조치를 강제 실행할 수도 있습니다(<u>CPF 강제 실행</u> - 페이 지 129 참조).

### CPF 강제 실행

### 웹 클라이언트

수동으로 제어 경로 장애 조치를 강제 실행할 수 있습니다. 비활성 테이프 드라이브의 제어 경로가 작동하는지 또는 장애 조치의 원인이 된 문제가 해결된 후 원래 제어 경로 테이프 드라이브로 전환했는지 확인하기 위해 장애 조치를 강제로 실행할 수도 있습니다.

1 Tools(도구) > Drive Operations(드라이브 작업)를 클릭합니다.

Tools - Drive Operations(도구 - 드라이브 작업) 화면이 나타납니다.

### 그림 17 CPF의 도구 - 드라이브 작업 화면

#### **Tools - Drive Operations**

To complete tape drive operations, the tape drive must be operational and contain no media.

Select the desired operation:

- O Retrieve tape drive log.
- O Clean a tape drive.
- O Upload/remove tape drive firmware for autoleveling.

O Force Control Path Failover.

# 2 Force Control Path Failover(제어 경로 장애 조치 강제 실행)를 선택

Next 🌔

X Cancel

하고 Next(다음)를 클릭합니다.

제어 경로 장애 조치 강제 실행 화면이 나타납니다(아래의 <u>그림 18</u> 참 조). 제어 경로 장애 조치가 활성화된 모든 파티션이 나열됩니다. 현재 제어 경로로 작동 중인 테이프 드라이브의 위치 및 상태는 활성 열에 나열됩니다. 현재 대기 제어 경로로 작동 중인 테이프 드라이브의 위 치 및 상태는 대기 열에 나열됩니다. 각 파티션에 대한 다음 정보가 나 열됩니다:

| 열       | ១០                       |
|---------|--------------------------|
| 활성 드라이브 | 현재 제어 경로 테이프 드라이브의 위치    |
| 활성 상태   | 현재 제어 경로 테이프 드라이브의 준비 상태 |

#### 5 장: 고급 보고 기능 CPF(제어 경로 장애 조치) 작업

| 열       | ១០                                              |
|---------|-------------------------------------------------|
| 활성 연결됨  | 현재 제어 경로 테이프 드라이브가 연결되었<br>으며 작동 링크가 있는지에 대한 여부 |
| 대기 드라이브 | 대기 테이프 드라이브의 위치                                 |
| 대기 상태   | 대기 테이프 드라이브의 준비 상태                              |
| 대기 연결됨  | 대기 테이프 드라이브가 연결되었으며 작동<br>링크가 있는지에 대한 여부.       |

그림 18 CPF 강제 실행 화면

#### **Force Control Path Failover**

Force a CPF enabled partition to fail over to the standby control path drive. This operation may cause a brief interruption of host connectivity.

Note: The standby drive must be ready and have a good FC link in order to force a failover.

| Partition   | Active Drive | Active Status | Active Connected | Standby Drive | Standby Status | Standby Connected |
|-------------|--------------|---------------|------------------|---------------|----------------|-------------------|
| O library_a | 0.1          | Ready         | Connected        | 0.2           | Ready          | Connected         |
|             |              |               |                  |               |                |                   |
|             |              |               |                  |               |                |                   |

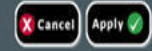

- 3 장애 조치를 강제 실행할 파티션을 선택한 후 Apply(적용)를 클릭합니다.
  - **참고:** 장애 조치를 강제 실행하려면 대기 테이프 드라이브가 "준비" 및 "연결됨" 상태여야 합니다.
- 4 Apply(적용)를 클릭합니다.

Active Drive(활성 드라이브) 열에 새 활성 테이프 드라이브 위치가 표 시됩니다. Standby Drive(대기 드라이브) 열에 새 대기 테이프 드라이 브 위치가 표시됩니다.

**참고:** 새 테이프 드라이브 위치가 표시되지 않을 경우 브라우저를 새로 고치십시오.

## 고급 보고 기능 보고서 사용

다음 사항은 보고서에 나열된 데이터를 해석하는 데 도움을 줍니다.

- 보고서의 데이터는 로그 파일에서 수집됩니다. 로그 파일이 최대 크기에 도달 하면 가장 오래된 정보가 삭제되고 새 정보가 추가됩니다. 액세스할 수 있는 기록 데이터 수량에 영향을 주게 됩니다.그러면.
- 화면의 보고서에는 차트 및 데이터 표가 포함되어 있습니다. 로그 파일이 큰 경우, 데이터 표 안에 기록 데이터 전체를 로그하는 데 지나치게 오랜 시간이 걸릴 수 있습니다. 따라서 표는 더 많은 데이터가 있더라도 가장 최근 데이터 부터 시작해 최대 1,000행의 데이터를 표시합니다. (차트는 전체 범위에 대한 정보를 표시합니다.) 모든 데이터를 보려면 데이터 파일을 저장하거나 이메일 로 보내야 합니다. 고급 보고 데이터 저장 및 이메일 전송 - 페이지 139을 참조하십시오.
- 보고서는 현재 라이브러리 구성이 아니라 로그 파일에 있는 데이터에 의해 구 축됩니다. 그렇기 때문에 사용자의 라이브러리에는 보고서에 나타나지않는 테이프 드라이브 또는 카트리지가 포함될 수 있습니다. 이와 비슷하게 보고서 에는 라이브러리에 더 이상 있지 않은 테이프 드라이브 및 카트리지가 포함될 수 있습니다.
- 테이프 드라이브, 카트리지 또는 작동에 관한 정보는 테이프 카트리지가테이 프 드라이브에 마운트(로드)된 후 *그리고* 언마운트(언로드)된 이후에 드라이 브 리소스 활용도 로그 파일에 기록됩니다.
- 표시된 차트의 각 항목에 대한 정확한 값을 보려면 마우스를 보고 싶은 항목 위 로 이동하여 "가리킵니다". 나열된 값을 포함한 정보 풍선이 표시됩니다. 막대, 점 또는 조각을 클릭하면 정보 풍선이 제자리에 고정되고 차트를다시 로드할 때까지 가리키기 기능이 해제됩니다. 가리키기 기능은 값이 0일 때는 작동하 지 않습니다.
- 0 값은 파이 차트에 나타나지 않습니다.

### 드라이브 리소스 활용도 보고서 구성

이 보고서는 테이프 드라이브 리소스가 라이브러리에서 어떻게 활용되는 지를 알립니다. 이 보고서를 사용하여 라이브러리에 있는 테이프 드라이브 간의 적절한 작업 부하 분배를 결정할 수 있습니다.

다음 정보는 라이브러리에 설치된 각 테이프 드라이브를 위해 수집됩니다:

- 드라이브 위치(모듈, 행)
- 드라이브 일련 번호
- 파티션
- 읽은 MB
- 쓰여진 MB
- 마운트 시간 및 날짜(UTC)
- 디스마운트 시간 및 날짜(UTC)
- 미디어 동작 시간(초)
- 테이프 카트리지 바코드

이 보고서는 웹 클라이언트에서만 액세스할 수 있습니다.

### 웹 클라이언트

1 라이브러리 메뉴 모음에서 Reports(보고서) > Advanced Reporting(고급 보고) > Drive Resource Utilization(드라이브리소스 활용도)을 선택합니다.

Drive Resource Utilization Report(드라이브 리소스 활용도 보고서) 구 성페이지가 열립니다. 몇 분이 걸릴 수 있습니다.

- 2 다음 설정을 지정하여 보고서를 구성합니다:
  - Date Range(날짜 범위) 보고서에서 다루는 시간 범위를 지정합 니다. 최근 7일, 최근 4주(기본값), 최근 3개월 또는 모든 기록(로 그파일에 데이터가 있는 가장 초기부터)을 선택합니다.
  - Attribute(속성) 보고서에 포함되는 값을 지정합니다. 다음 중 하 나를 선택하십시오.
    - Data Written/Read(쓴/읽은 데이터)(기본값) 각 테이프드라 이브에서 읽고 쓴 데이터의 양으로 별도의 차트에 보여집니다.
    - Total Read and Write(총 읽기 및 쓰기) 각 테이프 드라이브 에서 읽고 쓴 데이터의 총 양을 혼합한 값입니다.

- Media Mount Count(미디어 마운트 수) 테이프 카트리지마 운트 수
- Media Mount Time(미디어 마운트 시간) 선택한 드라이브에 서 미디어가 보?? 총 시간
- Media Motion Time(미디어 동작 시간) 테이프 드라이브에 서미디어 동작(쓰기, 읽기, 되감기 등)에 소요된 총 시간
- Chart(차트) 데이터가 차트에 보여지는 방식입니다. Area, Bar (기본값), Line 또는 Pie를 선택하십시오.
- Type(유형) 차트의 유형입니다. 다음 중 하나를 선택하십시오
  - Rollup(롤업)(기본값) X 축에는 Grouping 및 Y 축에는 Attribute 양을 표시합니다.
  - Trend(경향) 선택된 Grouping에 대해 시간이 지나면서 Attribute가 얼마나 변했는지를 보여줍니다.
- Grouping(그룹핑) 보고서에 포함할 테이프 드라이브 또는 파티 션을 지정합니다. 다음 중 하나를 선택하십시오.
  - All Drives by Coordinate (기본값) 라이브러리 내 위치에 따 른테이프 드라이브 전체의 선택된 속성의 통합을 나타냅니다. 선택한 범위 동안 해당 위치에 2개 이상의 테이프 드라이브가 있을 경우 해당 위치에 있는 모든 테이프 드라이브의 속성 값 이 차트에 결합됩니다.
  - All Drives by Physical SN 물리적 테이프 드라이브 일련 번호 에따른 드라이브 전체의 선택된 속성의 통합을 나타냅니다.
  - All Partitions(전체 파티션) 물리적 라이브러리의 파티션에 따라 그룹화 된 전체 드라이브를 비교해 줍니다.
  - Selected Drive by Coordinate 보고서 차트는 라이브러리 내 개별 테이프 드라이브 위치에 따릅니다. 선택한 범위 동안 해 당 위치에 2개 이상의 테이프 드라이브가 있을 경우 해당 위치 에 있는 모든 테이프 드라이브의 속성 값이 차트에 결합됩니다.
  - Selected Drive by Physical SN 보고서 차트는 물리적 드라이 브일련 번호에 의해 확인되는 개별 테이프 드라이브에 따릅니다.

• Selected Partition(선택된 파티션) - 보고서 차트는 물리적라 이브러리 내 개별 파티션에 따릅니다.

참고: 위치 좌표에 대한 설명은 <u>설치된 테이프 드라이브 위치</u> <u>좌표</u> - 페이지 11를 참조하십시오.

3 Next(다음)를 클릭하십시오.

보고서가 생성되어 화면에 표시됩니다.

미디어 무결성 분석 보고서 구성

이 보고서는 테이프 드라이브, 테이프 카트리지 및 TapeAlert 플래그의 다 양한 조합에 대한 TapeAlert 개수를 제공합니다. 이 보고서를 사용하여 특 정 테이프 드라이브 또는 테이프 카트리지로 인해 문제가 발생되었는지 확 인할 수 있습니다.

미디어 무결성 분석 보고서는 각 TapeAlert에 대해 다음 정보를 수집합니다:

- 날짜/시간
- 테이프 드라이브 물리적 일련 번호
- 카트리지 바코드
- TapeAlert 값
- TapeAlert 설명

이 보고서는 웹 클라이언트에서만 액세스할 수 있습니다.

### 웹 클라이언트

 라이브러리 메뉴 모음에서 Reports(보고서) > Advanced Reporting(고급 보고) > Media Integrity Analysis(미디어 무결성 분석)를 선택합니다.

Media Integrity Analysis Report(미디어 무결성 분석 보고서) 구성페 이지가 열립니다. 몇 분이 걸릴 수 있습니다.

- 2 다음 설정을 지정하여 보고서를 구성합니다.
  - Date Range(날짜 범위) 보고서에서 다루는 시간 범위를 지정합 니다. 최근 7일, 최근 4주(기본값), 최근 3개월 또는 모든 기록(로 그파일에 데이터가 있는 가장 초기부터)을 선택합니다.
  - Attributes(속성) 보고서에 어떤 값이 포함되어 있고, 어떻게 혼 합되어 있는지를 상세합니다. 전체(기본값) 및 없음 등 각 혼합 방 법을선택하십시오. 어떤 속성도 선택하지 않는 경우, 차트에는 선 택한 그룹핑에 대한 TapeAlert 개수가 표시됩니다.
    - Cartridge Barcode(카트리지 바코드) 관련된 테이프카트리 지 전체
    - Drive Physical SN 관련된 테이프 드라이브 전체
    - TapeAlert 발행된 TapeAlert를 플래그로 표시합니다. 전체 TaleAlert 플래그에 대한 설명은 <u>부록 B, TapeAlert 플래그 설명</u> 을 참조하십시오.
  - Chart(차트) 데이터가 차트에 보여지는 방식입니다. Area, Bar (기본값), Line 또는 Pie를 선택하십시오.
  - Type(유형) 차트의 유형입니다. 다음 중 하나를 선택하십시오.
    - Rollup(롤업)(기본값) 선택한 Grouping(그룹핑)과 Attributes(속성)의 조합에 대한 TapeAlert 수를 표시합니다 (기본값).
    - Trend(경향) 시간에 따른 TapeAlerts의 발생을 보여줍니다.
  - Grouping(그룹핑) 보고서 기반으로 어떤 드라이브 또는 테이프 카트리지를 사용할 것인지 지정합니다. 다음 중 하나를 선택하십 시오.
    - All(전체)(기본값) 특정 범위 동안 TapeAlert가 발행되었던 테 이프 드라이브 및 테이프 카트리지 전체입니다.
    - Selected Drive by Physical SN(물리적 SN에 의해 선택된 드라 이브) - 개별 테이프 드라이브입니다. 이 보고서에는 특정 범 위 동안 TapeAlert를 발행한 테이프 드라이브만 나타납니다.

5 장: 고급 보고 기능 고급 보고 기능 보고서 사용

- Selected Cartridge by Barcode(바코드에 의해 선택된 카트리 지) - 개별 테이프 카트리지입니다. 이 보고서에는 특정 범위 동안 TapeAlert에 관련된 테이프 카트리지만 나타납니다.
- Sorting(정렬) 데이터를 분류할 방법을 지정합니다. 다음 중에서 선택하십시오.
  - 영문자
  - 개수(오름차순)
  - 마지막 발생(기본값)
- 3 Next(다음)를 클릭하십시오.

보고서가 생성되어 화면에 표시됩니다.

고급 보고 템플릿 사용

동일한 구성을 계속해서 사용하고 싶은 경우에는 템플릿으로 저장할 수있 습니다. 고급 보고서의 각 유형마다 최대 20개의 템플릿을 저장할 수있습 니다.

템플릿은 웹 클라이언트에서만 작업할 수 있습니다.

### 웹 클라이언트

#### 템플릿 생성 또는 액세스

1 메뉴 바에서 Reports(보고서) > Advanced Reporting(고급 보고)를 선택한 다음 원하는 보고서를 선택합니다.

해당 보고서의 구성 화면이 나타납니다.

- 2
- 3 새 템플릿의 경우 화면 하단의 Report Templates(보고서 템플릿) 상자에서 Save(저장) 단추 옆에 있는 빈 필드에 템플릿의 이름을 입력합니다. 이름은 최대15자리입니다. 템플릿 이름으로는 알파벳 소문자, 숫자 및 언더바()만 사용할 수 있습니다.

### 그림 19 템플릿 및 보고서 데이

### 터 기능

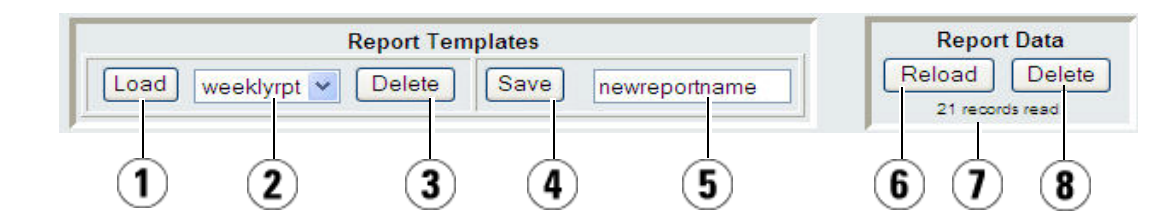

| 1 | 선택한 템플릿을 로드합니다.                          |
|---|------------------------------------------|
| 2 | 템플릿 드롭다운 목록.                             |
| 3 | 선택한 템플릿을 삭제합니다.                          |
| 4 | 보고서 구성을 템플릿으로 저장합니다.                     |
| 5 | 여기에 새 보고서의 이름을 입력합니다.                    |
| 6 | 라이브러리 로그 파일의 데이터를 인터넷 브라우저로 재로드합니다.      |
| 7 | 이 보고서에 대해 현재 인터넷 브라우저에 로드된 레코드 수를 나열합니다. |
| 8 | 모든 Advanced Reporting(고급 보고) 데이터를 삭제합니다. |

4 Save(저장)를 클릭합니다.

Load(로드) 단추 옆에 있는 드롭다운 메뉴에 보고서가 나타납니다.

#### 저장된 템플릿 사용

저장된 템플릿을 사용하려면 드롭다운 목록에서 템플릿을 선택한 뒤 Load(로드)를 클릭합니다.

#### 템플릿 삭제

템플릿을 삭제하려면 드롭다운 목록에서 템플릿을 선택한 뒤 Delete(삭제) 를 클릭합니다. 5 장: 고급 보고 기능 고급 보고 기능 보고서 사용

### **Advanced Reporting** Advanced Report(고급 보고) 구성 화면을 처음 열면 시스템이 해당 보고서 Data 로드 및 재로드

에대한 라이브러리 로그 파일의 모든 데이터를 인터넷 브라우저로 로드하 여 보고서 생성을 준비합니다. 로그 파일의 정보가 많으면 몇 분이 걸릴 수 있습니다.

인터넷 브라우저에 로드된 데이터는 사용자가 라이브러리 세션에서 로그 아웃하거나 데이터를 다시 로드할 때가지 변경되지 않습니다. 세션 중 새 데이터가 로그 파일에 추가되면(예: TapeAlert 발생함) 라이브러리에서 로 그아웃하고 다시 로그온하거나 데이터를 재로드할 때까지 새 데이터는 화 면의 보고서에 나타나지 않습니다.

로그아웃하지 않고 데이터를 재로드하려면 보고서 구성 페이지에서 Reload(재로드) 단추를 클릭합니다. 클릭하면 해당 보고서에 대한 모든 데 이터가 재로드되며, 다시 몇 분이 걸릴 수 있습니다.

보고서 구성 페이지의 Report Data(보고서 데이터) 섹션을 살펴보고 이 보 고서에 대한 로그 파일에서 로드된 레코드 수를 확인할 수 있습니다. 노트 에 "XX records read"라고 되어 있으면 XX는 기록의 개수를 나타냅니다 (그림 20 - 페이지 139 참조).

### **Advanced Reporting** Data 삭제

- 일부의 경우, 고급 보고서를 만드는 데 사용된 로그 파일에 포함된 정보를 삭제해야 할 수 있습니다. 이렇게 하려면 보고서 구성 페이지의 Report Data(보고서 데이터) 섹션에서 Delete(삭제) 단추를 클릭합니다(그림 20 -페이지 139 참조). 이로써 드라이브 리소스 활용도 보고서 및 미디어 무결 성 분석 보고서의 모든 데이터가 삭제됩니다.
- 주의: 로그 파일에서 삭제된 데이터는 다시 되돌릴 수 없습니다. Reload(재로드) 버튼은 삭제된 데이터를 회복시켜주지 않습니다! 데이터를 삭제하기 전에 드라이브 리소스 활용도 보고서와 미디 어 무결성 분석 보고서의 데이터를 모두 저장하는 것이 좋습니다 (고급 보고 데이터 저장 및 이메일 전송 - 페이지 139 참조).

그림 20 보고서 데이터 단추

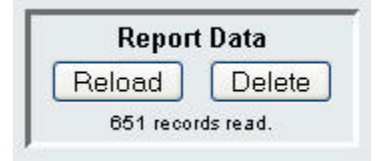

고급 보고 데이터 저장 및 이메일 전송

보고서를 화면에 나타나는 대로 저장할 수는 없지만 보고서 데이터를 CSV 파일 형태로 저장 또는 이메일로 전송할 수는 있습니다. 그리고 난 후 CSV 데이터를 스프레드시트 프로그램으로 불러온 후 분석을 위한 자체 보고서 가 되도록정리해주면 됩니다. CSV 파일에는 사용자가 상세한 날짜 범위 내 에서 로그파일에 축된 데이터가 모두 포함되어 있습니다.

이 보고서는 웹 클라이언트에서만 액세스할 수 있습니다.

### 웹 클라이언트

- 1 보고서를 생성합니다.
- 2 보고서 보기 화면의 아래로 스크롤해 내려가면 Retrieve the Report Data File(보고서 데이터 파일 회복)이라는 제목의 상자가 있습니다. <u>→</u> <u>링 21</u> - 페이지 139을 참조하십시오.
- 3 보고서 데이터를 CSV 파일로 저장하려면 Save(저장)를 클릭합니다.
- 4 보고서 데이터를 CSV 파일로 이메일 전송하려면 E-mail(이메일) 버튼 옆에 있는 빈 필드에 수신자 이름을 입력한 뒤 E-mail(이메일)을 클릭합 니다.

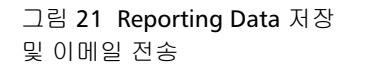

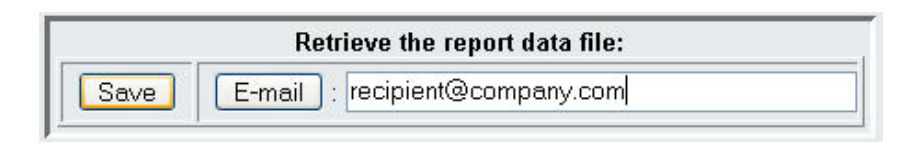

### 미디어 보안 로그 작업

참고: 이 기능을 사용하려면 고급 보고 라이센스가 있어야 합니다.

라이브러리는 인벤토리 수행 시 미디어 제거를 감지합니다(예: 부팅 시) 미 디어 보안 로그는 라이브러리에서 제거된 미디어를 나열합니다. 로그의 다 음 미디어 제거 이벤트 중 하나 또는 전체를 수집하도록 라이브러리를 구 성할 수 있습니다.

- 전원이 켜지고 재부팅 후 예기치 않은 제거가 감지될 경우만
- 라이브러리 작동 시 예기치 않은 제거가 감지될 경우
- 라이브러리 작동 시 I/E 슬롯에서 예상한 제거가 감지될 경우

Unexpected removal(예기치 않은 제거)은 I/E 스테이션을 통해 제대로 내보 내지지 않고 라이브러리에서 제거된 테이프 카트리지를 뜻합니다. Expected removal(예상한 제거)은 I/E 스테이션을 통해 제대로 내보내진 테 이프 카트리지를 뜻합니다.

기본적으로 모든 옵션은 비활성화되어 있으며 라이브러리는 아무것도 수 집하지 않습니다. 데이터 수집을 시작하려면 라이브러리의 옵션을 하나 이 상 활성화해야 합니다. 로그는 라이브러리에서 완전히 제거된 미디어만 나 열합니다. 라이브러리의 한 곳에서 다른 곳으로 이동한 미디어는 나열하지 않습니다.

로그 파일에는 다음 정보가 들어 있습니다.

- 미디어 제거 날짜 및 시간
- 테이프 카트리지 바코드
- 제거 유형(예상 또는 예기치 않음)
- 카트리지가 없는 슬롯의 위치 좌표
- 슬롯 유형(I/E, 스토리지 또는 클리닝)

로그 파일이 최대 크기에 도달하면 가장 오래된 정보가 새로 추가된 정보 로 대체됩니다.

이 로그는 웹 클라이언트에서만 액세스하고 구성할 수 있습니다.

### 미디어 보안 구성

라이브러리에 발생한 다음 상황을 나열하기 위해 로그에 데이터를 수집하 도록 선택할 수 있습니다:

- 전원이 켜지고 재부팅 후 예기치 않은 미디어 제거
- 라이브러리 작동 시 예기치 않은 미디어 제거
- 라이브러리 작동 시 I/E 슬롯에서 예상한 제거

구성된 후에는 라이브러리가 선택한 상황에 대한 진단 티켓을 발급하며 로 그에 미디어 제거 상황을 수집합니다. 미디어 보안을 구성하려면 다음을 수행하십시오.

이 보고서는 웹 클라이언트에서만 액세스할 수 있습니다.

### 웹 클라이언트

1 Setup(설정) > Notifications(알림) > Advanced Reporting(고급 보고) > Media Security(미디어 보안)를 선택합니다.

Setup - Advanced Reporting Media Security(설정 - 고급 보고 미디어 보안) 화면이 표시됩니다.

- 2 클릭하여 옵션 중 하나 또는 모두를 활성화합니다.
  - 전원이 켜지고 재부팅 후 예기치 않은 제거가 감지될 경우만
  - 라이브러리 작동 시 예기치 않은 제거가 감지될 경우
  - 라이브러리 작동 시 I/E 슬롯에서 예상한 제거가 감지될 경우

참고: 위의 옵션은 기본적으로 비활성화되어 있습니다.

3 Apply(적용)를 클릭합니다.

Progress Window(진행 창)이 표시됩니다. Progress Window(진행 창) 에는 활동, 예상 시간 및 요청된 작동의 상태에 관한 정보가 포함되어 있습니다.

• Progress Window(진행 창)에 Success(성공)가 나타나면 작업이 성공적으로 완료된 것입니다. Close(닫기)를 클릭하여 Progress Window(진행 창)를 닫습니다.

- Progress Window(진행 창)에 Failure(실패)가 나타나면 작업이 성 공적으로 완료되지 않은 것입니다.
- 4 미디어 보안 로그를 보려면 Reports(보고서) > Log Viewer(로그 뷰 어) Media Security Log(미디어 보안 로그)를 차례로 선택합니다.

미디어 보안 로그 보기, 저장 및 이메일 전송

웹 클라이언트를 사용하여 미디어 보안 로그를 보거나 저장 또는 이메일로 전송할 수 있습니다.

이 보고서는 웹 클라이언트에서만 액세스할 수 있습니다.

### 웹 클라이언트

- 1 Reports(보고서) > Log Viewer(로그 뷰어)를 선택합니다.
- 2 로그 목록에서 Media Security Log(미디어 보안 로그)를 선택한 후 Next (다음)를 클릭합니다.

보고서가 조회용으로 새 창에 표시됩니다.

- 3 화면의 지시사항에 따라 보고서를 저장하거나 이메일로 전송할 수 있습니다.
  - 참고: 로그 파일을 수신자에게 이메일로 전송하려면 E-mail(이메일) 단추 옆에 있는 텍스트 상자에 수신인의 이름을 입력한 다음
    E-mail(이메일) 단추를 클릭합니다. 로그 파일을 이메일로 전송하기위해서는 이메일 알림을 구성해야 합니다. 자세한 내용은 <u>라이브러리 이메일 계정 구성</u> - 페이지 83를 참조하십 시오.

### 미디어 사용 로그 보기

미디어 사용 로그는 미디어에 쓰여지고 읽은 데이터에 대한 정보와 임시 및 영구적 읽기/쓰기 오류와 관련된 통계를 나열합니다. 미디어 사용 로그 는 더 이상 라이브러리에 있지 않은 미디어를 포함하여 라이브러리에 있었 던 모든 미디어에 대한 정보를 수집합니다. 수명 미디어 사용 메트릭은 카 트리지와 관련 있으며 카트리지 메모리에 내장됩니다.

로그는 미디어가 언로드될 때마다 내장된 카트리지 메모리에서 드라이브 가 보고한 사항을 반영합니다. 테이프 카트리지가 장착되지 않고 언로드되 지 않았을 우에는 로그에 나타나지 않습니다. 로그 파일이 최대 크기에 도 달하면 새 정보가 추가됨에 따라 오래된 정보가 삭제됩니다. 이는 사용 가 능한 기록 데이터양에 영향을 주게 됩니다.

로그는 다음 정보를 제공합니다:

- Volser 미디어 카트리지 바코드 레이블
- SN 미디어 카트리지 일련 번호
- Mfr 미디어 카트리지 제조업체
- Date 미디어 카트리지 제조 날짜(형식: YYYYMMDD)
- Type(유형) 미디어 유형
- Mounts(마운트) 카트리지 마운트 개수
- RRE 복구한 읽기 오류
- URE 복구하지 못한 읽기 오류
- RWE 복구한 쓰기 오류
- UWE 복구하지 못한 쓰기 오류
- LW 쓰여진 마더보드의 카트리지 수명
- LR 읽은 마더보드의 카트리지 수명
- Enc 카트리지 상태 암호화(U=알 수 없음, E=암호화됨, N=암호화되지 않음)
- 이 로그는 웹 클라이언트에서만 액세스하고 구성할 수 있습니다.

### 웹 클라이언트

- 1 보고서를 보거나 저장 또는 이메일로 전송하려면 Reports(보고서) > Log Viewer(로그 뷰어)를 선택합니다.
- 2 로그 목록에서 Media Usage Log(미디어 보안 로그)를 선택한 후 Next (다음)를 클릭합니다.

### 고급 보고 기능 보고서 및 로그를 자동으로 이메일 전송

매일 또는 주별로 지정한 수신자에게 고급 보고 로그 및 보고서를 자동으 로 이메일로 전송하도록 라이브러리를 구성할 수 있습니다.

 참고: 라이브러리가 이메일 알림을 전송할 수 있기 전에 라이브러리 이 메일 계정을 구성해야 합니다. 이메일 계정 구성 방법에 대한 내 용은 <u>라이브러리 이메일 계정 구성</u> - 페이지 83을 참조하십시오.

이메일 수신자는 20명까지 생성할 수 있습니다. 같은 수신자에게 다른 일 련의 보고서를 전송하고 싶을 경우 각각에 대해 선택한 다른 보고서로 같 은 이메일 주소를 한 번 이상 입력할 수 있습니다. 각 항목은 총 20번까지 고유한 수신자로 계산됩니다.

5 장: 고급 보고 기능

 참고: 중복 입력은 허용되지 않습니다. 중복 입력이란 요일이나 시간에 상관없이 다른 두건의 항목에 동일한 보고서를 수신하도록 같은 수신자를 설정하는 것을 뜻합니다. 중복 수신자가 있을 경우 각 항 목에 선택한 보고서가 정확하게 일치하지 않는지 확인하십시오.

> 예를 들어 수신자 A가 드라이브 활용도 및 미디어 무결성 보고서 를 월요일에 받는 항목이 하나 있을 경우, 목요일에 수신자 A에게 드라이브 활용도 및 미디어 무결성 보고서를 보내는 다른 항목을 생성할 수 없습니다. 대신, 수신자 A에 대해 한 항목을 생성하여 보고서를 매일 보내거나(보고서 전송 요일로 Daily(매일)를 선택) 첫 번째 항목과 같지 않도록 보내려는 보고서를 변경할 수 있습니 다. 수신자 A에 대해 다음과 같은 3가지 항목을 생성할 수 있습니 다. 1) 월요일에 두 가지 보고서를 전송, 2) 목요일에 드라이브 활 용 보고서를 전송, 3) 목요일에 미디어 무결성 보고서를 다른 항 목에서 전송 수신자는 같지만, 각 항목에서 전송되는 보고서는 다 릅니다.

각 이메일 알림에는 옵션인 주석 텍스트 상자가 있어 수신자가 알았으면 하는 라이브러리 또는 보고서와 로그에 대한 정보를 입력하는 데 사용할 수 있습니다. 이 정보는 이- 메일 본문에 나타납니다.

알림을 생성한 후 언제든지 기존 이메일 알림 설정을 수정할 수 있습니다. 이메일 알림이 더 이상 필요 없으면 삭제할 수 있습니다.

관리자는 라이브러리 이메일 계정 및 이메일 알림을 구성할 수 있습니다. 사용자 권한을 가지는 사용자는 이- 메일 알림을 수신할 수 있지만, 라이브 러리 이메일 계정 또는 이메일 알림을 구성할 수는 없습니다.

### 5 장: 고급 보고 기능 고급 보고 기능 보고서 및 로그를 자동으로 이메일 전송

### 수신자 생성

### 웹 클라이언트

1 Setup(설정) > Notifications(알림) > Advanced Reporting(고급 보고) > Receiver Addresses(수신자 주소)를 선택합니다.

Setup - Advanced Reporting Receiver Addresses(설정 - 고급 보고 수 신자 주소) 화면이 표시됩니다.

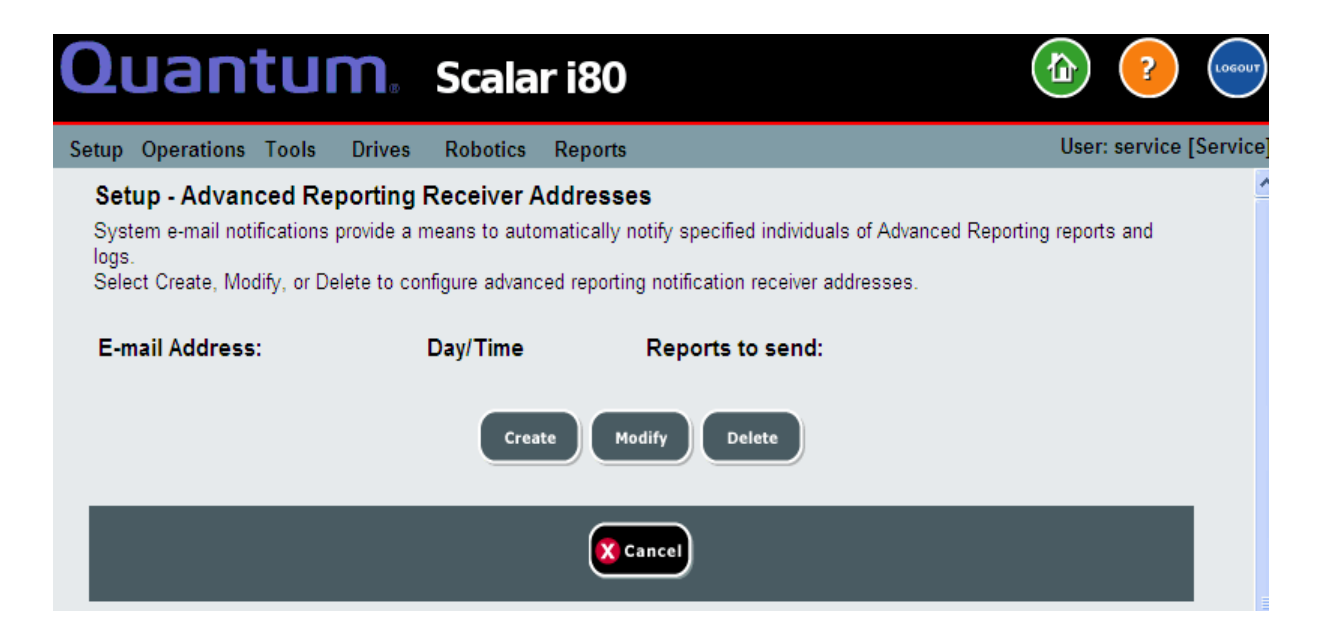

2 Create(생성)를 클릭합니다.

Setup - Advanced Reporting Receiver Addresses Configuration(설정 -고급 보고 수신자 주소 구성) 화면이 표시됩니다. 생성한 모든 고급 보 고 이메일 알림과 함께 이메일이 전송될 요일/시간 및 전송될 보고서 와 로그가 화면에 나열됩니다.

| Quantum, Scalar i80                                                                                                    |                       |
|----------------------------------------------------------------------------------------------------|-----------------------|
| Setup Operations Tools Drives Robotics Reports                                                                                 | User: service [Servic |
| Setup - Advanced Reporting Receiver Address Configuration<br>Select reports and fill in e-mail address for auto notifications. |                       |
| Select Reports: Drive Utilization  Media Integrity  Media Usage  Media Security                                                |                       |
| Notification Day & Time: Daily 💟 00:00 💙                                                                                       |                       |
| E-mail Address:                                                                                                    |                       |
| E-mail Comment:                                                                                                    |                       |
| 🔀 Cancel Apply 🥥                                                                                                    |                       |

- 3 Select Reports(보고서 선택)에서 보내려는 보고서 및 로그의 확인란 을 선택합니다.
- 4 Notification Day & Time(날짜 및 시간 알림)에 두 개의 드롭다운 목록이 있습니다. 첫 번째 드롭다운 목록에서는 이메일을 보낼 요일을 선택하거나 매일 보내려면 매일을 선택합니다. 두 번째 드롭다운 목록 에서는 이메일을 보낼 시간을 24시간 형식을 사용하여 한 시간 단위로 선택합니다.
- 5 E-mail Address(이메일 주소) 필드에 수신자의 이메일 주소를 입력합 니다.

- 6 E-mail Comment(이메일 주석) 필드에 이메일 본문에 전송될 주석을 입력합니다(선택 사항).
  - **참고:** 이 필드에는 문자, 숫자, 여백 및 하이픈만 사용할 수 있습니 다. 몇 가지에 이름을 정하기 위해 쉼표, 아포스트로피 같은 특수 문자를 사용하지 마십시오.
- 7 Apply(적용)를 클릭합니다.
- 8 Success(성공) 창에서 Close(닫기)를 클릭합니다.
- 9 라이브러리 구성을 저장합니다. 라이브러리 구성 저장 방법에 대한 지 침은 <u>라이브러리 구성 저장</u> - 페이지 118을 참조하십시오.

### 수신자 수정

### 웹 클라이언트

1 Setup(설정) > Notifications(알림) > Advanced Reporting(고급 보고) > Receiver Addresses(수신자 주소)를 선택합니다.

Setup - Advanced Reporting Receiver Addresses(설정 - 고급 보고 수 신자 주소) 화면이 표시됩니다.

- 2 Modify(수정)를 클릭합니다.
- 3 설정을 변경하고 Apply(적용)를 클릭합니다.
- 4 Success(성공) 창에서 Close(닫기)를 클릭합니다.
- 5 라이브러리 구성을 저장합니다. 라이브러리 구성 저장 방법에 대한 지 침은 <u>라이브러리 구성 저장</u> - 페이지 118을 참조하십시오.

수신자 삭제

### 웹 클라이언트

1 Setup(설정) > Notifications(알림) > Advanced Reporting(고급 보고) > Receiver Addresses(수신자 주소)를 선택합니다.

Setup - Advanced Reporting Receiver Addresses(설정 - 고급 보고 수 신자 주소) 화면이 표시됩니다.

- 2 수신자를 선택하고 Delete(삭제)를 클릭합니다.
- 3 Confirmation(확인) 창에서 OK(확인)를 클릭합니다.

라이브러리 구성을 저장합니다. 라이브러리 구성 저장 방법에 대한 지침은 <u>라이브러리 구성 저장</u> - 페이지 **118**을 참조하십시오.

### 5 장: 고급 보고 기능

고급 보고 기능 보고서 및 로그를 자동으로 이메일 전송

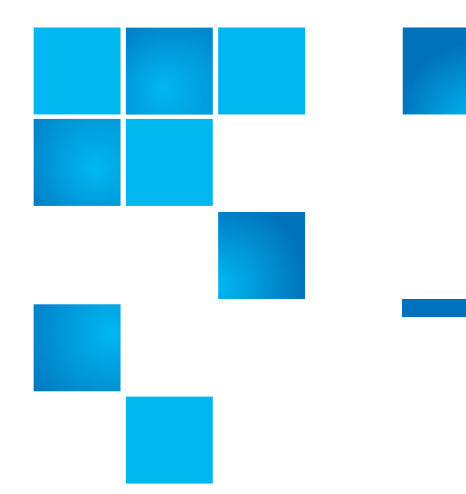

# 6 장 라이브러리 작업 수행

이 장에서는 라이브러리에 대한 액세스 및 작동 방법에 대해 설명합니다. 여기에 설명된 대부분의 라이브러리 기능은 웹 클라이언트의 Operations(작업) 메뉴 또는 작동자 패널의 Actions(동작) 메뉴에서 찾을 수 있습니다.

이 장에서는 다음 내용을 다룹니다.

- <u>로그인</u>
- <u>로그아웃</u>
- 시스템 종료, 재시작, 끄기 및 전원 제거
- 비상 전원 끄기 절차
- <u>I/E 스테이션 잠금 해제 및 열기</u>
- <u>매거진 해제</u>
- 미디어 작업 수행
- 테이프 드라이브 청소
- 테이프 드라이브를 온라인 또는 오프라인으로 전환

### 로그인

라이브러리 기능을 수행하거나 작업을 보려면 모든 사용자, 서비스 사용자, 및 관리자는 라이브러리에 로그인해야 합니다. (예외: 작동자 패널에서 암 호가 구성되지 않은 경우에는 작동자 패널에 로그인할 필요가 없습니다.)

### 동시 로그인

여러 사용자가 동시에 라이브러리에 로그인할 수 있습니다. 동일한 사용자 가여러 위치에서 로그인할 수 있습니다. 여러 사용자가 다른 위치에서 로 그인하면 구성 설정을 변경하거나 특정 라이브러리 기능을 동시에 실행할 수 없습니다. 화면이 표시되지만 액세스가 거부됩니다. 어떤 화면이든처음 에 로그인한 사용자는 화면을 나갈 때까지 화면에 액세스할 수 있습니다.

### 처음 로그인

라이브러리를 처음 부팅할 때는 작동자 패널에서 로그인하지 않아도 됩니 다(실제로, 작동자 패널의 암호를 구성하지 않으면 작동자 패널에 로그인 할 필요가 없습니다. 자세한 내용은 <u>작동자 패널에서 암호 사용 및 생성</u> -페이지 92 참조).

웹 클라이언트에 처음 로그인하려면 다음을 수행하십시오.

- 라이브러리의 IP 주소를 적어둡니다. 작동자 패널에서 Reports(보고 서) > Network Settings(네트워크 설정)을 선택하여 IP 주소를 표시 합니다.
- 2 인터넷 브라우저에 IP 주소를 입력하여 웹 클라이언트 로그인 화면을 불러옵니다.
- 3 기본 사용자 이름 및 암호를 입력합니다.
  - 기본 사용자 이름: admin
  - 기본 암호: password
- 4 OK(확인)를 클릭합니다.

처음 로그인한 후 기본 관리 계정의 암호를 변경합니다. <u>웹 클라이언트에</u> <u>서 로컬 사용자 계정 수정</u> - 페이지 **90**을 참조하십시오.
참고: 기본 관리 계정의 암호를 잘못 입력한 경우 Quantum 지원부로 연락하십시오. 연락처 정보는 <u>상세 정보 또는 도움말 얻기</u> - 페이 지 xxvii를 참조하십시오.

## 작동자 패널을 사용하여 로그인

작동자 패널에 암호가 설정되어 있지 않으면 로그인할 필요가 없으며 모든 사용자에게 모든 작업이 허용됩니다. 작동자 패널에 암호를 설정하는 것이 좋습니다(<u>작동자 패널에서 암호 사용 및 생성</u> - 페이지 **92** 참조).

작동자 패널에 암호가 설정되었으면 세 가지 사용자 ID (관리자, 사용자 및 서비스)가 있을 수 있습니다. 다음과 같이 로그인합니다.

- 1 로그인 화면에서 Up(위로) 및 Down(아래로) 단추를 사용하여 admin(관리자), user(사용자) 또는 service(서비스)를 선택합니다.
- 2 Apply(적용)를 누릅니다.
- 3 올바른 숫자로 스크롤하기 위해 Up(위로) 및 Down(아래로) 단추를사 용하여 암호의 첫 번째 자리수를 입력한 다음 Right(오른쪽) 단추를 눌 러 다음 자리수로 이동합니다. 같은 방식으로 나머지 자리수를 입력합 니다.
  - 참고: 현재 수정 중인 자리수만 실제 숫자를 표시합니다. 한 자리수 를마치고 다음 자리수로 이동하면 완료된 자리수가 샵 기호 (#)로표시됩니다.
- 4 모든 숫자 입력을 마쳤으면 Apply(적용)를 누릅니다.
- **참고:** 작동자 패널 로그인에 대한 암호를 잘못 입력하면 웹 클라이언트 를통해 작동자 패널 암호를 지울 수 있습니다(<u>작동자 패널에서 암</u> <u>호 재설정</u> - 페이지 95 참조).

웹 클라이언트를 통해 로그인 1 라이브러리의 IP 주소를 인터넷 브라우저에 입력하여 라이브러리에 대한인터넷 연결을 설정합니다.

라이브러리의 IP 주소를 모르면 Reports(보고서) > Network Settings(네트워크 설정)를 선택하여 작동자 패널에서 찾을 수 있습니다.

2 로그인 화면에서 사용자 이름과 연관된 암호를 입력하고 OK(확인)를 클릭합니다.

LDAP 또는 Kerberos가 사용될 때 로그인 LDAP 또는 Kerberos가 사용될 때 웹 클라이언트 Login(로그인) 화면에 Remote Authentication(원격 인증) 확인란이 표시됩니다. 다음과 같이 로그인합니다.

- Remote Authentication(원격 인증) 확인란을 선택하고 디렉토리 서비스 사용자 이름 및 암호를 사용하여 로그인합니다.
- Remote Authentication(원격 인증) 확인란을 선택 해제하고 로컬 사용자 이름 및 암호를 사용하여 로그인합니다.

LDAP에 관한 자세한 정보는 <u>라이브러리에 LDAP 구성</u> - 페이지 99를 참조 하십시오.

Kerberos 구성 - 페이지 102를 참조하십시오.

# 로그아웃

로그아웃 기능은 권한이 없는 사용자가 라이브러리에 액세스하지 못하도 록합니다. 라이브러리 액세스를 마쳤으면 항상 로그아웃합니다.

- **참고:** 암호가 구성된 경우에만 작동자 패널에서 로그아웃할 수 있습니 다(<u>작동자 패널에서 암호 사용 및 생성</u> - 페이지 **92** 참조).
- 참고: 웹 클라이언트의 오른쪽 상단 모서리에 있는 닫기 단추(X)를클릭 하면 브라우저 창은 닫히지만 로그아웃되지 않습니다.
- **참고:** 모든 사용자는 구성 가능한 비활동 기간이 지나면 자동으로로그 아웃됩니다. 기본 시간 제한 기간은 15분이지만 변경할 수있습니 다(<u>세션 시간 제한 설정</u> - 페이지 106 참조).

### 작동자 패널

- 1 Actions(동작) > Logout(로그아웃)을 선택합니다.
- 2 Yes(예)를 눌러 확인합니다.

## 웹 클라이언트

- 1 화면의 오른쪽 위 모서리에 있는 <sup>₩₩</sup>Logout(로그아웃) 단추를 클릭 하거나 Operations(작업) > Log Out(로그아웃)을 선택합니다.
- 2 OK(확인)를 클릭하여 확인합니다.

# 시스템 종료, 재시작, 끄기 및 전원 제거

라이브러리를 끄거나 라이브러리 전원을 완전히 제거하기 전에 라이브러 리를 적절하게 종료하는 것이 중요합니다.

- 주의: 라이브러리를 끄거나 전원을 완전히 제거하기 전에 항상 시스템 종료를 수행해야 합니다. 그렇지 않으면 다음과 같은 상황이 발생 할 수있습니다.
  - 라이브러리가 모든 데이터 및 로그 파일을 완전히 닫지 못할 수 있습니다.
  - 테이프에 쓰는 동안 전원을 끄거나 전원 코드를 뽑으면
     테이프의 데이터가 손상될 수 있습니다.
  - 전원 코드를 뽑으면 작업 중에 로봇 작동이 정지될 수 있고 라이브러리 전원이 복구되더라도 이동할 수 없으므로, 서비스를 호출해야 할 수 있습니다.

라이브러리 종료, 끄기 및 완전 전원 제거를 위한 단계는 다음과 같습니다.

- 연결된 호스트 응용 프로그램이 라이브러리에 명령을 보내지 않고 있고모든 라이브러리 작업이 중지되었는지 확인합니다.
- 2 작동자 패널 또는 웹 클라이언트를 사용하여 라이브러리를 종료합니 다(<u>라이브러리 종료</u> - 페이지 157 참조).
- 3 전면 패널의 전원 단추를 눌러 라이브러리를 끕니다(라이브러리 끄기 페이지 161 참조).
- 4 라이브러리 뒤에 있는 전원 공급 장치에서 전원 공급 코드를 분리하여 라이브러리 전원을 제거합니다. 전원 공급 장치가 2개 있을 경우 두 장 치의 코드를 모두 제거합니다. <u>라이브러리 전원 완전 제거</u> - 페이 지 162을 참조하십시오.

## 라이브러리 종료

종료는 라이브러리의 운영 체제 및 펌웨어를 종료하고 데이터 및 로그 파 일을닫으며 테이프 카트리지 또는 피커 핑거가 테이프 드라이브 또는 매거 진슬롯으로 들어가는 도중에 걸리지 않도록 피커를 접습니다. 로봇이 get 또는 put 작업을 수행하는 중일 때는 카트리지를 대상 슬롯에 밀어넣거나 슬롯에서 카트리지를 완전히 제거하고 전원이 복원되면 다시 이동할 수 있 는 안전한위치에서 중지하여 작업을 완료하려고 시도합니다.

종료가 완료되면 전면 패널에서 전원 단추를 눌러 라이브러리를 안전하게 끌 수 있습니다(<u>라이브러리 끄기</u> - 페이지 161 참조).

## 작동자 패널

- 연결된 호스트 응용 프로그램이 라이브러리에 명령을 보내지 않고 있고모든 라이브러리 작업이 중지되었는지 확인합니다.
- 2 Actions(동작) > Shutdown (종료) > Shutdown Library(라이브러리 종료)를 누릅니다.
- 3 Yes(예)를 눌러 확인합니다.

작동자 패널에 "shutdown in progress"(종료 진행 중) 메시지가 표시됩 니다(<u>그림 22</u> 참조).

그림 22 종료 진행 중 메시지

Shutdown in Progress

May take several minutes. Do not power library off until further notification. 4 "ready to power down"(전원 끄기 준비) 메시지가 표시될 때까지기 다 립니다(<u>그림 23</u> 참조).

그림 23 전원 끄기 준비 메시지

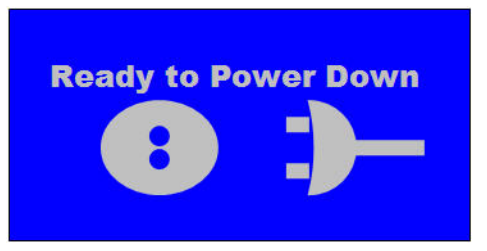

5 전면 패널의 전원 단추를 눌러 라이브러리를 끕니다.

## 웹 클라이언트

- 1 Operations(작업) > System Shutdown(시스템 종료)을 누릅니다.
- 2 Shutdown(종료)을 선택하고 Apply(적용)를 클릭합니다.
- 3 OK(확인)를 클릭하여 확인합니다.
- 4 작동자 패널에 "ready to power down"(전원 끄기 준비) 메시지가 표시 될 때까지 기다립니다(<u>그림 24</u> 참조).

그림 24 전원 끄기 준비 메시지

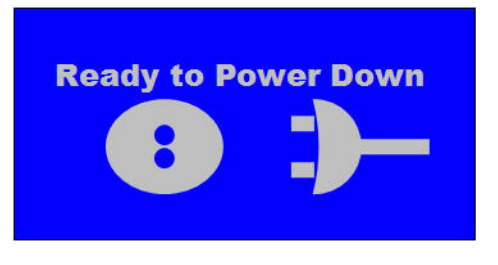

5 전면 패널의 전원 단추를 눌러 라이브러리를 끕니다.

## 라이브러리 재시작

재시작은 라이브러리의 운영 체제 및 펌웨어를 종료한 다음 재부팅합니다. 재부팅 중 라이브러리는 테이프 드라이브 및 매거진 슬롯의 인벤토리를수 행합니다. 테이프 드라이브 또는 파티션을 먼저 오프라인 상태로 돌렸을 경우 라이브러리를 재시작하면 온라인으로 돌아옵니다. 재부팅은 약 5분 이 걸립니다.

## 작동자 패널

- 연결된 호스트 응용 프로그램이 라이브러리에 명령을 보내지 않고 있고모든 라이브러리 작업이 중지되었는지 확인합니다.
- 2 Actions(동작) > Shutdown(종료) > Restart Library(라이브러리 재시작)를 누릅니다.
- 3 Yes(예)를 눌러 확인합니다.
- 4 <u>그림 25</u>에 표시된 순서대로 여러 개의 메시지가 화면에 나타납니다. 이러한 메시지에 대해 어떤 응답도 하지 마십시오. 라이브러리가 알아 서 재시작되고 초기화됩니다.

6 장: 라이브러리 작업 수행 시스템 종료, 재시작, 끄기 및 전원 제거

그림 25 재시작 메시지 시리즈

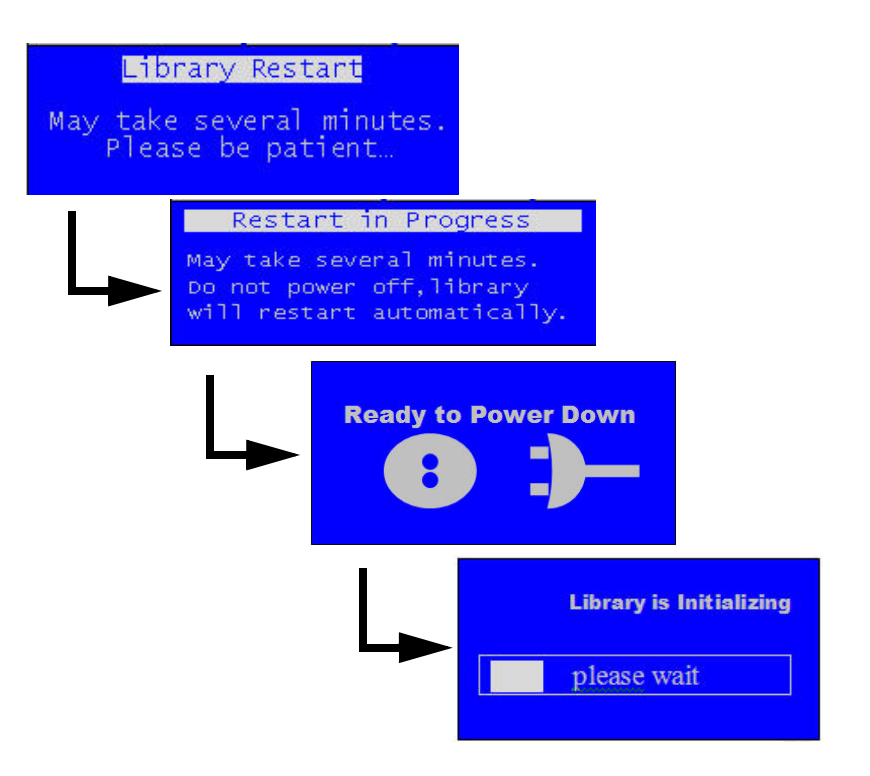

## 웹 클라이언트

- 연결된 호스트 응용 프로그램이 라이브러리에 명령을 보내지 않고 있고모든 라이브러리 작업이 중지되었는지 확인합니다.
- 2 Operations(작업) > System Shutdown(시스템 종료)을 누릅니다.
- 3 Restart(재시작)를 선택하고 Apply(적용)를 클릭합니다.
- 4 OK(확인)를 클릭하여 확인합니다.
- 5 <u>그림 25</u> 페이지 160에 표시된 순서대로 여러 개의 메시지가 작동자 패널에 나타납니다. 이러한 메시지에 대해 어떤 응답도 하지 마십시오. 라이브러리가 알아서 재시작되고 초기화됩니다.

#### 라이브러리 끄기

라이브러리를 끈다는 것은 전면 패널의 전원 단추를 누른다는 것을 의미합 니다.

수행하는 것이 좋습니다.라이브러리를 끄기 전에 웹 클라이언트 또는 작동 자 패널을 통해 종료를 종료를 수행하지 않으면 라이브러리를 끄기 전에라 이브러리가 모든 종료 작업을 완료하려고 시도합니다. 종료할 때까지 시간 이 부족하여 작업이 프로세스 중간에 중지될 수 있습니다.그러나, 완전히

- 주의: 라이브러리를 끄거나 전원을 완전히 제거하기 전에 항상 시스템 종료를 수행해야 합니다. 그렇지 않으면 다음과 같은 상황이 발생 할 수있습니다.
  - 라이브러리가 모든 데이터 및 로그 파일을 완전히 닫지 못할 수 있습니다.
  - 테이프에 쓰고 있는 도중 전원을 끄면 테이프의 데이터가
     손상될 수 있습니다.
- 연결된 호스트 응용 프로그램이 라이브러리에 명령을 보내지 않고 있고모든 라이브러리 작업이 중지되었는지 확인합니다.
- 2 라이브러리를 종료합니다(라이브러리 종료 페이지 157 참조).
- 3 라이브러리의 전면 패널에서 전원 단추를 실제로 눌러 라이브러리를
   끕니다. 전원이 완전히 꺼지기까지 최대 12초가 걸릴 수 있습니다.
- **참고:** 라이브러리를 꺼도 라이브러리 전원은 완전히 제거되지 않습니 다(<u>라이브러리 전원 완전 제거</u> - 페이지 162 참조).

## 라이브러리 전원 완전 제거

- 라이브러리 전원을 완전히 제거하는 것은 라이브러리의 각 전원 공급 장치 에서 전원 코드를 분리한다는 의미입니다.
  - 주의: 항상 전원을 완전히 제거하기 전에 종료를 수행한 다음 라이브러 리 전원을 끄십시오. 그렇지 않으면 다음과 같은 상황이 발생할 수있습니다.
    - 라이브러리가 모든 데이터 및 로그 파일을 완전히 닫지 못할 수 있습니다.
    - 테이프에 쓰는 동안 전원을 끄거나 전원 코드를 뽑으면
       테이프의 데이터가 손상될 수 있습니다.
    - 작업 중에 로봇 작동이 정지될 수 있고 라이브러리 전원이 복구되더라도 이동할 수 없으므로 서비스를 호출해야 할 수 있습니다.
  - 연결된 호스트 응용 프로그램이 라이브러리에 명령을 보내지 않고 있고모든 라이브러리 작업이 중지되었는지 확인합니다.
  - 2 라이브러리를 종료합니다(라이브러리 종료 페이지 157 참조).
  - 3 라이브러리의 전면 패널에서 전원 단추를 실제로 눌러 라이브러리를 끕니다(라이브러리 끄기 - 페이지 161 참조). 작동자 패널이 꺼지거나 SCB의 LED가 꺼지는지 확인합니다.
  - 4 라이브러리의 뒤에 있는 모든 전원 공급 장치로부터 전원 코드를분리 합니다. 전원 공급 장치가 2개 있을 경우 두 장치의 코드를 모두제거합 니다. 각 전원 공급 장치의 LED가 꺼질 때 라이브러리에서 완전히전원 이 제거된 것입니다.

#### 비상 전원 끄기 절차

비상 시 정상 종료 프로세스를 생략하여 즉시 전원을 꺼 로봇 동작을 중지 해야 할 수 있습니다.

비상 시 다음 두 가지 방법 중 하나로 전원을 끌 수 있습니다.

 라이브러리 앞에 있는 전원 단추를 눌러 라이브러리를 끕니다. 모든 동작이 완전히 중지하는 데 최대 4초가 걸릴 수 있습니다. 이 방법에서 는 라이브러리 전원을 완전히 제거하지 않습니다(그렇게 하려면 전원 코드를 분리해야 합니다).

- 라이브러리 뒤에 있는 각 전원 공급 장치에서 전원 코드를 분리합니다.
   완전히 중지하는 데 1~2초가 걸릴 수 있습니다.
- 주의: 이러한 방법은 라이브러리 작업을 즉시 중지해야 하는 중요한비 상 상황 시를 제외하고는 권장되지 않습니다. 위의 절에서설명한 대로 먼저 종료를 수행하지 않으면 다음 상황이 발생할수 있습니다.
  - 라이브러리가 모든 데이터 및 로그 파일을 완전히 닫지 못할 수 있습니다.
  - 테이프에 쓰는 동안 전원을 끄거나 전원 코드를 뽑으면
     테이프의 데이터가 손상될 수 있습니다.
  - 전원 코드를 뽑으면 작업 중에 로봇 작동이 정지될 수 있고 라이브러리 전원이 복구되더라도 이동할 수 없으므로, 서비스를 호출해야 할 수 있습니다.

라이브러리를 오프라인으 로 전환

일부 유지보수 작업의 경우 전체 라이브러리를 오프라인으로 설정해야 합 니다. 라이브러리를 오프라인으로 설정하려면 모든 파티션의 모드를 온라 인에서오프라인으로 변경하십시오. 지침을 보려면 <u>파티션을 온라인 또는</u> <u>오프라인으로 전환</u> - 페이지 64를 참조하십시오.

# I/E 스테이션 잠금 해제 및 열기

I/E 스테이션은 정상적인 라이브러리 작업 동안 잠겨 있습니다. I/E 스테이 션에 액세스하려면 먼저 잠금을 해제해야 합니다. I/E 스테이션 잠금 해제 명령을 내리면 로봇이 실제 움직여 메커니즘을 잠금 해제하고 스테이션의 잠금을 해제합니다. 해제하는 데 몇 초가 걸립니다. 잠금 해제했으면 30초 내에 I/E스테이션을 열어야 다시 잠기지 않습니다.

I/E 스테이션은 매거진이 움직이지 않을 때까지 매거진 베젤 손잡이를 밖 으로 당겨서 엽니다. I/E 스테이션이 전부 노출되면 매거진은 자동으로 정 지합니다.

- 참고: I/E 스테이션은 매거진의 일부이므로 I/E 스테이션이 열려있는 동 안 해당 매거진에 들어 있는 모든 스토리지 슬롯을 응용 프로그램 에 사용할 수 없습니다.
- 참고: Scalar i80에서 여러 개의 테이프 카트리지를 가져오는 경우처럼 //E 스테이션을 2개 이상 열고 싶으면 양쪽 //E 스테이션 중 하나를 닫기 전에 둘 모두를 잠금 해제했다 여십시오. 이렇게 하지 않고 한 번에 하나씩 열고 닫을 경우 다른 한쪽을 열 수 있기 전까지 로봇이 닫히는 쪽의 인벤토리를 완료하기를 기다려야 합니다.

I/E 스테이션의 물리적 위치 및 용량에 대한 자세한 내용은 I/E 스테이션 슬 <u>롯 구성</u> - 페이지 68을 참조하십시오.

#### 작동자 패널

- 1 기본 홈 화면에서 보려면 Actions(동작) > I/E > Unlock I/E Station (I/E 스테이션 잠금 해제)을 선택합니다. 대체 홈 화면에서 보려면 Unlock(잠금 해제)을 선택합니다.
- 2 I/E 스테이션이 2개 이상 라이브러리에 구성되어 있을 경우 잠금 해제 할 I/E 스테이션을 선택한 후 원하는 선택에 대해 Unlock(잠금 해제)를 누릅니다.

참고: 닫힌 I/E 스테이션만 나열됩니다.

3 로봇이 I/E 스테이션을 잠금 해제할 때까지 기다리십시오. 화면에 I/E Station is Unlocked(I/E 스테이션이 잠금 해제되었습니다.) 메시지가 표시됩니다(<u>그림 26</u> 참조).

그림 26 I/E 스테이션 잠금 해제 메시지

I/E Station is Unlocked. Waiting for the magazine to be removed to the I/E Station.

4 30초 내에 매거진이 매거진이 움직이지 않을 때까지 매거진 베젤 손잡 이를 밖으로 당겨서 I/E station을 엽니다.

30초 내에 매거진을 열지 않으면 매거진이 잠기고 실패 메시지를 받게 됩니다.

그림 27 I/E 스테이션 잠김 메시지

FAILURE Idle I/E Station Unlock Timer The I/E Station was NOT removed. The I/E

Station has been locked.

5 마쳤으면 매거진을 완전히 밀어 넣으십시오.

이제 I/E 스테이션이 잠겼습니다.

## 웹 클라이언트

- 1 Operations(작업) > I/E Station Unlock(I/E 스테이션 잠금 해제)을 선택합니다.
- 2 잠금 해제할 I/E 스테이션을 선택하고 Apply(적용)를 누릅니다.

참고: 닫힌 I/E 스테이션만 나열됩니다.

3 확인하려면 Apply(적용)를 누른 후 OK(확인)를 클릭합니다.

Progress Window(진행 창)이 표시됩니다. Progress Window(진행 창) 에는 활동, 예상 시간 및 요청된 작동의 상태에 관한 정보가 포함되어 있습니다. 다음 중 하나를 수행합니다.

- Progress Window(진행 창)에 Success(성공)가 나타나면 I/E 스테 이션이 잠금 해제된 것입니다. Close(닫기)를 클릭하여 Progress Window(진행 창)를 닫습니다. 작동자 패널이 상태를 Unlocking (잠금 해제 중)에서 Idle(유휴)로 표시합니다.
- Progress Window(진행 창)에 Failure(실패)가 나타나면 I/E 스테이 션이 잠금 해제되지 않은 것입니다.
- 4 VE 스테이션을 열려면 30초 내에 매거진 베젤 손잡이를 밖으로 당깁니다.
  30초 내에 매거진을 열지 않으면 매거진이 잠깁니다.
- 5 마쳤으면 매거진을 완전히 밀어 넣으십시오.

이제 I/E 스테이션이 잠겼습니다.

# 매거진 해제

매거진은 정상적인 작동 동안 잠겨 있습니다. 매거진을 열거나 완전히 제 거하기 전에 아래의 설명대로 사용자 인터페이스를 통해 또는 수동으로 매 거진을 해제해야 합니다.

- <u>사용자 인터페이스를 통해 매거진 해제</u> 페이지 168
- <u>매거진 수동 해제</u> 페이지 170

작동자 패널 또는 웹 클라이언트를 통해 매거진 해제 명령을 내리면 로봇 이 실제 움직여 메커니즘을 잠금 해제하여 매거진을 잠금 해제합니다. 해 제하는 데 몇 초가 걸립니다. 잠금 해제했으면 30초 내에 매거진을 열어야 다시 잠기지 않습니다.

- **참고:** 열리거나 제거된 매거진에 있는 모든 스토리지 슬롯은 응용 프로 그램에 사용할 수 없습니다.
- 참고: 테이프 카트리지를 벌크 로드하는 경우처럼 매거진을 2개 이상 제거하려면 매거진을 닫기 전에 제거하려는 모든 매거진을 해제 한 후 제거하십시오. 이렇게 하지 않고 한 번에 하나씩 제거해 교 체할 경우 다른 한쪽을 해제할 수 있기 전까지 로봇이 교체 중인 쪽의 인벤토리를 완료하기를 기다려야 합니다.
- 주의: 라이브러리가 ON(켜짐) 상태이면 항상 사용자 인터페이스를 통 해 매거진을 해제합니다. 이 방법이 더 쉬우면서도 진단 티켓을 발급하지 않습니다(진단 티켓 정보 - 페이지 356 참조). 뿐만 아니 라,라이브러리는 사용자에게 매거진 해제를 허용하기 전에 실제 로 라이브러리 구성요소를 손상시킬 수 있는 아무 것도 매거진을 차단하고 있지 않음을 확인합니다.

6 장: 라이브러리 작업 수행 매거진 해제

사용자 인터페이스를 통해 매거진 해제 라이브러리가 ON(켜짐) 상태일 때 이 방법을 사용합니다.

## 작동자 패널

- 1 Actions(동작) > Magazine(매거진)을 선택합니다.
- 2 매거진을 선택하고 Release(해제)를 누릅니다.

참고: 닫힌 매거진만 나열됩니다.

3 로봇이 매거진을 잠금 해제할 때까지 기다리십시오. 화면에 Magazine is now unlocked(이제 매거진이 잠금 해제되었습니다.) 메시지가 표시됩니다(<u>그림 28</u> 참조).

그림 28 매거진 잠금 해제됨 메시지

Magazine is now unlocked

Waiting for the magazine to be removed past the I/E column, if applicable.

4 매거진 베젤 손잡이를 밖으로 당겨 매거진을 최대한 바깥으로 밀거나 완전히 제거합니다. 매거진을 슬롯으로 완전히 밀고 나면 매거진은 다 시 자동으로 잠깁니다.

30초 내에 매거진을 열지 않으면 매거진이 잠기고 실패 메시지를 받게 됩니다.

그림 **29** 매거진 잠김 타이머 메시지

FAILURE Idle

Magazine Unlock Timer

Magazine was NOT removed. The magazine has been locked.

## 웹 클라이언트

- 1 Operations(작업) > Release Magazine(매거진 해제)을 선택합니다.
- 2 매거진을 선택하고 Apply(적용)를 누릅니다.

**참고:** 닫힌 매거진만 나열됩니다.

3 OK(확인)를 클릭하여 확인합니다.

Progress Window(진행 창)이 표시됩니다. Progress Window(진행 창) 에는 활동, 예상 시간 및 요청된 작동의 상태에 관한 정보가 포함되어 있습니다. 다음 중 하나를 수행합니다.

- Progress Window(진행 창)에 Success(성공)가 나타나면 매거진 이 잠금 해제된 것입니다. Close(닫기)를 클릭하여 Progress Window(진행 창)를 닫습니다. 작동자 패널이 상태를 Unlocking (잠금 해제 중)에서 Idle(유휴)로 표시합니다.
- Progress Window(진행 창)에 Failure(실패)가 나타나면 매거진이 잠금 해제되지 않은 것입니다.
- 4 30초 내에 매거진 베젤 손잡이를 밖으로 당겨 매거진을 최대한 바깥으로 밀거나 완전히 제거합니다. 매거진을 슬롯으로 완전히 밀고 나면 매거진은 다시 자동으로 잠깁니다.

30초 내에 매거진을 열지 않으면 매거진이 잠깁니다.

매거진 수동 해제

라이브러리가 OFF(꺼짐) 상태일 때 이 방법을 사용합니다. 라이브러리가 ON(켜짐) 상태일 때 이 방법을 사용하면 진단 티켓을 받게 됩니다.

- 주의: 라이브러리가 ON(켜짐) 상태일 때 수동 방법을 사용하여 매거진 을 제거하면 매거진과 로보스틱 간에 구성 요소를 심각하게 손상 시킬 수 있는 기계 충돌 위험이 있습니다.
- 열린 클립, 작은 십자 드라이버 또는 기타 물체(파손되지 않는 직경 3.5 mm 이하)를 매거진 베젤의 맨 아래 액세스 구멍에 삽입합니다 (<u>그림 30</u> 참조).
- 2 매거진 베젤 손잡이를 살짝 당겨 매거진을 밖으로 밀어내면서 도구를 사용하여 해제 래치를 누릅니다(바로 밀어 넣음).
- 3 매거진이 오른쪽에 있을 경우 I/E 스테이션까지만 밀어냅니다. 매거진 을 완전히 해제하려면:
  - Scalar i40과 Scalar i80의 오른쪽 맨 아래 매거진에서 매거진 베젤 손잡이를 당기면서 열린 매거진 아래에 접근하여 공구를 라이브 러리 섀시의 액세스 구멍에 직접 넣어 해제 래치를 누릅니다.
  - Scalar i80의 맨 위 오른쪽 매거진에서는 매거진 베젤 손잡이를 당 기면서 열린 매거진 아래로 접근하고 해제 래치를 손가락으로 직 접 누릅니다.

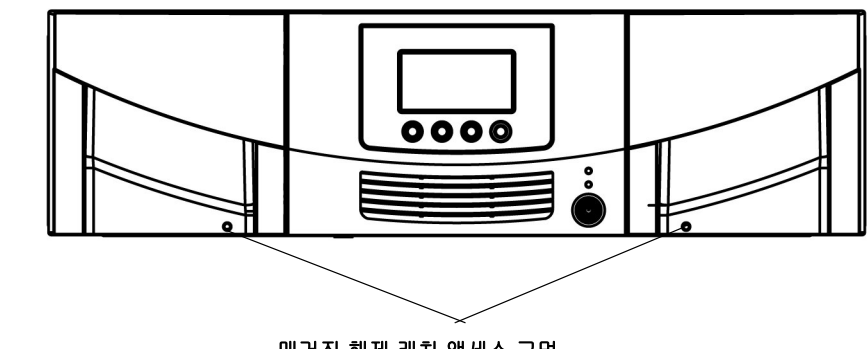

매거진 해제 래치 액세스 구멍

그림 30 매거진 해제 래치 액세스

# 미디어 작업 수행

이 절에서는 라이브러리에서 데이터 카트리지 가져오기, 내보내기, 로드, 언로드 및 이동을 수행하는 방법을 설명합니다. 다음 절인 <u>테이프 드라이</u> <u>브 청소</u> - 페이지 184에서는 클리닝 카트리지를 사용하여 유사한 작업을 수행하는방법을 설명합니다.

 참고: 이 사용 설명서의 정보 및 절차는 특별히 라이브러리 웹 클라이언 트 및 작동자 패널 사용자 인터페이스에 적용되며, 호스트 응용 프로그램에는 적용되지 않습니다. 라이브러리 사용자 인터페이 스를 통해 미디어작업을 수행하면 호스트 응용 프로그램에 영향 을 줄 수 있습니다. 자세한 내용은 호스트 응용 프로그램 설명서 를 참조하십시오.

#### 테이프 카트리지 가져오기

I/E 스테이션을 사용하여 데이터 카트리지를 라이브러리에 가져올 수 있습 니다. 라이브러리의 스캐너는 라이브러리로 가져온 새 카트리지의 바코드 를 자동으로 판독합니다.

테이프 카트리지를 가져오려면 먼저 테이프 카트리지가 I/E 스테이션에 있 고파티션에 할당되어야 합니다. 카트리지를 가져올 파티션을 선택합니다. 선택한 파티션이 온라인 상태이면 가져오기 작업이 수행되기 전에 오프라 인 상태로전환되고 작업이 완료되면 다시 온라인으로 연결됩니다. 라이브 러리에 여러파티션이 포함된 경우 가져오기 작업은 다른 파티션의 작업에 영향을 미치지않습니다.

카트리지 가져오기를 하려면 라이브러리의 I/E 스테이션 및 작동자 패널에 액세스해야 합니다.

 참고: 모든 테이프 카트리지에는 기계가 판독할 수 있는 고유한 외부 바 코드 레이블이 있어야 합니다. 자세한 내용은 <u>지원되는 바코드 형</u>
 <u>식</u> - 페이지 387 및 <u>바코드 레이블 설치</u> - 페이지 388을 참조하십 시오.

- 참고: 라이브러리가 0개 I/E 스테이션 슬롯을 가지는 경우에는 I/E 스테 이션을 사용하여 미디어를 가져오거나 내보낼 수 없습니다. I/E 스 테이션 슬롯 구성</u> - 페이지 68을 참조하십시오.
- 참고: 라이브러리 인터페이스를 사용하여 카트리지를 가져올 때는 호 스트 응용 프로그램에서 인벤토리를 수행해야 할 수 있습니다. 또 한 호스트 응용 프로그램을 사용하여 카트리지를 가져올 수 있습 니다. 자세한 내용은 호스트 응용 프로그램 설명서를 참조하십시오.

**참고: 할당되지 않은 테이프 카트리지 가져오기에 대한 참고:** 수동 카트 리지 할당 설정을 활성화할 수 있을 때(기본 설정) 카트리지를 I/E 스테이션에 로드하고 I/E 스테이션을 닫았으면 I/E Assian(I/E 할 당) 화면이 자동으로 작동자 패널에 나타납니다. 화면에서 카트 리지를 특정 파티션 또는시스템 파티션에 할당하도록 메시지를 표시합니다. 그러면 할당된파티션에만 카트리지를 사용할 수 있 습니다. 즉시 카트리지를 파티션에 할당하지 않거나 카트리지를 웹 클라이언트를 통해 다른 파티션에할당하려면 이 화면을 취소 할 수 있습니다.카트리지가 "할당되지 않음"으로 간주됩니다. 또 는 수동 카트리지 할당을 비활성화할 수 있습니다(작동자 패널, Setup(설정) > System Settings(시스템 설정) > Man Cart Assign(수동 카트리지 할당).(수동 카트리지 할당 - 페이지 109 참조). 이 경우에는 I/E Assign(I/E 할당) 화면이 작동자 패널에 나 타나지 않고 카트리지가 "할당되지 않음"으로 간주됩니다. I/E 스 테이션의 할당되지 않은 카트리지는 시스템 파티션을 포함하여 어느 파티션에서나 사용할 수 있습니다. 그러나, 수동 카트리지 할당이 비활성화될 때만할당되지 않은 카트리지를 라이브러리에 가져오거나 이동할 수 있습니다. 파티션에 가져오거나 이동하면 카트리지가 해당 파티션에 할당된것으로 간주되고 해당 파티션 에서만 사용될 수 있습니다.

주의: 일부 호스트 응용 프로그램은 다른 파티션에 할당된 카트리지가 I/E스테이션에 포함되어 있는 경우, 가져오기/내보내기 작동에 실 패할 수 있습니다. 다른 파티션과의 충돌을 미연에 방지하려면 최 대한 빨리 I/E 스테이션에서 카트리지를 이동합니다.

카트리지를 가져오려면 다음 단계를 수행해야 합니다.

## 카트리지 삽입 및 할당

- 1 모든 테이프 드라이브가 언로드되고 모든 카트리지가 해당 스토리지 슬롯 위치에 있는지 확인합니다. 그러면 라이브러리에 카트리지를 초 과로드하는 것을 방지할 수 있습니다.
- 2 라이브러리 전면에서 카트리지를 I/E 스테이션에 삽입합니다.
- 3 I/E 스테이션을 닫습니다.

작동자 패널의 I/E Assign(I/E 할당) 화면은 작동자 패널의 수동 카트리 지 할당(Setup(설정) > System Settings(시스템 설정)이 활성화될 경 우 표시됩니다.

- 4 I/E Assign(I/E 할당) 화면이 나타나면 다음 작업을 수행합니다.
  - a 작동자 패널을 사용하여 카트리지를 할당할 파티션을 선택합니다. 할당됩니다.I/E 스테이션의 할당되지 않은 모든 카트리지가 동일 한 파티션에
  - b Apply(적용)를 누릅니다. (또는 웹 클라이언트를 사용하여 카트리 지를 다른 파티션에 할당할 경우 Cancel(취소)을 눌러 이 단계를 생략할 수있습니다. 위의 참고에 설명된 대로 할당되지 않은 카트 리지를 가져오려면 먼저 작동자 패널에서 수동 카트리지 할당을 비활성화해야 합니다.)
- 5 다음 옵션 중 하나를 사용하여 계속합니다.
  - <u>작동자 패널을 통해 카트리지 가져오기</u> 페이지 174
  - 웹 클라이언트를 통해 카트리지 가져오기 페이지 174

## 작동자 패널을 통해 카트리지 가져오기

작동자 패널을 사용하여 한 번에 한 개의 카트리지를 가져오거나 모든 카 트리지를 한 번에 가져올 수 있습니다.

- 1 Actions(동작) > I/E > Import Tape(테이프 가져오기)를 선택합니다.
- 2 I/E 스테이션의 카트리지가 여러 파티션에 할당된 경우 가져올 파티션 을선택합니다.
- 3 I/E 스테이션에 카트리지가 2개 이상일 경우 Up(위로) 및 Down(아래로) 버튼을 사용하여 가져올 카트리지를 선택하거나 ALL(모두)을 선택하여 모든 카트리지를 가져옵니다. ALL(모두) 옵션은 선택한 파티션에 모든 카트리지를 수용할 빈 슬롯이 충분한 경우에만 사용할 수 있습니다.
- 4 Import(가져오기)를 누릅니다.

라이브러리가 테이프 카트리지를 파티션의 첫 번째 빈 슬롯에 가져옵 니다.

#### 웹 클라이언트를 통해 카트리지 가져오기

- 1 Operations(작업) > Media(미디어) > Import(가져오기)를 선택합 니다.
- 2 2개 이상의 파티션이 존재할 경우 카트리지를 가져올 파티션을 선택 하고 Next(다음)를 클릭합니다.
- 3 Import Media Partition (Mode)(미디어 가져오기 파티션(모드)) 화면이 나타납니다. 여기서 Partition(파티션)은 파티션의 이름이며, Mode(모드)는 파티션의 현재 모드입니다. 이 화면에는 가져올 준비가 된 I/E스테이션의 카트리지 목록이 있습니다.
- 4 Empty Partition Slots(빈 파티션 슬롯) 필드에 나타나는 빈 스토리지 슬롯 수를 식별합니다. 가져올 수 있는 카트리지 수는 파티션에 존재 하는 빈슬롯 수로 제한됩니다.
- 5 파티션에 가져올 카트리지를 선택합니다.

- 참고: 맨 위 확인란을 선택하여 모든 카트리지를 선택할 수 있습니
  다. Filter by Barcode(바코드로 필터) 텍스트 상자를 사용하
  여 사용 가능한 카트리지 바코드를 필터링할 수 있습니다. 바 코드 필터링에 대한 자세한 내용은 Find(찾기) 단추 옆에 있
  는 Help(도움말) 단추를 클릭하십시오. 또한 일부 카트리지
  가 화면에 나타나지 않는 경우 Page 1 of x(1 / x 페이지) 화 살표를 사용하여 추가 카트리지를 보십시오.
- 참고: 표 안의 볼드 체 열 머리글은 정렬할 수 있습니다. 예를 들어 Location(위치) 열 머릿글을 선택하면 위치별로 정렬됩니다.
- 6 Apply(적용)를 클릭합니다.
- 7 OK(확인)를 클릭하여 파티션을 오프라인으로 전환했는지 확인합니다. 라이브러리가 테이프 카트리지를 파티션의 첫 번째 빈 슬롯에 가져옵니다.
- 테이프 카트리지 벌크 로드 벌크 로드는 미디어를 라이브러리에 로드하는 또 다른 방법입니다. 0개 I/E 스테이션 슬롯이 구성된 경우에는 항상 카트리지를 라이브러리에 벌크 로 드해야 합니다. I/E 스테이션 슬롯이 구성되었으면 처음 라이브러리 사용 을 시작할 때 초기 벌크 로드를 수행해야 할 수 있습니다. 라이브러리는 벌 크 로드가 완료된 후 인벤토리를 수행합니다.

벌크 로드 전에 웹 클라이언트에서 Library Configuration(라이브러리 구 성)보고서를 출력하여 라이브러리의 실제 슬롯이 구성된 방식을 봅니다. 이보고서는 클리닝 슬롯 또는 I/E 스테이션 슬롯으로 사용할 수 없거나 구 성된슬롯을 보여 줍니다. 보고서 액세스에 관한 정보는 <u>라이브러리 구성</u> 보고서 보기 - 페이지 244를 참조하십시오.

적절하게 구성된 슬롯 위치에 카트리지를 배치합니다.예를 들어 스토리지 에대해 구성된 슬롯에 클리닝 카트리지를 배치하면 안 됩니다.

초기 벌크 로드를 수행하려면 매거진을 제거하고 수동으로 테이프 카트리 지를 스토리지 슬롯에 바로 삽입합니다(<u>매거진 해제</u> - 페이지 **167** 참조). 카트리지 로드를 마쳤으면 매거진을 다시 설치하고 완전히 닫힐 때까지 밀 어 넣습니다. 6 장: 라이브러리 작업 수행 미디어 작업 수행

> 초기 벌크 로드 후 I/E 스테이션 슬롯이 구성되었으면 Import Media(미디 어가져오기) 화면을 사용하여 라이브러리 작업을 중단하지 않고 카트리지 를추가할 수 있습니다. 자세한 내용은<u>테이프 카트리지 가져오기</u> - 페이 지 171를 참조하십시오.

비이프 카트리지 이동 카트리지를 라이브러리에 가져오고 파티션에 할당했으면 카트리지를 데 이터 액세스를 위해 테이프 드라이브로 이동하거나, 저장을 위해 스토리지 슬롯으로 이동하거나, 라이브러리에서 제거하기 위해 다시 I/E 스테이션으 로 이동할 수 있습니다.

라이브러리를 사용한 미디어 이동에 대한 세부 사항은 다음과 같습니다.

- 라이브러리에 I/E 스테이션 슬롯이 없으면 카트리지를 I/E 스테이션으로 이동하거나 I/E 스테이션에서 이동할 수 없습니다. I/E 스테이션 슬 <u>롯 구성</u> - 페이지 68을 참조하십시오.
- 파티션 내 한 위치에서 다른 위치로 카트리지를 이동할 수 있습니다.
   또한 I/E 스테이션에서 할당되지 않은 카트리지를 라이브러리의 사용 가능한위치로 이동할 수 있습니다. 할당되지 않은 테이프 카트리지를 파티션의슬롯으로 이동하면 해당 파티션에 할당되고 해당 파티션에서 만 사용할 수 있습니다.
  - 참고: I/E 스테이션에서 할당되지 않은 테이프 카트리지를 직접 테이프 드라이브로 이동하면 나중에 그 테이프 드라이브에 "언로드" 작업을 수행할 수 없습니다. 테이프 드라이브는 해당 카트리지가 파티션의 스토리지 슬롯에서 나온 경우에만 카트리지를 언로드할 수 있습니다. 테이프 드라이브를 스토리지 슬롯으로 이동하거나 다시 I/E 스테이션으로 이동하려면 이동 작업을 수행해야 합니다.
- 라이브러리 웹 클라이언트를 사용하여 카트리지를 이동하려면 호스트 시스템에서 인벤토리를 수행해야 할 수 있습니다. 또한 호스트 응용프 로그램을 사용하여 카트리지를 이동할 수 있습니다. 자세한 내용은 호 스트 응용 프로그램 설명서를 참조하십시오.
- 파티션이 온라인 상태이면 이동이 수행되기 전에 오프라인 상태로 전 환되고 이동이 완료되면 다시 온라인으로 연결됩니다. 파티션을 오프 라인 상태로 만들 것인지 묻는메시지가 표시됩니다.
- 사용자는 액세스 권한이 부여된 파티션만 선택할 수 있습니다.

• 미디어는 한 파티션에서 다른 파티션으로 바로 이동할 수 없습니다.

웹 클라이언트에서만 이동 명령을 수행할 수 있습니다.

## 웹 클라이언트

- 1 Operations(작업) > Media(미디어) > Move(이동)를 선택합니다.
- 2 2개 이상의 파티션이 존재할 경우 이동할 카트리지를 포함하는 파티 션을 선택하고 Next(다음)를 클릭합니다.

Move Media - Partition (Mode)(미디어 이동 - 파티션(모드)) 화면이 나타납니다. 여기서 Partition(파티션)은 파티션의 이름이며, Mode (모드)는 파티션의 현재 모드입니다.

- 3 Select Media(미디어 선택) 섹션에서 이동할 소스 카트리지를 선택합 니다.
  - 참고: Filter by Barcode(바코드로 필터) 텍스트 상자를 사용하여 사용 가능한 카트리지 바코드를 필터링할 수 있습니다. 바코 드 필터링에 대한 자세한 내용은 Find(찾기) 단추 옆에 있는 Help(도움말) 단추를 클릭하십시오. 또한 일부 카트리지가 화면에 나타나지 않는 경우 Page 1 of x(1 / x 페이지) 화살표 를 사용하여 추가 카트리지를 보십시오.
  - **참고:** 표 안의 볼드 체 열 머리글은 정렬할 수 있습니다. 예를 들어 Location(위치) 열 머릿글을 선택하면 위치별로 정렬됩니다.
- 4 Select Destination(대상 선택) 섹션에서 소스 카트리지에 대한 대상 위치를 선택합니다.
- 5 Apply(적용)를 클릭합니다.
- 6 OK(확인)를 클릭하여 파티션을 오프라인으로 전환했는지 확인합니다.

로봇이 카트리지를 대상으로 이동합니다. 이동이 끝나면 "성공" 메시 지가 표시됩니다. 테이프 카트리지 내보내기

미디어 내보내기 작업을 통해 스토리지 슬롯에서 빈 I/E 스테이션 슬롯으 로데이터 카트리지를 내보내어 라이브러리에서 제거할 수 있습니다.

카트리지 내보내기에 대한 세부 사항은 다음과 같습니다.

- 라이브러리 웹 클라이언트를 사용하여 카트리지를 내보내려면 호스트 시스템에서 인벤토리를 수행해야 할 수 있습니다. 호스트 응용 프로그 램이 라이브러리에 미디어 제거 방지 명령을 내린 경우 라이브러리 웹 클라이언트를 사용하여 카트리지를 내보낼 수 없습니다. 또한 호스트 응용 프로그램을 사용하여 카트리지를 내보낼 수 있습니다. 자세한 내 용은 호스트 응용 프로그램 설명서를 참조하십시오.
- 파티션이 온라인 상태이면 내보내기가 수행되기 전에 오프라인으로전 환되고 내보내기가 완료된 후 다시 온라인으로 전환됩니다. 파티션을 오프라인 상태로 만들 것인지 묻는메시지가 표시됩니다.
- 라이브러리에 0개 I/E 스테이션 슬롯이 있으면 카트리지를 내보낼 수 없습니다. I/E 스테이션 슬롯 구성 페이지 68을 참조하십시오.
- 자동 청소를 활성화한 경우 클리닝 카트리지를 내보낼 수 있습니다. 자 세한 내용은 <u>클리닝 카트리지 내보내기</u> - 페이지 188를 참조하십시오.
- 사용자는 액세스 권한이 부여된 파티션만 선택할 수 있습니다.
- 빈 I/E 스테이션 슬롯을 사용할 수 있는 경우에만 카트리지를 내보낼 수있습니다.
- 클리닝 카트리지를 내보내기하려는 라이브러리의 I/E 스테이션 및 작 동자 패널에 액세스해야만 합니다.
- 주의: 일부 호스트 응용 프로그램은 다른 파티션에 할당된 카트리지가 //E스테이션에 포함되어 있는 경우, 가져오기/내보내기 작동에 실 패할 수 있습니다. 다른 파티션과의 충돌을 미연에 방지하려면 최 대한 빨리 I/E 스테이션에서 카트리지를 이동합니다.

작동자 패널이나 웹 클라이언트를 사용하여 카트리지를 내보낼 수 있습니다.

## 작동자 패널

- 1 Actions(동작) > I/E > Export Tape(테이프 내보내기)를 선택합니다.
- 2 2개 이상의 파티션이 존재할 경우 Up(위로) 및 Down(아래로) 단추를 사용하여 내보낼 소스 카트리지를 포함하는 파티션을 선택한 다음 Select(선택)를 누릅니다.
- 3 선택한 파티션의 스토리지 슬롯에 있는 모든 테이프 카트리지 목록이 표시됩니다. Up(위로) 및 Down(아래로) 단추를 사용하여 내보내기를 위한 테이프 카트리지를 선택합니다. ALL(모두)을 선택하여 모든 카트 리지를 내보낼 수도 있지만, ALL(모두) 옵션은 I/E 스테이션에 선택한 파티션의 모든 카트리지를 수용할 빈 슬롯이 충분한 경우에만 사용할 수 있습니다.
- 4 Export(내보내기)를 누릅니다.
- 5 화면에 내보내기가 완료되었다는 확인이 표시되면 OK(확인)를 누릅 니다.
- 6 작업이 완료되면 I/E 스테이션을 열고 카트리지를 제거할 수 있습니다 (I/E 스테이션 잠금 해제 및 열기 - 페이지 164 참조).

## 웹 클라이언트

- 1 Operations(작업) > Media(미디어) > Export(내보내기)를 선택합니다.
- 2 2개 이상의 파티션이 존재할 경우 내보낼 소스 카트리지를 포함하는 파티션을 선택합니다.
- 3 Next(다음)를 클릭하십시오.

Export Media - Partition (Mode)(미디어 내보내기 - 파티션(모드)) 화면이 나타납니다. 여기서 Partition(파티션)은 파티션의 이름이며, Mode(모드)는 파티션의 현재 모드(온라인 또는 오프라인)입니다.

4 Empty I/E Station Slots(빈 I/E 스테이션 슬롯) 필드에 나타나는 빈 I/R 스테이션 슬롯 수를 적어둡니다. 내보낼 수 있는 카트리지 수는 빈 I/E 스테이션 슬롯 수로 제한됩니다. 모든 I/E 스테이션 슬롯이 꽉 찬 경우 에는 카트리지를 내보낼 수 없습니다.

- 5 내보내기를 위한 하나 이상의 카트리지를 선택합니다.
  - 참고: Filter by Barcode(바코드로 필터) 텍스트 상자를 사용하여 사용 가능한 카트리지 바코드를 필터링할 수 있습니다. 바코 드 필터링에 대한 자세한 내용은 Find(찾기) 단추 옆에 있는 Help(도움말) 단추를 클릭하십시오. 또한 일부 카트리지가 화면에 나타나지 않는 경우 Page 1 of x(1 / x 페이지) 화살표 를 사용하여 추가 카트리지를 보십시오.
  - 참고: 표 안의 볼드 체 열 머리글은 정렬할 수 있습니다. 예를 들어 Location(위치) 열 머릿글을 선택하면 위치별로 정렬됩니다.
- 6 Apply(적용)를 클릭합니다.
- 7 OK(확인)를 클릭하여 파티션을 오프라인으로 전환했는지 확인합니다. 로봇이 카트리지를 I/E 스테이션으로 이동합니다. 내보내기가 끝나면 " 성공" 메시지가 표시됩니다.
- 8 작업이 완료되면 I/E 스테이션을 열고 카트리지를 제거할 수 있습니다 (I/E 스테이션 잠금 해제 및 열기 - 페이지 164 참조).

## 테이프 드라이브 로드

드라이브 로드작업을 통해 스토리지 슬롯에서 테이프 드라이브로 카트리 지를 로드할 수 있습니다. 스토리지 슬롯과 테이프 드라이브는 같은파티션 에 할당되어야 합니다.

이 항목에서는 호스트 응용 프로그램이 아니라 라이브러리 사용자 인터페 이스를 사용하여 테이프 드라이브를 로드하는 작업에 중점을 둡니다. 라이 브러리를사용하여 테이프 드라이브를 로드하면 호스트 응용 프로그램으 로 인벤토리를수행해야 할 수 있습니다. 자세한 내용은 호스트 응용 프로 그램 설명서를 참조하십시오.

테이프 드라이브 로드에 대한 세부 사항은 다음과 같습니다.

- 스토리지 슬롯과 테이프 드라이브는 같은파티션에 할당되어야 합니다.
- 테이프 카트리지가 테이프 드라이브와 호환 가능해야 합니다.

- 파티션이 온라인 상태이면 로드 작업이 수행되기 전에 오프라인 상태 로전환되고 작업이 완료되면 다시 온라인으로 연결됩니다. 파티션을 오프라인 상태로 만들 것인지 묻는메시지가 표시됩니다.
- 사용자는 액세스 권한이 부여된 파티션만 선택할 수 있습니다.
- 바코드 필드가 비어 있거나 해당 필드의 정보가 지워진 경우 기본 테이 프드라이브 위치가 강조 표시됩니다.

웹 클라이언트에서만 테이프 드라이브를 로드할 수 있습니다.

## 웹 클라이언트

- 1 Operations(작업) > Drive(드라이브) > Load(로드)를 선택합니다.
- 2 2개 이상의 파티션이 존재할 경우 언로드할 테이프 드라이브를 포함 하는 파티션을 선택하고 Next(다음)를 클릭합니다.
- 3 Load Drive Partition (Mode)(드라이브로드 파티션(모드)) 화면이 나타납니다. 여기서 Partition(파티션)은 파티션의 이름이며, Mode (모드)는 파티션의 현재 모드(온라인 또는 오프라인)입니다.
- 4 Select Media(미디어 선택) 섹션에서 테이프 드라이브에 로드할 카트 리지를 선택합니다.
  - 참고: Filter by Barcode(바코드로 필터) 텍스트 상자를 사용하여 사용 가능한 카트리지 바코드를 필터링할 수 있습니다. 바코 드 필터링에 대한 자세한 내용은 Find(찾기) 단추 옆에 있는 Help(도움말) 단추를 클릭하십시오. 또한 일부 카트리지가 화면에 나타나지 않는 경우 Page 1 of x(1 / x 페이지) 화살표 를 사용하여 추가 카트리지를 보십시오.
  - 참고: 표 안의 볼드 체 열 머리글은 정렬할 수 있습니다. 예를 들어 Location(위치) 열 머릿글을 선택하면 위치별로 정렬됩니다.
- 5 Select Destination(대상 선택) 섹션에서 대상 테이프 드라이브를 선 택합니다.
- 6 Apply(적용)를 클릭합니다.
- 7 OK(확인)를 클릭하여 파티션을 오프라인으로 전환했는지 확인합니다.

## 테이프 드라이브 언로드

드라이브 언로드 작업을 통해 테이프 드라이브에서 스토리지 슬롯으로카 트리지를 언로드할 수 있습니다. 스토리지 슬롯과 테이프 드라이브는 같은 파티션에 할당되어야 합니다.

이 항목에서는 호스트 응용 프로그램이 아니라 라이브러리 사용자 인터페 이스를 사용하여 테이프 드라이브를 언로드하는 작업에 중점을 둡니다. 라 이브러리를 사용하여 테이프 드라이브를 언로드하면 호스트 응용 프로그 램으로 인벤토리를 수행해야 할 수 있습니다. 자세한 내용은 호스트 응용 프로그램 설명서를 참조하십시오.

테이프 드라이브 언로드에 대한 세부 사항은 다음과 같습니다.

- 테이프 드라이브와 스토리지 슬롯이 같은 파티션에 할당되어야 합니다.
- 미디어를 로드한 드라이브만 화면에 나타납니다.
- 사용자는 액세스 권한이 부여된 파티션만 선택할 수 있습니다.
- 영향을 받은 파티션이 온라인 상태이면 언로드 작업이 수행되기 전에 오프라인 상태로 전환되고 작업이 완료되면 다시 온라인으로 연결됩니다.

작동자 패널 또는 웹 클라이언트에서 미디어를 언로드할 수 있습니다.

## 작동자 패널

- 1 Actions(동작) > Tape Drive(테이프 드라이브) > Unload(언로드)를 선택합니다.
- 2 라이브러리에 2개 이상의 테이프 드라이브가 설치된 경우 Up(위로) 및 Down(아래로) 단추를 사용하여 언로드할 테이프 드라이브를 선택 합니다.
- 3 Unload(언로드)를 누릅니다.

## 웹 클라이언트

- 1 Operations(작업) > Drive(드라이브) > Unload(언로드)를 선택합니다.
- 2 2개 이상의 파티션이 존재할 경우 언로드할 테이프 드라이브를 포함 하는 파티션을 선택합니다.
- 3 Next(다음)를 클릭하십시오.

Unload Drive - Partition (Mode)(드라이브 언로드 - 파티션(모드)) 화면이 나타납니다. 여기서 Partition(파티션)은 파티션의 이름이며, Mode(모드)는 파티션의 현재 모드입니다. 화면에 카트리지를 로드한 파티션의 모든 테이프 드라이브 목록이 나타납니다.

- 4 언로드할 테이프 드라이브를 선택합니다.
  - 참고: 일부 카트리지가 화면에 나타나지 않는 경우 Page 1 of x (1/x 페이지) 화살표를 사용하여 추가 카트리지를 보십시오.
  - 참고: 표 안의 볼드 체 열 머리글은 정렬할 수 있습니다. 예를 들어 Location(위치) 열 머릿글을 선택하면 위치별로 정렬됩니다.
- 5 Apply(적용)를 클릭합니다.
- 6 OK(확인)를 클릭하여 파티션을 오프라인으로 전환했는지 확인합니다. 라이브러리는 테이프 카트리지를 언로드하고 테이프 카트리지가 처음 에테이프 드라이브에 로드되었을 때 있었던 스토리지 슬롯으로 이동 하려고 합니다. 해당 스토리지 슬롯이 꽉 차게 되면 라이브러리는 파 티션의 다른 빈 슬롯으로 이동합니다. 빈 슬롯이 없으면 언로드 작업 은 실패합니다. 이 경우 이동 작업을 수행하여 테이프 드라이브에서 대신 I/E 스테이션으로 카트리지를 이동하거나(테이프 카트리지 이동 -페이지 176 참조)

# 테이프 드라이브 청소

테이프 드라이브는 가끔 청소해 주어야 합니다. 클리닝 카트리지는 각 테 이프 드라이브의 읽기/쓰기 헤드에 쌓여 있는 찌꺼기를 제거하는 데사용됩 니다.

클리닝 슬롯은 클리닝 카트리지를 보관하는 데 단독으로 사용됩니다. 하나 이상의 클리닝 슬롯을 구성하여 라이브러리의 모든 파티션에 대해 라이브 러리의 AutoClean(자동 청소) 기능을 활성화합니다. AutoClean(자동 청소) 기능이활성화되면 청소가 필요할 때 테이프 드라이브가 라이브러리에 알 려주고라이브러리가 클리닝 카트리지를 사용하여 자동으로 테이프 드라 이브를청소합니다. AutoClean(자동 청소) 기능에 대한 자세한 내용은 AutoClean(자동 청소) 정보 - 페이지 185를 참조하십시오.

초기 라이브러리 구성 중 또는 라이브러리에 사용 가능한 허가된 슬롯이 있으면 나중에 언제든지 클리닝 슬롯을 구성할 수 있습니다. 클리닝 슬롯 을 구성하는 방법에 대한 지침은 <u>클리닝 슬롯 구성</u> - 페이지 66을 참조하십 시오.

최대 4개의 클리닝 슬롯을 구성할 수 있습니다. 기본적으로 0개 클리닝 슬 롯이 구성됩니다.

사용할 수 있는 허가된 슬롯이 없으면 추가 슬롯을 구입하거나 파티션을 수정하거나 삭제하여 기존 슬롯을 비워야 합니다. 파티션을 수정하는 방법 에 대한 내용은<u>파티션 수정</u> - 페이지 60을 참조하십시오. 파티션을 삭제하 는 방법에 대한내용은 <u>파티션 삭제</u> - 페이지 61를 참조하십시오. 클리닝 슬 롯은 특정 파티션에 할당되지 않습니다. 라이브러리 내 모든 파티션이 공 유합니다.

테이프 드라이브를 수동으로 청소할 경우에는 클리닝 슬롯을 구성할 필요 가없습니다. 수동 테이프 드라이브 청소에 대한 자세한 내용은 <u>테이프 드</u> <u>라이브 수동 청소</u> - 페이지 **190**를 참조하십시오.

호스트 기반 청소를 사용할 경우에는 클리닝 슬롯을 구성할 필요가 없습니 다. 클리닝 슬롯은 호스트 응용 프로그램에 표시되지 않습니다. 호스트 기 반 청소를 사용하려면 라이브러리에 0개 클리닝 슬롯을 구성하고 호스트 응용 프로그램이 클리닝 프로세스를 관리하도록 설정합니다. 자세한 내용 은 호스트 응용 프로그램 설명서를 참조하십시오.

#### 유효 클리닝 카트리지

범용 클리닝 카트리지를 사용하여 테이프 드라이브를 청소합니다. 비 클리 닝 카트리지를 사용하여 테이프 드라이브 청소를 시도하면 라이브러리가 청소 작업이 완료되었다고 표시할 수 있지만 테이프 드라이브가 청소되지 않고 라이브러리는 진단 티켓을 발행합니다.

범용 클리닝 카트리지는 CLN 또는 CLNU로 시작하거나 C1, C2, C3, C4 또는 CU로 끝나는 라벨로 지정되어 있습니다. 예를 들면: CLN123, CLNU123L1, CLN123C1, 123CU, 123C1입니다.

라이브러리로 가져온 기타 모든 카트리지처럼 클리닝 카트리지에는 기계 가 판독할 수 있는 고유한 외부 바코드 레이블이 있어야 합니다. 자세한 내 용은 <u>지원되는 바코드 형식</u> - 페이지 387 및 <u>바코드 레이블 설치</u> - 페이 지 388을 참조하십시오.

AutoClean(자동 청소) 정보 하나 이상의 전용 클리닝 슬롯을 자동으로 구성하여 AutoClean(자동 청소 )을 활성화합니다(<u>클리닝 슬롯 구성</u> - 페이지 66 참조). 클리닝 카트리지는 지정된 클리닝 슬롯에 저장됩니다. 테이프 드라이브를 청소해야 하는 경우 라이브러리에 알리고 라이브러리는 클리닝 슬롯에 로드된 클리닝 카트리 지를 사용하여 테이프 드라이브를 자동으로 청소합니다. 자동 청소는 정기 적라이브러리 작업에 포함됩니다. 예를 들어 호스트 응용 프로그램이 라이 브러리에 테이프 카트리지를 이동하도록 요청하고 테이프 드라이브가 청 소에 필요한 작업을 수행할 경우, 라이브러리는 이동 작업이 완료되었음을 호스트 응용 프로그램에 알리기 전에 이동 작업을 수행한 후 클리닝 카트 리지를 사용하여 자동으로 테이프 드라이브를 청소합니다.

클리닝 카트리지가 만료되었으면 라이브러리는 진단 티켓을 발행하여 라 이브러리에서 만료된 테이프를 내보낼 것을 알립니다. 더 많은 클리닝 카 트리지가 있을 경우 다음 클리닝카트리지는 다음 청소 요청에 사용됩니다 . 사용할 수 있는 추가 클리닝 카트리지가 없으면 진단 티켓이 테이프 드라 이브를 청소해야 하고 클리닝 카트르지를 가져와야 함을 알립니다(<u>클리닝</u> <u>카트리지 가져오기</u> - 페이지 186 및 <u>클리닝 카트리지 내보내기</u> - 페이 지 188 참조).

| 자동 청소 활성화 | 자동 청소를 활성화하려면 라이브러리에 최소 한 개의 클리닝 슬롯을 구성        |
|-----------|------------------------------------------------|
|           | 하기만 하면 됩니다. 클리닝 슬롯의 구성에대한 자세한 내용은 <u>클리닝 슬</u> |
|           | <u> 롯 구성</u> - 페이지 <b>66</b> 을 참조하십시오.         |

 클리닝 카트리지 가져오기
 AutoClean(자동 청소)이 활성화되었을 때(하나 이상의 클리닝 슬롯이구성

 되었음) I/E 스테이션에서 지정된 클리닝 슬롯으로 클리닝 카트리지를가져

 올 수 있습니다. 클리닝 슬롯의 구성에대한 자세한 내용은 <u>클리닝 슬롯 구</u>

 성 - 페이지 66을 참조하십시오.

수동 카트리지 할당이 활성화된 경우(기본 설정) 카트리지를 특정 파티션 또는 시스템 파티션에 할당할 때까지 카트리지를 가져올 수 없습니다. 클 리닝 카트리지는 항상 시스템 파티션에 할당되어야 합니다. 클리닝 카트리 지를시스템 파티션에 할당하면 라이브러리의 모든 파티션에서 클리닝 카 트리지를 사용할 수 있습니다. 수동 카트리지 할당에 대한 자세한 내용은 <u>수동 카트리지 할당</u> - 페이지 109을 참조하십시오.

클리닝 카트리지를 불러오기하려는 라이브러리의 I/E 스테이션 및 작동자 패널에 액세스해야만 합니다.

- 주의: 일부 호스트 응용 프로그램은 다른 파티션에 할당된 카트리지가 I/E스테이션에 포함되어 있는 경우, 가져오기/내보내기 작동에 실 패할 수 있습니다. 다른 파티션과의 충돌을 미연에 방지하려면 최 대한 빨리 I/E 스테이션에서 카트리지를 이동합니다.
- 참고: 라이브러리에 I/E 스테이션 슬롯이 없을 경우 클리닝 미디어를가 져오거나 내보낼 수 없습니다. I/E 스테이션 슬롯 구성 - 페이 지 68을 참조하십시오.
- 참고: 라이브러리에 사용되는 다른 모든 카트리지처럼 클리닝 카트리 지에는 판독할 수 있는 유효한 바코드 레이블이 올바르게 부착되 어 있어야 합니다(<u>지원되는 바코드 형식</u> - 페이지 387 및 <u>바코드</u> <u>레이블 설치</u> - 페이지 388 참조).

클리닝 카트리지를 가져오려면 다음 단계를 수행해야 합니다.

## 카트리지 삽입 및 할당

- 파티션에 할당되지 않은 사용 가능한 빈 슬롯이 있는지 확인합니다. 필요한 경우, 파티션을 수정하여 액세스를 확보합니다(<u>파티션 수정</u> -페이지 60 참조).
- 2 라이브러리 전면에서 클리닝 카트리지를 I/E 스테이션에 삽입합니다.
- 3 I/E 스테이션을 닫습니다.
- 4 수동 카트리지 할당이 활성화된 경우 I/E Assign(I/E 할당) 화면이 작동 자 패널에 표시됩니다. 수동 카트리지 할당이 활성화된 경우 System (시스템) 파티션을 선택합니다.
- 5 Apply(적용)를 누릅니다.
- 6 다음 옵션 중 하나를 사용하여 계속합니다.
  - <u>작동자 패널을 통해 클리닝 카트리지 가져오기</u> 페이지 187
  - 웹 클라이언트를 통해 클리닝 카트리지 가져오기 페이지 188

## 작동자 패널을 통해 클리닝 카트리지 가져오기

1 Actions(동작) > I/E > Import Cleaning Tape(클리닝 테이프 가져오 기)를 선택합니다.

I/E 스테이션에 있는 모든 클리닝 카트리지의 목록이 표시됩니다.

- 2 I/E 스테이션에 클리닝 카트리지가 2개 이상 있는 경우 Up(위로) 및 Down(아래로) 단추를 사용하여 가져올 클리닝 카트리지를 선택하거 나 ALL(모두)을 선택하여 클리닝 카트리지를 모두 가져오십시오. ALL (모두) 옵션은 라이브러리에 모든 클리닝 카트리지를 수용할 빈 클리 닝 슬롯이 충분한 경우에만 사용할 수 있습니다.
- 3 Import(가져오기)를 누릅니다.

라이브러리가 클리닝 카트리지를 이전에 구성된 클리닝 슬롯으로이동 시킵니다.

## 웹 클라이언트를 통해 클리닝 카트리지 가져오기

1 Operations(작업) > Cleaning Media(클리닝 미디어) > Import (가져오기)를 선택합니다.

Operations - Import Cleaning Media(작업 - 클리닝 미디어 가져오 기) 화면이 표시됩니다. 이 화면에는 I/E 스테이션에 있는 클리닝 카트 리지목록이 있습니다. 구성된 클리닝 슬롯이 없으면 라이브러리가 클 리닝 카트리지를 가져올 수 없음을 명시하는 메시지를 표시합니다.

- 2 화면 오른쪽의 Total Empty Cleaning Slots(총 빈 클리닝 슬롯 수) 필 드에 나타나는 빈 클리닝 슬롯 수를 적어둡니다. 가져올 수 있는 클리 닝 카트리지 개수는 빈 클리닝 슬롯 개수로 제한됩니다.
- 3 가져올 클리닝 카트리지를 하나 이상 선택합니다. 선택한 클리닝 카트 리지 수가 빈 클리닝 슬롯 수보다 많으면 오류가 표시됩니다.
  - 참고: 일부 카트리지가 화면에 나타나지 않는 경우 Page 1 of x
     (1 / x 페이지) 화살표를 사용하여 추가 카트리지를 보십시오.
  - **참고:** 표 안의 볼드 체 열 머리글은 정렬할 수 있습니다. 예를 들어 Location(위치) 열 머릿글을 선택하면 위치별로 정렬됩니다.

## 클리닝 카트리지 내보내기

AutoClean(자동 청소)을 활성화했을 때(하나 이상의 클리닝 슬롯이 구성 되었음) 전용 클리닝 슬롯에서 I/E 스테이션으로 하나 이상의 클리닝 카트 리지를 내보내어 라이브러리에서 제거할 수 있습니다. 데이터 저장을 위해 만료된 클리닝카트리지를 내보내거나클리닝 슬롯을 확보해야 할 수 있습 니다.

클리닝 카트리지를 내보내면 구성된 클리닝 슬롯의 개수를 줄일 수 있습니 다. 나머지 슬롯은 스토리지 슬롯으로 사용할 수 있습니다. 클리닝 슬롯의 구성에대한 자세한 내용은 <u>클리닝 슬롯 구성</u> - 페이지 66을 참조하십시오. 자동 청소에 대한 설명은 <u>AutoClean(자동 청소) 정보</u> - 페이지 185를 참조 하십시오.
- **참고:** 라이브러리에 I/E 스테이션 슬롯이 없을 경우 클리닝 미디어를가 져오거나 내보낼 수 없습니다. I/E 스테이션 슬롯 구성 - 페이 지 68을 참조하십시오.
- 주의: 일부 호스트 응용 프로그램은 다른 파티션에 할당된 카트리지가 //E스테이션에 포함되어 있는 경우, 가져오기/내보내기 작동에 실 패할 수 있습니다. 다른 파티션과의 충돌을 미연에 방지하려면 최 대한 빨리 //E 스테이션에서 카트리지를 이동합니다.

내보낼 수 있는클리닝 카트리지 개수는 빈 I/E 스테이션 슬롯 개수로 제한 됩니다.

작동자 패널이나 웹 클라이언트에서 클리닝 카트리지를 내보낼 수 있습니다.

### 작동자 패널

- 1 Actions(동작) > I/E > Export Cleaning Tape(클리닝 테이프 내보내 기)를 선택합니다.
- 2 Up(위로) 및 Down(아래로) 단추를 사용하여 내보낼 클리닝 카트리지 를 선택합니다. ALL(모두)을 선택하여 모든 클리닝 카트리지를 내보낼 수도 있지만, ALL(모두) 옵션은 I/E 스테이션에 모든 클리닝 카트리지 를 수용할 빈 슬롯이 충분한 경우에만 사용할 수 있습니다.
- 3 Export(내보내기)를 누릅니다.

라이브러리가 선택한 클리닝 카트리지를 I/E 스테이션 슬롯으로이동 시킵니다.

### 웹 클라이언트

1 Operations(작업) > Cleaning Media(클리닝 미디어) > Export(내보 내기)를 선택합니다.

Operations - Export Cleaning Media(작업 - 클리닝 미디어 내보내 기) 화면이 표시됩니다. 이 화면에는 라이브러리에 있는 클리닝 카트 리지목록이 있습니다. 카트리지마다 미디어 바코드, 위치 좌표, 미디 어 유형 및 청소 상태(사용 가능/만료됨)가 표시됩니다.

- 2 화면의 오른쪽에 있는 Empty I/E Station Slots(빈 I/E 스테이션 슬롯) 필드에 나타나는 빈 I/E 스테이션 슬롯 수를 적어둡니다. 내보낼 수 있 는클리닝 카트리지 개수는 빈 I/E 스테이션 슬롯 개수로 제한됩니다.
- 3 내보낼 클리닝 카트리지를 하나 이상 선택합니다. 선택한 클리닝 카트 리지 수가 빈 클리닝 슬롯 수보다 많으면 오류가 표시됩니다.
  - 참고: 일부 카트리지가 화면에 나타나지 않는 경우 Page 1 of x
     (1 / x 페이지) 화살표를 사용하여 추가 카트리지를 보십시오.

참고: 표 안의 볼드 체 열 머리글은 정렬할 수 있습니다. 예를 들어 Location(위치) 열 머릿글을 선택하면 위치별로 정렬됩니다.

4 Apply(적용)를 클릭합니다.

라이브러리가 선택한 클리닝 카트리지를 I/E 스테이션 슬롯으로이동 시킵니다.

테이프 드라이브 수동 청소

테이프 드라이브를 청소할 필요가 있으면 라이브러리에 알립니다. 라이브 러리의 AutoClean(자동 청소) 기능이 활성화되지 않는 경우(즉, 구성된 클 리닝 슬롯이 없는 경우) 라이브러리는 진단 티켓을 생성하여 테이프 드라 이브를 청소해야 함을 사용자에게 알립니다.

테이프 드라이브 수동 청소에 대한 세부 지침은 다음과 같습니다.

- 테이프 드라이브를 청소하기 전에 언로드해야 합니다. 테이프 드라이 브가 카트리지와 함께 로드된 경우 이 작업에 사용할 수 없습니다.
- 유효 클리닝 카트리지를 사용해야 합니다. 예를 들어, 데이터 카트리 지를 사용할 경우 작업은 완료될 수 있지만 테이프 드라이브가 청소되 지 않고라이브러리가 진단 티켓을 발행합니다. <u>유효 클리닝 카트리지</u> -페이지 185을 참조하십시오.
- 구성된 클리닝 슬롯이 1개 이상 있을 경우(<u>클리닝 슬롯 구성</u> 페이 지 66 참조) 라이브러리는 맨 위의 I/E 스테이션 슬롯 또는 구성된 클리 닝 슬롯 중에서 클리닝 카트리지를 사용합니다. 클리닝 카트리지가 상 단의 I/E 스테이션에 있고 수동 카트리지 할당이 활성화되어 있을 경우 클리닝 카트리지를 시스템 파티션에 할당합니다.

- 웹 클라이언트에서 구성된 클리닝 슬롯을 사용할지 또는 맨 위 I/E 스테이션 슬롯을 사용할지를 선택할 수 있습니다. 2개 이상의 클 리닝 슬롯이 구성되고 이 슬롯에 클리닝 카트리지가 있으면라이 브러리가 사용할 클리닝 카트리지를 선택합니다.
- 작동자 패널의 라이브러리는 다음 순서로 사용할 클리닝 카트리 지를 선택합니다. 1) 맨 위의 I/E 스테이션 슬롯, 2) 구성된 클리닝 슬롯 중 하나.
- 구성된 클리닝 슬롯이 없으면 맨 위 I/E 스테이션 슬롯의 클리닝 카트 리지를 사용해야 합니다. 수동 카트리지 할당이 활성화된 경우 클리닝 카트리지를 시스템 파티션에 할당합니다.
- 연관된 파티션은 작업 중 오프라인으로 되고 작업이 완료되면 다시온 라인으로 전환됩니다. 파티션을 오프라인 상태로 만들 것인지 묻는메 시지가 표시됩니다.
- 작업이 완료되면 라이브러리가 클리닝 카트리지를 다시 I/E 스테이션 슬롯 또는 클리닝 슬롯으로 이동시킵니다.

작동자 패널 또는 웹 클라이언트에서 명령을 사용하여 언제든지 테이프드 라이브를 수동으로 청소할 수 있습니다.

### 작동자 패널

- Actions(동작) > Tape Drive(테이프 드라이브) > Manual Cleaning (수동 청소)을 선택합니다.
- 2 라이브러리에 2개 이상의 테이프 드라이브가 있을 경우 Up(위로) 및 Down(아래로) 단추를 사용하여 청소할 테이프 드라이브를 선택한 다 음 Clean(청소)을 누릅니다.
- 3 작업이 완료되면 OK(확인)를 누릅니다.

### 웹 클라이언트

- 1 Tools(도구) > Drive Operations(드라이브 작업)를 선택합니다.
- 2 Clean a tape drive(테이프 드라이브 청소)를 선택하고 Next(다음)를 클릭합니다.

3 2개 이상의 파티션이 존재할 경우 청소할 테이프 드라이브를 포함하 는파티션을 선택하고 Next(다음)를 클릭합니다.

Clean Drive - Partition (Mode)(드라이브 청소 - 파티션(모드)) 화면 이 나타납니다. 여기서 Partition(파티션)은 파티션의 이름이며, Mode(모드)는 파티션의 현재 모드(온라인 또는 오프라인)입니다. 이 화면에는파티션에 할당된 테이프 드라이브의 목록이 있습니다.

- 4 구성된 클리닝 슬롯이 없으면 이 단계를 건너뜁니다(맨 위 I/E 스테이 션슬롯을 클리닝 카트리지의 소스로 사용함). 하나 이상의 클리닝 슬 롯을구성했으면 Select Cleaning Source(클리닝 소스 선택) 메시지가 표시됩니다. 클리닝 카트리지를가져올 위치를 선택합니다.
  - Use the top I/E slot(맨 위 I/E 슬롯 사용) 맨 위 I/E 스테이션 슬롯 에서 클리닝 카트리지를 사용할 수 있습니다. 맨 위 I/E 스테이션 슬롯에클리닝 카트리지를 설치합니다. 수동 카트리지 할당이 활 성화된 경우 클리닝 카트리지를 시스템 파티션에 할당합니다.
  - Use configured cleaning tapes(구성된 클리닝 테이프 사용) -구성된 클리닝 슬롯에서 클리닝 카트리지를 사용할 수 있습니다.
     2개 이상의 클리닝 슬롯이 구성되고 이 슬롯에 클리닝 카트리지가 있으면라이브러리가 사용할 클리닝 카트리지를 선택합니다.
- 5 청소할 테이프 드라이브를 하나 이상 선택합니다.
  - 참고: 일부 카트리지가 화면에 나타나지 않는 경우 Page 1 of x (1/x 페이지) 화살표를 사용하여 추가 카트리지를 보십시오.
  - 참고: 표 안의 볼드 체 열 머리글은 정렬할 수 있습니다. 예를 들어 Location(위치) 열 머릿글을 선택하면 위치별로 정렬됩니다.
- 6 Apply(적용)를 클릭합니다.
- 7 OK(확인)를 클릭하여 파티션을 오프라인으로 전환했는지 확인합니다.

라이브러리가 클리닝 카트리지를 테이프 드라이브로 이동시키고 청소 합니다. 마쳤으면 카트리지를 다시 클리닝 슬롯 또는 I/E 스테이션으로 이동시킵니다.

# 테이프 드라이브를 온라인 또는 오프라인으로 전환

테이프 드라이브 모드에는 온라인 및 오프라인 모드, 가지가 있습니다.

- Online(온라인) 테이프 드라이브를 사용할 수 있습니다. 이것은 테이 프 드라이브의 정상 작동 모드입니다.
- Offline(오프라인) 테이프 드라이브가 호스트 응용 프로그램에 오프 라인 상태로 되고 호스트 응용 프로그램에서 시작한 카트리지 로드 및 언로드(이동) 작업에 사용될 수 없지만 웹 클라이언트 또는 작동자 패 널에서 시작한 이동 명령에는 사용할 수 있습니다.
  - **참고:** 테이프 드라이브를 오프라인으로 전환할 때 카트리지가 이미 테이프 드라이브에 있으면 호스트가 여전히 해당 테이프의 데이터를 읽고 이 테이프에 데이터를 쓸 수 있습니다.

일부 작업의 경우 테이프 드라이브를 반드시 오프라인 상태로 설정해야 합 니다. 전체 라이브러리 또는 파티션대신 테이프 드라이브 오프라인을 선택 하여라이브러리 작동 중단을 최소화할 수 있습니다. 오프라인으로 전환된 드라이브는 다시 온라인으로 전환할 때까지 또는 라이브러리를 재부팅할 때까지 오프라인 상태를 유지합니다. 이 항목에서는 호스트 응용 프로그램 이 아니라 라이브러리 사용자 인터페이스를 사용하여 테이프 드라이브 모 드를 변경하는 작업에 중점을 둡니다. 라이브러리를 사용하여 테이프 드라 이브 모드를 변경하면 호스트 응용 프로그램에 영향을 줄 수 있습니다. 자 세한 내용은 호스트 응용 프로그램 설명서를 참조하십시오.

테이프 드라이브 모드 변경에 대한 세부 사항은 다음과 같습니다.

- 온라인/오프라인 상태는 특정 테이프 드라이브가 아닌 테이프 드라이 브슬롯을 따릅니다(테이프 드라이브가 라이브러리의 다른 슬롯으로 이동된 경우).
- 사용자는 액세스 권한이 부여된 파티션의 테이프 드라이브만 선택할 수있습니다.
- 제어 경로 테이프 드라이브 모드를 오프라인으로 변경할 경우 모드 변 경을 확인하라는 주의 대화상자가 표시됩니다. 제어 경로 테이프 드라 이브에 대한 자세한 내용은 <u>제어 경로 구성</u> - 페이지 73을참조하십시오.

작동자 패널 및 웹 클라이언트 모두에서 테이프 드라이브 모드를 변경할 수있습니다.

# 작동자 패널

- 1 Actions(동작) > Tape Drive(테이프 드라이브) > Change Mode(모 드 변경)를 선택합니다.
- 2 라이브러리에 2개 이상의 테이프 드라이브가 있을 경우 Up(위로) 및 Down(아래로) 단추를 사용하여 테이프 드라이브를 선택합니다.
- 3 Modify(수정)를 누릅니다.
- 4 Up(위로) 및 Down(아래로) 단추를 사용하여 Online(온라인) 또는 Offline(오프라인)을 선택합니다.
- 5 Apply(적용)를 누릅니다.

새 모드가 표시됩니다.

6 Exit(종료)를 누릅니다.

# 웹 클라이언트

1 Operations(작업) > Drive(드라이브) > Change Mode(모드 변경)을 선택합니다.

Change Drive Mode(드라이브 모드 변경) 화면이 나타납니다. 이 화 면은 각 테이프 드라이브의 파티션, 위치, 상태, 현재 모드, 활동 및 버 전을나열합니다.

- 참고: 라이브러리에 5개 이상의 테이프 드라이브가 설치된 경우 Page 1 of x(Page 1 of x(1 / x 페이지) 추가 테이프 드라이브 를 보십시오.
- 2 오프라인 또는 온라인으로 전환할 테이프 드라이브를 찾습니다. 테이 프 드라이브 표에서 Mode(모드) 아래 Current(현재) 열은 파티션의 현재 모드를 나타냅니다. New(신규) 열에는 Online/Offline(온라인/ 오프라인) 단추가 있습니다. 단추를 사용하여 두 모드 사이를 전환합 니다.

6 장: 라이브러리 작업 수행 테이프 드라이브를 온라인 또는 오프라인으로 전환

- 3 Online/Offline(온라인/오프라인) 단추를 원하는 모드로 전환합니다.
  - 참고: 제어 경로 테이프 드라이브 모드를 오프라인으로 변경할 경 우 모드 변경을 확인하라는 주의 대화상자가 표시됩니다. 제 어 경로 테이프 드라이브에 대한 자세한 내용은 <u>제어 경로 구</u> 성 - 페이지 73을참조하십시오.
- 4 Apply(적용)를 클릭합니다.

# 6 장: 라이브러리 작업 수행

테이프 드라이브를 온라인 또는 오프라인으로 전환

# 7 장 **암호화 키 관리**

암호화 키 관리(EKM)은 라이센스로 사용 가능한 기능입니다. 이 장에 설명 된 암호화 키 관리 기능을 사용하려면 라이브러리에 EKM 라이센스가 설치 되어 있어야 합니다. 라이센스에 대한 자세한 내용은 <u>라이센스 기능 추가</u> 또는 업그레이드 - 페이지 74를 참조하십시오.

Scalar i40 및 Scalar i80은 <u>표 6</u>에 나온 2가지 암호화 키 관리 시스템을 지 원합니다.

표 6 암호화 키 관리 시스템

| 암호화 시스템           | 지원되는 테이프 드라이브                                                                                | 지원되는 미디어                               |
|-------------------|----------------------------------------------------------------------------------------------|----------------------------------------|
| Scalar 키 관리자(SKM) | HP LTO-4 Fibre Channel 및 SAS<br>HP LTO-5 Fibre Channel 및 SAS<br>HP LTO-6 Fibre Channel 및 SAS | <b>LTO-4, LTO-5, LTO-6</b> 테이프<br>카트리지 |
| KMIP 호환 키 관리자     | HP LTO-4 Fibre Channel 및 SAS<br>HP LTO-5 Fibre Channel 및 SAS<br>HP LTO-6 Fibre Channel 및 SAS | <b>LTO-4, LTO-5, LTO-6</b> 테이프<br>카트리지 |

이러한 시스템은 라이브러리와 함께 암호화 키를 생성, 보호, 저장하고 관 리합니다. 테이프 드라이브는 키를 사용하여 테이프 미디어에 쓰여지는 정 보를 암호화하고 테이프 미디어에서 읽는 정보의 암호를 해독합니다. 라이 브러리는 암호화 키 관리 서버와 통신합니다. 암호화 키는 라이브러리를 지나므로 암호화는 응용 프로그램에 대해 "투명"합니다. 라이브러리를 이 렇게 사용하는 것을 "라이브러리 관리 암호"라고 합니다.

SKM을 구매하면 소프트웨어 응용 프로그램, 서버 2개(SKM 1.1부터 시작 하는 선택 사항), 설치 및 구성 지침을 받게 됩니다. KMIP 호환 시스템 설치 는 제조업체에 따라 다르며, 최대 10개의 키 서버를 포함할 수 있습니다.

# 참고: 이러한 2가지 솔루션은 상호 운영할 수 없습니다. Scalar i40 및 Scalar i80 라이브러리는 하나의 라이브러리에 2개 이상의 암호화 키 관리 시스템을 지원하지 않습니다.

이 장에서는 다음 내용을 다룹니다.

- <u>라이브러리의 암호화에 대한 일반 사항</u>
- <u>EKM 라이센스 정보</u>
- <u>KMIP 호환 암호화 키 관리</u>
- <u>라이브러리에 Scalar 키 관리자(SKM) 구성</u>
- <u>EKM 경로 진단</u>
- 테이프 드라이브 암호화 설정 보기
- <u>라이브러리에 TLS 인증서 설치</u>
- <u>라이브러리에 사용 가능한 Scalar 키 관리자 기능 실행</u>
- <u>라이브러리에 KMIP 키 관리자 기능 실행</u>

# 라이브러리의 암호화에 대한 일반 사항

라이브러리에 암호화를 사용할 때는 다음 사항을 유념해야 합니다.

- EKM이 지원되는 테이프 드라이브에서 암호화가 지원되고 암호화가 가능한 미디어에 작성된 데이터는 암호화되지 않은 형식의 미디어에 작성된 적이 없는 한 암호화됩니다. 데이터를 암호화하려면 미디어가 빈 미디어이거나 테이프 시작(BOT) 시 처음 쓰기 작업을 할 때 라이브 러리 관리 암호를 사용하여 작성되어야 합니다.
  - 암호화된 데이터를 암호화되지 않은 테이프에 추가할 수 없습니다.
  - 암호화되지 않은 데이터를 암호화된 테이프에 추가할 수 없습니다.
- 테이프 카트리지 하나에 하나의 데이터 암호화 키만 사용할 수 있습니다.
- 암호화는 파티션에 의해 구성됩니다. 파티션은 "라이브러리 관리 암호 "에 맞게 구성해야 합니다. EKM 파티션은 사용하는 암호화 시스템이 지원하는 테이프 드라이브만 포함해야 합니다. (자세한 내용은 7단계: 라이브러리 관리 암호용 파티션 구성 - 페이지 205을 참조하십시오.)

# EKM 라이센스 정보

라이브러리 구입 후 EKM 라이센스를 구입한 경우 EKM 기능을 사용하려 면 라이브러리에 라이센스를 설치해야 합니다. 지침을 보려면 <u>라이센스 기</u> 능추가 또는 업그레이드 - 페이지 **74**를 참조하십시오.

EKM 라이센스는 얼마나 많은 슬롯에 라이센스가 부여되었는지와 상관없 이 전체 라이브러리에 적용됩니다. 라이브러리의 슬롯 수를 증가시키는 경 우에도 기존 라이센스가 새로운 라이브러리 구성에 적용됩니다.

# KMIP 호환 암호화 키 관리

Key Management Interoperability Protocol(KMIP®)은 OASIS®가 개발한 사양으로써 기업 키 관리 시스템과 암호화 키 관리 시스템 간의 통신을 표 준화하는 기능이 있습니다. 버전 i4를 통해 Scalar i40과 Scalar i80은 KMIP 버전 1.0과 호환되는 암호화 솔루션을 제공합니다.

KMIP는 현재 SafeNet® KeySecure 서버로만 지원됩니다. 자세한 내용은 Quantum 담당자에게 문의하십시오.

Scalar i40 및 Scalar i80 KMIP 호환 구현에 대한 자세한 내용은 다음과 같 습니다.

- 라이브러리가 지원하는 다른 암호화 시스템과 마찬가지로, KMIP 호환 암호화 시스템을 Scalar i40 또는 Scalar i80과 함께 사용하려면 라이브 러리에 암호화 키 관리 라이센스가 설치되어 있어야 합니다.
- 장애 조치를 위해 KMIP 호환 암호화 서버가 최소 2개는 필요합니다.
   장애 조치에 대한 용량 증가를 위해 총 10개의 KMIP 호환 암호화 서버 를 사용할 수 있습니다.

# 키 재사용에 대하여

라이브러리 관리된 암호화(LME, Library Managed Encryption)를 사용하 여 라이브러리 파티션의 데이터를 암호화할 때, 암호화 키 재사용을 선택 할 수 있습니다. 테이프 카트리지의 시작에 데이터를 쓸 때마다 데이터를 암호화하는 것과 함께 암호화 키 관리(EKM, Encryption Key Management) 서버에서 새로운 키를 검색합니다. 기본적으로 키는 재 사 용되지 않으며 데이터를 테이프 시작에 쓸 때마다 사용되지 않은 새로운 암호화 키를 검색합니다. 테이프를 반복해서 덮어 쓰는 커다란 테이프 라 이브러리에서, 이러한 시나리오는 데이터 테이프 카트리지의 작은 일부만 을 위해서도 수만개의 암호화 키 관리 유지를 요구할 수 있습니다. 예를 들 어, 매일 10개의 테이프 카트리지를 테이프 시작부터 쓰는 경우, 일년 후에 는 3650개의 키가 10개의 테이프 암호화에 사용될 것이며 이년 후에는 동 일한 10개의 테이프에 대해 7300개의 키가 사용될 것입니다.

키의 재사용은 암호화 키가 키 서버와 함께 확인된 경우, 동일한 암호화 키 가 동일 테이프를 다시 쓰는 일에 사용되도록 허용합니다. 테이프가 손실 되거나 보안이 위협 받는 경우, 단일 키가 각 테이프 카트리지에 연결됩니 다. 또한 테이프에 대해 씌여지고 바코드 라벨과 관련된 메타데이터는 그 키를 쉽게 찾는데 사용될 수 있습니다. 위의 예에서, 10개의 동일 암호화 키는 각 테이프의 수명 동안 동일한 10개의 테이프를 암호화하는 데 사용 될 수 있습니다.

# 라이브러리에 Scalar 키 관리자(SKM) 구성

라이브러리를 구성하기 전에 SKM 또는 KMIP 호환 키 서버가 설치되어 실 행 중인지 확인합니다(지침은 Scalar 키 관리자 사용 설명서 또는 KMIP 키 관리자 사용 설명서 참조).

### SKM 참고 사항

- Scalar 키 관리자(SKM)는 빠르게 연속하여 발생하는 대용량 작업이므로 네트워크 불안정에 매우 민감합니다. SKM 작동이 실패했다는 오류 메시지를 받을 경우 네트워크 기능을 확인한 후 다시 작동을 시도하십시오.
- SKM 서버의 포트 80, 6000, 6001은 네트워크의 모든 방화벽에 양방 향 모드로 열려 있어야 합니다. 그렇지 않을 경우 라이브러리가 SKM 서버와 통신할 수 없습니다.

키 서버를 설치하여 실행한 후 다음 단계를 순서대로 따라 라이브러리를 구성하십시오.

 1단계: 펌웨어 업그레이드
 라이브러리와 테이프 드라이브 펌웨어를 최신 릴리스 버전으로 업그레이

 드합니다.

- SKM의 경우 최소 i2 이상의 라이브러리 펌웨어 버전이 필요합니다.
- KMIP의 경우 최소 i4 이상의 라이브러리 펌웨어 버전이 필요합니다.

2단계: 라이브러리에 EKM 라이센스 키 설치 라이브러리에 EKM 라이센스 키가 아직 설치되어 있지 않을 경우 지금 설 치합니다(라이센스 기능 추가 또는 업그레이드 - 페이지 **74** 참조).

3단계: 라이브러리 관리 암호용 파티션 준비

라이브러리 관리 암호를 사용하려는 각 파티션에 대해 다음을 수행하십시오.

- 파티션에 암호화 지원 및 암호화 가능한 테이프 드라이브와 미디어가 있는지 확인합니다. 다음을 참고하십시오.
  - SKM 파티션에는 HP LTO-4, HP LTO-5 및/또는 HP LTO-6 테이프 드 라이브만 있어야 합니다. SKM 미디어에는 유효한 바코드 레이블 이 부착되어 있어야 합니다. SKM은 레이블이 없는 미디어 사용을 지원하지 않습니다.
  - KMIP 파티션에는 HP LTO-4, HP LTO-5 및/또는 HP LTO-6 테이프 드 라이브만 있어야 합니다.
- 2 EKM을 구성하려는 파티션의 모든 테이프 드라이브에서 테이프 카트 리지를 언로드합니다.

4단계: 암호화 설정 및 키 서버 주소 구성

진행하기 전에 위의 단계를 완료해야 합니다.

참고:라이브러리 관리된 암호화에 파티션이 활성화된 경우에는 암호<br/>화 시스템 구성 설정을 편집할 수 없습니다. 이러한 경우, Setup ><br/>Encryption > Partition Configuration(설정 > 암호 > 파티션<br/>구성)으로 가서, 모든 EKM 파티션 설정을 Enable Library<br/>Managed(라이브러리 관리된 암호화 - 활성)에서 Allow<br/>Application Managed(라이브러리 관리된 암호화 - 비활성)으로<br/>변경합니다. 그런 다음 시스템 구성 설정을 변경하십시오. 마지막<br/>으로, 다시 돌아가 모든 EKM 파티션 설정을 Enable Library<br/>Managed(라이브러리 관리된 암호화 - 활성)으로 변경합니다.

1 웹 클라이언트에서 Setup(설정) > Encryption(암호화) > System Configuration(시스템 구성)을 선택합니다(<u>그림 31</u> 참조).

| 그림 31 암호화 설정 및 키 서버 | Setup Operations Tools Reports                                                                                        | User: admin [Admin]                                              |
|---------------------|----------------------------------------------------------------------------------------------------|------------------------------------------------------------------|
| 주소 구성               | Setup - Encryption System Configuration                                                                               |                                                                  |
|                     | Set up the encryption key management server access for library n                                                      | nanaged encryption.                                              |
|                     | Host names may be entered if DNS is configured; otherwise enter                                                       | IPv4 or IPv6 addresses only.                                     |
|                     | Note: These default server settings are only applicable when a par<br>see Setup->Encryption->Partition Configuration. | tition's encryption method is set to library managed encryption, |
|                     | Automatic EKM Path Diagnostic:                                                                                        | C Enabled                                                        |
|                     |                                                                                                    | 10 min 📉 Interval                                                |
|                     | SSL Connection:                                                                                                    | Enabled                                                          |
|                     | Primary Key Server IP Address or Host:                                                                                | 10.20.224.75                                                     |
|                     | Primary Key Server Port Number:                                                                                       | 6000                                                             |
|                     | Secondary Key Server IP Address or Host:                                                                              | 10.20.224.76                                                     |
|                     | Secondary Key Server Port Number:                                                                                     | 6000                                                             |
|                     | Click here to run EK                                                                                                  | M Path Diagnostics.                                              |
|                     |                                                                                                    |                                                                  |
|                     |                                                                                                    |                                                                  |
|                     | Cancel                                                                                                    | Apply 🥥                                                          |
|                     |                                                                                                    |                                                                  |

- 2 Key Server Type(키 서버 유형): 사용하려는 암호화 솔루션을 SKM 또 는 KMIP 키 관리자 중에서 선택합니다.
- 3 Automatic EKM Path Diagnostics(자동 EKM 경로 진단): 이 기능을 사용 또는 사용하지 않거나 테스트 주기를 원하는 대로 설정합니다. Quantum은 기본값 사용을 권장합니다. 자세한 내용은 자동 EKM 경 로 진단 활성화 - 페이지 210 참조).

사용할 경우 이 기능은 지정한 주기에 양쪽 키 서버가 라이브러리에 연 결되어 있으며 제대로 기능하는지 확인하기 위한 점검을 수행합니다. 문제가 있을 경우 라이브러리는 진단 티켓을 생성합니다.

4 주기: Automatic EKM Path Diagnostics(자동 EKM 경로 진단)를 사용 할 경우 라이브러리가 진단을 수행할 주기를 선택하십시오.

- 5 SSL 연결:
  - SKM: SSL은 항상 활성화됩니다. SSL 포트 번호는 항상 6000입니다.
  - KMIP 키 관리자: SSL은 항상 활성화됩니다.
    - 참고: SKM 및 KMIP 키 관리자에 대해 라이브러리는 SSL을 더 안전하게 계승한 TLS(Transport Layer Security)를 실제로 사용하여 암호화 서버와 통신합니다.
- 6 키 서버 IP 주소 또는 호스트 이름: 텍스트 상자에 장애 조치를 취하려 는 순서대로 키 서버를 할당합니다. # 열은 서버 장애 조치 순서를 표 시합니다. 서버를 추가했으면 Order(순서) 열의 위로/아래로 화살표 단추를 클릭하여 장애 조치 순서를 변경할 수 있습니다.
  - 참고: SKM은 2개의 서버가 필요합니다. KMIP 키 관리자는 최소 2 개의 서버가 필요하며 장애 조치 용량 증가를 위해 최대 10개 의 서버를 가질 수 있습니다.

키를 처음으로 요청하기 위해 라이브러리는 서버 #1(기본 서버)을 먼 저 시도합니다. 서버 #1이 키 요청을 수행할 수 없을 경우 라이브러리 는 서버 #2를 시도합니다. KMIP 키 관리자에 대해 서버 #2를 사용할 수 없을 경우 라이브러리는 서버 #3을 시도하며 이런 순서대로 시도 합니다.

라이브러리가 요청을 수행할 수 있는 서버를 식별하고 나면 이 서버는 키 요청이 실패하거나 라이브러리가 재부팅될 때까지 활성 서버를 유 지합니다. 이때 라이브러리가 재시작되며 서버 #1을 키 요청에 사용 합니다.

텍스트 상자에

- 키 서버의 IPv4 또는 IPv6 주소를 입력하거나(DNS가 활성화되지 않은 경우)
- 키 서버의 호스트 이름을 입력하십시오(DNS가 활성화된 경우).
- 7 포트: Port(포트) 텍스트 상자에 나열된 서버에 해당하는 포트 번호를 입력합니다. 텍스트 상자에 나열된 포트 번호는 서버의 포트 번호와 일치해야 합니다.

참고: SKM의 경우 포트 번호는 항상 6000이며, SKM 포트 번호는 변경할 수 없습니다.

> KMIP 키 관리자의 경우 포트 번호는 KMIP 키 관리자 서버에 구성된 포트 번호와 일치해야 합니다. KMIP 키 관리자 서버 와 라이브러리 사이의 통신에 일반적으로 사용되는 포트 번 호는 포트 5696입니다.

- 8 Apply(적용)를 클릭합니다.
- 9 라이브러리가 서버에 연결될 수 있도록 EKM 서버에 해당하는 모든 포 트가 방화벽에 열려 있는지 확인합니다. SKM의 경우 포트 80, 6000, 6001이 열려 있어야 합니다.

 5단계: 라이브러리에 TLS
 라이브러리의 제조 시기에 따라 TLS 인증서가 설치되어 있을 수도 있습니

 통신 인증서 설치
 다. 설치되지 않았을 경우 TLS 인증서를 설치해야 합니다. 설치 여부 확인

 및 설치 방법에 대한 지침은 TLS 인증서 확인 및 설치
 - 페이지 222을 참조

 하십시오.

 6단계: EKM 경로 진단
 수동 EKM 경로 진단을 실행하여 라이브러리가 양쪽 SKM 서버에 제대로

 실행
 여결되었는지 확인합니다. 지침을 보려면 <u>수동 EKM 경로 진단 실행</u> - 페이 지 209를 참조하십시오.

7단계: 라이브러리 관리 암호용 파티션 구성

파티션만 라이브러리의 암호화를 활성화할 수 있습니다. 암호화를 위해 개 별 테이프 드라이브를 선택할 수 없으며, 암호화할 전체 파티션을 선택해 야 합니다.

EKM이 지원되는 테이프 드라이브에서 암호화가 지원되고 암호화가 가능 한 미디어에 작성된 데이터는 암호화되지 않은 형식의 미디어에 작성된 적 이 *없는 한* 암호화됩니다. 데이터를 암호화하려면 미디어가 빈 미디어이거 나 테이프 시작(BOT) 시 처음 쓰기 작업을 할 때 라이브러리 관리 암호를 사용하여 작성되어야 합니다. 7 장: 암호화 키 관리 라이브러리에 Scalar 키 관리자(SKM) 구성

파티션은 다음과 같이 구성하십시오.

 웹 클라이언트에서 Setup(설정) > Encryption(암호화) > Partition Configuration(파티션 구성)을 선택합니다.

모든 파티션 목록이 각 파티션에 대한 암호화 방법과 함께 표시됩니다 (<u>]림 32</u> 참조).

참고: 암호 가능 테이프 드라이브를 포함하는 파티션에 대한 기본 암호화 방법은 Allow Application Managed 입니다(라이브러 리 관리된 암호화 비활성 선택). 파티션에서 SKM 암호화를 활성화하기 위해서는 비활성 체크 상자를 지워, 라이브러리 관리된 암호화를 활성화해야 합니다. 이것이 다음 단계에서 설명됩니다.

| Partition<br>library_a | Type<br>SKM | Library Managed Encryption             | Key Reuse |  |
|------------------------|-------------|----------------------------------------|-----------|--|
|                        | <u>C</u>    | lick here to run EKM Path Diagnostics. |           |  |

- 2 파티션의 암호화 방법을 변경하려면 해당 파티션의 테이프 드라이브 에 로드된 카트리지가 없어야 합니다. 테이프 드라이브에 카트리지가 로드되어 있을 경우 암호화 방법을 변경할 수 없습니다.
- 3 각 파티션에 대한 암호화 방법을 선택하십시오. 파티션에 대해 라이브 러리 관리된 암호화를 활성화하려면, 비활성 체크 상자를 반드시 지워 야 합니다. 암호화 방법에 대한 설명은 표 7 - 페이지 207을(를) 참조하 십시오. (암호화를 지원하는 테이프 드라이브의 경우 기본값은 라이브 러리 관리된 암호화 - 활성입니다.) 암호화 방법은 해당 파티션의 모든 암호화 가능 테이프 드라이브 및 미디어에 적용됩니다.

 참고: 파티션의 암호화 방법을 변경하면 파티션이 오프라인으로 전 환됩니다. 변경이 완료되면 파티션이 자동으로 온라인으로 돌아옵니다.

그림 32 파티션 암호화 구성

#### 7 장: 암호화 키 관리 라이브러리에 Scalar 키 관리자(SKM) 구성

표 7 암호화 방법

| 암호화 방법                 | 설명                                                                                                    |
|------------------------|----------------------------------------------------------------------------------------------------|
| 라이브러리 관리<br>된 암호화 - 활성 | EKM을 사용하기 위해. 파티션에 할당된 암호<br>화 가능한 모든 테이프 드라이브 및 미디어에<br>대해 연결된 EKM 키 서버를 통해 암호화 지원<br>을 활성화합니다.                                       |
| 라이브러리 관리<br>된 암호화 - 활성 | EKM을 사용하지 않기 위해. 외부 백업 응용 프<br>로그램을 허용하여 파티션 내의 암호화 가능한<br>모든 테이프 드라이브 및 미디어에 암호화 지<br>원을 제공합니다. 라이브러리는 이 파티션의<br>EKM 키 서버와 통신하지 않습니다. |
|                        | 파티션에 암호화 가능한 테이프 드라이브가 있<br>을 경우 기본 설정에 해당합니다. 라이브러리<br>를 외부 EKM 서버에 연결하려고 하지 <b>않는 한</b><br>이 옵션은 그래도 유지되어야 합니다.                      |
|                        | <b>참고:</b> 외부 응용 프로그램이 암호화를 관리하<br>기를 바랄 경우 응용 프로그램이 관리하도록<br>특별히 구성해야 합니다. 라이브러리는 이 유<br>형의 암호화 수행에 참여하지 않습니다.                        |
| 지원되지 않음                | 파티션의 어떠한 테이프 드라이브도 암호화를<br>지원하지 않음을 뜻합니다.                                                                                              |
|                        | <b>Unsupported(지원되지 않음)</b> 가 표시될 경우<br>회색으로 나타나며 설정을 변경할 수 없습니다.                                                                      |

- 4 파티션에 대한 키의 재사용을 활성화하려는 경우, **키 재사용** 체크 상자 를 선택합니다. <u>키 재사용에 대하여</u> - 페이지 200를(을) 참조하십시오.
- 5 Apply(적용)를 클릭합니다.

SKM: 파티션에 처음으로 암호화 방법을 Library Managed Encryption - enabled(라이브러리 관리된 암호화 - 활성)를 설정하면 각 SKM 서버에서 고유한 데이터 암호화 키 집합을 생성하도록 라이브 러리가 자동으로 트리거합니다. 네트워크 성능에 따라 15분에서 1시 간 이상이 걸릴 수 있습니다. 프로세스가 완료되면 라이브러리가 사용 자에게 알립니다. 라이브러리 작동을 다시 시작하기 전에 프로세스가 완료될 때까지 기 다리십시오.

6 SKM만 해당: Scalar Key Manager User's Guide(Scalar 키 관리자 사 용 설명서)의 지침에 따라 양쪽 SKM 서버를 백업하십시오.

주의: 심각한 서버 오류로부터 보호하려면 새 데이터 암호화 키를 생성할 때마다 양쪽 SKM 서버를 백업해야 합니다.

**8단계: 라이브러리 구성** 지침을 보려면 <u>라이브러리 구성 저장</u> - 페이지 118를 참조하십시오. 저장

# EKM 경로 진단

EKM 경로 진단은 키 서버가 실행 중이며 연결되어 있는지 및 필요에 따라 키 역할을 할 수 있는지 유효성을 검사하기 위한 일련의 간단한 테스트로 구성됩니다.

EKM 경로 진단을 실행하는 방법은 두 가지가 있습니다.

- Manually(수동) 키 서버 설정 또는 라이브러리 암호화 설정을 변경 할 때 언제든지 수동 EKM 경로 진단을 실행합니다. 자세한 내용은 <u>수</u> <u>동 EKM 경로 진단 실행</u> - 페이지 209을 참조하십시오.
- Automatically(자동) 이 기능은 배경에서 자동으로 실행되며 문제가 있을 경우 진단 티켓을 생성합니다. 이 기능은 끌 수 있지만 켜두는 것 이 좋습니다. 자세한 내용은 <u>자동 EKM 경로 진단 활성화</u> - 페이지 210 을 참조하십시오.

설명

EKM 경로 진단은 다음 테스트로 구성됩니다.

- Ping 라이브러리와 키 서버 간의 이더넷 통신 링크를 확인합니다.
- Path(경로) EKM 서비스가 키 서버에서 실행 중인지 확인합니다.
- Config 키 서버가 암호화 키 역할을 할 수 있는지 확인합니다.

실패 시나리오

테스트가 하나라도 실패할 경우 다음 해결 방법을 시도하고 테스트를 다시 실행하여 통과하는지 확인하십시오.

- Ping Test Failure(Ping 테스트 실패) 키 서버 호스트가 실행 중이며 라이브러리가 연결된 네트워크에서 액세스할 수 있는지 확인합니다.
- Path Test Failure(경로 테스트 실패) 키 서버가 실제 실행 중이며 라 이브러리에 구성된 IP 주소가 올바른지 확인합니다. 서버와의 통 신을 막는 방화벽 같은 네트워크 구성 문제가 있는지 확인합니다.
- Config Test Failure(Config 테스트 실패) 데이터베이스 불일치가 감지되었습니다. Quantum 지원부에 연락하십시오.

수동 EKM 경로 진단 실행

- 1 다음 2가지 방법 중에서 EKM 경로 진단 화면에 액세스하십시오.
  - Setup(설정) > Encryption(암호화) > System Configuration (시스템 구성) 또는 Setup(설정) > Encryption(암호화) > Partition Configuration(파티션 구성)을 선택하고 "Click here to run EKM Path Diagnostics"(여기를 클릭하여 EKM 진단 경로 실행) 라고 적힌 링크를 클릭합니다.
  - 라이브러리 진단으로 갑니다(웹 클라이언트에서 Tools(도구) > Diagnostics(진단)를 선택한 다음 EKM > EKM Path Diagnostics(EKM 경로 진단) 선택). Diagnostics(진단)에 들어가 면 동일하거나 낮은 권한을 가지는 다른 모든 사용자가 로그아웃 되고 사용자의 파티션이 오프라인으로 전환됩니다. Diagnostics (진단)를 종료하면 파티션은 자동으로 온라인으로 돌아옵니다. 자 세한 내용은 <u>라이브러리 진단 수행</u> - 페이지 377를 참조하십시오.
- 2 Apply(적용)를 클릭합니다.

- 3 라이브러리가 진단을 수행하여 Progress Window(진행 창)에 각 테스 트에 대한 결과를 통과/실패로 표시합니다. 몇 분이 걸릴 수 있습니다. 테스트가 실패할 경우 <u>실패 시나리오</u> - 페이지 209에 나열된 솔루션을 시도해 보십시오.
- 4 다음 중 하나를 수행합니다.
  - Progress Window(진행 창)에 Completed(완료됨)가 나타나면 진 단이 수행된 것으로 진단이 통과했음을 의미하는 것이 아니라 단 지 진단이 수행되었음을 나타냅니다. Close(닫기)를 클릭하여 Progress Window(진행 창)를 닫습니다.
  - Progress Window(진행 창)에 Failure(실패)가 나타나면 진단을 수 행할 수 없음을 나타냅니다.

| 자동 | EKM | 경로 | 진단 |
|----|-----|----|----|
| 활성 | 화   |    |    |

선택한 주기에 자동으로 EKM 경로 진단을 수행하도록 라이브러리를 활성 화할 수 있습니다. 각 주기 동안 라이브러리는 구성된 모든 키 서버를 테스 트합니다. 기본 테스트 주기는 10분입니다. 문제가 있을 경우 라이브러리 는 진단 티켓을 생성합니다.

자동 EKM 경로 진단은 기본적으로 활성화되며 항상 활성화되어 있어야 합니다. Quantum 지원부에서 비활성화하라고 지시하지 않는 한 비활성화해 서는 안 됩니다.

수행하는 테스트 목록은 EKM 경로 진단 - 페이지 208을 참조하십시오.

자동 EKM 경로 진단을 활성화하려면 다음을 수행합니다.

- 웹 클라이언트에서 Setup(설정) > Encryption(암호화) > System Configuration(시스템 구성)을 선택합니다(<u>그림 33</u> 참조).
- 2 Automatic EKM Path Diagnostics(자동 EKM 경로 진단) 확인란을 선택합니다.
- 3 Interval(주기) 드롭다운 목록에서 테스트 주기를 선택합니다.

| 그림 33 자동 EKM 경로 진단 | Setup Operations Tools Reports                                                                                                    | User: admin [Admin]   |
|--------------------|----------------------------------------------------------------------------------------------------|-----------------------|
| 확성하                | Setup - Encryption System Configuration                                                                                                    |                       |
|                    | Set up the encryption key management server access for library managed encryption.                                                                                |                       |
|                    | Host names may be entered if DNS is configured; otherwise enter IPv4 or IPv6 addresses only.                                                                      |                       |
|                    | Note: These default server settings are only applicable when a partition's encryption method is set to library<br>see Setup->Encryption->Partition Configuration. | / managed encryption, |
|                    | Automatic EKM Path Diagnostic: C Enabled                                                                                                    |                       |
|                    | SSL Connection: 🗹 Enabled                                                                                                    |                       |
|                    | Primary Key Server IP Address or Host: 10.20.224.75                                                                                                    |                       |
|                    | Primary Key Server Port Number: 6000                                                                                                    |                       |
|                    | Secondary Key Server IP Address or Host: 10.20.224.76                                                                                                    |                       |
|                    | Secondary Key Server Port Number: 6000                                                                                                    |                       |
|                    | Click here to run EKM Path Diagnostics.                                                                                                    |                       |
|                    | · · · ·                                                                                                    |                       |
|                    |                                                                                                    |                       |
|                    | 🔀 Cancel) Apply 🥥                                                                                                    |                       |

# 테이프 드라이브 암호화 설정 보기

암호화 설정은 다음 방법으로 볼 수 있습니다.

- System Information Report(시스템 정보 보고서) 모든 키 서버, 파 티션 및 테이프 드라이브에 대한 암호화 정보를 보려면 웹 클라이언트 에서 Reports(보고서) > System Information(시스템 정보)을 선택합 니다. 자세한 내용은<u>시스템 정보 보기</u> - 페이지 240를 참조하십시오.
- Library Configuration Report(라이브버리 구성 보고서) 선택한 테이 프 드라이브 또는 테이프 카트리지의 암호화 상태를 보려면 웹 클라이 언트에서 Reports(보고서) > Library Configuration(라이브러리 구 성)을 선택하고 테이프 드라이브 또는 슬롯을 클릭합니다. 상태 팝업 창에 암호화 상태가 표시됩니다. 자세한 내용은<u>라이브러리 구성 보고</u> 서 보기 - 페이지 244를 참조하십시오.
- Partition Encryption(파티션 암호화) 파티션의 암호화 설정을 보거나 변경하려면 웹 클라이언트에서 Setup(설정) > Encryption(암호화) > Partition Configuration(파티션 구성)을 선택합니다. 자세한 내용은

<u>7단계: 라이브러리 관리 암호용 파티션 구성</u> - 페이지 205을 참조하십 시오.

# 라이브러리에 TLS 인증서 설치

SKM 또는 KMIP 키 관리자를 실행하고 있을 경우 라이브러리가 연결된 EKM 서버와 안전하게 통신하려면 유효한 날짜를 가진 TLS(Transport Layer Security) 통신 인증서를 라이브러리에 설치해야 합니다.

언제든지 새 TLS 인증서 세트를 설치하여 기존 인증서 세트를 덮어쓸 수 있 습니다. 새 TLS 인증서는 모두 유효해야 합니다. 그렇지 않으면 덮어쓰기를 할 수 없어 기존 인증서가 남게 됩니다.

사용 중인 암호화 시스템에 따라 다음 작업 중 하나를 실행합니다.

| 암호화 시스템           | 작업                                                                                                    |
|-------------------|----------------------------------------------------------------------------------------------------|
| Scalar 키 관리자(SKM) | 펌웨어 버전이 i2 이상인 라이브러<br>리를 구입한 경우 라이브러리에<br>TLS 인증서가 사전 설치되어 제공<br>됩니다. TLS 인증서 설치 여부를<br>알아보려면 웹 클라이언트를 확인<br>하십시오(34페이지의 현재 인증서<br>확인 참조).<br>유효한 TLS 인증서가 현재 설치되<br>어 있다면 아무것도 할 필요가 없<br>습니다. 그러나 원할 경우 자신만<br>의 인증서를 설치하여 기존 인증<br>서를 교체할 수 있습니다(36페이<br>지의 라이브러리에 자신만의 TLS<br>인증서 설치 참조). |
|                   | 유효한 TLS 인증서가 설치되어 있<br>지 않을 경우 TLS 인증서를 설치해<br>야 합니다. 다음 중 하나를 설치할<br>수 있습니다.                                                                                                    |
|                   | • Quantum이 제공한 TLS 인증서<br>( <u>라이브러리에 Quantum이 제</u><br><u>공하는 TLS 인증서 설치</u> - 페이<br>지 215 참조)                                                                                                    |
|                   | <ul> <li>자신만의 TLS 인증서(<u>라이브러리</u>)</li> <li><u>에 자신만의 TLS 인증서 설치</u> -<br/>페이지 218 참조)</li> </ul>                                                                                                    |
| <br>KMIP 호환 키 관리  | TLS 인증서는 KMIP 서버 관리자가<br>제공합니다. 36페이지의 라이브러<br>리에 자신만의 TLS 인증서 설치에 나<br>온 설명대로 인증서를 설치합니다.                                                                                                    |

# 현재 인증서 확인

Tools(도구) 메뉴에서 EKM Management(EKM 관리) > Import Communication Certificates(통신 인증서 가져오기)를 선택합니다.

Tools - TLS Communication Certificate Import(도구 - TLS 통신 인증서 가져오기) 화면이 나타납니다.

| 그림 34 도구 - TLS 통신 인증서 | Scalar i80                                                                                                    |                                                    |                       |                                                                                                    |
|-----------------------|----------------------------------------------------------------------------------------------------|----------------------------------------------------|-----------------------|----------------------------------------------------------------------------------------------------|
| 가져오기(SKIVI)           | icate Import                                                                                                    |                                                    |                       |                                                                                                    |
|                       |                                                                                                    |                                                    |                       |                                                                                                    |
|                       | may be uploaded by browsing to the files an<br>certificate bundle may be uploaded if applicab<br>KM certificates. | d selecting Apply.<br>le.                          |                       |                                                                                                    |
|                       |                                                                                                    | s                                                  | elect the Certificate | Type to instalt. SKM                                                                                                    |
|                       |                                                                                                    |                                                    | Root C                | Certificate File: Browse                                                                                                    |
|                       |                                                                                                    |                                                    | Admin 0               | Certificate File: Browse                                                                                                    |
|                       |                                                                                                    |                                                    | Admin Certifica       | ale Password:                                                                                                    |
|                       |                                                                                                    |                                                    | Client 0              | Certificate File: Browse                                                                                                    |
|                       | Clied Certificate Password Use Admin Password Use Admin Password Use the Quantum Certificate Bonder.              |                                                    |                       |                                                                                                    |
|                       |                                                                                                    |                                                    |                       |                                                                                                    |
|                       |                                                                                                    | Quantum Cor                                        | nmunication Certifica | te Bundle File: Erowse                                                                                                    |
|                       | Serial Number                                                                                                    | Valid Between Dates                                | Status                | Issuer and Subject                                                                                                    |
|                       | AC3141FD4627D                                                                                                    | May 1 17:45:39 2009 GMT<br>May 1 17:45:39 2019 GMT | Valid                 | Issuer: C:US S:CA L:SAN JOSE D:DUANTUM OUMEG CN:CKM CA<br>Subject: C:US S:CA L:SAN JOSE D:DUANTUM OU:MEG CN:CKM CA                       |
|                       | A5                                                                                                    | May 1 19:01:30 2009 GMT<br>May 1 19:01:30 2019 GMT | Valid                 | ISSUET: CIUS SICA LISAN JOSE OLOUANTUM OUMING CHICAKM CA<br>Subject: CIUS SICA LISAN JOSE OLOUANTUM OULOKM CHICAKM CLENT 000055          |
|                       | A4                                                                                                    | May 1 19:01:30 2009 GMT<br>May 1 19:01:30 2019 GMT | Valid                 | Issuer: CXUS StCA LISAN JOSE DIOUANTUM OUXIFG CINCIKIM CA<br>Subject: CXUS StCA LISAN JOSE DIOUANTUM OUXistm_admin CINCIKIM ADMIN 000055 |
|                       | AC                                                                                                    | May 1 19:01:32 2009 GMT<br>May 1 19:01:32 2019 GMT | Valid                 | Issuer: CIUS SICA LISAN JOSE OIQUANTUM OUIMFG CNIQKM CA<br>Subject: CIUS SICA LISAN JOSE OIQUANTUM OUIQKM CNIQKM TLS 000058              |
|                       | AF                                                                                                    | May 1 19:01:33 2009 GMT<br>May 1 19:01:33 2019 GMT | Valid                 | Issuer: C:US S:CA L:SAN JOSE O:QUANTUM OU:MFG CI:QKM CA<br>Subject: C:US S:CA L:SAN JOSE O:QUANTUM OU:QKM CI::QKM TLS 000059             |
|                       | ,                                                                                                    |                                                    |                       |                                                                                                    |
|                       |                                                                                                    |                                                    |                       |                                                                                                    |
|                       |                                                                                                    |                                                    |                       | Cancel Apply                                                                                                    |
|                       |                                                                                                    |                                                    |                       |                                                                                                    |
|                       |                                                                                                    |                                                    |                       |                                                                                                    |
|                       |                                                                                                    |                                                    |                       |                                                                                                    |

TLS 인증서가 현재 설치되어 있을 경우 화면 맨 아래 표에 나열됩니다. 설 치되어 있지 않을 경우 인증서가 설치되어 있지 않음을 알리는 메시지가 화면 맨 아래 나타납니다. 라이브러리에 Quantum 이 제공하는 TLS 인증서 설치 Quantum이 제공하는 TLS 인증서는 SKM과 함께만 사용할 수 있습니다. Quantum이 제공하는 인증서는 받은 CD에 들어 있습니다. TLS 인증서는 파일 하나로 번들화되어 있습니다.

- 1 양쪽 SKM 서버 및 라이브러리의 날짜가 현재 날짜로 설정되어 있는지 확인합니다. 정확하지 않은 날짜 설정은 TLS 인증서를 방해하여 라이 브러리가 SKM 서버와의 통신을 중지하는 원인이 될 수 있습니다.
- 2 CD를 컴퓨터의 CD ROM 드라이브에 삽입합니다. 파일을 컴퓨터의 알려진 위치로 복사하거나 CD를 파일을 검색할 위치로 사용합니다.
- 3 Tools(도구) 메뉴에서 EKM Management(EKM 관리) > Import Communication Certificates(통신 인증서 가져오기)를 선택합니다.

Tools - EKM Communication Certificate Import(도구 - EKM 통신 인증서 가져오기) 화면이 열립니다.

#### 그림 35 도구 - EKM 통신 인증서

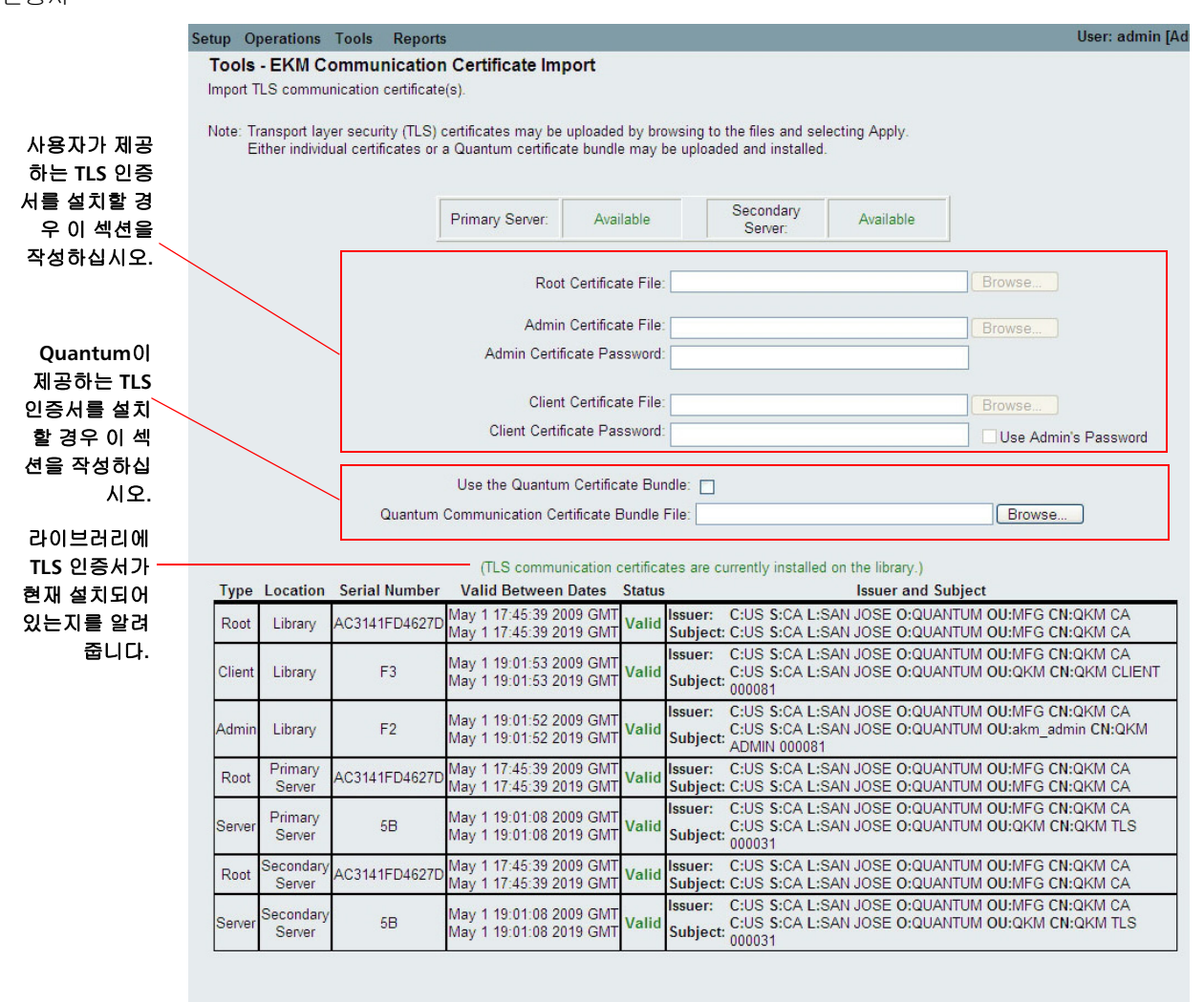

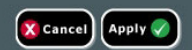

페이지 맨 위에는 기본 및 2차 키 서버 상태가 표시됩니다. 상태가 "Not Available"(사용할 수 없음)일 경우 서버와의 통신이 없음을 뜻합 니다. 서버가 다운되었거나 연결되지 않았거나 라이브러리에 올바르 게 구성되지 않았거나 TLS 인증서가 설치되지 않았거나 TLS 인증서가 유효하지 않거나 만료되었기 때문일 가능성이 큽니다. 페이지 맨 아래 에는 TLS 인증서의 현재 설치 여부를 알리는 메시지가 표시됩니다. 인 증서가 설치된 경우 설치된 인증서에 대한 정보가 포함된 메시지가 아 래 표에 나타납니다.

- 4 Select the Certificate Type to install(설치할 인증서 유형 선택) 드롭 다운 목록에서 SKM을 선택합니다.
- 5 Use the Quantum Certificate Bundle(Quantum 인증서 번들 사용) 확인란을 선택합니다.
- 6 Quantum Communication Certificate Bundle File(Quantum 통신 인증서 번들 파일) 필드 옆에 있는 Browse (찾아보기) 단추를 클릭하 여 TLS 인증서 파일을 찾습니다.
- 7 Open(열기)을 클릭합니다.
- 8 Apply(적용)를 클릭합니다.
- 9 TLS 인증서가 라이브러리에 이제 설치되었는지 확인합니다. 페이지 맨 아래에 인증서의 현재 설치 여부를 알리는 메시지가 있습니다. 또한 화면 맨 아래 표의 3개 행에는 올바른 정보가 들어 있어야 합니다.

라이브러리에 자신만의 TLS 인증서 설치

SKM에 자신만의 TLS 인증서를 설치하거나 KMIP 키 관리자에 TLS 인증서 를 설치하려면 이 지침을 따르십시오. 자신만의 인증서를 제공할 경우 사용자는 PKI 개념을 이해하고 인증서를 생성하거나 구하기 위해 필요한 도구 또는 제3자 리소스에 액세스할 수 있다고 가정합니다.

- 참고: SKM을 사용 중일 경우 자신만의 TLS 인증서를 설치하려면 SKM 서버에 SKM 1.1 이상을 실행해야 합니다. 라이브러리에 자신만 의 TLS 인증서를 설치하려면 SKM 서버에도 자신만의 인증서를 설치해야 합니다. 이와 유사하게, SKM 서버에 Quantum이 제공 하는 TLS 인증서를 사용할 경우 라이브러리에 Quantum이 제공 하는 TLS 인증서 또한 사용해야 합니다. SKM 서버에 TLS 인증서 를 설치하는 것에 대한 내용은 Scalar 키 관리자 사용 설명서를 참 조하십시오.
- 참고: KMIP 키 관리자를 사용 중일 경우 KMIP 서버 공급자가 TLS 통신 인증서를 제공합니다.

사용자는 다음 인증서를 제공해야 합니다.

| 암호화 시스템    | 필요한 인증서                                                                                      |
|------------|----------------------------------------------------------------------------------------------|
| SKM        | <ul> <li>루트 인증서(CA 인증서 또는<br/>인증 기관 인증서라고도 함)</li> <li>클라이언트 인증서</li> <li>관리자 인증서</li> </ul> |
| KMIP 키 관리자 | <ul> <li>루트 인증서(CA 인증서 또는<br/>인증 기관 인증서라고도 함)</li> <li>클라이언트 인증서</li> </ul>                  |

파일은 다음처럼 적합한 형식이어야 합니다. 다음 요건이 하나라도 충족되 지 않으면 인증서를 가져올 수 없습니다.

• 루트 인증서는 2,048비트 및 PEM 형식이어야 합니다.

- 관리자 및 클라이언트 인증서는 pkcs12(.p12) 형식이어야 하며 각각 개별 인증서와 개인 키가 들어 있어야 합니다.
- 관리자 및 클라이언트 인증서는 1,024비트여야 합니다.
- 관리자 및 클라이언트 인증서는 루트 인증서의 서명을 받아야 합니다.
- 인증서는 발급자 및 대상 정보에 설정된 조직 이름(O)이 있어야 합니다.
- 관리자 인증서는 대상 정보에 "akm\_admin"으로 설정된 조직 단위 이 름(OU)이 있어야 합니다.
- SKM 서버와 라이브러리에 같은 루트 인증서가 설치되어야 합니다.
- 모든 인증서는 라이브러리의 날짜 및 시간 설정에 따라 유효한 유효 기 간이 있어야 합니다.

### 자신만의 인증서를 설치하려면 다음을 수행하십시오.

- 1 양쪽 SKM 서버 및 라이브러리의 날짜가 현재 날짜로 설정되어 있는지 확인합니다. 정확하지 않은 날짜 설정은 TLS 인증서를 방해하여 라이 브러리가 SKM 서버와의 통신을 중지하는 원인이 될 수 있습니다.
- 2 TLS 인증서 파일을 컴퓨터의 알려진 위치에 놓습니다.
- 3 Tools(도구) 메뉴에서 EKM Management(EKM 관리) > Import Communication Certificates(통신 인증서 가져오기)를 선택합니다.

**Tools - EKM Communication Certificate Import(도구 - EKM 통신 인증서 가져오기)** 화면이 열립니다(<u>그림 36</u> - 페이지 222 참조).

페이지 맨 위에는 기본 및 2차 키 서버 상태가 표시됩니다. 상태가 "Not Available"(사용할 수 없음)일 경우 서버와의 통신이 없음을 뜻합 니다. 서버가 다운되었거나 연결되지 않았거나 라이브러리에 올바르 게 구성되지 않았거나 TLS 인증서가 설치되지 않았거나 TLS 인증서가 유효하지 않거나 만료되었기 때문일 가능성이 큽니다. 페이지 맨 아래 에는 TLS 인증서의 현재 설치 여부를 알리는 메시지가 나타납니다. 인 증서가 설치된 경우 설치된 인증서에 대한 정보가 포함된 메시지가 아 래 표에 나타납니다.

4 Select the Certificate Type to install(설치할 인증서 유형 선택) 드롭다운 목록에서 암호화 키 관리 시스템(SKM 또는 KMIP Key Manager(KMIP 키 관리자)를 선택합니다. 7 장: 암호화 키 관리 라이브러리에 TLS 인증서 설치

5 다음처럼 인증서 파일을 검색합니다.

#### SKM의 경우:

- a Use the Quantum Certificate Bundle(Quantum 인증서 번들 사용) 확인란을 선택 해제했는지 확인합니다.
- b Browse(찾아보기)를 클릭하여 Root Certificate File(루트 인증서 파일)을 검색합니다.
- c Browse(찾아보기)를 클릭하여 Admin Certificate File(관리자 인증서 파일)을 검색합니다.
- d Admin Certificate Password(관리자 인증서 암호) 필드에 인증 서 파일을 생성했을 때 사용한 암호를 입력합니다.
- Browse(찾아보기)를 클릭하여 Client Certificate File(클라이언 트 인증서 파일)을 검색합니다.
- f Client Certificate Password(클라이언트 인증서 암호) 필드에 인증서 파일을 생성했을 때 사용한 암호를 입력합니다.
- g 클라이언트 및 관리자 인증서에 같은 암호를 사용했을 경우 Use Admin's Password(관리자의 암호 사용) 확인란을 선택합니다.

KMIP 키 관리자의 경우:

- a Browse(찾아보기)를 클릭하여 Root Certificate File(루트 인증서 파일)을 검색합니다.
- b Browse(찾아보기)를 클릭하여 Client Certificate File(클라이언 트 인증서 파일)을 검색합니다.
- c Client Certificate Password(클라이언트 인증서 암호) 필드에 인증서 파일을 생성할 때 사용한 암호를 입력합니다.
- 6 Apply(적용)를 클릭하여 라이브러리에 파일을 가져옵니다.
- 7 TLS 인증서가 라이브러리에 이제 설치되었는지 확인합니다. 페이지 맨 아래에 인증서의 현재 설치 여부를 알리는 메시지가 있습니다.
   또한 화면 맨 아래 표에는 올바른 정보가 들어 있어야 합니다.

# 라이브러리에 사용 가능한 Scalar 키 관리자 기능 실행

SKM 서버를 설정했으면 대부분의 SKM 기능은 사용자가 작업하지 않아도 자동으로 실행됩니다. SKM은 라이브러리 웹 클라이언트를 통해 몇 가지 키 관리 기능을 제공합니다.

이러한 기능을 사용하기 위한 전체적 설명 및 지침은 라이브러리 웹 클라 이언트 온라인 도움말 또는 Scalar Key Manager User's Guide(Scalar 키 관리자 사용 설명서)를 참조하십시오.

기능은 다음과 같습니다.

- 데이터 암호화 키 생성
- 암호화된 테이프 카트리지 공유
- 암호화 인증서 내보내기
- 암호화 인증서 가져오기
- 데이터 암호화 키 내보내기
- 데이터 암호화 키 가져오기
- <u>SKM 서버 로그 액세스</u>
- SKM 암호화 키 가져오기 경고 로그 사용

# 그림 36 TLS 인증서 확인 및

설치

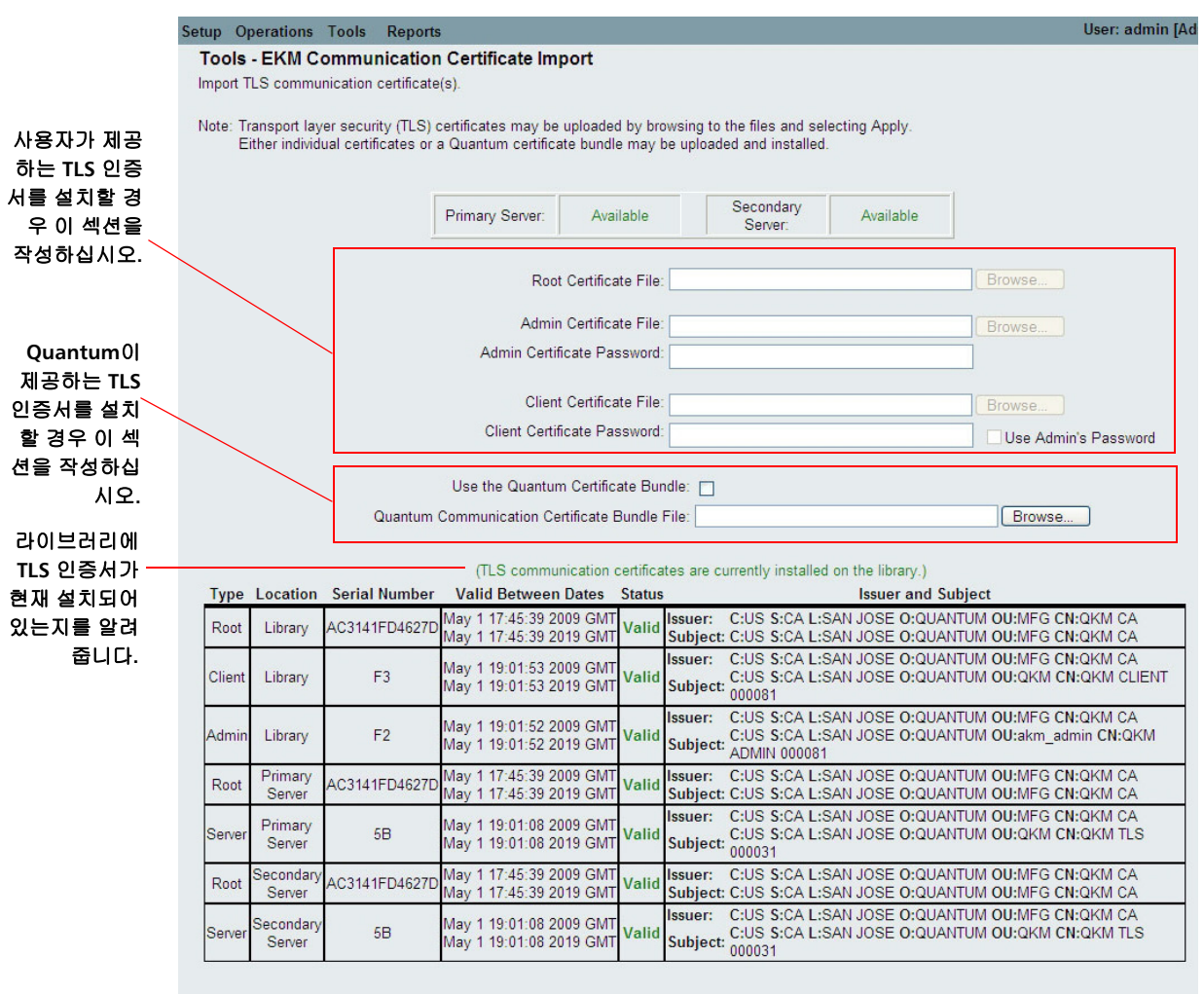

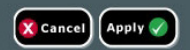

데이터 암호화 키 생성

주의: 새 데이터 암호화 키를 생성할 때마다 시작하기 전에 데이터를 암 호화할 키를 사용하여 양쪽 SKM 서버를 백업해야 합니다. 지침은 SKM User's Guide(SKM 사용 설명서)를 참조하십시오.

데이터 암호화 키는 지정한 수량 세트로 생성됩니다(자세한 내용은 Scalar Key Manager User's Guide(Scalar 키 관리자 사용 설명서) 참조).

라이브러리는 데이터 암호화 키 사용을 추적해 필요할 때 키를 더 생성할 것을 알립니다. 사용하지 않는 데이터 암호화 키가 충분한 SKM 서버에 데 이터 암호화 키를 생성하려고 하면 더 이상 생성되지 않습니다. 라이브러 리 원격 웹 클라이언트에 영향을 주는 메시지가 수신됩니다.

참고: SKM 서버에 연결한 각 라이브러리는 자신만의 데이터 암호화 키 집합이 필요합니다. 각 라이브러리는 라이브러리에 "속한" 집합에 서만 데이터 암호화 키를 가져옵니다. 이는 SKM 서버에 다른 몇 가지 데이터 암호화 키 집합이 포함될 수 있음을 뜻합니다. 한 라 이브러리의 데이터 암호화 키를 모두 사용했으면 키를 더 생성해 야 합니다.

데이터 암호화 키는 다음 방법으로 생성할 수 있습니다.

- <u>초기 설정 시 데이터 암호화 키 생성</u>
- 80% 감소 시 데이터 암호화 키 생성
- 100% 감소 시 데이터 암호화 키 생성
- 데이터 암호화 키 수동 생성

### 초기 설정 시 데이터 암호화 키 생성

초기 설정 시 라이브러리는 각 SKM 서버가 데이터 암호화 키 집합을 생성 하도록 트리거합니다. 프로세스는 <u>7단계: 라이브러리 관리 암호용 파티션</u> <u>구성</u> - 페이지 205에 나와 있습니다.

## 80% 감소 시 데이터 암호화 키 생성

SKM 서버가 특정 라이브러리에 할당된 데이터 암호화 키의 80퍼센트를 사용한 경우, 라이브러리는 자동으로 SKM 서버에서 데이터 암호화 키를 생성하려고 시도합니다. 자동 키 생성이 성공하기 위해서는 SKM 서버 둘 다 구동 중이며 작동 가능해야 합니다.

- 자동 키 생성이 성공하는 경우, RAS 티켓은 키 생성을 알려 주고, 가능 한 빨리 두 SKM 서버의 키-저장을 백업하도록 지시합니다.
- 자동 키 생성이 실패하는 경우, 라이브러리는 새로운 키가 요청될 때 마다 재 시도하여 키가 90퍼센트 감소될 때까지 계속합니다. 그 시점 에서 라이브러리는 키의 자동 생성 시도를 중단하고 RAS 티켓을 발행 하여 키를 수동으로 생성해야 함을 알립니다. 수동 데이터 암호화 키 <u>수동 생성</u> - 페이지 224를(을) 참조하고 두 SKM 서버 키-저장을 백업 하십시오.

### 100% 감소 시 데이터 암호화 키 생성

SKM 서버가 특정 라이브러리의 데이터 암호화 키를 완전히 다 썼을 경우 해당 라이브러리는 데이터 암호화 키가 없으며 다른 SKM 서버에 장애 조 치를 시도했음을 알리는 진단 티켓을 생성합니다. 이 경우 감소한 서버에 새 데이터 암호화 키 집합을 수동으로 즉시 생성한 후 양쪽 SKM 서버 키스 토어를 백업하는 것이 중요합니다. <u>데이터 암호화 키 수동 생성</u> - 페이 지 224을 참조하십시오.

### 데이터 암호화 키 수동 생성

데이터 암호화 키를 수동으로 생성하려면 파티션에서 라이브러리 관리 암 호를 임시로 비활성화한 다음 다시 활성화해야 합니다. 파티션에서 라이브 러리 관리 암호를 활성화하면 새 데이터 암호화 키가 필요한지 라이브러리 가 양쪽 SKM 서버를 확인합니다. 필요할 경우 키가 생성됩니다.
7 장: 암호화 키 관리 라이브러리에 사용 가능한 Scalar 키 관리자 기능 실행

- 참고: 키 생성 프로세스는 네트워크 성능 및 이미 사용한 키 수량에 따라 15분에서 한 시간이 걸립니다. 프로세스가 완료되면 라이브러리가 사용자에게 알립니다. 키 생성 및 백업 도중 SKM 서버는 데이터 암호화 키에 대한 라이브러리 요청을 처리할 수 없습니다. 키 생성 및 백업 도중에는 SK 파티션에 라이브러리 또는 호스트가시작하는 작업을 실행해서는 안 됩니다.
- 주의: 키 생성 프로세스는 서버의 리소스를 집중적으로 사용하므로 5개 이상의 라이브러리에서 동시에 수동으로 키를 생성하지 마십시 오. 5개 이상의 라이브러리에서 한 번에 수동으로 키를 생성하면 키 생성 작업을 완료하는 데 오류가 발생하거나 키 검색 작업을 방해할 수 있습니다.
  키 생성 시 오류가 발생할 경우 10분 뒤 다시 시작하십시오. 키 생 성 프로세스는 오류가 발생했던 곳에서부터 다시 시작됩니다.

데이터 암호화 키를 수동 생성하려면 다음을 수행하십시오.

- 1 양쪽 SKM 서버가 실행 중이며 작동하는지 확인합니다.
- 2 라이브러리의 웹 클라이언트에서 암호화 파티션 구성 화면에 액세스합니다(Setup(설정) > Encryption(암호화) > Partition Configuration(파티션 구성)). <u>그림 37</u> - 페이지 225을 참조하십시오.

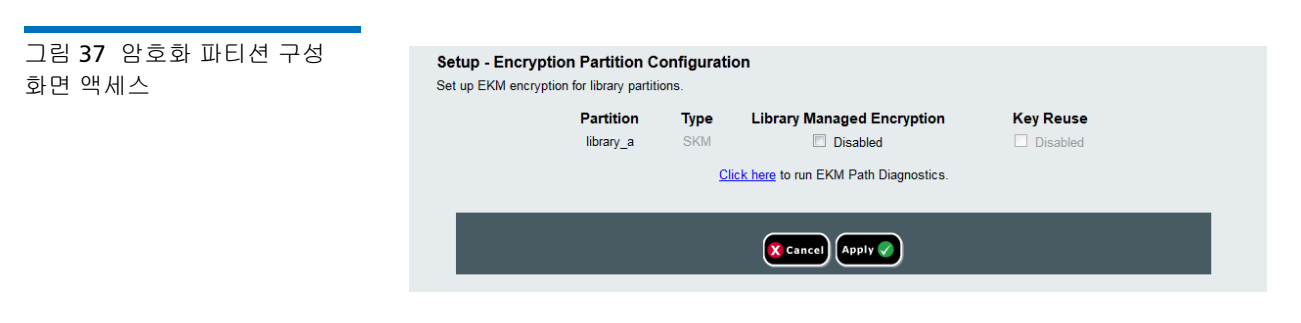

3 라이브러리 관리된 암호화를 위해 구성된 SKM 파티션을 선택하고
 Library Managed Encryption(라이브러리 관리된 암호화) 아래의 비
 활성을 선택하여 라이브러리 관리된 암호화를 임시로 비활성화합니다.

7 장: 암호화 키 관리

라이브러리에 사용 가능한 Scalar 키 관리자 기능 실행

(<u>그림 38</u> - 페이지 226 참조). 몇분 안에 다시 변경해야 하므로 어떤 파 티션인지 기억하십시오.

### 4 Apply(적용)를 클릭합니다.

| 주의: | 파티션의 암호화 방법을 Application Managed로 변경하는            |
|-----|---------------------------------------------------|
|     | 경우(Library Managed Encryption is Disabled(라이브러리   |
|     | 관리된 암호화는 비활성입니다)), 파티션이 Library                   |
|     | Managed Encryption(라이브러리 관리된 암호화)에 대해             |
|     | 구성된 동안 테이프에 씌여진 데이터는 더 이상 읽을 수 없게                 |
|     | 되며, 파티션을 Library Managed Encryption(라이브러리         |
|     | 관리된 암호화)로 다시 변경할 때까지 계속됩니다. 잠시 동안                 |
|     | 만 비활성화한 후 다시 Library Managed Encryption(라이        |
|     | <b>브러리 관리된 암호화)</b> 로 변경할 것이며 <b>(</b> 단지 키 생성 과정 |
|     | 을 촉발하기 위함), 따라서 이는 Library Managed                |
|     | Encryption(라이브러리 관리된 암호화)로 다시 돌려 놓는 것             |
|     | 을 잊지 않는 한 거의 영향을 미치지 않습니다.                        |
|     |                                                   |

그림 38 암호화 방법을 Allow Application Managed로 변경 (라이브러리 관리된 암호화 -비활성)

| Setup - Encryption Partition<br>Set up EKM encryption for library | on Configuration<br>partitions. |                   |                                                                                |           |  |
|-------------------------------------------------------------------|---------------------------------|-------------------|--------------------------------------------------------------------------------|-----------|--|
|                                                                   | Partition<br>library_a          | Type<br>SKM<br>CI | Library Managed Encryption<br>Enabled<br>ick here to run EKM Path Diagnostics. | Key Reuse |  |
|                                                                   |                                 |                   | Cancel Apply                                                                   |           |  |

- 5 변경이 완료되기까지 3분을 기다립니다.
- 6 암호화 파티션 구성 화면으로 돌아가 암호화 방법을 Enable Library Managed(라이브러리 관리 사용)로 다시 변경합니다(<u>그림 39</u> 참조).
- 7 Apply(적용)를 클릭합니다.

데이터 암호화 키가 생성됩니다 라이브러리에서 SKM 서버가 고유한 데이터 암호화 키 집합을 생성하도록 트리거합니다. 네트워크 성능에 따라 15분에서 1시간 이상이 걸립니다. 프로세스가 완료되면 라이브 러리가 사용자에게 알립니다.

| 그림 39 암호화 방법을 라이브 | Setup Operati                                                    | ons Tools                                                                | s Reports                                                                                |                                                                 |                                                                         |                                                              |                                           |                                                    | User: admin [Ad                                                                        |
|-------------------|------------------------------------------------------------------|--------------------------------------------------------------------------|------------------------------------------------------------------------------------------|-----------------------------------------------------------------|-------------------------------------------------------------------------|--------------------------------------------------------------|-------------------------------------------|----------------------------------------------------|----------------------------------------------------------------------------------------|
| 러리 관리 사용으로 변경     | Setup - En                                                       | ryption                                                                  | Partition C                                                                              | onfiguratio                                                     | 'n                                                                      |                                                              |                                           |                                                    | 53                                                                                     |
|                   | Set up the End                                                   | cryption for                                                             | library partitio                                                                         | ns.                                                             |                                                                         |                                                              |                                           |                                                    |                                                                                        |
|                   | Note: Encrypti<br>to the or<br>Select "<br>encrypti<br>control e | on is suppo<br>line help of<br>Allow Appli<br>on selection<br>ncryption, | orted on LTO-4<br>r user's guide.<br>cation Manage<br>n allows your I<br>data will not b | and LTO-5 m<br>ad" as the enc<br>backup applica<br>e encrypted. | ryption method to dia<br>ryption method to dia<br>ation to control when | and LTO-5 Fibre C<br>sable library mana<br>encryption is use | hannel and<br>ged encryp<br>d. If your ba | SAS tape driv<br>tion. The "Allo<br>ackup applicat | ves. For more information refer<br>w Application Managed"<br>tion is not configured to |
|                   |                                                                  | -                                                                        |                                                                                          |                                                                 | LME Setting                                                             | js —                                                         |                                           |                                                    |                                                                                        |
|                   | Partition                                                        | P                                                                        | rimary Host                                                                              | : Port                                                          | Seconda                                                                 | ry Host : Port                                               | SSL                                       | Key Server                                         | Encryption Method                                                                      |
|                   | library_a                                                        | 10.20,224                                                                | 1.75                                                                                     | 6000                                                            | 10.20.224.76                                                            | : 6000                                                       |                                           | SKM 🗸 🔳                                            | nable Library Managed                                                                  |
|                   | library_b                                                        | 10.20,224                                                                | £75                                                                                      | : 6000                                                          | 10,20,224,76                                                            | : 6000                                                       | <b>V</b>                                  | SKM 🖌 🛛 Er                                         | nable Library Managed 🛛 😪                                                              |
|                   |                                                                  |                                                                          |                                                                                          | -                                                               | Click here to run EK                                                    | M Path Diagnosti                                             | cs —                                      |                                                    |                                                                                        |
|                   | _                                                                |                                                                          |                                                                                          |                                                                 |                                                                         |                                                              |                                           |                                                    |                                                                                        |
|                   |                                                                  |                                                                          |                                                                                          |                                                                 | Cancel                                                                  | Apply 🔗                                                      |                                           |                                                    |                                                                                        |

- 8 라이브러리 작동을 다시 시작하기 전에 프로세스가 완료될 때까지 기 다리십시오.
- 9 양쪽 SKM 서버 키스토어를 백업합니다. 키스토어 백업에 대한 지침은 Scalar Key Manager User's Guide(Scalar 키 관리자 사용 설명서)를 참조하십시오.
  - 주의: 심각한 서버 오류로부터 보호하려면 새 데이터 암호화 키를 생성할 때마다 키스토어를 백업해야 합니다.

## 암호화된 테이프 카트리지 공유

SKM을 사용하고 있을 경우 암호화 키 관리에 역시 SKM을 사용하고 있는 다른 회사 및 개인과 암호화된 테이프를 공유할 수 있습니다.

각 SKM 서버는 암호화된 각 테이프 카트리지에 고유한 암호화 키를 제공 합니다. 원래 제공된 암호화 키가 다른 서버인 SKM 서버와 연결된 라이브 러리의 암호화된 테이프를 판독하려면, 원래(즉, 소스) SKM 서버의 암호화 키를 수신(즉, 대상)하는 SKM 서버와 공유해야 합니다. 키(테이프가 2개 이상인 경우 키 목록)는 소스 SKM 서버에서 대상 수신자에게 전송되는 파 일로 내보내어집니다. 파일에 포함된 각 키는 대상 SKM 서버의 공개 키를 사용하여 암호화됩니다. 대상 SKM 서버는 암호화 인증서의 일부로써 소스 SKM 서버에 공개 키를 제공하며, 소스 SKM 서버는 전송을 위해 암호화 키 를 암호화합니다. 도착 시 암호화된 암호화 키가 포함된 파일은 해당하는 공개 키로만 암호를 풀 수 있습니다. 공개 키는 대상 SKM 서버에 있으며 공유되지 않습니다.

프로세스는 다음과 같습니다.

- 1 대상 관리자가 대상 SKM 서버에 속한 암호화 인증서를 내보냅니다. 암호화 인증서는 관리자가 지정한 컴퓨터의 위치에 파일로 저장됩니 다(암호화 인증서 내보내기 - 페이지 229 참조).
- 2 대상 관리자가 소스 관리자에게 암호화 인증서 파일을 이메일로 전송 합니다.
- 3 소스 관리자는 암호화 인증서 파일을 컴퓨터의 위치에 저장한 다음 암 호화 인증서를 소스 SKM 서버로 가져옵니다(암호화 인증서 가져오기 -페이지 230 참조).
- 4 소스 관리자는 암호화 키를 내보내고 위에 표시된 것과 같은 암호화 인 증서를 할당하여 키를 암호화합니다. 암호화된 암호화 키가 포함된 파 일은 소스 관리자가 지정한 컴퓨터의 위치에 저장됩니다. 데이터 암호 화 키 내보내기 - 페이지 231을 참조하십시오.
- 5 소스 관리자는 암호화된 암호화 키가 포함된 파일을 대상 관리자에게 이메일로 전송합니다.
- 6 대상 관리자는 암호화된 암호화 키가 포함된 파일을 컴퓨터의 위치에 저장한 다음 키를 대상 SKM 서버로 가져옵니다(데이터 암호화 키 가 <u>져오기</u> - 페이지 233 참조).
- 7 대상 라이브러리는 이제 암호화된 테이프를 읽을 수 있습니다.

키 서버 및 라이브러리 관리 암호의 모범 사례에 대한 자세한 내용은 Scalar Key Manager User's Guide(Scalar 키 관리 사용 설명서)를 참조하 십시오.

#### 암호화 인증서 내보내기

다른 SKM 서버에서 암호화 키를 받으려면 먼저 그 서버에 네이티브 암호 화 인증서를 보내야 합니다. 인증서에 포함된 공개 키는 사용자에게 전송 될 때 키를 보호하기 위해 암호화 키를 암호화하는 데 사용됩니다.

이 기능은 관리자가 사용할 수 있는 기능이며 SKM 서버에만 적용됩니다. 암호화 키를 가져오려면 양쪽 SKM 서버가 연결되어 있어야 하며 작동해야 합니다.

암호화 인증서를 내보내려면 다음을 수행하십시오.

- 이 프로세스를 시작하기 전에 <u>암호화된 테이프 카트리지 공유</u> 페이 지 228에 간략히 설명되어 있는 단계를 읽고 따릅니다.
- 2 Tools(도구) 메뉴에서 EKM Management(EKM 관리) > Encryption Certificate(암호화 인증서) > Export(내보내기)를 선택합니다. <u>그림 40</u>을 참조하십시오.

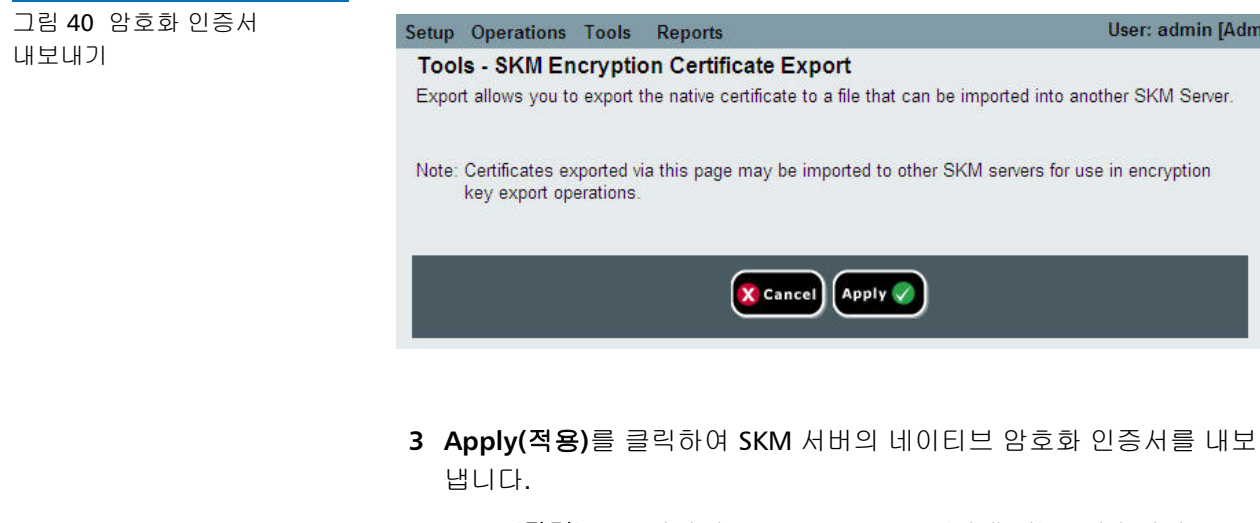

- 4 Close(닫기)를 클릭하여 Progress Window(진행 창)를 닫습니다.
- 5 나타난 파일 다운로드 대화상자에서 Save(저장)를 클릭합니다.
- 6 Save As(다른 이름으로 저장) 대화상자가 열리면 파일을 저장할 위치 를 선택한 다음 Save(저장)를 클릭합니다.

### 암호화 인증서 가져오기

- 암호화 인증서에는 키를 다른 SKM 서버에 전송하기 전에 암호화 키를 암 호화하기 위해 사용되는 공개 키가 들어 있습니다. 테이프 카트리지를 공 유할 경우 대상 SKM 서버의 암호화 인증서를 가져와야 합니다.
- 참고: 이 기능은 관리자가 사용할 수 있는 기능이며 SKM 서버에만 적용 됩니다. 암호화 키를 가져오려면 양쪽 SKM 서버가 연결되어 있어 야 하며 작동해야 합니다.

암호화 인증서를 가져오려면 다음을 수행하십시오.

- 이 프로세스를 시작하기 전에 <u>암호화된 테이프 카트리지 공유</u> 페이 지 228에 간략히 설명되어 있는 단계를 읽고 따릅니다.
- 2 대상 SKM 서버 관리자로부터 암호화 인증서 파일을 받아 컴퓨터의 알 려진 위치에 저장합니다.
- 3 Tools(도구) 메뉴에서 EKM Management(EKM 관리) > Encryption Certificate(암호화 인증서) > Import(가져오기)를 선택합니다.

| 그림 41 | 암호화 | 인증서 |
|-------|-----|-----|
| 가져오기  |     |     |

| mport an encryption certificate.                               |                                             |                                   |
|----------------------------------------------------------------|---------------------------------------------|-----------------------------------|
| lote: Encryption key certificate<br>encryption keys from the l | s imported via this page are mad<br>ibrary. | de available for use in exporting |
| Encryption Certificate                                         | File:                                       | Browse                            |
|                                                                |                                             |                                   |
|                                                                |                                             |                                   |

- 4 Browse(찾아보기)를 클릭하여 저장된 암호화 인증서 파일을 찾습니다.
- 5 Open(열기)을 클릭합니다.
- 6 Apply(적용)를 클릭하여 인증서를 SKM 서버로 가져옵니다.
- 7 양쪽 SKM 서버를 백업하여 치명적인 서버 오류로부터 보호하십시오.

7 장: 암호화 키 관리 라이브러리에 사용 가능한 Scalar 키 관리자 기능 실행

#### 데이터 암호화 키 내보내기

- SKM 서버는 암호화된 각 테이프 카트리지에 고유한 암호화 키를 제공합니 다. 다른(즉, 대상) SKM 서버가 사용자의 SKM 서버(즉, 소스)가 암호화한 테이프를 읽으려면 해당 테이프를 암호화하는 데 사용한 암호화 키를 내보 내 대상 서버에 보내야 합니다.
  - 참고: 이 기능은 관리자가 사용할 수 있는 기능이며 SKM 서버에만 적용 됩니다. 암호화 키를 가져오려면 양쪽 SKM 서버가 연결되어 있어 야 하며 작동해야 합니다.

암호화 키를 내보내려면 다음을 수행하십시오.

- 이 프로세스를 시작하기 전에 <u>암호화된 테이프 카트리지 공유</u> 페이 지 228에 간략히 설명되어 있는 단계를 읽고 따릅니다.
- 2 Tools(도구) 메뉴에서 EKM Management(EKM 관리) > Encryption Key(암호화 키) > Export(내보내기)를 선택합니다.

그림 42 암호화 키 내보내기

| Setup Operations Tools Reports                                                                                                    |                                                |
|----------------------------------------------------------------------------------------------------|------------------------------------------------|
| Tools - SKM Encryption Key Export                                                                                                    |                                                |
| Encryption Key Export allows you to export selected encryption keys from the attached SKM server to a file so that the encryption key                                                                                                | s can be imported into another target library. |
| Note: Make sure the certificate from the target library has been imported and can be selected for the encryption key export operation.<br>Depending on the number of keys being exported, this operation could take several minutes. |                                                |
| Certificate Name Used For Export                                                                                                    | ×                                              |
| Export Used                                                                                                    | 0                                              |
| Export Current                                                                                                    | 0                                              |
| Export Selective                                                                                                    | 0                                              |
|                                                                                                    |                                                |
| Concel                                                                                                    | Apply 🥥                                        |
|                                                                                                    |                                                |
|                                                                                                    |                                                |

- 3 Certificate Name Used For Export(내보내기에 사용한 인증서 이름) 드롭다운 목록에서 선택하여 키를 암호화할 암호화 인증서를 할당합 니다. 키를 가져올 서버에 속한 인증서를 선택합니다.
  - 참고: 해당 서버의 소유자는 사용자에게 인증서를 전송하고 사용자는 인증서를 가져온 상태여야 합니다(암호화된 테이프 카트리지 공유 페이지 228 및 암호화 인증서 가져오기 페이지 230 참조). 드롭다운 목록에는 사용자의 양쪽 SKM 서버에속한 인증서(목록에 "native"(네이티브)로 표시됨)뿐만 아니라 사용자의 SKM 서버로 가져왔던 모든 암호화 인증서(목록에 "imported"(가져옴)로 표시됨)가 들어 있습니다.
- 4 다음 옵션 중 내보낼 SKM 암호화 키를 선택합니다.
  - Export Used(사용한 키 내보내기) 이 내보내기를 수행하는 라이 브러리의 테이프 카트리지를 암호화하는 데 사용했던 모든 키를 내보냅니다. 또한 "키 가져오기" 작업을 통해 라이브러리에서 키 서버로 가져온 모든 키를 내보냅니다.
  - Export Current(현재 키 내보내기) 이 내보내기를 수행하는 라 이브러리에 현재 있는 테이프 카트리지를 암호화하는 데 사용했 던 모든 키를 내보냅니다. 여기에는 스토리지 슬롯, I/E 스테이션 및 테이프 드라이브가 포함됩니다. 테이프 카트리지가 라이브러 리에 더 이상 없을 경우 암호화에 사용된 키는 내보내지지 않습니 다. 테이프 카트리지에 레이블이 없을 경우 암호화에 사용된 키는 내보내지지 않습니다.
  - Export Selective(선택적 내보내기) 텍스트 상자에 입력한 문자 열과 연관된 키만 내보냅니다. 각 키는 암호화된 테이프 카트리지 (테이프 카트리지 바코드로 인식)와 연관됩니다. 테이프 카트리지 바코드는 전체 또는 일부를 입력할 수 있으며 해당 문자열과 연관 된 모든 키가 내보내어집니다. 이 방법은 특정 테이프 카트리지와 연관된 하나의 키만 내보내려고 할 경우 유용합니다.
- 5 Apply(적용)를 클릭합니다.

내보내어진 모든 키는 하나의 암호화 키 파일에 저장됩니다.

6 Save As(다른 이름으로 저장) 대화상자가 열려 암호화 키 파일을 컴퓨 터의 위치에 저장할 수 있습니다. 위치를 선택하고 Save(저장)를 클릭 합니다.

7 장: 암호화 키 관리

#### 데이터 암호화 키 가져오기

SKM 서버는 암호화된 각 테이프 카트리지에 고유한 암호화 키를 제공합니다. 다른(즉, 소스) SKM 서버가 암호화한 테이프를 읽으려면 사용자의 SKM 서버(즉, 대상)에 해당 테이프를 암호화하는 데 사용한 암호화 키를 가져와야 합니다.

참고: 이 기능은 관리자가 사용할 수 있는 기능이며 SKM 서버에만 적용 됩니다. 암호화 키를 가져오려면 양쪽 SKM 서버가 연결되어 있어 야 하며 작동해야 합니다.

암호화 키를 가져오려면 다음을 수행하십시오.

- 이 프로세스를 시작하기 전에 <u>암호화된 테이프 카트리지 공유</u> 페이 지 228에 간략히 설명되어 있는 단계를 읽고 따릅니다.
- 2 소스 SKM 서버에서 암호화 키 파일을 검색하여 컴퓨터의 알려진 위치에 저장합니다.
- 3 Tools(도구) 메뉴에서 EKM Management(EKM 관리) > Encryption Key(암호화 키) > Import(가져오기)를 선택합니다.

| 그림 43 데이터 암호화 키 | Setup Operations Tools Reports                                                                                                    | User:  |
|-----------------|----------------------------------------------------------------------------------------------------|--------|
| 가져오기            | Tools - SKM Encryption Key Import         Import encryption keys.         Note: Import encryption keys from other libraries so tapes from those libraries can be used in this library.<br>Depending on the number of keys being imported, this operation could take several minutes.         Encryption Key File: | Browse |
|                 | 🗶 Cancel) Apply 🥥                                                                                                    |        |

- 4 Browse(찾아보기)를 클릭하여 암호화 키가 저장된 파일을 찾습니다.
- 5 Open(열기)을 클릭합니다.
- 6 Apply(적용)를 클릭하여 키를 SKM 서버로 가져옵니다.

7 Scalar Key Manager User's Guide(Scalar 키 관리자 사용 설명서)의 지침에 따라 양쪽 SKM 서버를 백업합니다.

주의: 심각한 서버 오류로부터 보호하려면 새 데이터 암호화 키를 가져올 때마다 양쪽 SKM 서버를 백업해야 합니다.

가져오기가 완료되지 않을 경우 라이브러리에서 메시지를 표시하고 진단 티켓을 생성합니다. 이 경우 수행해야 할 지침은 <u>SKM 암호화 키 가져오기</u> 경고 로그 사용 - 페이지 234를 참조하십시오.

SKM 서버 로그 액세스

SKM 서버 로그에는 SKM 서버가 수행한 모든 작업 정보가 들어 있습니다. Quantum 지원부에서 지시하지 않는 한 이 로그를 검색해서는 안 됩니다. 로그는 사용자 컴퓨터에 다운로드하거나 수신자에게 이메일로 보낼 수 있 습니다. 로그를 이메일로 보내려면 라이브러리 이메일 계정을 구성해야 합 니다(<u>라이브러리 이메일 계정 구성</u> - 페이지 83 참조).

해당하는 화면을 여는 경로는 다음과 같습니다.

 웹 클라이언트에서 Tools(도구) > EKM Management(EKM 관리) > Retrieve SKM Logs(SKM 로그 검색)를 선택합니다.

SKM 암호화 키 가져오기 경고 로그 사용 이 로그는 가장 최근에 실패한 암호화 키 가져오기 작업에 대한 테이프 카 트리지를 나열합니다. 암호화 키 파일을 가져올 때 일부만 성공했을 경우 (즉, 일부 키만 성공적으로 가져오고 일부 키는 가져오지 못했을 경우), 라 이브러리에서 "가져오기 경고" 메시지를 표시하며 어떤 키를 가져오지 못 했는지 확인하기 위한 이 로그를 바로 보여주는 진단 티켓을 생성합니다. 가져오지 못한 각 키에 대해 로그는 다음과 같은 유형의 메시지를 나타냅 니다.

- Error(오류) 키를 가져오지 못했습니다.
- Warning(경고) 키는 가져왔지만 메타데이터를 업데이트하지 못했 습니다.

가져오지 못한 각 키에 대해 로그는 다음 메시지 설명 중 하나를 나타냅니다.

- CRC Data Missing(CRC 데이터 누락) 오류. 메타데이터가 키에 누락 되었습니다. 이는 내보내기 파일이 손상되었음을 뜻합니다. 제안 솔루 션: 나열된 테이프 카트리지의 키를 다시 내보낸 다음 가져오기 작업 을 다시 수행하십시오.
- CRC Check Failed(CRC 확인 실패) 오류. CRC 데이터가 키 또는 키 메타데이터와 일치하지 않습니다. 내보내기 파일이 손상되었습니다. 제안 솔루션: 같은 파일을 다시 가져오십시오. 실패할 경우 나열된 테 이프 카트리지의 키를 다시 내보낸 다음 가져오기 작업을 다시 수행하 십시오.
- Import To Primary/Secondary Server Failed(기본/2차 서버로 가져 오기 실패) - 오류. 명시된 서버로 키를 가져오지 못했습니다(네트워크 또는 기타 연결 문제 때문일 수 있음). 키를 2차 서버로 가져오지 못했 을 경우 기본 서버로 가져왔을 수 있습니다. 제안 솔루션: 네트워크 연 결을 확인하고 가져오기 작업을 다시 수행하십시오.
- Key Metadata Update Failed (but key data was imported successfully)(키 메타데이터 업데이트 실패(하지만 키 데이터는 성공 적으로 가져옴)) 경고. 키는 가져왔지만 메타데이터를 업데이트하지 못했습니다. 키에 액세스할 수 있지만 라이브러리의 암호화 작업에 실 제 사용되기 전까지 내보낼 수 없습니다. 제안 솔루션: 키를 사용하여 테이프를 해독하십시오. 이렇게 하면 키가 "사용됨"으로 표시되고 메 타데이터가 업데이트되어 키를 내보낼 수 있습니다.

이 로그는 SKM 서버를 실행 중이면서 라이브러리에 키 관리 라이센스가 있을 경우에만 사용할 수 있습니다(<u>라이센스 기능 추가 또는 업그레이드</u> -페이지 74 참조).

로그 파일이 지워지고 가져오기 작업마다 새 로그 파일이 생성되어 마지막 암호화 키 가져오기를 시도하는 동안 발생한 키 손상 및 가져오기 실패만 표시됩니다.

라이브러리 로그에 대한 자세한 내용은 <u>SKM 암호화 키 가져오기 경고 로</u> <u>그(EKM 라이센스 사용)</u> - 페이지 **255**을 참조하십시오.

해당하는 화면을 여는 경로는 다음과 같습니다.

 웹 클라이언트에서 Reports(보고서) > Log Viewer(로그 뷰어)를 선 택합니다. 7 장: 암호화 키 관리 라이브러리에 사용 가능한 Scalar 키 관리자 기능 실행

### 감사 로그 보기

EKM 감사 로그는 라이브러리의 테이프 카트리지와 파티션 상태를 보고합 니다. EKM 감사 로그는 논리적 라이브러리 파티션에 대한 기록 암호화 키 관리 구성 데이터를 캡처하여 모든 논리적 라이브러리 파티션의 암호화 방 법 변경 이벤트를 나열합니다. 파티션 생성, 수정 및 삭제 시 암호화 방법 도 캡처하여 파티션 생성 시기, 암호화 방법 수정 시기 및 파티션과 각 파티 션에 대한 암호화 방법이 삭제된 시기에 대한 완벽한 기록을 보유합니다.

로그의 EKM Partition Method Activity(EKM 파티션 방법 활동) 섹션은 파티션의 암호화 상태를 변경한 동작 수행 시기 및 동작을 수행한 사용자 를 표시합니다. 이 섹션은 다음과 같은 구체적인 정보를 제공합니다.

- Timestamp(타임스탬프): 파티션 변경 작업의 날짜 및 시간
- Partition Name(파티션 이름): 파티션의 이름
- EKM Method(EKM 방법): 생성, 삭제 또는 수정 시 암호화 사용 여부 에 대한 표시
- User(사용자): 변경한 사람의 로그인 ID

로그의 Media Encryption Status(미디어 암호화 상태) 섹션은 주어진 미 디어의 가장 최근 암호화 상태를 표시합니다. 이 섹션은 다음과 같은 구체 적인 정보를 제공합니다.

- Timestamp(타임스탬프): 암호화 상태를 캡처한 디스마운트 작업 날
   짜 및 시간
- Barcode(바코드): 바코드 레이블 정보
- Medium Serial Number(미디어 일련 번호): 테이프 카트리지 일련 번호
- Drive Serial Number(드라이브 일련 번호): 테이프 카트리지 암호화 상태를 결정하는 드라이브의 일련 번호
- Partition Name(파티션 이름): 파티션의 이름
- Encrypted(암호화됨): 디스마운트 작업으로 생긴 암호화 상태

1 EKM 감사 로그에 액세스하려면 웹 클라이언트에서 Tools(도구) > Audit Log(감사 로그)를 선택합니다.

Tools - EKM Audit Log(도구 - EKM 감사 로그) 화면이 나타납니다.

| Quantum Scalar i80                                                                      |                                            |                                                                   |                  |            |
|-----------------------------------------------------------------------------------------|--------------------------------------------|-------------------------------------------------------------------|------------------|------------|
| Setsp Operations Tools Reports<br>Tools - EKM Audit Log                                 |                                            |                                                                   |                  |            |
| View changes to the encryption status of the partitions and media in the library. These | e results can be filtered by date.         |                                                                   |                  |            |
| Start Date:                                                                             |                                            |                                                                   |                  |            |
| filer                                                                                   |                                            |                                                                   |                  |            |
| EKM Partition Method Activity                                                           |                                            |                                                                   |                  |            |
| Timeatamp                                                                               | Partition Name                             | DOM Method                                                        |                  | User       |
| 2012-07-13 14:01:43                                                                     | ikray_a                                    | MODIFY_LME_ON                                                     |                  | admin      |
| 2012-07-13 14:01:48                                                                     | ikray_b                                    | MODIFY_LME_ON                                                     |                  | admin      |
| 2012-07-13 14:01:49                                                                     | ikray_a                                    | MCOPY_LME_ON                                                      |                  | admin      |
| 2012-07-13 14:01 50                                                                     | ikray_b                                    | MODIFY_LME_ON                                                     |                  | admin      |
| 2012-07-13 14:10:47                                                                     | ikray_b                                    | MODPY_LME_OPP                                                     |                  | admin      |
| 2012-07-13 14:12:36                                                                     | Resy_s                                     | MODEY_CARE_ON                                                     |                  | admit .    |
| 2012/07/13 14:15:29                                                                     | Bray h                                     | MODEY LIME ON                                                     |                  | ates       |
| 2012-07-13 14:17:03                                                                     | Roy a                                      | MODEY LINE OFF                                                    |                  | adnin      |
| 2012-07-13 14:17:08                                                                     | kray_t                                     | MODIFY_LINE_OFF                                                   |                  | admin      |
| O Pager 1 of 2 O                                                                        | In                                         | sente 1, 20                                                       |                  |            |
| Media Encryption Status<br>Timestamp                                                    | Barcode Medium Sorial Number               | Onive Serial Number                                               | Partition Name   | Encrypted  |
|                                                                                         |                                            |                                                                   |                  |            |
| 2012-07-17 15:24:44                                                                     | 000302L5 5111224109                        | HU1201LCUN                                                        | library_a        | 110        |
| 2012-07-17 15/24-44<br>2012-07-17 15/25:30                                              | 000302L5 5111224109<br>001038L5 2160873692 | HU1201CDN<br>HU1152LBIN                                           | Bray_a<br>Bray_a | No<br>No   |
| () mai: nt()                                                                            | 000523 1112499<br>erroll.3 21667960        | 4 (20)(2,4<br>Horiti22,3,6)                                       | Rey,J<br>Roy,J   | 190<br>195 |
|                                                                                         |                                            | eritriCLAN eritriCLAN eritriCLAN eritriCLAN eritriCLAN eritriCLAN | 697,3<br>697,3   | 149<br>193 |
| Outer: ntO                                                                              |                                            | e (10)(23<br>err)(230<br>molet 1-2                                | 8003<br>8003     | 105        |
| C galaxist and C                                                                        |                                            | erriticae<br>erriticae<br>unite 1-2<br>fund fund                  |                  | 15         |
|                                                                                         |                                            | erritiza                                                          | 8753<br>88953    | 10         |
| © Bale : at O<br>store outside                                                          |                                            | entrickas                                                         |                  | 15<br>16   |

2 감사 로그에서 다음을 수행할 수 있습니다.

- 날짜별로 표시된 데이터 범위 필터: Start Date(시작 날짜) 및 End Date(종료 날짜)를 선택한 다음 Filter(필터)를 클릭하여 지정한 날짜의 데이터를 표시합니다.
- 데이터 더 표시: 각 보고서의 맨 아래 있는 초록색 화살표를 클릭 하거나 Page(페이지) 상자에 보려는 페이지 번호를 입력합니다.
- 데이터 새로 고침: Refresh(새로 고침)를 클릭합니다.
- 데이터 이메일 전송: 화면 맨 아래 있는 상자에 보고서를 전송하려 는 사람의 주소를 입력하고 Send(전송)를 클릭합니다.
- 보고서 저장: Save(저장)를 클릭합니다. 저장 가능한 .tgz 파일이 생성됩니다.

# 라이브러리에 KMIP 키 관리자 기능 실행

활성 키 서버 보기 및 변경

Key Manager Status(키 관리자 상태) 화면은 현재 활성화된 암호화 키 서 버를 표시하며, 화면을 통해 활성 서버를 변경할 수 있습니다. 활성 서버를 변경한다는 것은 해당 서버가 실패하거나 키 서버 설정이 변경될 때까지 다음 키 서버 작업 및 모든 후속 키 서버 작업을 새 활성 서버를 사용하여 수행함을 뜻합니다.

참고: 이 기능은 현재 KMIP 키 관리자로만 사용할 수 있습니다.

 웹 클라이언트에서 Tools(도구) > EKM Management(EKM 관리) > Server Status(서버 상태)를 선택합니다.

Key Manager Status(키 관리자 상태) 화면이 나타납니다.

| Q     | Uantum. Scalar 180 🛞 🕗 🧲                                                                                                    | ) |
|-------|----------------------------------------------------------------------------------------------------|---|
| Serve | · Operations Tools Reports User adminis/Adm                                                                                                    | 5 |
|       | Key Likenager Tables<br>have and been of the internet by Research is dependent below with the control by allow as well as a server wall. Table or the Sci and been as the server wall. Table or the Sci and been as the server wall. Table or the Sci and been as the server wall. Table or the Sci and been as the server wall. Table or the Sci and been as the server wall. Table or the Sci and been as the server wall. Table or the Sci and been as the server wall. Table or the Sci and been as the server wall. Table or the Sci and been as the server wall. Table or the Sci and been as the server wall. Table or the Sci and been as the server wall. Table or the Sci and been as the server wall. Table or the Sci and been as the server wall. Table or the Sci and been as the server wall. | - |
|       | Ker Wanase Tupe KNWP                                                                                                    |   |
|       | line for the second second second second second second second second second second second second second second                                                                                                    |   |
|       | Actival Server Actival<br>C 112,0,163,164,649 (Active)                                                                                                    |   |
|       | C 15 20 108 107 5694                                                                                                    |   |
|       |                                                                                                    |   |
|       |                                                                                                    |   |
|       |                                                                                                    |   |
|       |                                                                                                    |   |
|       |                                                                                                    |   |
|       |                                                                                                    |   |
|       |                                                                                                    |   |
|       |                                                                                                    |   |
|       |                                                                                                    |   |
|       |                                                                                                    |   |
|       |                                                                                                    |   |
|       |                                                                                                    |   |
|       |                                                                                                    |   |
|       |                                                                                                    |   |
|       |                                                                                                    |   |
|       |                                                                                                    |   |
|       |                                                                                                    |   |
|       |                                                                                                    |   |
|       |                                                                                                    |   |
|       |                                                                                                    |   |
|       |                                                                                                    | 1 |
| 41    |                                                                                                    | æ |

그림 45 키 관리자 상태

연결된 모든 EKM 서버의 목록이 표시됩니다. 현재 활성화된 서버는 서버 뒤에 초록색으로 굵게 "(Active)"(활성)로 표시됩니다.

2 다른 서버를 활성 서버로 선택하려면 서버의 무선 단추를 선택하고 Apply(적용)를 클릭합니다.

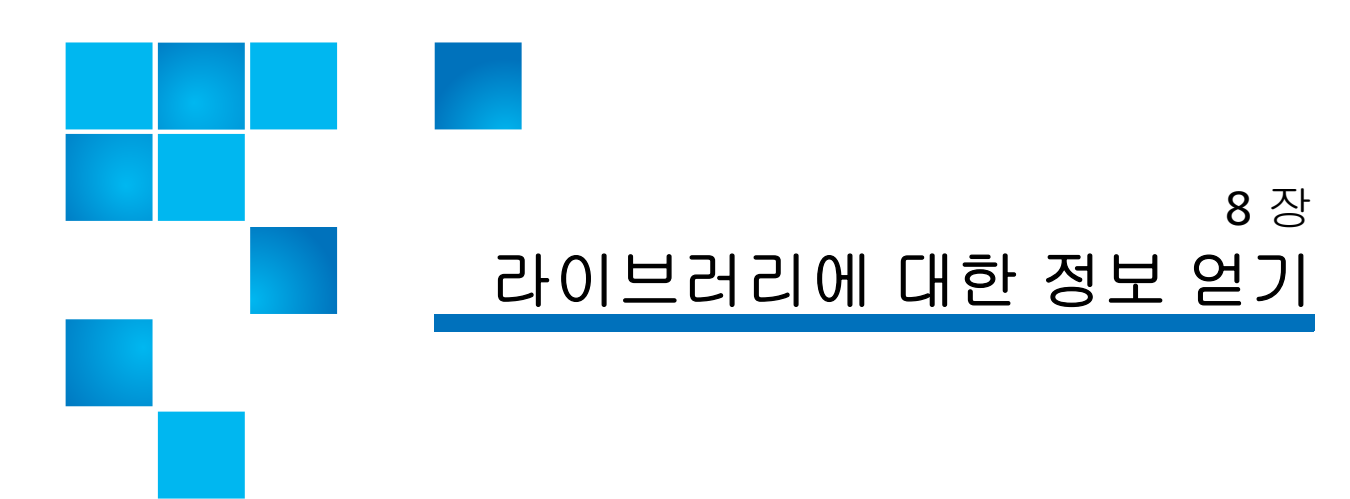

라이브러리에 대한 정보는 다양한 정보 화면과 보고서를 통해 얻을 수있습 니다.

이 장에서는 다음 내용을 다룹니다.

- 라이브러리 정보 보기시스템 정보 보기
- <u>로봇 위치 보기</u>
- 라이브러리 구성 보고서 보기
- 라이브러리 구성 레코드 저장 및 이메일 전송
- <u>네트워크 설정 보고서 보기</u>
- <u>로그인한 사용자 보고서 보기</u>
- 모든 슬롯 보고서 보기
- <u>라이브러리 로그 보기, 저장 및 이메일 전송</u>
- 작동자 패널에서 라이브러리 정보 보기
- 고급 보고 기능 사용
- <u>공개 소스 라이센스 계약 보기</u>
- 저작권 명세 보기

# 라이브러리 정보 보기

About(정보) 화면에서 다음 라이브러리 설정을 한 눈에 확인할 수 있습니다.

- 라이브러리 유형(Scalar i40 또는 Scalar i80)
- 라이브러리 일련 번호
- 저작권 날짜
- 라이브러리 펌웨어 버전

### 웹 클라이언트

Reports(보고서) > About(정보) > Scalar i40/i80을 선택합니다.

# 시스템 정보 보기

시스템 정보 보고서는 라이브러리에 대한 정보를 포함합니다.

작동자 패널에서 보고서는 다음 정보를 제공합니다.

- 물리적 라이브러리 정보 일련 번호, 시스템 제어 보드(SCB) 개정본, 펌웨어 버전, 보드 지원 패키지(BSP) 버전, 마지막 펌웨어 업데이트 날 짜 및 시간
- Tape drives(테이프 드라이브) 온라인/오프라인 모드, 펌웨어 버전,모 델, 물리적 일련 번호, 논리적 일련 번호
- Robot firmware versions(로봇 펌웨어 버전) XY 컨트롤, 피커, 카메라

웹 클라이언트에서 보고서는 다음 정보를 제공합니다.

- Date & Time(날짜 및 시간) 현재 날짜, 시간 및 시간대 설정
- Physical Library(물리적 라이브러리) 호스트 이름, IPv4 주소, 일련 번 호, 물리적 라이브러리의 펌웨어 버전, IPv6 지원이 활성화된 경우 IPv6 주소, 보드 지원 패키지(BSP) 수준, 마지막으로 펌웨어가 업데이트된 날짜

- 암호화(이 섹션은 암호화 키 관리의 라이센스가 부여되고 라이브러리 에 구성된 경우에만 표시됨) - 키 서버 유형, 암호화 소프트웨어 버전, SSL 연결(활성화됨/비활성화됨), 기본 호스트(기본 키 서버 IP 주소 또 는 호스트 이름), 기본 키 서버 포트 번호, 기본 키 서버 일련 번호, 2차 호스트(2차 키 서버 IP 주소 또는 호스트 이름), 2차 키 서버 포트 번호, 2차 키 서버 일련 번호
- 라이브러리 파티션 이름, 일련 번호, 제어 경로, 온라인/오프라인 상 태, 암호화 방법, 암호화 유형, 스토리지 슬롯 수, 미디어 수 및 각 파티 션에 구성된 테이프 드라이브 수
- 드라이브 위치 좌표, 공급업체, 모델, 유형, 일련 번호, 물리적 일련 번호(P-SN), 논리적 일련 번호(L-SN), 펌웨어 수준 및 암호화 방법

#### 작동자 패널

- 1 Reports(보고서) > About Library(라이브러리 정보)를 선택합니다.
- 2 Next(다음)를 눌러 모든 화면을 스크롤합니다. 종료하려면 언제든지 Exit(종료)를 누릅니다.

#### 웹 클라이언트

Reports(보고서) > System Information(시스템 정보)을 선택합니다.

# 로봇 위치 보기

라이브러리가 작동될 때 로봇 위치를 볼 수 있도록 작동자 패널을 설정할 수 있습니다. 로봇 위치를 보면 로봇이 어디 있는지, 테이프가 들어 있는지 및 손가락 위치를 확인할 수 있어 라이브러리 문제를 진단하는 데 도움이 됩니다.

원격 인터페이스에서 작업을 수행할 경우 작동자 패널은 수행하는 작업을 표시합니다. 작동자 패널에서 작업을 수행할 경우 완료한 후 로봇 보기로 돌아가 끝난 작업 상태를 볼 수 있습니다. **참고:** 작동자 패널은 움직임이 성공적 또는 실패로 끝날 때까지 왼쪽 그 래픽 화면을 업데이트하지 않습니다.

작동자 패널에서 다음을 수행하십시오.

- 참고: 대체 홈 화면을 보고 있을 경우 기본 홈 화면으로 돌아가려면 Menu(메뉴)를 선택합니다.
- 1 Tools(도구) > Robotic View(로봇 보기)를 선택합니다.

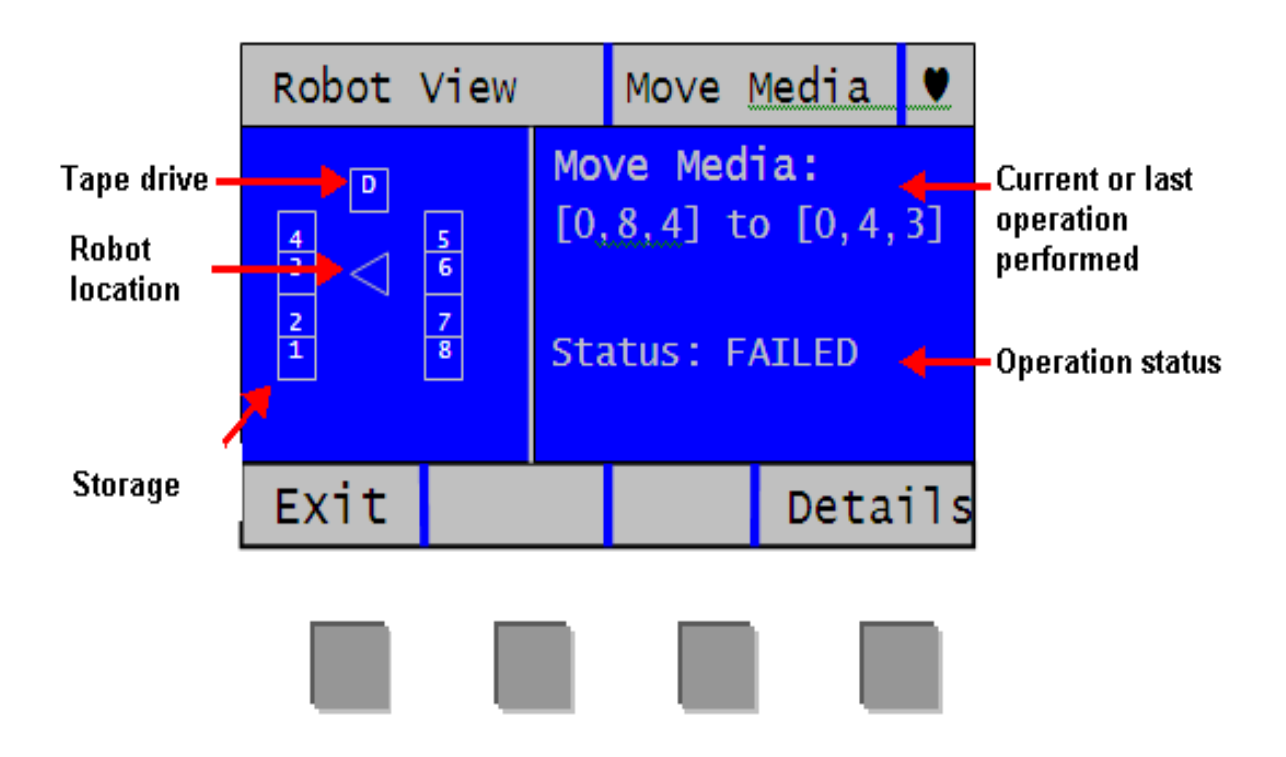

X 축에 있는 로봇의 상단 아래 현재 위치가 왼쪽 그래픽 섹션에 나타납 니다.

- 숫자는 스토리지 열을 나타냅니다.
- 'D'는 테이프 드라이브 열을 지정합니다.

 삼각형은 로봇을 나타냅니다. 삼각형이 채워져 있을 경우 로봇에 미디어 있음을 뜻하며 아닐 경우 로봇은 비어 있습니다. 삼각형의 점 방향은 위치를 나타냅니다.

오른쪽 정보 섹션은 다음을 제공합니다.

- 현재 또는 마지막으로 실행한 작업을 설명합니다. 실행한 작업이 장치 위치에 영향을 줄 경우 설명은 숫자값이 됩니다. 예 - 미디어 이동: [1,2,5]에서 [1,5,1]. 작업이 매거진 잠금 해제처럼 슬롯 위치 에 영향을 줄 경우 설명은 텍스트가 됩니다. 예 - 잠금 해제: 왼쪽 매거진.
- 작업 상태를 활성, 완료됨 또는 실패함으로 나타냅니다.
- 2 상태에 대한 추가 정보는 Details(자세히)를 선택합니다.

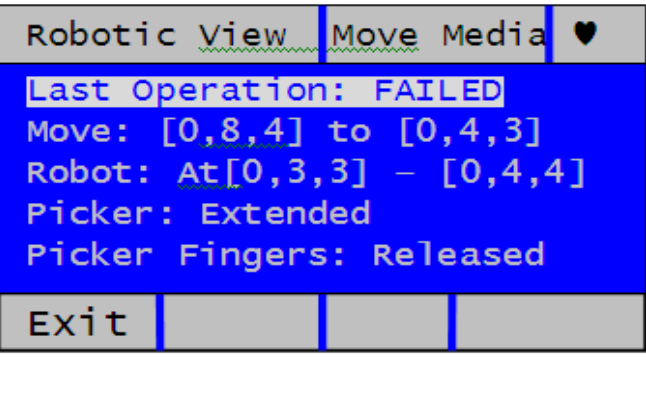

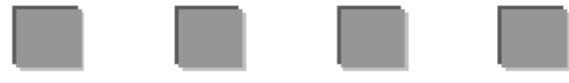

이 화면은 라이브러리 상태인

- 마지막 작업 마지막으로 완료한 작업 상태(성공함 또는 실패함) 에 대한 세부 사항을 제공합니다.
- 로봇 로봇 위치는 작업 종료 시 로봇의 위치를 뜻합니다. 예를 들어 로봇이 두 슬롯 사이에 있을 경우 로봇 위치를 "로봇: [0,1,4] [0,1,5]에 있음"으로 표시합니다. 로봇이 슬롯 바로 앞에 있을 경우 "[0,4,4]에 있음"으로 판독될 수 있습니다.

- 피커 확장됨 또는 수축됨.
- 피커 핑거 맞물림 또는 해제됨.
- 3 보기로 돌아가려면 Exit(종료)를 선택합니다.

# 라이브러리 구성 보고서 보기

Library Configuration Report(라이브러리 구성 보고서)는 테이프 드라 이브, 슬롯, 파티션 및 라이브러리 섀시를 포함하여 다양한 라이브러리 리 소스의 동적 표현입니다. 보고서는 파티션에 할당된 슬롯, I/E 스테이션에 할당된 슬롯,클리닝 슬롯으로 구성된 슬롯 또는 할당되지 않은 슬롯과 테 이프 드라이브가 파티션의 제어 경로인지 여부를 나타냅니다. 단추 클릭으 로 모든 슬롯 위치좌표 또는 미디어 바코드를 볼 수 있으며 특정 리소스를 클릭하면 이 리소스에 대한 자세한 정보를 확인할 수 있습니다.

웹 클라이언트에서 보고서를 볼 수 있습니다.

### 웹 클라이언트

- 1 Reports(보고서) > Library Configuration(라이브러리 구성)을 선택 합니다. Library Configuration Report(라이브러리 구성 보고서)가 새 창에 표시됩니다.
- 2 다음 작업 중 하나를 수행합니다.
  - Legend(범례)에서 파티션 이름을 클릭하여 파티션에 대한 정보를 봅니다.
    - 참고: 각 파티션에는 번호와 색상이 할당됩니다. 파티션에할당 된 모든 슬롯 및 테이프 드라이브는 라이브러리 맵에 파 티션 번호와 색상으로 나타납니다.
  - 라이브러리 맵에서 특정 슬롯을 클릭하여 해당 슬롯에 대한 정보 를봅니다.

- 라이브러리 맵에서 특정 테이프 드라이브를 클릭하여 해당 테이 프드라이브에 대한 정보를 봅니다.
- 라이브러리 맵에서 테이프 드라이브 아래 섀시 번호(0)를 클릭하 여 섀시에 대한 정보를 봅니다.
- Show Barcodes(바코드 표시)를 클릭하여 가져온 모든 카트리지 에 대한 바코드를 표시합니다.
- 기본적으로 Library Configuration Report(라이브러리 구성 보고 서)는 파티션에 할당된 모든 허가된 슬롯에 대한 좌표를 표시합니 다. 모든 라이브러리 슬롯 좌표를 보려면 Show ALL coordinates (모든 좌표 표시)를 클릭합니다.
- 보고서를 인쇄하려면 화면의 오른쪽 위에 있는 Print(인쇄) 아이콘 을 클릭합니다.

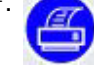

리소스(테이프 드라이브, 슬롯, 파티션 또는 섀시)를 클릭하면 다음 정보를 포함하는 상세 창이 나타납니다.

- Tape Drives(테이프 드라이브) 설치된 테이프 드라이브마다 다음 정 보가 제공됩니다.
  - Fibre Channel tape drive(Fibre Channel 테이프 드라이브) -인터페이스 유형, 테이프 드라이브 유형, 상태(준비/준비 안 됨), 상태(온라인/오프라인), 할당된 파티션 이름, 위치 좌표, 미디어 바 코드(미디어가 슬롯에 있는 경우 "No\_Label"은 읽을 수 없는 바코 드를 의미함), 미디어 유형(미디어가 슬롯에 있는 경우), 요소 주소, 공급업체, 모델, 폼 팩터(반 높이 또는 전체 높이), 물리적 SN, 논리 적 SN, WWNN(World Wide Node Name), WWPN(World Wide Port Name), 루프 ID, 요청된 토폴로지, 요청된 속도, 실제 토폴로 지, 실제 속도, 최대 속도, 테이프 드라이브 펌웨어 수준, 테이프 드 라이브가 파티션의 제어 경로인지 여부

- Serial Attached SCSI (SAS) tape drive(직렬 연결 SCSI(SAS) 테이프 드라이브) 인터페이스 유형, 테이프 드라이브 유형, 상태(준비/준비 안 됨), 모드(온라인/오프라인), 할당된 파티션 이름, 위치 좌표, 미디어 바코드(미디어가 슬롯에 있는 경우 "No\_Label"은 읽을 수 없는 바코드를 의미함), 미디어 유형(미디어가 슬롯에 있는 경우), 요소 주소, 공급업체, 모델, 폼 팩터(반 높이 또는 전체 높이), 물리적 SN,논리적 SN, SAS 주소, 테이프 드라이브 펌웨어 수준, 테이프 드라이브가 파티션의 제어 경로인지 여부
- Slots(슬롯) 각 슬롯에 대해 다음 정보 제공: 유형, 할당된 파티션 이 름(스토리지 및 I/E 스테이션 슬롯만 해당), 위치 좌표, 카트리지 바코 드(스토리지 및 I/E스테이션 슬롯만 해당, "No\_Label"은 읽을 수 없는 바코드를 의미함), 미디어 유형, 요소 주소, 암호화 방법, get 개수, get 재시도 횟수, put 개수 및 put 재시도 횟수 정보 슬롯이 클리닝 슬롯에 있는 경우 청소상태(사용 가능/만료됨) 및 청소 수(테이프 드라이브를 청소하는 데카트리지를 사용한 횟수)도 표시됩니다.
- Partitions(파티션) 각 파티션에 대해 다음 정보 제공: 이름, 상태(온 라인/오프라인), 에뮬레이션 유형, 바코드 정책, 총 테이프 드라이브 수, 활성 테이프 드라이브 수, 총 미디어, 마운트된 미디어, 총 슬롯, 전체 슬롯, 총 I/E스테이션 슬롯, 전체(채워진) I/E 스테이션 슬롯 및 암호화 정보
- Chassis(섀시) 각 섀시에 대해 다음 정보 제공: 제조업체, 모델 및 일 련 번호

# 라이브러리 구성 레코드 저장 및 이메일 전송

라이브러리 구성 레코드는 라이브러리의 구성에 관한 세부 사항이 포함되 어 있는 텍스트 파일입니다. 이 구성 레코드는 저장하거나 라이브러리에 포함되어 있는 특정 이- 메일 주소로 전송할 수 있습니다. 구성 레코드에는 다음이 포함됩니다.

- 제품 정보 공급업체, 모델, 제품 ID, 제품 버전(라이브러리 펌웨어 버 전) 및 일련 번호
- 라이센스 정보 설치된 라이센스 키 및 설명, 설치 날짜, 만료 날짜
- 기본 네트워크 정보 호스트 이름, DHCP 사용/사용 안 함, IP 주소,넷 마스크, 게이트웨이, 이더넷 MAC, 이더넷 링크 속도(Mbits/s) 및 이더 넷 링크 존재
- 섀시 정보 제조업체, 모델, 일련 번호 및 위치
- 테이프 드라이브 정보:
  - FC(Fibre Channel) 테이프 드라이브 파티션 이름, 파티션의 테이 프드라이브 수, 드라이브 위치, SCSI 요소 주소, 온라인 상태, 활성 상태, 준비 상태, 공급업체, 모델, 폼 팩터, 일련 번호, 펌웨어 버전, 드라이브 유형, 논리적 일련 번호, 인터페이스 유형, WWN(World Wide), 루프 ID, 토폴로지, 실제 토폴로지, 속도, 실제 속도
  - SAS(Serial Attached SCSI) 테이프 드라이브 파티션 이름, 파티션 의테이프 드라이브 수, 드라이브 위치, SCSI 요소 주소, 인터페이 스 유형, 드라이브 유형, 준비 상태, 온라인 상태, 바코드, 미디어 유형, 요소주소, 공급업체, 모델, 물리적 일련 번호, 논리적 일련 번 호, SAS 주소, 펌웨어 수준, 제어 경로 상태
    - 참고: 라이브러리 구성 보고서는 테이프 드라이브에서 보고한 대로 기본 장치 식별자를 나열합니다. HP 테이프 드라이 브는Fibre Channel 또는 SAS인 경우에도 항상 SCSI를 기 본 장치 식별자로 보고합니다. 예를 들어, HP L TO-4 Fibre Channel 또는 SAS 드라이브가 있을 경우 보고서에 HP LTO-4 SCSI 드라이브로 나열됩니다.

8 장: 라이브러리에 대한 정보 얻기 라이브러리 구성 레코드 저장 및 이메일 전송

- 파티션 정보:
  - 라이브러리 정보 파티션 수, 클리닝 슬롯 수, 할당되지 않은 슬롯 수, 가져오기/내보내기(I/E) 슬롯 수, I/E 수동 할당 설정
  - 파티션 세부정보 파티션 이름, 슬롯 수, 테이프 드라이브 수 및카 트리지 수

구성 레코드 저장

관리는 웹 클라이언트에서 Tools(도구) - Save Configuration Record(구성 레 코드 저장) 화면을 사용하여 라이브러리 구성 레코드를 이메일로 전송할 수 있습니다.

웹 클라이언트에서만 라이브러리 구성 레코드를 저장할 수 있습니다.

#### 웹 클라이언트

- 1 Tools(도구) > Save Configuration Record(구성 레코드 저장)를 선택합니다.
- 2 파일을 컴퓨터의 알려진 위치에 저장합니다.

구성 레코드 이메일 전송

- 관리자는 Tools(도구) E-mail Configuration Record(구성 레코드 이메일 전송) 화면을 사용하여 라이브러리 구성 레코드를 이메일로 전송할 수 있습니다.
- 참고: Tools(도구) E-mail Configuration Record(구성 레코드 이메일 전송) 화면의 E-mail Address(이메일 주소) 텍스트 상자에 2개 이상의 이 메일 주소를 입력하지 마십시오. 구성 레코드를 여러 이메일 주소 로보내려면 각 이메일 주소에 대한 절차를 반복합니다.

구성 레코드를 이메일로 보내기 전에 라이브러리 이메일 계정을 구성해야 합니다. 이 메일 계정 설정에 대한 자세한 내용은 <u>라이브러리 이메일 계정</u> <u>구성</u> - 페이지 **83**을 참조하십시오.

웹 클라이언트에서만 라이브러리 구성 레코드를 이메일로 전송할 수 있습 니다.

# 웹 클라이언트

- 1 Tools(도구) > E-mail Configuration Record(구성 레코드 이메일 전송)를 선 택합니다.
- 2 E-mail Address(이메일 주소) 텍스트 상자에 이메일 주소를 입력합니다.
- 3 Apply(적용)를 클릭합니다.

# 네트워크 설정 보고서 보기

Network Settings(네트워크 설정) 보고서는 다음 라이브러리 설정에 대한 정보를 제공합니다.

- Network(네트워크) 호스트 이름, 기본 DNS 및 대체 DNS
- IPv4 Settings(IPv4 설정) DHCP 사용/사용 안 함, IP 주소, 게이트웨 이 및 넷마스크
- IPv6 Settings(IPv6 설정)(IPv6이 활성화된 경우) DHCP 사용/사용 안 함, 상태가 없는 구성 사용/사용 안 함, 정적 구성 사용/사용 안 함, 네트 (net) 접두어, 게이트웨이 및 모든 IPv6 주소
- SSL SSL, 포트 및 암호
- SMI-S 액세스(사용/사용 안 함) 및 상태(사용/사용 안 함)
- SNMP-Traps((SNMP-트랩) IP 주소 및 포트

#### 웹 클라이언트

Reports(보고서) > Network Settings(네트워크 설정)를 선택합니다.

# 로그인한 사용자 보고서 보기

Logged In Users(로그인한 사용자) 보고서는 현재 라이브러리에 로그인된 사용자에 대한 정보를 포함합니다.

보고서는 각 사용자에 대한 다음 정보를 포함합니다.

- User Name(사용자 이름) 로그인한 사용자의 사용자 이름
- Privilege(권한) 로그인한 사용자의 권한 수준(관리자의 경우 Admin, 사용자의 경우 User)
- Login Date/Time(로그인 날짜/시간) 사용자가 라이브러리에 로그인 한 날짜 및 시간
- Last Activity Date/Time(마지막 활동 날짜/시간) 사용자가 마지막으 로 라이브러리에 로그인한 날짜 및 시간
- Login Location(로그인 위치) 라이브러리에 액세스하는 데 사용된 시스템의 IP 주소 또는 호스트 이름
- User Interface(사용자 인터페이스) 시스템에 액세스하는 데 사용된 사용자 인터페이스(웹 클라이언트 또는 작동자 패널)

# 웹 클라이언트

Reports(보고서) > Logged in Users(로그인한 사용자)를 선택합니다. 보 고서가 새 창에 표시됩니다.

# 모든 슬롯 보고서 보기

All Slots(모든 슬롯) 보고서는 현재 하나 이상의 파티션에 할당된 모든 스 토리지, 가져오기/내보내기(I/E) 스테이션 및 테이프 드라이브 슬롯에 대한 정보를 포함합니다.

이 보고서에는 각 슬롯에 대한 다음 정보가 포함됩니다.

- Slot Type(슬롯 유형) I/E 스테이션, 스토리지, 클리닝 또는 테이프 드 라이브 슬롯.
- Barcode(바코드) 슬롯에 설치된 카트리지의 바코드 수. 바코드 번호 가 없으면 슬롯이 비어 있다는 의미입니다. "No\_Label"은 바코드를 판 독할 수 없음을 의미합니다.
- Partition(파티션) 슬롯을 소유하는 파티션(I/E 스테이션 슬롯은 모든 파티션에서 공유됩니다.)
- Location(위치) 슬롯의 위치 좌표.
- Element Address(요소 주소) 슬롯의 요소 주소.
- Encryption(암호화) 슬롯에 있는 미디어의 암호화 상태. 라이브러리 가 암호화 상태를 알려면 테이프가 라이브러리의 암호화 가능한 테이 프 드라이브에 있어야 합니다. 암호화 가능한 테이프 드라이브는 테이 프의 암호화 상태를 읽고 기록하며 암호화 상태를 "암호화됨" 또는 "암 호화되지 않음"으로 표시합니다. 테이프가 라이브러리의 암호화 가능 한 테이프 드라이브에 있지 않거나 슬롯이 비어 있을 경우 암호화 상태 는 "알 수 없음"으로 표시됩니다.
- Get Count(Get 개수) 피커가 슬롯에서 테이프를 성공적으로 제거한 횟수
- Get Retries(Get 재시도) 피커가 슬롯에서 테이프를 제거하기 위해 복구 작업을 수행해야 했던 횟수
- Put Count(Put 개수) 피커가 테이프를 성공적으로 슬롯에 장치한 횟수
- Put Retries(Put 재시도) 피커가 테이프를 슬롯에 장치하기 위해 복 구 작업을 수행해야 했던 횟수

### 웹 클라이언트

Reports(보고서) > All Slots(모든 슬롯)를 선택합니다.

# 라이브러리 로그 보기, 저장 및 이메일 전송

라이브러리에 대한 정보를 포함하는 여러 가지 로그를 보고 저장하며 이메 일로 전송할 수 있습니다.

- <u>클리닝 로그</u>
- <u>진단 티켓 로그</u>
- 미디어 보안 로그(고급 보고 라이센스로만 사용 가능)
- 미디어 사용 로그(고급 보고 라이센스로만 사용 가능)
- SKM 암호화 키 가져오기 경고 로그(EKM 라이센스 사용)
- 테이프 드라이브 로그

## 클리닝 로그

Cleaning Log(클리닝 로그)는 라이브러리에서 수행된 모든 청소 작업을표 시합니다. 로그가 최대 크기에 도달하면 가장 오래된 정보가 새로 추가된 정보로 대체됩니다.

로그는 다음 정보를 제공합니다: 날짜 시간(날짜와 시간), 바코드(클리닝 카트리지의 바코드), 테이프(클리닝 카트리지의 위치 좌표), 드라이브(청 소된 테이프 드라이브의 위치 좌표), 상태(통과/실패), 반환 코드(서비스 전 용), 청소 유형(수동, 자동, 매체 이동), 만료됨(테이프가 만료되거나 데이 터 테이프가 청소하는 데 잘못 사용된 경우 "Invalid(무효)"로 표시되고, 해당되지 않는 경우 "-"로 표시됨), 사용 횟수(청소가 완료되지 않은 경우 "N/A"), 예약됨 정보를 제공합니다.

### 웹 클라이언트

- 1 Reports(보고서) > Log Viewer(로그 뷰어)를 선택합니다.
- 2 Cleaning Log(클리닝 로그)를 선택하고 Next(다음)를 누릅니다.

보고서가 조회용으로 새 창에 표시됩니다.

- 3 화면의 지시사항에 따라 보고서를 저장하거나 이메일로 전송할 수 있습니다.
  - 참고: 로그 파일을 수신자에게 이메일로 전송하려면 E-mail(이메일) 단추 옆에 있는 텍스트 상자에 수신인의 이름을 입력한 다음 E-mail(이메일) 단추를 클릭합니다. 로그 파일을 이메일로 전 송하기위해서는 이메일 알림을 구성해야 합니다. 자세한 내용은 라이브러리 이메일 계정 구성 - 페이지 83를 참조하십시오.

### 진단 티켓 로그

Diagnostic Tickets Log(진단 티켓 로그)는 라이브러리가 발행한 모든 진단 티켓을 기록합니다.

로그는 다음 정보를 제공합니다: Num(발행된 순서대로 티켓을 연속으로 나열하는 티켓 번호. 발행된 첫 번째 티켓에는 번호 1이 할당되고, 두 번째 티켓에는 2가 할당됨), 상태(열림, 열려 있지 않음, 닫혔음), 우선순위(낮음, 높음, 긴급), 생성됨(티켓을 처음 발행한 날짜), 마지막 업데이트(티켓을 마 지막으로 발행한 날짜), 원인 코드(오류에 할당되고 전체 티켓 이름에 나타 나는 번호. 예를 들어, DT031- I/E Unlock Warning은 원인 코드 31을 나타 냄), 설명 및 세부 정보를 제공합니다.

#### 웹 클라이언트

- 1 Reports(보고서) > Log Viewer(로그 뷰어)를 선택합니다.
- 2 Diagnostic Tickets Log(진단 티켓 로그)를 선택하고 Next(다음)를 누 릅니다.

보고서가 조회용으로 새 창에 표시됩니다.

- 3 화면의 지시사항에 따라 보고서를 저장하거나 이메일로 전송할 수 있 습니다.
  - 참고: 로그 파일을 수신자에게 이메일로 전송하려면 E-mail(이메일) 단추 옆에 있는 텍스트 상자에 수신인의 이름을 입력한 다음
    E-mail(이메일) 단추를 클릭합니다. 로그 파일을 이- 메일로 전송하려면 이메일 계정을 구성해야 합니다. 자세한 내용은
    라이브러리 이메일 계정 구성 - 페이지 83를 참조하십시오.

| 미디어 보안 로그(고급<br>보고 라이센스 사용) | 참고: 미디어 보안 로그에 액세스하려면 라이브러리에 고급 보고 라이<br>센스가 있어야 합니다. 고급 보고 라이센스에 대한 자세한 내용은<br>고급 보고 기능 - 페이지 16를 참조하십시오.                                                                                                    |
|-----------------------------|----------------------------------------------------------------------------------------------------|
|                             | 부팅 시, 열린 문이 닫힌 후 등 인벤토리를 수행할 때 라이브러리는 미디어<br>제거를 감지합니다. 미디어 보안 로그는 라이브러리에서 제거된 미디어를<br>나열합니다. 기본적으로 라이브러리는 아무것도 수집하지 않으며 로그는<br>비어 있습니다. 미디어 제거에 대한 정보를 수집한 다음 로그를 보고 저장<br>하거나 이메일로 전송하도록 라이브러리를 구성할 수 있습니다. <u>미디어 보</u><br><u>안 로그 작업</u> - 페이지 140를 참조하십시오. |
| 미디어 사용 로그(고급<br>보고 라이센스 사용) | <b>참고:</b> 미디어 사용 로그에 액세스하려면 라이브러리에 고급 보고 라이<br>센스가 있어야 합니다. 고급 보고 라이센스에 대한 자세한 내용은<br><u>고급 보고 기능</u> - 페이지 16를 참조하십시오.                                                                                                    |
|                             | 미디어 사용 로그는 용량에 대한 미디어 사용 정보 및 라이브러리에 더 이<br>상 없는 미디어를 포함하여 드라이브에 장착되었는 미디어의 읽기 및 쓰기<br>오류를 나열합니다. <u>미디어 사용 로그 보기</u> - 페이지 143를 참조하십시오.                                                                                                    |

SKM 암호화 키 가져오기 경고 로그(EKM 라이센스 사용) 참고: SKM 암호화 키 가져오기 경고 로그에 액세스하려면 라이브러리 에 암호화 키 관리(EKM) 라이센스가 있어야 합니다. EKM 라이센 스에 대한 자세한 내용은 <u>암호화 키 관리</u> - 페이지 17를 참조하십 시오.

가장 최근에 실패한 데이터 키 가져오기 작업 키를 나열합니다. 이 로그는 Scalar 키 관리자(SKM)를 실행 중인 경우에만 사용할 수 있습니다. 이 로그 에 대한 자세한 내용은 <u>SKM 암호화 키 가져오기 경고 로그 사용</u> - 페이 지 234를 참조하십시오.

### 웹 클라이언트

- 1 Reports(보고서) > Log Viewer(로그 뷰어)를 선택합니다.
- 2 SKM Encryption Key Import Warning Log(SKM 암호화 키 가져오 기 경고 로그)를 선택하고 Next(다음)를 누릅니다.
- 3 보고서가 조회용으로 새 창에 표시됩니다.
- 4 화면의 지시사항에 따라 보고서를 저장하거나 이메일로 전송할 수 있 습니다.
  - 참고: 로그 파일을 수신자에게 이메일로 전송하려면 E-mail(이메일)
     단추 옆에 있는 텍스트 상자에 수신인의 이름을 입력한 다음
     E-mail(이메일) 단추를 클릭합니다. 로그 파일을 이- 메일로
     전송하려면 이메일 계정을 구성해야 합니다. 자세한 내용은
     라이브러리 이메일 계정 구성 페이지 83를 참조하십시오.

| 테이프 드라이브 로그 | 라이브러리에서 웹 클라이언트를 사용하여 테이프 드라이브 로그를 불러                                                                                                    |
|-------------|----------------------------------------------------------------------------------------------------|
|             | 올 수 있습니다. 테이프 드라이브 로그 정보는 라이브러리, 테이프 드라이<br>브 슬레드 및 테이프 드라이브 문제를 해결하는 데 사용할 수 있습니다.                                                                     |
|             | 로그 검색 과정은 최고 30분까지 소요될 수 있으므로 테이프 드라이브 및<br>관련 파티션은 작업 중에 ??동으로 오프라인 상태가 되며 작업이 완료되면<br>다시온라인 상태가 됩니다. 테이프 드라이브 및 파티션을 오프라인 상태로<br>만들것인지 묻는 메시지가 표시됩니다. |

테이프 드라이브 로그 파일은 UDS\_ID\_SN.DMP의 이름 지정 규정을 준수 합니다. 여기서, ID는 라이브러리 내 테이프 드라이브 좌표 위치를 식별하 고 SN은테이프 드라이브 일련 번호를 식별합니다.

# 웹 클라이언트

- 1 Tools(도구) > Drive Operations(드라이브 작업)를 선택합니다.
- 2 Retrieve tape drive log(테이프 드라이브 검색)를 선택하고 Next(다음)를 클릭합니다.
- 3 라이브러리에 여러 테이프 드라이브 인터페이스 유형이 있는 경우 로 그를 검색할 테이프 드라이브의 인터페이스 유형을 선택하고 Next(다 음)를 클릭합니다.
- 4 Retrieve Drive Log(드라이브 로그 검색) 화면이 표시됩니다. 이 화면은 사용 가능한 테이프 드라이브를 나열합니다.
- 5 로그를 검색할 테이프 드라이브를 선택하고 Next(다음)를 클릭합니다.
  - 참고: 테이프 드라이브가 두 페이지 이상이면 Page 1 of x(1 / x 페이지) 화살표를 사용하여 추가 테이프 드라이브를 보십시오.
  - 참고: 표 안의 볼드 체 열 머리글은 정렬할 수 있습니다. 예를 들어 Location(위치) 열 머릿글을 선택하면 위치별로 정렬됩니다.
- 6 Apply(적용)를 클릭합니다.

파티션을 오프라인으로 전환할지 확인을 요청하는 대화상자가 표시됩 니다.

7 OK(확인)를 클릭합니다.

Progress Window(진행 창)가 표시되어 동작, 작업 경과 시간 및 상태에 대한 정보를 나타냅니다.

8 Progress Window(진행 창)이 "completed"(완료됨) 메시지를 표시하면 창을 닫고 파일을 컴퓨터에 저장할 수 있습니다. 9 화면에 "failure"(실패) 메시지가 표시되면 테이프 드라이브 로그가성 공적으로 검색되지 않았습니다. 작동 중 발생한 문제를 해결하기 위해 Progress Window(진행 창)에 나와 있는 지침을 따르십시오. 전체 테이 프 드라이브 로그를 검색할 수 없으면 부분 로그에는 액세스할 수 있습 니다. 그럴 경우, "완전한 테이프 드라이브 로그를 검색할 수 없지만, 부분로그를 사용할 수 있으며 진행 창이 닫히면 이후 분석을 위해 저장 할 수있습니다." 라는 참고 내용이 나타납니다.

# 작동자 패널에서 라이브러리 정보 보기

작동자 패널은 라이브러리에 대한 여러 가지 간단한 보고서를 제공합니다.

#### 파티션 정보 보기

작동자 패널은 파티션 정보에 대한 개요를 제공합니다. 각 파티션에 대해 다음 정보를 볼 수 있습니다.

- 온라인/오프라인 모드
- 제어 경로 테이프 드라이브 위치 좌표
- 테이프 드라이브 수
- 스토리지 슬롯 수
- 파티션에 할당된 테이프 드라이브를 포함하는 I/E 스테이션 수

#### 작동자 패널

- 1 Reports(보고서) > Partitions(파티션)를 선택합니다.
- 2 라이브러리에 파티션이 2개 이상 있을 경우 Up(위로) 및 Down(아래 로) 단추를 사용하여 파티션을 선택하고 Select(선택)를 누릅니다.

테이프 드라이브 정보 보기

- 작동자 패널은 테이프 드라이브 정보에 대한 개요를 제공합니다. 설치된 각 테이프 드라이브에 대한 다음 정보를 볼 수 있습니다.
  - 온라인/오프라인 모드
  - 테이프 드라이브가 할당된 파티션
  - 테이프 드라이브가 파티션의 제어 경로인지에 대한 여부
  - 상태(준비/활성/마운트됨)
  - WWNN(Fibre Channel의 경우) 또는 SAS 주소(SAS의 경우)

#### 작동자 패널

- 1 Reports(보고서) > Tape Drives(테이프 드라이브)를 선택합니다.
- 2 라이브러리에 테이프 드라이브가 2개 이상 있을 경우 Up(위로) 및 Down(아래로) 단추를 사용하여 테이프 드라이브를 선택하고 Select (선택)를 누릅니다.

네트워크 설정 보기

작동자 패널의 간단한 보고서는 라이브러리의 네트워크 설정 (호스트 이름, IP 주소 및 네트워크 구성)을 표시합니다.

#### 작동자 패널

- 1 Reports(보고서) > Network Settings(네트워크 설정)를 선택합니다.
- 2 IPv6이 활성화된 경우 IPv4 정보가 첫 번째 화면에 표시됩니다. Next (다음)를눌러 다음 2개 이상의 화면에서 IPv6 주소 정보를 보십시오. 라이브러리가 무제한 IPv6 주소를 가질 수 있지만 이 보고서에는 최대 3개가 표시됩니다.

날짜, 시간 및 시간대 보기

작동자 패널은 라이브러리에 구성된 현재 날짜, 시간 및 시간대를 표시합 니다.

### 작동자 패널

Reports(보고서) > Date/Time(날짜/시간)을 선택합니다.

라이센스 보기

작동자 패널이 라이브러리에 현재 설치된 모든 라이센스 (라이센스를 받은 COD 슬롯 수, 라이센스를 받지 않은 슬롯 수 및 고급 보고 라이센스의 유 무)의 목록을 표시합니다.

#### 작동자 패널

Reports(보고서) > Licenses(라이센스)를 선택합니다.

# 고급 보고 기능 사용

Advanced Reporting(고급 보고) 기능은 라이브러리에서 Advanced Reporting(고급 보고) 기능을 허가 받은 경우에만 사용할 수 있습니다. 자세한 내용은 <u>장 5, 고급 보고 기능</u>를 참조하십시오.

# 공개 소스 라이센스 계약 보기

라이브러리 펌웨어를 생성하는 데에는 많은 공개 소스 패키지가 사용되었 습니다. 웹 클라이언트에서 공개 소스 라이센스 계약을 볼 수 있습니다.

## 웹 클라이언트

Reports(보고서) > About(정보) > Open Source Licenses(공개 소스라 이센스)를 선택합니다.

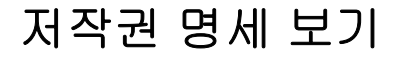

#### 작동자 패널

Reports(보고서) > Copyright Statement(저작권 명세)를 선택합니다.

### 웹 클라이언트

웹 클라이언트 온라인 도움말에서 사용할 수 있습니다. 도움말을 보려면 화면의 오른쪽 모서리위에 있는 **Help(도움말)** 아이콘을 클릭하십시오.

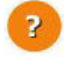
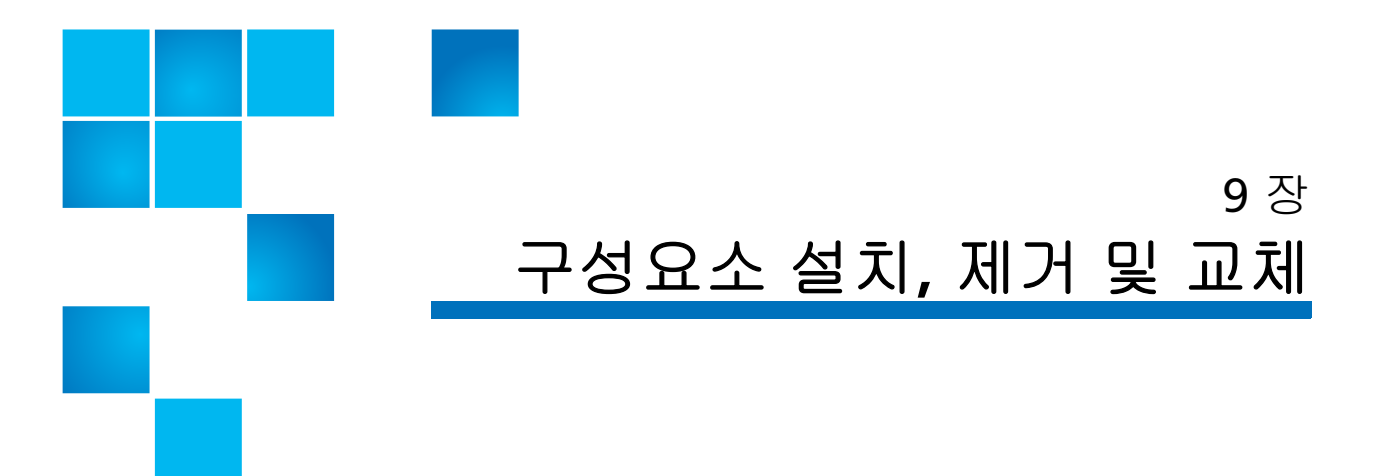

이 장에서는 라이브러리 내 하드웨어 구성요소를 추가, 제거 및 교체하는 방법을 설명합니다.

경고: 라이브러리를 들고 설치하려면 두 사람이 필요합니다.

경고: 어떠한 상황에서도 라이브러리가 설치되는 동안에는 랙을 이동 해서는 안 됩니다.

이 장에서는 다음 내용을 다룹니다.

- <u>ESD 예방조치</u>
- 라이브러리 케이블 연결
- <u>랙 장착 키트(레일 키트) 설치</u>
- 랙에 라이브러리 설치
- 랙에서 라이브러리 제거
- 데스크탑 키트에 라이브러리 설치
- 데스크탑 키트에서 라이브러리 제거
- 전면 베젤 제거 및 교체

- <u>섀시 교체</u>
- 필러 플레이트 제거 및 설치
- <u>매거진 제거 및 교체</u>
- 전원 공급 장치 제거 및 설치
- 시스템 제어 보드 제거 및 교체
- 테이프 드라이브 제거 및 교체
- <u>이동 또는 발송할 라이브러리 포장</u>
- Y-트레이를 로봇으로 교체

## ESD 예방조치

Scalar i40 및 Scalar i80 라이브러리 내 일부 구성요소에는 정전기에 민감 한부품이 있습니다. 설치 절차를 수행하는 동안 이러한 부품이 손상되지 않도록 하기 위해서는 항상 다음 예방조치를 준수해야 합니다.

- 정전기 방지 손목 스트랩을 사용합니다. 이 정전기 방지 손목 스트랩 이없으면 구성요소를 만지기 전에 판금의 라이브러리 외부를 만져 신 체에서 정전기를 방전합니다.
- 설치 준비가 이루어질 때까지 정전기에 민감한 부품을 원래 배송 컨테 이너에 그대로 둡니다. ESD 스티커를 확인하여 정전기에 민감한 부품 을 식별합니다.

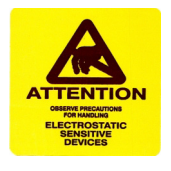

- 커넥터 및 기타 구성요소를 만지지 않도록 합니다.
- **참고:** 건조한 기후 및 추운 날씨의 난방 환경에서는 상대 습도가 낮고정 전기가 발생할 가능성이 많습니다.

## 라이브러리 케이블 연결

다음과 같이 코드와 케이블을 연결합니다(<u>그림 46</u> - 페이지 264 참조). 나 중에 특정 교체 절차를 수행할 수 있도록 케이블을 조금 느슨하게 하는 것 이 좋습니다.

- 1 테이프 드라이브와 호스트를 테이프 드라이브 케이블로 연결합니다.
  - LTO-6 절반 높이 테이프 드라이브---
    - 고급 보고 기능이 허가 되고 컨트롤 경로 페일오버가 활성화되지 않은 경우, FC 케이블을 EITHER(하나의) 포트에만 연결합니다.
    - 고급 보고 기능이 허가 되고컨트롤 경로 페일오버가 활성화된
       경우, FC 케이블을 TOP(가장 상위) 포트에만 연결합니다.
    - 고급 보고 기능이 허가 되지 않은 경우, FC 케이블을 TOP 포트 에만 연결합니다.
  - LTO-4 전체 높이 테이프 드라이브— 케이블을 LEFT(왼쪽) 포트에 연결합니다.
  - 모든 기타 드라이브— 케이블을 드라이브 위의 포트에만 연결합 니다.
  - 주의: 광섬유 케이블을 다룰 때는 주의해야 합니다. 케이블을주름 잡히게 하거나 구부리지 마십시오. 제조업체에서지정한 굽힘 반경을 초과하지 마십시오.
- 2 시스템 제어 보드(SCB)의 왼쪽 포트에 이더넷 케이블(라이브러리와 함 께 제공되지 않음)을 연결합니다. 사용하지 마십시오.오른쪽 SCB 포트 는 서비스 전용이므로 이더넷 케이블의 다른 쪽 끝을 네트워크에 연결 된 작동 중인 이더넷 잭에 연결합니다.
- 3 전원 공급장치 코드를 전원 공급장치 커넥터에 연결합니다. 코드의 다 른 쪽 끝을 접지된 AC 콘센트에 꽂습니다.

9 장: 구성요소 설치, 제거 및 교체 라이브러리 케이블 연결

그림 46 위치 연결

전체 높이 테이프 드라이브

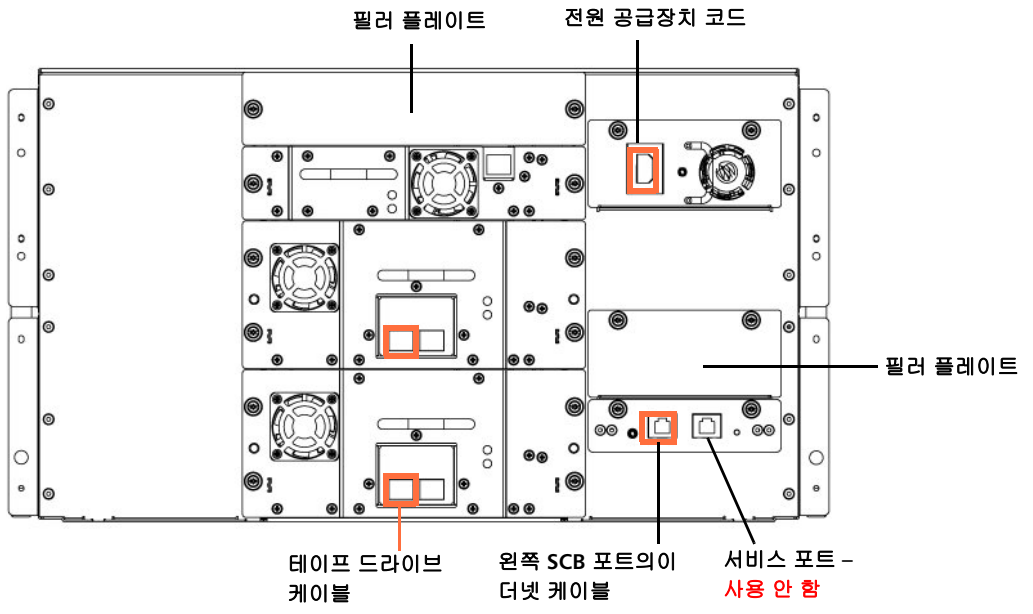

1/2 높이 테이프 드라이브

전원 공급장치 코드

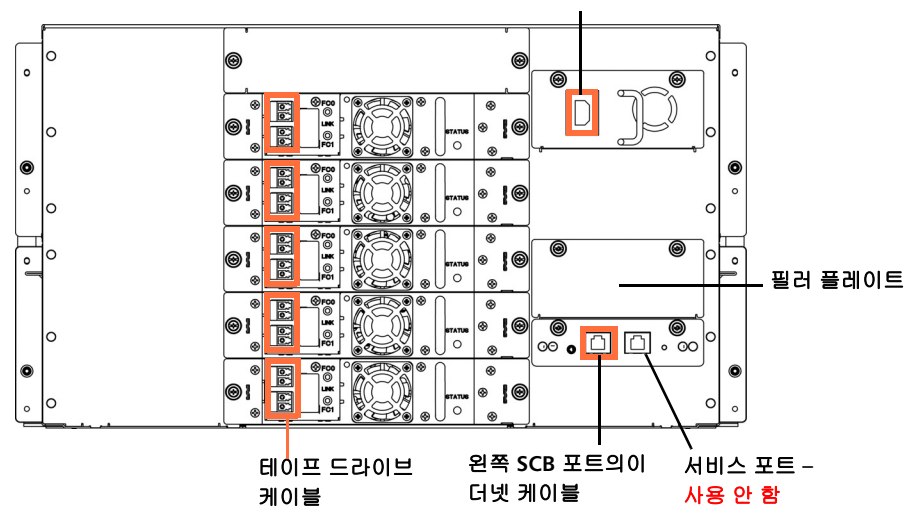

# 랙 장착 키트(레일 키트) 설치

레일을 설치하기 위한 지침은 Scalar<sup>®</sup> i40rhk Scalar i80에서 모두 동일합 니다.

- 경고: 설치 시 랙이 비어 있는 경우 랙에 라이브러리를 너무 높게설치하 지 마십시오. 빈 랙 위에 설치한 경우 라이브러리의무게로 인해 랙의 "맨 위가 무거워져" 불안정할 수 있습니다.
- 경고: 케이블 또는 기타 컴퓨터 장비와 같은 물체를 라이브러리 위에 적 재하지 마십시오. 추가 무게가 랙 선반이 지지하는 한계를초과할 수 있습니다.
- **주의:** 랙 장착 레일이 좌우, 전후로 수평한지 확인하십시오. 라이브러리 가 랙에서 수평하지 않으면 제대로 작동하지 않습니다.

| 시신피는 귀 ㅠ ? | 지원도 | 는 | 랙 | 유형 |  |
|------------|-----|---|---|----|--|
|------------|-----|---|---|----|--|

Scalar i40 및 Scalar i80 라이브러리는 다음을 비롯한 대부분의 표준 19인 치장비 캐비닛에 맞게 설계되었습니다.

- Dell, 08P157(US-08P157910-3AU-0900), 정사각형, 2.48 2.72mm 두께
- SUN, 38U, NGR900R, M6
- Emcor, 10 Series, 둥근 구멍
- IBM, 기계 유형 9306, 모델 900, 정사각형, 28.25인치 깊이, 2.0-2.25 mm 두께
- HP, 10K, PN 245169-001, Asm 10642U GR Metallic, 정사각형, 2.0-2.2 mm 두께
- EMC CX500
- Rittal 케이블 테스터 랙 프레임, 정사각형

최소 랙 깊이 34인치(86.3cm)가 권장되지만, 랙 깊이 24~36인치 (60.9~91.4cm)가 지원됩니다. 9 장: 구성요소 설치, 제거 및 교체 랙 장착 키트(레일 키트) 설치

공간 요구사항

다음을 참조하십시오.

- <u>물리적 사양</u> 페이지 391 및
- <u>공기 간격 요건</u> 페이지 393

필요한 공구

- Phillips 스크루드라이버
- 매거진 잠금 재지정 공구 열린 클립, 작은 스크루드라이버 또는 기타 물체(파손되지 않는 3.5 mm 이하 직경)

랙 장착 키트 내용물

랙 장착 키트에는 다음 품목이 있습니다.

| 수량 | 그림 | 설명                                            |
|----|----|-----------------------------------------------|
| 2  |    | 선반                                            |
| 2  |    | 선반 확장대                                        |
| 16 |    | Phillips 헤드 나사, 카운터싱크(M5 x 10) - 선반 어셈<br>블리용 |

### 9 장: 구성요소 설치, 제거 및 교체 랙 장착 키트(레일 키트) 설치

| 수량   | 그림                                                                                                    | 설명                                                                                                    |
|------|----------------------------------------------------------------------------------------------------|----------------------------------------------------------------------------------------------------|
| 8    |                                                                                                    | T- 너트 <b>(M5)</b> - 선반 어셈블리용                                                                            |
| 총 8개 |                                                                                                    | 레일 어댑터 - 2가지 유형이 4개씩 포함됩니다. 설치<br>에 4개가 필요합니다. 랙에 맞는 유형을 선택하십시<br>오(자세한 내용은 <u>그림 49</u> - 페이지 271 참조). |
| 8    | A Contraction of the second second se | Phillips 헤드 나사, 카운터싱크(M4 x 12) - 랙에 선반<br>장착용                                                           |
| 8    |                                                                                                    | 와셔, 카운터싱크 - 랙에 선반 장착용                                                                                   |
| 4    |                                                                                                    | 클립 너트(M5 x 0.8) - 랙에 라이브러리 고정용                                                                          |
| 4    |                                                                                                    | 케이지 너트(M5) - 랙에 라이브러리 고정. 사각형 또<br>는 둥근 비나사산 구멍이 있는 랙에 사용됨.                                             |

랙 장착 선반 설치

랙 장착 선반을 설치하기 전에 다음 정보를 수집해야 합니다.

- 랙 장착 레일 유형(사각형 구멍, 관통형 구멍 또는 나사산형 구멍)
- 랙 깊이
- 1 액세서리 키트에 포함된 랙 장착 선반(왼쪽과 오른쪽)을 조립합니다.
  - a 랙 장착 선반의 2개 절반을 부착하는 데 사용되는 구멍은 랙의 깊 이에 따라 달라집니다(<u>그림 47</u> - 페이지 269 참조). 노출되어 있고 간격이 가장 넓은 선반을 사용하는 것이 좋습니다.

그림 **47** 랙 장착 선반 깊이 요구사항

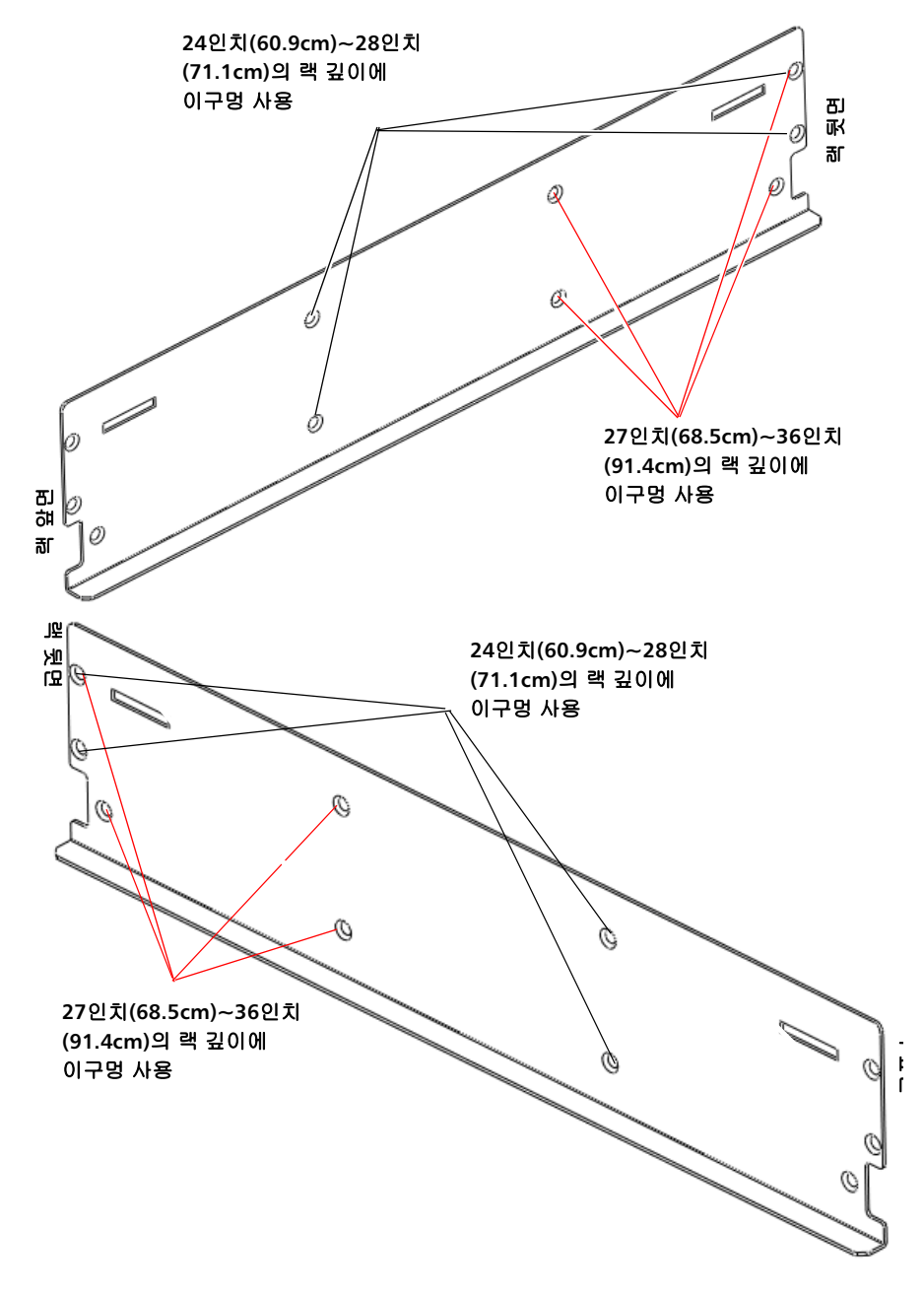

b M5 x 10 나사와 T 너트 4개로 랙 장착 선반을 확장대에 느슨하게 부착합니다(<u>그림 48</u> 참조).

9 장: 구성요소 설치, 제거 및 교체 랙 장착 키트(레일 키트) 설치

그림 48 왼쪽 및 오른쪽 랙 장착 T 너트를 선반 조정 슬롯에 적절하게 고정하려 선반 조립 금속 폴드는표시된 면 T너트가 표시된 방향이어야 합니다. 대로선반 바깥쪽을 향해야 합니다. N BUH ၂명 000 旭멶 тЪЕ r M Ø D Ø S 1 **建基础基本性** M5 x 10 나사 망 망 ភា T 너트를 선반 조정 슬롯 에 적절하게 고정하려면 T너트가 표시된 방향이어 야 합니다. -금속 폴드는 표시된대로 ¥34 Ø) 선반 바깥쪽 0000 Ŵ 을 향해야 합니다. 노 민 ŝ ສເ ŝ т너트 6 ۵ ø 0 Lex a State M5 x 10 나사

c 랙에 필요한 레일 어댑터 유형을 결정합니다. 각 레일 어댑터에는 지원되는 특정 구멍 유형(메트릭 또는 표준)이 표시되어 있습니다 (<u>그림 49</u> 참조).

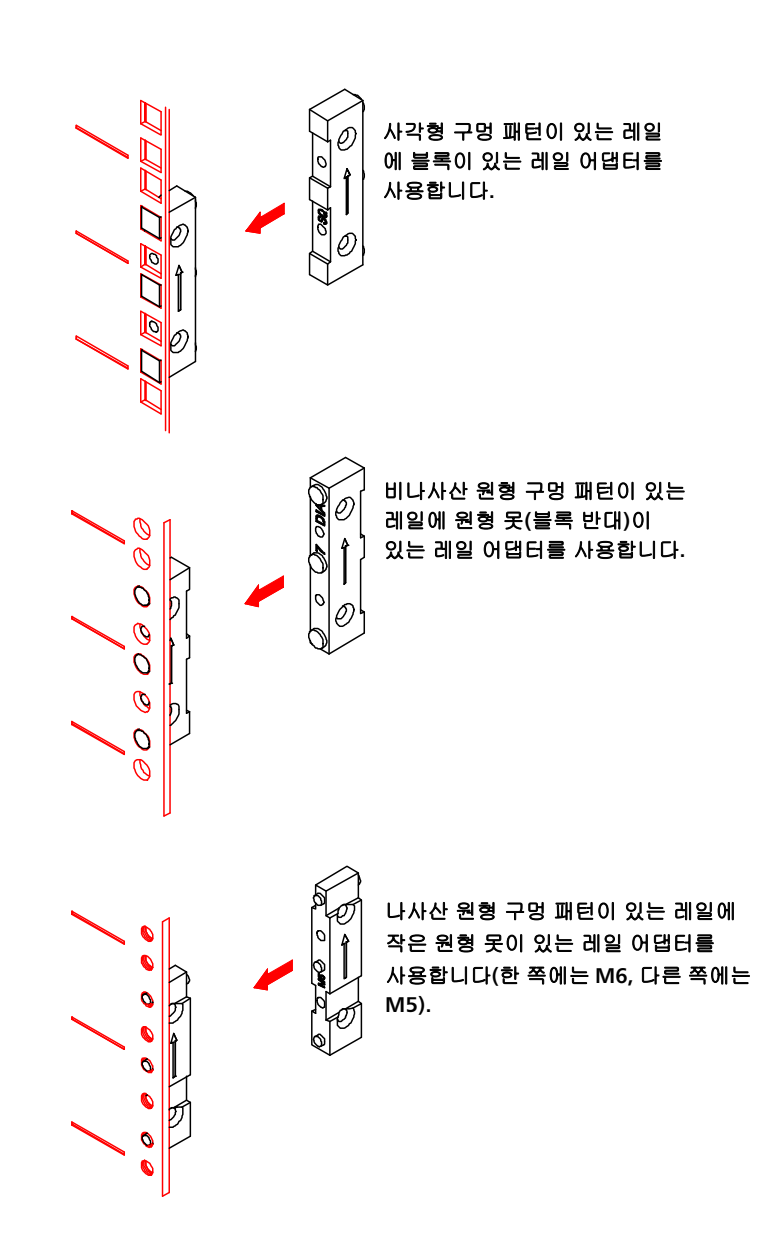

그림 49 레일 어댑터 유형

9 장: 구성요소 설치, 제거 및 교체 랙 장착 키트(레일 키트) 설치

d 어댑터당 M5 x 10 나사 2개씩 사용하여 랙 장착 선반(오른쪽과 왼쪽)의 앞과 뒤에 해당 레일 어댑터를 부착합니다(<u>]림 50</u> 참조).

그림 50 왼쪽 랙 장착 선반 조립

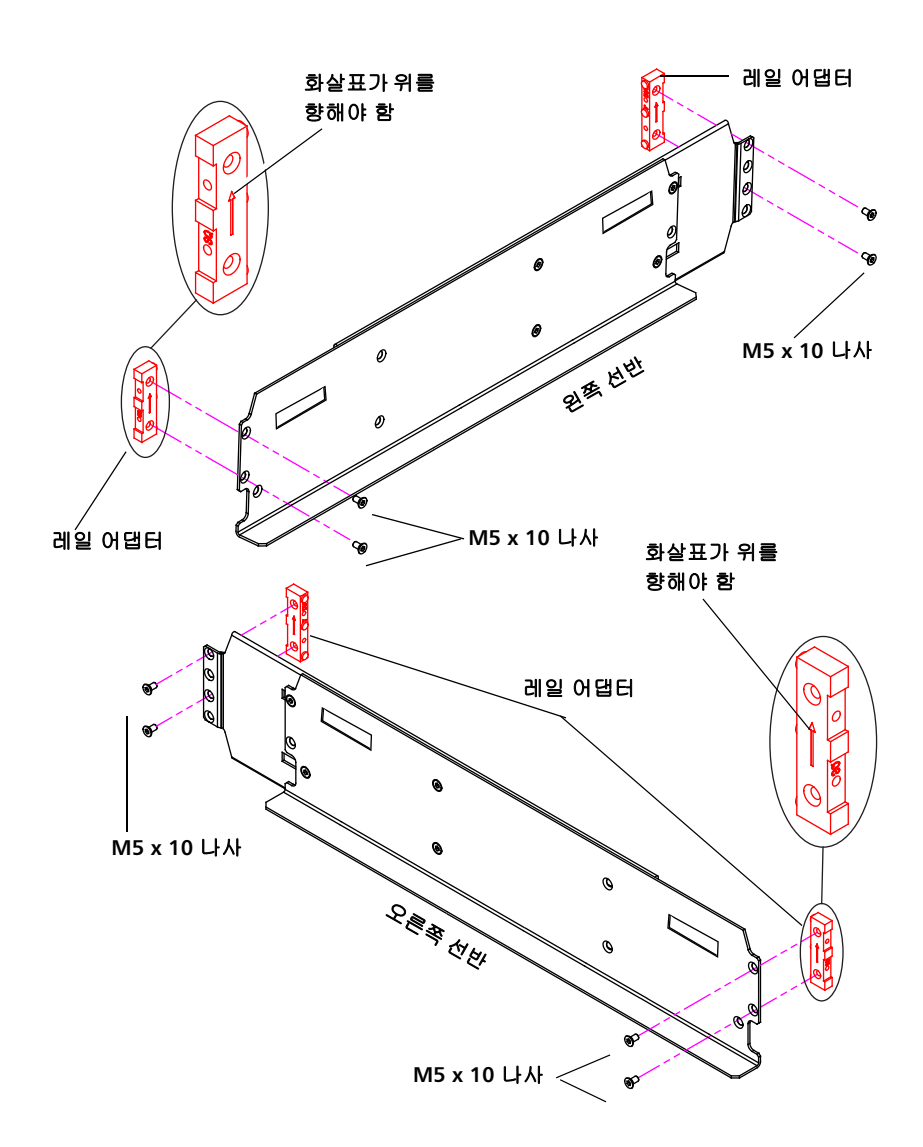

- 2 왼쪽 및 오른쪽 랙 장착 선반을 랙에 설치하고(랙 장착 선반은 24~36 인치를 조정함) 4개 위치에 다음 부품을 고정합니다(<u>그림 51</u> - 페이 지 274 참조).
  - 와셔 2개
  - M4 x 12 나사 2개

참고: 랙 장착 선반이 내부 랙 레일에 설치되어야 합니다.

9 장: 구성요소 설치, 제거 및 교체 랙 장착 키트(레일 키트) 설치

그림 51 랙 장착 선반 설치

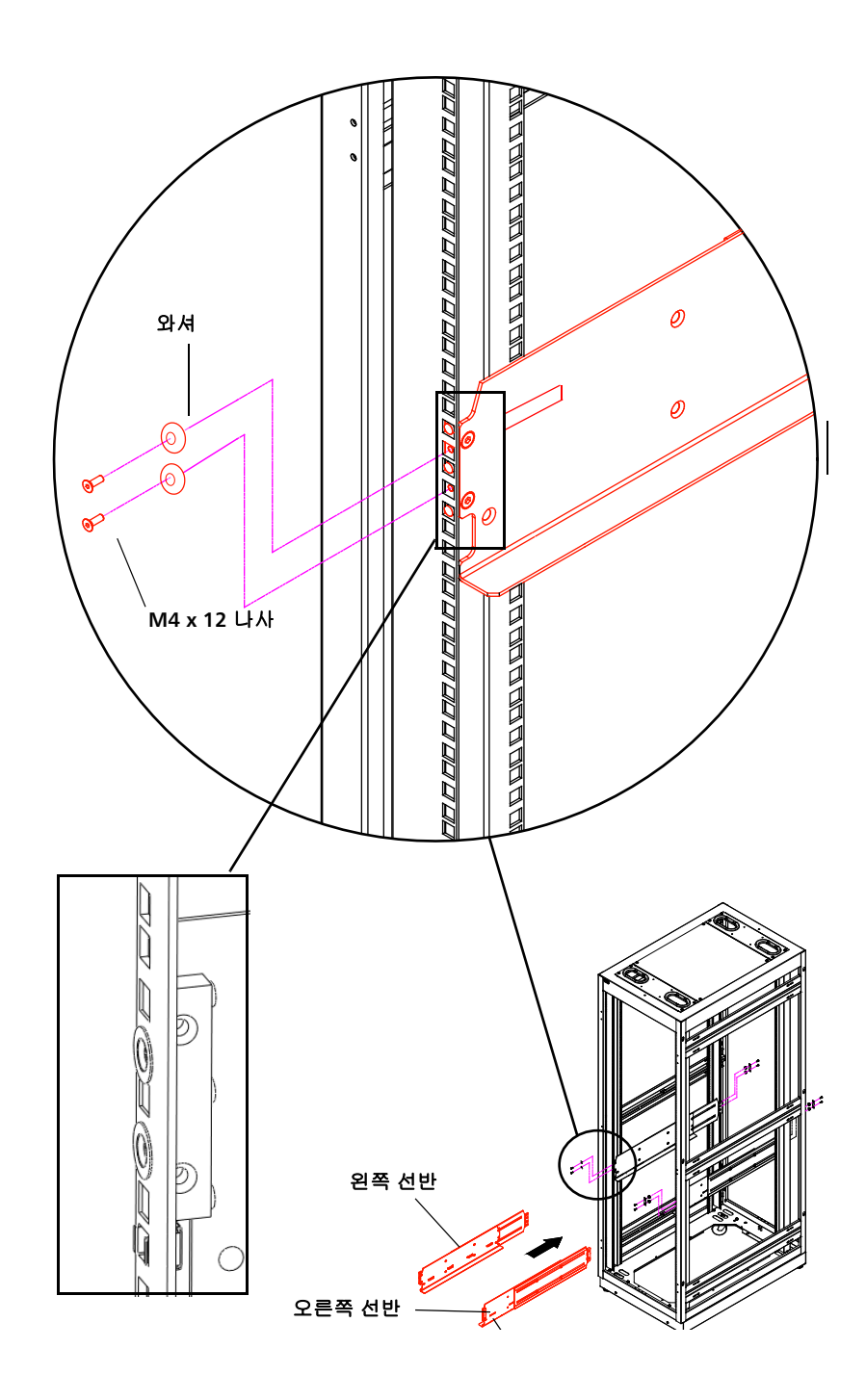

3 랙 장착 선반을 랙에 고정시켰으면 나사를 조여 조정 가능한 선반(오 른쪽과 왼쪽)을 같이 고정시킵니다(<u>\_\_\_\_\_\_\_\_\_</u> 참조).

나사를 조여 두 백 장착 레일 모두 고정합니다.

그림 52 랙 장착 선반 조이기

4 랙에 나사산형 구멍이 없을 경우 레일 어댑터 아래 첫 번째 빈 구멍에 있는 레일 뒤쪽에 클립 너트 또는 케이지 너트를 설치합니다. 여기에 라이브러리 손잡이 나사를 조여 라이브러리를 랙에 고정합니다. 너트 유형은 아래 표를 참조하고 설치 위치는 <u>그림 53</u> - 페이지 277를 참조 하십시오.

| 레일 유형/너트 유형                                                                 | 설명                                                                                                    |
|-----------------------------------------------------------------------------|----------------------------------------------------------------------------------------------------|
| 케이지 너트<br>클립 너                                                              | 사각형 랙 구멍은 랙 구멍의 가장일반<br>적인 유형입니다. 레일 뒤쪽에서 장착<br>하는 케이지 너트나 랙 레일 측면에서<br>클립하는 클립 너트를 수용할 수 있습<br>니다.이러한 구멍은 |
| ====<br>==<br>==<br>==<br>==<br>==<br>==<br>==<br>==<br>==<br>==<br>==<br>= | 둥근 비나사산형 구멍에는 장착하드<br>웨어를 수용하려면 클립 너트가필요<br>합니다.                                                           |
| 0000                                                                        | 나사산형 구멍은 장착 하드웨어를수<br>용하는 데 케이지 또는 클립 너트가필<br>요합니다.                                                        |

그림 53 클립 너트 또는 케이지 너트 설치 위치

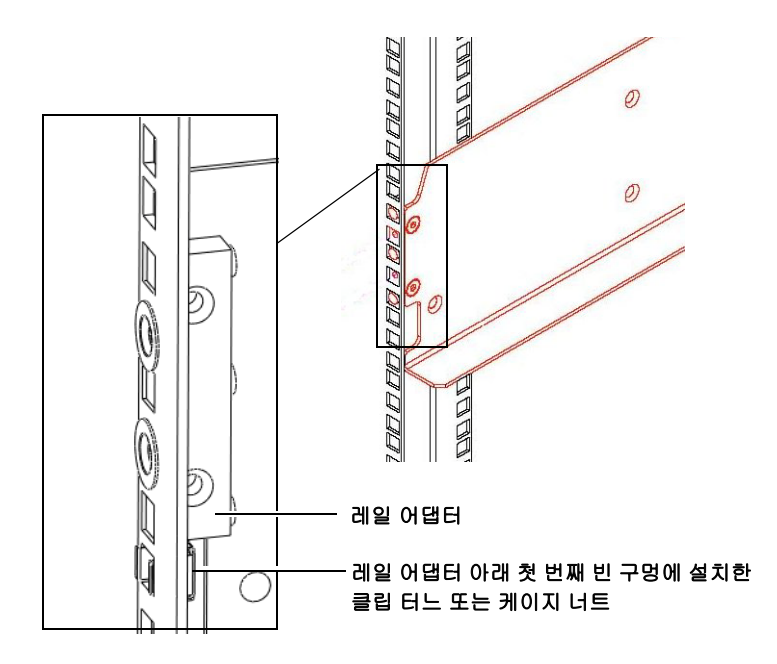

# 랙에 라이브러리 설치

- **주의:** 랙 장착 레일이 좌우, 전후로 수평한지 확인하십시오. 라이브러리 가 랙에서 수평하지 않으면 제대로 작동하지 않습니다.
- 경고: 라이브러리를 들고 설치하려면 적어도 두 사람이필요합니다.
- 1 테이프 드라이브가 라이브러리에 설치된 경우 이를 제거하여 무게를 줄일 수 있습니다. 테이프 드라이브를 제거하려면 라이브러리 뒤에 테 이프드라이브를 고정시키는 캡티브 손잡이 나사를 풀고 라이브러리에 서 테이프 드라이브를 밀어 빼냅니다. 안정적인 표면에 살짝 내려 놓 습니다.
- 2 라이브러리를 들어 랙 선반 위에 올려놓고 최대한 랙에 밀어 넣습니다.
- 3 매거진 중 하나를 살짝 열어 라이브러리 섀시에 부착된 캡티브 손잡이 나사에 접근합니다. 이 손잡이 나사를 사용하여 라이브러리를 랙에고 정합니다. 매거진을 열려면 매거진 잠금 재지정 공구를 매거진 베젤 맨 아래 액세스 구멍에 삽입합니다(그림 54 - 페이지 279 참조). 매거 진 베젤 핸들을 밖으로 살짝 당기면서 공구를사용하여 해제 래치를 누릅니다.

오른쪽 매거진만 I/E 스테이션만큼(슬롯의 한 열) 최대한 밖으로밀려나 갑니다. 오른쪽 매거진을 완전히 해제하려면:

- Scalar i40과 Scalar i80의 오른쪽 맨 아래 매거진에서 매거진 베젤 손잡이를 당기면서 열린 매거진 아래에 접근하여 공구를 라이브 러리섀시의 액세스 구멍에 직접 넣어 해제 래치를 누릅니다.
- Scalar i80의 맨 위 오른쪽 매거진에서는 매거진 베젤 손잡이를 당 기면서 열린 매거진 아래로 접근하고 해제 래치를 손가락으로 직 접 누릅니다.

그림 54 매거진 해제 래치 액세 스 구멍

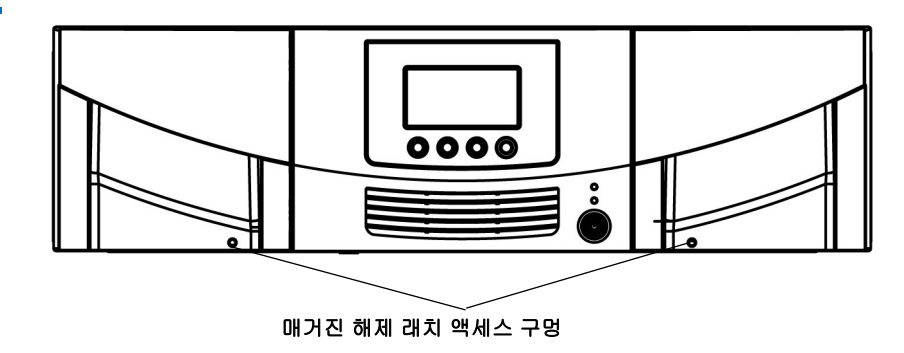

- 4 캡티브 손잡이 나사를 랙에 손가락으로 조입니다(설치된 경우 클립 너 트 또는 케이지 너트를 통해 조임). <u>그림 55</u> - 페이지 279을 참조하십 시오.
- 5 나머지 손잡이 나사에 단계 3와 단계 4를 반복합니다.
- 6 매거진이 잠길 때까지 눌러 모든 매거진을 닫습니다.

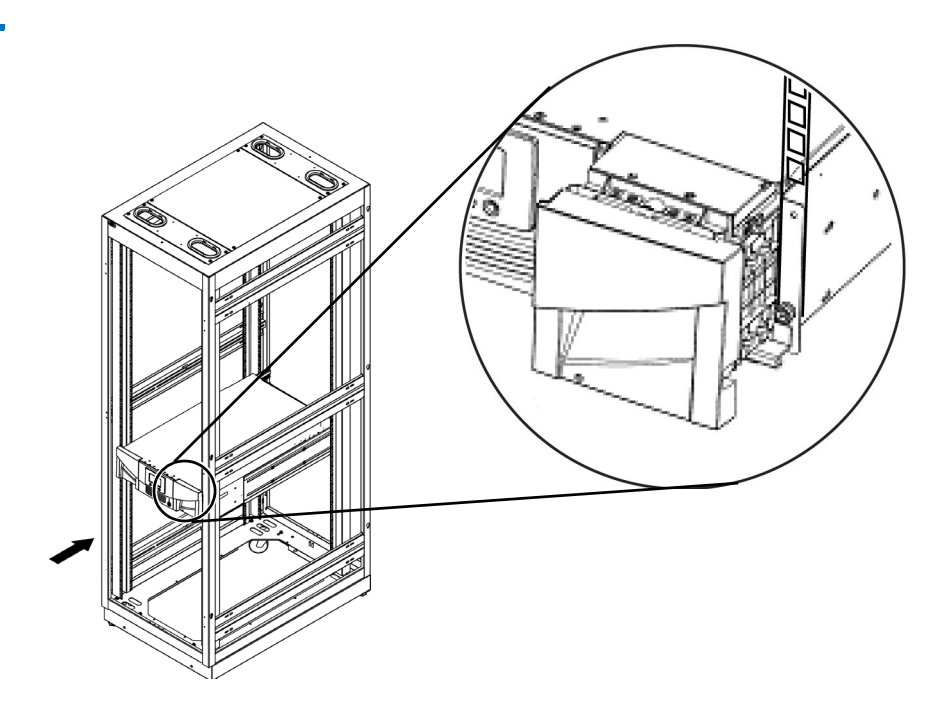

그림 55 랙에 Scalar i40 및 Scalar i80 고정

# 랙에서 라이브러리 제거

- **경고:** 라이브러리를 들고 랙에서 제거하려면 적어도 두 사람이필요합 니다.
- 1 작동자 패널에서 Actions(동작) > Shutdown(종료)을 선택하여 라이 브러리를 종료합니다.
- 2 전면 패널의 전원 단추를 눌러 라이브러리를 끕니다.
- 3 전원 공급 장치 코드, 이더넷 케이블 및 모든 테이프 드라이브 케이블 을라이브러리 뒷면에서 분리합니다. 연결할 수 있도록 합니다.케이블 에 레이블을 지정하여 나중에 올바른 테이프 드라이브에 다시테이프 드라이브가 여러 개 있을 경우
- 4 라이브러리에서 모든 테이프 드라이브를 제거합니다(자세한 내용은 테이프 드라이브 제거 및 교체 - 페이지 326를 참조하십시오).
- 5 라이브러리에서 모든 매거진을 제거합니다(자세한 내용은<u>매거진 제</u> 거 및 교체 - 페이지 308를 참조하십시오).
- 6 라이브러리를 랙에 고정하는 "랙 이어"의 캡티브 손잡이 나사를 풉니 다<u>그림 55</u> - 페이지 279( 참조).
- 7 랙에서 라이브러리를 밀어 빼냅니다. 랙에서 밀어 빼낼 때 라이브러리 의수평을 유지합니다.
- 8 평평하고 안정된 표면에 라이브러리를 올려놓습니다.

# 데스크탑 키트에 라이브러리 설치

데스크탑에 Scalar i40 및 Scalar i80을 설치하기 위한 지침은 동일합니다. 차이점이 있다면 Scalar i40에는 측면 패널이 2개이고 Scalar i80에는 4개 가있다는 것입니다.

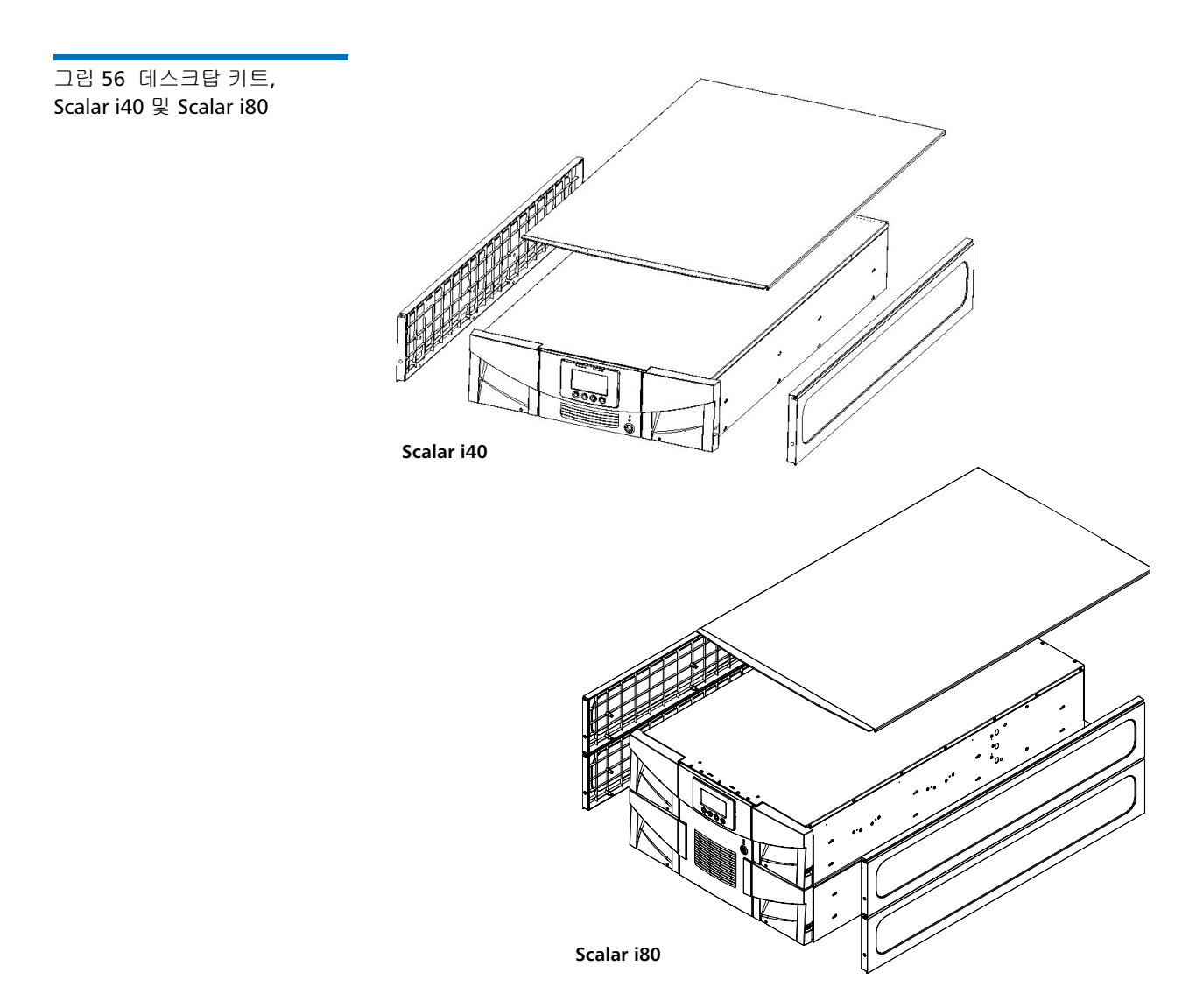

9 장: 구성요소 설치, 제거 및 교체 데스크탑 키트에 라이브러리 설치

키트 내용물

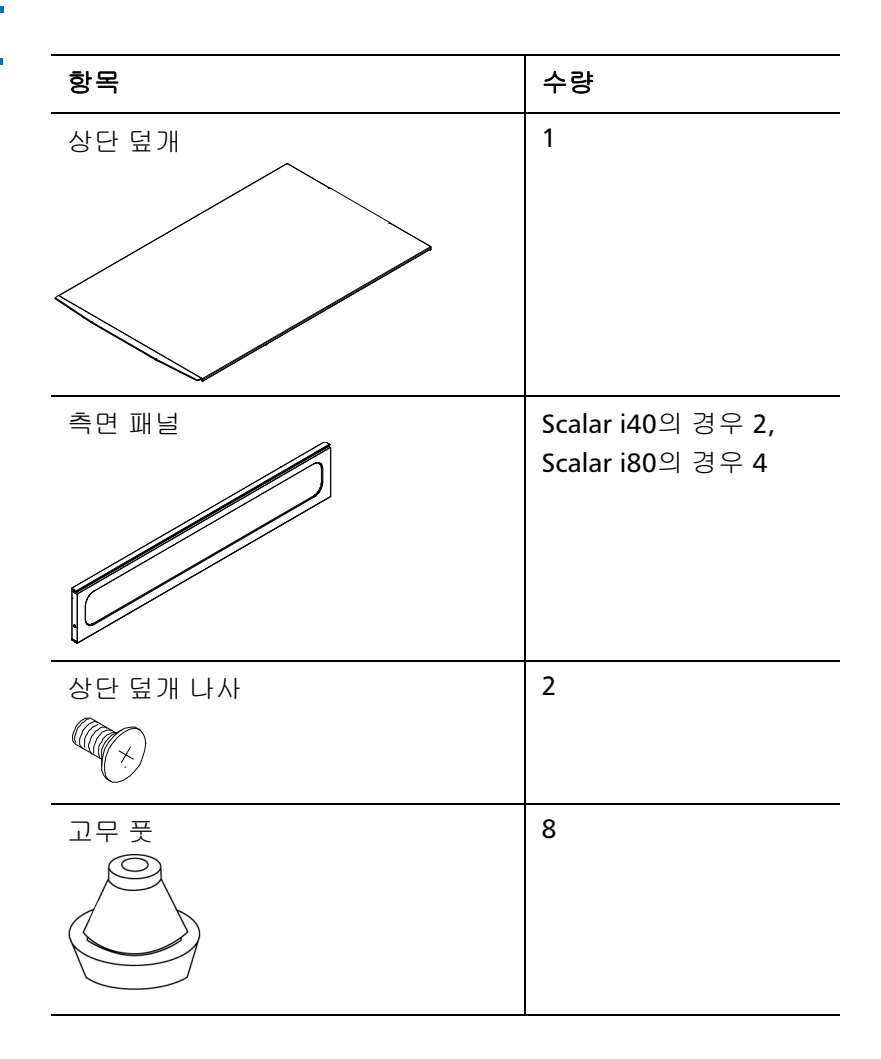

필요한 공구

- Phillips 스크루드라이버
- 매거진 잠금 재지정 공구 열린 클립, 작은 스크루드라이버 또는 기타 물체(파손되지 않는 3.5 mm 이하 직경)

### 공간 요구사항

절차

다음을 참조하십시오.

- 물리적 사양 페이지 391 및
- <u>공기 간격 요건</u> 페이지 393

### 경고: 라이브러리를 안전하게 들려면 두 사람이 필요합니다.

- 라이브러리가 현재 랙에 설치된 경우 매거진과 테이프 드라이브를 제 거한 다음 랙에서 라이브러리를 제거합니다. <u>랙에서 라이브러리 제거</u> -페이지 280을 참조하십시오.
- 2 라??브러리를 선택한 위치의 책상이나 테이블 위에 놓습니다.
- 3 다음과 같이 라이브러리에서 모든 매거진을 제거합니다(아직 그렇게 하지 않은 경우).
  - a 매거진 잠금 재지정 공구를 매거진 베젤의 맨 아래 액세스 구멍에 삽입합니다(<u>그림 57</u> 참조).
  - b 매거진 베젤 핸들을 밖으로 살짝 당기면서 공구를사용하여 해제 래치를 누릅니다. 매거진이 오른쪽에 있을 경우 I/E 스테이션까지 만 밀어냅니다. 매거진을 완전히 해제하려면:
    - Scalar i40과 Scalar i80의 오른쪽 맨 아래 매거진에서 매거진 베젤손잡이를 당기면서 열린 매거진 아래에 접근하여 공구를 라이브러리섀시의 액세스 구멍에 직접 넣어 해제 래치를 누릅 니다.
    - Scalar i80의 맨 위 오른쪽 매거진에서는 매거진 베젤 손잡이 를 당기면서 열린 매거진 아래로 접근하고 해제 래치를 손가 락으로 직접 누릅니다.

9 장: 구성요소 설치, 제거 및 교체 데스크탑 키트에 라이브러리 설치

그림 57 매거진 해제 래치 액세 스 구멍

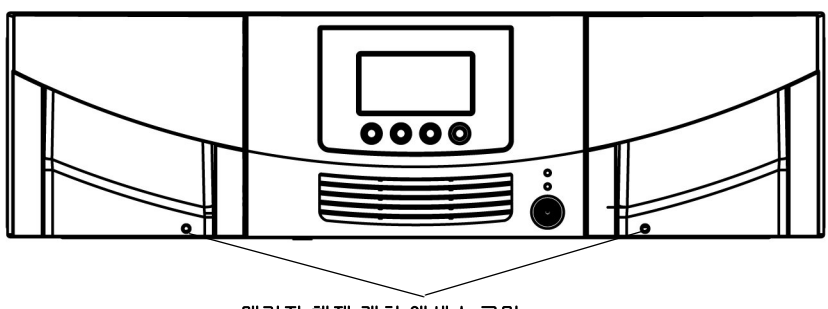

매거진 해제 래치 액세스 구멍

- 4 매거진 슬롯 구멍을 들여다보고 Y-트레이가 라이브러리의 바닥에 안 착되었는지 확인하십시오. 그렇지 않으면 안에 손을 넣어 Y-트레이가 움직이기 시작할 때까지 Y-트레이의 측면 금속 봉 한쪽을 살짝 누릅니 다. 라이브러리 바닥에 놓이도록 합니다.
- 5 라이브러리를 오른쪽 또는 왼쪽으로 조심스럽게 돌립니다. 라이브러 리가 평평하게 놓이도록 라이브러리의 앞쪽 끝("랙 이어")이 테이블 가 장자리에 걸리도록 합니다.
- 6 다음과 같이 라이브러리의 맨 아래에 8개 고무 풋을 설치합니다.
  - a 라이브러리 바닥에 고무 풋을 누르는 8개 구멍이 있습니다. 4개 <u>그림 58</u>구멍은 오른쪽 가장자리를 따라 있고 4개는 왼쪽 가장자 리를 따라있습니다.는 이러한 구멍의 위치를 보여줍니다.
  - b 손가락을 사용하여 풋을 구멍에 눌러넣습니다. 풋을 누를 때 풋을 <u>그림 58</u> - 페이지 285꼬으면 들어가기 쉬울 수 있습니다.을참조하 십시오.
  - c 라이브러리를 다시 직립 위치로 돌려 고무 풋 위에 놓이도록 합니다.

그림 58 라이브러리 바닥의 고 무 풋 위치

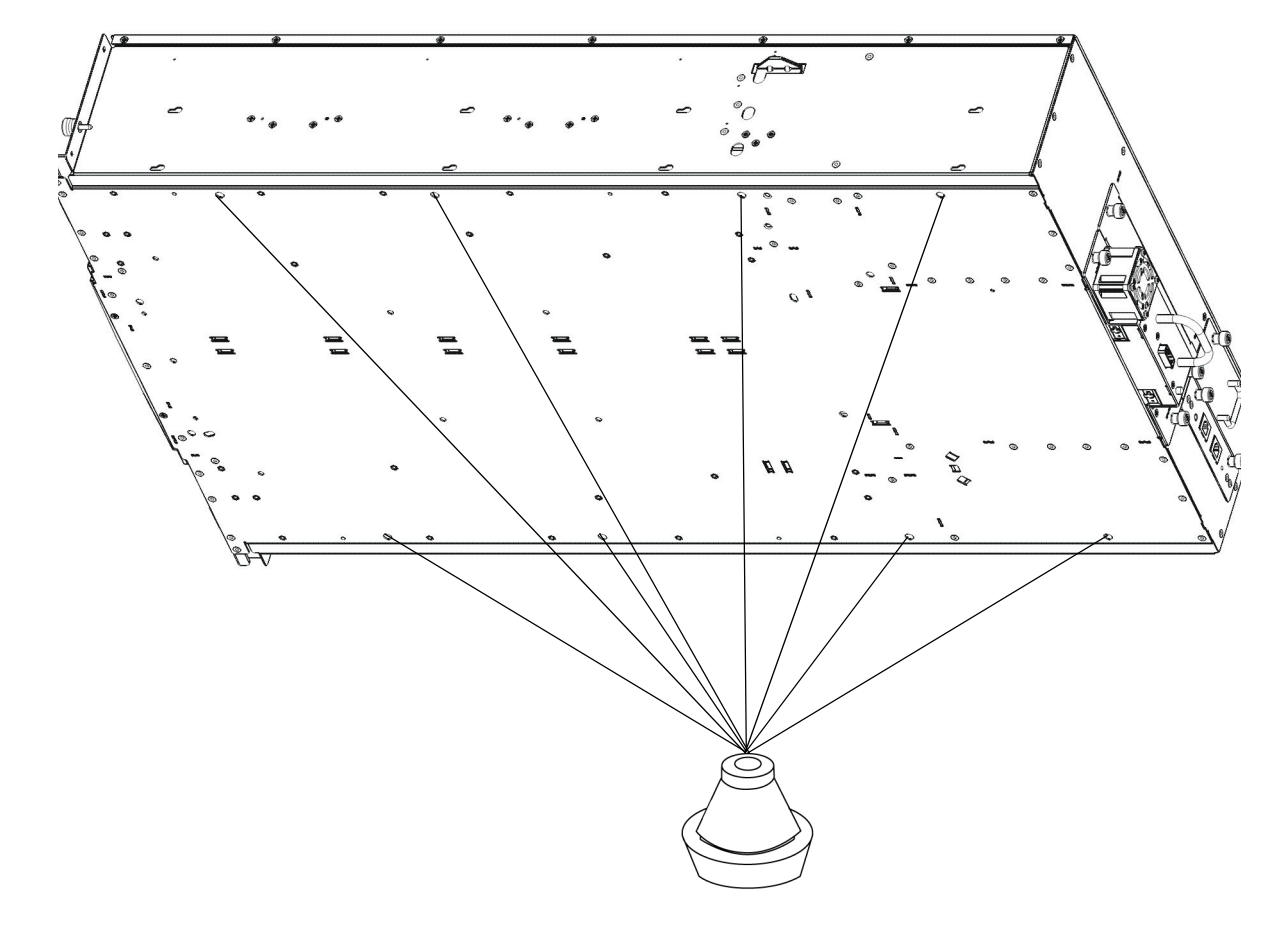

- 7 다음과 같이 한 번에 하나씩 측면 패널을 설치합니다(순서 상관 없음)(
   <u>그림 59</u> 페이지 287 참조).
  - a 측면 패널의 방향을 올바르게 합니다. 이들은 모두 동일하지만 한 가지 방향으로만 설치될 수 있습니다. 측면 패널 내부에 8개 포스 트를라이브러리 측면 벽의 구멍과 나란히 맞춥니다. 측면 패널의 맨 아래앞에 있는 나사 구멍을 라이브러리 섀시의 매거진 뒤에 있 는 캡티브손잡이 나사와 나란히 맞춥니다.
  - b 포스트가 구멍 속으로 들어가도록 벽 쪽으로 측면 패널을 누릅니다.

- c 측면 패널을 라이브러리 앞 쪽으로 1/2인치 정도 측면 패널이 멈추고 포스트가 구멍에 맞물릴 때까지 밉니다. 측면 패널이 라이브러 리섀시의 측면과 높이가 같아 합니다.
- d 라이브러리 앞에 있는 손잡이 나사를 조여 측면 패널을 라이브러 리에 고정합니다.

그림 59 측면 패널 설치

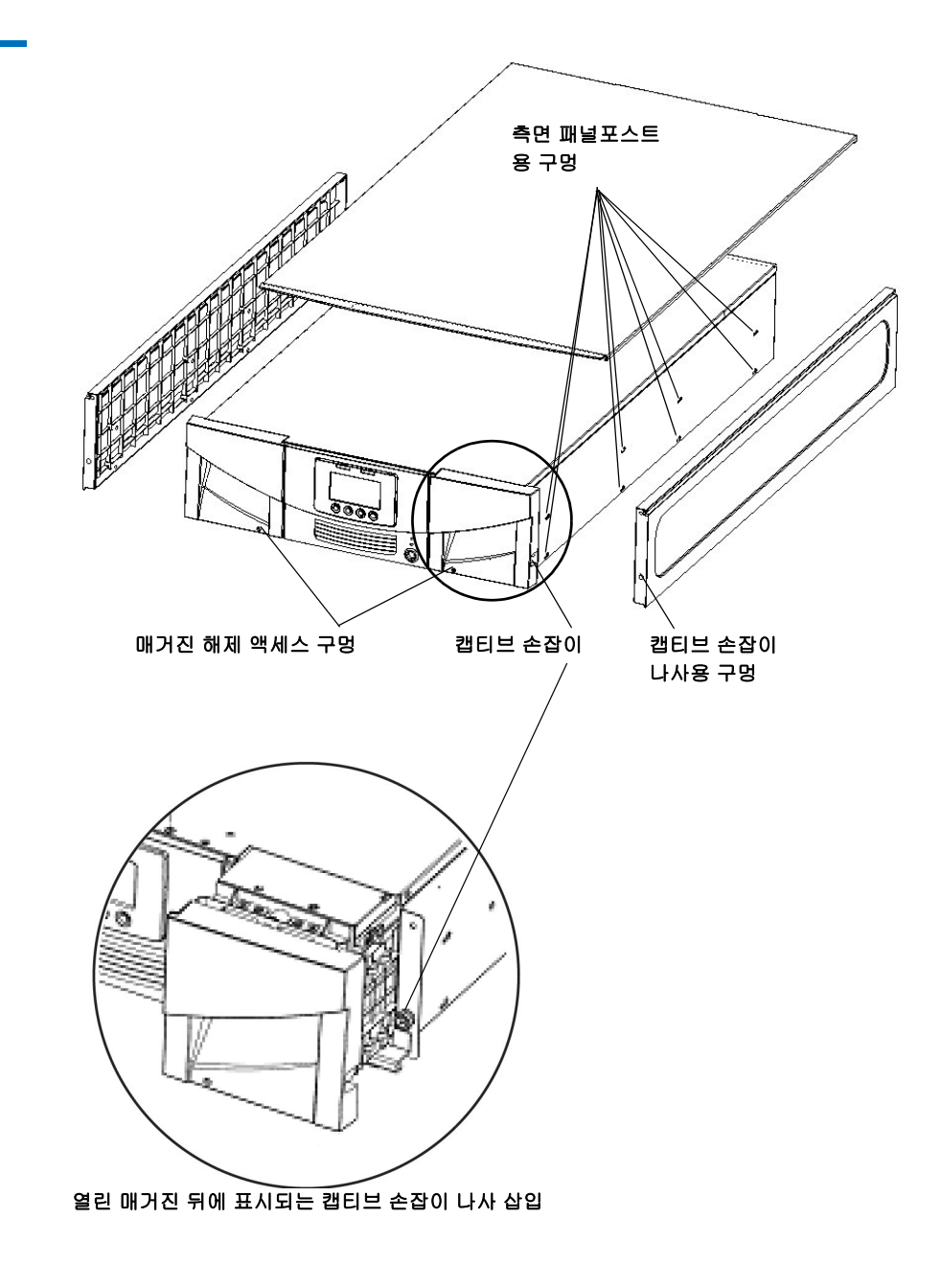

9 장: 구성요소 설치, 제거 및 교체 데스크탑 키트에서 라이브러리 제거

그림 60 상단 덮개 설치

- 8 다음과 같이 상단 덮개를 설치합니다(<u>그림 60</u> 참조).
  - a 상단 덮개를 뒤에서 앞으로 라이브러리로 밉니다. 상단 덮개의 뒷 면에 나사 구멍이 2개 있고 라이브러리의 뒷면에 걸립니다.
  - b 상단 덮개 나사 2개를 상단 덮개와 측면 패널의 상단에 있는 나사 구멍에 끼워넣습니다.

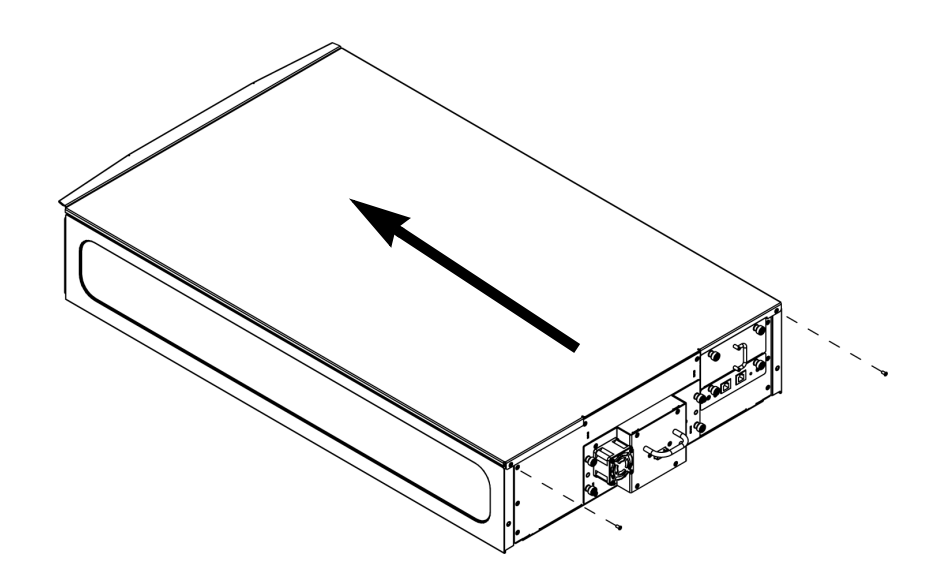

- 9 매거진을 다시 설치하고 닫힐 때까지 누릅니다.
- 10 이전에 테이프 드라이브를 제거했다면 다시 설치합니다.
- 11 테이프 드라이브 케이블, 이더넷 케이블 및 전원 코드를 연결합니다 (<u>라이브러리 케이블 연결</u> - 페이지 263 참조).

## 데스크탑 키트에서 라이브러리 제거

데스크탑 키트에서 라이브러리를 제거하려면 <u>데스크탑 키트에 라이브러</u> <u>리 설치</u> - 페이지 **281**의 단계를 역순으로 수행합니다.

## 전면 베젤 제거 및 교체

Scalar<sup>®</sup> i40과 Scalar i80의 절차는 동일합니다. 그림은 Scalar i40을나타냅 니다.

라이브러리 전원을 **켠** 상태에서 이 절차를 수행할 수 있습니다. 그럴 경우 베젤을 설치할 때 실수로 전원 단추를 누르고 라이브러리를 끄지 않도록조 심하십시오.

시작하기 전에 이 지침을 완전히 숙지하십시오.

#### 필요한 공구

• Phillips #1 스크루드라이버

비젤 교체용 키트 내용물 • 베젤 1개

- 나사 4개

베젤 교체 절차

- 1 모든 라이브러리 작업을 중지합니다.
- 2 라이브러리의 모든 매거진을 몇 인치 열거나 라이브러리에서 완전히 제거합니다.
  - 참고: 매거진을 완전히 제거하면 설치할 때 새 베젤이 긁히거나 손 상될 확률이 낮습니다. Scalar i80의 경우 하단의 매거진을 최소한 2개는 완전히 제거해야 이 절차가 더 쉬워집니다. 베 젤 측면에서 손가락을 움직일 공간이 필요합니다. Scalar i80 의 모든 매거진을 제거할 경우 나중에 제위치에 다시 설치할 수 있도록 레이블 지정합니다.

a 작동자 패널에서 Actions(동작) > Magazine(매거진)을 선택합니다.

b 매거진을 선택하고 Release(해제)를 누릅니다.

- c 프롬프트가 표시되면 매거진을 몇 인치 당겨 열거나 매거진을 완 전히 제거합니다.
- d 라이브러리의 모든 매거진에 대해 반복합니다.
- 3 베젤 나사에 액세스하도록 준비합니다(위치는 <u>그림 61</u> 페이지 291 및 <u>그림 62</u> - 페이지 292 참조). 방법은 라이브러리가 설치된 방식에 따라달라집니다. 라이브러리 설치에 해당되는 아래 표의 지침을 따르 십시오.

| 라이브러리 상태                                                                  | 수행할 단계                                                                                                    |
|---------------------------------------------------------------------------|----------------------------------------------------------------------------------------------------|
| 맨 아래 베젤 나사에 액세스할 수<br>있을 정도의 랙 높이에 설치되어<br>있습니다.                          | 라이브러리를 랙에 고정하는 모든 손잡이 나사를 풉니다<br>(Scalar i40에는 손잡이 나사가 2개 있고, Scalar i80에는4<br>개가 있습니다). <u>그림 62</u> - 페이지 292을 참조하십시오. |
| 있습니다.데스크탑 키트에 설치<br>되어                                                    | 데스크탑 덮개의 뒷면에서 나사 2개를 제거하여 데스크<br>탑덮개를 분리한 다음 데스크탑 덮개를 라이브러리 뒤쪽<br>으로2-3인치 정도 밉니다.                                        |
| 랙에서 라이브러리를 제거하지<br>않으면 맨 아래 베젤 나사에너무<br>낮게 설치되어 있습니다.액세스<br>할 수 없을 정도로 랙에 | 랙에서 라이브러리를 제거합니다( <u>랙에서 라이브러리 제</u><br><u>거</u> - 페이지 280 참조).                                                          |

- 4 맨 아래 베젤 나사 2개에 액세스하려면 라이브러리를 랙 전방 바깥쪽 으로 또는 테이블이나 책상 가장자리 위로 1-2인치 정도 밉니다.
  - 경고: 라이브러리를 라이브러리 맨 아래 있는 나사 2개에 액세스하 기에 충분할 정도만 밖으로 밉니다. 라이브러리는 랙 또는 책 상에고정되어 있지 않습니다. 너무 많이 당기면 라이브러리 가 랙이나 책상 밖으로 나갑니다.
  - 주의: 라이브러리를 앞으로 밀 때 라이브러리 뒤에 연결된 전원코 드와 케이블이 뽑히지 않도록 충분한 여유를 두었는지확인합 니다.

주의: 라이브러리를 쓰러트리거나 옆으로 기울이지 마십시오.

- 5 모든 매거진을 몇 인치 당겨(또는 제거하여) 베젤을 손상시키지 않고 베젤을 제거 및 설치할 수 있도록 하십시오.
- 6 섀시의 맨 아래에 베젤을 고정시키는 나사 2개를 제거한 후 치워둡니 다(<u>\_\_\_\_\_\_\_\_\_\_] 61</u> - 페이지 291 참조).
- 7 베젤을 섀시 맨 위에 고정하는 나사 2개를 제거한 후 치워둡니다(<u></u>
   <u>림 62</u> 페이지 292 참조).

그림 61 라이브러리 맨 아래 베 젤 나사 위치

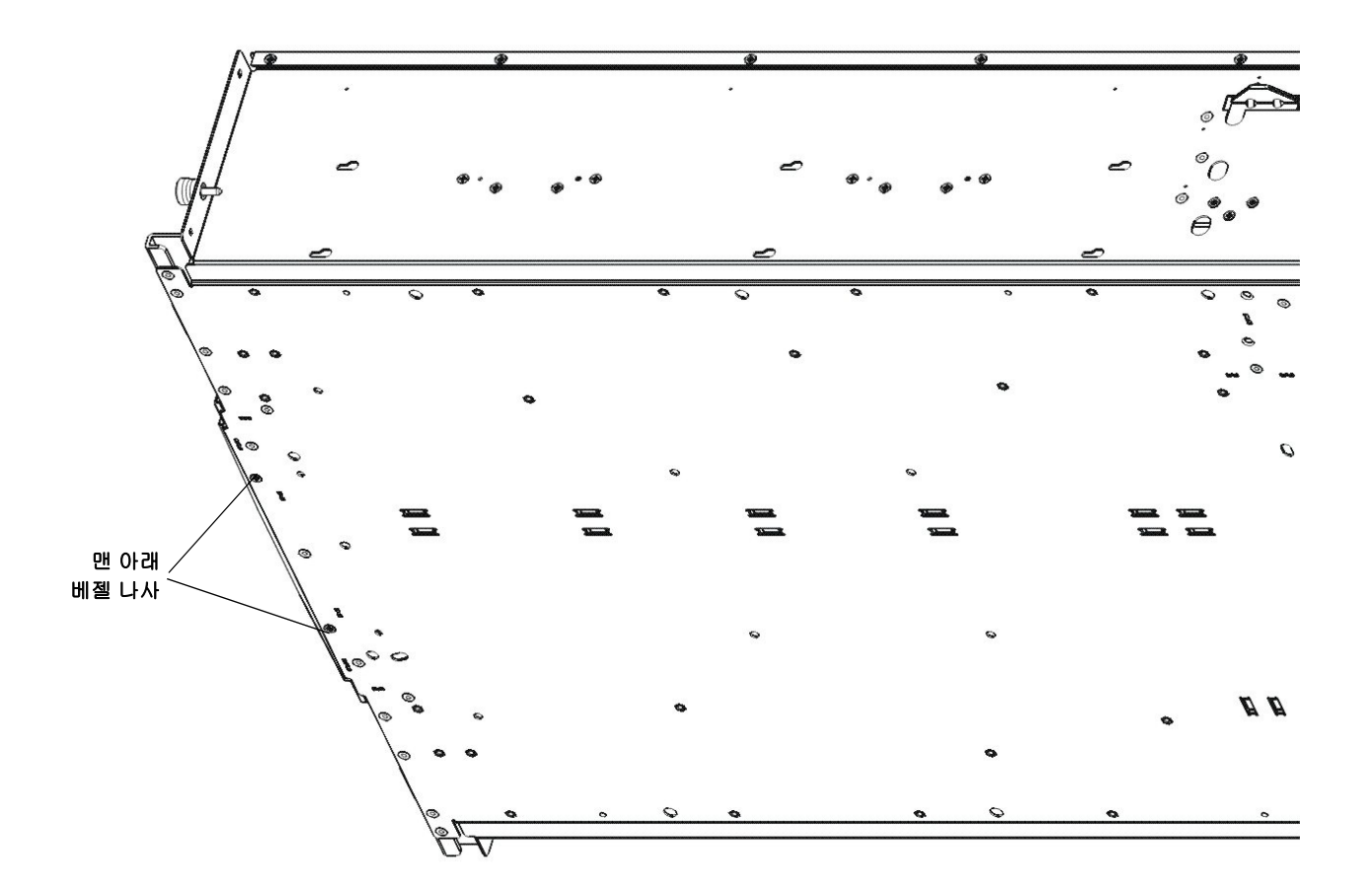

9 장: 구성요소 설치, 제거 및 교체 전면 베젤 제거 및 교체

그림 62 베젤 나사

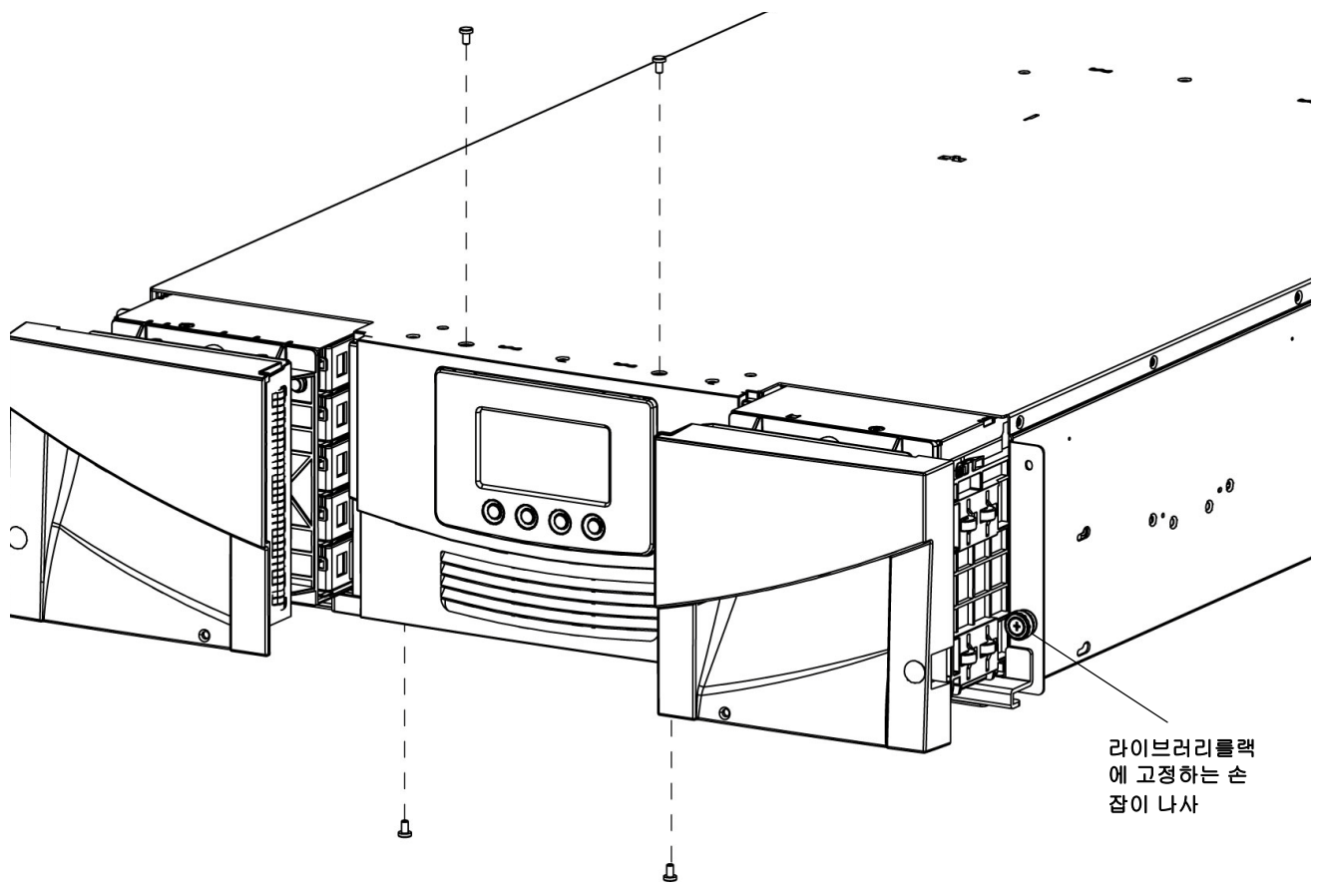

8 다음처럼 베젤을 제거합니다.

- Scalar i40: 베젤의 위아래를 부드럽게 잡고 똑바로 당겨 라이브러 리에서 꺼냅니다. 베젤을 꺼낼 때 쓰러트리거나 비틀지 마십시오.
- Scalar i80: 손가락으로 베젤 양쪽 측면 가운데 근처를 잡고 베젤 을 밖으로 당겨 꺼냅니다(위치는 <u>그림 63</u> 참조). 베젤을 라이브러 리에 고정하고 위치에서 밖으로 당겨 꺼내는데 도움이 되는 플라 스틱 탭이 베젤 안에 있습니다. 베젤을 살짝 뒤로 움직여 힘으로 제거해야 할 수도 있습니다.

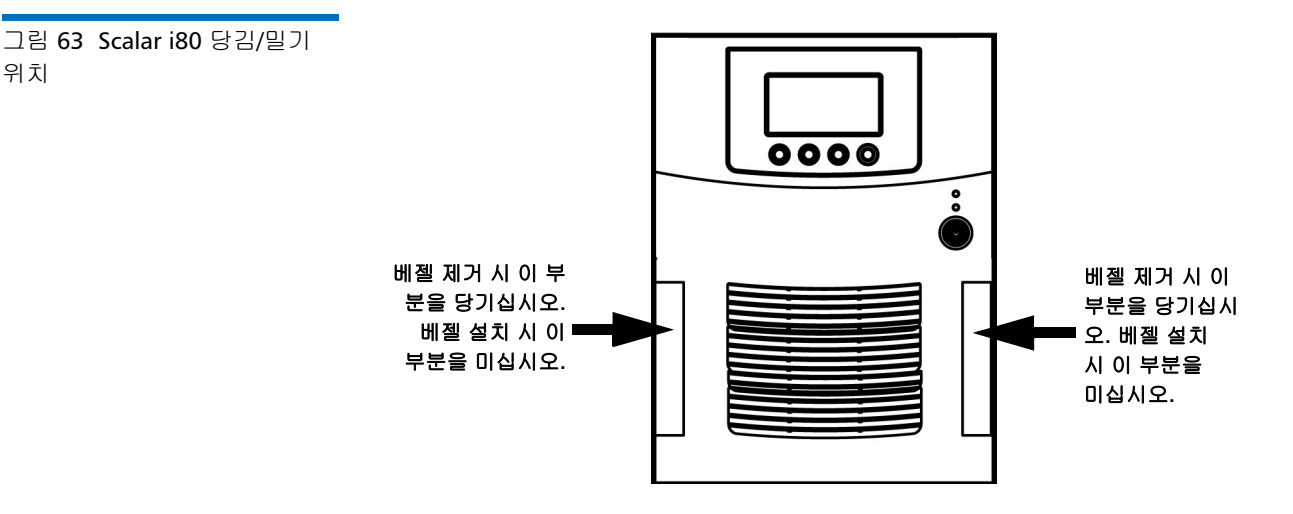

- 9 새 베젤을 라이브러리에 바로 설치합니다. 베젤을 쓰러트리거나 비틀 지마십시오. 매거진이 라이브러리에 있을 경우 베젤을 설치할 때 베젤 이 긁히거나 손상되지 않도록 조심하십시오. 베젤의 맨 위 및 맨 아래 가장자리를 섀시 판금의 맨 위 및 맨 아래 층 내부로 밀어 넣습니다. Scalar i80의 경우 "딸각" 소리가 들리며 들어갈 때까지 베젤 양쪽 측면 가운데 근처를 누르십시오(위치는 그림 63 참조).
  - **주의:** 전원 단추와 4개의 작동자 패널 제어 단추 모두가 베젤구멍을 통해 보이도록 하고 베젤 밑을 막지 않도록 하십시오.
  - **주의:** 베젤을 설치하는 동안 전원 단추를 실수로 누르고라이브러리 를 끄지 않도록 조심하십시오.
- 10 맨 위 나사 2를 설치한 다음 맨 아래 나사를 2개를 설치합니다.
- 11 랙 또는 데스크탑 키트에 라이브러리를 다시 설치합니다.
- 12 매거진을 모두 닫습니다.
- 13 이 절차를 수행하기 위해 라이브러리를 껐으면 전면 패널에 있는 전원 단추를 눌러 라이브러리를 켭니다. 라이브러리 작업을 재개하기 전에 라이브러리가 초기화될 때까지 기다리십시오.

위치

14 이 절차를 수행하기 위해 랙에서 라이브러리를 제거했으면 설치 및 확 인 테스트(IVT)를 실행하여 Y-트레이, 테이프 드라이브 및 매거진이 모 두 올바르게 기능하는지 확인하십시오. 작동자 패널에서 Tools(도구) > IVT를 선택하고 화면의 지침을 따르십시오. IVT는 약 30분이걸립니다. 설치 및 확인 테스트(IVT) 실행 - 페이지 371IVT에 대한 자세한 내용은 을 참조하십시오.

## 섀시 교체

**고지 사항:** 테스트는 완제품에 실시했으며 테스트 당시의 안전 교제 요건 을 통과했습니다.

- 경고: 현장에서 교체 가능하거나 고객이 교체할 수 있는 하위 어셈블리 의 경우 상세 통합 및 작동 확인과 관련된 모든 지침은 이 문서의 다른 지침과 마찬가지로 반드시 준수해야 합니다. 제품을 완전히 조립하여 자가 진단 결과 제품이 통과하기 전까지 제품을 작동하 지 마십시오. 그렇지 않을 경우 사용자가 심각한 신체적 부상을 입을 수도 있습니다. 제조업체는 이러한 주의사항을 지키지 않았 을 경우 책임을 지지 않습니다.
- **경고:** 라이브러리를 안전하게 포장, 랙 또는 데스크탑에서 들어내려면 두 사람이 필요합니다.

라이브러리 섀시를 교체할 때 기존 라이브러리에서 모든 구성요소를 제거 하고 새 라이브러리에 설치합니다.

### 필요한 공구

- Phillips #1 스크루드라이버
- 매거진 잠금 재지정 공구 열린 클립, 작은 스크루드라이버 또는 기타 물체(파손되지 않는 3.5 mm 이하 직경)

절차

라이브러리 섀시를 교체할 때 기존 라이브러리에서 모든 구성요소를 제거 하고 새 라이브러리에 설치합니다.

- 1 새 라이브러리 섀시의 포장을 풀고 평평한 수평면에 놓습니다. 구체적 인 포장 풀기(특히 Y-트레이 고정 장치) 지침은 <u>장 2, 라이브러리 포장</u> <u>풀기</u>의 지침을 참조하십시오.
- 새 섀시가 교체하는 장치와 동일한 유형(Scalar<sup>®</sup> i40 또는 Scalar i80) 인지 확인합니다.
- 3 라이브러리에 라이센스 키를 설치했으면 교체용 라이브러리에 새 라이센스 키를 설치해야 합니다. 새 라이센스 키를 요청하려면 Quantum 지원부에 연락하십시오.
- 4 교체 중인 라이브러리가 계속 켜져 있고 작동 중이면 작동자 패널에서 Actions(동작) > Shutdown(종료)을 선택하여 라이브러리를 종료합 니다.
- 5 전면 패널의 전원 단추를 눌러 라이브러리를 끕니다.
- 6 전원 공급 장치 코드, 이더넷 케이블 및 모든 테이프 드라이브 케이블 을라이브러리 뒷면에서 분리합니다. 연결할 수 있도록 합니다.케이블 에 레이블을 지정하여 나중에 올바른 테이프 드라이브에 다시테이프 드라이브가 여러 개 있을 경우
- 7 라이브러리에서 다음 구성요소를 모두 제거합니다(<u>그림 64</u> 페이 지 297 참조).

| 제거할 구성요소 | 지침                                                                                                    |  |
|----------|----------------------------------------------------------------------------------------------------|--|
| 전원 공급 장치 | <b>주의:</b> 전원 공급 장치를 제거하기 전에 코드가 전원에서 뽑혀<br>분리되어있는지 확인합니다.                                                              |  |
|          | <ol> <li>전원 공급 장치의 뒷면에서 전원 코드를 분리합니다.</li> <li>캡티브 손잡이 나사를 풉니다.</li> <li>전원 공급 장치 손잡이를 밖으로 당겨 라이브러리에서 제거합니다.</li> </ol> |  |

| 제거할 구성요소           | 지침                                                                                                    |
|--------------------|----------------------------------------------------------------------------------------------------|
| 시스템 제어 보드<br>(SCB) | <ol> <li>SCB의 캡티브 손잡이 나사 2개를 느슨하게 합니다.</li> <li>손잡이 나사를 잡고 밖으로 당겨 SCB를 라이브러리에서 밀어 빼냅니다.</li> <li>정전기 방지 표면 또는 정전기 방지 백에 SCB를 놓습니다.</li> </ol>                                                                                                    |
| 테이프 드라이브           | <ol> <li>각 테이프 드라이브에 라이브러리 슬롯 위치를 나타내는 레이블을지정합니<br/>다. 새 섀시에서 동일한 위치에 테이프 드라이브를 다시 설치하는 것이 좋습<br/>니다.</li> <li>테이프 드라이브 슬레드를 라이브러리 뒷면에 고정하는 캡티브 손잡이나사<br/>를 풉니다. 1/2 높이 테이프 드라이브에는 손잡이 나사가 2개 있습니다. 전체<br/>높이 테이프 드라이브에는 손잡이 나사가 4개 있습니다.</li> </ol>                                                                                                    |
|                    | <ul> <li>3 손잡이를 사용하여 드라이브 슬레드를 라이브러리에서 당겨 빼냅니다. 매끄<br/>럽고 쉽게 밀려나와야 합니다.</li> </ul>                                                                                                    |
| 필러 플레이트            | 모든 필러 플레이트를 제거합니다(테이프 드라이브 및 전원 공급 장치).<br>1 캡티브 손잡이 나사 2개를 풉니다.<br>2 필러 플레이트를 당겨 빼냅니다.                                                                                                    |
| 매 거 진              | <ol> <li>라이브러리가 Scalar i80인 경우 동일한 슬롯에 매거진을 다시 설치할 수있도<br/>록 매거진에 레이블을 지정합니다.</li> <li>매거진 잠금 재지정 공구를 매거진 베젤 맨 아래에 있는 액세스 구멍에삽입합<br/>니다.</li> <li>매거진 베젤 핸들을 밖으로 살짝 당기면서 공구를사용하여 해제 래치를 누릅<br/>니다. 매거진이 오른쪽에 있을 경우 I/E 스테이션까지만 밀어냅니다. 매거진<br/>을 완전히 해제하려면:</li> <li>Scalar i40과 Scalar i80의 오른쪽 맨 아래 매거진에서 매거진 베젤손잡이를<br/>당기면서 열린 매거진 아래에 접근하여 공구를 라이브러리섀시의 액세스<br/>구멍에 직접 넣어 해제 래치를 누릅니다.</li> <li>Scalar i80의 맨 위 오른쪽 매거진에서는 매거진 베젤 손잡이를 당기면서<br/>열린 매거진 아래로 접근하고 해제 래치를 손가락으로 직접 누릅니다.</li> </ol> |
그림 64 제거할 구성요소

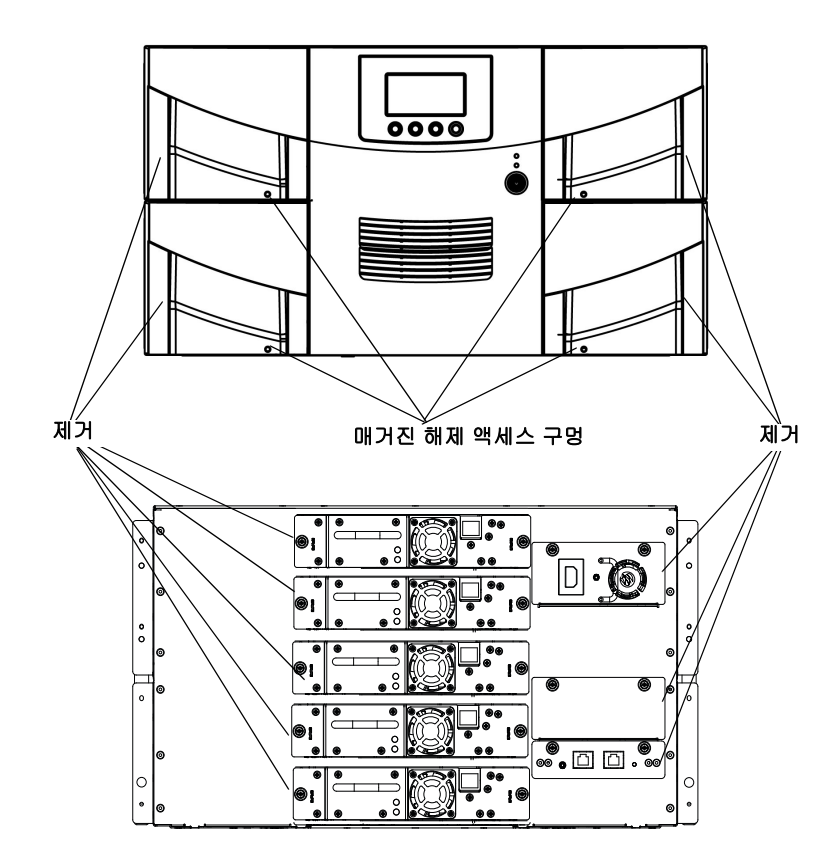

- 8 라이브러리가 데스크탑 키트 또는 랙에 있는 경우 제거합니다.
  - 랙에서 라이브러리를 제거하려면 라이브러리를 랙에 고정하는라 이브러리를 밀어 빼냅니다.라이브러리 앞에 있는 캡티브 손잡이 나사를 푼 다음 랙에서. 평평하고 안정된 표면에 라이브러리를 올려놓습니다.
    - **경고:** 랙에서 라이브러리를 안전하게 들어내려면 두 사람이 필요합니다.

 데스크탑 키트에서 라이브러리를 제거하려면 상단 덮개 후면의 상단덮개 나사 2개를 제거합니다. 데스크탑 키트의 측면 패널에 부착된 라이브러리 섀시의 캡티브 손잡이 나사를 느슨하게 합니 다. 측면패널을 라이브러리 뒤쪽으로 1/2인치 밀어 측면 패널 포스 트를라이브러리 벽에서 분리한 다음 측면 패널을 당겨 빼냅니다.

지금은 제거하지 마십시오. 라이브러리 맨 아래에 설치된 고무 "풋" 8개를 제거해야 하지만 나중에 라이브러리가 측면에 놓이면 그때 단계 <u>c</u> - 페이지 300에 따라 제거합니다.

- 9 교체 셰시에서 Y-트레이 고정 장치를 제거합니다. 고정 장치는 손잡이 나사 4개, 플라스틱 시트, 작은 금속 클립 및 플라스틱 시트 아래 라이브 러리 상단 덮개에 있는 주황색 고정 탭(<u>그림 65</u> 참조)으로 구성됩니다.
  - a 상단 덮개에 있는 4개의 손잡이 나사를 완전히 풀어 제거합니다.
     반환 중인 섀시에 Y-트레이를 고정하는 데 사용하기 위한 손잡이
     나사 4개를 보관해 둡니다.
  - b 플라스틱 시트와 금속 클립을 제거한 후 폐기합니다. 다시 사용하 지않도록 합니다.
  - c 중요: <u>주황색 배송 고정 장치 탭을 제거한 후 폐기합니다</u>. 다시 사 용하지 않도록 합니다.

그림 65 Y-트레이 고정 장치 Metal clip Plastic sheet Orange tab

> 참고: 로봇이 라이브러리 맨 위에 그대로 있거나 라이브러리바 닥 쪽으로 아래로 이동할 수 있습니다. 아래로이동하면 기어가 돌아가는 소리가 들립니다. 이것은정상입니다.

- 10 다음과 같이 반환 중인 섀시에 Y-트레이를 고정합니다(그림 66 페이 지 300 참조).
  - a 매거진 슬롯 구멍을 들여다보고 Y-트레이가 라이브러리의 바닥에 안착되었는지 확인하십시오. 그렇지 않으면 안에 손을 넣어 Y-트 레이가 움직이기 시작할 때까지 Y-트레이의 측면 금속 봉 한쪽을 살짝 누릅니다. 라이브러리 바닥에 놓이도록 합니다.
  - b 라이브러리를 오른쪽 또는 왼쪽으로 조심스럽게 돌립니다. 라이 브러리가 평평하게 놓이도록 라이브러리의 앞쪽 끝("랙 이어")이 테이블 가장자리에 걸리도록 합니다.
    - 주의: 라이브러리를 뒤집어 돌리지 마십시오. 직립에서 90도이 상 라이브러리를 돌리지 마십시오.

제거

- c 라이브러리가 데스크탑 키트에 설치된 경우 라이브러리 맨 아래 에설치된 고무 "풋" 8개를 제거합니다. 이 풋을 당길 때 꼬아서 제 거할 수 있습니다. 교체용 섀시에 사용하도록 보관해 둡니다.
- d 교체용 섀시에서 제거한 손잡이 나사 4개를 가지고 <u>그림 77</u>에 표 시된 위치에서 반환 중인 섀시의 바닥에 설치합니다. Y-트레이에 나사를 끼우고 섀시의 바닥에 고정합니다.
- e 여기서 라이브러리를 다시 직립 위치로 돌리지 마십시오. 상자에 담을 때까지 그대로 옆으로 두십시오.
  - 주의: Y-트레이 고정 장치 손잡이 나사를 설치한 상태로 라이브 러리를 바로 세워두면 섀시 또는 Y-트레이가 손상될 수 있습니다.

그림 66 Y-트레이 고정

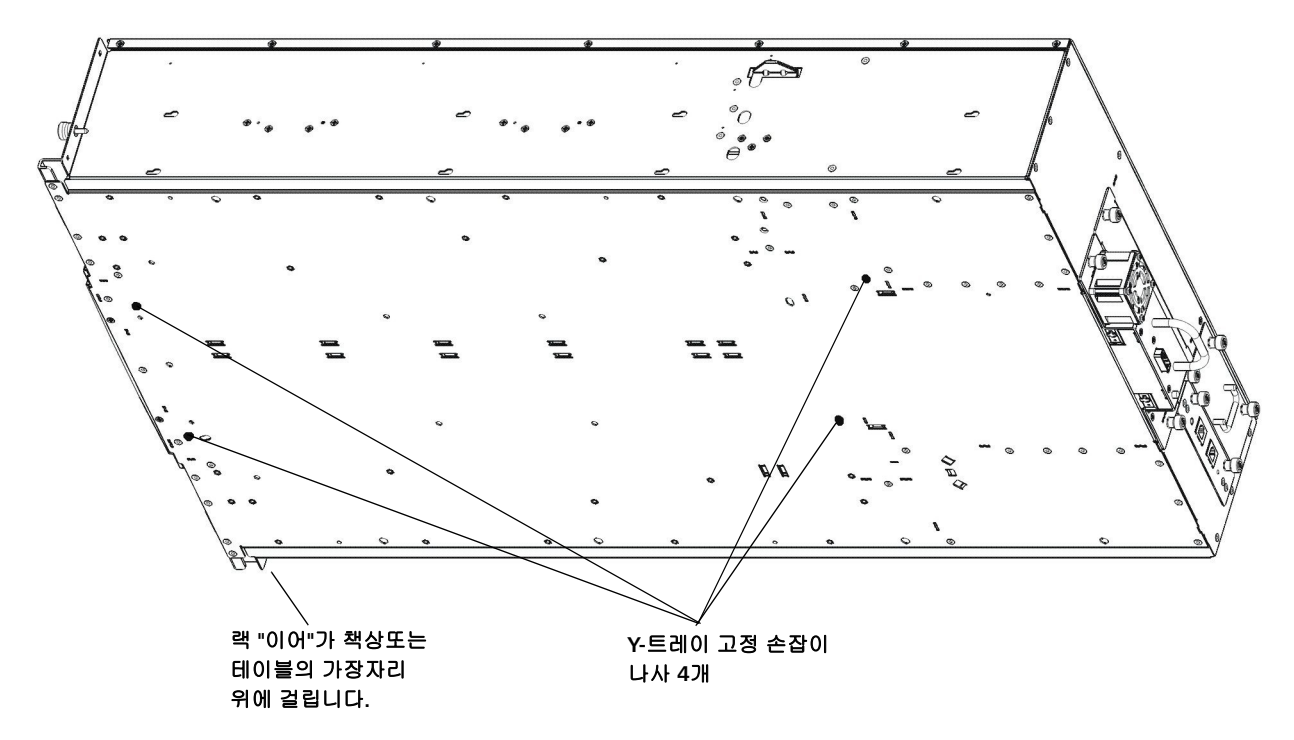

- 11 부속품 키트에 이 용도로 제공된 스티커를 사용해 라이브러리 상단 덮 개의 구멍을 덮습니다. 이 단계는 옵션으로써 작은 물체가 구멍을 통해 우연히 라이브러리 안으로 떨어지는 것을 방지하기 위한 단계입니다.
- 12 랙 또는 데스크탑 키트에 새 섀시를 설치합니다. 지침은 <u>랙 장착 키트</u> (레일 키트) 설치 - 페이지 265 또는<u>데스크탑 키트에 라이브러리 설치</u> -페이지 281를 참조하십시오.

경고: 라이브러리를 안전하게 들려면 두 사람이 필요합니다.

13 이전 섀시에서 제거한 구성요소를 새 섀시에 설치합니다.

| 설치할 구성요소           | 지침                                                                                                   |
|--------------------|----------------------------------------------------------------------------------------------------|
| 시스템 제어 보드<br>(SCB) | 전원 공급 장치를 설치하기 전에 SCB를 설치합니다.                                                                        |
|                    | 1 설치할 SCB를 배치합니다. 보드 구성요소는 위로 향합니다. 보드의 평평한<br>부분이 아래로 향합니다. 손잡이 나사는 SCB 백 플레이트의 상단에있습니다.            |
|                    | 2 새 SCB를 멈출 때까지 슬롯에 눌러 SCB를 설치합니다. 매끄럽고 쉽게밀려야<br>합니다. 이동 끝에 도달하면 SCB의 뒷면을 확실하게 눌러 제자리에 "걸리게"<br>합니다. |
|                    | 3 손잡이 나사 2개를 손가락으로 조입니다.                                                                             |
|                    | 4 이더넷 케이블을 왼쪽 이더넷 포트에 연결합니다(라이브러리 뒷면에서 볼 <u></u><br><u>림 67</u> - 페이지 304때를 기준. 참조).                 |

| 설치할 구성요소 | 지침                                                                                                    |  |  |  |
|----------|----------------------------------------------------------------------------------------------------|--|--|--|
| 전원 공급 장치 | 라이브러리가 Scalar i80이고 전원 공급 장치가 하나만 있으면 맨 위 슬롯에 경<br>공급장치를 설치합니다. 전원 공급 장치가 2개일 경우에는 2개 모두 설치합니                      |  |  |  |
|          | <b>주의:</b> 전원 공급 장치를 설치하기 전에 코드가 전원에서 뽑혀 분리되어 있는지확인하십시오.                                                           |  |  |  |
|          | 1 전원 공급 장치를 바로 슬롯에 밀어 넣습니다. 맨 끝에 있는 전원 공급 장치 판<br>금을 확실하게 눌러 전원 공급 장치를 라이브러리의 커넥터에 꽂아야 합니다.<br>제자리에 걸린 느낌이 들 것입니다. |  |  |  |
|          | 전원 공급 장치는 한 방향으로만 이동하고 쉽게 밀어 넣어져야 합니다. 밀어<br>넣을 수 없으면 뒤집어 설치해볼 수 있습니다.                                             |  |  |  |
|          | 2 손잡이 나사 2개를 손가락으로 조입니다.                                                                                           |  |  |  |
|          | 3 전원 코드를 전원 공급 장치에 연결합니다.                                                                                          |  |  |  |
|          | 4 전원 코드를 접지된 AC 콘센트에 꽂습니다.                                                                                         |  |  |  |

| 설치할 구성요소 | 지침                                                                                                    |
|----------|----------------------------------------------------------------------------------------------------|
| 테이프 드라이브 | 1 테이프 드라이브를 이전 섀시에서와 동일한 드라이브 슬롯에 삽입합니다. 드<br>라이브 슬레드의 맨 아래 있는 "선반"이 라이브러리 섀시의 노치에 들어 맞고<br>플라스틱 가이드 레일에서 미끄러져 들어갑니다. 테이프 드라이브가원활하게<br>미끄러져 들어가려면 수평 상태여야 합니다. 슬라이드 맨 끝에서 테이프 드라<br>이브 슬레드 커넥터가 라이브러리 섀시의 교합 커넥터에연결될 때 살짝 "딸깍-<br>"하는 느낌이 들 것입니다. |
|          |                                                                                                    |
|          | 2 테이프 드라이브의 캡티브 손잡이 나사를 손가락으로 조여 테이프드라이브를<br>라이브러리 섀시에 고정합니다.                                                                                                    |
|          | 3 모든 테이프 드라이브 케이블을 이전 장치에서처럼 연결합니다. 케이블이이전<br>과 같이 호스트 또는 스위치에 연결되었는지 확인하십시오. 전체 높이 Fibre<br>Channel 테이프 드라이브의 경우 케이블은 왼쪽 커넥터에 연결되어야 합니다<br>(라이브러리의 뒤면에서 볼 때를 기준. <u>그림 67</u> - 페이지 304 참조).                                                     |
| 필러 플레이트  | 모든 빈 전원 공급 장치 슬롯과 테이프 드라이브 슬롯이 필러 플레이트로 덮여 있<br>는지 확인하십시오.                                                                                                    |
|          | <ol> <li>1 필러 플레이트를 슬롯에 밀어 넣습니다.</li> <li>2 손잡이 나사를 조입니다.</li> </ol>                                                                                                    |
| 매거진      | 각 매거진을 슬롯에 밀어 넣고 멈출 때까지 누릅니다.                                                                                                    |

9 장: 구성요소 설치, 제거 및 교체 섀시 교체

그림 67 다시 설치된 구성요소

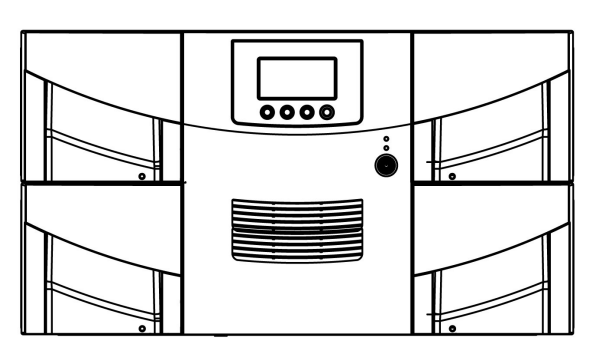

1/2 높이 테이프 드라이브

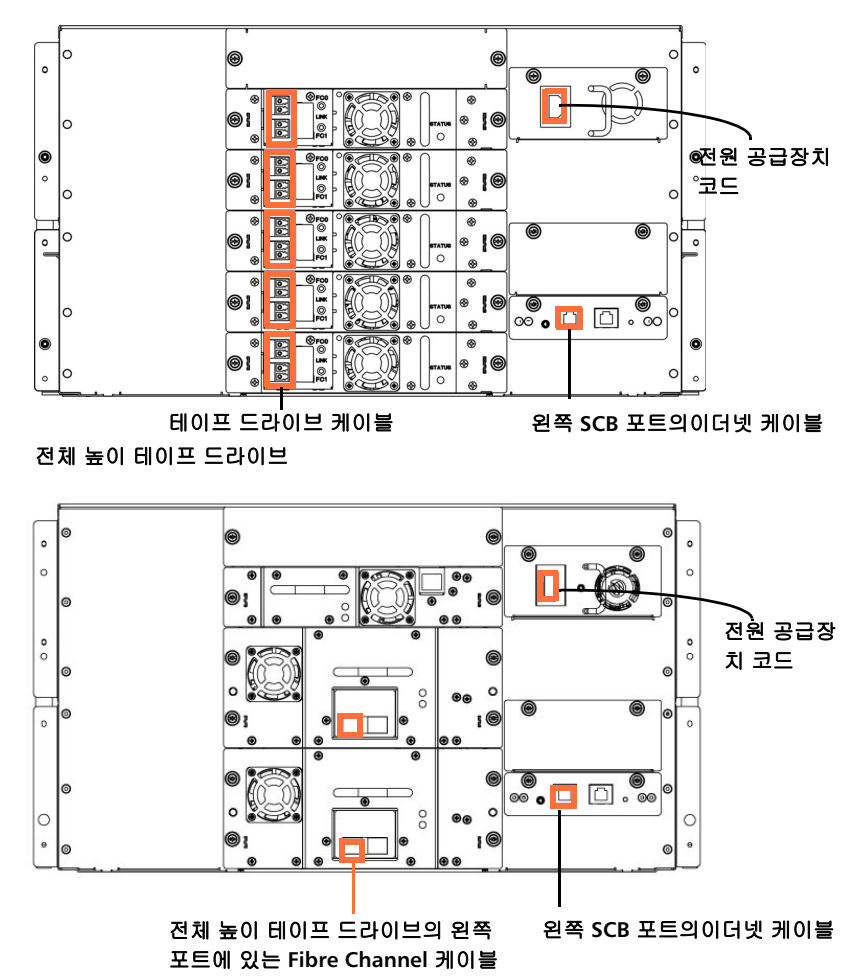

- 14 전면 패널의 전원 단추를 눌러 라이브러리를 켭니다.
- 15 라이브러리가 초기화될 때까지 기다립니다. 라이브러리 크기에 따라 최대 5~17분이 걸릴 수 있습니다.
- 16 라이브러리에서 라이브러리의 필수 제품 데이터(VPD)가 변경되었음 을알리는 새 진단 티켓(DT042)을 살펴봅니다.
- 17 의도적으로 라이브러리 섀시를 교체하면 VPD가 변경되므로 진단 티켓 해결 방법을 따라 호스트 응용 프로그램을 이에 맞게 재구성하십시오.
- 18 이전 라이브러리에 라이센스 키를 설치했다면 새 라이센스 키를설치 합니다. 작동자 패널에서 Setup(설정) > License Installation(라이센 스 설치)을 선택하거나 웹 클라이언트에서 Setup(설정) > License(라 이센스)를 선택합니다. 추가 지침은 <u>라이센스 키 적용</u> - 페이지 77을 참조하십시오.
- 19 설치 및 확인 테스트(IVT)를 실행하여 Y-트레이, 테이프 드라이브 및 매거진이 모두 올바르게 기능하는지 확인합니다. 작동자 패널에서 Tools(도구) > IVT를 선택하고 화면의 지침을 따르십시오. IVT는 약 30분이걸립니다.
- 20 라이브러리 구성을 저장합니다(웹 클라이언트에서 Tools(두구) > Save/Restore Configuration(구성 저장/복원)을 선택하고 구성을 알려진위치에 저장합니다).
- 21 제거한 섀시를 교체용 섀시가 포함된 정전기 방지 랩핑으로 쌉니다. 교체용 섀시를 포함한 포장을 사용하여 제거한 섀시를 포장합니다. 동봉된 RMA정보를 사용하여 섀시를 다시 Quantum으로 보냅니다.
- 22 라이브러리가 SKM을 실행 중일 경우 섀시를 교체한 후 SKM 서버에 특별 스크립트를 실행해야 합니다. 스크립트를 실행해야해 키 서버 데 이터베이스의 라이브러리 일련 번호 연결이 수정되며 웹 클라이언트 를 통해 사용한 SKM 암호화 키를 올바르게 내보낼 수 있습니다. 지침 은 Scalar Key Manager 2.0 User's Guide(Scalar 키 관리자 2.0 사용 설명서)의 "라이브러리 제어 모듈 교체 후 SKM 키스토어 업데이트" 장 을 참조하십시오.

# 필러 플레이트 제거 및 설치

적절한 라이브러리 냉각 상태를 유지하기 위해서는 라이브러리 뒷면의 모 든 빈 테이프 드라이브와 전원 공급 장치 슬롯을 덮기 위해 필러 플레이트 가필요합니다. 라이브러리에서 테이프 드라이브 또는 전원 공급 장치를 제 거할경우 필터 플레이트로 구멍을 가려야 합니다.

두 가지 유형의 필러 플레이트가 있습니다.

- 테이프 드라이브
- 전원 공급 장치

| 테이프 드라이브 필러  |   |
|--------------|---|
| 플레이트 제거 및 설치 | 1 |

필러 플레이트의 크기는 1/2 높이입니다. 전체 높이 테이프 드라이브를 제 거할 경우에는 구멍을 가리기 위해 필러 플레이트를 2개 설치해야 합니다.

#### 테이프 드라이브 필러 플레이트 설치

- 1 캡티브 손잡이 나사 2개를 풀고 필러 플레이트를 당겨 빼냅니다.
- 2 다시 사용해야 할 경우를 대비해서 필러 플레이트를 보관해 둡니다.

### 테이프 드라이브 필러 플레이트 설치

- 테이프 드라이브 필러 플레이트에는 "위" 또는 "아래" 방향이 없으므로 어느 방향으로든 상관없습니다(<u>그림 68</u> - 페이지 **308** 참조).
- 필러 플레이트를 슬롯에 밀어 넣고 손잡이 나사를 조입니다.

전원 공급 장치 필러 플레 이트 제거 및 설치 전원 공급 장치 필러 플레이트는 전원 공급 장치가 하나만 있을 때 Scalar<sup>®</sup> i80에서만 사용됩니다.

#### 전원 공급 장치 필러 플레이트 제거

- 1 캡티브 손잡이 나사 2개를 풉니다.
- 2 필러 플레이트가 약간 기울어지고 필러 플레이트의 맨 아래가 여전히 슬롯에 계속 부착되도록 손잡이 나사를 밖으로 당깁니다.
- 3 필러 플레이트를 들어올려 맨 아래에서 캐치를 분리하고 필러 플레이 트를 슬롯에서 당겨 빼냅니다.

### 전원 공급 장치 필러 플레이트 설치:

- Scalar i80에서 전원 공급 장치를 1개만 사용할 경우 상단 슬롯에 전원 공급 장치를 설치하고 필러 플레이트로 하단 슬롯을 가립니다(<u>그림 68</u> -페이지 308 참조).
- 1 맨 위에 손잡이 나사로 필러 플레이트를 고정합니다.
- 2 필러 플레이트의 맨 아래 가장자리를 슬롯에 끼워 넣어 필러 플레이트 의 맨 아래 가장자리를 슬롯의 맨 아래에 결합합니다.
- 3 필러 플레이트를 위로 피봇팅하여 구멍에 확실하게 고정합니다.
- 4 손잡이 나사를 조입니다.

9 장: 구성요소 설치, 제거 및 교체 매거진 제거 및 교체

그림 68 필러 플레이트 설치됨

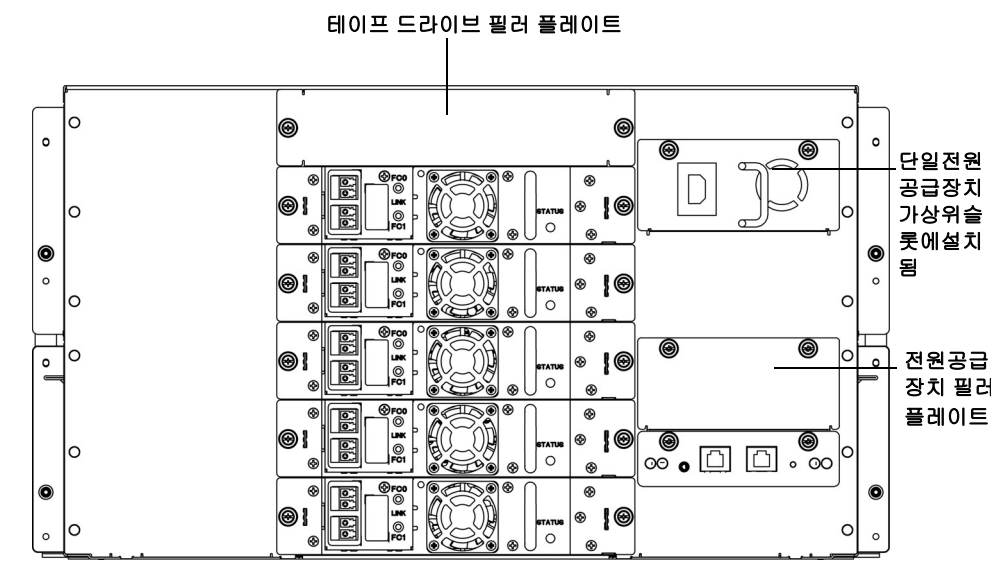

# 매거진 제거 및 교체

매거진을 교체하기 위한 절차는 Scalar<sup>®</sup> i40과 Scalar i80에서 동일합니다.

**참고:** 라이브러리는 1개 이상의 매거진 설치 없이 작동할 수 있습니다. 그러나, 감소된 속도에서 작동합니다.

필요한 공구

• Phillips #1 스크루드라이버

매거진 교체용 키트 내용물

- (1) 매거진
- (1) 왼쪽 매거진 베젤
- (1) 오른쪽 매거진 베젤
- (4) M3 x 6 Phillips 헤드 나사
- **(4)** 와셔

카트리지 위치의 백업 맵 생성 제거된 매거진에서 교체용 매거진으로 테이프 카트리지를 옮길 때 각 카트 리지는 이전과 동일한 슬롯 위치로 이동해야 합니다. 이렇게 하는 한 가지 방법은 한매거진에서 다른 매거진으로 하나씩 카트리지를 옮기는 것입니 다. 그러나,카트리지가 섞이게 되거나 빠지게 되면 카트리지 위치를 알아 내는 백업 방법이필요합니다. 라이브러리 구성 보고서는 편리한 백업 "맵" 을 제공합니다.

- 1 웹 클라이언트에서 Reports(보고서) > Library Configuration(라이 브러리 구성)을 선택합니다.
- 2 Show Barcodes(바코드 표시) 단추를 클릭합니다.

화면에 바코드로 각 카트리지의 위치를 나타내는 라이브러리 맵이표 시됩니다.

3 오른쪽 위 모서리에 있는 "인쇄" 아이콘을 클릭하여 보고서를 인쇄합니다.

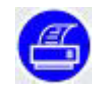

또는 보고서의 화면 캡처를 만들고 저장 또는 인쇄하거나 직접 맵을복 사합니다. 라이브러리에서 매거진 제거

라이브러리 전원을 켠 상태에서 이 절차를 수행할 수 있습니다.

- 1 작동자 패널에서 Actions(동작) > Magazine(매거진)을 선택합니다.
- 2 Up(위로) 및 Down(아래로) 단추를 사용하여 제거할 매거진을 선택하고 Release(해제)를 누릅니다.
- 3 작동자 패널에 다음 메시지가 표시될 때까지 기다리십시오. "매거진이 이제 잠금 해제되었습니다. 매거진이 예상 위치로 이동할 때까지 기다 리는중입니다."
- 4 매거진 베젤 손잡이를 당겨 라이브러리에서 매거진을 제거합니다.
   30초 이내에 매거진을 제거하지 않으면 매거진이 다시 잠깁니다.
- 참고: 라이브러리가 꺼진 경우 열린 클립, 소형 스크루드라이버 또는 기 타 물체(파손되지 않는 3.5 mm 이하 직경)를 매거진 베젤의 맨 아 래있는 액세스 구멍에 삽입하여 수동으로 매거진을 해제할 수 있 습니다(<u>그림 69</u> 참조). 매거진 베젤 핸들을 밖으로 살짝 당기면서 공구를사용하여 해제 래치를 누릅니다.

오른쪽 매거진은 I/E 스테이션만큼만 밀려나갑니다. 오른쪽 매거 진을 완전히 해제하려면:

- Scalar i40 및 Scalar i80의 오른쪽 맨 아래 매거진에서 매거진 베 젤 손잡이를 당기면서 열린 매거진 아래에 접근하여 공구를 라이 브러리 섀시의 액세스 구멍에 직접 넣어 해제 래치를 누릅니다. - Scalar i80의 맨 위 오른쪽 매거진에서는 매거진 베젤 손잡이를 당기면서 열린 매거진 아래로 접근하고 해제 래치를 손가락으로 직접 누릅니다. 그림 69 매거진 해제 래치 액세 스 구멍

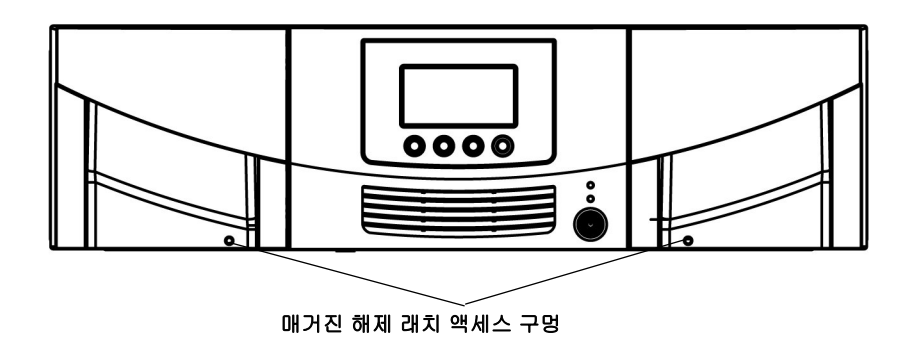

### 매거진 설치

교체용 매거진은 라이브러리의 방향에 따라 라이브러리의 왼쪽 또는오른 쪽에서 사용될 수 있습니다. 방향이 올바르면 왼쪽 또는 오른쪽 베젤을부 착할 수 있습니다.

라이브러리 전원을 켠 상태에서 이 절차를 수행할 수 있습니다.

- 1 제거한 매거진을 라이브러리에 설치된 경우의 방향으로 배치합니다.
- 2 교체용 매거진을 제거한 매거진 옆에 같은 방향으로 놓습니다. 모든
  - 각도에서 동일하게 보이는지 확인하십시오.
  - 스토리지 슬롯은 안쪽으로 향합니다.매거진의 외부 벽에서 은색 롤러는 스프링 아래에 놓입니다(<u>그림 70</u> 참조).

9 장: 구성요소 설치, 제거 및 교체 매거진 제거 및 교체

그림 70 적절한 방향(오른쪽 매거진)

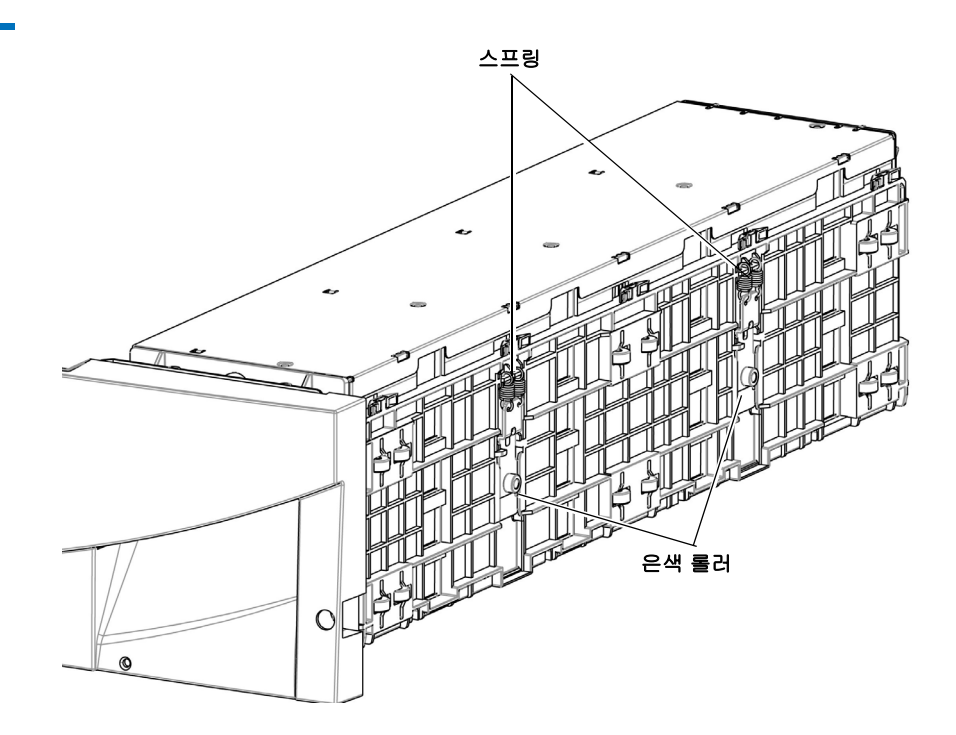

3 매거진 교체용 키트에서 올바른 베젤(왼쪽 또는 오른쪽)을 선택합니다.

참고: 잘못된 베젤을 설치하려고 하면 맞지 않고 설치할 수 없습니다.

- 4 맨 위 베젤 탭을 눌러 매거진 맨 위 포스트 위에 장착합니다. 매거진 위 에서 돌리고 맨 아래에서 반복합니다(<u>\_\_\_\_\_\_\_] 71</u> - 페이지 313 참조).
- 5 베젤 맨 위를 매거진에 고정시키는 와셔 2개와 M3 나사 2개를 설치합니다. 각 탭의 외부 구멍에 설치합니다(<u>그림 71</u> 페이지 313 참조).
- 6 매거진을 돌리고 와셔 2개와 M3 나사 2개를 설치하여 베젤 맨 아래를 매거진에 고정합니다. 각 탭의 외부 구멍에 설치합니다(<u>그림 71</u> 참조).

그림 71 매거진 베젤 제거/설치

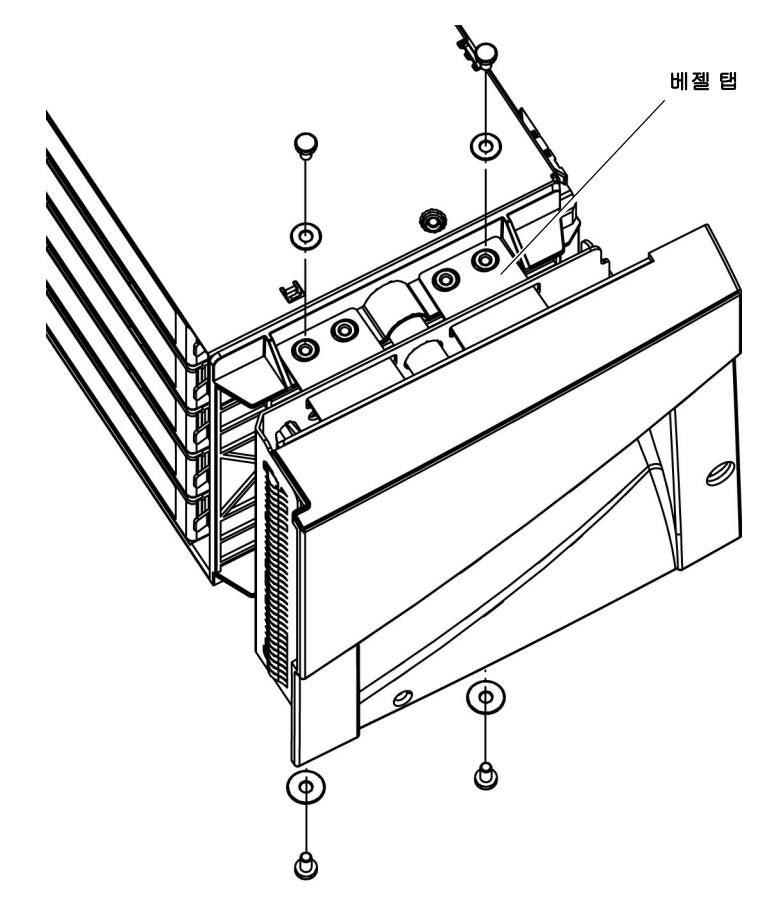

- 7 제거한 매거진에서 테이프 카트리지를 제거하고 조심스럽게 교체용매 거진의 동일한 위치에 설치합니다. 필요한 경우 생성한 맵을 사용합니다.
- 8 매거진을 멈출 때까지 매거진 슬롯에 밀어 넣습니다.

라이브러리는 교체된 매거진에서 인벤토리를 수행합니다.

- 9 라이브러리가 인벤토리를 마칠 때까지 기다립니다.
- 10 교체된 매거진에서 매거진 진단 테스트를 실행하여 올바르게 작동하 는지 확인합니다.
  - a 스크래치 테이프를 맨 위 I/E 스테이션 슬롯에 놓습니다.
  - b 수동 카트리지 할당이 활성화된 경우 스크래치 테이프를 시스템 파티션에 할당합니다.

- c 작동자 패널에서 Tools(도구) > Diagnostics(진단)를 선택합니다.
- d 다음 몇 개의 화면을 계속 거쳐 교체된 매거진에서 매거진 테스트 를실행합니다.

테스트 중 문제가 발견되면 진단 티켓을 받습니다. 자세한 내용은 <u>Running the IVT Diagnostic Subtests Individually(IVT 진단 하위 테스</u> <u>트 개별 실행) – 로보틱스, 테이프 드라이브 및 매거진 테스트</u> - 페이 지 **374**를 참조하십시오.

# 전원 공급 장치 제거 및 설치

Scalar<sup>®</sup> i40에는 전원 공급 장치가 1개 있습니다. Scalar i80은 이중성 목적 을 위해 최대 2개의 전원 공급 장치를 보유할 수 있습니다.

사용되지 않는 전원 공급 장치 슬롯은 필러 플레이트로 가려야 합니다.

이 문서에서는 다음 내용을 다룹니다.

- <u>단일 전원 공급 장치 시스템에서 전원 공급 장치 교체(Scalar i40 및</u> <u>Scalar i80)</u>
- Scalar i80에서 이중 전원 공급 장치 추가 또는 교체

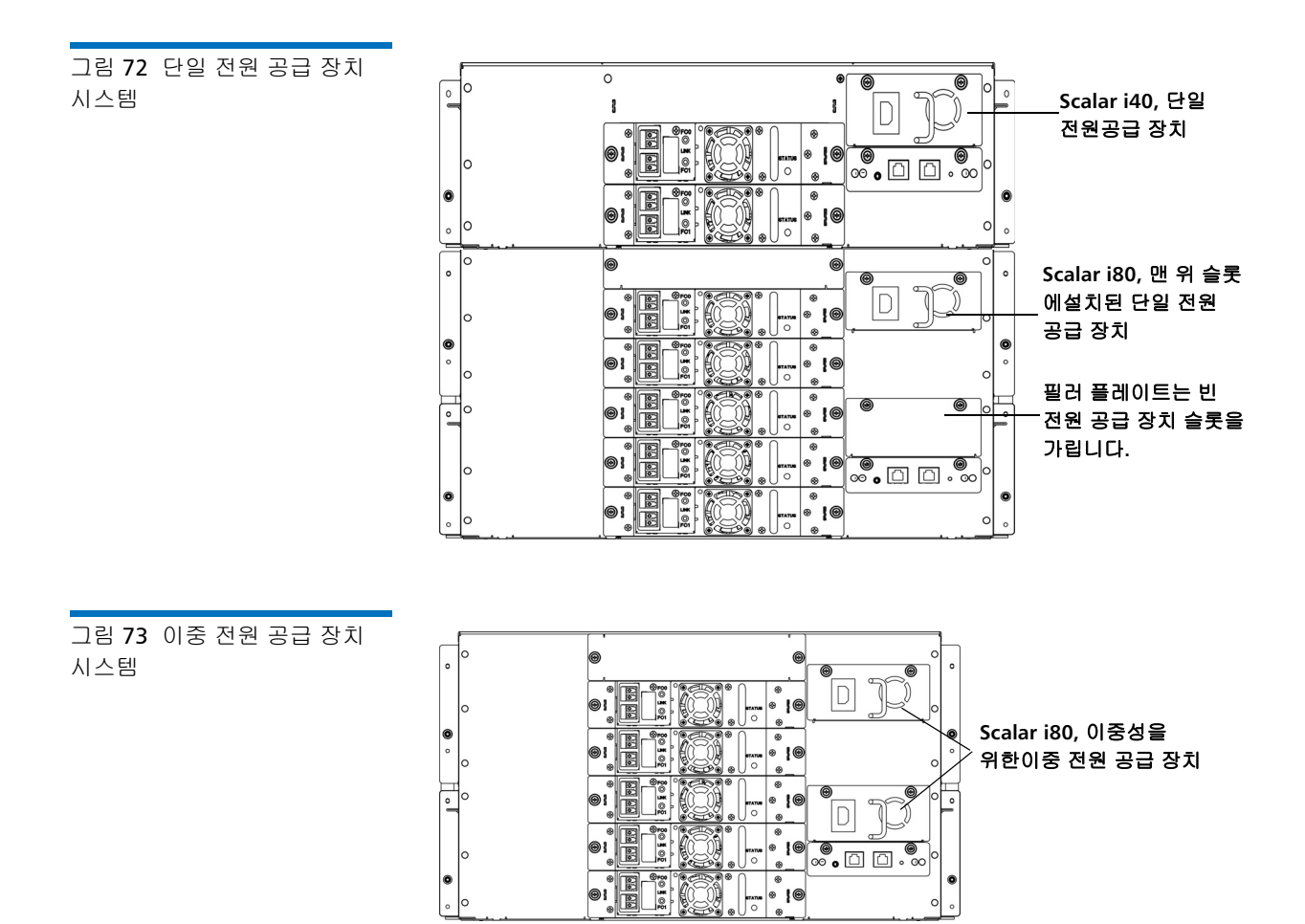

9 장: 구성요소 설치, 제거 및 교체 전원 공급 장치 제거 및 설치

단일 전원 공급 장치 시스 템에서 전원 공급 장치 교 체(Scalar i40 및 Scalar i80)

- **참고:** Scalar i80에 단일 전원 공급 장치가 있는 경우 온도 제어를 효과 적으로 수행하도록 상단 슬롯에 설치하는 것이 좋습니다(<u>그림 72</u> 참조).
- 1 라이브러리를 종료합니다(작동자 패널에서 Actions(동작) > Shutdown(종료) > Shutdown Library(라이브러리 종료)를 선택). 라이브러리 전원을 끌 것을 요청하는 메시지가 나타날 때까지 기다립 니다. 화면에
- 2 전면 패널의 전원 단추를 눌러 라이브러리 전원을 끕니다. 작동자패널 화면이 꺼질 때까지 기다립니다.
- 3 전원 공급 장치에서 전원 코드를 분리합니다.
  - 주의: 전원 공급 장치를 제거하거나 설치하기 전에 전원 공급장치 에서 실제 전원을 분리했는지 확인하십시오. 그렇지않으면 전원 공급 장치가 손상될 수 있습니다.
- 4 전원 공급 장치의 캡티브 손잡이 나사 2개를 풉니다.
- 5 손잡이를 사용하여 전원 공급 장치를 라이브러리에서 바로 당겨 빼냅 니다.
- 6 슬롯에 새 전원 공급 장치를 바로 넣어 설치합니다. 맨 끝에 있는 전원 공급 장치 판금을 확실하게 눌러 전원 공급 장치를 라이브러리의 커넥 터에 꽂아야 합니다. 제자리에 걸린 느낌이 들 것입니다.

전원 공급 장치는 한 방향으로만 이동하고 쉽게 밀어 넣어져야 합니다. 밀어 넣을 수 없으면 뒤집어 설치해볼 수 있습니다.

- 7 손잡이 나사 2개를 손가락으로 조입니다.
- 8 전원 코드를 전원 공급 장치에 연결합니다.
- 9 전원 코드를 접지된 AC 콘센트에 꽂았는지 확인합니다.
- 10 전원 공급 장치 LED가 호박색으로 켜져 연결되었지만 라이브러리가 켜지지 않았음을 나타냅니다.

11 전면 패널의 전원 단추를 눌러 라이브러리 전원을 켭니다.

전원 공급 장치 LED가 즉시 녹색으로 켜져 라이브러리가 켜졌음을나 타냅니다.

전원 공급 장치 LED가 빨간색이면 전원 공급 장치는 작동하고 있지않 는 것입니다. Quantum 지원부에 연락하십시오.

Scalar i80에서 이중 전원

공급 장치 추가 또는 교체

- 이 절차를 수행하기 위해 라이브러리 전원을 끌 필요는 없습니다.
- 1 <u>단계 6</u>아래의 에서 시작합니다.새 전원 공급 장치를 Scalar i80에 추가 할 경우 필러 플레이트를 제거하고
- 2 전원 공급 장치가 2개 있으면 제거할 장치를 결정합니다.
  - 주의: LED가 빨간색이거나 꺼진 전원 공급 장치를 제거했는지확인 합니다. LED가 녹색인 전원 공급 장치는 제거하지마십시오.
- 3 제거할 전원 공급 장치에서 전원 코드를 분리합니다.
  - 주의: 전원 공급 장치를 제거하거나 설치하기 전에 전원 공급장치 에서 실제 전원을 분리했는지 확인하십시오. 그렇지않으면 전원 공급 장치가 손상될 수 있습니다.
- 4 전원 공급 장치의 캡티브 손잡이 나사 2개를 풉니다.
- 5 손잡이를 사용하여 전원 공급 장치를 라이브러리에서 바로 당겨 빼냅 니다.
- 6 새 전원 공급 장치를 바로 공간에 밀어 넣어 설치합니다. 맨 끝에 있는 전원 공급 장치 판금을 확실하게 눌러 전원 공급 장치를 라이브러리의 커넥터에 꽂아야 합니다. 제자리에 걸린 느낌이 들 것입니다.

전원 공급 장치는 한 방향으로만 이동하고 쉽게 밀어 넣어져야 합니다. 밀어 넣을 수 없으면 뒤집어 설치해볼 수 있습니다.

- 7 손잡이 나사 2개를 손가락으로 조입니다.
- 8 전원 코드를 전원 공급 장치에 연결합니다.

9 전원 코드를 접지된 AC 콘센트에 꽂았는지 확인합니다.

전원 공급 장치 LED가 즉시 녹색으로 켜져 라이브러리가 켜졌음을나 타냅니다.

전원 공급 장치 LED가 빨간색이면 전원 공급 장치는 작동하고 있지않 는 것입니다. Quantum 지원부에 연락하십시오.

## 시스템 제어 보드 제거 및 교체

이러한 지침은 시스템 제어 보드(SCB)를 제거하고 새 SCB로 교체하는 방법 을 설명합니다.

SCB는 라이브러리 펌웨어, 테이프 드라이브 펌웨어, 모든 구성 가능한 설 정, 라이센스 키 및 SKM TLS 인증서를 포함합니다. SCB를 교체한 후 이전 에 저장된 구성을 복원하거나 라이센스 키를 다시 설치하여 수동으로 설정 을 재구성해야 합니다.

참고: SCB를 교체할 때 로그 및 보고서용으로 이전에 수집된 모든 데이 터는 영구 유실됩니다.

프로세스 단계는 다음과 같습니다.

- 1 시스템 제어 보드 교체
- 2 라이브러리 펌웨어 설치
- 3 라이브러리 구성 복원 또는 라이브러리 수동 재구성

| 시스템 제어 보드 교체 | 주  | 의: 시스템 제어 보드를 제거 및 교체하기 전에 라이브러리에서 전원<br>을완전히 제거해야 합니다.                                                                                                    |
|--------------|----|----------------------------------------------------------------------------------------------------|
|              | 1  | 라이브러리가 계속 작동되면 라이브러리 구성을 저장합니다. 웹 클라<br>이언트에서 Tools(도구) > Save/Restore Configuration(구성 저장/<br>복원)을 선택합니다. Save Configuration(구성 저장)을 선택하고<br>Apply(적용)를 클릭합니다. 구성을 알려진 위치에 저장합니다. |
|              | 2  | 라이브러리가 계속 작동되고 기록 목적을 위해 로그 및 보고서 정보를<br>저장하려면 웹 클라이언트를 사용하여 원하는 로그 및 보고서에액세<br>스하고 알려진 위치에 저장합니다.                                                                                 |
|              | 3  | 가능하면, 이후 문제 해결을 위해 라이브러리 스냅샷을 저장합니다.<br>웹 클라이언트에서 Tools(도구) > Capture Snapshot(스냅샷 캡처)를<br>선택하고 지침을 따릅니다.                                                                          |
|              | 4  | 라이브러리가 계속 작동되면 작동자 패널에서 Actions(동작) ><br>Shutdown(종료) > Shutdown Library(라이브러리 종료)를 선택하<br>여 라이브러리를 종료합니다.                                                                         |
|              | 5  | 프롬프트가 표시되면 전면 패널의 전원 단추를 눌러 라이브러리를<br><b>끕니다. SCB</b> 의 모든 LED가 꺼질 때까지 기다립니다.                                                                                                    |
|              | 6  | 라이브러리의 뒤에 있는 모든 전원 공급 장치로부터 전원 코드를분리<br>합니다. Scalar i40에는 전원 공급 장치가 1개 있습니다. Scalar i80에는<br>1개 또는 2개의 전원 공급 장치가 있을 수 있습니다. 전원 공급장치에<br>서 모든 전원 코드를 분리했는지 확인하십시오.                  |
|              | 7  | SCB에서 이더넷 케이블을 제거합니다( <u>그림 74</u> - 페이지 320 참조).                                                                                                    |
|              | 8  | SCB의 캡티브 손잡이 나사 2개를 느슨하게 합니다.                                                                                                    |
|              | 9  | 손잡이 나사를 잡고 밖으로 당겨 SCB를 라이브러리에서 밀어 빼냅니다.                                                                                                    |
|              | 10 | 포장에서 새 SCB를 꺼냅니다. 이전 SCB를 교체용 SCB를 쌌던 정전기<br>방지 백으로 쌉니다.                                                                                                    |
|              | 11 | 다음과 같이 설치할 새 SCB를 배치합니다. 보드 구성요소는 위로 향합<br>니다. 보드의 평평한 부분이 아래로 향합니다. 손잡이 나사는 SCB 백<br>플레이트의 상단에 있습니다( <u>그림 74</u> - 페이지 320 참조).                                                  |

- 12 새 SCB를 멈출 때까지 슬롯에 눌러 SCB를 설치합니다. 매끄럽고 쉽게 밀려야 합니다. 이동 끝에 도달하면 SCB의 뒷면을 확실하게 눌러 제자 리에 "걸리게" 합니다.
- 13 손잡이 나사 2개를 손가락으로 조입니다.
- 14 이더넷 케이블을 왼쪽 이더넷 포트에 연결합니다(라이브러리 뒷면에 서 볼 때를 기준.<u>그림 74</u> 페이지 320 참조).

그림 74 SCB의 이더넷 포트 위치

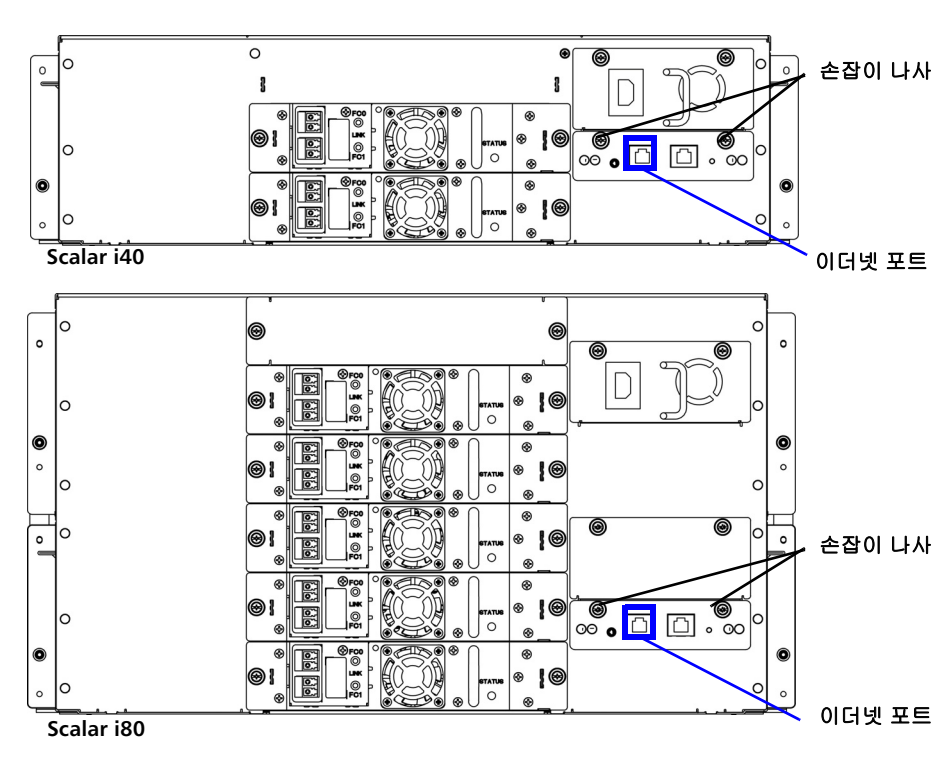

15 <u>라이브러리 펌웨어 설치</u> - 페이지 321로 계속합니다.

### 라이브러리 펌웨어 설치

- 전원 코드를 라이브러리의 뒷면에 있는 전원 공급 장치에 연결합니다.
   각 전원 공급 장치가 접지된 AC 콘센트에 꽂혔는지 확인하십시오.
- 2 전면 패널의 전원 단추를 눌러 라이브러리를 켭니다.

SCB의 LED가 녹색으로 켜져야 합니다.

전원 단추 위 라이브러리 전면 패널의 녹색 전원 LED가 점등되고 작동 자패널 화면이 켜집니다. 라이브러리가 연결 및 초기화 시퀀스를 진행 합니다.최대 60초가 걸립니다.

- 3 초기화가 완료되면 작동자 패널에 Library Installation(라이브러리 설치) 화면이 나타나 "The library needs to have its IP Address configured."(라이브러리에 IP 주소를 구성해야 합니다)라는 메시지를 표시합니다. 이 화면의 목적은 웹 클라이언트를 통해 라이브러리에 액 세스하고펌웨어를 다운로드할 수 있도록 IP 주소를 설정하는 것입니 다. (펌웨어를 로드했으면 필요한 경우 IP 주소를 변경하거나 재구성할 수 있습니다.)
- 4 Next(다음)를 누릅니다.

화면에 다음 텍스타가 표시됩니다. "현재 프로토콜: IPv4. 프로토콜을 IPv6으로 설정하겠습니까?"

- 5 Yes(예) 또는 No(아니요)를 선택합니다.
  - Yes(예)를 선택할 경우 라이브러리가 상태가 없는 IPv6 주소를 제 공하고 이 주소를 다른 네트워크 설정과 함께 2개의 화면에 표시 합니다. Next(다음) 및 Back(뒤로) 단추를 사용하여 화면을 봅니 다. 웹 클라이언트를 통해서만 이 설정을 변경할 수있습니다.
  - No(아니요)를 선택할 경우 DHCP를 사용할 것인지 묻는 메시지가 표시됩니다.
    - Yes(예)를 선택할 경우 라이브러리가 IPv4 주소를 할당하고 화 면에 정보가 표시됩니다.
    - No(아니요)를 선택할 경우 Up(위로) 및 Down(아래로) 단추 를 사용하여 IP 주소, 마스크 및 게이트웨이를 입력합니다. 주 소의 각 세그먼트에 숫자값을 설정한 다음 Right(오른쪽) 단 추를 눌러 다음 세그먼트로 이동합니다. IP 주소 편집에 대한 자세한 내용은 <u>작동자 패널 탐색 및 편집</u> - 페이지 29을 참조 하십시오. 마쳤으면 Apply(적용)를 누릅니다.

- 6 IP 주소를 적어둡니다.
- 7 최신 라이브러리 펌웨어를 컴퓨터의 알려진 위치에 다운로드합니다. 라이브러리 펌웨어는 <u>http://www.quantum.com</u>에서 사용할 수있습 니다. 해당 펌웨어 버전을 탐색하고 펌웨어 이미지 파일을다운로드합 니다.
- 8 인터넷 세션을 열고 작동자 패널에 나열된 라이브러리 IP 주소를 웹브 라우저에 입력합니다.

웹 클라이언트는 라이브러리에 로드할 펌웨어 이미지를 선택할 것을 지시하는 화면을 표시합니다.

- 9 Browse(찾아보기)를 클릭하고 라이브러리에 설치하기 위해 다운로드 한 펌웨어 이미지를 선택합니다.
- 10 OK(확인)를 클릭한 다음 다시 OK(확인)를 클릭하여 라이브러리 재시 작에 동의합니다.
  - 웹 클라이언트에 다음 메시지가 표시됩니다.

Decoding installation bundle...done.(설치 번들 디코드 중...완료.) Validating bundle...good.(번들 확인 중...양호) Installing firmware...library will reboot when complete.(펌웨어 설치 중...완료 시 라이브러리가 재부팅됩니다.)

- 11 작동자 패널로 가서 Setup Wizard(설치 마법사)가 화면에 표시될 때까 지 기다립니다. Setup Wizard(설치 마법사) 화면이 나타나기까지 최대 20분이 걸릴 수 있습니다.
- 12 다음과 같이 계속합니다.
  - 라이브러리에서 복원할 라이브러리 구성을 저장했으면 으로 이동 합니다. <u>라이브러리 구성 복원</u> - 페이지 323.
  - 라이브러리에서 복원할 저장된 라이브러리 구성이 없으면 으로 이동합니다. <u>라이브러리 수동 재구성</u> 페이지 **324**.

라이브러리 구성 복원

라이브러리에 재설치할 저장된 라이브러리 구성이 있다면 이 절의 지침을 따릅니다.

- 1 작동자 패널에서 Cancel(취소)를 눌러 Setup Wizard(설치 마법사)를 종료합니다.
- 2 라이브러리의 IP 주소를 적어 둡니다(작동자 패널에서 Reports(보고 서) > Network Settings(네트워크 설정)를 선택).
- 3 IP 주소를 사용하여 웹 클라이언트에 액세스하고 기본 사용자 이름 및 암호를 사용하여 로그인합니다.
  - 사용자 이름: admin
  - 암호: password

- 4 다음과 같이 웹 클라이언트를 사용하여 구성을 복원합니다.
  - a Tools(도구) > Save/Restore Configuration(구성 저장/복원)을 선택합니다.
  - b Restore System Configuration(시스템 구성 복원)을 선택합니다.
  - c Browse(찾아보기)를 클릭합니다. 저장된 구성을 탐색하고 Open (열기)을 클릭합니다.
  - d Apply(적용)를 클릭합니다.
  - e OK(확인)를 클릭합니다.

참고: 구성을 복원할 때 네트워크 설정은 복원되지 않습니다.

- 5 라이브러리의 날짜, 시간 및 시간대 설정을 확인하고 필요한 경우 다 시구성합니다. 웹 클라이언트에서 Setup(설정) > Date & Time(날짜 및시간)을 선택합니다.
- 6 원래 IP 주소에서 변경했으면 라이브러리에 액세스하는 호스트 및 기타응용 프로그램을 업데이트합니다.

참고: 구성을 복원하면 이전의 사용자 이름과 암호가 모두 복원됩 니다.

- 7 라이브러리 구성을 저장합니다. 웹 클라이언트에서 Tools(도구) > Save/Restore Configuration(구성 저장/복원)을 선택합니다. Save Configuration(구성 저장)을 선택하고 Apply(적용)를 클릭합니다. 구성을 알려진 위치에 저장합니다.
- 8 설치 및 확인 테스트(IVT)를 실행하는 것이 좋습니다. 작동자 패널에서 Tools(도구) > IVT를 선택하고 지침을 따릅니다. IVT는 약 30분이걸립 니다. 문제가 탐지되면 라이브러리는 진단 티켓을 발행합니다.
- 9 이전 SCB를 새 SCB와 함께 배송된 포장으로 포장하여 포함된 반송 레 이블을 사용해 이전 SCB를 다시 Quantum으로 보냅니다.

### 라이브러리 수동 재구성

저장된 라이브러리 구성이 없으면 이 화면의 지침을 따릅니다.

- 1 라이브러리에 설치된 라이센스가 있는 경우 라이센스 키를 준비하여 라이브러리에 설치할 수 있도록 합니다. 라이브러리에 설치된 라이센 스가 더 이상 없다면 <u>http://www.quantum.com/licensekeys</u> 또는 Quantum 지원부에서 새로 얻을 수 있습니다.
- 2 펌웨어 업데이트가 완료되면 작동자 패널 화면에 Setup Wizard(설치 마법사)가 표시됩니다. Setup Wizard(설치마법사)로 IP 주소, IPv6 사용/사용 안 함, 라이센스, 파티션, I/E 슬롯 및 클리닝 슬롯을 구성할 수 있습니다.
- 3 작동자 패널의 Setup Wizard(설치 마법사)를 완료합니다. 실수하거나 모든 화면을 완료하지 않으면 나중에 작동자 패널 또는 웹 클라이언트 Setup(설정) 메뉴를 사용하여 구성을 변경할 수 있습니다.
  - 참고: 작동자 패널에서는 호스트 이름 또는 시간대를 업데이트할수 없습니다. 표시된 호스트 이름 또는 시간대가 잘못되었으면 웹 클라이언트를 사용하여 나중에 변경합니다(단계 8 - 페이 지 325 참조).
- 4 라이브러리의 IP 주소를 적어 둡니다(작동자 패널에서 Reports(보고 서) > Network Settings(네트워크 설정)를 선택).
- 5 IP 주소를 사용하여 웹 클라이언트에 액세스하고 기본 사용자 이름 및 암호를 사용하여 로그인합니다.

- 6 선택적으로 자동 조절을 위한 테이프 드라이브 펌웨어를 설치합니다. 라이브러리 펌웨어에는 자동 조절을 위한 기준 테이프 드라이브 펌웨 어가 있습니다. 테이프 드라이브 펌웨어가 예상 수준에 있는지 확인합 니다. 그렇지 않으면:
  - a 사용할 테이프 드라이브 펌웨어를 업로드합니다. 웹 클라이언트 에서 Tools(도구) > Drive Operations(드라이브 작업) > Upload/ remove tape drive firmware for autoleveling(자동 조절을 위 한 테이프 드라이브 펌웨어 업로드/제거)을 선택합니다.
  - b 펌웨어를 자동 조절할 테이프 드라이브에서 모든 테이프 카트리 지를언로드합니다.
  - c 다음 동작 중 하나를 수행하여 자동 조절을 초기화합니다.
    - 라이브러리를 재시작합니다(작동자 패널에서 Actions(동작) > Shutdown(종료)> Restart Library(라이브러리 재시작)를 선택).
    - 다음과 같이 자동 조절할 테이프 드라이브를 모두 재시작합니다. 웹 클라이언트에서는 Tools(도구) > Diagnostics(진단)를 선택합니다. 파티션을 오프라인으로 전환했는지 확인합니다.
       Drives(드라이브) > Drive Tests(드라이브 테스트) > Drive Reset(드라이브 재설정)을 선택합니다. 해당 파티션 및 테이프 드라이브를 선택한 다음 Apply(적용)와 OK(확인)를 차례로 클릭합니다.
- 7 원래 IP 주소에서 변경했으면 라이브러리에 액세스하는 호스트 및 기타응용 프로그램을 업데이트합니다.
- 8 필요한 경우 웹 클라이언트의 Setup(설정) 메뉴를 사용하여 라이브러 리 이름, 시간대 및 기타 구성 설정을 업데이트합니다.
- 9 Scalar 키 관리자(SKM)에 연결되어 있을 경우 라이브러리에 로드해야 하는 TLS 인증서를 기록해 둡니다. 지침을 보려면 <u>TLS 인증서 확인 및</u> 설치 - 페이지 222를 참조하십시오.
- 10 라이브러리 구성을 저장합니다. 웹 클라이언트에서 Tools(도구) > Save/Restore Configuration(구성 저장/복원)을 선택합니다. Save Configuration(구성 저장)을 선택하고 Apply(적용)를 클릭합니다. 구성을 알려진 위치에 저장합니다.

- 11 라이브러리가 새로 설치한 SCB 및 구성 선택 사항과 완전히 기능하는 지확인하기 위해 설치 및 확인 테스트(IVT)를 실행하는 것이 좋습니다. 작동자 패널에서 Tools(도구) > IVT를 선택하고 지침을 따릅니다. IVT 는 약 30분이걸립니다. 문제가 탐지되면 라이브러리는 진단 티켓을 발 행합니다.
- 12 이전 SCB를 새 SCB와 함께 배송된 포장으로 포장하여 포함된 반송 레이블을 사용해 이전 SCB를 다시 Quantum으로 보냅니다.

## 테이프 드라이브 제거 및 교체

라이브러리 전원을 **켠** 상태에서 테이프 드라이브를 제거하고 설치하는 것 이 좋습니다. 그럴 경우 속도가 더 빠르고 영향을 받지 않는 테이프 드라이 브 및 파티션은 활성 상태를 유지합니다.

테이프 드라이브는 항상 드라이브 슬레드에 상주하고 효과적으로 하나의 장치가 됩니다. 새 테이프 드라이브 또는 교체용 테이프 드라이브를 주문 할경우 이미 슬레드에 설치되어 있습니다.

주의: 드라이브 슬레드에서 테이프 드라이브를 제거하지 마십시오.

참고: 제어 경로를 변경하는 다중 테이프 드라이브 설치인 경우 한 번에 모두 수행하는 것보다 한 번에 하나씩 테이프 드라이브를 설치하 고확인합니다.

## 파티션 및 제어 경로 준비

제거 및 설치 중인 테이프 드라이브의 유형에 따라, 테이프 드라이브를제 거하고 교체하기 전에 라이브러리 파티션을 재구성하거나 제어 경로를변 경해야 할 수 있습니다. 아래 표에 설명된 대로 네 가지 설치 유형이 있습니 다. 제거/설치 절차를 진행하기 전에 표의 지침을 따릅니다.

| 설치 유형                                                                                                    | 지침                                                                                                    |
|----------------------------------------------------------------------------------------------------|----------------------------------------------------------------------------------------------------|
| 새 테이프 드라이브 추가                                                                                                    | 특별 지침 없음                                                                                                    |
| 파티션에 할당되지 않은 테이<br>프 드라이브 교체                                                                                                    | 특별 지침 없음                                                                                                    |
| 파티션에 할당된 테이프드라<br>이브를 다음 조건이 <b>동일한</b><br>테이프 드라이브와 교체:<br>• 인터페이스 유형(Fibre<br>Channel 또는 SAS) <i>및</i><br>• 폼팩터(1/2 높이 또는전체<br>높이) <i>및</i><br>• 공급업체     | 제거한 테이프 드라이브와 동일한 슬롯에 교체용 테이프 드라이브를설<br>치합니다.<br>교체 중인 테이프 드라이브가 여러 개 테이프 드라이브가 있는 파티션<br>의 제어 경로이고 교체 절차 중 파티션을 그대로 온라인 상태로 두려는<br>경우가 아니면 특별한 지침이 없습니다. 이 경우 다른 테이프 드라이브<br>를 제어 경로로선택합니다. 웹 클라이언트에서 Setup(설정) > Control<br>Path(제어 경로) 메뉴 경로를 사용합니다.                                                                                                    |
| 파티션에 할당된 테이프 드라<br>이브를 다음 조건과 <b>다른</b> 테<br>이프 드라이브로 교체:<br>• 인터페이스 유형(Fibre<br>Channel 또는 SAS) <i>또는</i><br>• 폼팩터(1/2 높이 또는 전체<br>높이) <i>또는</i><br>• 공급업체 | <ul> <li>파티션에 테이프 드라이브가 1개만 있으면 테이프 드라이브를제거하<br/>기 전에 파티션을 삭제한 다음 교체용 테이프 드라이브를설치한 후<br/>파티션을 다시 생성합니다.</li> <li>파티션에 테이프 드라이브가 여러 개 있고 교체할 테이프 드라이브가<br/>제어 경로가 아니면 파티션에서 테이프 드라이브를 삭제합니다.</li> <li>파티션에 테이프 드라이브가 여러 개 있고 교체할 테이프 드라이브가<br/>제어 경로이면 다른 테이프 드라이브를 제어 경로로 선택합니다. 그<br/>런 다음 파티션에서 교체할 테이프 드라이브를 삭제합니다.</li> <li>파티션에서 테이프 드라이브를 삭제하려면 웹 클라이언트에서 Setup<br/>(설정) &gt; Partitions(파티션)를 선택합니다.</li> <li>제어 경로를 수정하려면 웹 클라이언트에서 Setup(설정) &gt; Control</li> </ul> |

| 라이브러리에서 테이프 | <b>주의:</b> 현재 작업을 수행 중인 테이프 드라이브는 제거하지 마십시오.                                                                                                    |
|-------------|----------------------------------------------------------------------------------------------------|
| 드다이드 제거     | 1 제거할 테이프 드라이브가 빈 미디어인지 확인합니다. 작동자 패널에<br>서 Actions(동작) > Tape Drive(테이프 드라이브) > Unload(언로드)<br>를 선택합니다.                                                                                                    |
|             | 2 오프라인으로 제거할 테이프 드라이브를 가져옵니다. 작동자 패널에<br>서 Actions(동작) > Tape Drive(테이프 드라이브) > Change Mode<br>(모드 변경)를 선택합니다. 테이프 드라이브를 선택하고 Modify(수정)<br>를 누릅니다. Down(아래로) 단추를 눌러 Offline(오프라인)을 선택한<br>다음 Apply(적용)를 누릅니다. |
|             | 3 테이프 드라이브 뒤에서 케이블을 분리합니다.                                                                                                    |
|             | 4 드라이브 슬레드를 라이브러리 뒷면에 고정하는 캡티브 손잡이 나사<br>를풉니다. 1/2 높이 테이프 드라이브에는 손잡이 나사가 2개 있습니다.<br>전체 높이 테이프 드라이브에는 손잡이 나사가 4개 있습니다.                                                                                         |
|             | 5 손잡이를 사용하여 드라이브 슬레드를 라이브러리에서 당겨 빼냅니다.<br>매끄럽고 쉽게 밀려나와야 합니다.                                                                                                    |
|             | 6 교체용 테이프 드라이브를 설치하기 전에 라이브러리가 테이프 드라<br>이브가 제거되었음을 인식할 수 있도록 10초 이상 기다립니다.                                                                                                    |
|             | 7 아래 지침에 따라 교체용 테이프 드라이브를 설치합니다. 빈 슬롯이<br>그대로 있으면 빈 슬롯에 필러 플레이트를 설치합니다.                                                                                                    |
|             | 8 테이프 드라이브를 Quantum에 반환하려면 교체용 테이프 드라이브<br>를싼 정전기 방지 백에 반환 테이프 드라이브를 싸서 교체용 테이프드<br>라이브의 포장재로 포장을 마칩니다. 포장에 포함된 RMA 자재를사용<br>하여 테이프 드라이브를 Quantum으로 발송합니다.                                                     |
| 테이프 드라이브 설치 | 테이프 드라이브 슬롯 위치 고려사항                                                                                                    |

테이프 드라이브는 아래 설명과 <u>그림 75</u>의 그림대로 특정 슬롯에만 장착 할수 있습니다. 맨 아래부터 위로 이동하여 슬롯에 번호가 지정됩니다.

• Scalar i40: 1/2 높이 테이프 드라이브는 슬롯 1 및 2에 설치할 수 있습 니다.전체 높이 테이프 드라이브는 슬롯 1에 설치할 수 있습니다.  Scalar i80: 1/2 높이 테이프 드라이브는 슬롯 1, 2, 3, 4 및 5에 설치할 수 있습니다.전체 높이 테이프 드라이브는 슬롯 1, 3 및 5에 설치할 수 있습니다.슬롯 6이 될 추가 공간은 1/2 높이 테이프 드라이브를 보유할 수 없지만 슬롯 5에 설치된 전체 높이 테이프 드라이브를 수용합니다.

가능한 경우, 맨 아래 슬롯에 테이프 드라이브 설치를 시작해서 사이 공간 을두지 않고 위로 이동합니다.

기존 테이프 드라이브를 동일한 인터페이스 유형, 폼팩터 및 공급업체의 테이프 드라이브로 교체할 경우 교체용 테이프 드라이브를 제거한 테이프 드라이브와 동일한 슬롯에 배치합니다.

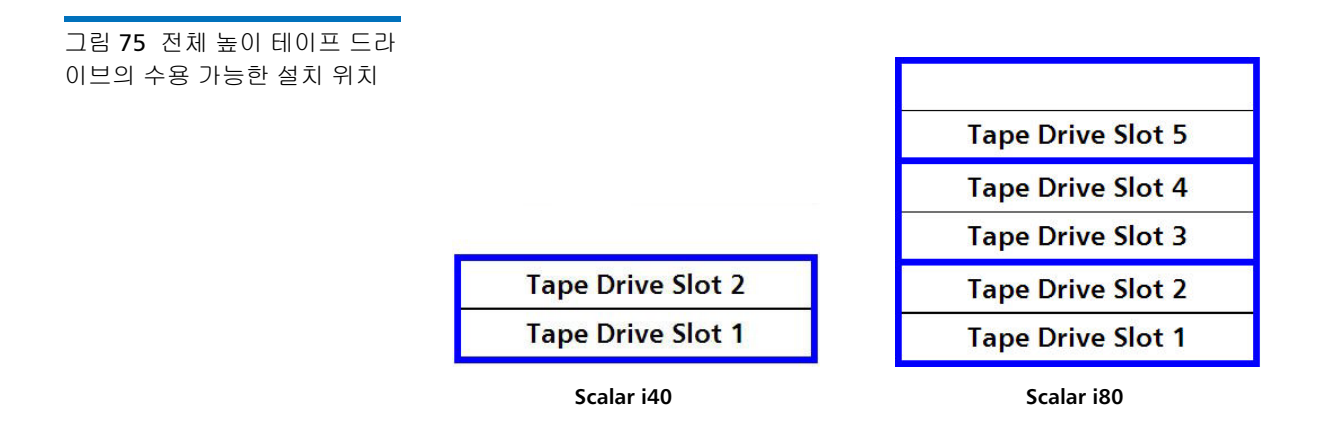

### 설치 절차

- 1 1개 이상의 필러 플레이트를 제거해야 한다면 필러 플레이트를 라이 브러리 뒷면에 고정하는 손잡이 나사 2개를 풉니다. 손잡이 나사를 잡 고 필러플레이트를 라이브러리에서 살짝 당깁니다. 나중에 사용해야 할 경우를대비하여 필러 플레이트를 보관합니다.
- 2 테이프 드라이브를 드라이브 슬롯에 삽입합니다. 드라이브 슬레드의 맨레일에서 이동합니다(<u>그림 76</u> - 페이지 330 참조). 아래 "선반"이 라 이브러리 섀시의 노치에 장착되고 플라스틱 가이드 테이프 드라이브 가원활하게 미끄러져 들어가려면 수평 상태여야 합니다. 슬라이드 맨 끝에서 테이프 드라이브 슬레드 커넥터가 라이브러리 섀시의 교합 커 넥터에연결될 때 살짝 "딸깍-"하는 느낌이 들 것입니다.

9 장: 구성요소 설치, 제거 및 교체 테이프 드라이브 제거 및 교체

그림 76 테이프 드라이브 설치

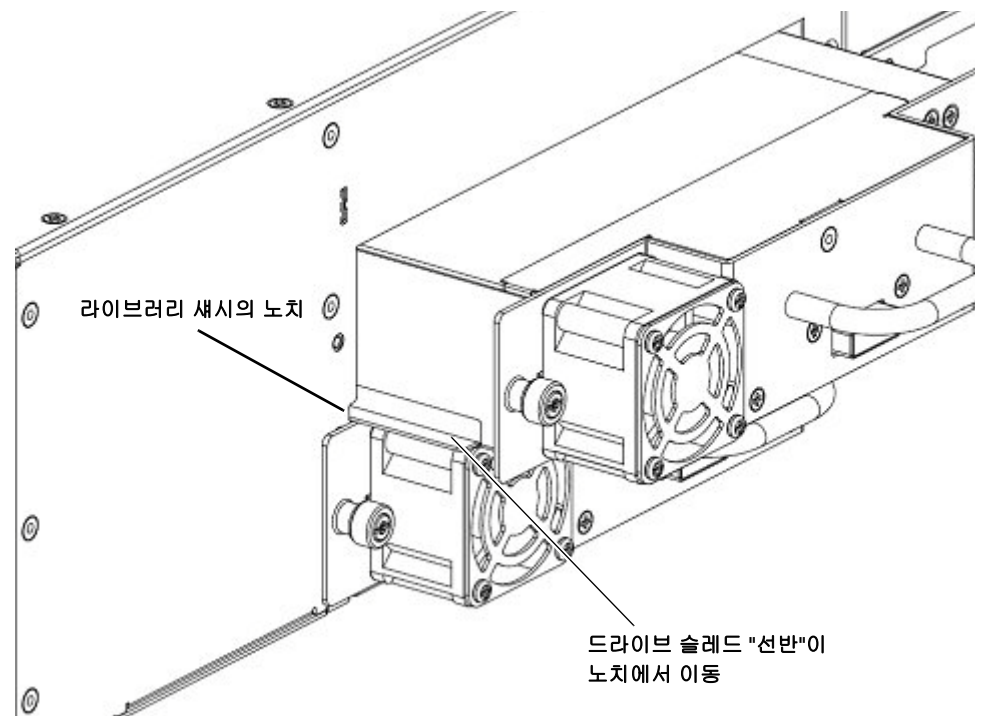

3 테이프 드라이브의 캡티브 손잡이 나사를 손가락으로 조여 테이프드 라이브를 라이브러리 섀시에 고정합니다.

테이프 드라이브 LED가 최대 30초 동안 빨간색으로 점등됩니다. 그런 다음 테이프 드라이브 팬 작동이 시작되고 LED가 호박색으로 켜져 테 이프 드라이브가 오프라인임을 나타냅니다. 이번이 교체가 아니라 새 로 설치하는 경우 테이프 드라이브는 자동으로 온라인으로 됩니다.

- 4 테이프 드라이브와 호스트를 테이프 드라이브 케이블로 연결합니다.
- 5 새로 설치된 테이프 드라이브의 펌웨어가 라이브러리에 구성된 표준 과다르면 라이브러리가 설치 시 자동으로 새 테이프 드라이브의 펌웨 어를자동 조절합니다(자세한 내용은 <u>테이프 드라이브 펌웨어 업데이</u> <u>트 및 자동 조절</u> - 페이지 347 참조).

자동 조절은 약 7분이 걸립니다. 작동자 패널에 자동 조절이 발생 중임 을 표시하는 메시지가 나타납니다.

자동 조절이 필요 없으면 테이프 드라이브는 준비되는 데 약 2분이걸 립니다.

- 6 필요한 경우 새 테이프 드라이브를 기존 파티션에 추가하거나 새 파티 션을 만드십시오. 웹 클라이언트에서 Setup(설정) > Partitions(파티 션)를 선택하고 필요환 화면을 완료합니다.
- 7 테이프 드라이브가 온라인이 아닐 경우 온라인으로 전환합니다.
   작동자 패널에서 Actions(동작) > Tape Drive(테이프 드라이브) >
   Change Mode(모드 변경)를 선택합니다. 온라인으로 전환할 테이프 드라이브를 선택하고 Modify(수정)를 누릅니다. Up(위로) 및 Down (아래로) 단추를 사용하여 모드를 Online(온라인)으로 변경한 다음 Apply(적용)를 누릅니다.

테이프 드라이브 LED가 녹색으로 켜집니다.

- 8 웹 클라이언트에서 라이브러리 구성 보고서를 검토하여(Reports(보고서) > Library Configuration(라이브러리 구성)) 설치를 확인합니다. 새드라이브가 온라인이고 올바른 파티션에 있으며 원하는 제어 경로 상태를 가지는지 확인합니다. 인터넷 브라우저를 새로 고쳐야할 수 있습니다.
- 9 호스트 컴퓨터와 백업 응용 프로그램에서 새 드라이브 구성을 올바르 게볼 수 있는지 확인합니다.
- 10 빈 슬롯이 그대로 있으면 빈 슬롯에 필러 플레이트를 설치합니다.

**주의:** 적절한 라이브러리 냉각을 유지하려면 필러 플레이트가필요합 니다. 슬롯을 막아 놓은 상태로 라이브러리를 실행야 합니다.

- 11 새로 설치된 테이프 드라이브에서 테이프 드라이브 진단 테스트를실 행하여 올바르게 작동하는지 확인합니다.
  - a 맨위 I/E 스테이션 슬롯에 스크래치 테이프를 설치합니다.
  - b 수동 카트리지 할당이 활성화된 경우 스크래치 테이프를 시스템 파티션에 할당합니다.
  - c 작동자 패널에서 Tools(도구) > Diagnostics(진단)를 선택합니다.
  - d 다음 몇 개의 화면을 계속 거쳐 교체된 테이프 드라이브에서 테이 프드라이브 테스트를 실행합니다.

9 장: 구성요소 설치, 제거 및 교체 이동 또는 발송할 라이브러리 포장

> 테스트 중 문제가 발견되면 진단 티켓을 받습니다. 자세한 내용은 <u>Running the IVT Diagnostic Subtests Individually(IVT 진단 하위 테스</u> <u>트 개별 실행) – 로보틱스, 테이프 드라이브 및 매거진 테스트</u> - 페이 지 **374**를 참조하십시오.

12 라이브러리 구성을 저장합니다(<u>라이브러리 구성 저장</u> - 페이지 118 참조).

# 이동 또는 발송할 라이브러리 포장

### 포장 키트 내용물

- 배송 상자
- 상단 폼
- 하단 폼
- 정전기 방지 랩핑
- Y-트레이를 고정할 손잡이 나사 4개
- 하단 트레이(Scalar i80만 해당)
- 팰릿(Scalar i80만 해당)
- "코너 보드"인 카드보드 2개(Scalar i80만 해당)
- 팰릿에 포장을 고정할 스트랩 및 버클 2개(Scalar i80만 해당)
카트리지 위치의 백업 맵 생성 라이브러리를 발송하기 전에 테이프 카트리지를 모두 제거해야 합니다. 위 치에서 현재 사용 중일 때와 같은 파티션 및 매거진 슬롯 할당을 유지하려 면 현재 있는 슬롯과 동일한 슬롯에 테이프 카트리지를 다시 설치해야 합 니다.새 라이브러리 구성 보고서가 편리한 슬롯 할당 "맵"을 제공합니다. 이 맵을인쇄하거나 복사할 경우 나중에 카트리지를 쉽게 설치할 수 있습니다.

- 1 웹 클라이언트에서 Reports(보고서) > Library Configuration(라이 브러리 구성)을 선택합니다.
- 2 Show Barcodes(바코드 표시) 단추를 클릭합니다.

화면에 바코드로 파티션과 각 카트리지의 위치를 나타내는 라이브러 리맵이 표시됩니다.

3 오른쪽 위 모서리에 있는 "인쇄" 아이콘을 클릭하여 보고서를 인쇄합니다.

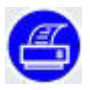

또는 보고서의 화면 캡처를 만들고 저장 또는 인쇄하거나 직접 맵을복 사합니다.

절차

- 1 예방조치로서 라이브러리 구성을 저장합니다. 웹 클라이언트에서 Tools(도구) > Save/Restore Configuration(구성 저장/복원)을 선택 합니다. Save System Configuration(시스템 구성 저장)을 선택하고 Apply(적용)를 클릭합니다. Save System Configuration(시스템 구성 저장)을 선택하고 Apply(적용)를 클릭합니다.프롬프트가 표시되면 파 일을 컴퓨터의 알려진 위치에저장합니다.
- 2 모든 라이브러리 및 호스트 작업을 중지합니다.
- 3 라이브러리에서 매거진을 제거합니다.
  - a 작동자 패널에서 Actions(동작) > Magazine(매거진)을 선택합니다.
  - b Up(위로) 및 Down(아래로) 단추를 사용하여 제거할 매거진을 선 택하고 Release(해제)를 누릅니다.

- c 작동자 패널에 다음 메시지가 표시될 때까지 기다리십시오. "매거 진이 이제 잠금 해제되었습니다. 매거진이 예상 위치로 이동할 때 까지 기다리는중입니다."
- d 매거진 베젤을 당겨 라이브러리에서 매거진을 제거합니다. 30초 이내에 매거진을 제거하지 않으면 매거진이 다시 잠깁니다.
- e 라이브러리의 모든 매거진에 대해 반복합니다.

#### **주의:** 라이브러리 전원이 켜져 있는 동안 매거진 구멍으로 손이나 다른 물체를 넣지 마십시오.

- 4 라이브러리에서 테이프 카트리지를 모두 제거합니다.
- 5 작동자 패널에서 Actions(동작) > Shutdown(종료)을 선택하여 라이 브러리를 종료합니다. 작동자 패널에서 라이브러리 전원을 끌 것을요 청하는 메시지가 나타날 때까지 기다립니다.
- 6 전면 패널의 전원 단추를 눌러 라이브러리를 끕니다. SCB의 LED가 꺼 질 때까지 기다립니다.
- 7 전원 공급 장치 코드, 이더넷 케이블 및 모든 테이프 드라이브 케이블 을라이브러리 뒷면에서 분리합니다. 테이프 드라이브가 여러 개 있을 경우케이블에 레이블을 지정하여 나중에 올바른 테이프 드라이브에 다시연결할 수 있도록 합니다.
- 8 라이브러리가 랙 또는 데스크탑 키트에 있는 경우 제거합니다.
  - 랙에서 라이브러리를 제거하려면:
    - a 라이브러리에서 모든 테이프 드라이브를 제거합니다. 테이프 드라이브에 레이블을 지정하여 나중에 재설치하는 순서를 알 수 있도록 합니다. 이전과 동일한 슬롯에 재설치해야 합니다. 손잡이 나사를 풀고 테이프 드라이브 손잡이를 당겨라이브러 리에서 테이프를 제거합니다.
    - b 라이브러리 전면에서 라이브러리를 랙에 고정하는 캡티브손 잡이 나사를 푼 다음 랙에서 라이브러리를 밀어 빼냅니다. 평 평하고 안정된 표면에 라이브러리를 올려놓습니다.
    - **경고:** 라이브러리를 랙에서 안전하게 제거하려면 두 사람이필 요합니다.

- 데스크탑 키트에서 라이브러리를 제거하려면 상단 덮개 나사 2개 를 제거합니다. 상단 덮개를 뒤로 밀어 제거합니다. 데스크탑 키트 의 측면 패널에 부착된 라이브러리 섀시의 캡티브 손잡이 나사를 느슨하게 합니다. 측면 패널을 라이브러리 후면 쪽으로 1인치 민 다음 측면 패널을 당깁니다.
- 9 Y-트레이가 다음과 같이 라이브러리의 바닥에 놓였는지 확인합니다.
   매거진구멍 중 하나를 통해 라이브러리 내부를 살펴봅니다. Y-트레이 가 라이브러리 바닥에 놓이지 않으면 내부에 접근하여 Y-트레이가 움 직이기 시작할 때까지 Y-트레이의 금속측 봉 중 하나를 살짝 누릅니다.
   라이브러리 바닥에 놓이도록 합니다.
- 10 빈 매거진을 멈출 때까지 눌러 라이브러리에 재설치합니다.
- 11 테이프 드라이브를 이전에 제거했으면 적절한 슬롯에 재설치합니다. 조심스럽게 슬롯에 눌러 넣고 캡티브 손잡이 나사를 조입니다.
- 12 다음과 같이 Y-트레이를 고정합니다(<u>그림 77</u> 페이지 336 참조).
  - a 라이브러리를 오른쪽 또는 왼쪽으로 조심스럽게 돌립니다. 라이 브러리가 평평하게 놓이도록 라이브러리의 앞쪽 끝("랙 이어")이 테이블 가장자리에 걸리도록 합니다.
    - **주의:** 라이브러리를 뒤집어 돌리지 마십시오. 직립에서 **90**도이 상 라이브러리를 돌리지 마십시오.
  - b <u>그림 77</u> 페이지 336에 표시된 위치의 라이브러리 바닥에 손잡이 나사 4개를 설치합니다. Y-트레이에 나사를 끼우고 라이브러리의 바닥에 고정합니다.

9 장: 구성요소 설치, 제거 및 교체 이동 또는 발송할 라이브러리 포장

그림 77 Y-트레이 고정

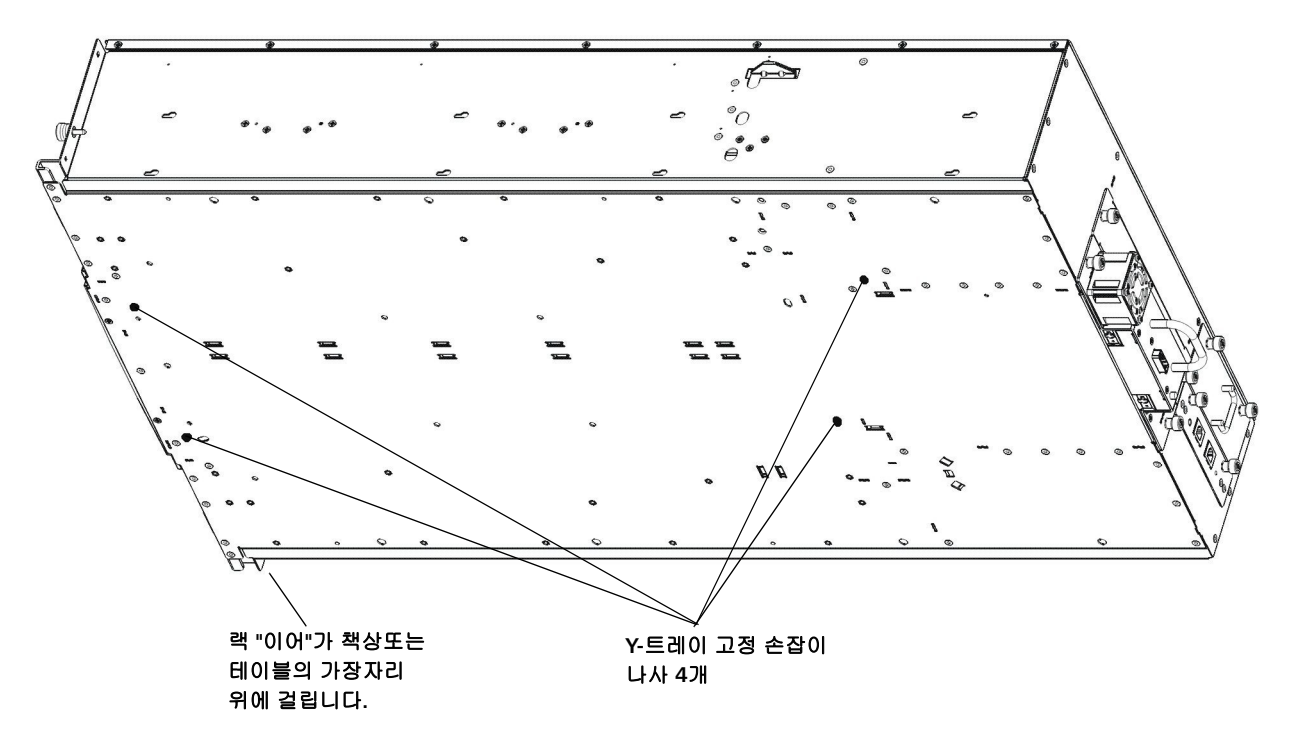

c 여기서 라이브러리를 다시 직립 위치로 돌리지 마십시오. 상자에 담을 때까지 그대로 옆으로 두십시오.

주의: Y-트레이 고정 장치 손잡이 나사를 설치한 상태로 라이브 러리를 바로 세워두면 섀시 또는 Y-트레이가 손상될 수 있습니다.

13 포장 키트에 제공된 정전기 방지 랩핑에 라이브러리를 쌉니다.

경고: 라이브러리를 안전하게 들려면 두 사람이 필요합니다.

14 라이브러리를 <u>그림 78</u> 및 <u>그림 79</u>에서처럼 포장 안에 넣습니다.

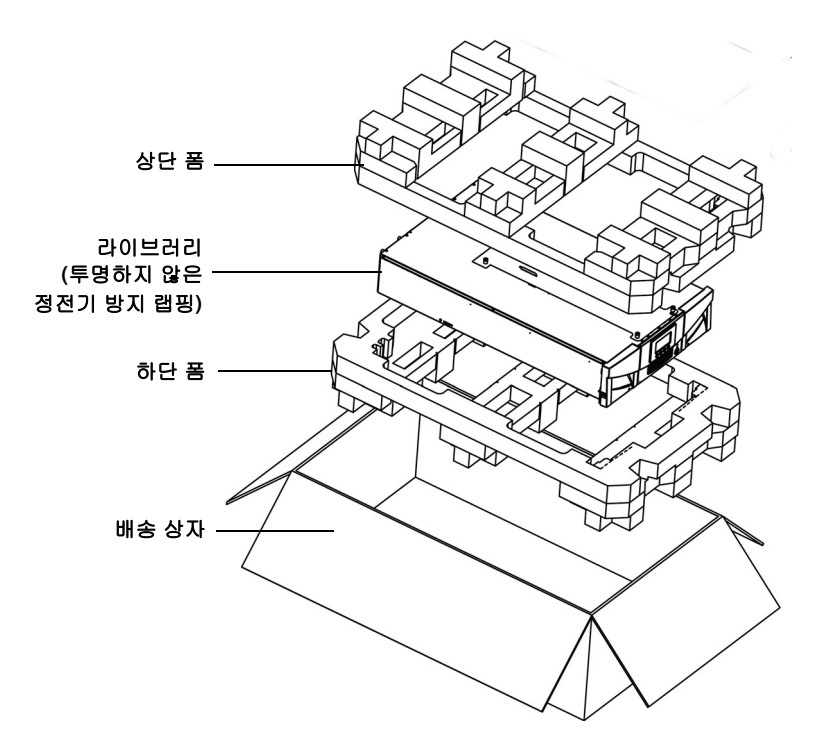

그림 78 Scalar i40 포장 재료

9 장: 구성요소 설치, 제거 및 교체 이동 또는 발송할 라이브러리 포장

그림 79 Scalar i80 포장 재료

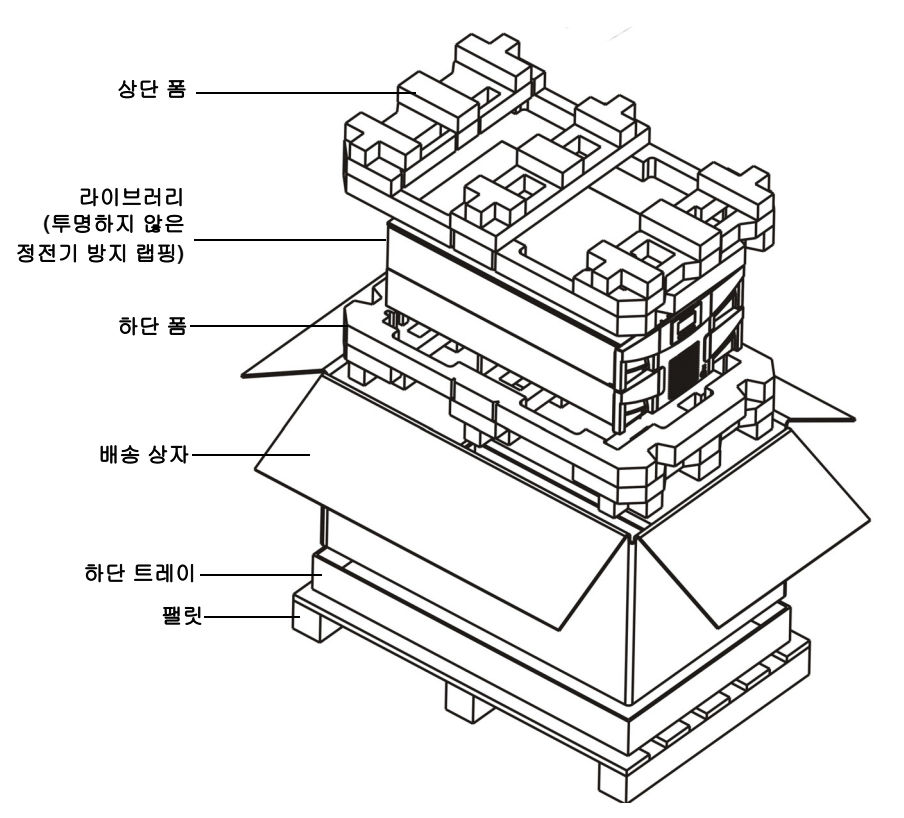

Scalar i80만 해당: 배송 상자 맨 위의 긴 가장자리에 2개의 코너 보드를 놓 습니다. 상자를 팰릿에 스트랩으로 묶은 다음 배송하기 전에 전체 어셈블 리를 랩으로 감쌉니다.

주의: 라이브러리의 포장을 새 위치에서 풀 때 포장에서 라이브러리를 들어내어 즉시 옆으로 놓고 Y-트레이를 라이브러리 바닥에 고정 하는손잡이 나사 4개를 제거합니다. 손잡이 나사 4개를 제거할 때까지바로 세워두지 마십시오. 섀시 또는 Y-트레이가 손상될 수 있습니다. 라이브러리를 옆으로 놓을 때 "랙 이어" 또는 매거진 손잡이에 놓지손상될 수 있습니다.마십시오.

## Y-트레이를 로봇으로 교체

Y-트레이를 로봇으로 교체하는 작업은 서비스 전용 절차입니다. Y-트레이 가 고장나면 Quantum 지원부에 연락하여 교체를 요청해야 합니다. 9 장: 구성요소 설치, 제거 및 교체 Y-트레이를 로봇으로 교체

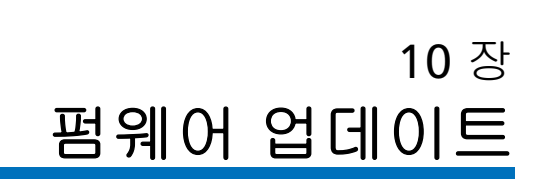

이 장에서는 다음을 포함하여 라이브러리 및 테이프 드라이브 펌웨어업데 이트에 대한 내용을 다룹니다.

- 라이브러리 펌웨어 업데이트
- 테이프 드라이브 펌웨어 업데이트 및 자동 조절
- 테이프 드라이브 펌웨어 자동 조절 기능 정보
- <u>자동 조절에 사용된 테이프 드라이브 펌웨어 업로드</u>
- <u>자동 조절에 사용된 테이프 드라이브 펌웨어 삭제</u>
- 테이프 드라이브 펌웨어 자동 조절 시작

## 라이브러리 펌웨어 업데이트

웹 클라이언트를 사용하여 라이브러리 펌웨어 업데이트 작업을 통해 라이 브러리 펌웨어를 업데이트할 수 있습니다. 라이브러리 펌웨 업데이트 작업 으로 펌웨어를 최신 버전으로 업그레이드하거나 펌웨어를 이전 버전으로 다운그레이드할 수있습니다. 라이브러리 펌웨어 업그레이드에는 최대 30 분이 걸릴 수 있습니다.

라이브러리 펌웨어를 업데이트하기 전에 라이브러리 스냅샷을 캡처하는 것이 좋습니다. 라이브러리 스냅샷 파일은 라이브러리 구성요소에 대한 상 태 정보와 추적 로그를 저장합니다. 이 정보는 기술 지원부가 펌웨어 업그 레이드에서발생할 수 있는 문제를 해결하는 데 도움을 줍니다. 자세한 내 용은<u>라이브러리 정보 스냅샷 캡처</u> - 페이지 361를 참조하십시오.

또한 라이브러리를 업그레이드하기 전(업그레이드 실패 시)과 업그레이드 를 성공적으로 완료한 후 다시 라이브러리 구성을 저장하는 것이 좋습니다. 자세한 내용은<u>라이브러리 구성 저장</u> - 페이지 **118**를 참조하십시오.

라이브러리 펌웨어를 업그레이드하거나 다운그레이드할 때 라이브러리는 필요하면 테이프 드라이브 펌웨어도 자동으로 조절합니다. 테이프 드라이 브에 카트리지가 로드되지 않은 경우에는 자동 조절이발생하지 않습니다. 라이브러리 펌웨어를업데이트하기 전에 모든 테이프 드라이브를 언로드 하십시오. <u>테이프 드라이브 펌웨어 업데이트 및 자동 조절</u> - 페이지 347을 참조하십시오.

펌웨어 업데이트가 완료되면 라이브러리가 자동으로 다시 시작됩니다. 라 이브러리에 로깅하기 전에 웹 브라우저 캐시를 지웁니다. 캐시를 지우는방 법에 대한 지침은 웹 브라우저의 설명서를 참조하십시오.

주의: 업데이트 프로세스가 시작된 후 완료될 때까지 기다려야 합니다. 절대 프로세스를 중단하지 마십시오. 라이브러리의 전원을 껐다 가 다시켜지도 마십시오. 데이터 또는 라이브러리 작동 기능이 손실될 수있습니다. 참고: 펌웨어 업그레이드 프로세스를 사용하여 라이브러리 펌웨어를 이전 버전으로 다운그레이드하는 경우 라이브러리 구성 설정이 출고 시 기본 설정으로 재설정됩니다(출고 시 기본 설정 재설정 - 페이지 380 참조). 라이브러리 설정을 수동으로 재구성해야 합니다. 다운그레이드하려는 펌웨어 버전이 들어있는 구성 파일을 복원하여 라이브러리 펌웨어를 다운드레이드할 수도 있습니다(라이브러리 구성 복원 - 페이지 118 참조).

다운그레이드 후 다운그레이드된 펌웨어 버전이 라이센스가 부 여된 기능을 지원하는 한 네트워크 설정은 재설정되지 않으며 라이센스가 지속됩니다.

웹 클라이언트에서만 펌웨어를 업데이트할 수 있습니다.

#### 웹 클라이언트

1 사용 가능한 최신 펌웨어 버전을 보려면 라이브러리에 로그인합니다. Tools(도구) > Update Library Firmware(라이브러리 펌웨어 업데이 트)를 클릭하십시오.

인터넷에 연결되어 있을 경우 라이브러리에 현재 로드된 펌웨어 및 사용 가능한 최신 펌웨어가 화면에 표시됩니다.

#### 그림 **80** 도그 - 라이브러리 펌 웨어 업데이트 화면

Setup Operations Tools Drives Robotics Reports User: service [S **Tools - Update Library Firmware** Update your library firmware from the Quantum Support web site or browse for a specific firmware file: Note: The library will be rebooted after the firmware file has been uploaded. If you downgrade library firmware to an earlier version using the firmware upgrade process, library configuration settings will be reset to the factory defaults, in such case you must manually reconfigure your library settings. The firmware was last updated on: 04/27/2011 09:22 MDT Currently loaded firmware version on the library: 130G.TS016 Latest available firmware version from the Quantum Support web site: 130G.TS017 Update library firmware with the version from the Quantum Support web site: Read EULA Update library firmware with version in this file: Browse ... X Cancel Apply

> **참고:** 또한 다음 웹 사이트인 <u>http://www.quantum.com/ServiceandSupport/</u> <u>SoftwareandDocumentationDownloads/SI40/Index.aspx</u>에 서 라이브러리 펌웨어의 최신 버전 목록을 보고 Firmware (펌웨어) 탭을 클릭할 수 있습니다.

> > 작동자 패널에서 Reports(보고서) > About Library(라이브 러리 정보)를 선택하거나 웹 클라이언트에서 Reports(보고 서) > About(정보) > Scalar i40/i80을 선택하여 라이브러리 의 현재 펌웨어 버전을 봅니다.

- 2 라이브러리에 설치된 모든 테이프 드라이브에서 테이프 카트리지를언 로드합니다.
- 3 라이브러리 스냅샷을 캡처합니다(<u>라이브러리 정보 스냅샷 캡처</u> 페이 지 361 참조).

- 4 라이브러리 구성을 저장합니다(<u>라이브러리 구성 저장</u> 페이지 118 참조).
- 5 라이브러리에 인터넷이 연결되어 있으면 웹 클라이언트를 사용하여 라이브러리를 최신 펌웨어로 업데이트합니다. 라이브러리에 인터넷이 연결되어 있지 않을 경우 웹 브라우저를 사용하여 특정 파일을 찾으십 시오.

#### 웹 클라이언트를 사용하여 업데이트

a 웹 클라이언트에서 Tools(도구) > Update Library Firmware(라 이브러리 펌웨어 업데이트)로 돌아갑니다.

Tools - Update Library Firmware(도구 - 라이브러리 펌웨어 업데이 트) 화면이 표시됩니다.

- b Read EULA(EULA 읽기)를 클릭하여 읽고 Accept(승인)를 클릭하여 최종 사용자 라이센스 계약서를 승인합니다.
- c Update library firmware with the version from the Quantum Support Web site(Quantum 지원부 웹 사이트의 버전으로 라이 브러리 펌웨어 업데이트) 옆의 확인란을 클릭합니다.
  - 참고: 라이브러리에 새 버전이 이미 설치되어 있으면 경고 메시 지가 수신됩니다.
- d <u>단계 6</u>로 이동합니다.

#### 특정 파일 찾아보기

- a 인터넷에 연결된 웹 브라우저를 사용하여 http://www.quantum.com/ServiceandSupport/ SoftwareandDocumentationDownloads/SI40/Index.aspx로 이동한 후 Firmware(펌웨어) 탭을 클릭합니다.
- b 라이브러리 펌웨어를 컴퓨터의 알려진 위치에 다운로드합니다.
- c 웹 클라이언트에서 Tools(도구) > Update Library Firmware (라이브러리 펌웨어 업데이트)로 돌아갑니다.

Tools - Update Library Firmware(도구 - 라이브러리 펌웨어 업데이 트) 화면이 표시됩니다.

- d Browse(찾아보기)를 클릭합니다.
- e 라이브러리 펌웨어 파일을 찾아서 Open(열기)을 클릭합니다.
- f <u>단계 6</u>로 이동합니다.
- 6 Apply(적용)를 클릭합니다.

라이브러리 펌웨어를 업데이트할 것을 확인하고 라이브러리 재부팅을 요청하는 확인 대화상자가 표시됩니다.

7 OK(확인)를 클릭하여 라이브러리 펌웨어 업데이트 작업을 계속 진행 합니다.

Progress Window(진행 창)이 표시됩니다. Progress Window(진행 창) 에는 활동, 예상 시간 및 요청된 작동의 상태에 관한 정보가 포함되어 있습니다. Progress Window(진행 창)가 자동으로 닫히고 라이브러리 가 종료된 다음 재부팅됩니다. 재부팅이 끝나면 라이브러리에 다시 로 그인해야 합니다.라이브러리에 다시 로그인하려면 먼저라이브러리가 완전히 재부팅될 때까지 기다립니다. 재부팅에는 몇 분이걸립니다.

Progress Window(진행 창)에 Failure(실패)가 나타나면 작업이 실패 한 것입니다. 라이브러리가 라이브러리 펌웨어의이전 버전을 자동으 로 재로드합니다.

- 8 라이브러리에 로그인하기 전에 웹 브라우저 캐시를 지웁니다. 캐시를 지우는 방법에 대한 지침은 웹 브라우저의 설명서를 참조하십시오.
- 9 라이브러리에 로그인합니다.
  - 참고: 라이브러리가 여전히 재시작 과정에 있으면 웹 클라이언트에 액세스하거나 로그인을 시도할 때 웹 브라우저가 오류 페이 지 또는 메시지를 표시할 수 있습니다.
- 10 라이브러리 펌웨어가 성공적으로 설치되었는지 확인합니다. Tools(도 구) > Update Library Firmware(라이브러리 펌웨어 업데이트)로 이 동하거나 웹 클라이언트에서 Scalar i40/i80 정보 보고서를 보려면 Reports(보고서) > About(정보) > Scalar i40/i80을 선택합니다.
- 11 라이브러리 구성을 다시 저장합니다(<u>라이브러리 구성 저장</u> 페이 지 118 참조).

## 테이프 드라이브 펌웨어 업데이트 및 자동 조절

라이브러리 펌웨어 번들 파일은 Quantum이 검증한 기준 테이프 드라이브 펌웨어 이미지를 포함합니다. 테이프 드라이브 펌웨어는 라이브러리 펌웨 어와 동시에 설치됩니다. (또한 아래 절에서 설명된 대로 업그레이드 또는 패치를 개별적으로 설치할 수 있습니다.)

또한 라이브러리에는 테이프 드라이브 자동 조절 기능이 구비되어 있어서 설치된 모든 테이프 드라이브의 펌웨어를 자동으로 업데이트하여, 동일한 유형의 모든 테이프 드라이브를 동일한 펌웨어 수준으로 유지합니다.

테이프 드라이브 펌웨어 자동 조절 기능 정보

자동 조절은 특정 시간에만 발생합니다.

- 테이프 드라이브 펌웨어는 테이프 드라이브가 추가, 교체될 때나 전원
   월 껐다 다시 켤 때마다 또는 라이브러리가 재부팅될 때 확인됩니다.
   테이프 드라이브에 설치된 펌웨어가 라이브러리에 설치된 테이프 드라이브펌웨어와 일치하지 않으면 테이프 드라이브 펌웨어의 수준이
   자동으로조절됩니다.
- 테이프 드라이브 펌웨어는 라이브러리 펌웨어가 업데이트될 때 자동 조절됩니다(<u>라이브러리 펌웨어 업데이트 - 페이지 342</u> 참조).

자동 조절에 대한 세부정보는 다음과 같습니다.

- 자동 조절 기능은 항상 활성화됩니다.
- 라이브러리 펌웨어는 Quantum이 검증한 기준 테이프 드라이브 펌웨 어 이미지를 포함합니다. 기준 테이프 드라이브 펌웨어 이미지는 삭제 할 수없습니다. 그러나, 대신 사용할 별도의 테이프 드라이브 펌웨어 이미지(예:Quantum에서 제공한 패치 또는 업그레이드)를 업로드할 수 있습니다.자동 조절에 사용된 테이프 드라이브 펌웨어 업로드 - 페 이지 349참조. 패치를 업로드할 경우 기준 이미지가 그대로 숨겨져 있 더라도, 패치가 기준 이미지 대신 표시됩니다. 테이프 드라이브는 패 치의 수준으로자동 조절됩니다. 패치를 삭제하면 기준 이미지가 화면 에 다시 나타나고테이프 드라이브가 기준 이미지의 수준으로 자동 조 절됩니다(자동 조절에 사용된 테이프 드라이브 펌웨어 삭제 - 페이 지 351 참조).

- 라이브러리 펌웨어를 업그레이드하면 해당 버전의 라이브러리 펌웨어 에대한 기준 테이프 드라이브 펌웨어가 기존의 기준 테이프 드라이브 펌웨어 이미지를 덮어씁니다. 이전에 패치를 업로드하지 않았으면 모 든 테이프드라이브가 자동으로 새 기준의 수준으로 조절됩니다. 이전 에 패치를업로드했으면 패치는 그대로 있고 테이프 드라이브 펌웨어 가 패치의수준으로 자동 조절된 상태를 유지합니다. 테이프 드라이브 를 새 기준으로 자동 조절하기 위해서는 패치를 삭제해야 합니다(자동 조절에 사용된 테이프 드라이브 펌웨어 삭제 - 페이지 351 참조).
- 라이브러리 펌웨어를 다운그레이드하면 해당 버전의 라이브러리 펌웨 어에 대한 기준 테이프 드라이브 펌웨어가 기존의 기준 테이프 드라이 브 펌웨어 이미지뿐만 아니라 다운그레이드 전에 업로드했을 수 있는 패치도덮어쓰며, 모든 테이프 드라이브는 새 기준으로 자동 조절됩니다. 패치또는 테이프 드라이브 펌웨어의 다른 버전을 계속 사용하려면 다시 업로드해야 합니다. 펌웨어를 얻는 데 도움이 필요하면 Quantum 지원 부에 연락하십시오(상세 정보 또는 도움말 얻기 - 페이지 xxvii 참조).
- 테이프 드라이브에 카트리지가 로드되지 않은 경우에는 자동 조절이 발생하지 않습니다. 자동 조절을 위해 새 펌웨어를 로드하기 전 또는 라이브러리 펌웨어를 업그레이드하기 전에 모든 테이프 드라이브에서 테이프 카트리지를 언로드하십시오.
- 자동 조절은 초기화를 완료한 후 발생합니다. 이것은 호스트가초기에 매체 체인저를 볼 수 있지만, 드라이브에서 자동 조절이 시작할 때 매체 체인저가 다시 사라질 수 있음을 의미합니다. 백업 응용 프로그램 을 시작하기 전에 자동 조절이 완료될 때까지 기다리십시오. (작동자 패널에 자동 조절이 이루어지고 있음을 나타내는 메시지가 표시됩니다. 백업 응용 프로그램을 시작하기 전에 이 메시지가 사라질 때까지 기다리십시오.)
- 출고 시 기본 설정을 재설정하면 업로드한 테이프 드라이브 펌웨어 이 미지가 삭제됩니다(출고 시 기본 설정 재설정 - 페이지 380 참조).

#### 자동 조절에 사용된 테이프 드라이브 펌웨어 업로드

테이프 드라이브 펌웨어는 라이브러리 펌웨어와 번들화되고 라이브러리 펌웨어를 설치할 때 테이프 드라이브에서 자동으로 수준이 조절됩니다.

일부 경우 테이프 드라이브 펌웨어 업그레이드 또는 패치는 정상적인 라이 브러리 펌웨어 릴리스 주기와 별도로 Quantum 지원부에서 구할 수 있습 니다. 이 섹션의 지침은 이러한 업그레이드 또는 패치 설치 방법을 설명합 니다.

이전 버전의 테이프 드라이브 펌웨어를 설치하는 데 이 지침을 사용할 수 도 있습니다. 이렇게 하려면 Quantum 지원부에 펌웨어 이미지 파일을 문 의하십시오.

주의: Quantum에서 테스트하고 인증한 테이프 드라이브 펌웨어 이미 지파일만 설치합니다.

새 버전을 업로드 하기 전에 기전 버전의 펌웨어를 삭제할 필요는 없습니 다. 새 버전은 기전 버전을 덮어씁니다.

 참고: 자동 조절용 테이프 드라이브 펌웨어를 업로드하면 펌웨어가 자 동 조절준비가 된 라이브러리에만 업로드됩니다. 이것은 자동 조 절을 시작하거나 테이프 드라이브에 펌웨어를 설치하지 않습니 다. 자동 조절을 시작하려면 <u>테이프 드라이브 펌웨어 자동 조절</u> 시작 - 페이지 352를 참조하십시오.

웹 클라이언트에서만 테이프 드라이브 펌웨어를 업로드할 수 있습니다.

**참고:** 라이브러리가 암호화에 활성화된 경우, 드라이브 펌웨어를 업그 레이드하기 전에 모든 드라이브에서 테이브를 언로드합니다.

#### 웹 클라이언트

1 현재 펌웨어 수준을 실행 중인지 확인하려면 Quantum 웹 사이트, http://www.quantum.com/ServiceandSupport/ <u>SoftwareandDocumentationDownloads/SI40/Index.aspx</u>로 이동하여 Firmware(펌웨어) 탭을 클릭합니다.

- 2 필요한 경우 Quantum 지원부에서 펌웨어 다운로드 파일을 구해 컴퓨 터의 알려진 위치에 넣습니다.
- 3 릴리스 노트를 사용하거나 Quantum 지원부를 통해 설치하려는 테이 프 드라이브 펌웨어 버전이 라이브러리에 맞는지 확인하십시오. 지원 부의 연락처 정보는 <u>상세 정보 또는 도움말 얻기</u> - 페이지 xxvii를 참조 하십시오.
- 4 Tools(도구) > Drive Operations(드라이브 작업)를 선택합니다.

Tools - Drive Operations(도구 - 드라이브 작업) 화면이 나타납니다.

5 Upload/remove tape drive firmware for autoleveling(자동 조절용 테이프 드라이브 펌웨어 업로드/제거)을 선택하고 Next(다음)를 클릭 합니다.

Tape Drive Firmware Autolevel(테이프 드라이브 펌웨어 자동 조절) 화면이 표시됩니다. 화면이 라이브러리가 지원하는 모든 테이프 드라 이브가라이브러리에 설치되었든 아니든, 테이프 드라이브의 공급업체, 유형,인터페이스 유형, 폼팩터 및 펌웨어 개정 번호를 나열합니다.

6 Upload(업로드)를 클릭합니다.

Upload Tape Drive Images(테이프 드라이브 이미지 업로드) 화면이 표시됩니다. 화면은 라이브러리에 설치된 모든 테이프 드라이브의공 급업체, 유형, 폼팩터 및 인터페이스 유형을 나열합니다. 나열된 테이 프 드라이브에 대한 테이프 드라이브 이미지만 업로드할 수 있습니다.

- 7 Browse(찾아보기)를 클릭합니다.
- 8 테이프 드라이브 펌웨어 이미지 파일을 찾아서 Open(열기)을 클릭합 니다.
- 9 Apply(적용)를 클릭합니다. Progress Window(진행 창)이 표시됩니다. Progress Window(진행 창)에는 활동, 예상 시간 및 요청된 작동의 상 태에 관한 정보가 포함되어 있습니다. 다음 중 하나를 수행합니다.
  - Progress Window(진행 창)에 Complete(완료)가 나타나면 테이 프 드라이브 펌웨어 업로드가 완료된 것입니다. 이 작업에 대해 진 단 티켓이 생성되었는지 확인하십시오. 진단 티켓에 대한 내용은 진단 티켓 정보 - 페이지 356을 참조하십시오. 진단 티켓이 존재하 지 않으면 다음 단계를 진행합니다.

- Progress Window(진행 창)에 Failure(실패)가 나타나면 테이프드 라이브 펌웨어 업데이트가 실패한 것입니다.
- 10 자동 조절을 시작하려면 <u>테이프 드라이브 펌웨어 자동 조절 시작</u> 페 이지 352를 참조하십시오.

#### 자동 조절에 사용된 테이 프 드라이브 펌웨어 삭제

테이프 드라이브 펌웨어 이미지를 설치하여 자동 조절에 사용된 라이브러 리의 기준 이미지를 재지정했다면 이를 삭제할 수 있습니다. 라이브러리의 기준테이프 드라이브 펌웨어 이미지를 삭제할 수 없습니다. 자세한 내용은 테이프 드라이브 펌웨어 자동 조절 기능 정보 - 페이지 347를 참조하십시오.

참고: 자동 조절용 테이프 드라이브 펌웨어를 삭제하면 펌웨어만 삭제되고라이브러리의 기준 테이프 드라이브 펌웨어를 자동 조절에 사용할 수있습니다. 이것은 자동 조절을 시작하거나 테이프 드라이브에 펌웨어를 설치하지 않습니다. 자동 조절을 시작하려면 테이프 드라이브 펌웨어 자동 조절 시작 - 페이지 352를 참조하십시오.

웹 클라이언트에서만 테이프 드라이브 펌웨어를 삭제할 수 있습니다.

#### 웹 클라이언트

1 Tools(도구) > Drive Operations(드라이브 작업)를 선택합니다.

Tools - Drive Operations(도구 - 드라이브 작업) 화면이 나타납니다.

2 Upload/remove tape drive firmware for autoleveling(자동 조절용 테이프 드라이브 펌웨어 업로드/제거)을 선택하고 Next(다음)를 클릭 합니다.

Tape Drive Firmware Autolevel(테이프 드라이브 펌웨어 자동 조절) 화면이 표시됩니다. 화면이 라이브러리가 지원하는 모든 테이프 드라 이브가라이브러리에 설치되었든 아니든, 테이프 드라이브의 공급업체, 유형,인터페이스 유형, 폼팩터 및 펌웨어 개정 번호를 나열합니다.

- 3 삭제할 테이프 드라이브 펌웨어를 선택합니다.
- 4 Delete(삭제)를 클릭합니다.

10 장: 펌웨어 업데이트 테이프 드라이브 펌웨어 업데이트 및 자동 조절

> Progress Window(진행 창)이 표시됩니다. Progress Window(진행 창) 에는 활동, 예상 시간 및 요청된 작동의 상태에 관한 정보가 포함되어 있습니다. 다음 중 하나를 수행합니다.

- Progress Window(진행 창)에 Success(성공)가 나타나면 테이프 드라이브 펌웨어가 성공적으로 삭제된 것입니다. 이제 자동 조절 을위해 라이브러리의 기본 기준 테이프 드라이브 펌웨어가 사용 됩니다.
- Progress Window(진행 창)에 Failure(실패)가 나타나면 테이프 드라이브 펌웨어 업데이트가 성공적으로 삭제되지 않은 것입니다.
- 5 자동 조절을 시작하려면 <u>테이프 드라이브 펌웨어 자동 조절 시작</u> 페 이지 352를 참조하십시오.

테이프 드라이브 펌웨어 자동 조절 시작 자동 조절은 특정 시간에 자동으로 발생합니다(테이프 드라이브가 추가, 교체 또는 전원을 껐다 다시 켤 때마다, 라이브러리가 재부팅될 때 또는 라 이브러리 펌웨어를 업데이트할 때). 라이브러리 펌웨어에서 개별적으로 테이프 드라이브 펌웨어를 업로드하거나 제거하고(예:Quantum 제공 업 그레이드 또는 패치) 즉시 테이프 드라이브를 자동조절하려면 다음 단계를 따르십시오.

- 자동 조절할 모든 테이프 드라이브에서 테이프 카트리지를 언로드합 니다.
- 2 자동 조절한 테이프 드라이브에 대한 모든 호스트 명령을 중지합니다.
- 3 다음 동작 중 하나를 수행하여 자동 조절을 시작합니다.
  - 펌웨어를 설치할 테이프 드라이브를 재설정합니다(전원을 껐다가 다시 켭니다). 사용자가 재설정한 테이프 드라이브만 자동 조절됩 니다. 모든 테이프 드라이브를 한 번에 재설정하면 각 테이프 드라 이브가 연속으로 재설정되어 한 번에 1개의 테이프 드라이브가 자 동 조절됩니다. 각 테이프 드라이브를 개별적으로 재설정할 경우 다음 테이프 드라이브로 진행하기 전에 자동 조절되도록 기다려 야 합니다. 각 테이프 드라이브를 자동 조절하려면 약 7분이 걸립 니다. 지침을 보려면 테이프 드라이브 재설정 - 페이지 378을 참조 하십시오.

라이브러리를 재시작합니다. 이로써 모든 테이프 드라이브가 동시에 확인 및 자동 조절됩니다. 이 절차는 자동 조절에 약 7분이 걸리며, 일반적으로 라이브러리가 재부팅되는 시간이 추가됩니다. 웹 클라이언트에서 Operations(작업) > System Shutdown(시 스템 종료)을 선택합니다. Restart(재시작)를 선택하고 Apply(적 용)를 클릭합니다. 자세한 내용은 <u>라이브러리 재시작</u> - 페이지 159 를 참조하십시오.

작동자 패널은 자동조절이 이루어지고 있는다는 메시지를 표시합니다. 설치 또는 자동조절이 실패하면 진단 티켓을 받습니다.

4 호스트 명령을 재개하기 전에 먼저 자동조절이 완료될 때까지 기다립 니다. 자동조절이 완료되었는지 확인하려면 시스템 정보 보고서를 점 검하여 테이프 드라이브 펌웨어가 모든 대상 테이프 드라이브에 설치 되어 있는지 확인합니다. 웹 클라이언트에서 Reports(보고서) > System Information(시스템 정보)를 선택합니다.

#### 10 장: 펌웨어 업데이트 테이프 드라이브 펌웨어 업데이트 및 자동 조절

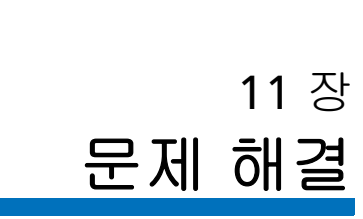

Scalar i40 및 Scalar i80 라이브러리에는 라이브러리 상태 및 문제를 알려 주는 고급 시스템 모니터링 및 경고 메커니즘이 있습니다. 라이브러리는 다양한 라이브러리 하위 시스템 및 구성요소에 대한 상태 정보를 제공합니 다. 또한 감지된 문제를통지하고 백업에 방해가 되기 전에 문제를 진단하 여 수정하는 과정을 단계별로안내합니다.

이 장에서는 다음 내용을 다룹니다.

- <u>진단 티켓 정보</u>
- 라이브러리 정보 스냅샷 캡처
- "Library Not Ready"(라이브러리가 준비되지 않음) 메시지 문제 해결
- 테이프 드라이브 로그 검색
- <u>LED 해석</u>
- <u>설치 및 확인 테스트(IVT) 실행</u>
- <u>Running the IVT Diagnostic Subtests Individually(IVT 진단 하위 테스</u> <u>트 개별 실행) – 로보틱스, 테이프 드라이브 및 매거진 테스트</u>
- <u>무작위 이동 테스트 실행</u>
- 라이브러리 진단 수행
- <u>출고 시 기본 설정 재설정</u>

## 진단 티켓 정보

라이브러리는 고급 문제 탐지, 보고 및 알림 기술을 사용하여 문제가 발생 하는 즉시 알려줍니다. 라이브러리는 다양한 자체 테스트를 수행하여 라이 브러리의 온도, 전압, 전류 및 표준 라이브러리 업무를 모니터링 합니다. 이러한 자체테스트는 라이브러리의 전원이 켜질 때마다, 그리고 정상 작동 중 라이브러리가 유휴 상태일 때 진행됩니다.

자체 테스트에서 문제를 탐지할 경우 라이브러리는 문제의 원인일 수 있는 구성요소를 식별하는 진단 티켓을 생성합니다. 문제가 심각하지 않을 경우라 이브러리는 영향을 받지 않은 모든 파티션에 모든 기능을 계속 제공합니다.

티켓에는 세 가지 우선순위 중 하나가 할당됩니다.

- Urgent(긴급) 가장 높은 수준의 우선순위입니다. 긴급 우선순위의티 켓은 고장이 발생했거나 라이브러리 내 즉시 정정 조치를 취해야 하는 심각한 상태가 있음을 나타냅니다. 대부분의 경우, 하드웨어 구성요소 가 수용 가능한 수준에서 더 이상 작동하지 않거나 결함이 발생했습니 다. 백업 또는 복원 작업에 필요한 일반적인 라이브러리 작업이 가능 하지 않거나 매우 불안정합니다. 이 우선순위 수준은 중요한 문제를 나타냅니다.
- High(높음) 중간 수준의 우선순위입니다. 높음 우선순위의 티켓은 라이브러리 내 시스템 성능, 이중성 또는 특정 호스트 응용 프로그램에 영향을 주는 조건이 있음을 나타냅니다. 응용 프로그램이 실패할 수도 있고 다시 시작해야 할 수도 있지만 일반적인 라이브러리 작업은 즉각 적인 수정 조치 없이 계속할 수 있습니다. 사용자는 빨리 상태를 조사하여 문제를 바로잡아야 합니다. 이 우선순위 수준은 경고 메시지를 나타냅니다.
- Low(낮음) 가장 낮은 우선순위입니다. 낮음 우선순위의 티켓은 라이 브러리 내 조사와 수정을 보장하는 이상 조건이 존재하지만 조건의 성 격이 작업에거의 또는 전혀 영향을 주지 않을 수 있음을 나타냅니다.
   이 우선순위 수준은 정보 메시지를 나타냅니다.

라이브러리에서는 하나 이상의 진단 티켓이 있음을 다양한 시각적 표시로 알립니다.

- 라이브러리의 티켓 표시기 LED가 켜지면 하나 이상의 티켓이 있음을 나타냅니다(전면 패널 LED - 페이지 366 참조).
- 작동자 패널이 상태 아이콘을 표시합니다(설명은 <u>안정성 상태</u> 페이 지 27 참조).
- 웹 클라이언트가 하위 시스템 상태 아이콘을 표시합니다(하위 시스템 상태 - 페이지 34 참조).

단순한 문제는 대부분 스스로 해결할 수 있지만 문제가 복잡하거나 현장 교체형 장치(FRU)와 관련된 경우 Quantum 지원부로 문의해야 합니다. 자 격을 갖춘 서비스 기술자만 FRU를 수리할 수 있습니다.

진단 티켓 보기, 닫기 및 해결 모든 진단 티켓의 초기 상태는 Unopened(열려 있지 않음)입니다. Resolve(해결) 단추를 선택하면 티켓 상태가 Opened(열림)로 변경됩니다. 티켓을닫을 때 상태는 Closed(닫힘)로 변경됩니다. (열려 있지 않음) 티켓 은 작동자 패널 및 웹 클라이언트 모두에서 볼 수 있지만 Closed(닫힘) 티 켓은 웹 클라이언트에서만 볼 수 있습니다.Opened(열림) 및 Unopened 작동자 패널과 웹 클라이언트 모두에서 진단 티켓을 보고 닫을 수 있지만 웹클라이언트에서만 이벤트에 대한 전체 설명을 제공하고 문제를 해결하 는일련의 단계로 안내합니다.웹 클라이언트를 사용하여 모든 진단 티켓을 보고 해결하는 것이 좋습니다.

> 모든 티켓을 한 번에 닫을 수 있지만, 권장하지는 않습니다. 각 진단 티켓 을 개별적으로 보고, 분석하며 닫는 것이 좋습니다.

한 번에 한 사람만 티켓을 해결할 수 있습니다. 그러나 여러 사용자는 티켓 세부 사항을 동시에 볼 수 있습니다.

진단 티켓을 해결하는 동안 웹 클라이언트 세션이 중단되는 경우 진단 티 켓해결을 계속하려면 3분을 기다려야 합니다. 진단 티켓을 닫지 않아 다시 발행될 경우 티켓에 업데이트되는 사항은 다 시 발행된 날짜 및 시간뿐입니다(웹 클라이언트의 경우 Last Occurrence (마지막 발생), 작동자 패널의 경우 Updated(업데이트됨)에 나열됨). 원래 발행이 근본 원인인 경우가 대부분이므로 티켓 세부 사항은 업데이트되지 않습니다. 티켓이 처음 발행된 후 라이브러리의 오류 위치가 변경된 경우 티켓 세부 사항에 원래 오류 위치가 계속 반영됩니다.

참고: 진단 티켓은 취소됨 상태를 가질 수 있습니다. <u>진단 티켓 자동 닫</u>
<u>기</u> - 페이지 360에서 설명한 것처럼 재부팅 또는 전원 요청 후 시
스템이 티켓을 닫을 수 있습니다. 취소된 이 상태는 문제가 수정
되었음을 나타내지 않습니다. 재발행될 경우 시스템은 티켓을 다시 열 수 있습니다.

#### 작동자 패널

- 1 Reports(보고서) > Diagnostic Tickets(진단 티켓)를 선택합니다.
- 2 선택한 하위 시스템과 관련된 티켓을 보려면 Library(라이브러리), Tape(테이프) Drives(드라이브) 또는 Media(미디어)를 선택합니다. 티켓이 포함된 하위 시스템만 나열됩니다.
- 3 Close ALL(모두 닫기)을 선택하여 한 번에 모든 티켓을 닫을 수도 있습니다.
  - 주의: Close ALL(모두 닫기)을 선택할 때는 주의하십시오. 진단 티켓 이 해결되지 않았더라도 모든 진단 티켓을닫습니다. 각 진단 티켓을 개별적으로 보고, 분석하며 닫는 것이 좋습니다.
- 4 Select(선택)를 누릅니다.

선택한 하위 시스템에 게시된 모든 티켓이 표시됩니다.

5 티켓을 스크롤하여 보려는 티켓을 선택합니다. View(보기)를 누릅니다.

티켓 ID 번호, 간단한 설명, 우선순위 및 티켓 작성 및 업데이트 시기와 같은 기본 세부 사항이 표시됩니다.

6 Close(닫기)를 눌러 티켓을 닫거나 Exit(종료)를 눌러 티켓을 닫지 않고 종료할 수 있습니다.

#### 웹 클라이언트

1 Tools(도구) > All Diagnostic Tickets(모든 진단 티켓)를 선택하여 모 든 진단 티켓을 볼 수 있습니다. 또는 홈 페이지 하위 시스템 상태 단추 를 통해 개별적으로 라이브러리, 테이프 드라이브 및 미디어 티켓을 볼 수 있습니다(하위 시스템 상태 - 페이지 34 참조).

선택한 방법에 상관 없이, 티켓은 최신 이벤트부터 시작해서 각 이벤 트의 마지막 발생 순서대로 표시됩니다.

- 참고: Last Occurrence(마지막 발생)는 마지막으로 발생한 티켓 이 벤트입니다. 이 정보는 각 이벤트가 발생할 때마다 갱신됩니 다. Last Occurrence(마지막 발생)는 진단 티켓을 열거나 닫거 나 해결할 경우 업데이트되지 않습니다. 티켓 세부 사항은 티 켓이 재발급될 때 업데이트되지 않습니다.
- 2 해결할 진단 티켓을 식별합니다.
  - 참고: 화면의 맨 아래에 있는 Go to Diagnostic Ticket(진단 티켓으로 이동) 스트 상자를 사용하여 특정 티켓 번호를 찾을 수 있습니 다. 또는 2페이지 이상의 티켓이 있을 경우 Page 1 of x(1 / x 페 이지) 화살표를 사용하여 추가 티켓을 봅니다.
- 3 포함될 수 있는 리소스의 위치 좌표를 포함하여 티켓에 대한 추가 세부 사항을 보려면 Details(자세히) 단추를 클릭합니다.
- 4 티켓을 해결하려면 Resolve(해결) 단추를 클릭합니다. 일련의 화면이 사용자가 직접 문제를 해결할 수 있는 단계로 안내합니다. 상황을 해 결할 수 없으면 기술 지원부에 연락하도록 지시합니다. 모든 해결 화 면을읽었으면 다음 작업 중 하나를 수행합니다.
  - 지금 티켓을 닫으려면 Close(닫기)를 클릭합니다. Tools All Diagnostic Tickets(도구 - 모든 진단 티켓) 창이 표시되지만, 목록에 더 이상 티켓은 없습니다.
  - 나중에 문제를 해결하기 위해 티켓을 열린 상태로 놓아두려면
     Exit(종료)를 클릭하십시오. 티켓이 목록에 남아 있습니다.

- 5 또한 Close All Tickets(모든 티켓 닫기) 단추를 클릭하여 한 번에 모든 티켓을 닫을 수 있습니다.
  - 주의: Close All Tickets(모든 티켓 닫기) 단추를 누를 때는 주의하시기 바랍니다. 진단 티켓이 해결되지 않았더라도 모든 진단 티켓 을닫습니다. 각 진단 티켓을 개별적으로 보고, 분석하며 닫는 것이 좋습니다.
- 참고:닫힌 티켓을 모두 표시하려면 화면 하단의 Include ClosedTickets(닫힌 티켓 포함) 확인란을 선택하십시오. Tools AllDiagnostic Tickets(도구 모든 진단 티켓) 화면이 모든 닫힌 진단 티켓에 대해 Resolve(해결) 단추를 사용할 수 없도록 새로 고쳐집니다.

#### 진단 티켓 자동 닫기

라이브러리를 재부팅하면 현재 열린 모든 진단 티켓이 자동으로 닫힙니다. 재부팅 시 오류가 발생할 경우 라이브러리가 새 티켓을 발행합니다.

티켓은 라이브러리 재시작 또는 라이브러리 끄기를 통해 의도적으로 재부 팅하거나 라이브러리 펌웨어를 업그레이드할 때에만 자동으로 닫힙니다. 라이브러리가 예기치 않게 꺼지거나 전원 코드가 빠질 경우 티켓은 자동으 로 닫히지 않습니다.

#### 이 기능의 비활성화 또는 활성화

자동 진단 닫힘은 기본적으로 활성화되어 있습니다. 이 기능은 작동자 패 널에서 활성화 또는 비활성화할 수 있습니다.

- 1 Setup(설정)> System Settings(시스템 설정)를 선택합니다.
- 2 Modify(수정)를 누릅니다.
- 3 Up(위로)을 눌러 원하는 설정을 변경합니다.
- 4 Apply(적용)를 누릅니다.

11 장: 문제 해결 라이브러리 정보 스냅샷 캡처

#### 닫힌 진단 티켓 보기

닫힌 진단 티켓은 웹 클라이언트에서 볼 수 있습니다.

1 Tools(또구) > All Diagnostic Tickets(모든 진단 티켓)를 선택합니다.

2 Include Closed Tickets(닫힌 티켓 포함) 확인란을 클릭합니다.

참고: 자동으로 닫힌 티켓은 "Canceled(취소됨)"으로 표시됩니다.

### 라이브러리 정보 스냅샷 캡처

기술 지원 담당자가 문제를 더 잘 진단할 수 있도록 라이브러리의 스냅샷 을캡처하도록 요청할 수 있습니다. Capture Snapshot(스냅샷 캡쳐) 작업 을 통해 한 개의 이진 파일에 전체 라이브러리의 세부 정보를 캡쳐한 다음 기술 지원 담당자에게 이메일로 보낼 수 있습니다.

로그 된 정보에는 라이브러리 구성 요소의 구성 데이터, 상태 정보 및 추적 로그가 들어 있습니다. 추적 로그는 문제 데이터를 수집하고 지원 담당자 에게 문제 해결에 필요한 라이브러리 정보를 제공합니다.

스냅샷 파일은 웹 클라이언트에서 이메일로 전송할 수 있습니다. 스냅샷 캡처 파일을 컴퓨터로 다운로드할 수도 있지만, 웹 클라이언트에서 바로 스냅샷 캡처 파일을 인쇄할 수 없습니다.

라이브러리 구성 및 연결 속도에 따라 스냅샷 파일을 저장하는 데는 약 30 분이 걸립니다. 저장된 파일의 크기는 상당히 클 수 있습니다. 방화벽의 파일 크기제한 설정으로 인해 이 파일을 이메일로 보내지 못할 수도 있습니다.

라이브러리에서 스냅샷을 이메일로 전송하기 전에 라이브러리 이메일 계 정이 제대로 구성되었는지 웹 클라이언트에서 확인하십시오. 라이브러리 이메일 계정 주소가구성되지 않은 경우 오류가 나타납니다. 이 메일 계정 설정에 대한 자세한 내용은 <u>라이브러리 이메일 계정 구성</u> - 페이지 83을 참 조하십시오. 11 장: 문제 해결 "Library Not Ready"(라이브러리가 준비되지 않음) 메시지 문제 해결

> 스냅샷을 자동으로 캡처하여 특정 진단 티켓 이메일 알림에 첨부하도록 라 이브러리를 설정할 수 있습니다(<u>라이브러리 이메일 계정 구성</u> - 페이지 83 참조). 라이브러리가 자동 스냅샷을 캡처하고 있을 때는 자동 스냅샷이 완 료될 때까지 웹 클라이언트를 통해 스냅셧을 수동으로 캡처할 수 없습니다. 수동으로 캡처할 경우 오류 메시지가 표시됩니다. 약 10분 후 다시 시도하 십시오. 스냅샷은 웹 클라이언트를 통해서만 캡처할 수 있습니다.

#### 웹 클라이언트

- 1 Tools(도구) > Capture Snapshot(스냅샷 캡처)을 선택합니다.
- 2 파일을 다운로드할지 또는 수신자에게 이메일로 전송할지를 선택하고 Apply(적용)를 클릭합니다.

# "Library Not Ready"(라이브러리가 준비되지 않음) 메시지 문제 해결

작동자 패널에서의 "준비 되지 않음" 메시지 시작 시 작동자 패널에서 "준비되지 않음" 메시지가 표시되면 로봇이 움직 일 수 없음을 뜻합니다. 라이브러리가 초기화되지 않았음을 나타내는 메시 지가 표시될 수 있습니다. 다음 단계를 통해 문제를 해결해 보십시오.

- "준비되지 않음" 메시지가 초기 설치(상자에서 처음 꺼내거나 섀시를 교체한 후) 시 표시될 경우 <u>장 2, 라이브러리 포장 풀기</u>에서의 설명대 로 Y-트레이의 고정 장치를 제거했는지 확인합니다.
- 작동자 패널의 Tickets(티켓) 단추를 눌러 오류 결과 발행된 진단 티켓 을 봅니다.
- 작동자 패널에 표시된 IP 주소를 사용해 웹 클라이언트에 로그인하여 문제 해결에 도움이 될 수 있는 티켓 세부 사항 및 해결 단계를 봅니다.

위의 단계로 해결되지 않을 경우 Quantum 지원부에 문의하십시오.

#### 웹 클라이언트에서의 "준 비되지 않음" 메시지

웹 클라이언트에는 회사 로고, 제품 이름 및 3개의 기본 탐색 단추(Home (홈), Help(도움말) 및 Logout(로그아웃))를 포함하는 헤더가 있습니다. 또 한 헤더의 메시지는 라이브러리가 준비되지 않았을 때사용자에게 경고합 니다. 라이브러리가 준비 상태일 경우 헤더에 메시지가표시되지 않습니다. 웹 클라이언트 사용자 인터페이스 요소에 대한 자세한<u>웹 클라이언트 레이</u> <u>아웃 및 기능</u> - 페이지 31내용은 을 참조하십시오.

"Library not ready"(라이브러리가 준비되지 않음) 메시지는 문제가 해결되 고 로봇이 보정을 완료했을 때까지 헤더에 계속 표시됩니다.

라이브러리에 "not ready"(준비되지 않됨) 메시지가 표시되면 상황 해결방 법에 대한 메시지를 통해 알 수 있습니다. 아니면, 라이브러리가 "not ready"(준비되지 않음) 상태로 들어갈 때마다 진단 티켓을 생성합니다. 진단 티켓은 문제 해결에 도움을 줄 수 있는 정보를 제공할 수 있습니다. 자세한 내용은<u>진단 티켓 정보</u> - 페이지 356를 참조하십시오. "library not ready"(라이브러리가 준비되지 않음) 메시지는 가능한 해결책과함께 다음 사항을 포함합니다. 11 장: 문제 해결

"Library Not Ready"(라이브러리가 준비되지 않음) 메시지 문제 해결

| 메시지                | 해결                                                                                                    |
|--------------------|----------------------------------------------------------------------------------------------------|
| 라이브러리가 준비되지 않음     | 라이브러리 초기화 및 준비 중입니다. 라<br>이브러리 초기화가 끝날 때까지 기다려<br>주십시오.                                                                                                    |
| 라이브러리 준비 중         | 라이브러리 초기화가 끝날 때까지 기다<br>려 주십시오.                                                                                                    |
| 라이브러리가 초기화되지<br>않음 | 로봇 문제일 가능성이 큽니다. 다음을 시<br>도해 보십시오.<br>• 진단 티켓을 확인하여 나열된 해결 단<br>계를 따르십시오( <u>진단 티켓 정보</u> - 페<br>이지 <b>356</b> 참조).<br>• 라이브러리의 전원을 컸다가 켜서 오<br>류를 지우십시오. 실패할 경우<br>Quantum 지원부에 문의하십시오.              |
| 라이브러리에 수동 확인 필요    | 로봇 또는 기타 구성 요소의 문제일 가능<br>성이 큽니다. 다음을 시도해 보십시오.<br>• 진단 티켓을 확인하여 나열된 해결 단<br>계를 따르십시오( <u>진단 티켓 정보</u> - 페<br>이지 <b>356</b> 참조).<br>• 라이브러리의 전원을 컸다가 켜서 오<br>류를 지우십시오. 실패할 경우<br>Quantum 지원부에 문의하십시오. |

참고: 브라우저가 새로 고쳐질 때까지 웹 클라이언트에 "Library Not Ready"(라이브러리가 준비되지 않음) 메시지가 나타나지 않을 수 있습니다. 이와 유사하게, 문제가 해결되었는데도 브라우저가 새 로 고쳐질 때까지 "not ready(준비되지 않음)" 메시지가 Web client(웹 클라이언트)에서 사라지지 않습니다.

### 테이프 드라이브 로그 검색

라이브러리에서 웹 클라이언트를 사용하여 테이프 드라이브 로그를 불러 올 수 있습니다. 테이프 드라이브 로그 정보는 라이브러리, 테이프 드라이 브 슬레드 및 테이프 드라이브 문제를 해결하는 데 사용할 수 있습니다.

로그 검색 과정은 최고 30분까지 소요될 수 있으므로 테이프 드라이브 및 관련 파티션은 작업 중에 ??동으로 오프라인 상태가 되며 작업이 완료되면 다시온라인 상태가 됩니다. 테이프 드라이브 및 파티션을 오프라인 상태로 만들것인지 묻는 메시지가 표시됩니다.

테이프 드라이브 로그 파일은 UDS\_ID\_SN.DMP의 이름 지정 규정을 준수 합니다. 여기서, ID는 라이브러리 내 테이프 드라이브 좌표 위치를 식별하 고 SN은테이프 드라이브 일련 번호를 식별합니다.

웹 클라이언트를 통해서만 테이프 드라이브를 검색할 수 있습니다.

#### 웹 클라이언트

- 1 Tools(또구) > Drive Operations(드라이브 작업)를 선택합니다.
- 2 Retrieve Tape Drive Log(테이프 드라이브 로그 검색)를 선택합니다.
- 3 Apply(적용)를 클릭합니다.
- 4 Success(성공 메시지가 나타나면 다음 화면을 완료하여 로그 파일을 컴퓨터에 저장합니다.

## LED 해석

LED는 라이브러리의 특정 구성 요소에 대한 상태 정보를 시각적으로표시 해줍니다. 때때로 진단 티켓을 생성할 수 없을 때 LED로 문제가 있는지확 인할 수 있습니다.

LED는 다음과 같은 라이브러리 구성요소에서 찾아볼 수 있습니다.

- 전면 패널
- 시스템 제어 보드(SCB)
- 테이프 드라이브
- 전원 공급 장치

전면 패널 LED

전면 패널에는 전원 단추 위에 2개의 LED가 있습니다. 두 LED는 다음과 같이 기능합니다.

| LED 위치                                | 색상  | 의미                                               |
|---------------------------------------|-----|--------------------------------------------------|
| 전원 켜짐 LED(전원<br>단추와 가장 가까움)           | 녹색  | 라이브러리 전원이 <b>켜졌습니다</b> .                         |
| 티켓 표시등 LED (전<br>원 단추에서 가장 멀<br>리 있음) | 주황색 | 1개 이상의 열림 또는 열려 있지 않음진<br>단 티켓이 있을 때 LED가 점등됩니다. |

그림 81 전면 패널 LED

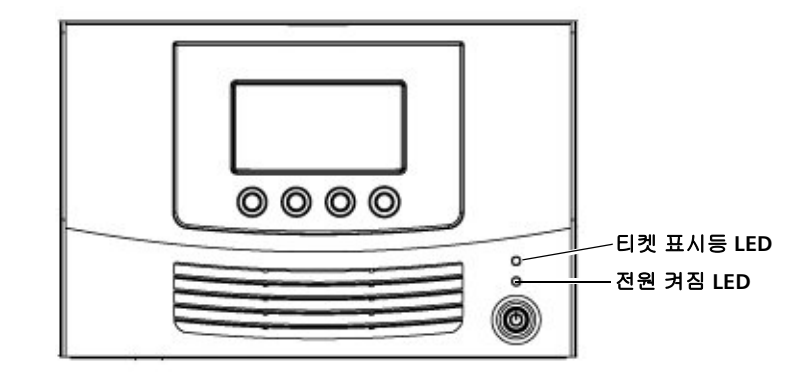

#### 시스템 제어 보드 LED

SCB에는 상태 LED가 1개 있습니다. 또한 각 이더넷 포트에 녹색 "활성 표시 등"과 주황색 "링크 표시등", 2개의 LED가 있습니다. 라이브러리의 중심에 서가장 가까운 이더넷 포트가 고객용입니다. 라이브러리 중심에서 가장 먼 이더넷 포트는 서비스 전용입니다.

| LED                         | 색상  | ១០                                                                                                    |
|-----------------------------|-----|----------------------------------------------------------------------------------------------------|
| SCB 상태<br>LED               | 녹색  | 이상없이 작동합니다.                                                                                                    |
|                             | 빨간색 | 고장. 교체가 요구됩니다.                                                                                                    |
| 이더넷표시<br>등)포트 녹색<br>LED(활성  | 녹색  | 이더넷 케이블을 통해 실제 "트래픽"을전<br>송 중일 때 이 LED가 점등됩니다. LED가<br>깜박이거나 계속 켜질 수 있습니다.더빠<br>르게 깜박일수록 더 많은 트래픽이연결<br>을 통해 전송 중입니다. LED가 점등될 때<br>는 통신이 처리 중이고 LED가 꺼지면통<br>신이 발생하지 않는 것입니다. |
| 표시등)포트<br>주황색 LED<br>(링크이더넷 | 주황색 | 이 LED는 "링크"가 설정될 때 계속점등되<br>고 "링크"가 없으면 꺼집니다. "링크"는<br>이더넷 케이블이 연결되었고케이블의<br>다른 끝도 전원이 켜지고작동되는 다른<br>이더넷 장치에 연결되었음을 의미합니다.                                                     |

11 장: 문제 해결 LED 해석

그림 82 시스템 제어 보드 LED

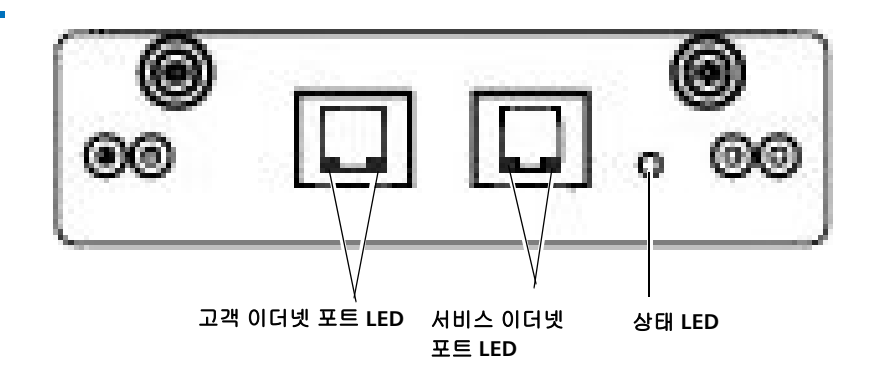

테이프 드라이브/슬레드 LED

라이브러리는 SAS 및 Fibre Channel 테이프 드라이브를 지원합니다. 각각 에대한 드라이브 슬레드 LED를 아래에서 설명합니다.

#### SAS

SAS 테이프 드라이브 슬레드에는 다음을 나타내는 LED가 1개 있습니다.

| 색상  | 의미                 |
|-----|--------------------|
| 녹색  | 이상없이 작동합니다.        |
| 주황색 | 테이프 드라이브가 오프라인입니다. |
| 빨간색 | 고장. 교체가 요구됩니다.     |
#### Fibre Channel

Fibre Channel 테이프 드라이브 슬레드에는 후면 패널에 STATUS 및 LINK 로<u>그림 83</u>나타나는 2개의 LED가 있습니다( 참조).

| LED        | 색상  | 의미                                        |
|------------|-----|-------------------------------------------|
| Status(상태) | 녹색  | 이상없이 작동합니다.                               |
|            | 주황색 | 테이프 드라이브가 오프라인입니다.                        |
|            | 빨간색 | 고장. 교체가 요구됩니다.                            |
| Link(링크)   | 녹색  | 계속 켜짐 - Fibre Channel 링크가있<br>습니다.        |
|            |     | 점멸 - Fibre Channel 링크가 있고통<br>신이 처리 중입니다. |
|            | 꺼짐  | 현재 Fibre Channel 링크가 없습니다.                |

그림 83 Fibre Channel 테이프 드라이브 LED

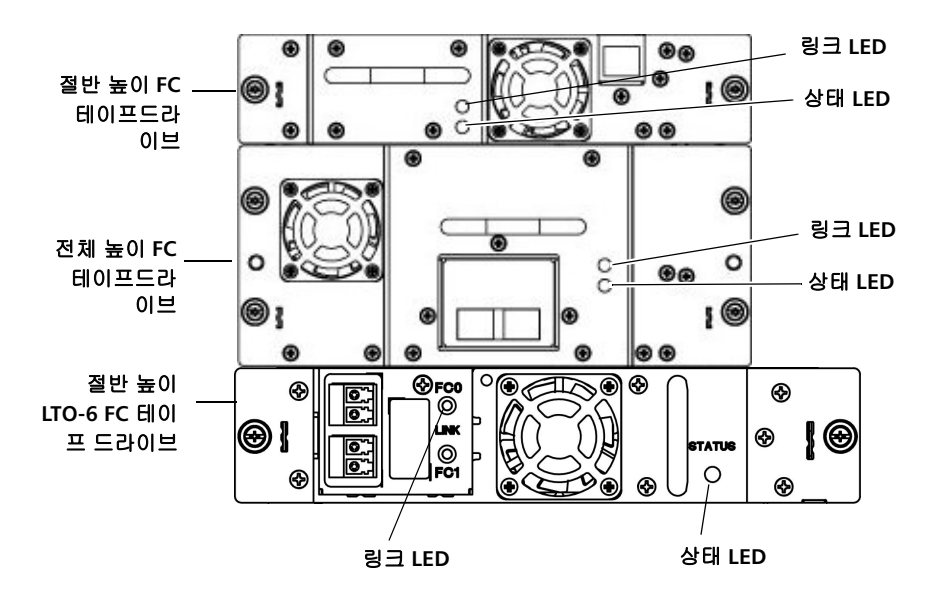

### 전원 공급 장치 LED

일반적으로 진단 티켓은 전원 공급 장치와 관련된 모든 문제를 보고합니다. <u>그림 84</u>또한 전원 공급 장치 LED를 관찰하여 전원 공급 장치가 적절하게 기능하는지확인할 수 있습니다( 참조). 전원 공급 장치 LED는 다음과 같은 의미를 나타냅니다.

| LED 색 | ១០                                                |
|-------|---------------------------------------------------|
| 녹색    | AC 전원이 있고 라이브러리 전면 패널 전원 스위<br>치가 <b>켜져</b> 있습니다. |
| 주황색   | AC 전원이 있고 라이브러리 전면 패널 전원 스위<br>치가 꺼져 있습니다.        |
| 빨간색   | 전원 공급 오류                                          |
| 꺼짐    | 전원 없음. 전원 공급 장치가 벽면 콘센트에올바<br>르게 꽂혀 있는지 확인합니다.    |

그림 84 전원 공급 장치 LED

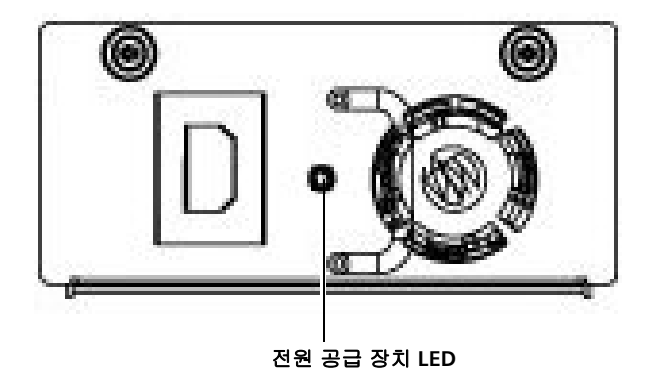

### 설치 및 확인 테스트(IVT) 실행

설치 및 확인 테스트(IVT)는 새로 설치된 라이브러리나 이동한 라이브러리 를 평가하는 데 사용됩니다. 테스트의 목적은 로봇이 적절하게 기능하고, 매거진 및 테이프 드라이브가 올바르게 설치되며 로봇에 의해 접근 가능함 을 확인하는 데 있습니다. 또한로봇 스캐닝 작업으로 바코드 레이블을 읽 을 수 있는지 확인합니다.

새 라이브러리 설치 시, 그리고 랙 또는 데스크탑 키트에서 라이브러리를 이동해야 하는 구성요소 제거, 교체 또는 서비스 수행 시 전체 IVT를실행합 니다. Y-트레이 교체 후에는 로보틱스 테스트를 실행해야 합니다.

전체 IVT는 세 가지 하위 테스트로 구성됩니다. 하위 테스트는 개별적으로 실행할 수 있습니다(<u>라이브러리 진단 수행</u> - 페이지 377 참조). 전체 IVT를 완료하기까지 최대 30분이 걸립니다.

- Robotics Test(로보틱스 테스트) 피커 이동, Y-캐리지 어셈블리 이동, 바코드 스캐닝, 조정 센서 및 스크래치 테이프의 여러 번 이동을 포함 하여 로보틱스 어셈블리의 기본 기능을 평가하는 일련의 테스트입니다. 또한로봇을 라이브러리에 맞게 조정합니다. 테스트를 완료하는 데에는 최대11분이 걸립니다.
- Tape Drive Test(테이프 드라이브 테스트) 설치된 테이프 드라이브마다 로봇이 스크래치 테이프를 테이프 드라이브로 이동하고 스크래치 테 이프를 인벤토리하며 스크래치 테이프를 테이프 드라이브로부터 빼냅 니다. 테스트는 테이프 드라이브당 1-2분이 걸립니다.
- Magazine Test(매거진 테스트) 스크래치 테이프를 라이브러리의 모 든 스토리지 슬롯을 통해 이동합니다. 이러한 테스트는 로보틱스가 Get 및 Put 작업 모두에 대해 매거진의 모든 슬롯에 접근할 수 있는지 확인합니다. 테스트는 매거진당 최대 5분이 걸립니다.

IVT 실행에 대한 세부 사항은 다음과 같습니다.

 IVT를 실행하면 파티션이 오프라인으로 전환되며 모든 사용자가 웹 클 라이언트에서 로그아웃됩니다.

- 작동자 패널은 세 가지 하위 테스트 모두의 진행 상황을 표시합니다. 테스트가 시작되기 전에는 진행 상황이 "Scheduled"(예약됨)입니다. 테스트가시작되면 진행 상황은 "Running"(실행 중)으로 변경됩니다. 테스트가완료되면 진행 상황은 "Passed"(통과) 또는 "Failed"(실패)로 변경됩니다.
- Stop(중지) 단추를 눌러 IVT를 중지할 수 있습니다. 현재 실행 중인테 스트의 진행 상황은 "Stopping"(중지 중)으로 변경됩니다. 일단중지되 면 현재 테스트와 다른 모든 예약된 테스트가 "Stopped"(중지됨)로 표 시됩니다.
- 작동자 패널에서만 IVT를 수행할 수 있습니다.

#### IVT 실행 필수 구성 요소

IVT를 실행하려면 특정 필수 구성 요소를 충족해야 합니다. IVT를 실행하 기 전에 라이브러리는 모든 필수 구성 요소가 충족되었는지 확인합니다. 충족되지 않을 경우 작동자 패널이 문제 해결 방법을 알리는 메시지를 표 시합니다. 필수 구성 요소는 다음과 같습니다.

- 모든 진단 티켓을 닫아야 합니다.
- I/E 스테이션 슬롯이 할당되어야 합니다(최소 5개).
- 모든 매거진이 라이브러리에 설치되어야 합니다(Scalar i40의 경우 2 개, Scalar i80의 경우 4개).
- 라이브러리에 1개 이상의 테이프 드라이브를 설치해야 합니다.
- 설치된 모든 테이프 드라이브는 준비 상태여야 합니다. (어떤 드라이 브가 준비 상태인지에 대한 목록은 웹 클라이언트 Setup(설정) > Drive Settings(드라이브 설정)를 확인하십시오.)
- 스크래치 테이프는 맨 위 I/E 스테이션 슬롯에 있어야 합니다. 스크래 치 테이프를 시스템 파티션에 할당해야 합니다. 스크래치 테이프는 라 이브러리에 설치된 언로드된 모든 테이프 드라이브와 호환되어야 합 니다. 지원되는 미디어 목록은 <u>지원되는 미디어</u> - 페이지 397를 참조 하십시오.

### 작동자 패널

- 1 <u>IVT 실행 필수 구성 요소</u> 페이지 372에 나열된 모든 필수 구성 요소가 충족되는지 확인합니다.
- 2 Tools(도구) > IVT를 선택합니다.

파티션이 오프라인으로 전환되며 모든 웹 클라이언트 사용자가 로그 아웃됨을 알리는 메시지가 표시됩니다.

3 Yes(예)를 눌러 파티션을 오프라인으로 설정하고 사용자를 웹 클라이 언트에서 로그아웃한 후 테스트를 진행합니다.

라이브러리가 모든 것이 준비되었는지 확인하기 위해 일련의 필수 구 성 요소 확인을 진행합니다. 라이브러리가 확인함에 따라 각 필수 구 성 요소가 나열됩니다. IVT를 실행하기 위해 제대로 설정되지 않은 것 이 있을 경우 작동자 패널이 수정 방법을 알리는 메시지를 표시합니다 . 문제를 수정했으면 다시 Tools(도구) > IVT를 선택합니다. 모든 준비 가 끝났으면 테스트를 시작합니다.

4 테스트가 완료되었는데 세 가지 하위 테스트 중 어느 하나가 실패할 경 우 라이브러리 진단 티켓을 확인하여 문제를 파악하고 해결합니다. Running the IVT Diagnostic Subtests Individually(IVT 진단 하위 테스트 개별 실행) – 로보틱스, 테이프 드라이브 및 매거진 테스트

> 전체 IVT를 실행할 필요가 없다면 로보틱스, 테이프 드라이브 또는 매거진 테스트를 개별적으로 실행하여 개별 구성요소를 확인할 수 있습니다. 랙 또는 데스크탑 키트에서 라이브러리를 제거할 필요가 없는 구성요소를 제 거, 교체또는 서비스할 때 이 작업을 수행해야 합니다.

진단 하위 테스트에 대한 설명은 <u>설치 및 확인 테스트(IVT) 실행</u> - 페이 지 **371**을 참조하십시오.

진단 하위 테스트 실행에 대한 자세한 내용은 다음과 같습니다.

- 진단을 실행하면 파티션이 오프라인으로 전환되며 모든 사용자가 웹 클라이언트에서 로그아웃됩니다.
- 작동자 패널이 진단 진행 상황을 표시합니다. 테스트가 시작되면 진행 상황은 "Running"(실행 중)으로 표시됩니다. 테스트가완료되면 진행 상황은 "Passed"(통과) 또는 "Failed"(실패)로 변경됩니다.
- 진단 테스트가 시작되면 중지할 수 없습니다. 완료 시까지 실행하도록 합니다.
- 테이프 드라이브 및 매거진 진단의 경우, 테스트할 장치를 하나만 선 택하거나 모두 테스트하도록 선택할 수 있습니다. 매거진 진단 테스트 는 선택한 매거진의 모든 슬롯을 테스트합니다.
- 작동자 패널에서만 하위 테스트를 수행할 수 있습니다.

#### 진단 하위 테스트 실행을 위한 필수 구성 요소

진단을 실행하려면 특정 필수 구성 요소를 충족해야 합니다. 진단을 실행 하기 전에 라이브러리는 모든 필수 구성 요소가 충족되었는지 확인합니다. 충족되지 않을 경우 작동자 패널이 문제 해결 방법을 알리는 메시지를 표 시합니다. 필수 구성 요소는 다음과 같습니다.

- 모든 진단 티켓을 닫아야 합니다.
- I/E 스테이션 슬롯이 할당되어야 합니다(최소 5개).
- 모든 매거진이 라이브러리에 설치되어야 합니다(Scalar i40의 경우 2 개, Scalar i80의 경우 4개).
- 스크래치 테이프는 맨 위 I/E 스테이션 슬롯에 있어야 합니다. 스크래 치 테이프를 시스템 파티션에 할당해야 합니다. 스크래치 테이프는 라 이브러리에 설치된 언로드된 모든 테이프 드라이브와 호환되어야 합 니다. 지원되는 미디어 목록은 <u>지원되는 미디어</u> - 페이지 397를 참조 하십시오.
- 테이프 드라이브 진단에만 해당하는 것으로, 라이브러리에 1개 이상 의 테이프 드라이브가 설치되어 있어야 합니다. 설치된 모든 테이프 드라이브는 준비 상태여야 합니다. (어떤 드라이브가 준비 상태인지에 대한 목록은 웹 클라이언트 Setup(설정) > Drive Settings(드라이브 설정)를 확인하십시오.)

#### 작동자 패널

- 1 <u>진단 하위 테스트 실행을 위한 필수 구성 요소</u> 페이지 375에 나열된 필수 구성 요소가 충족되었는지 확인합니다.
- 2 Tools(도구) > Diagnostics(진단)를 선택합니다.
- 3 Robotics Test(로보틱스 테스트), Tape Drive Test(테이프 드라이브 테 스트) 또는 Magazine Test(매거진 테스트)를 선택하고 Select(선택) 를 누릅니다.
- 4 테이프 드라이브 또는 매거진 테스트의 경우 테스트하려는 테이프 드 라이브 또는 매거진을 선택하거나 ALL(모두)을 선택한 다음 Select(선 택)를 누릅니다.

5 Yes(예)를 눌러 파티션을 오프라인으로 설정하고 사용자를 웹 클라이 언트에서 로그아웃한 후 테스트를 진행합니다.

라이브러리가 모든 것이 준비되었는지 확인하기 위해 일련의 필수 구 성 요소 확인을 진행합니다. 라이브러리가 확인함에 따라 각 필수 구 성 요소가 나열됩니다. 제대로 설정되지 않은 것이 있을 경우 작동자 패널이 수정 방법을 알리는 메시지를 표시합니다. 문제를 수정했으면 단계 1부터 다시 시작합니다. 모든 준비가 끝났으면 테스트를 시작합 니다.

6 완료 후 테스트가 실패할 경우 라이브러리 진단 티켓을 확인하여 문제 를 파악하고 해결합니다.

### 무작위 이동 테스트 실행

무작위 이동 테스트는 스크레치 테이프를 라이브러리 주위의 무작위 슬롯 으로 이동하는 테스트입니다. 파티션이 오프라인으로 설정되고테스트는 중지할 때까지 계속 실행됩니다. 작동자 패널에서만 이 테스트를실행할 수 있습니다.

#### 작동자 패널

- 1 맨위 I/E 스테이션 슬롯에 스크래치 테이프를 설치합니다.
- 2 스크래치 테이프를 시스템 파티션에 할당합니다.
- 3 Tools(도구) > Random Move Test(무작위 이동 테스트)를 선택합니다.
- 4 Run(실행)을 누릅니다.
- 5 Yes(예)를 눌러 파티션을 오프라인으로 설정하고 사용자를 웹 클라이 언트에서 로그아웃한 후 테스트를 진행합니다.
- 6 테스트를 중지할 준비가 되면 Stop(중지)을 누릅니다.
- 7 작동자 패널에 테스트가 중지되었다는 메시지가 표시되면 OK(확인) 를 누릅니다.

### 라이브러리 진단 수행

웹 클라이언트의 Diagnostics(진단) 메뉴에는 테이프 드라이브 및 로보틱 스가 예상대로 작동하는지를 판별하기 위해 실행할 수 있는 테스트가 있습 니다.

Diagnostics(진단)에 관한 주의는 다음과 같습니다.

- Diagnostics(진단)에 로그인하면 라이브러리 파티션은 모두 오프라인 이됩니다. Diagnostics(진단)에 들어가기 전에 어떤 중요한 작동을 진 행하는 중이 아닌지 확인하십시오. Diagnostics(진단)에서 나오면 파 티션은 이전의 온라인/오프라인 상태로 돌아갑니다.
- 관리자 수준의 권한이 있는 사용자만이 Diagnostics(진단)에 액세스할 수 있습니다.
- Diagnostics(진단)에는 한 번에 한 명의 사용자만 로그인할 수 있습니다. Diagnostics(진단)에 들어가면 동일하거나 낮은 권한을 가지는 다른모든 웹 클라이언트 사용자는 연결이 끊깁니다(작동자 패널 사용자는로그아웃되지 않지만 파티션을 사용하여 시도한 작업이 실패합니다).사용자는 웹 클라이언트에 로그인할 수 없지만 진단이 진행 중임을명시하는 오류 메시지를 받게 됩니다.
- 웹 클라이언트에서만 Diagnostics(진단)에 들어갈 수 있습니다.

#### 웹 클라이언트

1 Tools(도구) > Diagnostics(진단)를 선택합니다.

다른 모든 사용자는 로그아웃되고 라이브러리 파티션이 오프라인으로 전환됨을 알리는 확인 대화상자가 표시됩니다.

2 OK(확인)를 클릭합니다.

이제 일반 홈 페이지처럼 보이지만 메뉴 표시줄의 선택사항이 다른페 이지에 있습니다. 또한 모든 파티션이 오프라인임을 알 수 있습니다.

- 3 메뉴에서 실행할 테스트를 선택합니다. 선택사항은 다음과 같습니다.
  - 테이프 드라이브 재설정(자세한 내용은 <u>테이프 드라이브 재설정</u> -페이지 378 참조)
  - 로보틱스 Get/Put 테스트(자세한 내용은 <u>로보틱스 Get/Put 테스트</u> -페이지 379 참조)
- 4 Diagnostics(진단)를 종료하려면 Exit(종료)를 선택합니다.

테이프 드라이브 재설정

테이프 드라이브가 라이브러리의 드라이브 슬레이드에 남아 있는 동안 Drive Reset(드라이브 재설정) 작동 전원이 껐다 켜집니다. 테이프 드라이 브가준비가 안 되어 있거나 적절히 작동하지 않는 경우(예:테이프가 드라 이브에끼어 언로드되지 않는 경우)에는 재설정을 실행하고 싶으실 수 있습 니다.

재설정에는 몇 분이 걸릴 수 있습니다. 재설정 작동이 완료된 후에는 테이 프드라이브가 재부팅되고 재구성됩니다. 약 60초 정도 걸립니다. 다음 드 라이브 작동을 실행하기 전에 60초를 기다리십시오.

작동자 패널 또는 웹 클라이언트에서 테이프 드라이브 재설정을 수행할 수 있습니다. 웹 클라이언트를 사용할 경우 Diagnostics(진단)로 들어가야 하 는데, 동일하거나 낮은 권한을 가지는 모든 사용자는 로그아웃됩니다(<u>라</u> <u>이브러리 진단 수행</u> - 페이지 377 참조).

#### 작동자 패널

- 1 Actions(동작) > Tape Drive(테이프 드라이브) > Reset(재설정)을 선택합니다.
- 2 라이브러리에 설치된 테이프 드라이브가 2개 이상일 경우 재설정하려 는 테이프 드라이브를 선택하고 Reset(재설정)을 누르거나 ALL(모두) 을 선택합니다.
- 3 작업이 완료되면 작동자 패널에 작업이 완료되었고 실패하면 진단 티 켓이 있음을 알리는 메시지가 표시됩니다.
- 4 OK(확인)를 누릅니다.
- 5 라이브러리가 진단 티켓을 생성했는지 확인합니다.

### 웹 클라이언트

- 1 Diagnostics(진단)으로 들어갑니다(Tools(도구) > Diagnostics(진단)를 선택한 다음 OK(확인)를 클릭하여 파티션을 오프라인으로 전환하고 동일하거나 낮은 권한의 다른 모든 사용자를 로그아웃합니다).
- 2 Drives(드라이브) > Drive Tests(드라이브 테스트) > Drive Reset(드라이브 재설정)을 선택합니다.
- 3 테이프 드라이브가 2개 이상의 파티션에 할당되었으면 재설정할 테이 프드라이브가 있는 파티션을 선택합니다. 재설정할 테이프 드라이브 가 파티션에 할당되지 않은 경우에는 Unassigned(할당 안 됨)를 선택 하십시오. Next(다음)를 클릭하십시오.
- 4 재설정할 테이프 드라이브를 선택합니다.
- 5 Apply(적용)를 클릭합니다.
- 6 테스트가 실행됩니다. 완료되면 "success"(성공) 또는 "failure"(실패) 메 시지가 표시됩니다.

#### 로보틱스 Get/Put 테스트

Get/Put Test를 실행하려면 상단 I/E 스테이션 슬롯에서 하나의 테이프카트 리지를 제거한 뒤 테이프 카트리지를 동일한 슬롯에 되돌려 놓기 위한로봇 이 필요합니다. 이 테스트를 실행하려면 테이프를 라이브러리의 상단(가 장 위) I/E 스테이션 슬롯에 테이프를 삽입해야 합니다.

웹 클라이언트에서만 Diagnostics(진단)로 들어가서 이 테스트를 수행할 수<u>라이브러리 진단 수행</u> - 페이지 377있습니다( 참조).

#### 웹 클라이언트

- 1 맨 위 I/E 스테이션 슬롯에 스크래치 테이프를 설치합니다.
- 2 수동 카트리지 할당이 활성화된 경우 스크래치 테이프를 시스템 파티 션에 할당합니다.
- 3 Diagnostics(진단)으로 들어갑니다(Tools(도구) > Diagnostics(진단)를 선택한 다음 OK(확인)를 클릭하여 파티션을 오프라인으로 전환하고 동일하거나 낮은 권한의 다른 모든 사용자를 로그아웃합니다).

- 4 Robotics(로보틱스) > Robotics Get/Put Test(로보틱스 Get/Put 테스트)를 선택합니다.
- 5 Apply(적용)를 클릭합니다.
- 6 테스트가 실행됩니다. 완료되면 "success"(성공) 또는 "failure"(실패) 메시지가 표시됩니다.

### 출고 시 기본 설정 재설정

출고 시 기본 설정을 재설정하면 라이브러리의 기본 구성이 복원됩니다<u>기</u> 본 구성 - 페이지 42(참조).

#### Resetting factory defaults clears(출고 시 기본 설정 재설정 지움):

- 파티션, 사용자 계정, 가져오기/내보내기(I/E) 스테이션 슬롯, 클리닝슬 롯 등과 같은 라이브러리 대부분의 구성 가능한 항목.
- 모든 진단 티켓 및 로그 정보.
- 수동으로 업로드된 모든 테이프 드라이브 펌웨어 이미지.

#### Resetting factory defaults does NOT clear(출고 시 기본 설정 재설정 지 우지 않음):

날짜 및 시간, 네트워크 구성 또는 라이브러리 키 설정. 라이브러리 펌웨어 버전도 변경하지 않습니다.

라이브러리를 완전히 재설치하거나 재구성하는 경우 출고 시 기본 설정을 재설정해야 할 수 있습니다.

라이브러리 펌웨어 버전을 이전에 릴리즈된 버전으로 다운그레이드하는 경우 라이브러리 구성 설정은 새로 설치된 펌웨어의 출고 시 기본 설정으 로 재설정됩니다.

펌웨어를 업그레이드하면 라이브러리 구성 설정은 설정한 그대로 유지됩 니다.

### 웹 클라이언트

웹 클라이언트에서는 서비스 로그인 및 암호를 사용하는 서비스 사용자만 이기능을 사용할 수 있습니다.

### 작동자 패널

작동자 패널에서는 로그인이 비활성화된(기본값) 경우 모든 사용자가 이 작업을 수행할 수 있습니다. 로그인이 활성화되면 서비스 로그인 및 암호 를사용하는 서비스 사용자만 이 작업을 수행할 수 있습니다.

1 Tools(도구) > Reset Factory Defaults(출고 시 기본 설정 재설정)를 선택합니다.

구성 데이터가 지워지고 라이브러리가 재부팅됨을 명시하는 메시지가 표시됩니다.

2 Yes(예)를 눌러 계속합니다.

11 장: 문제 해결 출고 시 기본 설정 재설정

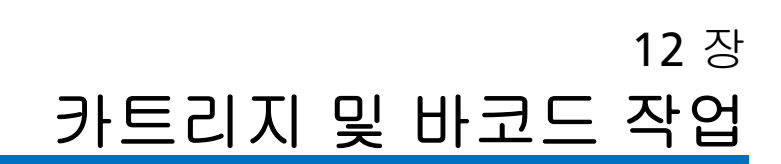

이 장에서는 카트리지 및 바코드를 사용하는 방법에 대해 설명합니다. 테 이프 카트리지 작업을 할 때는 각별한 주의를 기울여야 합니다. 라이브러 리에 있는 모든 테이프 카트리지에는 바코드 레이블이 있어야 합니다.예를 들어 또한 라이브러리를 로드할 때 카트리지가 쓰기 금지되어 있는지 여부 를 알고있어야 합니다.

이 절에서는 이러한 유형의 항목을 개략적으로 설명합니다. 각 드라이브<u>지</u> <u>원되는 미디어</u> - 페이지 **397**유형에 지원되는 테이프 카트리지 유형에 대 한 자세한 내용은 을 참조하십시오.

이 장에서는 다음 내용을 다룹니다.

- 적절하게 테이프 카트리지 다루기
- 테이프 카트리지 쓰기 보호
- <u>지원되는 바코드 형식</u>
- <u>바코드 레이블 요건</u>
- <u>바코드 레이블 설치</u>

### 적절하게 테이프 카트리지 다루기

카트리지를 가능한 한 오래 사용하려면 다음 지침을 따르십시오.

- 눈에 띄는 위치에 올바른 미디어 취급 방법을 설명하는 절차를 게시합 니다.
- 카트리지 취급을 담당하는 모든 사용자는 모든 관련 절차를 숙지해야 합니다.
- 카트리지를 떨어뜨리거나 타격을 주지 마십시오. 과도한 충격을 받으 면카트리지의 내부 내용물이나 케이스 자체가 손상되어 카트리지의 사용이 불가능하게 될 수 있습니다.
- 카트리지를 직사광선 또는 휴대용 가열기나 난방관과 같은 열원에노 출시키지 마십시오.
- 최대한 먼지가 없는 곳에 카트리지를 보관하십시오. 먼지는 테이프 미 디어의 성능을 저하시키거나 손상을 줄 수 있습니다.
- 카트리지는 수평이 아닌 수직 방향으로 보관하십시오. 수직 방향은 장 기 또는 장기 보존 보관에 특히 중요합니다.
- 이동 및 취급을 위해 카트리지를 수평으로 쌓아야 할 경우, 카트리지 를 5개 이상 높이로 쌓지 마십시오.
- LTO(Linear Tape Open) 카트리지의 작동 온도 범위는 50°F ~ 113°F(10°C ~ 45°C)입니다. 작동 상대 습도 범위는 10% ~ 80% (비응축)입니다.
- 카트리지가 위에 명시된 범위를 벗어나는 온도에 노출된 경우 노출되 었던 것과 같은 시간 또는 24시간 중 짧은 시간 동안 실온에서 카트리 지를안정시키십시오. 125°F(52°C)를 넘는 온도는 영구적인 손상의 원 인이 될 수 있습니다.
- 에너지나 강력한 자기장 근처에 카트리지를 두지 마십시오.컴퓨터 모니터, 전기 모터, 스피커 또는 X레이 장비와 같은 전자기적 에너지 또는 자기장에 노출시키면 데이터와 카트리지 제조업체에서미디어에 기록한 내장형 서보 코드를 지워서 카트리지를 사용할 수 없게만들 수도 있습니다.

- 바코드 레이블은 카트리지의 지정된 슬롯에만 부착하십시오.
- 카트리지를 발송할 경우 원래의 포장재나 보다 튼튼한 포장재를 사용해야 합니다.
- 손상된 카트리지는 테이프 드라이브에 넣지 마십시오.
- 테이프나 테이프 리더에 손대지 마십시오.

주의: 다시 사용할 카트리지는 디가우스하지 마십시오.

### 테이프 카트리지 쓰기 보호

모든 테이프 카트리지에는 실수로 데이터를 지우거나 덮어쓰는 사고를방 지하기 위해 쓰기 보호(쓰기 금지) 스위치가 있습니다. 테이프 카트리지를 라이브러리에 로드하기 전에 쓰기 보호 스위치의 위치가 올바른지(설정 또 는 해제) 확인하십시오.

잠금 장치가 닫힌 위치에 오도록 빨간색 또는 주황색 쓰기 보호 스위치를 오른쪽으로 미십시오. 스위치는 카트리지 전면의 왼쪽에 있습니다.

### 바코드 레이블 요건

카트리지에는 기계가 판독할 수 있는 외부 바코드 레이블이 있어야 합니다. Quantum-에서 제공하는 바코드 레이블을 사용하면 최상의 결과를 얻을 수있습니다. 다른 업체의바코드 레이블도 사용할 수 있지만 다음 요구 사 항에부합해야 합니다.

- ANSI MH10.8M-1983 표준.
- 유형 글꼴: 코드 39(3/9).
- 문자: 대문자 A ~ Z 및/또는 숫자값 0 ~ 9만 사용.
- 자리수: 5~15(LTO의 기본값은 6 + 2)

| 참고: | 최대 12자를 권장합니다. 12자가 넘는 바코드 레이블은 레이  |
|-----|-------------------------------------|
|     | 불이 부착되는 테이프 카트리지 영역의 코드 39 레이블 사양   |
|     | 에 따라 인쇄되지 않을 수 있습니다. 미디어 ID를 포함하여 효 |
|     | 과적인 테이프 카트리지 바코드 레이블 길이는 최대 12자로    |
|     | 제한될 수 있습니다.                         |

- 배경 반사: 25% 이상.
- 출력 대비: **75%** 이상.
- 비율: 2.2 이상.
- 미디어: 최소 0.254mm(10mil)
- 출력 오차 허용도: ±57mm
- 나머지 영역의 길이: 5.25mm ± 0.25mm.
- 중간의 여백 또는 나머지 영역에는 검은색 표시가 없어야 합니다.
- 바에는 흰색 공간이 없어야 합니다.

### 지원되는 바코드 형식

Quantum은 아래 나열된 Standard Six 및 Plus Six 형식에 해당하는 6 + 2 길이의 산업 표준 LTO 바코드 레이블을 제공합니다. 고급 사용을 위해 Quantum 라이브러리는 최대 15자의 레이블 길이를 지원하므로 사용자 지정 레이블을 만들 수 있습니다. 레이블에 대한 세부 사항은 <u>바코드 레이</u> <u>블 요건</u> - 페이지 386를 참조하십시오.

라이브러리는 다음과 같은 테이프 카트리지 바코드 형식을 지원합니다.

- Standard Six 6자리의 바코드 숫자 및 1~2자리의 미디어 ID(예: "XXXXXXL4" 또는"XXXXXX")로 구성됩니다. 6자의바코드만 호스트에 보고됩니다.
- Plus Six 6자리의 바코드 숫자와 그 뒤에 붙는 미디어 ID(예: "XXXXXL3")로 구성됩니다. 6자의 바코드와 미디어 ID가 호스트에 보 고됩니다.
- Extended 바코드 숫자와 옵션 미디어 ID를 포함하여 총 5~15자로 구성 됩니다. 미디어 ID의 포함 여부에 관계없이 모든 문자 수의바코드가 호스 트에 보고됩니다. 미디어 ID가 포함된 경우 레이블은 5~13자 바코드와 그 뒤에 붙는 미디어 ID(예: "XXXXL2" 또는 "XXXXXXXXXXXL2")로 구 성됩니다. 미디어 ID를 포함하지 않으면 레이블은 5~15자의 바코드 로 구성됩니다(예: "XXXXX" 또는 "XXXXXXXXXXXXXXXXX).
- Media ID Last 5~13자의 바코드 숫자와 미디어 ID로 구성됩니다 (예: "XXXXXXXXXXXXXL4"). 미디어 ID가 마지막에 호스트에 보고됩니다.
- Media ID First 5~13자의 바코드 숫자와 두 자리의 미디어 ID로 구성됩니다(예: "XXXXXXXXXXXXL4"). 미디어 ID가 "L4XXXXXXXXXXXXXX"처럼 호스트에 먼저 보고됩니다.
- Standard(기본값) 바코드 숫자와 선택적 미디어 ID를 포함하여 총 5~15자로 구성됩니다. 미디어 ID가 호스트에 보고되지 않습니다. 미 디어 ID가 포함된 경우 레이블은 5~13자 바코드와 그 뒤에 붙는 미디 어 ID(예: "XXXXL3" 또는 "XXXXXXXXXXXXL3")로 구성됩니다. 미디 어 ID를 포함하지 않으면 레이블은 5~15자의 바코드로 구성됩니다 (예: "XXXXX" 또는 "XXXXXXXXXXXXXXX).

### 바코드 레이블 설치

라이브러리의 각 카트리지에는 바코드를 식별하기 위해 기계가 판독할 수 있는 외부 레이블이 있어야 합니다. 대부분의 제조업체에서는 레이블이 이 미 부착된 카트리지나 사용자가 부착할 수 있도록 레이블이 포함된 카트리 지를제공합니다.

모든 바코드 레이블은 카트리지의 전면에 부착되어야 합니다. 레이블을 벗 기고 카트리지 위에 부착합니다. 카트리지의 들어간 부분 안에 레이블 전 체가 부착되어야 합니다. 바코드 위에 숫자가 오도록 레이블이 올바른 방 향으로 부착되었는지 확인합니다(<u>그림 85</u> - 페이지 **389** 참조).

레이블용으로 제공된 공간에 최대한 수평으로 바코드를 부착합니다. 레이 블을 수평으로 부착하지 않을 경우 레이블을 읽을 때 바코드 레이블 스캔/ 판독 작동에 어려움이 발생할 수 있습니다.

레이블이 느슨해질 경우 테이프드라이브에 걸리거나 스캐너로 판독하지 못할 수 있으므로 카트리지 윗면이나 아랫면에는 스티커나 레이블을 부착 할 수 없습니다.

주의: 바코드 레이블 또는 각종 레이블을 카트리지 상단 또는 하단에부 착하지 마십시오. 레이블을 부착할 경우 테이프 카트리지와 테이 프 드라이브가 제대로 작동하지 않을 수 있습니다. 그림 85 바코드 레이블 방향

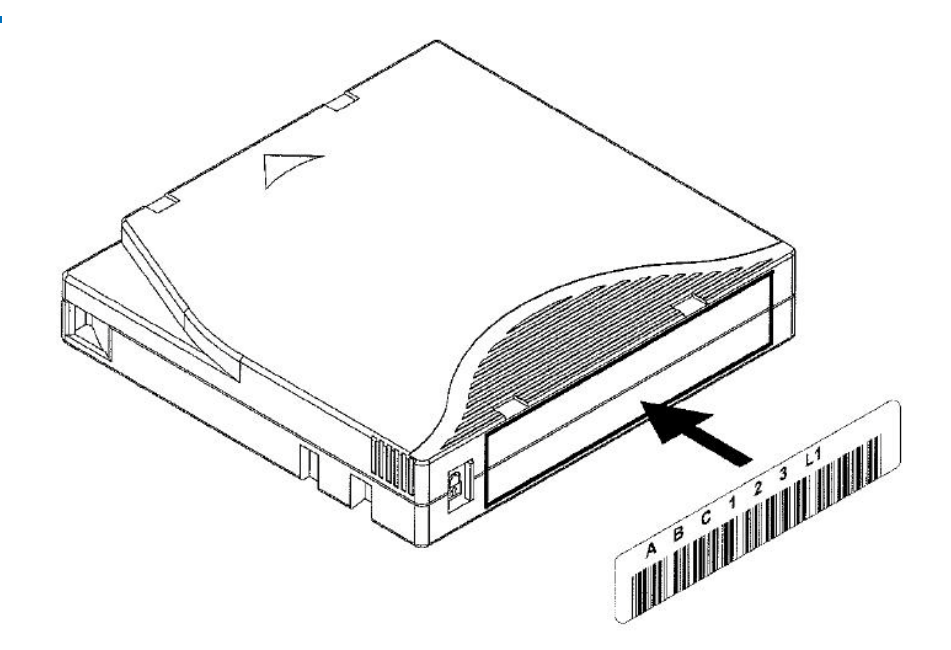

12 장: 카트리지 및 바코드 작업 바코드 레이블 설치

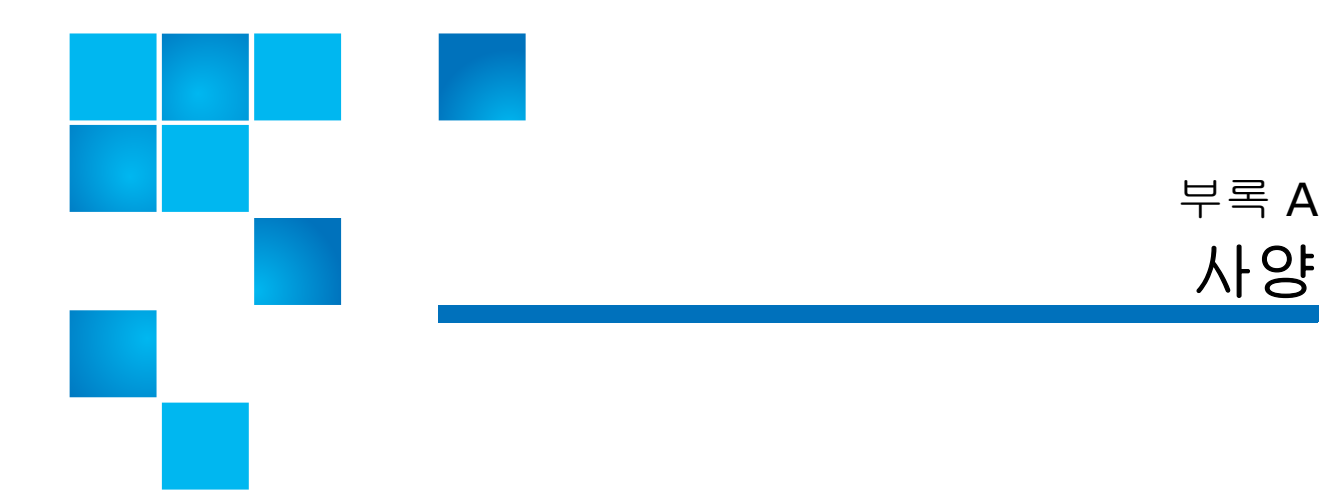

### 물리적 사양

#### 표 8 기본 라이브러리

|                                                            | Scalar i40                                      | Scalar i80                                          |
|------------------------------------------------------------|-------------------------------------------------|-----------------------------------------------------|
| 높이                                                         | 5.2인치(132mm)                                    | 10.4인치(264mm)                                       |
| <b>너비 (</b> "랙 이어" 제외)                                     | 17.5인치(445mm)                                   | 17.5인치(445mm)                                       |
| <b>깊이 (</b> 라이브러리 전면 베젤에서 라이브<br>러리 후면까지, 드라이브 슬레드 제외)*    | 31.2인치(793mm)                                   | 31.2인치(793mm)                                       |
| <b>무게 (</b> 전원 공급장치 1개, 테이프 드라이<br>브 없음, 설치된 테이프 카트리지 없음)  | 34.9lbs. (15.8kg)                               | 52.4lbs. (23.8kg)                                   |
| <b>무게</b> 무게(전원 공급장치 1개, 테이프 드<br>라이브 2개, 설치된 테이프 카트리지 없음) | 1/2 높이 SAS 테이프 드라이<br>브 2개 포함: 44.2lbs. (20 kg) | 전체 높이 SAS 테이프 드라<br>이브 2개 포함: 65.7lbs.<br>(29.8 kg) |

\* 위에 나열된 깊이는 드라이브 슬레드를 제외한 것입니다. 드라이브 슬레드는 테이프 드라이브 유형(1/2 높이, 전체 높이, Fibre Channel, SAS)에 따라 라이브러리의 전체 깊이에 최대 50mm를 더합니다. 또한 공간 요구사항을 계획할 때는 설치된 케이블(특히 Fibre Channel 테이프 드라이브의 광섬유 케이블 반경)을 고려하십시오.

### 부록 **A:** 사양 용량

#### 표 9 데스크탑 키트에 설치된 라이브러리

|                                                           | Scalar i40     | Scalar i80      |  |
|-----------------------------------------------------------|----------------|-----------------|--|
| <b>높이 (</b> 데스크탑 "풋" 설치됨)                                 | 5.3인치(135.6mm) | 10.6인치(268.8mm) |  |
| 너비                                                        | 18.9인치(480mm)  | 18.9인치(480mm)   |  |
| <b>깊이</b> (라이브러리 전면 베젤<br>에서 라이브러리 후면까지,<br>드라이브 슬레드 제외)* | 31.2인치(793mm)  | 31.2인치(793mm)   |  |
| * 위에 나열된 깊이는 드라이브 슬레드를 제외한 것입니다. 드라이브 슬레드는 테이프 드라이브 유형(1/ |                |                 |  |

2 높이, 전체 높이, Fibre Channel, SAS)에 따라 라이브러리의 전체 깊이에 최대 50mm를 더합니다. 또한 공간 요구사항을 계획할 때는 설치된 케이블(특히 Fibre Channel 테이프 드라이브의 광섬유 케이블 반 경)을 고려하십시오.

용량

|               | Scalar i40                          | Scalar i80                          |
|---------------|-------------------------------------|-------------------------------------|
| 폼팩터           | 3U                                  | 6U                                  |
| 테이프 드라이브 최대 수 | 테이프 드라이브: 전체 높<br>이 1개 또는 1/2 높이 2개 | 테이프 드라이브: 전체 높<br>이 3개 또는 1/2 높이 5개 |
| 매거진 수         | 매거진 2개(개당 슬롯<br>20개)                | 매거진 4개(개당 슬롯<br>20개)                |
| 카트리지 슬롯 수     | 기본 장치: 25<br>전체 라이센스 사용: 40         | 기본 장치: 50<br>전체 라이센스 사용: 80         |
| 최대 비압축 용량     | 슬롯 25개: 20TB<br>슬롯 40개: 32TB        | 슬롯 50개: 40TB<br>슬롯80개: 64TB         |
| I/E 스테이션 슬롯 수 | 0개, 5개 또는 20개                       | 0개, 5개, 10개, 20개,<br>25개 또는 40개     |

### 환경적 사양

라이브러리의 환경적 사양은 아래와 같습니다.

 참고: 온도 범위는 실내 온도가 아니라 제품 주입구 온도에 적용됩니다.
 랙 인클로저 내부에 공기 흐름이 제한되거나 열이 발생하는 기타 장비가 있을 경우 실내 온도가 상승할 수 있습니다.

|       | 작동                                    | 비작동                                   | 배송 및 보관                               |
|-------|---------------------------------------|---------------------------------------|---------------------------------------|
| 고도    | –500ft ~ 10,000ft<br>(–152m ~ 3,048m) | –500ft ~ 10,000ft<br>(–152m ~ 3,048m) | –500ft ~ 10,000ft<br>(–152m ~ 3,048m) |
| 온도    | 50°F ~ 95°F                           | 50°F ~ 113°F                          | –40°F ~ 140°F                         |
|       | (10°C ~ 35°C)                         | (10°C ~ 45°C)                         | (–40°C ~ 60°C)                        |
| 상대 습도 | 20% ~ 80%,<br>비응축                     | 10% ~ 90%,<br>비응축                     | 0% ~ 95%,<br>비응축                      |

공기 간격 요건

적절한 공기 흐름을 위해 라이브러리 앞뒤로 최소 4인치(10cm)의 트인 공 간이 있어야 합니다.

# 라이브러리 전원 사양

|             | Scalar i40                 | Scalar i80                 |
|-------------|----------------------------|----------------------------|
| 라인 전압       | 100 ~ 240VAC               | 100 ~ 240VAC*              |
| 라인 주파수      | 50 ~ 60Hz                  | 50 ~ 60Hz*                 |
| 정격 AC 입력 전류 | 100V ~ 2.8A<br>240V ~ 1.4A | 100V ~ 5.0A<br>240V ~ 2.5A |
| 일반적인 전원 소비량 | 100W                       | 200W                       |

\* 이중 전원 공급 장치를 사용하는 Scalar i80 라이브러리는 양쪽 AC 입력에 대해 위와 같은 요건을 갖추고 있지만, 각 공급 장치와 각 AC 연결 장치로부터 전류 인출을 똑같이 부하 분산합니다.

### 전원 소모량 및 출열

일반적인 라이브러리 전원 소모량 (W/시간) 및 출열(BTU/시간)은 아래와 같습니다. 아래 표시된 값은 피크 또는 최대가 아닌 평균값입니다.

| 구성 요소                                                                 | 일반적인 전원<br>소비량 (W/시간) | 일반적인 출열<br>(BTU/시간) |
|-----------------------------------------------------------------------|-----------------------|---------------------|
| Scalar i40 라이브러리 최소 구성:<br>설치된 테이프 드라이브 없음, 무작위 로봇 이동                 | 18                    | 61                  |
| Scalar i40 라이브러리 최대 구성:<br>테이프 드라이브 2개*, 쓰기                           | 70                    | 239                 |
| Scalar i80 라이브러리 최소 구성:<br>설치된 테이프 드라이브 없음, 전원 공급 장치 1개, 무작위<br>로봇 이동 | 18                    | 61                  |
| Scalar i80 라이브러리 최대 구성:<br>테이프 드라이브 2개*, 쓰기, 전원 공급 장치 2개              | 159                   | 544                 |
| HP LTO-4 테이프 드라이브*, 쓰기, 전원 공급 장치 1개,<br>로봇 이동 없음                      | 24                    | 82                  |
| HP LTO-5 테이프 드라이브*, 쓰기, 전원 공급 장치 1개,<br>로봇 이동 없음                      | 27                    | 92                  |
| HP LTO-6 테이프 드라이브*, 쓰기, 전원 공급 장치 1개,<br>로봇 이동 없음                      | 43                    | 148                 |
| 두 번째 전원 공급 장치, Scalar i80                                             | 7                     | 24                  |
|                                                                       |                       | 이 시비카 미 주 여 퀸       |

\* 전체 높이와 1/2 높이 테이프드라이브 및 Fibre Channel과 SAS 테이프 드라이브 간의 전원 소비량 및 출열 차 이는 무시해도 좋습니다.

# 통신 인터페이스

| 라이브러리 제어 | LUN(논리 장치 번호)          |
|----------|------------------------|
| 연결성      | 비압축 드라이브 인터페이스(FC, SAS |
| 라이브러리 관리 | 작동자 패널                 |
|          | 웹 클라이언트<br>SNMP 프로토콜   |
|          | SMI-S 프로토콜             |

# 지원되는 테이프 드라이브

| 공급업체 | 미디어 생성 | 인터페이스<br>유형   | 속도    | 커넥터      |
|------|--------|---------------|-------|----------|
| HP   | LTO-4  | Fibre Channel | 4GB/초 | LC       |
|      |        | SAS           | 3GB/초 | SFF-8088 |
| HP   | LTO-5  | Fibre Channel | 8GB/초 | LC       |
|      |        | SAS           | 6GB/초 | SFF-8088 |
| HP   | LTO-6  | Fibre Channel | 8GB/초 | LC       |
|      |        | SAS           | 6GB/초 | SFF-8088 |

# 지원되는 미디어

| 카트리지 유형 | 액세스                                                                     |
|---------|-------------------------------------------------------------------------|
| LTO-6   | LTO-6 테이프 드라이브 읽기 또는 쓰기.<br>WORM 기능 지원                                  |
| LTO-5   | LTO-4 및 LTO-5 테이프 드라이브에서의 읽기/쓰기,<br>WORM 기능 지원                          |
| LTO-4   | LTO-4 및 LTO-5 테이프 드라이브 읽기 또는 쓰<br>기. LTO-6 테이프 드라이브 읽기 전용 WORM<br>기능 지원 |
| LTO-3   | LTO-4 테이프 드라이브에서의 읽기/쓰기,<br>LTO-5 테이프 드라이브에서의 읽기 전용,<br>WORM 기능 지원      |
| LTO-2   | LTO-2 및 LTO-3 테이프 드라이브 읽기 또는 쓰<br>기. LTO-4 테이프 드라이브 읽기 전용               |

### 지원되는 인터넷 브라우저

인터넷 브라우저 소프트웨어는 Scalar i40 및 Scalar i80 시스템과 함께 제 공되지 않으므로 개별적으로 구해 설치해야 합니다. Scalar i40 및 Scalar i80 시스템은 다음과 같은 인터넷 브라우저를 지원합니다.

참고: 소프트웨어가 제대로 작동하도록 팝업 차단을 해제하여 주십시오.

#### Microsoft® Windows®

- Internet Explorer® (IE) 7.0, 8.0, 9.0
- Mozilla® Firefox® 1.0.6 이상

#### Linux®

• Firefox 1.0.6 이상

#### **Solaris**<sup>™</sup>

• Firefox 1.0.6 이상

### 지원되는 운영 체제

Scalar i40 및 Scalar i80 시스템은 다음과 같은 운영 체제를 지원합니다.

- Microsoft® Windows® Enterprise Server
- Sun<sup>™</sup> Solaris<sup>™</sup>
- HP-UX®
- IBM® AIX®
- Red Hat® Enterprise Linux®

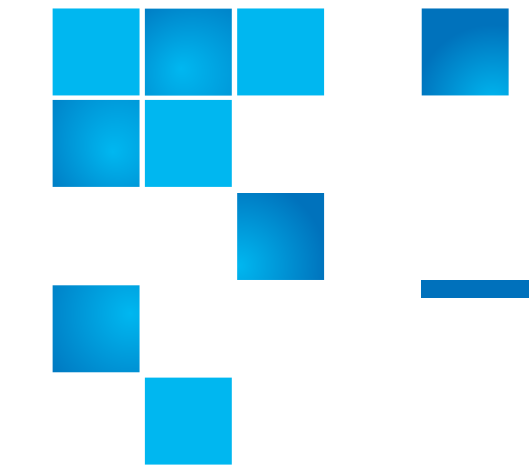

# <sup>부록 B</sup> TapeAlert 플래그 설명

TapeAlert는 오류를 표시하고 스토리지 장치 및 그 미디어에 대한 가능한 솔루션을 제공하는 개방된 산업 표준입니다. 여기에서는 식별 번호, 심각 도, 권장된 메시지 및 예상 원인을 포함하여 테이프 드라이브가 발행한 TapeAlert 플래그에 관한 정보를 제공합니다. 표 10에는 심각도 코드에 대 한 설명이 나와 있고, 표 11에는 기존 TapeAlert 플래그 및 설명이 모두 나 와 있습니다.

특정 TapeAlert 플래그에 대한 지원은 테이프 드라이브 유형 및 펌웨어 버 전에 따라 달라질 수 있습니다. 모든 테이프 드라이브가 각 TapeAlert를 지 원하는 것은 아닙니다. 자세한 정보는 테이프 드라이브 SCSI 설명서를 참 조하십시오.

TapeAlert에 관한 자세한 정보는 <u>http://www.t10.org/index.html</u>에서 INCITS SCSI Stream Commands - 3(SSC-3)을 참조하십시오.

### 표 10 TapeAlert 플래그 심각도

코드

| I | Informational(정보).                                                   |
|---|----------------------------------------------------------------------|
| W | 경고 - 시스템이 최적 상태로 작동하지 않을 수 있습니다. 교정<br>작업을 하지 않고 계속 작동할 경우 실패 또는 심각하 |
|   | TapeAlert 플래그를 초래할 수 있습니다.                                           |
| С | Critical(중요) - 이미 실패했거나 실패가 임박한 경우입니다.<br>교정 작업을 수행해야 합니다.           |

표 11 테이프 드라이브

TapeAlert 플래그 설명

| 번호 | 플래그   | 심각도 | 권장된 응용 프로그램 클라이언트 메시지                                                                                      | 예상 원인                                               |
|----|-------|-----|----------------------------------------------------------------------------------------------------|-----------------------------------------------------|
| 1  | 읽기 경고 | V   | 테이프 드라이브에 데이터 읽기 문제가 있<br>습니다. 지금까지 손실된 데이터는 없지만<br>테이프의 성능이 줄어들었습니다.                                      | 드라이브에 심각한 읽<br>기 문제가 있습니다.                          |
| 2  | 쓰기 경고 | W   | 테이프 드라이브에 데이터 쓰기 문제가 있<br>습니다. 지금까지 손실된 데이터는 없지만<br>테이프의 용량이 줄어들었습니다.                                      | 드라이브에 심각한 쓰<br>기 문제가 있습니다.                          |
| 3  | 영구 오류 | W   | 데이터 읽기 또는 쓰기를 하는 도중 드라<br>이브에서 수정할 수 없는 오류가발생하여<br>작동이 중단되었습니다.                                            | 드라이브에 영구적 읽<br>기 또는 쓰기 오류가<br>있습니다.                 |
| 4  | 미디어   | С   | 데이터가 위험한 상태입니다.<br>1 이 테이프에서 필요한 데이터를 복사하<br>십시오.<br>2 이 테이프를 재사용하지 마십시오.<br>3 다른 테이프에서 작업을 다시 시작하십<br>시오. | 미디어는 더 이상 읽<br>기/쓰기를 할 수 없거<br>나 성능이 심각하게떨<br>어집니다. |

| 번호 | 플래그             | 심각도 | 권장된 응용 프로그램 클라이언트 메시지                                                                                                    | 예상 원인                                                  |
|----|-----------------|-----|----------------------------------------------------------------------------------------------------|--------------------------------------------------------|
| 5  | 읽기 실패           | С   | 테이프가 손상되었거나 드라이브가 불완<br>전합니다.테이프 드라이브 공급업체 헬프<br>라인으로 전화하십시오.                                                                                                    | 드라이브는 테이프에<br>서 데이터를 읽어올<br>수 없습니다.                    |
| 6  | 쓰기 실패           | С   | <ul> <li>테이프가 불완전한 배치에서 나왔거나</li> <li>테이프 드라이브가 불완전합니다.</li> <li>1 드라이브를 테스트하기 위해 상태가<br/>좋은 테이프를 사용하십시오.</li> <li>2 문제가 계속 지속되면 테이프 드라이브<br/>공급업체 헬프 라인으로 전화하십시오.</li> </ul> | 드라이브는 테이프에<br>데이터를 쓸 수 없습<br>니다.                       |
| 7  | 미디어 수명          | W   | 테이프 카트리지의 예상된 수명 시간에<br>도달했습니다.<br>1 필요한 데이터를 다른 테이프에 복사하<br>십시오.<br>2 오래된 테이프는 폐기하십시오.                                                                                       | 미디어가 지정된 수명<br>을 초과했습니다.                               |
| 8  | 데이터 그레이<br>드 없음 | W   | 테이프 카트리지에 데이터 그레이드가 없<br>습니다. 테이프에 쓴 데이터가 위험합니다<br>. 카트리지를 데이터 그레이드 테이프로<br>교체하십시오.                                                                                           | 드라이브가 MRS*<br>스트립을 읽지<br>못했습니다.                        |
| 9  | 쓰기 보호           | с   | 쓰기 보호가 된 카트리지에 쓰려고 하고<br>있습니다. 쓰기 보호를 제거하거나 다른<br>테이프를 사용하십시오.                                                                                                    | 쓰기 명령이 쓰기<br>보호가 된 테이프에<br>시도하고 있습니다.                  |
| 10 | 미디어 제거          | I   | 테이프 드라이브를 사용 중이기 때문에 카<br>트리지를 꺼낼 수 없습니다. 작동이 완전<br>히 중단될 때까지 기다린 후 카트리지를<br>꺼내십시오.                                                                                           | 미디어 제거 방지가<br>켜져있는 경우에는<br>수동 또는 소프트웨어<br>언로드를 시도하십시오. |
| 11 | 클리닝 미디어         | I   | 드라이브 내의 테이프가 클리닝 카트리지<br>입니다.                                                                                                    | 클리닝 카트리지가<br>드라이브에 로드되어<br>있습니다.                       |

| 번호 | 플래그                        | 심각도 | 권장된 응용 프로그램 클라이언트 메시지                                                                                                 | 예상 원인                                                                            |
|----|----------------------------|-----|----------------------------------------------------------------------------------------------------|----------------------------------------------------------------------------------|
| 12 | 지원되지 않는<br>형식              | I   | 이 드라이브에서 지원하지 않는 유형의 카<br>트리지를 로드하려하고 있습니다.                                                                           | 지원되지 않는 테이프<br>형식을 로드하려 시도<br>했습니다.                                              |
| 13 | 복구 가능한 기<br>계적 카트리지<br>오류  | С   | 드라이브 안에 있는 테이프에 기계적 결함<br>이 발생하여 작동에 실패했습니다.<br>1 오래된 테이프는 폐기하십시오.<br>2 다른 테이프에서 작업을 다시 시작하십<br>시오.                   | 미디어를 디마운트할<br>수 있는 드라이브에서<br>다른 카트리지에 기계<br>적 오류가 발생했거나<br>테이프가 걸리거나 끊<br>어졌습니다. |
| 14 | 복구 불가능한<br>기계적 카트리<br>지 오류 | С   | 드라이브 안에 있는 테이프에 기계적 결함<br>이 발생하여 작동에 실패했습니다.<br>1 테이프 카트리지를 꺼내려 시도하지 마<br>십시오.<br>2 테이프 드라이브 공급업체 헬프 라인으<br>로 전화하십시오. | 미디어를 디마운트할<br>수 없는 드라이브에서<br>다른 카트리지에 기계<br>적 오류가 발생했거나<br>테이프가 걸리거나 끊<br>어졌습니다. |
| 15 | 카트리지 내<br>메모리 클립의<br>결함    | W   | 테이프 카트리지의 메모리가 실패하여 성<br>능이 저하됩니다. 앞으로 쓰기 작업을 할<br>때 카트리지를 사용하지 마십시오.                                                 | 카트리지 내 메모리<br>칩 실패                                                               |
| 16 | 강제 꺼냄                      | С   | 테이프 장치가 쓰기 또는 읽기를 하고 있<br>는 도중 수동으로 디마운트를 했기 때문에<br>작동에 실패했습니다.                                                       | 드라이브가 쓰기 또는<br>읽기를 하고 있는 도<br>중 수동이나 강제로<br>꺼냅니다.                                |
| 17 | 읽기 전용 형식                   | W   | 이 드라이브에 읽기 전용의 카트리지를 로<br>드했습니다. 카트리지는 쓰기 보호가 되어<br>있는 것으로 나타납니다.                                                     | 로드된 미디어가 읽기<br>전용 형식입니다.                                                         |
| 18 | 로드 시 테이프<br>디렉토리가 파<br>괴됨  | W   | 테이프 카트리지에 있는 디렉토리가 파괴<br>되었습니다. 파일 검색 기능이 저하됩니다.<br>테이프 디렉토리는 카트리지에 있는 데이<br>터를 모두 읽어 재구축할 수 있습니다.                    | 로드된 테이프 드라이<br>브의 전원이 꺼졌거나<br>영구적인 오류로 인해<br>테이프 드라이브가<br>업데이트되지 않았습<br>니다.      |

| 번호 | 플래그              | 심각도 | 권장된 응용 프로그램 클라이언트 메시지                                                                                                    | 예상 원인                                             |
|----|------------------|-----|----------------------------------------------------------------------------------------------------|---------------------------------------------------|
| 19 | 미디어 수명이<br>다 되어감 | 1   | <ul> <li>테이프 카트리지의 예상된 수명 시간이 다<br/>가오고 있습니다. 다음을 권장합니다.</li> <li>1 다음 백업에는 다른 테이프 카트리지를<br/>사용하십시오.</li> <li>2 이 테이프 카트리지에서 데이터를 재생<br/>해야 하는 경우를 대비하여 안전한 곳에<br/>보관하십시오.</li> </ul>                                 | 미디어가 패스의 지정<br>횟수를 초과했을 수<br>있습니다.                |
| 20 | 클리닝 필요           | C   | <ul> <li>테이프 드라이브를 청소해야 합니다.</li> <li>1 작동이 멈춘 경우, 테이프를 꺼내 드라<br/>이브를 청소하십시오.</li> <li>2 작동이 멈추지 않은 경우, 작동이 끝날<br/>때까지 기다린 후 드라이브를 청소하십<br/>시오.</li> <li>장치에 해당하는 청소 지침을 보려면 테이<br/>프 드라이브 사용 설명서를 확인하십시오.</li> </ul> | 드라이브가 헤드 고장<br>이 있거나 청소를 해<br>야 한다고 판단하고<br>있습니다. |
| 21 | 청소 요청            | W   | <ul> <li>테이프 드라이브에 정기적으로 청소를 해<br/>야 합니다.</li> <li>1 현재 작동이 멈출 때까지 기다리십시오.</li> <li>2 그리고 난 후 클리닝 카트리지를 사용하<br/>십시오.</li> <li>장치에 해당하는 청소 지침을 보려면 테이<br/>프 드라이브 사용 설명서를 확인하십시오.</li> </ul>                            | 드라이브를 청소할<br>시기가 되었습니다.                           |
| 22 | 클리닝 미디어<br>만료    | С   | 테이프 드라이브에서 마지막으로 사용한<br>클리닝 카트리지가 닳았습니다.<br>1 닳은 클리닝 카트리지를 폐기하십시오.<br>2 현재 작동이 멈출 때까지 기다리십시오.<br>3 그리고 난 후 새 클리닝 카트리지를 사<br>용하십시오.                                                                                    | 클리닝 카트리지가<br>만료되었습니다.                             |

| 번호 | 플래그                                  | 심각도 | 권장된 응용 프로그램 클라이언트 메시지                                                                                                    | 예상 원인                                                              |
|----|--------------------------------------|-----|----------------------------------------------------------------------------------------------------|--------------------------------------------------------------------|
| 23 | 유효하지 않은<br>클리닝 테이프                   | C   | <ul> <li>테이프 드라이브에서 마지막으로 사용한<br/>클리닝 카트리지가 유효하지 않은 유형입니다.</li> <li>1 이 클리닝 카트리지를 이 드라이브에서 사용하지 마십시오.</li> <li>2 현재 작동이 멈출 때까지 기다리십시오.</li> <li>3 그리고 난 후 유효한 클리닝 카트리지를 사용하십시오.</li> </ul> | 유효하지 않은 클리닝<br>카트리지 유형이 사용<br>되었습니다.                               |
| 24 | 보존 요청됨                               | W   | 테이프 드라이브가 보존 작업을 요청했습<br>니다.                                                                                                    | 드라이브에 보존주기<br>로 해결할 수 있는 심<br>각한 읽기 또는 쓰기<br>문제가 있습니다.             |
| 25 | <br>1차 포트에 다<br>중 포트 인터페<br>이스 오류 발생 | w   | 테이프 드라이브의 중복 인터페이스 포트<br>가 실패했습니다.                                                                                                    | 듀얼 포트 구성의 한<br>인터페이스 포트 오류<br>(예: Fibre Channel).                  |
| 26 | 쿨링 팬 오류                              | W   | 테이프 드라이브의 쿨링 팬이 실패했습니<br>다.                                                                                                    | 테이프 드라이브 메커<br>니즘 또는 테이프 드<br>라이브인클로저내의<br>팬 오류입니다.                |
| 27 | 전원 공급 오류                             | W   | 테이프 드라이브 인클로저 내부에 여분의<br>전원 공급에 실패했습니다. 실패한 전원공<br>급을 대체하는 방법에 대해서는 인클로저<br>사용 설명서를 확인하십시오.                                                                                                | 테이프 드라이브 인클<br>로저 또는 랙 하위 시<br>스템에 있는 여분의<br>전원 공급 장치가 실<br>패했습니다. |
| 28 | 전력 소비                                | W   | 테이프 드라이브 전력 소비가 정해진 범위<br>를 넘었습니다.                                                                                                    | 테이프 드라이브 전력<br>소비가 정해진 범위를<br>넘었습니다.                               |
| 번호 | 플래그                       | 심각도 | 권장된 응용 프로그램 클라이언트 메시지                                                                                                    | 예상 원인                                                                         |
|----|---------------------------|-----|----------------------------------------------------------------------------------------------------|-------------------------------------------------------------------------------|
| 29 | 드라이브의 예<br>방적 유지 관리<br>필요 | W   | 테이프 드라이브의 예방적 유지 관리가 필<br>요합니다. 드라이브에 따른 예방적 유지<br>관리 업무 지침은 테이프 드라이브 사용<br>설명서를 참고하거나 테이프 드라이브 공<br>급업체 헬프 라인으로 전화하십시오.                                                     | 드라이브에 예방적 유<br>지 관리(청소 아님)를<br>시행해야 합니다.                                      |
| 30 | 하드웨어 A                    | С   | 테이프 드라이브에 하드웨어 오류가발생<br>했습니다.<br>1 테이프 또는 매거진을 꺼내십시오.<br>2 드라이브를 재설정합니다.<br>3 작동을 다시 시작하십시오.                                                                                 | 드라이브에 복구를 위<br>해 재설정해야 하는<br>하드웨어 오류가 발생<br>했습니다.                             |
| 31 | 하드웨어 B                    | С   | <ul> <li>테이프 드라이브에 하드웨어 오류가발생<br/>했습니다.</li> <li>1 테이프 드라이브를 껐다가 다시 켜십시<br/>오.</li> <li>2 작동을 다시 시작하십시오.</li> <li>3 문제가 계속 지속되면 테이프 드라이브<br/>공급업체 헬프 라인으로 전화하십시오.</li> </ul> | 드라이브에 읽기/쓰기<br>와관련되지 않았거나<br>복구를 전원을 껐다가<br>다시 켜야 하는 하드<br>웨어 오류가 발생했습<br>니다. |
| 32 | 1차인터페이스                   | W   | 테이프 드라이브에 호스트 인터페이스 문<br>제가 있습니다.<br>1 케이블 및 케이블 연결을 확인하십시오.<br>2 작동을 다시 시작하십시오.                                                                                             | 드라이브에 인터페이<br>스 오류가 확인되었습<br>니다.                                              |
| 33 | 미디어 꺼내기                   | C   | 작동에 실패했습니다.<br>1 테이프 또는 매거진을 꺼내십시오.<br>2 테이프 또는 매거진을 다시<br>삽입하십시오.<br>3 작동을 다시 시작하십시오.                                                                                       | 오류 복구 작업입니다.                                                                  |

| 번호         | 플래그                           | 심각도 | 권장된 응용 프로그램 클라이언트 메시지                                                                                                    | 예상 원인                                                                     |
|------------|-------------------------------|-----|----------------------------------------------------------------------------------------------------|---------------------------------------------------------------------------|
| 34         | 마이크로코드<br>업데이트 실패             | W   | 이 테이프 드라이브에 올바르지 않은 마이<br>크로코드를 사용했기 때문에 마이크로코드<br>업데이트에 실패했습니다. 올바른 마이크<br>로코드를 획득한 후 다시 시도해 보십시오.                                        | 마이크로코드 업데이<br>트에 실패했습니다.                                                  |
| 35         | 드라이브 습도                       | W   | 테이프 드라이브 내부의 환경 조건이 정해<br>진 습도 범위를 넘어섰습니다.                                                                                                 | 드라이브습도제한을<br>초과했습니다.                                                      |
| 36         | 드라이브 온도                       | W   | 테이프 드라이브 내부의 환경 조건이 정해<br>진 온도 범위를 넘어섰습니다.                                                                                                 | 냉각 문제입니다.                                                                 |
| 37         | 드라이브 전압                       | W   | 테이프 드라이브 전압 공급이 정해진 범위<br>를 넘었습니다.                                                                                                    | 드라이브 전압 제한을<br>초과했습니다.                                                    |
| 38         | 예측된 실패                        | с   | 테이프 드라이브의 하드웨어 오류가 예측<br>됩니다. 테이프 드라이브 공급업체 헬프<br>라인으로 전화하십시오.                                                                             | 드라이브 하드웨어의<br>예측된 실패입니다.                                                  |
| 39         | 진단 필요                         | W   | 테이프 드라이브에 하드웨어 오류가 발생<br>했을 수 있습니다. 문제를 확인하고 진단<br>하기 위해 확장된 진단을 시행하십시오.<br>장치에 따른 확장된 진단 테스트 시행 지<br>침에 대해서는 테이프 드라이브 사용 설명<br>서를 확인하십시오. | 드라이브에 확장된 진<br>단(예: 진단 전송 명령)<br>으로 확인할 수 있는<br>하드웨어 오류가 발생<br>했을 수 있습니다. |
| 40 –<br>46 | 노후                            |     |                                                                                                    |                                                                           |
| 47 –<br>49 | 예비                            |     |                                                                                                    |                                                                           |
| 50         | 통계 손실                         | W   | 미디어 통계가 과거 어느 시점에 손실되었<br>습니다.                                                                                                    | 테이프가 로드된 드라<br>이브 또는 라이브러리<br>의 전원이 꺼졌습니다.                                |
| 51         | 언로드된 테이<br>프 디렉토리가<br>유효하지 않음 | W   | 언로드된 테이프 카트리지의 테이프 디렉<br>토리가 변질되었습니다. 파일 검색 기능이<br>저하됩니다. 테이프 디렉토리는 데이터를<br>모두 읽어 재구축할 수 있습니다.                                             | 오류로 인해 테이프<br>디렉토리가 언로드될<br>때 업데이트되지 못했<br>습니다.                           |

| 번호 | 플래그                     | 심각도 | 권장된 응용 프로그램 클라이언트 메시지                                                                                                    | 예상 원인                                     |
|----|-------------------------|-----|----------------------------------------------------------------------------------------------------|-------------------------------------------|
| 52 | 테이프 시스템<br>영역의 쓰기<br>실패 | С   | 언로드된 테이프가 해당 시스템 영역을 성<br>공적으로 쓰지 못했습니다.<br>1 데이터를 다른 테이프 카트리지로 복사<br>하십시오.<br>2 오래된 카트리지는 폐기하십시오.                                                                             | 언로드된 시스템 영역<br>을 쓰던 도중 발생한<br>쓰기 오류.      |
| 53 | 테이프 시스템<br>영역 읽기 실패     | С   | 테이프 시스템 영역을 로드 시 성공적으로<br>읽을 수 없었습니다.<br>1 데이터를 다른 테이프 카트리지로 복사<br>하십시오.                                                                                                    | 로드된 시스템 영역을<br>읽는 동안 발생한 읽<br>기 오류입니다.    |
| 54 | 데이터 시작<br>없음            | С   | <ul> <li>테이프에서 데이터 시작을 찾을 수 없습니다.</li> <li>1 올바른 형식의 테이프를 사용하고 있는 지 확인하십시오.</li> <li>2 테이프를 폐기하거나 공급업체에 반품 하십시오.</li> </ul>                                                    | 테이프 손상, 벌크로<br>지워짐 또는 부정확한<br>형식입니다.      |
| 55 | 로드 또는 스레<br>드 실패        | С   | <ul> <li>미디어를 로드 및 스레드를 할 수 없어 작<br/>업에 실패했습니다.</li> <li>1 카트리지를 제거하고 제품 설명서의 방<br/>법대로 점검한 뒤 다시 시도해 보십시오.</li> <li>2 문제가 계속 지속되면 테이프 드라이브<br/>공급업체 헬프 라인으로 전화하십시오.</li> </ul> | 드라이브가 미디어 로<br>드 및 테이프 스레드<br>를 할 수 없습니다. |
| 56 | 복구할 수 없는<br>언로드 실패      | C   | <ul> <li>미디어를 언로드할 수 없기 때문에 작업에 실패했습니다.</li> <li>1 테이프 카트리지를 꺼내려 시도하지 마십시오.</li> <li>2 테이프 드라이브 공급업체 헬프 라인으 로 전화하십시오.</li> </ul>                                               | 드라이브는 미디어를<br>언로드할 수 없습니다.                |

| 번호         | 플래그                         | 심각도 | 권장된 응용 프로그램 클라이언트 메시지                                                                                                    | 예상 원인                                            |
|------------|-----------------------------|-----|----------------------------------------------------------------------------------------------------|--------------------------------------------------|
| 57         | 자동화 인터페<br>이스 실패            | C   | <ul> <li>테이프 드라이브에 자동화 인터페이스 문<br/>제가 있습니다.</li> <li>1 자동화 시스템의 전력을 확인하십시오.</li> <li>2 케이블 및 케이블 연결을 확인하십시오.</li> <li>3 문제가 계속 지속되면 공급업체 헬프 라<br/>인으로 전화하십시오.</li> </ul>                                                                                                    | 드라이브에 인터페이<br>스 오류가 확인되었습<br>니다.                 |
| 58         | 마이크로코드<br>실패                | W   | 마이크로코드 오류가 감지되었기 때문에<br>테이프 드라이브가 자체 재설정을 했습니<br>다. 문제가 계속 지속되면 공급업체 헬프<br>라인으로 전화하십시오.                                                                                                    | 마이크로코드 버그입<br>니다.                                |
| 59         | WORM 미디어 -<br>무결성 확인에<br>실패 | W   | WORM 미디어 무결성 확인을 하던 도중<br>테이프 드라이브가 불일치를 발견했습니<br>다. 누군가 카트리지를 변경했을 수 있습<br>니다.                                                                                                    | 누군가 WORM 미디<br>어를 변경했습니다.                        |
| 60         | WORM 미디어 -<br>덮어쓰기 시도       | W   | <ul> <li>WORM 미디어의 사용자 데이터를 덮어쓰<br/>려는 시도가 있었습니다.</li> <li>1 WORM 미디어가 부주의로 사용된 경우,<br/>정상적인 데이터 미디어로 교체하십시오.</li> <li>2 WORM 미디어가 의도적으로 사용된 경우:</li> <li>a) 소프트웨어 응용 프로그램이 현재 사<br/>용 중인 WORM 미디어와 호환이 되는<br/>지 확인하십시오.</li> <li>b) 미디어에 WORM에 정확한 바코드가<br/>부착되었는지 확인하십시오.</li> </ul> | 응용 프로그램 소프트<br>웨어가 WORM을 미<br>디어로 인식하지 않습<br>니다. |
| 61 –<br>64 | 예비                          |     |                                                                                                    |                                                  |

\* MRS(미디어 인식 시스템)은 미디어를 확인하기 위해 미디어 시작 지점에 사전 정의된 스트립을 위치시키는 방법 입니다. 미디어가 데이터 그레이드인지 확인하기 위해 MRS 스트립을 읽을 수 있습니다. 데이터 그레이드 미디어가 데이터 저장을 위해 필요한 품질 및 일관성 때문에 SCSI 스트리밍 장치에 사용되어야 합니다(예: 오디오/비디오 그레 이드 미디어를 사용해서는 안 됨).

# <sup>부록 C</sup> 전기 및 전자 장비의 폐기

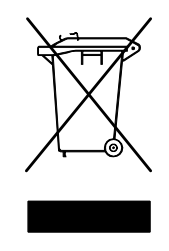

제품이나 포장 겉면에 이 기호가 있으면 이 제품을 다른 것과 함께 버려서는 안 된다는 뜻입니다. 전기 및 전자 장비의 재활용을 위해 지정된 수거 장소에 인도해야 합 니다. 폐기 시 폐기물을 별도로 수거하여 재활용하면 자 연 자원을보존하고 인체 건강 및 환경을 보호하는 방법 으로 재생할 수 있습니다. 재활용을 위해 폐기 장비를 처리할 수 있는장소에 대한 자세한 내용은

http://qcare.quantum.com 사이트를 방문하거나 해당 지역 정부 기관, 가정용 폐기물 처리 서비스 또는 제품을 구입한 영업소에 문의하십시오.

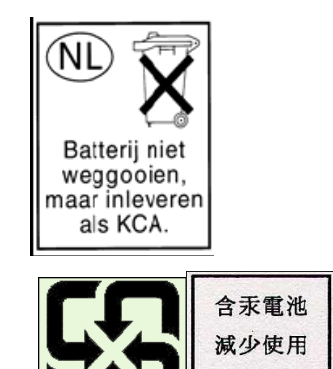

務必回收

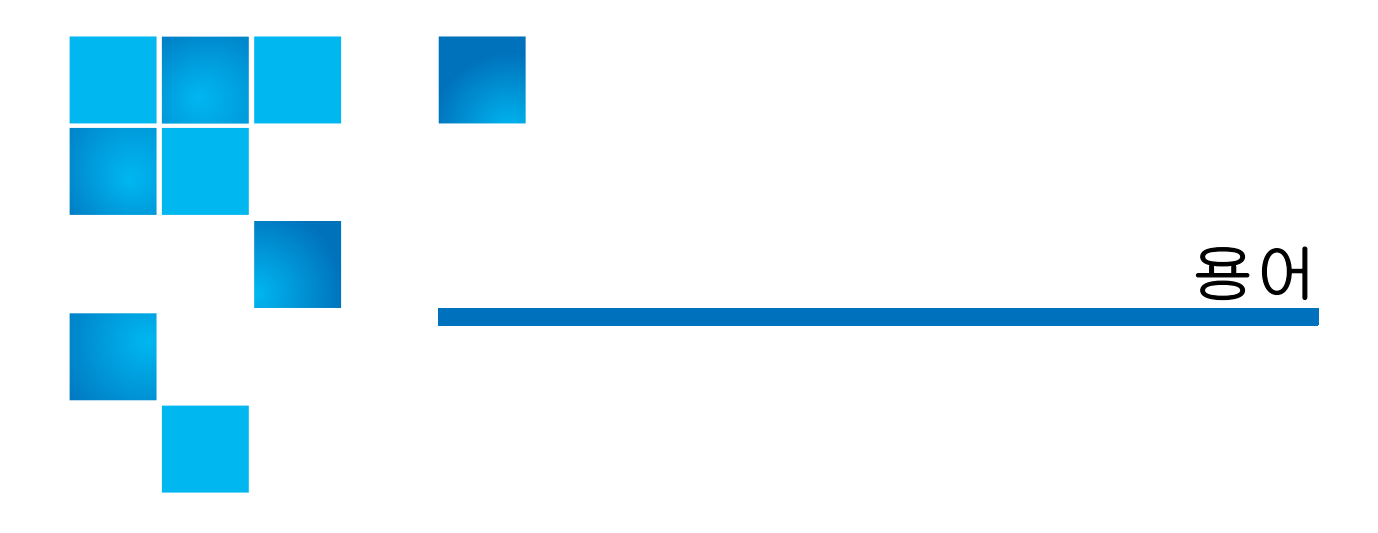

숫자

С

1U, 2U, 3U 등 컴퓨터 하드웨어를 마운트하도록 제작된 랙은 "유닛"이라 는 수직 공간으로 정의됩니다. 랙에서 마운트된 구성 요소는 필요한 랙 공 간의장치 수로 정의됩니다. 예를 들어, 랙에서 유닛의 높이는 1.75인치입 니다. 구성요소의 두께가 5.25인치이면 이 구성요소를 3U 구성요소라고 나타냅니다.

COD(Capacity on Demand) 사용자가 대용량의 물리적 라이브러리를 갖을 수 있게 하지만 전체 용량의 부분 집합만 사용하도록 허가하는 라이 브러리기능입니다. 사용자는 현재 사용 중인 라이브러리에 대해서만 지불 합니다. 라이센스를 업그레이드하면 시스템 중단 없이도 더 많은 용량을 사용할 수있습니다.

**CRU(사용자 교환 가능 장치)** 사용자 설치 시 사용자가 교체할 수 있는 가 장 작은 하드웨어 구성 요소입니다.

D

DHCP(Dynamic Host Configuration Protocol) 네트워크 장치에 동적 IP 주소를 할당하는 프로토콜입니다. DHCP는 고정 및 동적 IP 주소 호환을 지원합니다. 용어

F

FC-AL 장치 Fibre Channel-중재 루프를 사용하고 하나 이상의 NL\_포트로 구성된 장치입니다.

FC-AL(Fibre Channel 중재 루프) 최대 126개의 노드가 루프 토폴로지에 연결된 Fibre Channel 네트워크 형식입니다. 중재 루프를 참조하십시오.

FC(Fibre Channel) 고속 데이터 전송 구조입니다. 광학 섬유를 사용하여 장치에 연결되며, Fibre Channel 통신은 직렬 통신으로서 전이중 200 MBps의 데이터 전송속도를 가집니다.

FL\_포트 패브릭 루프 포트입니다. 연결된 Fibre Channel 중재 루프를 지 원할 수 있는 F\_포트입니다. 루프의 FL\_포트에는 루프에 액세스하는 가장 높은우선순위를 패브릭에 지정하는 AL\_PA hex'00'이 있습니다. N\_포 트 또는 NL\_포트는 중재 루프 토폴로지에 연결하고 FC-AL 프로토콜과 통 신할 수 있습니다.

FRU(Field Replaceable Unit) 인증된 현장 서비스 담당자가 사용자 설치 시 교체할 수 있게 한 가장 작은 하드웨어 구성 요소입니다.

G

н

GUI(그래픽 사용자 인터페이스) 창, 아이콘, 메뉴 및 포인팅 장치를통합 하여 시스템의 시각적 보기를 제공하는 환경입니다. Windows, 아이콘,마 우스 및 포인터 (WIMP) 인터페이스라고도 합니다.

HDD(고밀도 드라이브) 제곱 인치 당 비트 및/또는 트랙의 증가하는스토 리지 용량이 들어 있는 드라이브입니다.

HTTP(Hypertext Transfer Protocol) 웹 브라우저(클라이언트) 및 서버 가 웹 페이지 교환 정보를 제공하는 통신 규칙입니다.

L

I/E 가져오기/내보내기입니다. 프로세스 및 스토리지 시스템 안밖으로데 이터나 하드웨어의 움직임입니다.

I/E 슬롯 스테이션에 1개의 미디어를 포함하는 Bin(빈)입니다.

I/E 스테이션테이프 매거진이 들어 있는 라이브러리의 전면 도어로서가져온 카트리지를 수동으로 놓고 내보낸 카트리지를 피커로 놓습니다.

IP(인터넷 프로토콜) 패킷 및 주소 형식을 지정하는 프로토콜입니다. 주소는 점으로 구분된 4개 그룹으로 된 2 또는 3자리 숫자 형식 (예: 255.255.255.255)입니다.

L\_포트 루프 포트입니다. FC-AL 허브와 FL\_포트를 통해서 통신할 수 있는 기능만 있습니다.

LED(발광 다이오드) 단파 광학 송수신기가 있는 멀티모드 케이블용 데이 터 전송 모드입니다. 싱글모드 케이블과 비교하면 높은 전력, 장파 레이저 를사용합니다.

LTO(Linear Tape Open) 한 명의 소유자만 소유할 수 있는 것이 아니다는 의미로서 "개방형" 자기 테이프 미디어입니다. LTO에는 두 가지 형식이있 는데, 하나는 Accelis이고 다른 하는 Ultrium입니다. Accelis는 가장 빨리액 세스를 구현하지만 Ultrium은 높은 용량을 구현합니다.

LUN(Logical Unit Number) 같은 버스를 공유하는 장치를 구분하기 위 해 SCSI 버스에서 사용하는 고유 ID입니다. LUN은 마지막 사용자, 파일 또 는 응용 프로그램일 수 있습니다.스토리지 공간은 서로 다른 서버, 드라이 브 또는 응용 프로그램마다 고유하므로 스토리지 기술에서 하나의 대용량 스토리지 장치를 더 작은 조각으로 나누어서 방대한 스토리지 공간을 더 효율적으로 관리합니다. 스토리지 공간을 더 작은 부분으로 나누면 각 부 분은 자체 SCSI 고유 ID나 LUN으로 구성됩니다.

Ν

N\_포트 노드 포트입니다. F-포트를 통해서만 통신할 수 있습니다. 장치가 지점간 또는 패브릭 토폴로지와 함께 사용하기 위해 직접 패브릭에 연결된 포트로 Fibre Channel을 통신하도록 하는 컴퓨터, 디스크 드라이브의부품 입니다. 전세계 범용 이름으로 식별됩니다.

NL\_포트 노트 루프 포트입니다. FC-AL 허브와 FL\_포트를 통해서 통신할 수 있는 기능이 있습니다.

0

**OS(운영 체제)** 컴퓨터 리소스를 할당하고 작업을 예약하고 리소스에액 세스하는 방법을 제공하는 컴퓨터의 제어 프로그램입니다.

Ρ

S

P2P(Point to Point) 두 장치인 보내기 장치 및 받기 장치 간의 전용 연 결을 구성하는 Fibre Channel 토폴로지입니다.

SAN(스토리지 영역 네트워크) 통합된 스토리지 및 스토리지 관리를제공 하는 경우 풀에 있는 스토리지 장치 및 서버에 연결하는 전용네트워크입니 다. 스토리지는 여러 이니시에이터와 대상 장치 사이를 서로연결합니다. SAN을 사용하여 여러 서버(이니시에이터) 간에 리소스(대상장치)를 공유 할 수 있습니다.

SCSI(소형 컴퓨터 시스템 인터페이스) 스토리지 하위 시스템 등의 주변 장치에 프로세스 장치를 연결하는 고속 병렬 인터페이스의 표준입니다. 약자를 "스커지"로 발음합니다.

SMI-S(스토리지 관리 초기 사양) 스토리지 영역 네트워크(SAN) 환경에 서 여러 공급업체 장치 관리를 용이하게 하는 SNIA에서 개발된 산업 표준 SMI-S응용 프로그램 인터페이스(API)입니다.

SNMP(Simple Network Management Protocol) 네크워크 관리와네트 워크 장치 및 기능 모니터링을 관리하는 프로토콜입니다. 기능면에서 SAM과 비슷하지만 SNMP는 LAN을 관리하는 반면 SAM은 SAN을 관리합 니다.

SSL(Secure Sockets Layer) 이더넷의 암호화된 통신을 제공하는프로토 콜입니다. SSL은 HTTP, SMTP, 텔넷, FTP, Gopher 및 NNTP 등의 응용프로그 램 아래에 배열되고 연결 프로토콜 TCP/IP 위에 배열됩니다.

TCP/IP(Transmission Control Protocol/Internet Protocol) 인터넷에서 사용하는 커뮤니케이션 프로토콜입니다. 이더넷 맨 위에서 실행되어 응용 프로그램에 높은 수준의 네트워크 연결을 제공합니다.

U

т

UTC (Coordinated Universal Time) 전 세계 표준시로, 일반적으로 "Greenwich Mean Time" 및 "Zulu time"와 동일한 것으로 간주됩니다. 이런표준시에서는 항상 영(0)시는 경도 0의 경선에있는 Greenwich Engliand의자정입니다. 약자에서 글자의 순서는 영국 및 불어 용어 (Temps Universel Coordonné)를 절충한 것입니다. W

Х

γ

**\_** 

WORM(Write Once, Read Many) 데이터를 읽고 쓸 수 있지만 기록된후 에는 수정할 수 있는 일반적인 데이터 스토리지 미디어입니다.

WWNN(World Wide Node Name) 인정된 이름 지정 인증 기관에서할 달하는 고유 번호입니다. world wide 이름은 Fibre Channel 작동에 필수사 항입니다.

WWPN(World Wide Port Name) WWPN은 FC 연결 장치의 각 포트에 대해 64비트로 하드코드화된 주소입니다. 마지막 위치에서 사용 가능한 SAN 장치를 식별하는 데 사용합니다.

X축, X 위치 라이브러리의 로봇 팔의 수평 위치입니다.

Y축, Y 위치 라이브러리의 로봇 팔의 수직 위치입니다.

경로 이름 슬래시(/)로 분리되고 디렉토리 또는 노드 디렉토리 파일 이름 으로 끝나는 디렉토리 목록입니다. 파일을 찾거나 식별하는 데 경로 이름 을 사용하여 파일 구조를 통해 경로를 추적합니다.

광섬유 얇은 유리 필라멘트입니다. 빛의 형식으로 정보 이동을 가능하게 하는 코어 및 클래딩으로 구성된 광학 도파관입니다. 광섬유는 광학 광섬 유, 연선 및 동축 케이블과 같이 Fibre Channel에서 지원되는 모든 물리적 미디어 유형을설명하는 데 사용하는 일반적인 용어입니다.

기본값 사용자가 지정하지 않은 경우 하드웨어나 소프트웨어에서 선택 한 값 또는 설정입니다.

논리 라이브러리 파티션을 참조하십시오.

**드라이버** 컴퓨터가 하드 드라이브, CD ROM 드라이브, 프린터 및 기타 주 변 장치와 통신하게 하는 소프트웨어 프로그램입니다. 드라이버는 하드 디 스크에 저장되고 부팅시 메모리에 로드됩니다.

**디렉토리** 다른 파일 목록이 들어 있는 파일입니다. *디렉토리*는 *디렉토리 파일*의 줄임말입니다.

2

**라이브러리** 여러 테이프 드라이브와 특정 용량의 테이프 카트리지를 담을 수 있는 대용량 테이프 장치입니다.

**라이브러리 제어 모듈** 제어 모듈을 참조하십시오.

**라이센스 키** 라이센스가 부여된 기능을 늘릴 수만 있는 절대값입니다. 예를 들어 라이센스 키를 라이브러리에 적용하여 라이센스가 없는 슬롯을 사용할 수 있습니다.

랙 장착 산업 표준 통신이며 컴퓨터 장비 랙 캐비넷입니다.

루프 Fibre Channel 옵션과 함게 포트는 연결된 루프 가능 장치와 작동합 니다. 지점간 장치가 연결되면 응용 프로그램은 이와 통신할 수 없습니다.

루프 ID 루프에서 127 유효 AL\_PA(물리적 주소)를 나타내는 0에서126까 지의 고유 7비트 값입니다.

**매거진** 테이프 라이브러리에서 사용된 착탈식 미디어 스토리지용컨테이 너입니다.

**미디어** 카트리지나 광학 디스크의 테이프와 같은 데이터를 저장하는재 료입니다.

**미디어 ID** 특정 미디어에 연결된 바코드 번호입니다.

미디어 유형 미디어의 형식/크기(예:LTO)입니다.

**미디엄** *미디어*를 참조하십시오.

ы

**바코드** 물체 식별을 위해 스캔하고 읽을 수 있도록 인쇄된 여러 가지 직 사각형 막대와 공간 배열입니다.

방화벽 인증되지 않은 사용자가 제한된 네트워크를 사용하지 못하도록 공용 인터넷에서 내부 네트워크를 분리하도록 고안된 보안 도구입니다. 방 화벽은비즈니스에서 보안 장치의 기본입니다.

버스 한 장치에서 다른 장치로 전자 신호가 이동하는 전송 채널입니다.

、

사용자 ID 암호 데이터베이스는 로그인 이름과 연결되는 영숫자 값입니 다. UID라고도 합니다.

상호 운영성 둘 이상의 하드웨어 장치 또는 둘 이상의 소프트웨어 루틴이 서로 작동하는 기능입니다.

서버 요청 시 클라이언트(소형 컴퓨터나 프로그램)에 정보를 제공하도록 설계된 강력하고 중앙집중화된 컴퓨터(또는 프로그램)입니다.

설치 마법사 라이브러리를 초기 구성하기 위한 도구입니다. 사용자가라 이브러리를 처음 시작하면 표시됩니다. 하지만 초기 구성 후에도 언제든지 구성 가능한 항목을 수정하는 데 사용할 수 있습니다.

스냅샷 전체 데이터 세트를 복사하는 것이 아니라 메타데이터를 복제하 여원본과 같은 디스크에 빠르고 현재의 처음 만들어진 볼륨 이미지입니다. 스냅샷을 사용하여 데이터 파괴(바이러스 등) 방지 또는 테스트 또는 사전 제품 환경을 만드는 데 사용합니다. 스냅삿은 파괴되지 않는 현재 백업본 을 만들고 두 번째 디스크에 데이터세트를 복사하여 볼륨의 전체 복제본을 만드는 데사용하는 첫 번째 단계입니다. 스냅샷은 원래 데이터와 같은 형 식으로 디스크에 만들어집니다. 스냅샷을 현재 사본 및 그림자 복사본이라 고 합니다.

**스토리지 슬롯** 데이터 카트리지가 있는 물리적 홈입니다.

스토리지 장치 사용자가 액세스, 추가, 변경 또는 삭제할 수 있는 데이터 가 들어 있는 응용 프로그램입니다. 스토리지 미디어 유형에는 테이프 및 광학디스크가 있습니다. 스토리지 장치는 하나의 디스크 드라이브이거나 대용량테이프 라이브러리에 있는 수천개의 테이프로 구성됩니다.

슬레드 라이브러리에 테이프 드라이브를 하우징하는 하드웨어입니다.

**연결성** 하드웨어 장치나 소프트웨어가 다른 하드웨어나 소프트웨어와통 신하는 방법입니다.

온라인 활성인지와 사용 가능한지를 표시하는 구성 요소 상태입니다.

요소 ID - 논리적 라이브러리에서 라이브러리 구성 요소를 찾고 추적하는 데 사용하는 주소입니다. 주소는 라이브러리 안에 있는 구성 요소의 물 리적 위치가 아니라 프로그램 논리로 지정됩니다. 논리적 라이브러리를 사용하면 논리적요소 ID가 물리적 요소 ID를 마스크합니다.

요소 ID - 물리적 라이브러리에서 라이브러리 구성 요소를 찾고 추적하는 데 사용하는 주소입니다. 주소는 라이브러리에 있는 구성 요소의 물리 적 위치에기반합니다. 응용 프로그램은 특정 ID에서 리소스를 찾을 것을 예상합니다.

이더넷 초당 최대 1억 비트의 속도로 데이터를 전송하도록 설계된 근거 리통신망(LAN)의 한 유형입니다. TCP/IP와 같은 기타 소프트웨어는 최상위 이더넷을 실행하여 최고 수준의 네트워크 서비스를 응용 프로그램에제공 합니다.

이벤트 번호가 지정된 미리 정의된 상황에 일치하는 조건입니다.

**이벤트 로그** 라이브러리와 소프트웨어 관리 도구에서 기록한 미리 정의 된모든 이벤트 목록입니다.

**제어 경로** 파티션과 호스트 응용 프로그램 간의 연결입니다. 제어 경로연 결은 지정된 테이프 드라이브를 통해 연결됩니다. 파티션 당 하나의 테이 프 드라이브만 제어 경로로 선택할 수 있습니다.

**중재** 장치에 의해 중재된 루프에 대한 액세스 권한을 받기 위해 요청을제 출하면 루프에서 데이터를 제출할 수 있습니다.

중재 루프 루프에 여러 통신 포트를 부착하는 Fibre Channel 구성입니다. 두 개 이상의 포트를 서로 연결할 수 있지만 두 포트만 동시에 통신할 수 있 습니다.

진단 티켓 서비스 요원과 고객에게 라이브러리의 문제를 경고하는티켓 입니다. 진단 티켓은 문제의 원인일 가능성이 가장 많은 라이브러리구성요 소를 식별합니다. 가능하면 진단 티켓은 문제를 해결하기 위한 지침을제공 합니다.

0

**카트리지** 테이프 또는 광학 디스크용 카트리지와 같은 스토리지 미디어 를위한 보호 저장 장치인 컨테이너입니다.

**커널** UNIX 운영 체제의 중심입니다. 커널은 리소스를 할당하고 프로세스 를제어하는 운영 체제의 부분입니다. 설계 전략은 커널을 가능한 작게 유 지하면서 나머지 UNIX 기능을 독립적으로 컴파일되고 실행된 프로그램에 넣는 것입니다.

컨트롤러 컴퓨터 데이터와 명령을 스토리지 디스크에서 사용하기에 적 당한 형식으로 변환하는 PCB 또는 시스템입니다.

클리닝 슬롯 청소용 테이프 또는 카트리지가 있는 물리적 장소입니다.

**클리닝 테이프 / 클리닝 카트리지** 테이프 드라이브의 녹음 헤드와 읽기헤 드를 청소하는 데 사용하는 테이프입니다.

**테이프 드라이브** 스토리지의 데이터를 읽고 쓰는 동안 디스크와 테이프 를돌리는 장치입니다.

토폴로지 네트워크의 스토리지에 대한 논리적 및/또는 물리적 배열입니다.

트랩 미리 정의된 조건이 맞으면 보내는 SNMP 경고입니다. 예를 들어 오 류트랩은 오류 조건을 테스트하고 복구 루틴을 제공합니다.

п

E

**파티션** 여러 개인 및 용량 또는 둘다를 호스트에 표현하는 추상적 기본 물리적 라이브러리입니다. 실제 물리적 요소이며 결합하여 물리적 라이브 러리와 다른 그룹을 만듭니다. 또한 전체 라이브러리처럼 호스트에 표시되 는 물리적라이브러리의 논리 부분입니다. 파티션은 파일 관리, 여러 사용 자에 의한액세스 또는 하나 이상의 전용 호스트 응용 프로그램을 위한 여 러 가지 개별라이브러리의 모양입니다.

**피커** 카트리지를 처리하는 로보스틱 핸드입니다.

하위 시스템 상태 로컬 또는 원격 경고를 사용하여 장치 오류나 연결 손 실을 미리 경고하고 알려주는 기능입니다. 하위 시스템 상태를 사용하여 관리자는백업이나 기타 데이터 전송 작동에 영향을 주는 오류를 수정할 수 있습니다.

호스트 일반적으로 호스트는 데이터가 들어 있고 다른 컴퓨터나 장치에 서비스를 제공하는 컴퓨터나 프로그램입니다. Fibre Channel 용어에서호 스트는 스토리지 장치와의 연락을 시작하는 컴퓨터입니다.

호스트 스와핑 시스템이 정상적으로 기능하는 동안 결함 구성 요소를교 체하는 기능입니다.

혼합 미디어 여러 유형의 스토리지 미디어를 동시에 지원하는 라이브러 리기능입니다.

**홈 위치 0** 수직 및 **0** 수평 위치에 있는 액세스 축으로서 다른 라이브러리 구성 요소의 위치를 참조하는 포인트 역할을 합니다. 홈 위치는 캘리브레 이션의 기본입니다.

ㅎ

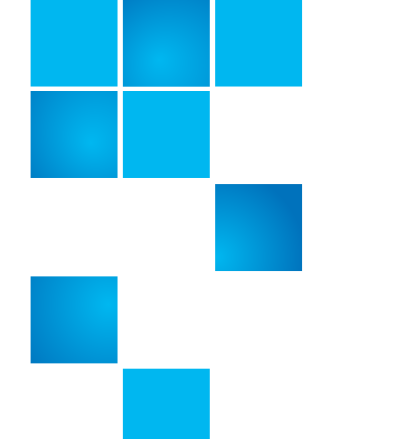

## С

CoD 16 CoD, Capacity on Demand 참조 16

## D

DHCP 44 DNS 주소 46

# Ε

EKM 경로 진단 205 수동 209 자동 210 정보 208 라이센스 17 정보 197 ESD 예방조치 262

## G

get/put 테스트 379

#### ī

I/E 스테이션 월기 164 잠금 해제 164 I/E 스테이션 슬롯, 구성 68 I/E 스테이션 열기 164 I/E 스테이션 장금 해제 164 I/E 스테이션, 2 개 이상 잠금 해 제 164 ICMP 114 IP 주소 IPv6 45 구성 45 라이브러리 154 IVT 371

# Κ

Kerberos 102 Kerberos 서비스 키탭 파일 104

찾아보기

## L

LDAP 계정 96 구성 99 서버 지침 96 LDAP 테스트 102 LED 366 시스템 제어 보드 367 전면 패널 366 전원 공급 장치 370 전원 켜짐 3 테이프 드라이브 / 슬레드 368 티켓 표시등 3

## Μ

MIB, SNMP 51

## Ν

NTP 53 NTP(Network Time Protocol) 53

## S

SCB, 시스템 제어 보드 참조 10 SKM TLS 인증서 205 구성 201 로그 234, 255 서버 구성 202 서버 로그 234 암호화 키 가져오기 경고 로 □ 234, 255 SMI-S, 활성화 / 비활성화 111 SNMP MIB, 다운로드 51 구성 47 버전 49 인증 트랩 50 커뮤니티 문자열 50 활성화/비활성화 110 SSH 서비스, 활성화/비활성화 114 SSL, 활성화 / 비활성화 116 SSL(Secure Socket Layer), 활성화/ 비활성화 116

## Т

TapeAlert 399 TCP 48 TLS 인증서 설치 205

### U

UDP 48

## W

WORM 15

#### ٦

가져오기 데이터 암호화 키 228, 233 암호화 인증서 228, 230 클리닝 카트리지 186 테이프 카트리지 171 테이프 카트리지, 할당되지 않 음 172 게이트웨이 46 경로 진단, EKM 205, 208 수동 209 자동 210 고객 연락처 정보 85 고급 보고 16, 259 고정 장치, 로봇 21 공개 소스 라이센스 계약 260 공개 키 228 관리자 권한 88 구성 기본값 42 레코드 247 보고서 244 복원 118 저장 118 권한 수준 88 기본게이트웨이 46 기본 관리자 계정 87 기본 구성 42 기본 사용자 이름 88, 152 기본 암호 88, 152 기본값, 출고 시 재설정 380 끄기 156, 161

#### **\_**

날짜 , 설정 52, 53 내보내기 데이터 암호화 키 228, 231 암호화 인증서 228, 229 클리닝 카트리지 188 테이프 카트리지 178 네트워크 설정 구성 43 변경 43 보고서 249, 258 네트워크 인터페이스 113 네트워크 접두사 46 논리 일련 번호 주소 지정 108

#### 

단추 뒤로, 브라우저 31 작동자 패널 29 전원 3 탐색 3 탐색 / 선택 28 데스크탑 키트 라이브러리 설치 281 라이브러리 제거 288 데이터 암호화 키 가져오기 228, 233 감소 224 내보내기 228, 231 생성 223, 226 100% 감소 시 224 80% 감소 시 224 수동으로 225 초기 설정 시 223 데이터 암호화 키 생성 223, 226 뒤로 단추, 브라우저 31

2

라이브러리 관리된 암호화 비활성 226 라이브러리 관리된 암호화 비활 성 226 라이브러리 구성 레코드 247 보고서 244 저장 118 라이브러리 구성 복원 118 라이브러리 구성 저장 118 라이브러리 등록 120 라이브러리 발송 332 라이브러리 이동 332 라이브러리 이름 44 라이브러리 정보 240 라이브러리 케이블 연결 263 라이브러리 펌웨어 다운그레이 **⊆** 119 라이브러리 펌웨어 업데이트 342 라이브러리 포장 332 라이브러리 포장 풀기 19 라이브러리가 준비되지 않음 메시지 362 라이센스 EKM(암호화 키 관리) 17 보고서 259 보기 76 라이센스 기능 74 라이센스 키 SCB 교체 및 75 보기 75 섀시 교체 및 75 적용 77 정보 75 획득 76 라이센스 키 인증서 74 랙 라이브러리 설치 278 라이브러리 제거 280

랙 장착 키트, 설치 265 레일 키트, 랙 장착 키트 참조 265 マフ SKM 서버 234 SKM 암호화 키 가져오기 경고 로그 234, 255 진단 티켓 253 클리닝 252 테이프 드라이브 255, 365 로그아웃 155 자동으로 155 루그인 Kerberos 사용 154 LDAP 사용 154 동시 152 웹 클라이언트 154 작동자 패널 153 처음 152 로그인한 사용자의 보고서 250 로봇 4 get/put 테스트 379 고정 장치 21 테스트 374 해제 21 로컬 사용자 계정 삭제 91 생성 89 수정 90 정보 87

#### 

마스크,서브넷 46 매거진 설명 5 제거및 교체 308 테스트 374 해제 167 매거진 해제 167 먼지 19 메뉴 트리 35 모든 슬롯 보고서 251 무작위 이동 테스트 376 문제 해결 355 미디어 바코드 형식 59

#### ы

바코드 레이블 요건 386 레이블, 설치 388 스캐너 4 지원되는 형식 59, 387 베젤,라이브러리,교체 289 보고서 All Slots(모든 슬롯) 251 System Information(시스템 정 보)240 고급 보고 259 날짜 / 시간 259 네트워크 설정 249, 258 라이브러리 구성 244 라이센스 259 로그인한 사용자 250 작동자 패널 257 정보 240 테이프 드라이브 258 파티션 257 보안 설정 113 보조 프로그램 언로드 107 브라우저 뒤로 단추 31 브라우저, 지원됨 398 비상 전원 끄기 절차 162 빠른 스크롤 29

#### ㅅ

사양 391 사용자 권한 88 사용자 이름 , 기본값 88, 152 섀시 , 제거 및 교체 294 서브넷 마스크 46 서비스 포트 86 설정 마법사 41 설치 및 확인 테스트 371 세션 시간 제한 106 수동 EKM 경로 진단 209 수동 카트리지 할당 109 스캐너, 바코드 4 스크롤, 빠른 29 슬롯, 위치 좌표 6 시간 제한 106 시간, 설정 52, 53 시간대, 설정 54 시스템 설정 107 시스템 요약 34 시스템 정보 보고서 240 시스템 제어 보드 설명 10 제거 및 교체 318

#### 0

안정성 상태 아이콘 27 암호,웹 클라이언트 기본값 88, 152 생성 89 수정 90 잘못 배치 153 암호, 작동자 패널 사용 안 함 94 생성 92 수정 95 잘못 배치 95 재설정 95 암호화 인증서 가져오기 228, 230 내보내기 228, 229 암호화 키 관리 , EKM 참조 암호화 키,데이터 암호화 키 참조 암호화, EKM 및 SKM 참조 암호화된 테이프 공유 228

연락처 정보 Quantum xxvi 고객 85 온라인/오프라인 라이브러리 163 테이프 드라이브 193 파티션 64 외부관리 응용 프로그램 47 원격 서비스 로그인 115 원격 액세스, 활성화/비활성화 115 원격 인증 96 웹 클라이언트 디스플레이 33 설명 30 홈 페이지 32, 33 위치 좌표 슬롯 6 테이프 드라이브 11 이동 테스트 376 이메일계정,라이브러리 83 이메일 알림 삭제 82 생성 79 수정 81 스냅샷 전송 84 정보 78 인증 코드 74 인증 트랩 50 인증서, 암호화 인증서 참조 인터넷 브라우저, 지원됨 398 인터넷 제어 메시지 프로토콜 114 일광 절약 시간, 설정 54

#### ㅈ

자동 EKM 경로 진단 210 자동 조절 347 자동 청소 185 작동 종료 29 작동 중단 29

작동 취소 29 작동자 패널 기능 26 단추 29 레이아웃 24 설명 2 암호 92 절전 111 홈 화면 보기 변경 120 재시작 156, 159 저작권 260 전면 패널 2 전원 공급 장치 설명 9 제거 및 설치 314 전원 끄기, 비상 162 전원 단추 3 전원 제거 156, 162 전원 켜짐 LED 3 절전 111 제어 경로 73 종료 156, 157 진단 377 EKM 경로 205, 208 로보틱스 Get/Put 379 테이프 드라이브 재설정 378 진단 티켓 로그 253 보기, 닫기 및 해결 356, 357 정보 356

#### ᄎ

청소용 테이프 드라이브 184 수동으로 190 자동 185 출고 시 기본 설정 재설정 380 출고 시 기본 설정 , 재설정 380

#### 7

카트리지 벌크 로드 175 카트리지 쓰기 보호 385 카트리지 , 테이프 카트리지 참 조 384 커뮤니티 문자열 50 클리닝 로그 252 클리닝 슬롯 , 구성 66 클리닝 카트리지 가져오기 186 내보내기 188 유효 185 키 고갈 224 키 , 공개 228 키 , 데이터 암호화 키 참조

#### Е

탐색 단추 3 테스트 로보틱스 374 로보틱스 Get/Put 379 매거진 374 무작위 이동 376 설치 및 확인 (IVT) 371 테이프 드라이브 374 테이프 드라이브 로그 255 로드 180 매개변수, 구성 71 보고서 258 설명 11 언로드 182 온라인 / 오프라인 193 위치 좌표 11 자동 조절 347 재설정 378 제거 및 교체 326 청소, 수동 190 청소, 자동으로 185 청소,정보 184

테스트 374 테이프 드라이브 로드 180 테이프 드라이브 언로드 182 테이프 드라이브 재설정 378 테이프 카트리지 가져오기 171 내보내기 178 맵,생성 309 벌크 로드 175 보관 384 쓰기 보호 385 이동 176 적절한 취급 384 **할당되지 않음 172** 테이프 카트리지 이동 176 트랩 50 티켓 표시등 LED 3

테이프 드라이브, 제거 및 설치 306

#### ㅎ

하위 시스템 상태 34 할당되지 않은 테이프 카트리지 , 가 져오기 172 호스트 이름 44 홈 페이지 32, 33

#### п

파티션 보고서 257 보기 63 삭제 61 설명 14 수동 생성 58 수정 60 액세스 63 온라인 / 오프라인으로 전환 64 자동 생성 56 정보 55 팝업 차단 30 펌웨어 라이브러리, 다운그레이드 119 라이브러리, 업데이트 342 테이프 드라이브, 업데이트 347 테이프 드라이브, 자동 조 절 347 폐기 정보 409 필러 플레이트 전원 공급 장치 , 제거 및 설 치 307

찾아보기